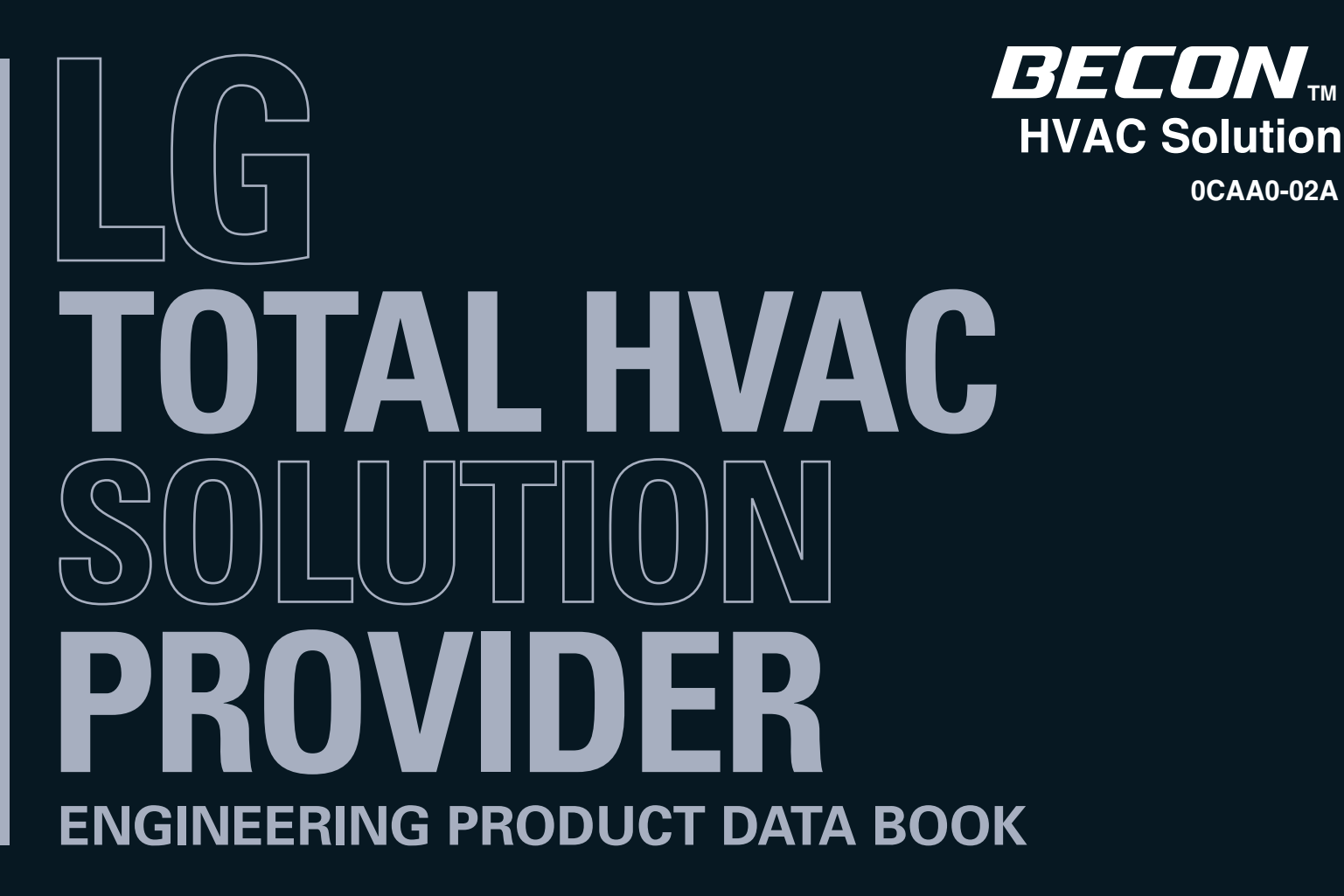

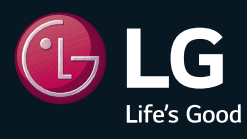

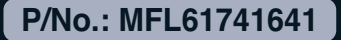

0CAA0-02A

# **BECON**<sub>TM</sub> HVAC Solution

- **1. General Information**
- 2. Individual Controller
- 3. Central Controller
- 4. Application Controller

# **BECON**<sub>TM</sub> HVAC Solution

- **1. General Information** 
  - **1.1 Solution Overview**
  - **1.2 Control System List**

# **BECON**<sub>IM</sub> HVAC Solution 1.1 Solution Overview

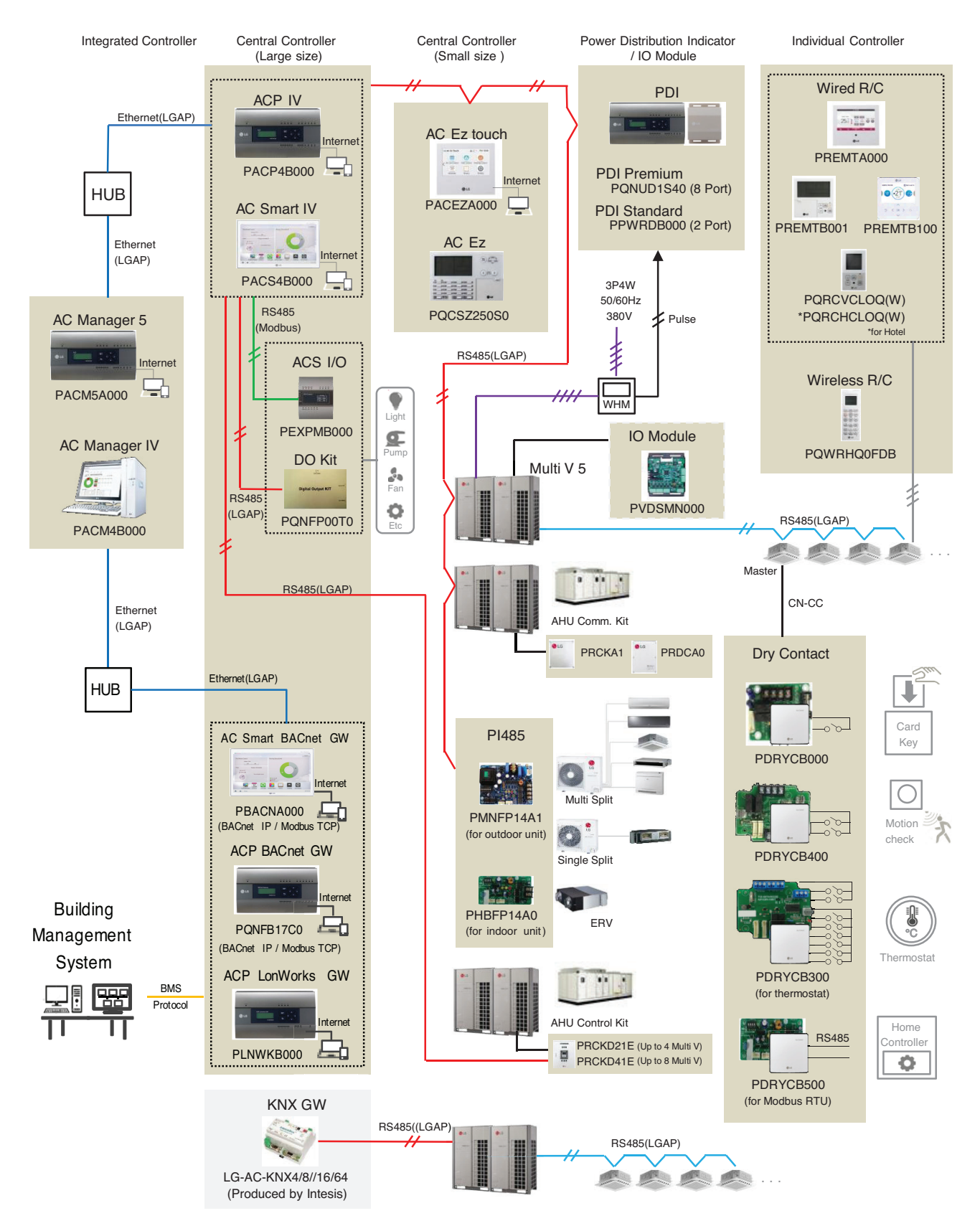

| Category   | Controller<br>name                                                       | Model name          | Compatible<br>Product                  | Dimensions<br>(W x H x D, mm) | Feature                                                                                                    |
|------------|--------------------------------------------------------------------------|---------------------|----------------------------------------|-------------------------------|----------------------------------------------------------------------------------------------------|
|            | Premium<br>Wired<br>Remote<br>Controller                                 | PREMTA000(A/B)      | All IDU<br>ERV <sup>1)</sup><br>ERV DX | 137 x 121 x 16.5              | <ul> <li>5 inch color Display</li> <li>Touch Screen</li> <li>Group control (Max 16 indoor unit)</li> <li>Temp./Humid sensing</li> </ul>                                                                                               |
|            | Standard<br>Wired                                                        | PREMTB100 PREMTBB10 | All IDU<br>ERV <sup>1)</sup><br>ERV DX | 120 x 120 x 16                | <ul> <li>4.3 inch color Display</li> <li>Touch button</li> <li>Group control (Max 16 indoor unit)</li> <li>Temp./Humid sensing<br/>(will be applied from Mar. 2017)</li> <li>1 Digital Output available(on/off)</li> </ul>            |
| Individual | Remote<br>Controller                                                     | PREMTB001 PREMTBB01 | All IDU<br>ERV <sup>1)</sup><br>ERV DX | 120 x 120 x 16                | <ul> <li>4.3 inch mono Display</li> <li>Hard button</li> <li>Group control (Max 16 indoor unit)</li> <li>2 remote controller control</li> <li>Temp. sensing</li> <li>Basic / Advanced function*</li> <li>schedule function</li> </ul> |
| controller | Simple Wired<br>Remote<br>Controller<br>Wireless<br>Remote<br>Controller | PQRCVCL0Q(W)        | Ali idu                                | 120 x 64 x 15                 | <ul> <li>2.6 inch mono Display</li> <li>Hard button</li> <li>Group control (Max 16 indoor unit)</li> <li>2 remote controller control</li> <li>Temp. sensing</li> <li>Basic function*</li> </ul>                                       |
|            |                                                                          | PQRCHCA0Q(W)        | Ali idu                                | 120 x 64 x 15                 | <ul> <li>2.6 inch mono Display</li> <li>Hard button</li> <li>Group control (Max 16 indoor unit)</li> <li>2 remote controller control</li> <li>Temp. sensing</li> <li>Basic function*<br/>(except mode change)</li> </ul>              |
|            |                                                                          | PQWRHQ0FDB          | Ali idu                                | 153 x 51 x 26                 | <ul> <li>Heat Pump</li> <li>2 inch mono Display</li> <li>Hard button</li> <li>Temp. sensing</li> <li>Basic function*</li> </ul>                                                                                                    |
|            |                                                                          | PQWRCQ0FDB          | Ali idu                                | 153 x 51 x 26                 | <ul> <li>Cooling Only</li> <li>2 inch mono Display</li> <li>Hard button</li> <li>Temp. sensing</li> <li>Basic function*</li> </ul>                                                                                                    |

• 1) ERV : Energy Recovery Ventilation

• \* Basic/Advanced function refer [Function List /Individual Controller].

# 

# 1.2 Control System List

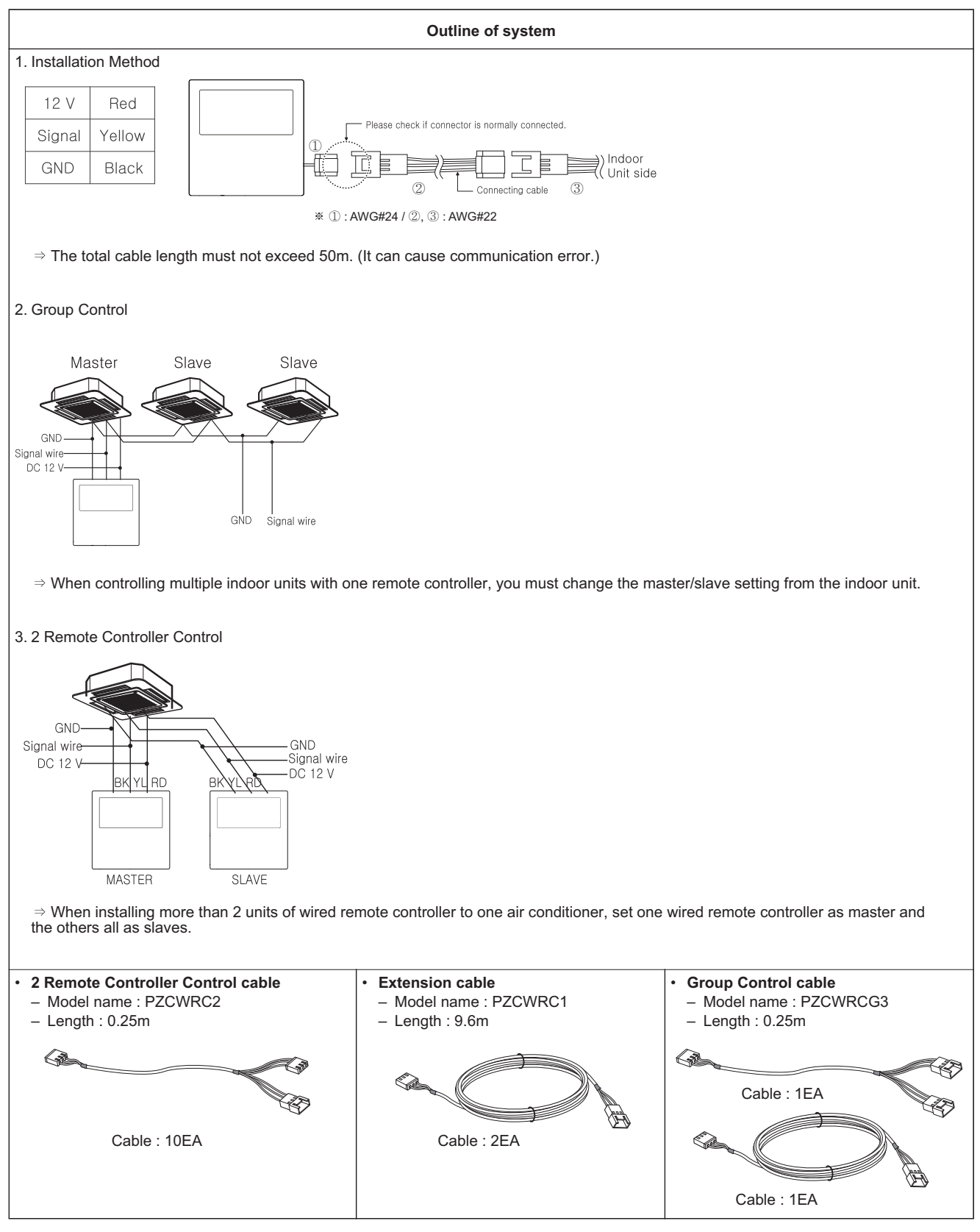

| Category              | Controller<br>name | Model name | Compatible<br>Product                                                  | Dimensions<br>(W x H x D, mm) | Feature                                                                                                    |
|-----------------------|--------------------|------------|------------------------------------------------------------------------|-------------------------------|----------------------------------------------------------------------------------------------------|
|                       | AC Manager 5       |            | All IDU<br>ERV <sup>1)</sup><br>ERV DX<br>Hydro Kit<br>AHU<br>Chiller* | 270 x 155 x 65                | <ul> <li>PC Access Controller</li> <li>12 V=== Adaptor</li> <li>Max 8,192 indoor unit control<br/>(Supports 32 ACP IV or AC Smart IV)</li> <li>1,260 I/O Point Control</li> <li>Chrome(Recommended), Safari,<br/>Internet Explorer 11 support</li> </ul>                                                                                                    |
|                       | AC Manager IV      | PACM4B000  | All IDU<br>ERV <sup>1)</sup><br>ERV DX<br>Hydro Kit<br>AHU<br>Chiller* | -                             | <ul> <li>PC installation SW</li> <li>Max 8,192 indoor unit control<br/>(Supports 32 ACP IV or AC Smart IV)</li> <li>1,260 I/O Point Control</li> <li>Windows XP/7/8/8.1/10 OS support</li> </ul>                                                                                                    |
| Central<br>controller | ACP IV             | PACP4B000  | All IDU<br>ERV <sup>1)</sup><br>ERV DX<br>Hydro Kit<br>AHU<br>Chiller* | 270 x 155 x 65                | <ul> <li>PC Access Controller</li> <li>12 V Adaptor</li> <li>Max 256 indoor unit control</li> <li>RS485 : 6 channels<br/>CH1~4 : indoor unit <sup>2)</sup><br/>CH5 : LGAP(AHU) or Modbus(AHU,<br/>Chiller, ACS I/O)<br/>CH6 : Modbus(AHU, Chiller, ACS I/O)</li> <li>DI 10EA, DO 4EA<br/>(DI1 : Emergency stop Only)</li> </ul>                                             |
|                       | ACP BACnet         | PQNFB17C0  | All IDU<br>ERV <sup>1)</sup><br>ERV DX<br>Hydro Kit<br>AHU             | 270 x 155 x 65                | <ul> <li>PC Access Controller</li> <li>Max 256 indoor unit control</li> <li>12 V Adaptor</li> <li>RS485 : 6 channels<br/>CH1~4 : indoor unit <sup>2)</sup><br/>CH5 : LGAP(AHU)<br/>CH6 : Not use</li> <li>DI 10EA, DO 4EA<br/>(DI1 : Emergency stop Only)</li> <li>BACnet IP Protocol Support</li> <li>Modbus TCP Protocol Support</li> <li>BTL Certified(B-ASC)</li> </ul> |
|                       | ACP Lonworks       | PLNWKB000  | All IDU<br>ERV <sup>1)</sup><br>ERV DX<br>Hydro Kit<br>AHU             | 270 x 155 x 65                | <ul> <li>PC Access Controller</li> <li>Max 64 indoor unit control</li> <li>12 V== Adaptor</li> <li>RS485 : 6 channels<br/>Lon Comm. : 1 channel<br/>CH1~4 : indoor unit <sup>2)</sup><br/>CH5 : LGAP(AHU)<br/>CH6 : Not use<br/>LON : Lon Talk</li> <li>Lonworks Protocol Support</li> </ul>                                                                                |

1) ERV : Energy Recovery Ventilation
2) Indoor unit : IDU, ERV, DX ERV, Hydro Kit, DO Kit

• \* It needs to apply Chiller Option KIT.

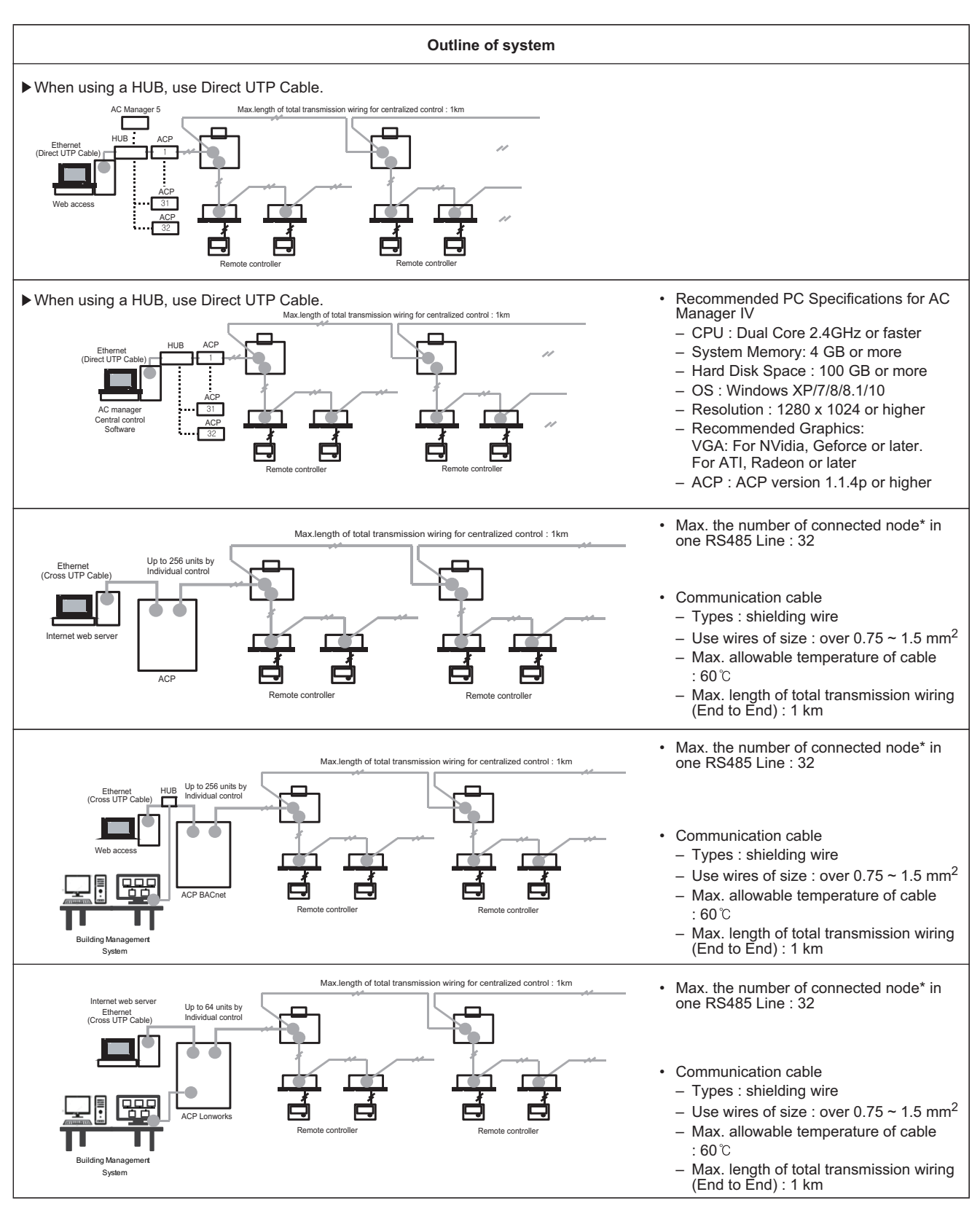

• \* nodes : Central controller + (Multi V outdoor unit x 2) + Other PI 485 G/W  $\leq$  32 ea

Ex) ACP 1ea + AC Smart Premium 2 ea + Multi V outdoor unit 6ea = 1 + 2 + (6 x 2) = 15 nodes
If you need more detail, please refer to the manual of product.

(http://partner.lge.com/global : Home> Download> Manuals)

| Category              | Controller<br>name             | Model name             | Compatible<br>Product                                                  | Dimensions<br>(W x H x D, mm)                                      | Feature                                                                                                    |
|-----------------------|--------------------------------|------------------------|------------------------------------------------------------------------|--------------------------------------------------------------------|----------------------------------------------------------------------------------------------------|
| Central<br>controller | AC Smart IV<br>AC Smart BACnet | PACS4B000<br>PBACNA000 | All IDU<br>ERV <sup>1)</sup><br>ERV DX<br>Hydro Kit<br>AHU<br>Chiller* | 253.2 x 167.7 x 28.9                                               | <ul> <li>10.2 inch color Display</li> <li>Touch Screen</li> <li>12 V == Adaptor</li> <li>Max 128 indoor unit control</li> <li>RS485 : 2 channels<br/>CH1 : LGAP(AHU) or<br/>Modbus(AHU, Chiller, ACS I/O)<br/>CH2 : Indoor unit <sup>2</sup>)</li> <li>DI 2EA, DO 2EA</li> </ul> |
|                       | AC Ez Touch                    | C Ez Touch             |                                                                        | 137x 121 x 25                                                      | <ul> <li>5inch color Display</li> <li>Touch Screen</li> <li>12 V === Adaptor</li> <li>Max 64 indoor unit control</li> <li>RS485 : 1 channel</li> <li>DI 1EA<br/>(Emergency stop Only)</li> </ul>                                                                                 |
|                       | AC Ez                          | AC Ez                  |                                                                        | 190 x 120 x 20                                                     | <ul> <li>TN Mono Display &amp; 18 LED</li> <li>Button Control</li> <li>12 V ===</li> <li>Max 32 indoor unit control</li> <li>RS485 : 1 channel</li> </ul>                                                                                                    |
|                       | PDI Premium                    | PQNUD1S40              | All IDU<br>ERV DX<br>Hydro Kit                                         | [Controller]<br>270 x 155 x 65<br>[Power Module]<br>120 x 155 x 65 | <ul> <li>EHP ODU 8EA (GHP 4EA)</li> <li>128 EHP Indoor Units<br/>(64 GHP Indoor Units)</li> <li>220-240 V~ Power Input</li> <li>8port Pulse Input</li> </ul>                                                                                                    |
|                       | PDI Standard                   | PPWRDB000              | All IDU<br>ERV DX<br>Hydro Kit                                         | [Controller]<br>270 x 155 x 65<br>[Power Module]<br>120 x 155 x 65 | <ul> <li>EHP ODU 2EA (GHP 1EA)</li> <li>128 EHP Indoor Units<br/>(64 GHP Indoor Units)</li> <li>220-240 V~ Power Input</li> <li>2port Pulse Input</li> </ul>                                                                                                    |
| Interface<br>Device   | ACS I/O Module                 | PEXPMB000              | ACP IV<br>AC Smart IV                                                  | 126 x 155 x 65                                                     | <ul> <li>24 V~ Power Input</li> <li>AO 4EA (Voltage)</li> <li>UI 4EA<br/>(Voltage, Current, NTC 10k,<br/>PT1000, Ni1000, Dry Contact)</li> <li>DI 3EA (Dry Contact)</li> <li>DO 3EA<br/>(Relay Output / Normal Open)</li> <li>RS485 : 1 channel(Modbus)</li> </ul>               |

• \* It needs to apply Chiller Option KIT.

- 1) ERV : Energy recovery ventilation
- 2) Indoor unit : IDU, ERV, DX ERV, Hydro Kit, DO Kit
- If you need more detail, please refer to the manual of product. (http://partner.lge.com/global : Home> Download> Manuals)

# **BECON**<sub>TM</sub> HVAC Solution

# 1.2 Control System List

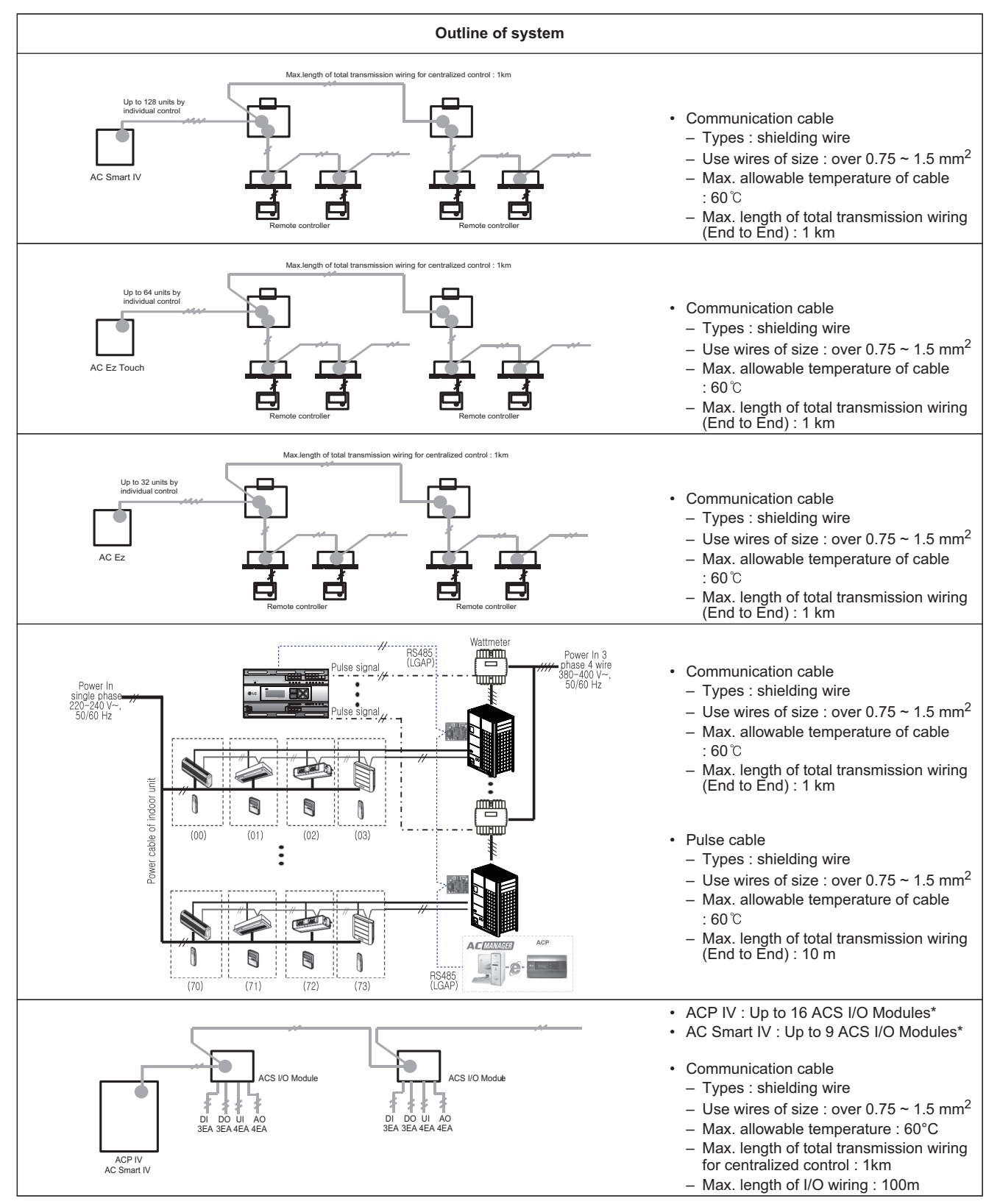

 \* The maximum quantity of connected indoor unit is different depending on the quantity of connected I/O modules

| Category            | Controller<br>name              | Model name             | Objective /Use                                                                                              | Dimensions<br>(W x H x D, mm) | Feature                                                                                                    |
|---------------------|---------------------------------|------------------------|----------------------------------------------------------------------------------------------------|-------------------------------|----------------------------------------------------------------------------------------------------|
|                     | Dry Contract                    | PDRYCB000<br>PDRYCB100 | For Connect indoor<br>unit to other forced<br>on/off controller                                             | 120 x 120 x 36.5              | <ul> <li>1SET / 1 IDU</li> <li>1 Contact point</li> <li>Input power 220-240 V~</li> <li>PDRYCB000 : 220-240 V~</li> <li>PDRYCB100 : 24 V~</li> <li>2 output contacts(operation, error)</li> </ul> |
|                     |                                 | PDRYCB300              | For Connect Indoor<br>unit to Other<br>Thermostat<br>Controller.<br>(Available from<br>Multi V 2 series)    | 120 x 120 x 36.5              | <ul> <li>1SET / 1 IDU</li> <li>8 Contact point</li> <li>No need AC input</li> <li>Target temperature setting is possible</li> <li>2 output contacts(operation, error)</li> </ul>                  |
| Interface<br>Device |                                 | PDRYCB400              | For Connect Indoor<br>unit to other<br>Forced on/off<br>Controller.<br>(Available from<br>Multi V 2 series) | 120 x 120 x 36.5              | <ul> <li>1SET / 1 IDU</li> <li>2 Contact point</li> <li>No need AC input</li> <li>Target temperature setting is possible</li> <li>2 output contacts(operation, error)</li> </ul>                  |
|                     |                                 | PDRYCB500              | For Connect Indoor<br>unit to external<br>controller.<br>(Available from<br>Multi V 2 series)               | 120 x 120 x 36.5              | <ul> <li>1SET / 1 IDU</li> <li>2 wire RS485</li> <li>MODBUS</li> <li>Address range (01~08) <ul> <li>After 2018 (01~16)</li> <li>2 output contacts(operation, error)</li> </ul> </li> </ul>        |
|                     | Remote<br>Temperature<br>Sensor | PQRSTA0                | Sensor for<br>detecting the room<br>temperature                                                             | 70 x 120 x 14.8               | <ul> <li>1SET / 1 IDU</li> <li>2 output contacts(operation, error)</li> </ul>                                                                                                    |

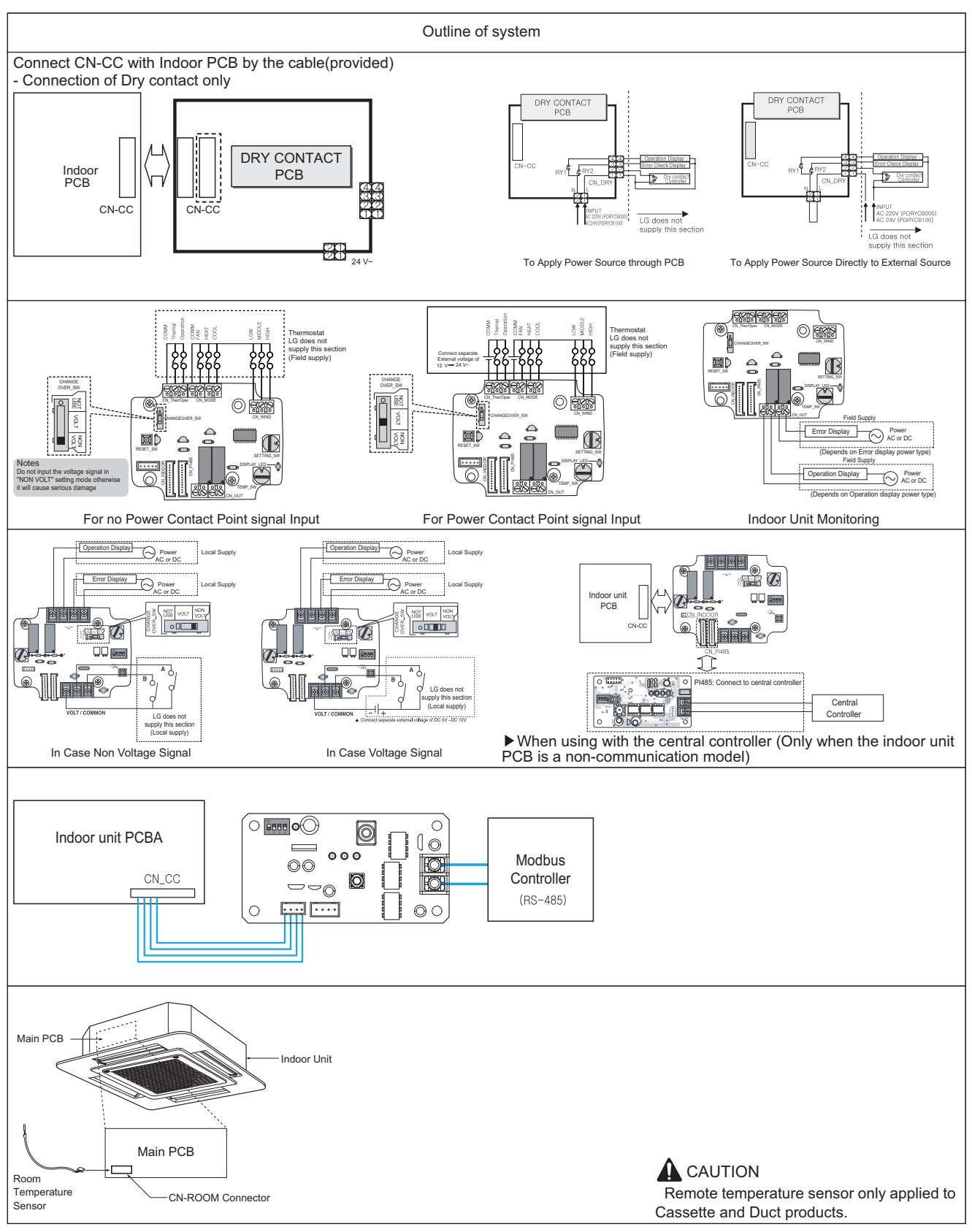

| Category            | Controller<br>name                                        | Model name | Objective /Use                                                                | Dimensions<br>(W x H x D, mm) | Feature                                                                                                    |
|---------------------|-----------------------------------------------------------|------------|-------------------------------------------------------------------------------|-------------------------------|----------------------------------------------------------------------------------------------------|
|                     | Cool/Heat<br>Selector                                     | PRDSBM     | To Select<br>Operation Mode                                                   | 74 x 120 x103                 | <ul> <li>Push Button Type</li> <li>Mode : Cooling, Heating, Fan</li> </ul>                                                                                    |
|                     | IO(Input/Output)<br>Module                                | PVDSMN000  | Expansion IO<br>function<br>(Available from<br>Multi V 4 series)              | 126 x 155 x 33                | <ul> <li>AO 4EA(0~10V)</li> <li>AI 2EA(0~10V)</li> <li>DI 8EA(Dry Contact)</li> <li>DO 4EA(Relay / Normal Open)</li> </ul>                                    |
| Interface<br>Device | Variable Water<br>Flow Valve<br>Control Kit <sup>1)</sup> | PWFCKN000  | Variable Water<br>Flow Valve<br>(Available from<br>Multi V Water 4<br>series) | 218 x 200 x 85                | <ul> <li>AO 2EA (Voltage)</li> <li>AI 2EA (Voltage)</li> <li>DI 6EA (DryContact)</li> <li>DO 2EA (operation, error)<br/>Relay Output / Normal Open</li> </ul> |
|                     | Low Ambient<br>Control Kit                                | PRVC2      | Low Ambient<br>(Available from<br>Multi V 4 series)                           | 126 x 155 x 33                | <ul> <li>AO 2EA (Voltage)</li> <li>AI 2EA (Voltage)</li> <li>DI 6EA (DryContact)</li> <li>DO 2EA (operation, error)<br/>Relay Output / Normal Open</li> </ul> |

• 1) It is available Multi V Water Outdoor unit only.

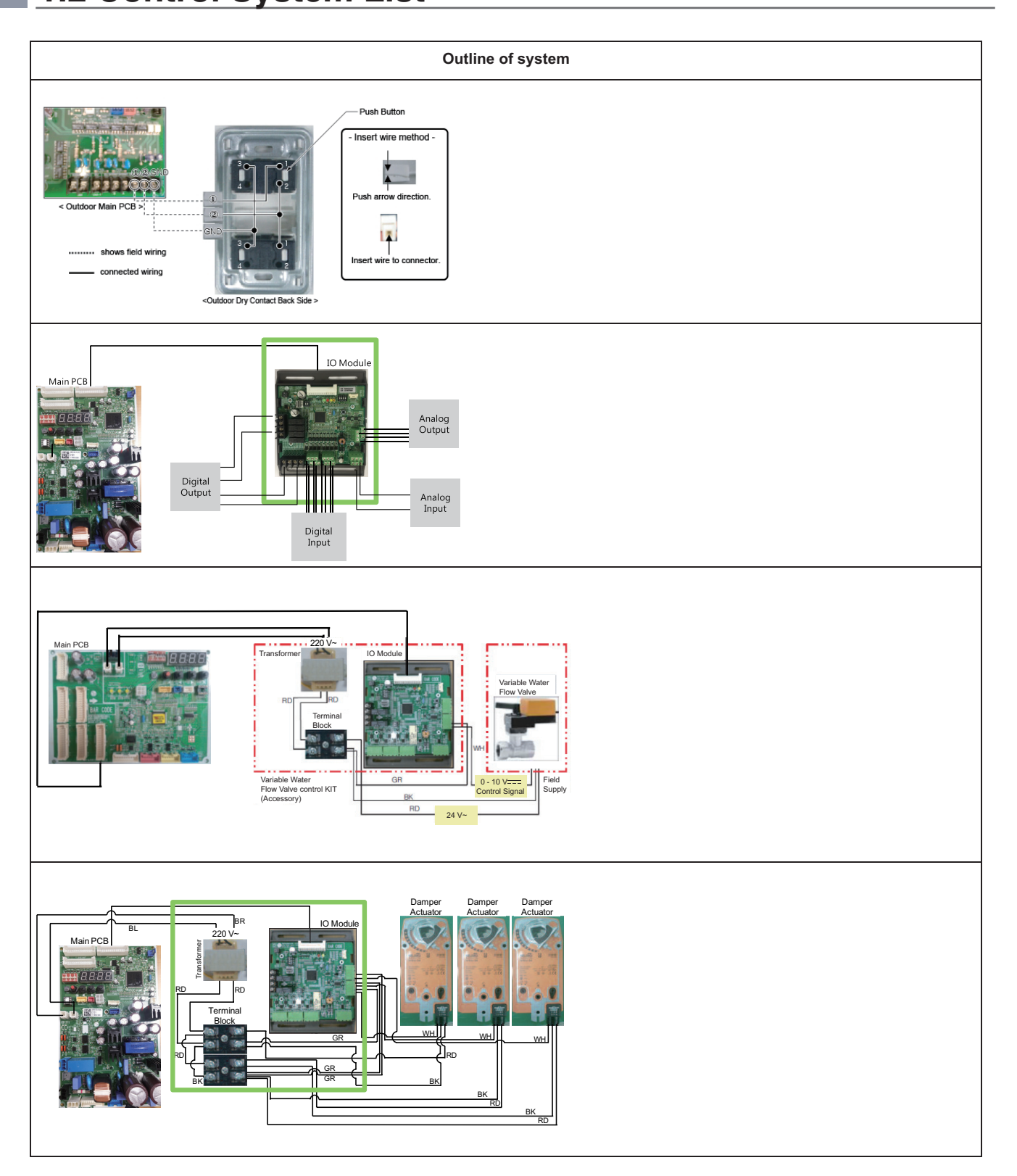

| Category  | Controller<br>name | Model name                                                                                                    | Objective /Use                          | Dimensions<br>(W x H x D, mm) | Feature                                                                                                    |
|-----------|--------------------|----------------------------------------------------------------------------------------------------|-----------------------------------------|-------------------------------|----------------------------------------------------------------------------------------------------|
| Interface | AHU Comm. Kit      | PAHCMR000<br>Compared by the second second sec | Return Air<br>Temperature<br>Control    | 300 X 300 X 155               | <ul> <li>UI 4EA (AI/DI)</li> <li>DO 3EA (Relay, A type)</li> <li>T/B Spring Push Type</li> </ul>                                                                            |
| Device    | AHU Comm. Kit      | PAHCMS000<br>Control of the second second seco | Discharge Air<br>Temperature<br>Control | 380 X 300 X 155               | <ul> <li>UI 15EA (AI/DI)</li> <li>DI 3EA (Dry Contact)</li> <li>DO 9EA (Relay,<br/>A type 8EA, C type 1EA)</li> <li>AO 6EA (0~10V)</li> <li>T/B Spring Push Type</li> </ul> |

# **BECON**<sub>IM</sub> HVAC Solution

# **1.2 Control System List**

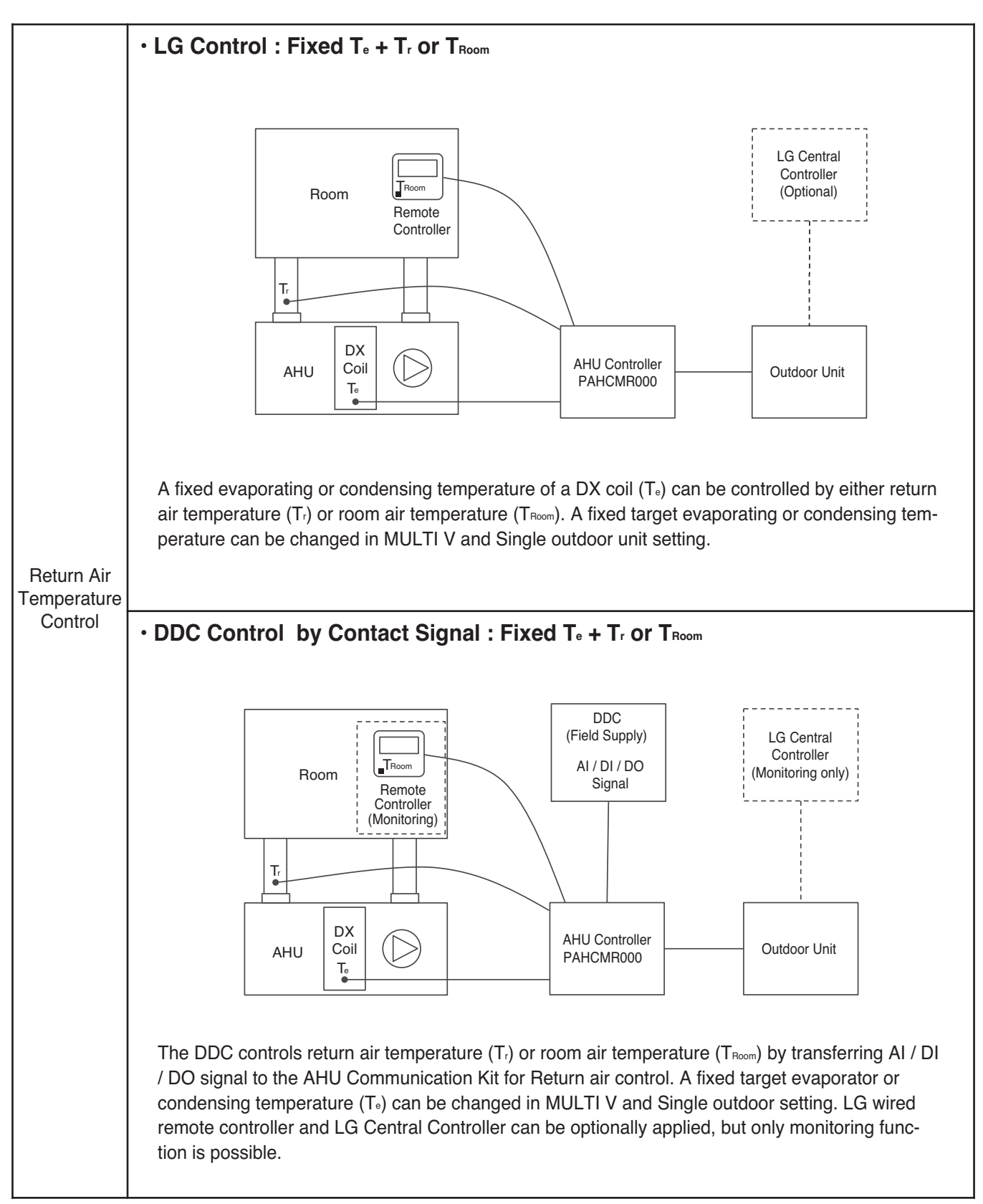

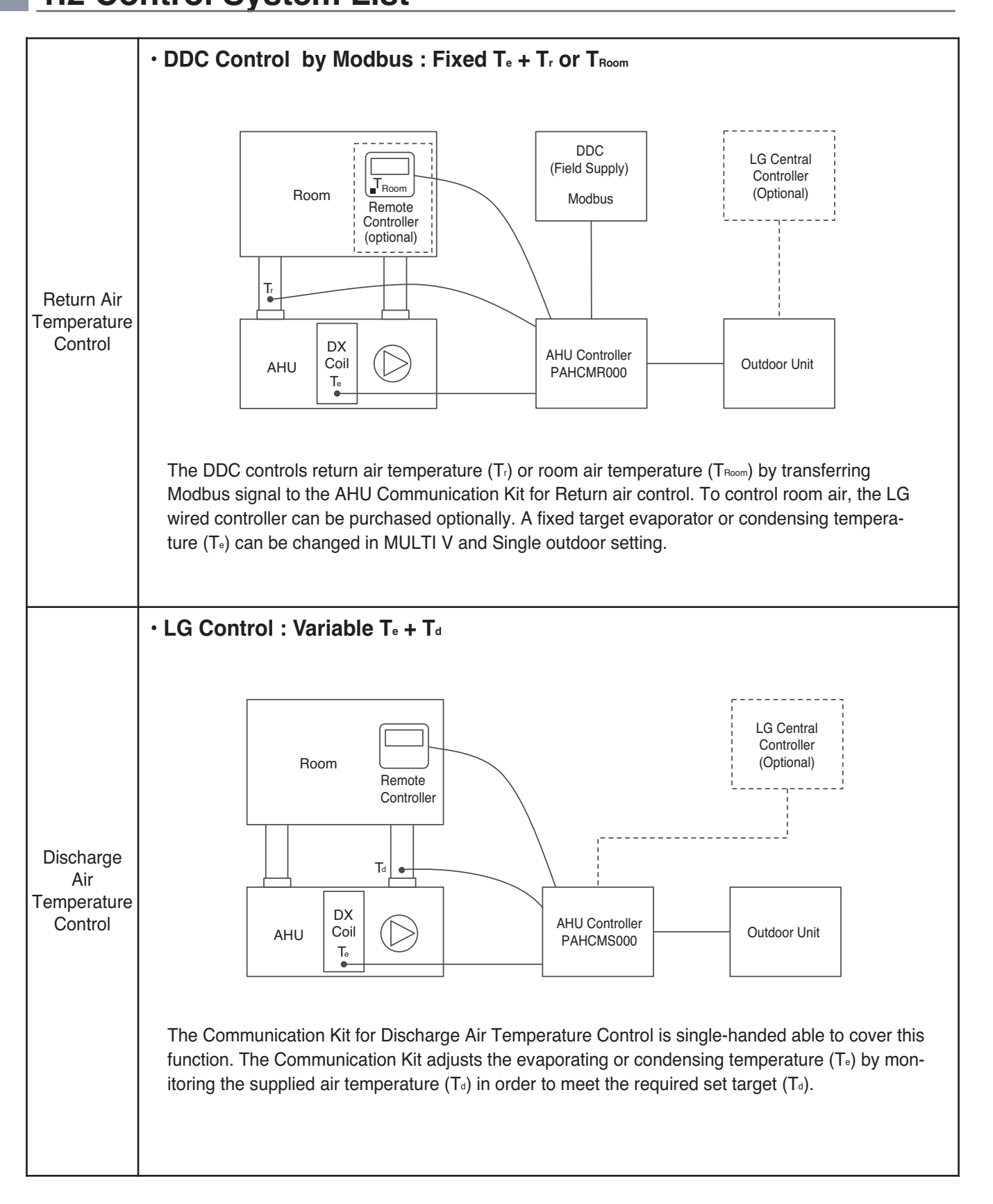

# **BECON**<sub>IM</sub> HVAC Solution

# **1.2 Control System List**

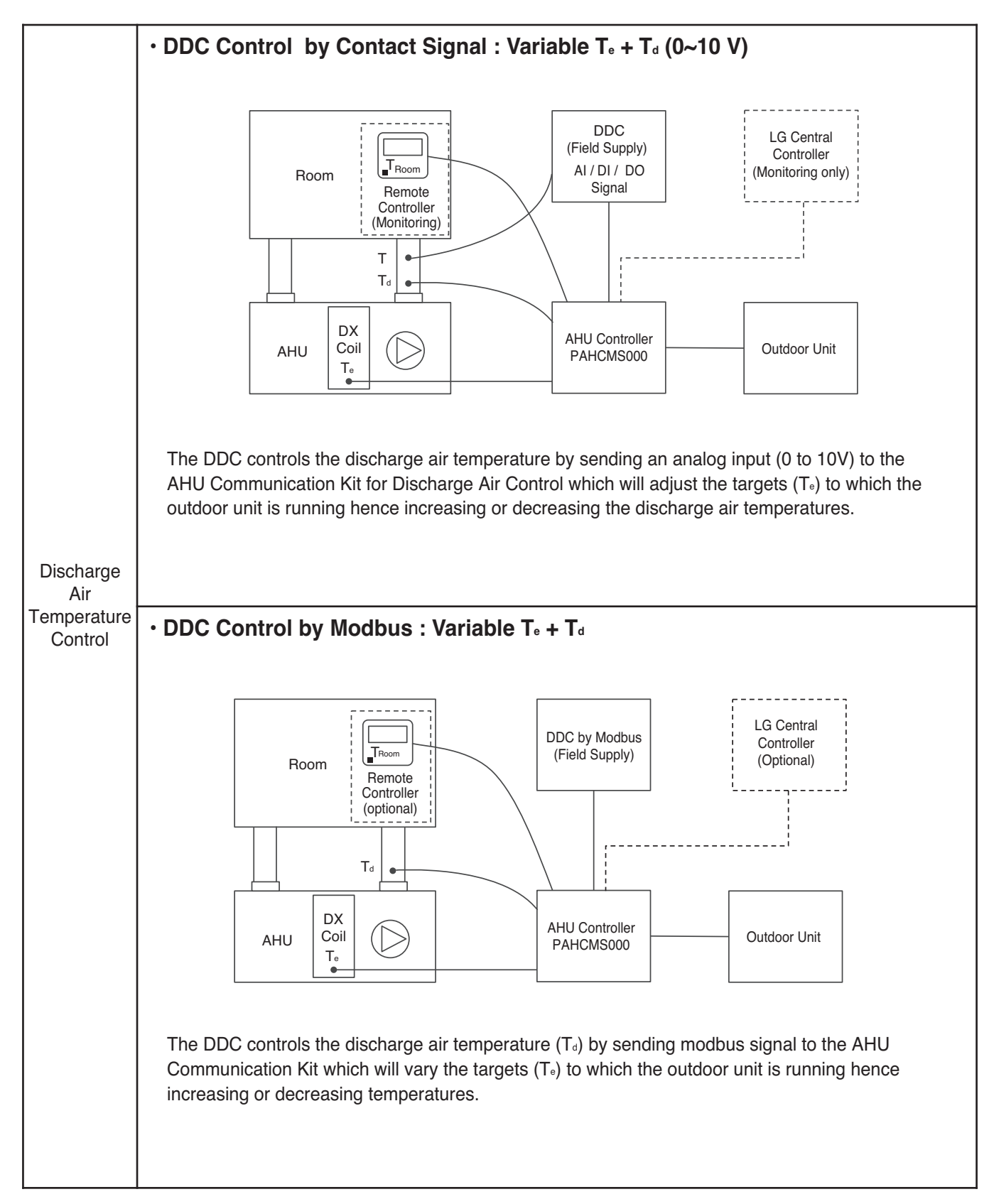

| Category                 | Controller<br>name | Model name | Objective /Use                                      | Dimensions<br>(W x H x D, mm) | Feature                                                                                                    |
|--------------------------|--------------------|------------|-----------------------------------------------------|-------------------------------|----------------------------------------------------------------------------------------------------|
| Maintenance<br>Accessory | LGMV               |            | LGMV data<br>monitoring via<br>Personal<br>Computer | 105 x 78 x 36                 | <ul> <li>Length of cable : 1m<br/>(3m extension cable is included)</li> <li>RS232(ODU), RS485(IDU) support</li> <li>USB type of connection are<br/>possible.</li> </ul> |

| Category                 | Connected device                         | Installation Method                                                                                                    | Feature                                                                                                    |
|--------------------------|------------------------------------------|----------------------------------------------------------------------------------------------------|----------------------------------------------------------------------------------------------------|
| Maintenance<br>Accessory | <image/> <complex-block></complex-block> | <ul> <li>Web Install <ul> <li>Connect to homepage<br/>(http://partner.lge.com) and select<br/>HVAC category then downloaded<br/>installation file on software menu.</li> </ul> </li> <li>Automatic Install <ul> <li>The accessory application program<br/>supports for automatic updates.</li> </ul> </li> <li>CD Install <ul> <li>It can be installed on from CD.</li> </ul> </li> </ul> | <ul> <li>Minimum Specification <ul> <li>Windows XP</li> <li>MS Office 2003</li> </ul> </li> <li>Recommended Specification <ul> <li>Windows7 (Win10 is possible)</li> <li>MS Office 2007</li> </ul> </li> <li>Resolution <ul> <li>2048 x 1536 (optimization)</li> <li>1024 x 768</li> </ul> </li> <li>Basic specification <ul> <li>CPU 1 GHz</li> <li>RAM 1 GB</li> </ul> </li> </ul> |

# **BECON**<sub>TM</sub> HVAC Solution

# **1.2 Control System List**

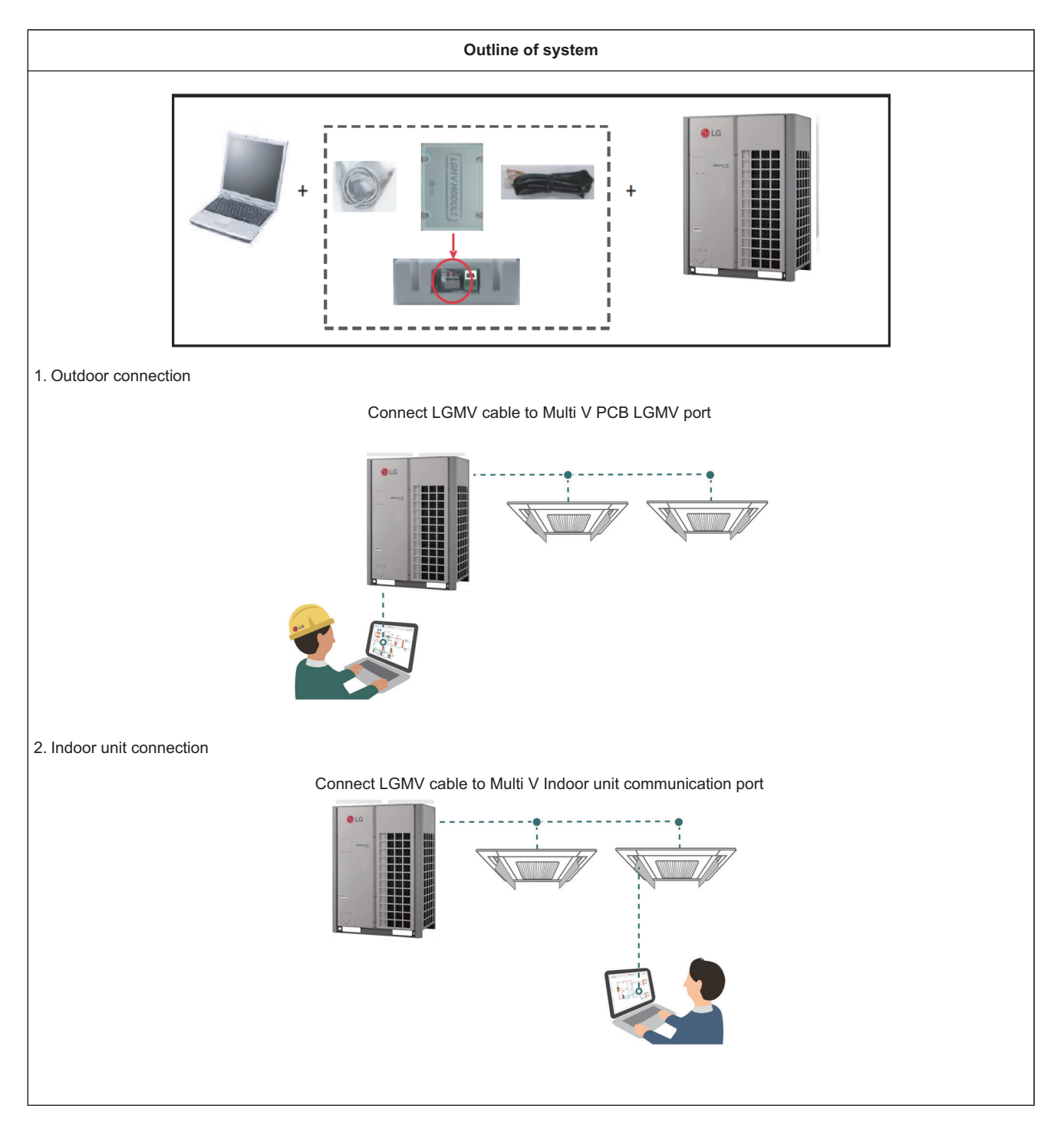

| Category                 | Controller<br>name | Model name | Objective /Use                       | Dimensions<br>(W x H x D, mm) | Feature                                                                                                    |
|--------------------------|--------------------|------------|--------------------------------------|-------------------------------|----------------------------------------------------------------------------------------------------|
| Maintenance<br>Accessory | Mobile<br>LGMV     | PLGMVW100  | LGMV monitoring<br>via mobile device | 48 x 78 x 14.5                | <ul> <li>The effective distance for wireless communication is 10m</li> <li>The effective distance may be reduced by the communication environment.</li> </ul> |

| Category    | Connected device | Installation Method                                                     | Feature                                                                                                    |
|-------------|------------------|-------------------------------------------------------------------------|----------------------------------------------------------------------------------------------------|
| Maintenance |                  | Tap the app Store icon on the screen.<br>And then Search 'mobile Igmv'  | <ul> <li>Minimum Specification <ul> <li>iOS 7.1</li> </ul> </li> <li>Recommended Specification <ul> <li>iOS 7.1/8.0/8.1</li> </ul> </li> <li>Resolution <ul> <li>2048 x 1536 (optimization)</li> <li>1024 x 768</li> </ul> </li> </ul>                                                                                                    |
|             |                  | Tap the Play Store icon on the screen.<br>And then Search 'mobile Igmv' | <ul> <li>Basic specification <ul> <li>Phone: Android OS 2.2</li> <li>Pad: Android 4.4.2(Kitkat)</li> <li>CPU 1 GHz</li> <li>RAM 1 GB</li> </ul> </li> <li>Recommended Specification <ul> <li>Android OS 4.4.2(Kitkat) or<br/>higher, CPU 1 GHz Dual Core or<br/>higher, RAM 1 GB or higher 1280<br/>x 720, 800 x 480 resolution<br/>(Optimized)</li> </ul> </li> </ul> |

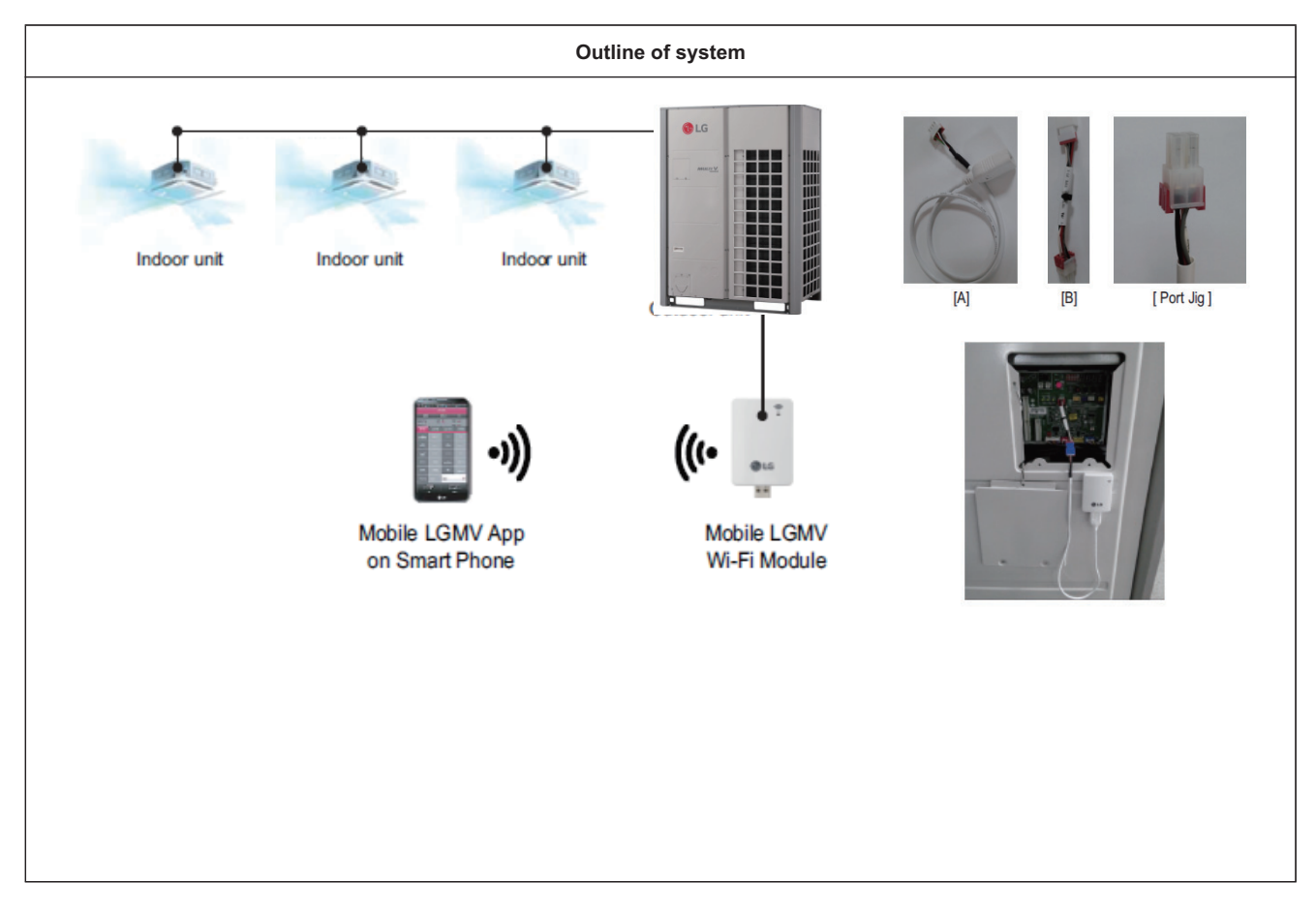

# **BECON**<sub>TM</sub> HVAC Solution

# 2. Individual Controller

- 2.1 List of Function
- 2.2 Installation
- **2.3 Specifications**
- 2.4 Compatibility Table

## **BECON**<sub>TM</sub> HVAC Solution 2.1 List of Function

| Controller Name |                                                                     | Premium Wired<br>Remote<br>Controller | Standard W<br>Cont        | ired Remote<br>roller    | Simple Wired<br>Remote<br>Controller | Simple(Hotel)<br>Wired Remote<br>Controller | Wireless<br>Remote<br>Controller     |
|-----------------|---------------------------------------------------------------------|---------------------------------------|---------------------------|--------------------------|--------------------------------------|---------------------------------------------|--------------------------------------|
| Product Image   |                                                                     | 2531                                  |                           |                          |                                      |                                             | 100800<br>6000400<br>900403<br>90043 |
|                 | Model Name                                                          | PREMTA000<br>PREMTA000A<br>PREMTA000B | PREMTB100<br>PREMTBB10    | PREMTB001<br>PREMTBB01   | PQRCVCL0Q<br>PQRCVCL0QW              | PQRCHCA0Q<br>PQRCHCA0QW                     | PQWRHQ0FDB<br>PQWRCQ0FDB             |
|                 | On / Off                                                            | 0                                     | 0                         | 0                        | 0                                    | 0                                           | 0                                    |
|                 | Fan Speed Control                                                   | 0                                     | 0                         | 0                        | 0                                    | 0                                           | 0                                    |
|                 | Temperature Setting                                                 | 0                                     | 0                         | 0                        | 0                                    | 0                                           | 0                                    |
|                 | Mode Change                                                         | 0                                     | 0                         | 0                        | 0                                    | Х                                           | 0                                    |
|                 | Auto Swing                                                          | 0                                     | 0                         | 0                        | 0                                    | 0                                           | 0                                    |
| Basi            | Vane Control (Louver<br>Angle)                                      | 0                                     | 0                         | 0                        | 0                                    | 0                                           | 0                                    |
| C               | E.S.P<br>(External Static<br>Pressure)                              | 0                                     | 0                         | 0                        | 0                                    | 0                                           | Х                                    |
|                 | Electric Failure<br>Compensation                                    | 0                                     | 0                         | 0                        | 0                                    | 0                                           | Х                                    |
|                 | Indoor Temperature<br>Display                                       | 0                                     | 0                         | 0                        | 0                                    | 0                                           | 0                                    |
|                 | ALL Button Lock (Child Lock)                                        | 0                                     | 0                         | 0                        | 0                                    | 0                                           | Х                                    |
|                 | Schedule / Timer                                                    | 0                                     | 0                         | 0                        | Х                                    | Х                                           | 0                                    |
|                 | Additional Mode Setting*                                            | 0                                     | 0                         | 0                        | Х                                    | Х                                           | Х                                    |
|                 | Time Display                                                        | 0                                     | 0                         | 0                        | Х                                    | Х                                           | 0                                    |
|                 | humid. Display                                                      | 0                                     | 0                         | Х                        | Х                                    | Х                                           | Х                                    |
| Adva<br>nced    | Advanced Lock (mode,<br>set point, set point range,<br>on/off Lock) | Advanced<br>Lock                      | Advanced<br>Lock          | Mode Lock                | Х                                    | Х                                           | Х                                    |
|                 | Filter Sign                                                         | 0                                     | 0                         | 0                        | Х                                    | Х                                           | Х                                    |
|                 | EnergyManagement **                                                 | 0                                     | 0                         | 0                        | Х                                    | Х                                           | Х                                    |
|                 | Dual Set point                                                      | 0                                     | 0                         | Х                        | Х                                    | Х                                           | Х                                    |
|                 | Operation StatusLED                                                 | 0                                     | 0                         | 0                        | 0                                    | 0                                           | Х                                    |
|                 | Wireless Remote<br>Controller Receiver                              | O***                                  | х                         | O***                     | O***                                 | O***                                        | х                                    |
| ETC             | Display                                                             | 5 inch Color<br>Display               | 4.3 inch Color<br>Display | 4.3 inch mono<br>Display | 2.6 inch mono<br>Display             | 2.6 inch mono<br>Display                    | 2 inch mono<br>Display               |
|                 | Size (W x H x D, mm)                                                | 137 x 121 x 16.5                      | 120 x 120 x 16            | 120 x 120 x 15           | 64 x 120 x 15                        | 64 x 120 x 15                               | 51 x 153 x 26                        |
|                 | Black Light Control for<br>Screen Saver                             | 0                                     | 0                         | х                        | х                                    | х                                           | х                                    |

O : Applied X : Not applied

• \* It might not be indicated or operated at the partial product

\*\* Centralized control (PACS4B000 / PACP4B000 / PQNFB17C0 / PLNWKB000) and PDI (PQNUD1S40 / PPWRDB000) should be installed for this function

\*\*\* For ceiling type duct

- · Indoor unit should have functions requested by the controller
- If you need more detail, please refer to the manual of product. (http://partner.lge.com/global : Home> Download> Manuals)

### 2.2.1 1:1 connection

# Installation step PQRCVSL0 / PQRCVSL0QW / PQRCVCL0Q / PQRCVCL0QW / PQRCHCA0Q / PQRCHCA0QW

# 1. Please fix tightly using provided screw after placing remote controller setup board on the place where you like to setup.

 Please set it up not to bend because poor setup could take place if setup board bends.
 Please set up remote controller board fit to the reclamation box if there is a reclamation box.

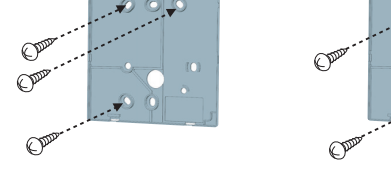

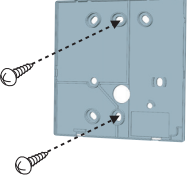

- 2. Can set up Wired remote controller cable into three directions.
  - Setup direction: the surface of wall reclamation, upper, right
  - If setting up remote controller cable into upper and right side, please set up after removing remote controller cable guide groove.
  - \* Remove guide groove with long nose.
  - ① Reclamation to the surface of the wall
  - ② Upper direction guide groove
  - ③ Right part guide groove
- 3. Please fix remote controller upper part into the setup board attached to the surface of the wall, as the picture below, and then, connect with setup board by pressing lower part.
  - Please connect not to make a gap at the remote controller and setup board's upper and lower, right and left part.

#### When separating remote controller from setup board, as the picture below, after inserting into the lower separating hole using screw driver and then, spinning clockwise, remote controller is separated.

- There are two separating holes. Please individually separate one at a time.
- Please be careful not to damage the inside components when separating.

#### 4. Please connect indoor unit and remote controller using connection cable.

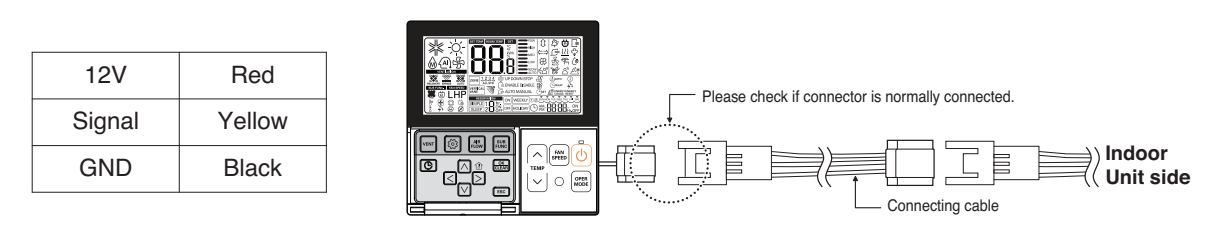

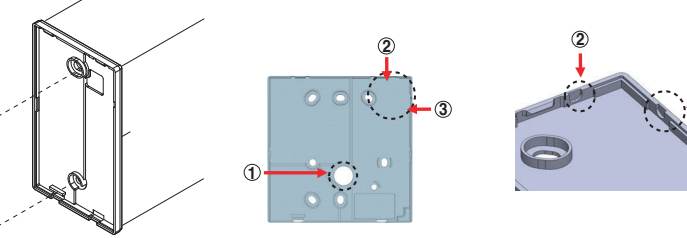

<Wire guide grooves>

<Connecting order>

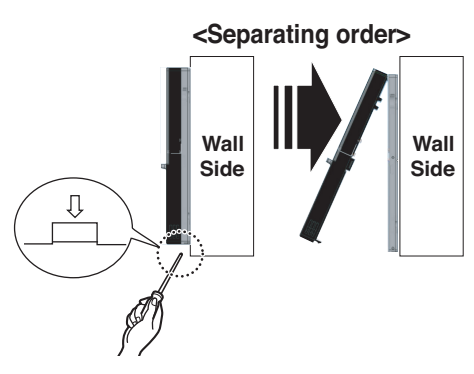

### 2.2.2 Group connection

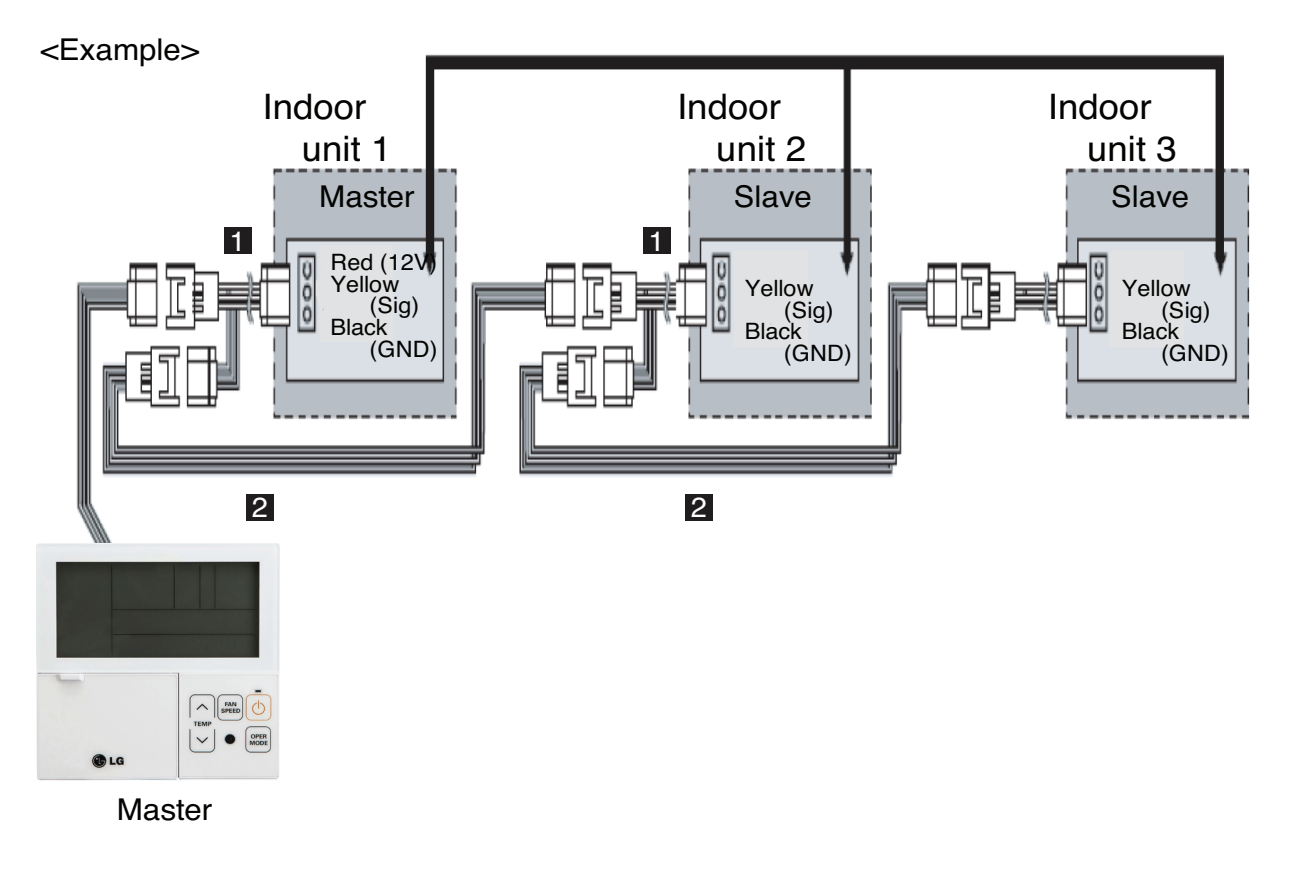

- 1. Max. 16 Indoor units by one remote controller.
- 2. Only one indoor unit to Master and others to Slave.
- 3. Except basic function(On/Off, Operation mode, Set temp., Fan speed) and reservation function, some of other functions may not be possible.
- 4. In case of using Central controller, the Central controller can control indoor units which has the address of master indoor unit. (Slave indoor unit can not be individually controlled by Central controller)
- 5. Dry contact can be allowed only in master indoor unit.
- 6. It is possible to use wireless remote controller at the same time.
- 7. In case that the group's indoor unit has an abnormal problem, an error code will be displayed on the wired remote controller.

### 2.2.3 2-Remote controller connection

### Wired remote controller 2 + Indoor unit 1

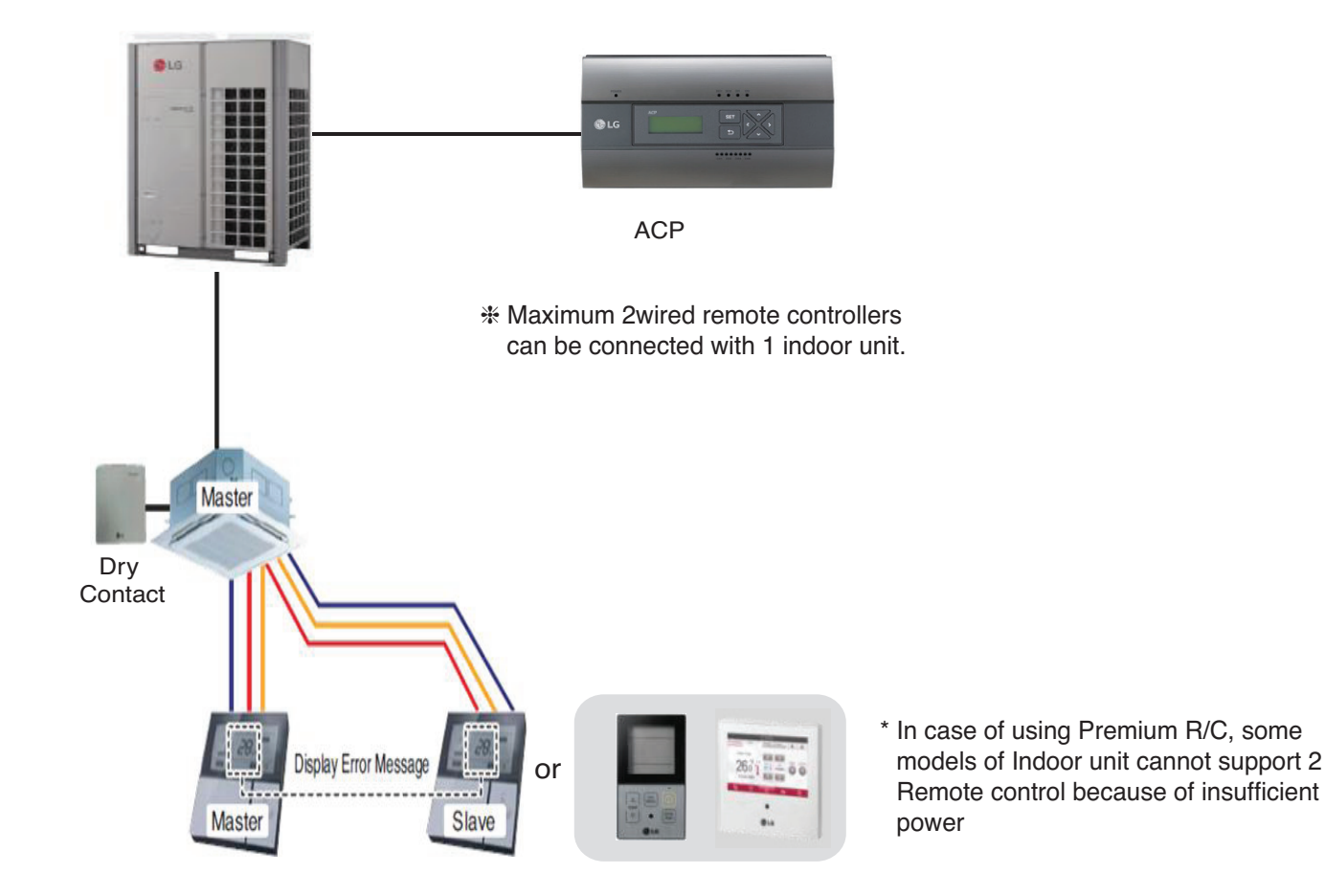

- 1. It is possible to connect two wired remote controllers with one indoor unit.
  - Set one indoor unit to Master and other one to Slave.
- 2. It is possible to use wireless remote controller at the same time.
- 3. It is possible to connect with Dry Contact and Central controller at the same time.
- 4. In case that the indoor unit has an abnormal problem an error code will be displayed on the wired remote controller.
- 5. There isn't limits of indoor unit function.

### **2.3 Specifications**

### 2.3.1 Premium Wired Remote Controller

### Model name : PREMTA000, PREMTA000A, PREMTA000B

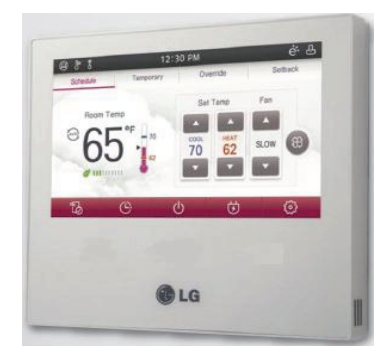

- Dimensions: 137 X 121 X 16.5 mm
- Screen : 5" full color TFT LCD (480 X 272)
- Unit types : Air conditioner, Ventilator, DX ventilator
- Sensor : Temperature / Humidity
- Language : PREMTA000 : English , French, Spanish, Portuguese PREMTA000A : English, Italian, Russian, Chinese PREMTA000B : English, German, Polish, Czech

| Appearance |               |          |             |                         | Functions (Button Descriptions)            |                            |                                                 |  |
|------------|---------------|----------|-------------|-------------------------|--------------------------------------------|----------------------------|-------------------------------------------------|--|
|            |               |          | No.         | Name                    | Function                                   |                            |                                                 |  |
|            | Ċ             | 12:30 PM | 2<br>18.0°C |                         | 1                                          | Operation display window   | Displays operation and setting status           |  |
| 1—         | Oper.<br>High | Mode     | Temp.       |                         | I                                          | Touch screen               | Control of product operation and setting status |  |
|            | Fan Speed     | Air Flow | View Change |                         | 2                                          | Back button                | Move to the previous setting screen             |  |
| 2 —        |               |          | — 3<br>— 4  | 3                       | Home button                                | Move to the default screen |                                                 |  |
|            |               |          | 4           | Wireless reception port | Receives wireless remote controller signal |                            |                                                 |  |
|            |               |          | 5           | Reset button            | Reset wired remote controller              |                            |                                                 |  |

### Accessory

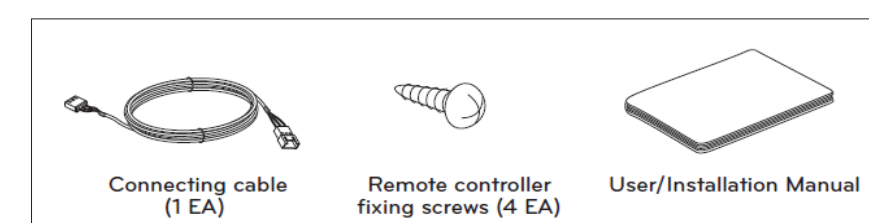

# **BECON**<sub>TM</sub> HVAC Solution 2.3 Specifications

### Description of Function

| Item                                        | Description                                                                                    |
|---------------------------------------------|------------------------------------------------------------------------------------------------|
| ON/OFF                                      | Air conditioner and ventilator will be turned on or off.                                       |
| Power Cooling                               | It performs a strong cooling in a short period of time.                                        |
| Heating Operation                           | Provides warm air to the space.                                                                |
| Dehumidification Operation                  | Removes moisture from the air.                                                                 |
| Monsoon Dehumidifying Mode                  | This is monsoon region-specific dehumidification function.                                     |
| Fan Only Operation                          | Only fan will circulate air.                                                                   |
| Artificial Intelligence Automatic Operation | Operation provides heating and cooling to satisfy space requirements.                          |
| Fan speed Control                           | It moves to the fan speed selection screen.                                                    |
| Airflow Control                             | It moves to the direction of air flow selection screen.                                        |
| Override control                            | Override master/slave selection function is, since Multi V III Heat Pump series model, the     |
|                                             | function to prevent product's different mode operation. If it setup as the slave, It blocks to |
|                                             | change opposite run mode to outdoor unit cycle (cooling/heating)                               |
| Home leave (Unoccupied Mode)                | The "Home Leave " function enables proper operation of indoor unit when a space is             |
|                                             | left for a period of time.                                                                     |
| Hold                                        | It is a function that holds the current mode of operation.                                     |
| Zone Control                                | A function to control zone with duct type indoor units.                                        |
| Check Room Temperature                      | It is a function that displays the room temperature.                                           |
| Up/Down Vane Angle Setting                  | Used to set each vane angle                                                                    |
| Plasma Purification                         | Improves indoor air quality                                                                    |
| Energy-Saving Cooling                       | Energy-Saving cooling function enhances the comfort of the user and to improves the            |
|                                             | Energy-Saving performance by controlling the desired temperature during the cooling            |
|                                             | operation.                                                                                     |
| Fan Auto                                    | Fan operation keeps on after thermal operation of indoor units.                                |
| Robot Cleaning                              | The robot cleaning function is a function to automatically clean the filter with the clean-    |
|                                             | er installed in the product after using the air conditioner for certain time period.           |
| Ventilation kit                             | Function enables operation of an optional ventilation kit with indoor units.                   |
| Humidifier                                  | Function enables a humidifier if one is installed to maintain space comfort.                   |
| Mosquito Away                               | Mosquito Away is a device to radiate frequency which mosquitoes don't like.                    |
| Himalaya Cooling                            | Power Cooling + Auto swing                                                                     |
| Comfort Saving                              | Only products with Comfort Saving function can use this.                                       |
| General Ventilation Operation Mode          | You can select the ventilation mode when it is connected to a ventilation product.             |
| Ventilator with DX Operation Mode           | It uses the heat exchanger inside the ventilation product to perform the ventilation           |
|                                             | operation function at the same time of cooling or heating operation.                           |
| Simple Reservation                          | Simple reservation function can be scheduled to stop while the system is in operation          |
|                                             | or to run while the system is not in operation.                                                |
| Sleep Reservation                           | Sleep Reservation is a function that the air-conditioner runs in the sleep mode or stops       |
|                                             | after certain period of time while you are sleeping.                                           |
| Turn-On Reservation                         | The unit is instructed to turn on at a set time automatically.                                 |
| Turn-Off Reservation                        | The indoor unit is automatically turned off at the a set time.                                 |
| Weekly Schedule                             | You can set the weekly schedule events in the unit of a week.                                  |
| Yearly Schedule                             | You can set yearly schedules that can be applied by month.                                     |
| Holiday ENERGY                              | It automatically stops on the set date.                                                        |

# **BECON**<sub>TM</sub> HVAC Solution 2.3 Specifications

| Item                      | Description                                                                                |
|---------------------------|--------------------------------------------------------------------------------------------|
| Check Energy Usage        | You can check energy usage (operation time, power consumption).                            |
| Target Energy Consumption | This function is that user can set daily amount target usage.                              |
| Operation Time Limit      | This function is that user can set daily amount target usage.                              |
| Time Limit Control        | It is the function to save energy by operating the product only for the set time and auto- |
|                           | matically stopping the operation after starting the product operation.                     |
| Alarm Popup               | This function allows you to set up a popup notice message for the Power Consumption        |
|                           | and Operation Time Restriction feature.                                                    |
| Lock Setting              | This function locks the remote controller's button operation to prevent the unauthorized   |
|                           | operation by children or others.                                                           |
| Temperature Lock          | The Temperature Lock function locks the ability to set the temperature beyond a preset     |
|                           | value setting.                                                                             |
| All Lock                  | It locks all button operation of the remote controller.                                    |
| On/Off Lock               | It locks the On/Off button operation of the remote controller.                             |
| Mode Lock                 | It locks the operation mode button operation of the remote controller.                     |
| Filter Sign Check         | This function gives you the option to view a "Filter Sign" message so that you can         |
|                           | check the status of the condition of the filter and gauge when it should be changed.       |
| Elevation Grill Setting   | This function allows you to operate the elevation grill for indoor unit filter cleaning.   |
| Auto Dry                  | Auto dry removes moisture by drying the inside of the indoor unit after cooling opera-     |
|                           | tion once the indoor unit is turned OFF.                                                   |
| Wireless Module AP mode   | Wireless Module AP mode function that wireless module change to AP mode.                   |

### **2.3 Specifications**

### 2.3.2 New Standard Wired Remote Controller

### Model name : PREMTB100, PREMTBB10

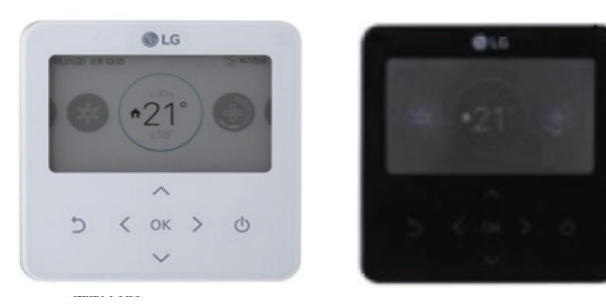

- Dimensions: 120 X 120 X 16 mm
- Screen : 4.3 inch color display
- · Unit types : Air conditioner, Ventilator, DX ventilator
- Sensor : Temperature / Humidity
- · Language : English , French, Spanish, Portuguese, Italian, Russian, Chinese, German, Polish, Czech, Korean
- Button : Touch
- Digital output(on/off) : 1EA

| Appearance                             |     |          |
|----------------------------------------|-----|----------|
|                                        | No. |          |
| 05.11(Wed.) PM 01:51 D Additional Info | 1   | Operatio |
|                                        | 2   | В        |
| 2 5 5 0K > 0 4                         | 3   | Up/dow   |
| 3 5                                    | 4   | (        |
|                                        | 5   | Or       |

| Appearance                            | Functions (Button Descriptions) |                            |                                                                   |
|---------------------------------------|---------------------------------|----------------------------|-------------------------------------------------------------------|
|                                       | No.                             | Name                       | Function                                                          |
| LG     PM 01:51     D Additional Info | 1                               | Operation display window   | Displays operation and setting status                             |
| *280° %                               | 2                               | Back button                | When you move to the previous stage from the menu's setting stage |
| へ<br>く oк > の 4                       | 3                               | Up/down/left/ right button | When you change the menu's setting value                          |
| 5                                     | 4                               | OK button                  | When you save the menu's setting value                            |
|                                       | 5                               | On/Off button              | When you turn ON/OFF the air conditioner                          |

### Accessory

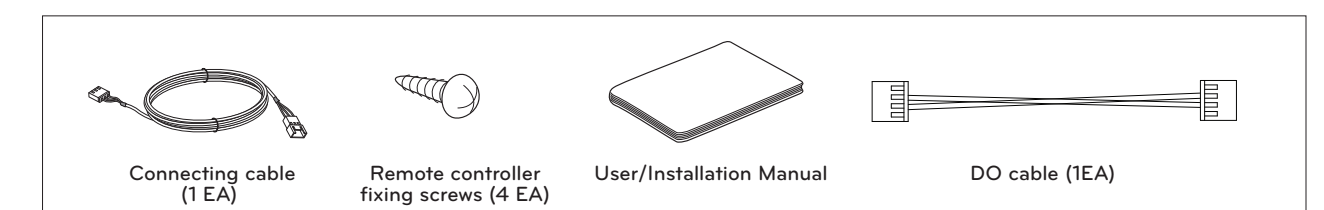

# **BECON**<sub>TM</sub> HVAC Solution 2.3 Specifications

### Description of Function

| Item                                         | Description                                                                                   |
|----------------------------------------------|-----------------------------------------------------------------------------------------------|
| ON/OFF                                       | Air conditioner and ventilator will be turned on or off.                                      |
| Power Cooling                                | It performs a strong cooling in a short period of time.                                       |
| Heating Operation                            | Provides warm air to the space.                                                               |
| Dry Operation                                | Removes moisture from the air.                                                                |
| Fan Only Operation                           | Only fan will circulate air.                                                                  |
| AI / Auto Operation                          | Operation provides heating and cooling to satisfy space requirements.                         |
| Fan speed Control                            | It moves to the fan speed selection screen.                                                   |
| Airflow Control                              | It moves to the direction of air flow selection screen.                                       |
| Hold                                         | It is a function that holds the current mode of operation.                                    |
| Zone Control                                 | A function to control zone with duct type indoor units.                                       |
| Check Room Temperature                       | It is a function that displays the room temperature.                                          |
| Up/Down Vane Angle Setting                   | Used to set each vane angle                                                                   |
| Plasma Purification                          | Improves indoor air quality                                                                   |
| Energy-Saving Cooling                        | Energy-Saving cooling function enhances the comfort of the user and to improves the           |
|                                              | Energy-Saving performance by controlling the desired temperature during the cooling           |
|                                              | operation.                                                                                    |
| Fine dust status                             | It is the function to monitor dust value measured by the dust sensor mounted inside the       |
|                                              | air conditioner.                                                                              |
| External equipment control                   | It is the function to set the contact point output of the external equipment control mode.    |
| Fan Auto                                     | Fan operation keeps on after thermal operation of indoor units.                               |
| Robot Cleaning                               | The robot cleaning function is a function to automatically clean the filter with the clean-   |
|                                              | er installed in the product after using the air conditioner for certain time period.          |
| Ventilation kit                              | Function enables operation of an optional ventilation kit with indoor units.                  |
| Humidifier                                   | Function enables a humidifier if one is installed to maintain space comfort.                  |
| Mosquito Away                                | Mosquito Away is a device to radiate frequency which mosquitoes don't like.                   |
| Electric Heater                              | It is the function to reinforce the heating capability by turning on the electric heater dur- |
|                                              | ing the heating operation.                                                                    |
| Himalaya Cooling                             | Power Cooling + Auto swing                                                                    |
| Comfort Cooling                              | The comfort cooling is the function to automatically control the cooling strength to          |
|                                              | maintain the pleasant feeling without turning off the product after the indoor tempera-       |
|                                              | ture reached the desired temperature.                                                         |
| Smart load control                           | Smart load control is the function to calculate the indoor air temperature, outdoor air       |
|                                              | temperature, and humidity to operate effectivly.                                              |
| Defrost mode setting                         | Change the outdoor unit's defrost mode operation.                                             |
| Wi-Fi pairing                                | It is the function to perform the pairing function of the Wi-Fi module connected to the       |
|                                              | indoor unit.                                                                                  |
| Low noise mode                               | It is the function to set the start and end time of the outdoor unit's low noise mode         |
|                                              | operation.                                                                                    |
| Advanced fan speed "Auto"                    | It is the function to automatically change the fan speed according to the difference          |
|                                              | between the indoor temperature and the desired temperature.                                   |
| Delay time (exclusive for ventilation)       | It is the function to set the ventilation operation to start after the delay time.            |
| Midnight air cooling (ventilation interface) | It is the function to discharge indoor air and supply cool outdoor air into the indoor dur-   |
|                                              | ing summer nights to save energy.                                                             |

# **BECON**<sub>TM</sub> HVAC Solution 2.3 Specifications

| literee                            | Description                                                                                  |
|------------------------------------|----------------------------------------------------------------------------------------------|
| ltem                               | Description                                                                                  |
| Language                           | Set the language to be displayed on the remote controller.                                   |
| Screen saver timer                 | Adjust the screen Off time of the remote controller.                                         |
| LCD brightness in idle             | Adjust the remote controller's screen brightness.                                            |
| Password                           | Set the password to prevent unauthorized change to remote controller settings.               |
| Theme setting                      | Set the theme of the remote controller screen.                                               |
| Simple timer                       | You can easily set the timer in the range of 1~7 hours in the units of 1 hour.               |
| Sleep timer                        | Sleep timer is the function to operate the air conditioner in sleep mode before going to     |
|                                    | sleep for certain hours and stop the operation.                                              |
| Turn-On Reservation                | The unit is instructed to turn on at a set time automatically.                               |
| Turn-Off Reservation               | The indoor unit is automatically turned off at the a set time.                               |
| Daily Schedule                     | It is the function that can check the status of the timer (schedule) saved in the remote     |
|                                    | controller.                                                                                  |
| Exception day                      | It is the function to automatically stop the operation on the set timer day.                 |
| Weekly Schedule                    | You can set the weekly schedule events in the unit of a week.                                |
| Yearly Schedule                    | You can set yearly schedules that can be applied by month.                                   |
| Instantaneous power check          | It is the function that can check the product's instantaneous power.                         |
| Energy consumption                 | You can check the energy consumption (operation time, power consumption).                    |
| Temperature Setback Timer          | It is the function to return to the desired temperature after the set time after the product |
|                                    | operation for energy saving.                                                                 |
| Time Limit Control                 | It is the function to stop the product operation after the set time after starting the prod- |
|                                    | uct operation for the energy saving.                                                         |
| Outdoor unit capacity setting      | It is the function that can set the outdoor unit capacity.                                   |
| Target instantaneous power setting | It is the function that can set the Instantaneous power's target value.                      |
| Target power consumption           | It is the function to set the target power consumption per hour.                             |
| Target operation time              | It is the function that can set the Instantaneous power's target value.                      |
| Alarm Popup                        | It is the function to set whether to use the target power consumption and the target         |
|                                    | operation time notice popup window.                                                          |
| All Lock                           | It locks all button operation of the remote controller.                                      |
| On/Off Lock                        | It locks the On/Off button operation of the remote controller.                               |
| Mode Lock                          | It locks the operation mode button operation of the remote controller.                       |
| Temperature range lock             | It is the function that can limit the range of the desired temperature that can be set in    |
|                                    | the wired remote controller. It works as soon as you press the $[\Lambda, V(up/down)]$       |
|                                    | Lower limit: 16°C~30°C                                                                       |
|                                    | Upper limit: 18°C~30°C                                                                       |
| Filter Sign Check                  | When it becomes the time for the indoor unit filter cleaning, the filter cleaning message    |
|                                    | appears                                                                                      |
| Elevation Grill Setting            | This function allows you to operate the elevation grill for indoor unit filter cleaning.     |
| Auto Dry                           | Auto dry removes moisture by drying the inside of the indoor unit after cooling opera-       |
|                                    | tion once the indoor unit is turned OFF.                                                     |
| Wireless Module AP mode            | Wireless Module AP mode function that wireless module change to AP mode.                     |

## **2.3 Specifications**

### 2.3.3 Standard Wired Remote Controller

### Model name : PREMTB001 / PREMTBB01

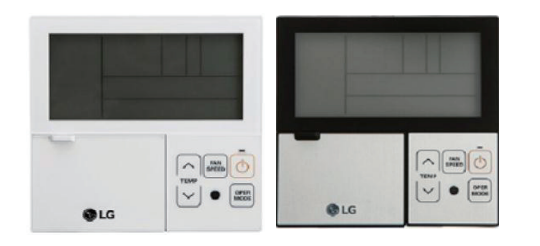

- Dimensions: 120 X 120 X 16 mm
- Screen : 4.3 inch mono display
- Unit types : Air conditioner, Ventilator, DX ventilator
- Sensor : Temperature
- Language : English

| Appearance | Functions (Button Descriptions) |                                     |                                                               |
|------------|---------------------------------|-------------------------------------|---------------------------------------------------------------|
|            | No.                             | Name                                | Function                                                      |
|            | 1                               | Operation display window            | Displays operation and setting status                         |
|            | 2                               | Sub function Button                 | To select the additional operations function                  |
|            | 3                               | Airflow Button                      | To select the airflows                                        |
|            | 4                               | Function Setting Button             | To select the additional operations function                  |
|            | 5                               | Ventilation Button                  | For interlocking operations of air-conditioner and ventilator |
|            | 6                               | Reservation Button                  | To program the schedule                                       |
|            | 7                               | Up/Down/Left/Right Button           | To change the settings in the menu                            |
|            | 8                               | Room temperature                    | To check the indoor temperature                               |
|            | 9                               | ESC Button                          | To exit from the menu                                         |
|            | 10                              | Set/Cancel Button                   | To save the settings in the menu                              |
|            | 11                              | Temperature Control Button          | To change the desired temperature                             |
|            | 12                              | On/Off Button                       | To turn on/off with a remote controller                       |
|            | 13                              | Operation Mode Selection Button     | To select the operating mode                                  |
|            | 14                              | Wireless Remote Controller Receiver | Wireless Remote Controller Receiver                           |
|            | 15                              | Fan Speed Button                    | To select the fan speed                                       |

#### Accessory

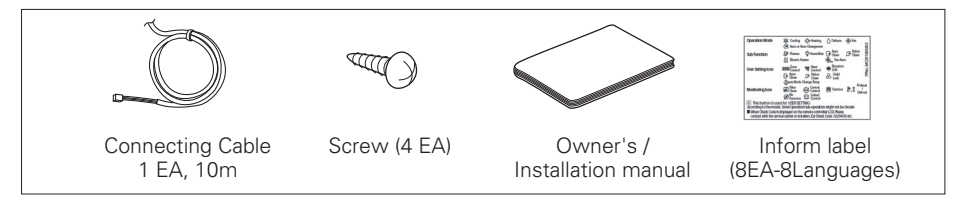

# **BECON**<sub>TM</sub> HVAC Solution 2.3 Specifications

### Description of Function

| Item                                        | Description                                                                                   |
|---------------------------------------------|-----------------------------------------------------------------------------------------------|
| ON/OFF                                      | Air conditioner and ventilator will be turned on or off.                                      |
| Power Cooling                               | It performs a strong cooling in a short period of time.                                       |
| Heating Operation                           | Provides warm air to the space.                                                               |
| Dehumidification Operation                  | Removes moisture from the air.                                                                |
| Monsoon Dehumidifying Mode                  | This is monsoon region-specific dehumidification function.                                    |
| Fan Only Operation                          | Only fan will circulate air.                                                                  |
| Auto Operation                              | It automatically selects an operating mode.                                                   |
| Fan speed Control                           | It moves to the fan speed selection screen.                                                   |
| Airflow Control                             | It moves to the direction of air flow selection screen.                                       |
| Override control                            | Override master/slave selection function is, since Multi V III Heat Pump series model,        |
|                                             | the function to prevent product's different mode operation. If it setup as the slave, It      |
|                                             | blocks to change opposite run mode to outdoor unit cycle (cooling/heating)                    |
| Check Room Temperature                      | It is a function that displays the room temperature.                                          |
| Vane Angle Control                          | It can adjust the angles of air flow.                                                         |
| Plasma Purification                         | Improves indoor air quality                                                                   |
| Energy-Saving Cooling                       | Energy-Saving cooling function enhances the comfort of the user and to improves the           |
|                                             | Energy-Saving performance by controlling the desired temperature during the cooling           |
|                                             | operation.                                                                                    |
| Electric Heater                             | It is the function to reinforce the heating capability by turning on the electric heater dur- |
|                                             | ing the heating operation.                                                                    |
| Fan Auto                                    | Fan operation keeps on after thermal operation of indoor units.                               |
| Robot Cleaning                              | The robot cleaning function is a function to automatically clean the filter with the clean-   |
|                                             | er installed in the product after using the air conditioner for certain time period.          |
| Ventilation kit                             | Function enables operation of an optional ventilation kit with indoor units.                  |
| Humidifier                                  | Function enables a humidifier if one is installed to maintain space comfort.                  |
| Zone Control                                | A function to control zone with duct type indoor units.                                       |
| Auto Cleaning                               | Auto cleaning is a function to remove moisture or mold after turning off the cooling sys-     |
|                                             | tem by drying the inside of indoor unit.                                                      |
| Mosquito Away                               | Mosquito Away is a device to radiate frequency which mosquitoes don't like.                   |
| Himalaya Cooling                            | Power Cooling + Auto swing                                                                    |
| Comfort Cooling                             | The comfort cooling is the function to automatically control the cooling strength to          |
|                                             | maintain the pleasant feeling without turning off the product after the indoor tempera-       |
|                                             | ture reached the desired temperature.                                                         |
| Power Consumption                           | You can check energy usage (operation time, power consumption).                               |
| WLAN(Wireless LAN) Module Access Point Mode | It is the function to operate WLAN (Wireless LAN) module connected to the product in          |
|                                             | access point mode.                                                                            |
| Smart Load Control                          | Smart Load Control is the function to operate by calculating the necessary efficiency         |
|                                             | from the indoor and outdoor air temperature and humidity.                                     |
| Simple Reservation                          | Simple reservation function can be scheduled to stop while the system is in operation         |
|                                             | or to run while the system is not in operation.                                               |
| Sleep Reservation                           | Sleep Reservation is a function that the air-conditioner runs in the sleep mode or stops      |
|                                             | after certain period of time while you are sleeping.                                          |
| On Reservation                              | It turns ON automatically at the time programmed.                                             |

# **BECON**<sub>TM</sub> HVAC Solution 2.3 Specifications

| Item                            | Description                                                                            |
|---------------------------------|----------------------------------------------------------------------------------------|
| Off Reservation                 | It turns OFF automatically at the time programmed.                                     |
| Weekly Reservation              | You can program daily schedule by week.                                                |
| Holiday Reservation             | The system will stop automatically on a set day.                                       |
| Fast/Energy Saving              | This function is to facilitate the ventilation function more efficiently by setting    |
|                                 | quick/energy-saving mode in the additional functions of ventilator.                    |
| Different Mode Drive            | Different mode drive appears when the Indoor Unit have different operating modes if    |
|                                 | several Indoor Unit are installed for a single outdoor unit.                           |
| Self-diagnosis for Trouble Mode | It automatically runs a self-diagnosis when there is a trouble detected in the system. |
| Oil Change Warning              | Only products with GHP(Gas Heat Pump) Product can use this.                            |
# **2.3 Specifications**

## 2.3.4 Simple Wired Remote Controller

### Model name : PQRCVCL0Q / PQRCVCL0QW

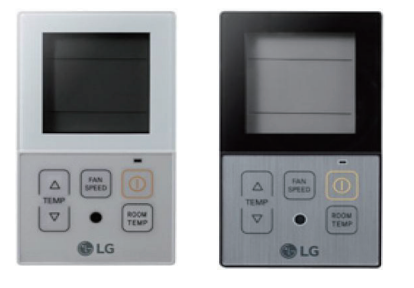

- Dimensions: 120 X 64 X 15 mm
- Screen : 2.6 inch mono display
- Unit types : Air conditioner
- Sensor : Temperature
- Language : English

| Appearance                          |     | Functions (Button Descriptions) |                                         |  |  |  |  |
|-------------------------------------|-----|---------------------------------|-----------------------------------------|--|--|--|--|
|                                     | No. | Name                            | Function                                |  |  |  |  |
| <b>寒⊖☆④⑧</b><br>☴ <sup>™</sup> ┓┓╬ฃ | 1   | Operation display window        | Displays operation and setting status   |  |  |  |  |
|                                     | 2   | Temperature Control Button      | To change the desired temperature       |  |  |  |  |
|                                     | 3   | Fan Speed Button                | To select the fan speed                 |  |  |  |  |
|                                     | 4   | On/Off Button                   | To turn on/off with a remote controller |  |  |  |  |
| ( C LG                              | 5   | Operation Mode Selection Button | To select the operating mode            |  |  |  |  |

### Accessory

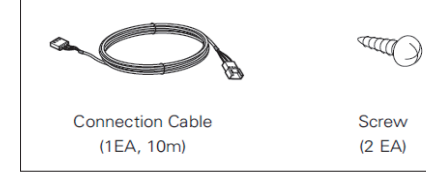

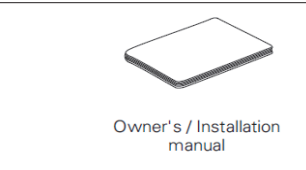

### Description of Function

| Item                   | Description                                                                  |
|------------------------|------------------------------------------------------------------------------|
| Cooling Mode           | It cools the room by comfortable and Clean wind.                             |
| Heating Mode           | It supplies warm wind to the indoor.                                         |
| Auto Operation Mode    | It makes the room cool using pleasant and fresh air quickly                  |
| Dehumidification Mode  | It removes humidity while air-cooling Weakly.                                |
| Fan Mode               | It blows the air as it is in the indoor, not the cold wind.                  |
| Fan Speed              | It can easily control the fan speed.                                         |
| Room Temperature Check | It displays the room temperature.                                            |
| Child Lock             | It is the function to use preventing children or others from careless using. |
| Auto Swing             | This function is to adjust angle at which airflow is blow out.               |
| Vane Angle Control     | This function is to adjust angle at which airflow is blow out.               |

# **2.3 Specifications**

# 2.3.5 Simple(Hotel) Wired Remote Controller

### Model name : PQRCHCA0Q / PQRCHCA0QW

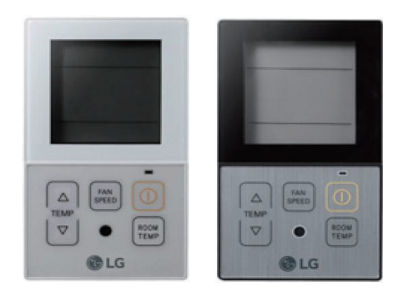

- Dimensions: 120 X 64 X 15 mm
- Screen : 2.6 inch mono display
- Unit types : Air conditioner
- Sensor : Temperature
- Language : English
- No mode Change

| Appearance   |     | Functions (Butto           | on Descriptions)                        |  |  |
|--------------|-----|----------------------------|-----------------------------------------|--|--|
|              | No. | Name                       | Function                                |  |  |
| <u>*0*@®</u> | 1   | Operation display window   | Displays operation and setting status   |  |  |
|              | 2   | Temperature Control Button | To change the desired temperature       |  |  |
|              | 3   | Fan Speed Button           | To select the fan speed                 |  |  |
|              | 4   | On/Off Button              | To turn on/off with a remote controller |  |  |
|              | 5   | Room temperature           | To check the indoor temperature         |  |  |

### Accessory

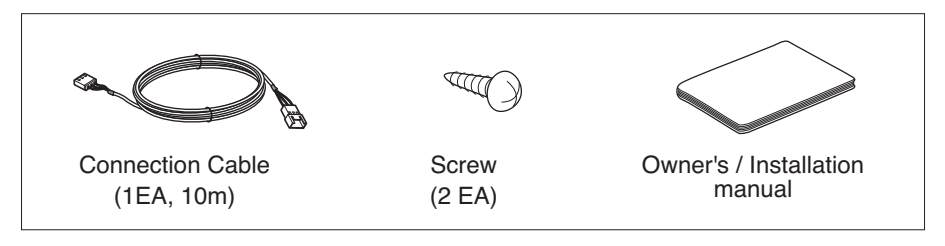

### Description of Function

| ltem                   | Description                                                                  |
|------------------------|------------------------------------------------------------------------------|
| Itelli                 | Description                                                                  |
| Cooling Mode           | It cools the room by comfortable and Clean wind.                             |
| Heating Mode           | It supplies warm wind to the indoor.                                         |
| Auto Operation Mode    | It makes the room cool using pleasant and fresh air quickly                  |
| Dehumidification Mode  | It removes humidity while air-cooling Weakly.                                |
| Fan Mode               | It blows the air as it is in the indoor, not the cold wind.                  |
| Fan Speed              | It can easily control the fan speed.                                         |
| Room Temperature Check | It displays the room temperature.                                            |
| Child Lock             | It is the function to use preventing children or others from careless using. |
| Auto Swing             | This function is to adjust angle at which airflow is blow out.               |
| Vane Angle Control     | This function is to adjust angle at which airflow is blow out.               |

### 2.3.6 Wireless Remote Controller

### Model name : PQWRHQ0FDB / PQWRCQ0FDB

- Dimensions: 153 X 51 X 26 mm
  - Screen : 2 inch mono display
  - Unit types : Air conditioner
  - Sensor : Temperature

Accessory

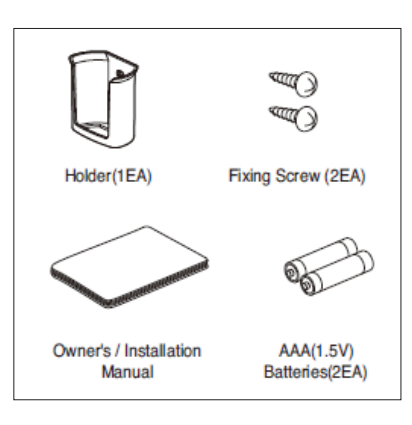

### Description of Function

FUNC. MANE PLASMA

CLG

| Appearance                               |     | Functi                                  | ons (Button Descriptions)                                                                       |
|------------------------------------------|-----|-----------------------------------------|-------------------------------------------------------------------------------------------------|
|                                          | No. | Name                                    | Function                                                                                        |
|                                          | 1   | Vane angle Button                       | Used to set each vane angle.                                                                    |
|                                          | 2   | Function setting Button                 | Used to set or clear Auto Clean, Smart Clean, Electric heater or Individual vane angle control. |
|                                          | 3   | ON/OFF Button                           | Used to turn on/off the unit.                                                                   |
|                                          | 4   | JET COOL Button                         | Speed cooling operates super high fan speed.                                                    |
| () () () () () () () () () () () () () ( | 5   | LEFT/RIGHT AIRFLOW Button<br>(OPTIONAL) | Used to set the desired left/right(horizontal) airflow direction.                               |
| 2 FUNC. VANE PLASMA                      | 6   | UP/DOWN AIRFLOW Button                  | Used to stop or start louver movement and set the desired up/down airflow direction.]           |
|                                          | 7   | ON TIMER Button                         | Used to set the time of starting operation.                                                     |
|                                          | 8   | SLEEP TIMER Button                      | Used to set the time of sleeping operation.                                                     |
| SPEED SPEED                              | 9   | SET / CLEAR Button                      | Used to set/clear the timer.<br>Used to set the current time(if it input for 3 s)               |
|                                          | 10  | PLASMA Button (OPTIONAL)                | Used to start or stop the plasma-purification function.                                         |
|                                          | 11  | ROOM TEMPERATURE<br>SETTING Button      | Used to select the room temperature.                                                            |
|                                          | 12  | OPERATION MODE<br>SELECTION Button      | Used to select the operation mode.                                                              |
|                                          | 13  | INDOOR FAN SPEED<br>SELECTION Button    | Used to select fan speed in four steps low, medium, high and chaos.                             |
|                                          | 14  | ROOM TEMPERATURE<br>CHECKING Button     | Used to check the room temperature.                                                             |
|                                          | 15  | OFF TIMER Button                        | Used to set the time of stopping operation.                                                     |
|                                          | 16  | TIMER SETTING(Up/Down)/<br>LIGHT Button | Used to set the timer. Used to adjust the brightness. (if it is not time adjust mode)           |
|                                          | 17  | RESET Button                            | Used to reset the remote controller.                                                            |

# 2.4 Compatibility Table

## 2.4.1 Compatibility Table with Multi V indoor units

☺ : Compatibility is available but more detailed functions refer to MULTI V 4series IDU features.

•: Compatibility is available. X: Compatibility is unavailable.

|               |               | Preminum       | R           | S3        | R         | RS2       |           | RS2 Simple |            | RS2 Simple Hotel |            |            |
|---------------|---------------|----------------|-------------|-----------|-----------|-----------|-----------|------------|------------|------------------|------------|------------|
|               |               |                | PREMTA000   | PREMTBB10 | PREMTB100 | PREMTBB01 | PREMTB001 | PQRCVCL0Q  | PQRCVCL0QW | PQRCHCA0Q        | PQRCHCA0QW | PQWRHQ0FDB |
|               |               |                | (30) ]]] ++ |           |           |           | . 20      |            |            |                  |            |            |
|               | 4way          | before<br>Gen4 | •           |           | Ð         |           | Ð         |            | •          |                  | •          | •          |
|               |               | from<br>Gen4   | 0           | (         | 0         | ۵         |           | •          |            |                  | •          | •          |
| Cassette      | 2way/1way     | before<br>Gen4 | •           |           | Ð         |           | Ð         |            | •          |                  | •          | •          |
|               |               | from<br>Gen4   | 0           | (         | 0         | (         | 0         |            | •          |                  | •          | •          |
|               | high sensible | Gen4           | ۵           | 0         | ۵         |           | 0         |            | •          |                  | •          |            |
|               | High Mid      | before<br>Gen4 | •           |           | Ð         |           | Ð         |            | •          |                  | •          |            |
|               |               | from<br>Gen4   | 0           | (         | 0         | (         | 0         |            | •          |                  | •          |            |
| Duct          | Low           | before<br>Gen4 | •           |           |           |           |           |            | •          |                  | •          |            |
|               |               | from<br>Gen4   | 0           | (         | 0         | (         | 0         |            | •          |                  | •          |            |
|               | Built-in      | before<br>Gen4 | •           |           | Þ         |           | Ð         |            | •          |                  | •          |            |
|               |               | from<br>Gen4   | 0           | 0         |           | 0         |           | •          |            |                  | •          |            |
| FAU           |               | Gen2           | •           | •         | •         |           | • •       |            | •          |                  | •          |            |
| Ceiling       |               | before<br>Gen4 | •           |           | •         |           | •         |            | •          |                  | •          | •          |
| Suspend<br>ed |               | from<br>Gen4   | 0           | (         | 0         | (         | 0         |            | •          |                  | •          | •          |
| Canaala       |               | before<br>Gen4 | •           |           | Ð         |           | Ð         |            | •          |                  | •          | •          |
| Console       |               | from<br>Gen4   | 0           | (         | 0         | (         | ۵         |            | •          |                  | •          |            |
|               |               | before<br>Gen4 | •           |           | Ð         |           | Ð         |            | •          |                  | •          | •          |
| floor         |               | from<br>Gen4   | 0           | (         | 0         | (         | 0         |            | •          |                  | •          | •          |
| Standing      | -             | before<br>Gen4 | •           |           | Ð         |           | Ð         |            | •          |                  | •          | •          |
|               |               | from<br>Gen4   | 0           | (         | 0         | (         | 0         |            | •          |                  | •          | •          |
|               |               | before<br>Gen4 | •           |           | D         |           | D         |            | •          |                  | •          | •          |
|               |               | from<br>Gen4   | ۵           | (         | 0         | (         | 0         |            | •          |                  | •          | •          |
| Wall          |               | Gen2           | •           |           | D         |           | D         |            | •          |                  | •          | •          |
| Mounted       |               | Gen4           | ۵           | (         | 0         | (         | 0         |            | •          |                  | •          | •          |
|               |               | before<br>Gen4 | •           |           | •         |           | •         |            | •          |                  | •          | •          |
|               |               | from<br>Gen4   | 0           | (         | 0         | (         | 0         |            | •          |                  | •          | •          |
| Hydro<br>Kit  | 1<br>1        |                | Х           | >         | ×         | )         | ×         |            | X          | )                | X          | Х          |
| Eco V         |               |                | •           |           |           |           |           |            | X          | 2                | X          | Х          |
| Eco V<br>DX   |               |                | •           |           |           |           |           | 2          | X          | )                | X          | Х          |

# **BECON**<sub>TM</sub> HVAC Solution 2.4 Compatibility Table

# 2.4.2 Compatibility Table with Multi and Single indoor units

• : Compatibility is available.

- X : Compatibility is unavailable
- ▲ : Need to set-up the IR Receiver product.

|                                 |    |                      | Preminum  | R         | IS3                                                         | F         | 182       | F         | RS2 Simple | RS2 S     | Simple Hote | Better     |
|---------------------------------|----|----------------------|-----------|-----------|-------------------------------------------------------------|-----------|-----------|-----------|------------|-----------|-------------|------------|
|                                 |    |                      | PREMTA000 | PREMTBB10 | PREMTB100                                                   | PREMTBB01 | PREMTB001 | PQRCVCL0Q | PQRCVCL0QW | PQRCHCA0Q | PQRCHCA0QW  | PQWRHQ0FDB |
|                                 |    |                      |           |           | teres<br>↓ ⊕ (200)<br>↓ ↓ ↓ ↓ ↓ ↓ ↓ ↓ ↓ ↓ ↓ ↓ ↓ ↓ ↓ ↓ ↓ ↓ ↓ |           |           |           |            |           |             |            |
|                                 |    | Cassette             | •         |           | •                                                           |           | •         |           | •          |           | •           | •          |
| Single<br>Split<br>(H-Inverter) |    | Duct                 |           |           | •                                                           |           | •         |           | •          |           | •           |            |
|                                 |    | Ceiling<br>Suspended | •         |           | •                                                           |           | •         |           | •          |           | •           | •          |
|                                 |    | Cassette             | •         |           | •                                                           |           | •         |           | •          |           | •           | •          |
|                                 |    | Duct High            | •         |           | •                                                           |           | •         |           | •          |           | •           |            |
|                                 |    | Duct Mid             | •         |           | •                                                           |           | •         |           | •          |           | •           |            |
| Single<br>Split                 |    | Duct Low             | •         |           | •                                                           |           | •         |           | •          |           | •           |            |
| (Standard<br>Inverter)          |    | Ceiling<br>Suspended | •         |           | •                                                           |           | •         |           | •          |           | •           | •          |
|                                 | -  | Console              | •         |           | •                                                           |           | •         |           | •          |           | •           | •          |
|                                 |    | Wall<br>Mounted      | •         |           | •                                                           |           | •         |           | •          |           | •           | •          |
|                                 |    | Floor<br>Standing    | •         |           | •                                                           |           | •         |           | •          |           | •           | •          |
|                                 |    | 4way                 | •         |           | •                                                           |           | •         |           | •          |           | •           | •          |
|                                 |    | 1way                 | •         |           | •                                                           |           | •         |           | •          |           | •           | •          |
|                                 |    | Duct Mid             | •         |           | •                                                           |           | •         |           | •          |           | •           |            |
| Multi                           |    | Duct Low             | •         |           | •                                                           |           | •         |           | •          |           | •           |            |
| Wata                            |    | Ceiling<br>Suspended | •         |           | •                                                           |           | •         |           | •          |           | •           | •          |
|                                 |    | Console              | •         |           | •                                                           |           | •         |           | •          |           | •           | •          |
|                                 |    | Wall                 | •         |           | •                                                           |           | •         |           | •          |           | •           | •          |
|                                 |    | Mounted              | •         |           | •                                                           |           | •         |           | •          |           | •           | •          |
|                                 | .7 | Split Mid<br>Temp    | X         | ;         | x                                                           |           | x         |           | x          |           | x           | x          |
| Therma V                        | 3  | Split High<br>Temp   | X         | ;         | x                                                           |           | x         |           | X          |           | x           | X          |
|                                 | 01 | mono<br>block        | x         | >         | x                                                           |           | х         |           | x          |           | x           | x          |

# **BECON**<sub>TM</sub> HVAC Solution

- 3. Central Controller
  - **3.1 Product Feature List**
  - **3.2 Functions**
  - 3.3 Example of installing
  - **3.4 Product Description** 
    - 3.4.1 AC Ez
    - 3.4.2 AC Ez Touch
    - 3.4.3 AC Smart IV
    - 3.4.4 ACP IV
    - 3.4.5 BACnet
    - 3.4.6 ACP Lonworks
    - 3.4.7 AC Manager IV
    - 3.4.8 AC Manager 5
    - 3.4.9 PDI
    - 3.4.10 ACS I/O Module
    - 3.4.11 Chiller Option Kit

# **3.1 Product Feature List**

## **3.1.1 Centralized Controller Feature List**

|                   |                             |                                       | AC Ez           | AC Ez<br>Touch | AC Smart IV /<br>AC Smart BACnet | ACP IV      | ACP<br>BACnet   | ACP<br>Lonworks | AC<br>Manager IV <sup>3)</sup> | AC<br>Manager 5 <sup>3)</sup> |
|-------------------|-----------------------------|---------------------------------------|-----------------|----------------|----------------------------------|-------------|-----------------|-----------------|--------------------------------|-------------------------------|
|                   | Air condition               | ner                                   | O <sup>1)</sup> | 0              | 0                                | 0           | 0               | 0               | 0                              | 0                             |
|                   | Ventilation<br>(ERV/ERV     | DX)                                   | O <sup>2)</sup> | 0              | 0                                | 0           | 0               | 0               | 0                              | 0                             |
|                   | SYSTEM B                    | OILER                                 | -               | 0              | 0                                | 0           | 0               | 0               | 0                              | 0                             |
| Product           | Product AHU                 |                                       | -               | -              | 0                                | 0           | 0               | 0               | 0                              | 0                             |
|                   | Chiller                     |                                       | -               | -              | 0                                | 0           | 0               | 0               | 0                              | 0                             |
|                   | ACS I/O                     |                                       | -               | -              | O <sup>4)</sup>                  | 0           | O <sup>4)</sup> | O <sup>4)</sup> | 0                              | 0                             |
|                   | DO                          |                                       | -               | -              | 2                                | 4           | 4               | 2               | -                              | -                             |
|                   | DI                          |                                       | -               | 1              | 2                                | 10          | 10              | 2               | -                              | -                             |
|                   | Add Drawin                  | g                                     | -               | -              | O <sup>4)</sup>                  | 0           | O <sup>4)</sup> | O <sup>4)</sup> | 0                              | 0                             |
|                   | Group man                   | agement                               | -               | -              | O <sup>4)</sup>                  | 0           | O <sup>4)</sup> | O <sup>4)</sup> | 0                              | 0                             |
|                   | ACO                         |                                       | -               | 0              | O <sup>4)</sup>                  | 0           | O <sup>4)</sup> | O <sup>4)</sup> | 0                              | 0                             |
| Additional        | SET BACK                    |                                       | -               | 0              | O <sup>4)</sup>                  | 0           | O <sup>4)</sup> | O <sup>4)</sup> | 0                              | 0                             |
| function          | 2 SET                       |                                       | -               | 0              | 0                                | 0           | 0               | O <sup>4)</sup> | 0                              | X <sup>5)</sup>               |
|                   | Change ala                  | rm                                    | -               | Filter, Oil    | Filter, Oil                      | Filter, Oil | Filter, Oil     | Filter, Oil     | Filter, Oil                    | Filter, Oil                   |
|                   | Indoor unit                 | lock                                  | -               | 0              | O <sup>4)</sup>                  | 0           | O <sup>4)</sup> | O <sup>4)</sup> | -                              | -                             |
|                   | Cycle                       |                                       | -               | -              | O <sup>4)</sup>                  | 0           | O <sup>4)</sup> | O <sup>4)</sup> | 0                              | 0                             |
| Schedule          |                             |                                       | 0               | 0              | O <sup>4)</sup>                  | 0           | O <sup>4)</sup> | O <sup>4)</sup> | 0                              | 0                             |
|                   | Peak con-<br>trol           | Priority<br>control                   | -               | 0              | 0                                | 0           | 0               | O <sup>4)</sup> | 0                              | 0                             |
|                   |                             | unit capaci-<br>ty control            | -               | -              | O <sup>4)</sup>                  | 0           | O <sup>4)</sup> | O <sup>4)</sup> | 0                              | 0                             |
| Auto con-<br>trol | Demand<br>control           | Priority<br>control                   | -               | -              | O <sup>4)</sup>                  | 0           | O <sup>4)</sup> | O <sup>4)</sup> | 0                              | 0                             |
|                   |                             | Outdoor<br>unit capaci-<br>ty control | -               | -              | O <sup>4)</sup>                  | 0           | O <sup>4)</sup> | O <sup>4)</sup> | 0                              | 0                             |
|                   | Time limit c                | ime limit control                     |                 | -              | O <sup>4)</sup>                  | 0           | O <sup>4)</sup> | O <sup>4)</sup> | 0                              | 0                             |
|                   | InterLocking                | g                                     | -               | -              | O <sup>4)</sup>                  | 0           | O <sup>4)</sup> | O <sup>4)</sup> | 0                              | 0                             |
| Energy Nav        | vigation                    |                                       | -               | -              | O <sup>4)</sup>                  | 0           | O <sup>4)</sup> | O <sup>4)</sup> | -                              | 0                             |
|                   | Power                       |                                       | -               | 0              | O <sup>4)</sup>                  | 0           | O <sup>4)</sup> | O <sup>4)</sup> | 0                              | 0                             |
|                   | GAS                         |                                       | -               | -              | O <sup>4)</sup>                  | 0           | O <sup>4)</sup> | O <sup>4)</sup> | 0                              | 0                             |
| Energy            | Run time                    |                                       | -               | -              | O <sup>4)</sup>                  | 0           | O <sup>4)</sup> | O <sup>4)</sup> | 0                              | 0                             |
| report            | Email                       |                                       | -               | -              | O <sup>4)</sup>                  | 0           | O <sup>4)</sup> | O <sup>4)</sup> | -                              | -                             |
|                   | PC/USB                      |                                       | -               | -              | O <sup>4)</sup>                  | PC          | O <sup>4)</sup> | O <sup>4)</sup> | PC                             | PC                            |
| Trend repo        | rting                       |                                       | -               | -              | -                                | -           | -               | -               | 0                              | 0                             |
| History           | Report item<br>(Control/Err | s<br>or)                              | -               | Error          | O <sup>4)</sup>                  | 0           | O <sup>4)</sup> | O <sup>4)</sup> | 0                              | 0                             |
| HISIOTY           | Send email                  |                                       | -               | -              | O <sup>4)</sup>                  | 0           | O <sup>4)</sup> | O <sup>4)</sup> | 0                              | 0                             |
|                   | Save to PC                  | /USB                                  | -               | -              | O <sup>4)</sup>                  | 0           | O <sup>4)</sup> | O <sup>4)</sup> | PC                             | PC                            |
|                   | Summer tim                  | ne                                    | -               | 0              | O <sup>4)</sup>                  | 0           | O <sup>4)</sup> | O <sup>4)</sup> | -                              | -                             |
| etc               | Outdoor Un<br>Operation     | it Oil-Return                         | -               | -              | O <sup>4)</sup>                  | 0           | O <sup>4)</sup> | O <sup>4)</sup> | -                              | -                             |
|                   | User Author                 | rity                                  | -               | Password       | O <sup>4)</sup>                  | 0           | O <sup>4)</sup> | O <sup>4)</sup> | 0                              | 0                             |
|                   | PC Access                   |                                       | -               | 0              | O <sup>4)</sup>                  | 0           | O <sup>4)</sup> | O <sup>4)</sup> | 0                              | 0                             |

1) Except for some feature (individual lock, limit temp, etc...)

2) Except for some feature (user mode, additional function, etc...)

3) ACP IV or AC Smart IV is needed.

4) This Function is possible to use in Web Only. (BMS Point is not applied)

5) Expected to 3Q, 2018

# **3.1 Product Feature List**

# 3.1.2 Centralized Controller Compatibility List

### Compatibility between Controllers

| Slave (B)<br>Master (A) | AC Ez | AC Ez Touch | AC Smart IV | ACP IV | ACP BACnet | ACP Lonworks | PDI |
|-------------------------|-------|-------------|-------------|--------|------------|--------------|-----|
| AC Ez                   | 0     | Х           | Х           | Х      | Х          | Х            | Х   |
| AC Ez Touch             | 0     | 0           | Х           | Х      | Х          | Х            | 0   |
| AC Smart IV             | 0     | 0           | 0           | Х      | Х          | Х            | 0   |
| ACP IV                  | 0     | 0           | 0           | Х      | Х          | Х            | 0   |
| ACP BACnet              | 0     | 0           | 0           | Х      | Х          | Х            | 0   |
| ACP Lonworks            | 0     | 0           | 0           | Х      | Х          | Х            | 0   |
| PDI                     | Х     | Х           | Х           | Х      | Х          | Х            | Х   |

### Compatibility with Integrator

| Controller<br>Integrator | AC Ez | AC Ez Touch | AC Smart IV | ACP IV | ACP BACnet | ACP Lonworks | PDI |
|--------------------------|-------|-------------|-------------|--------|------------|--------------|-----|
| AC Manager IV            | Х     | Х           | 0           | 0      | 0          | 0            | Х   |
| AC Manager 5             | Х     | Х           | 0           | 0      | 0          | 0            | Х   |

### Compatibility with Product

| Controller  | Product | MULTI V | ERV             | SYSTEM<br>BOILER | GHP             | MULTI | SINGLE          | AHU | CHILLER         |
|-------------|---------|---------|-----------------|------------------|-----------------|-------|-----------------|-----|-----------------|
| AC E        | z       | 0       | 0               | -                | 0               | 0     | 0               | -   | -               |
| AC Ez T     | ouch    | 0       | 0               | 0                | 0               | 0     | 0               | -   | -               |
| AC Sma      | art IV  | 0       | 0               | 0                | 0               | 0     | 0               | 0   | O <sup>2)</sup> |
| ACP         | IV      | 0       | 0               | 0                | 0               | 0     | 0               | 0   | O <sup>2)</sup> |
| AC Mana     | ger IV  | 0       | 0               | 0                | 0               | 0     | 0               | 0   | O <sup>2)</sup> |
| AC Mana     | iger 5  | 0       | 0               | 0                | 0               | 0     | 0               | 0   | O <sup>2)</sup> |
| ACP BA      | Cnet    | 0       | 0               | 0                | 0               | 0     | 0               | 0   | -               |
| ACP Lon     | works   | 0       | 0               | 0                | 0               | 0     | 0               | 0   | -               |
| PDI Star    | ndard   | 0       | O <sup>3)</sup> | 0                | 0               | 0     | 0               | -   | -               |
| PDI Prer    | nium    | 0       | O <sup>3)</sup> | 0                | 0               | 0     | 0               | -   | -               |
| Dry contact | Contact | 0       | 0               | 0                | 0               | 0     | O <sup>1)</sup> | -   | -               |
|             | Comm.   | 0       | 0               | -                | O <sup>1)</sup> | 0     | 0               | -   | -               |

1) It depends on product and need to check PDB about central control supporting

2) Required Chiller option kit (PCHLLN000)

3) Only direct cooling ventilation

# **BECON**<sub>TM</sub> HVAC Solution 3.1 Product Feature List

### Connectable Indoor units count

| Product         | Max. No. of<br>IDUs  | Possible IDU<br>Address | Max. No. of<br>ERV Units | Possible ERV<br>address | Max. No. of<br>A/C+ERV | Max. No. of<br>AHU   | Max. No. of<br>Chiller |
|-----------------|----------------------|-------------------------|--------------------------|-------------------------|------------------------|----------------------|------------------------|
| AC Ez           | 32                   | 00-FF                   | 32                       | 00-FF                   | 32                     | NA                   | NA                     |
| AC Ez Touch     | 64                   | 00-FF                   | 64                       | 00-FF                   | 64                     | NA                   | NA                     |
| AC Smart IV     | 128                  | 00-FF                   | 128                      | 00-FF                   | 128                    | 5(16) <sup>1)</sup>  | Optional <sup>2)</sup> |
| AC Smart BACnet | 128                  | 00-FF                   | 64                       | 00-FF                   | 128                    | 5(16) <sup>1)</sup>  | Optional <sup>2)</sup> |
| ACP IV          | 256                  | 00-FF                   | 256                      | 00-FF                   | 256                    | 10(16) <sup>1)</sup> | Optional <sup>2)</sup> |
| ACP BACnet      | 256                  | 00-FF                   | 128                      | 00-FF                   | 256                    | 10(16) <sup>1)</sup> | Optional <sup>2)</sup> |
| ACP Lonworks    | 64(48) <sup>3)</sup> | 00-FF                   | 64                       | 00-FF                   | 64                     | 16 <sup>4)</sup>     | NA                     |
| PDI Standard    | 128                  | 00-FF                   | -                        | -                       | 128                    | NA                   | NA                     |
| PDI Premium     | 128                  | 00-FF                   | -                        | -                       | 128                    | NA                   | NA                     |

1) Max number of AHU based on Multi Fan AHU with Modbus. ( ) is based on LGAP not Modbus.

2) Needs chiller option kit. But that not supporting BMS.

3) ACP Lonworks for North America can supporting 48 IDUs.

4) ACP Lonworks only supporting LGAP.

# 3.1 Product Feature List

### Compatibility with ACS I/O Module

### 1) ACS I/O Module linkable

| Controller<br>IO Module (C) | AC Ez | AC Ez<br>Touch | AC Smart<br>IV | AC Smart<br>BACnet | ACP IV | ACP<br>BACnet   | ACP<br>Lonworks |  |
|-----------------------------|-------|----------------|----------------|--------------------|--------|-----------------|-----------------|--|
| ACS I/O Module              | Х     | Х              | 0              | O <sup>1)</sup>    | 0      | O <sup>1)</sup> | O <sup>1)</sup> |  |

1) This Function is possible to use in Web Only. (BMS Point is not applied)

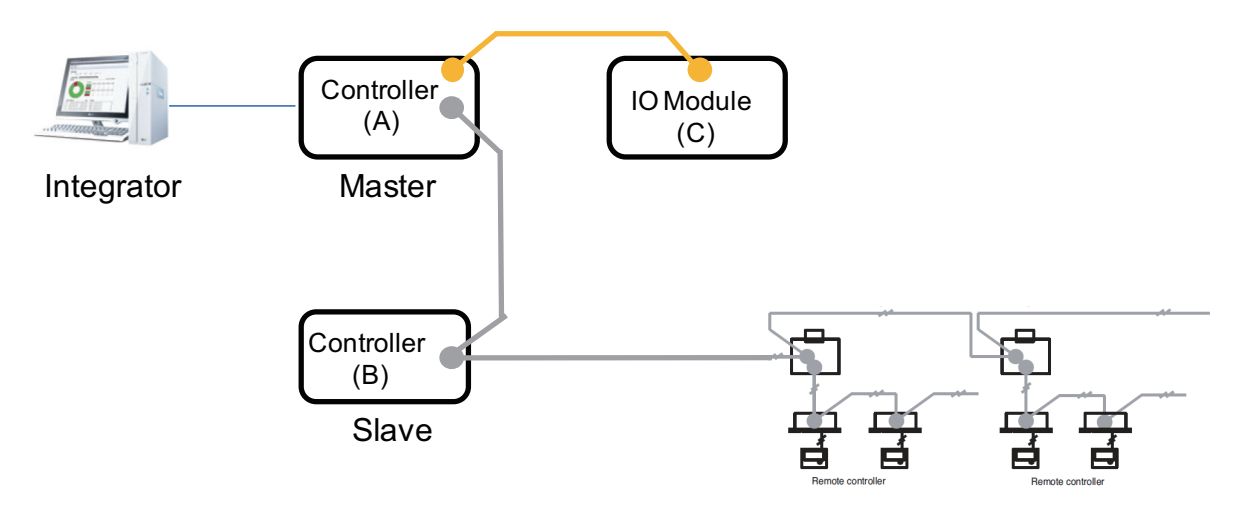

### 2) Maximum number of linkable devices

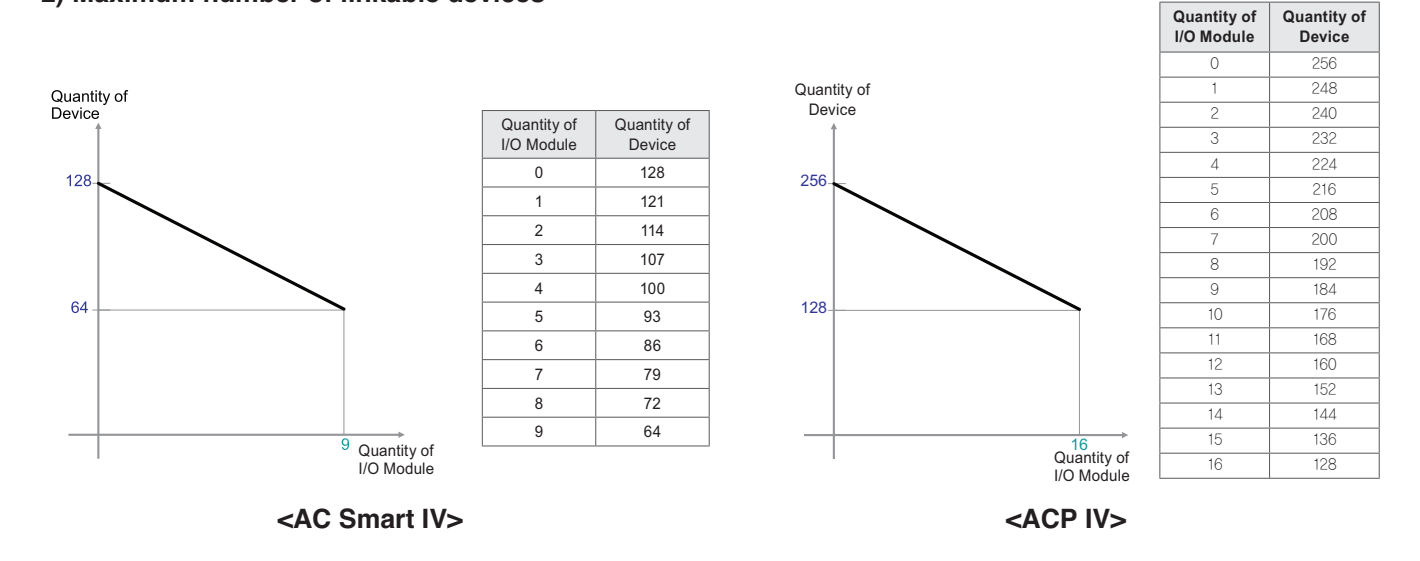

\* Devices: Indoor units, ERV, DI/DOs, DOKITs, AWHPs, AHUs

℁ If more details, please refer to the manual of its product.

### Energy navigation

Energy navigation is the function to set the target usage amount to limit the monthly power consumption and to control so that the total accumulated power consumption does not exceed the target usage amount. It performs total of 7 control levels with the estimated/actual usage amount exceeding ratio compared to the monthly target usage amount. For the control method, there are indoor unit operation ratio, outdoor unit capacity control, and indoor unit operation control.

| Energy Usage                    |              | Energy Na        | avigation             | Energy Navigation Log |  |  |
|---------------------------------|--------------|------------------|-----------------------|-----------------------|--|--|
| Energy Navigation Usage Setting | ON           | OFF              |                       |                       |  |  |
| Operating status                | Control Leve | ł                |                       | Control Level Setting |  |  |
| $\frown$                        | Level        | Excess standards | Monthly target excess | Control type          |  |  |
| line in the second second       | 1Level       | Predicted usage  | 70%                   | ODU capacity (90%)    |  |  |
| Normal                          | 2Level       | Predicted usage  | 80%                   | ODU capacity (70%)    |  |  |
|                                 | 3Level       | Predicted usage  | 90%                   | ODU capacity (50%)    |  |  |
|                                 | 4Level       | Predicted usage  | 100%                  | )DU capacity (0%)     |  |  |
| Run Stop                        |              |                  |                       |                       |  |  |
| Energy Manageme                 | ent          |                  |                       | PM 9:09               |  |  |

### [Control Level]

Supports the level of the set control level, exceeding condition, monthly target exceeding ratio (%), and control method

- Level: maximum of 7 levels
- Excess standards
- · Predicted usage amount: estimated period usage amount of 1 month starting from the base date
- Actual usage amount: actual period usage amount until today from the base date
- Monthly target excess (%)
- Ratio of the excess standard compared to the monthly target usage amount (%)
- You can set in the unit of 10% from minimum 70% to maximum 130%
- Control type
- IDU Operation Rate: Set the 0~100% target operation ratio and control peak according to the priority of the group
- ODU capacity: Set the 0~100% target operation ratio and control peak according to the outdoor unit capacity operation ratio
- · IDU: Control according to the indoor unit control setting (refer to Indoor unit operation control setting)

### Energy Usage

Energy usage sets the target usage to control the energy navigation and checks the device's power usage and operation time with graph and table.

### [How to read the energy usage graph (energy consumption, daily)]

The method to read the energy usage daily graph is as follows.

- 1. In the main menu, click (touch) [Energy management] menu icon.
- 2. In the group list, click (touch) the All Group.Entire group displays all information.
- 3. In the viewing period setting area, click (touch) [◀/▶] button to set the viewing period corresponding to the current month.
  - The start date is set as the base date.
- 4. In the energy usage information display area, check the energy usage contents.
  - You can check the daily usage, period + estimated usage, and monthly target amount.
  - Read the daily value at the left side of the daily usage.
  - For the period + estimated usage, and monthly target, read the accumulated value.
  - To change the viewing method of the energy report information, click (touch) [View graph] or [View table] button.
  - When you uncheck the graph condition, it is not displayed in the graph.

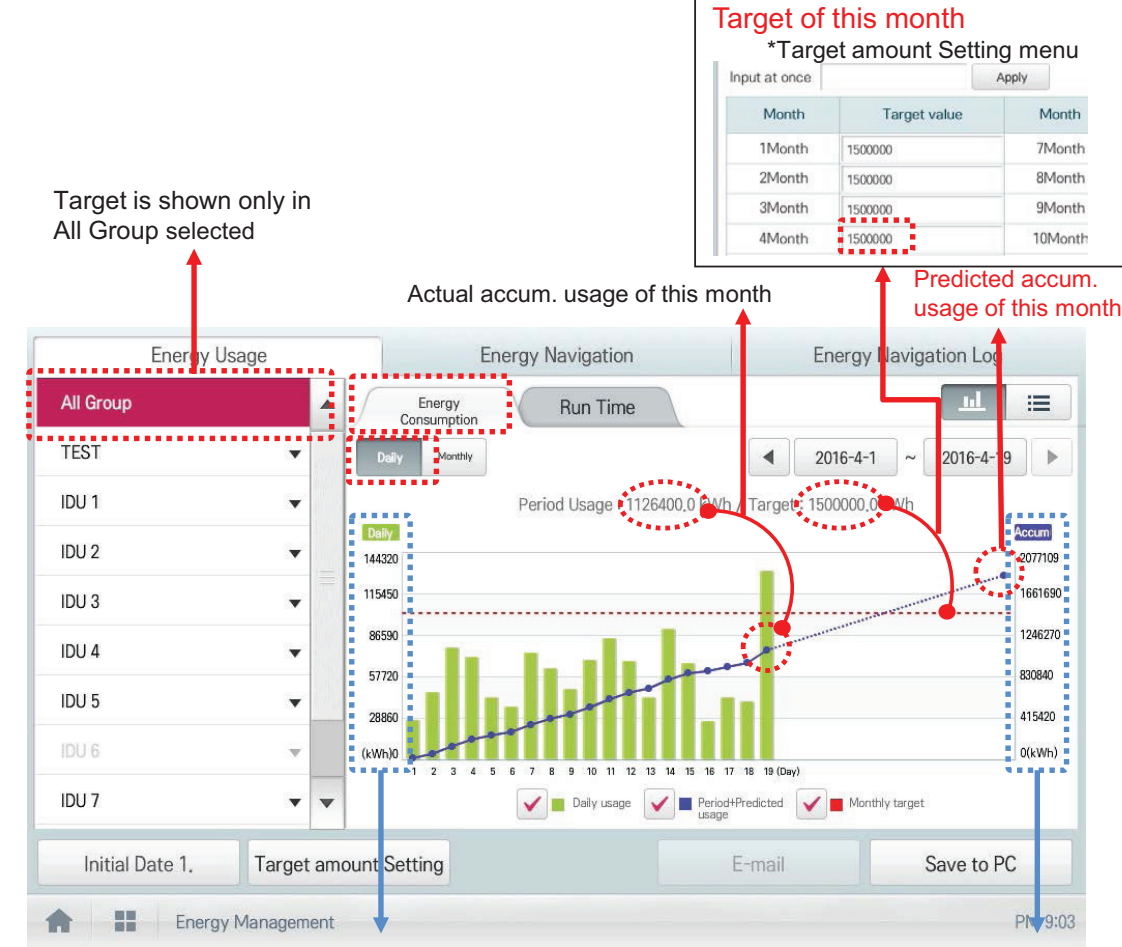

Daily usage scale

Accum. Usage scale

# 3.2 Functions

### [How to read the energy usage graph (energy consumption, monthly)]

The method to read the energy usage monthly graph is as follows.

- 1. In the main menu, click (touch) [Energy management] menu icon.
- 2. In the viewing unit, click (touch) Monthly.
- 3. In the group list, click (touch) All Group.
- Entire group displays all information.
- In the viewing period setting area, touch (click) [◀/▶] button to set the viewing period corresponding to the current year.
  - The start date is set as the base date.
  - The period from Jan. ~ Dec. is automatically set.

5. In the energy usage information display area, check the energy usage contents.

- You can check the monthly usage, monthly target amount, period + estimated usage, previous year usage, and yearly target amount.
- For the monthly usage and monthly target amount, read the monthly value in the left side.
- For the period + estimated usage, previous year usage, and yearly target amount, read the accumulated value.
- To change the viewing method of the energy report information, click (touch) [View graph] or [View table] button.
- When you uncheck the graph condition, it is not displayed in the graph.
- If the monthly usage is greater than the monthly target mount, exclamation mark is displayed.

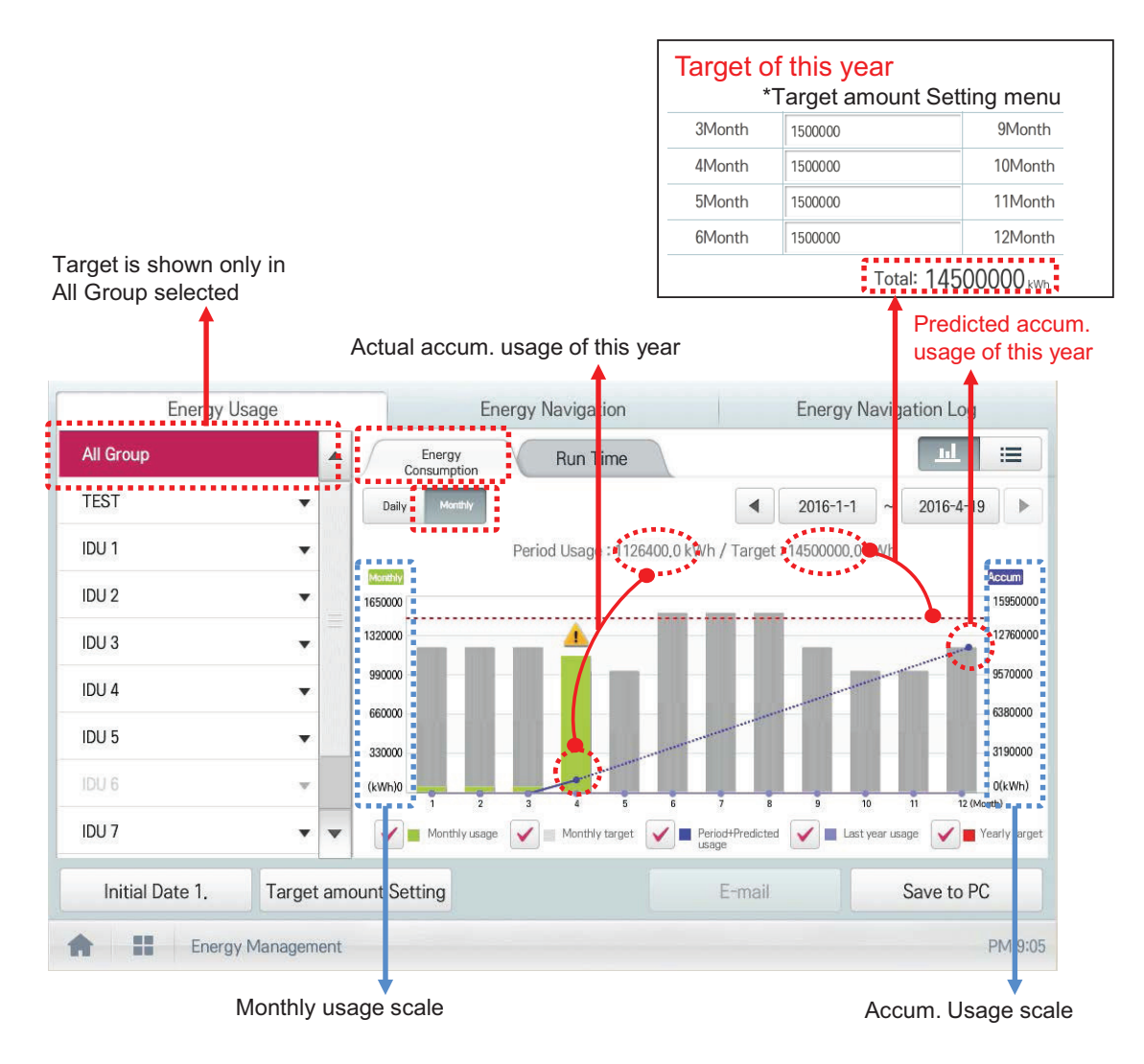

### Energy Report

### 1) Monthly Report

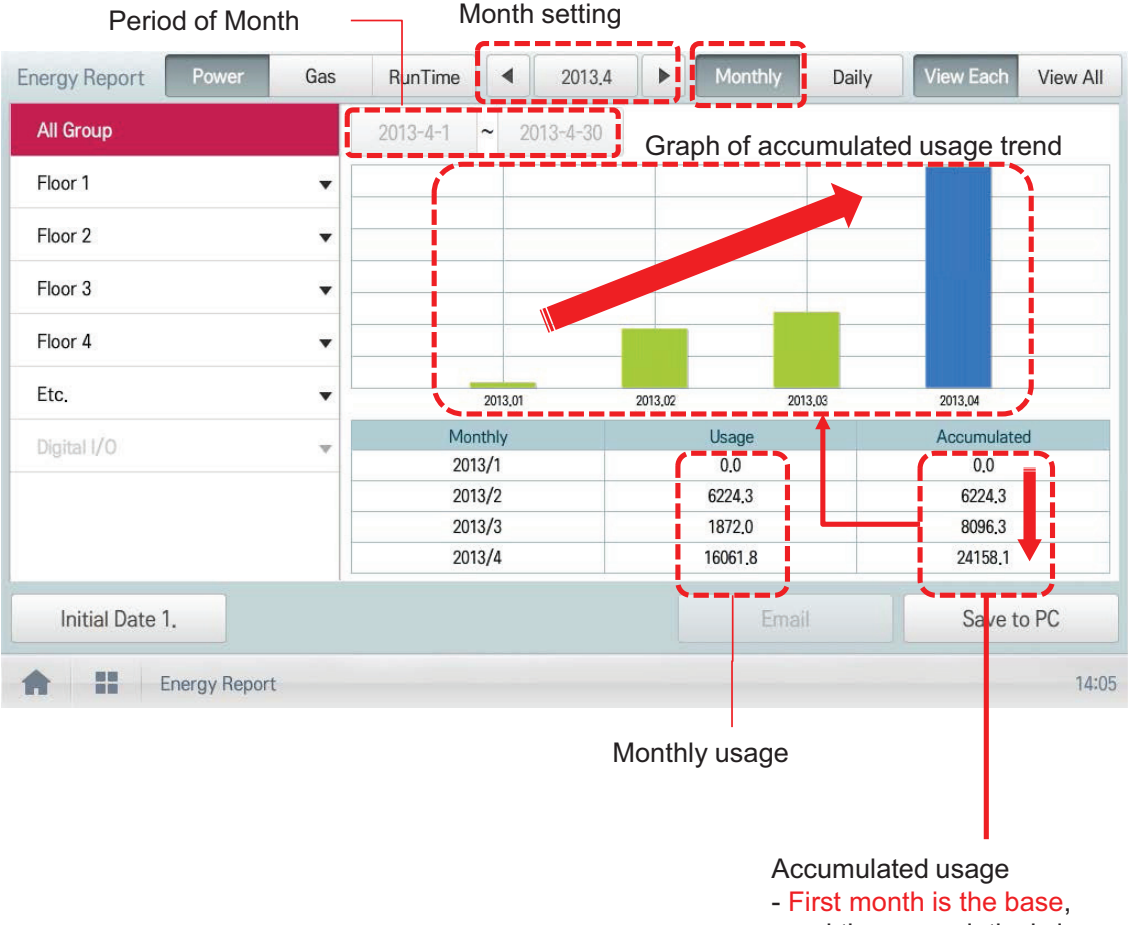

and then cumulatively increased

Ex) Monthly usage of 2013/4

= Accum. usage of last day in Apr - Accum. usage of last day in Mar

### 2) Daily Report

You can set the specific period (within 31 days)

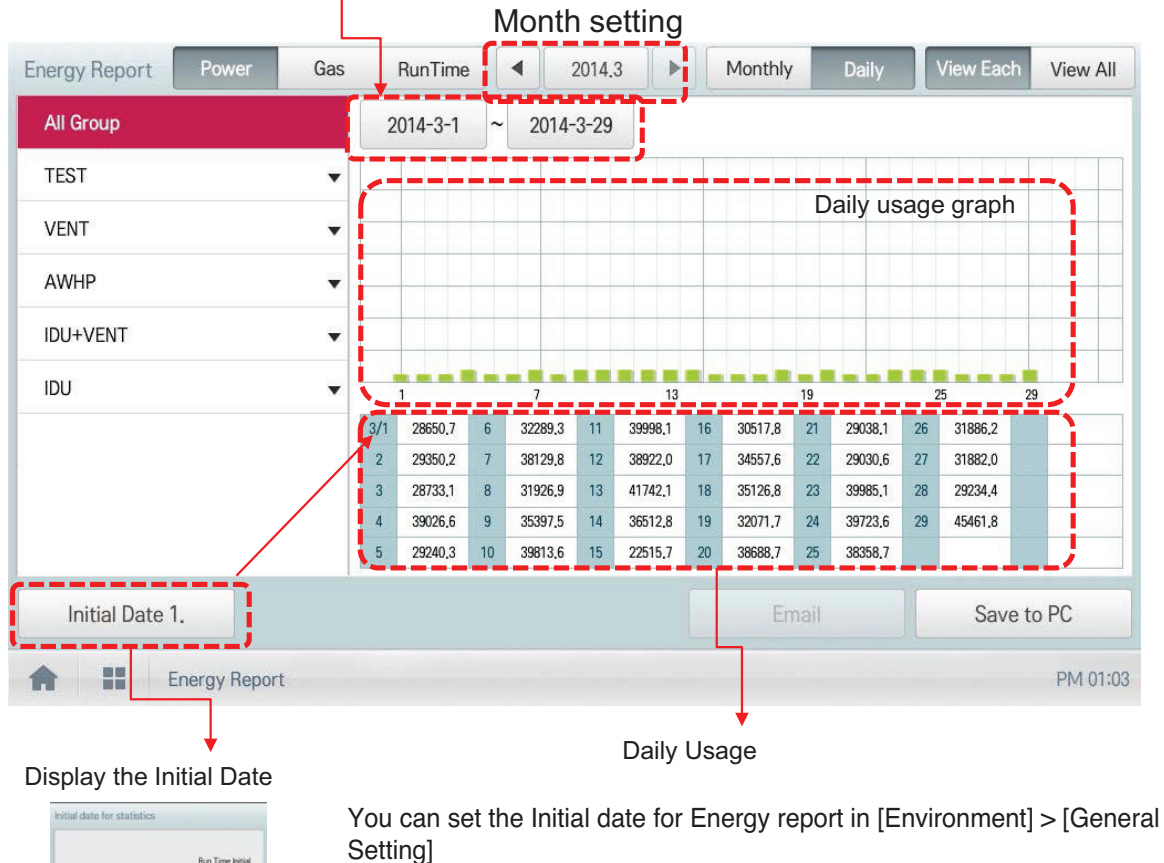

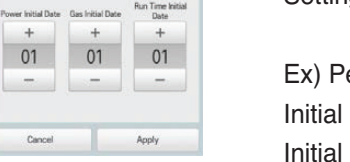

Ex) Period of January report

Initial Date is 1:1<sup>st</sup> Jan. ~ 31<sup>th</sup> Jan. Initial Date is 5 : 5th Jan. ~ 4th Feb.

### CAUTION

-

Cancel

\*up to 6 monthly data can be stored After v2.56.1, monthly data can be stored up to 2 years

### Peak control

Peak control limits peak power consumption. You can set the target operating rate so that total power consumption does not exceed the set limit. To prevent power consumption from exceeding the limit, the system will switch automatically between cooling and fan modes. Also it will limit heating operation by switching automatically between Heat and OFF modes.

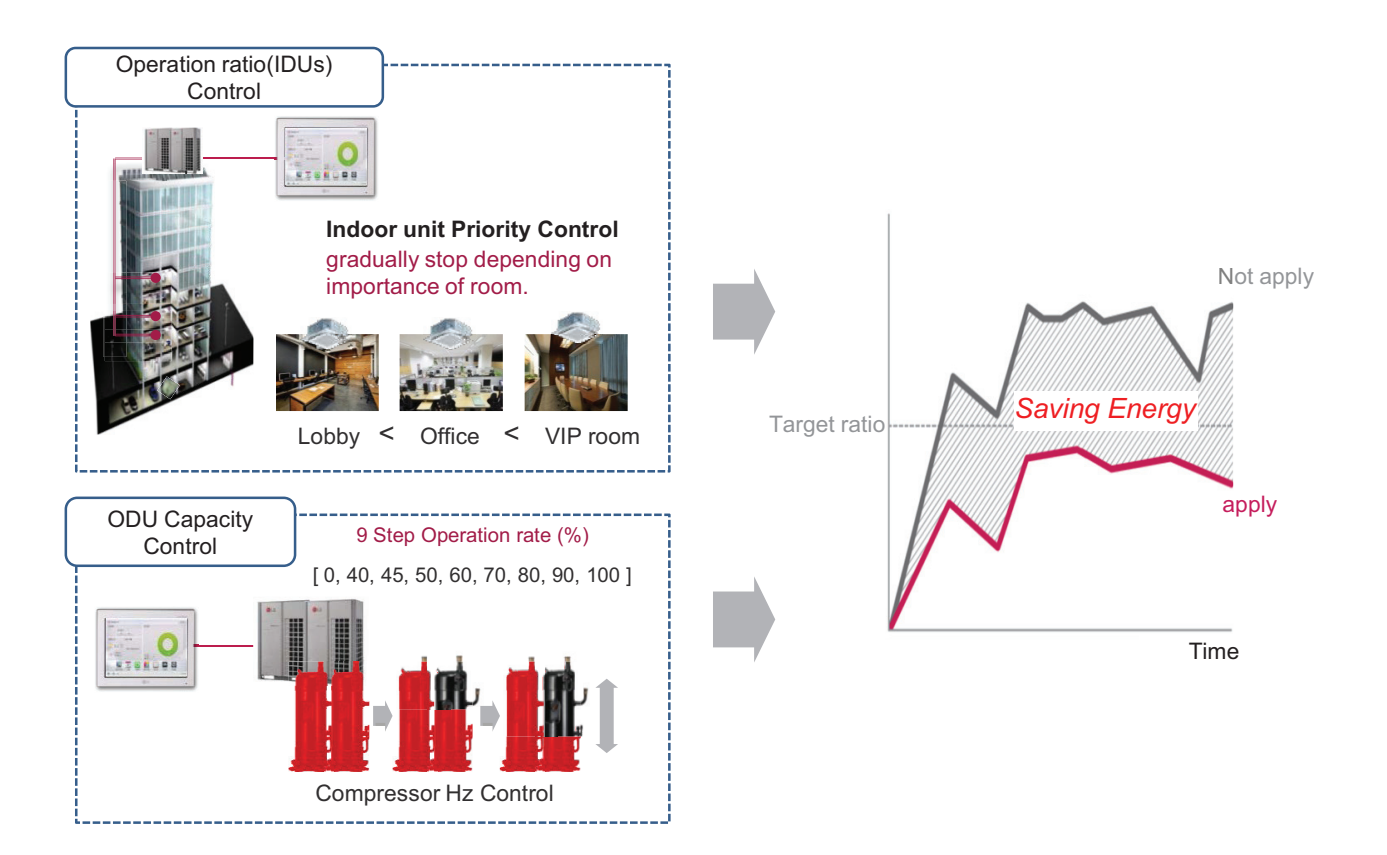

### [Control Configuration]

- 1) Priority Control
  - Control based on group priority. Refer to below for detail behavior.
  - · Switched between cooling and fan modes by priority.
  - · Switched between Heat and OFF modes by priority.
  - Cycles every set time.
- 2) Outdoor Unit Control

Controls based on outdoor unit capacity limit.

### 2 Setpoint

### - Auto Changeover

Set the auto change over function to switch the operation mode automatically to keep the proper room temperature. When Room Temp. > Upper, request Cool operation mode. When Room Temp. < Lower, requests Heat operation mode. When Room Temp.  $\leq$  (Upper - Temperature difference) or Room Temp.  $\geq$  (Lower + Temperature difference), requests Fan operation mode.

### - Setback

Set the setback function to control the proper room temperature when the indoor unit is turned off.

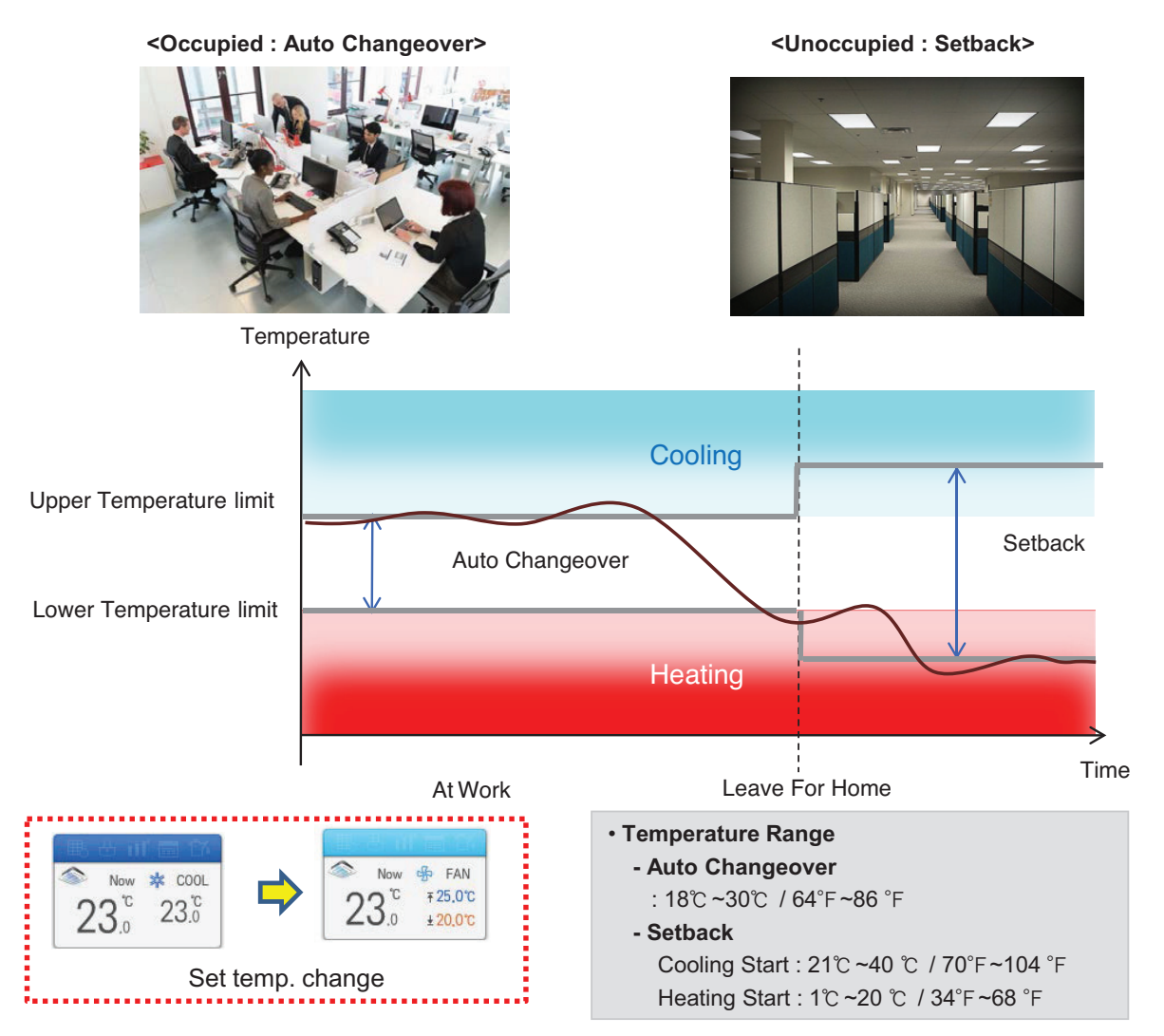

### **NOTES**

This function is for Heat Recovery system or Single heat pump. Otherwise correctly working is not guaranteed.

### 1) Auto Changeover

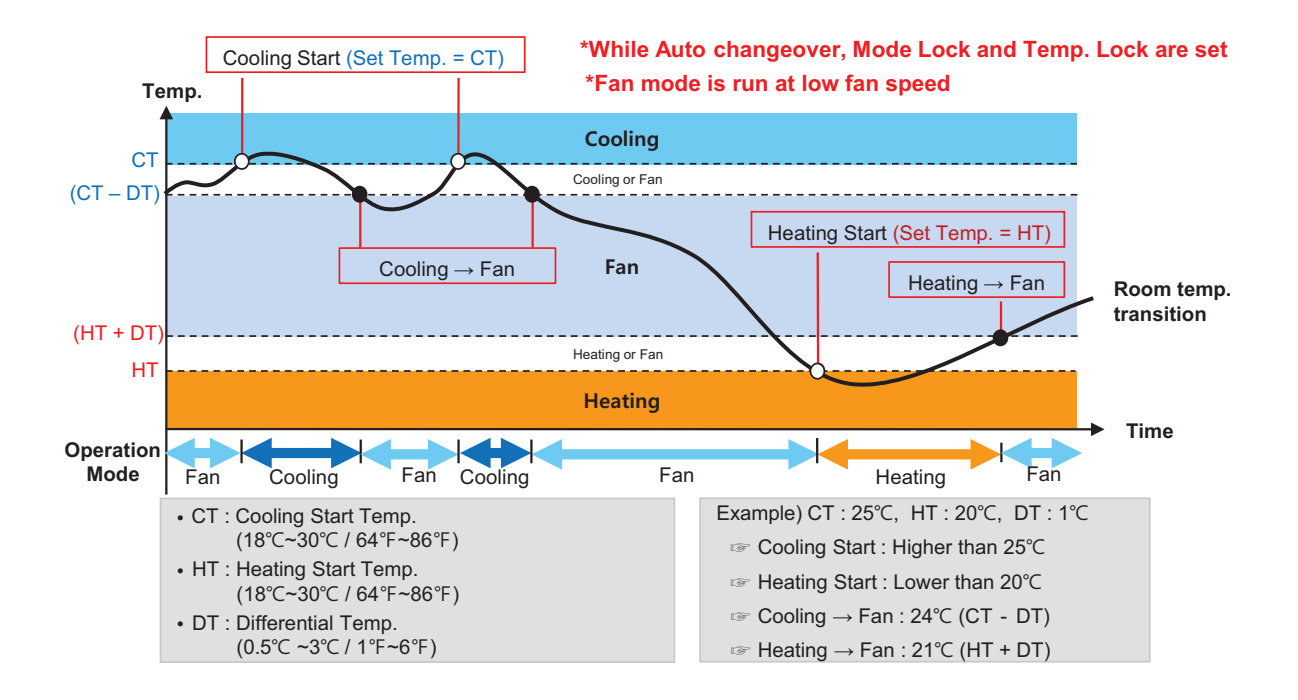

#### 2) Setback

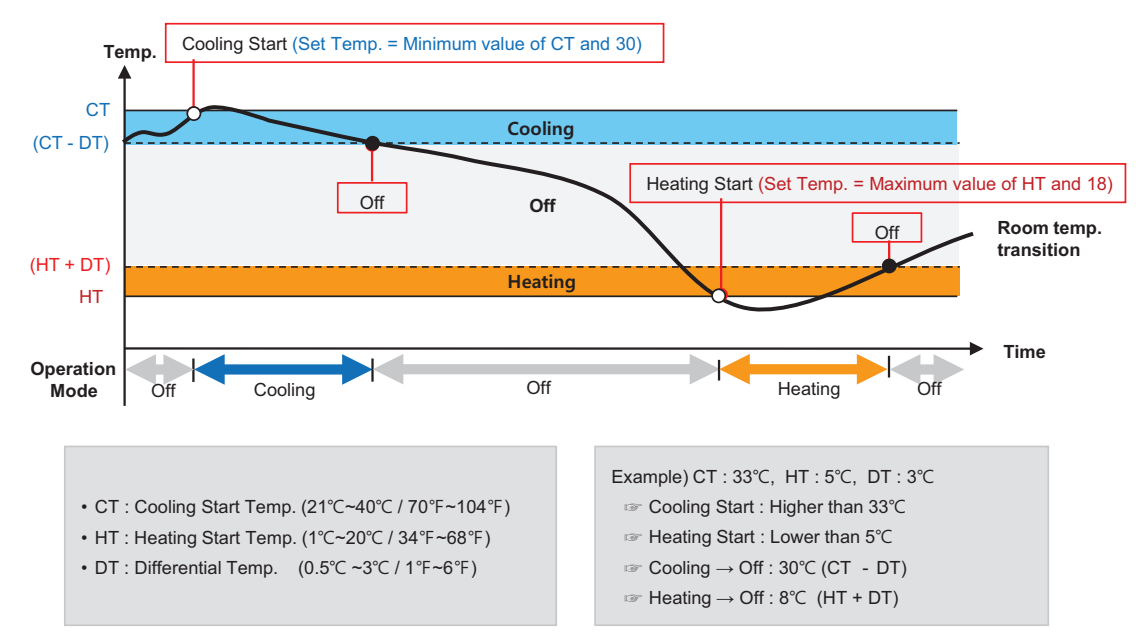

<sup>\*</sup>This logic could be different depending on the S/W version

### Time-limit Operation

The time-limit operation is to limit the amount of time the devices (indoor unit, ERV, DOKIT, AWHP, and some AHU) are running individually. By setting the device operation time in advance, you can control for how long a device works and have it stop automatically.

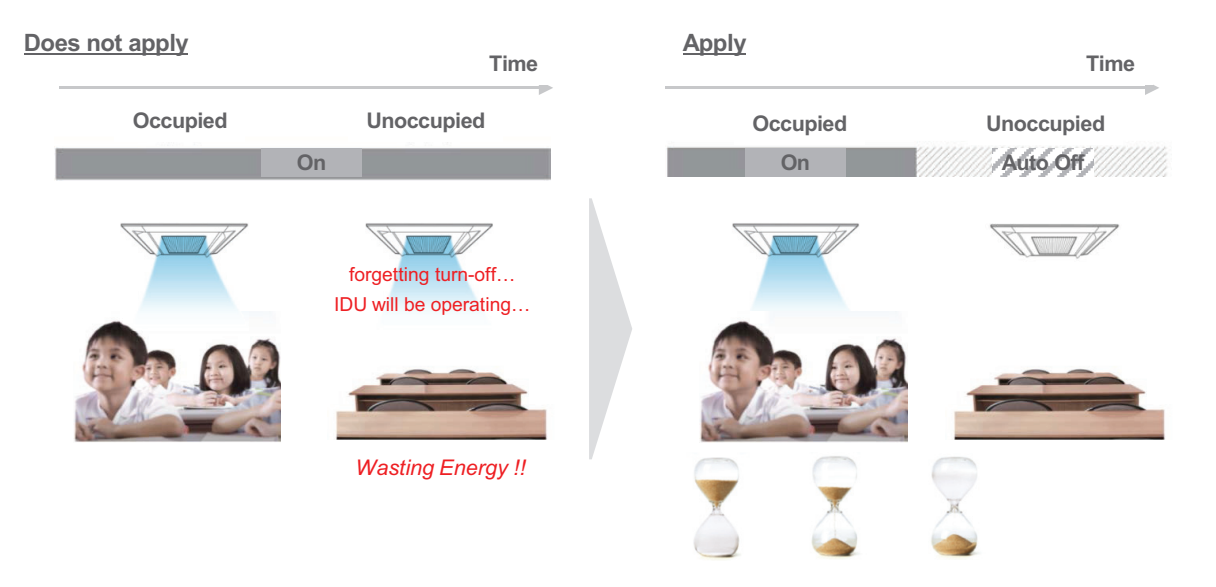

### • Hours to Off(Hour)

- Select the operation time limit of an operation group. The devices included in the group operate for the selected time then stop automatically.
- Days: Select which day(s) of the week to run the time-limit operation.

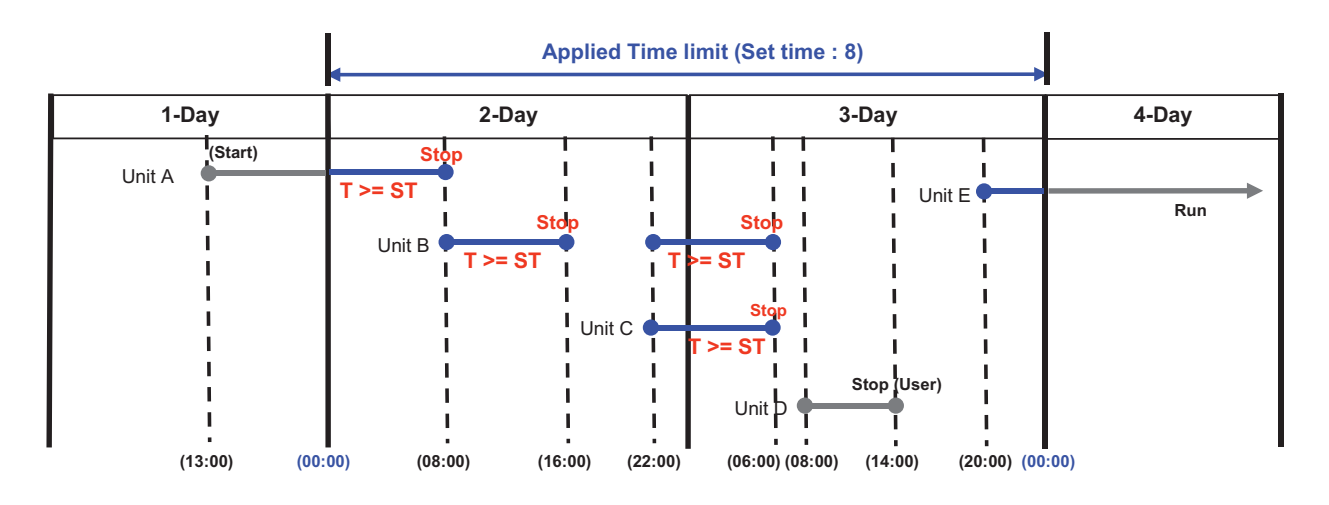

### NOTES

For the time-limit operation, you cannot register chiller, AHU(Modular Fresh Air, Modular Heat Recovery, DOAS), DI/DO, Expansion I/O.

### Interlocking

Associated device control is a function which interlocks more than one device and then controls output movements when the input conditions are met.

In order to operate associated device control, you shall arrange the devices to be interlocked in a single pattern and then apply the control setting. It is described here how to create and manage a pattern and then proceed with associated device control.

| Peak Control           |              |                    | TimeLimit                                     | Control                                              | InterLocking         |       |           |  |  |
|------------------------|--------------|--------------------|-----------------------------------------------|------------------------------------------------------|----------------------|-------|-----------|--|--|
| <sup>o</sup> rogram    |              |                    | Input Device (4)                              |                                                      |                      |       |           |  |  |
| 0                      | Program Name | enable/<br>disable | Unit Type                                     | UnitName                                             | Address              | (     | Operation |  |  |
|                        | Emergency    | disabled           | IDU                                           | AC_UNIT_00                                           | 00                   | 0     | •         |  |  |
|                        | Linergency   | disabled           | IDU                                           | AC_UNIT_01                                           | 01                   | 0     | etc       |  |  |
| InterLocking_1 enabled |              | IDU                | AC_UNIT_02                                    | 02                                                   | 0                    | -     |           |  |  |
|                        |              |                    | IDU                                           | AC_UNIT_03                                           | 03                   | 0     | etc       |  |  |
|                        |              |                    |                                               |                                                      |                      |       |           |  |  |
|                        |              |                    | Output Device (4)                             |                                                      |                      |       |           |  |  |
|                        |              |                    | Output Device (4)                             | AC_UNIT_04                                           | 04                   | 8     | *         |  |  |
|                        |              |                    | Output Device (4)                             | AC_UNIT_04<br>AC_UNIT_05                             | 04<br>05             | 8 8   | * *       |  |  |
|                        |              |                    | Output Device (4)                             | AC_UNIT_04<br>AC_UNIT_05<br>AC_UNIT_06               | 04<br>05<br>06       | 0 0 0 | * * *     |  |  |
|                        |              |                    | Output Device (4) IDU IDU IDU IDU IDU IDU IDU | AC_UNIT_04<br>AC_UNIT_05<br>AC_UNIT_06<br>AC_UNIT_07 | 04<br>05<br>06<br>07 | 8 8 8 | * * * *   |  |  |

### Pattern type

| Item               | Description                                                                                                    |
|--------------------|----------------------------------------------------------------------------------------------------|
| Event Log Only     | Pattern that runs output control demand when the input conditions are met.                                                                                                    |
| Group Clone        | <ul> <li>Pattern that output device follows the input device state as it is.</li> <li>You can add only 1 device to the input condition, and only the device with the same attributes with the added input device is registered.</li> </ul> |
| Alarm ACK Required | <ul> <li>Pattern that is recognized as emergency situation when the input conditions are met.</li> <li>Emergency icon is displayed next to the emergency pattern name to indicate emergency situation</li> </ul>                           |
| 1:1 Program        | Program to set output device same to input device.                                                                                                    |

### **NOTES**

Maximum number of patterns is 40. Maximum number of groups is 40.

### 1) Event Log Only

IF "CONSTANT < AI(temperature, etc...) < CONSTANT" THEN "Control command"

### Ex)

• Interlocking with 3rd party equipment (Sensors, Fans, Switches...)

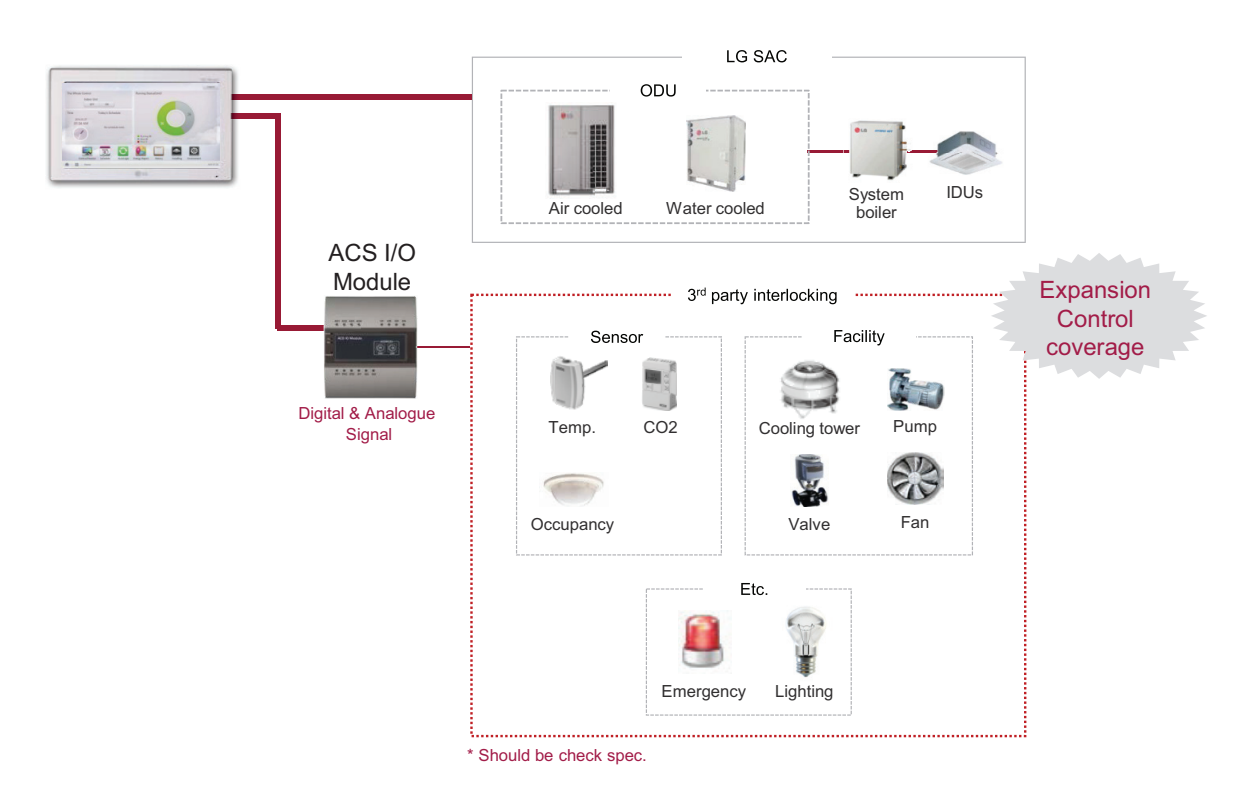

### How to set)

Pattern 1: IF "AI < 5" THEN "AO = 0" Pattern 2: IF "5 <= AI < 10" THEN "AO = 15" Pattern 3: IF "10 <= AI < 15" THEN "AO = 30" Pattern 4: IF "15 <= AI < 20" THEN "AO = 45" Pattern 5: IF "20 <= AI < 25" THEN "AO = 60"

# BECON <sub>™</sub> HVAC Solution 3.2 Functions

### 2) Group Clone

Pattern that output device follows the input device state as it is.

### Ex)

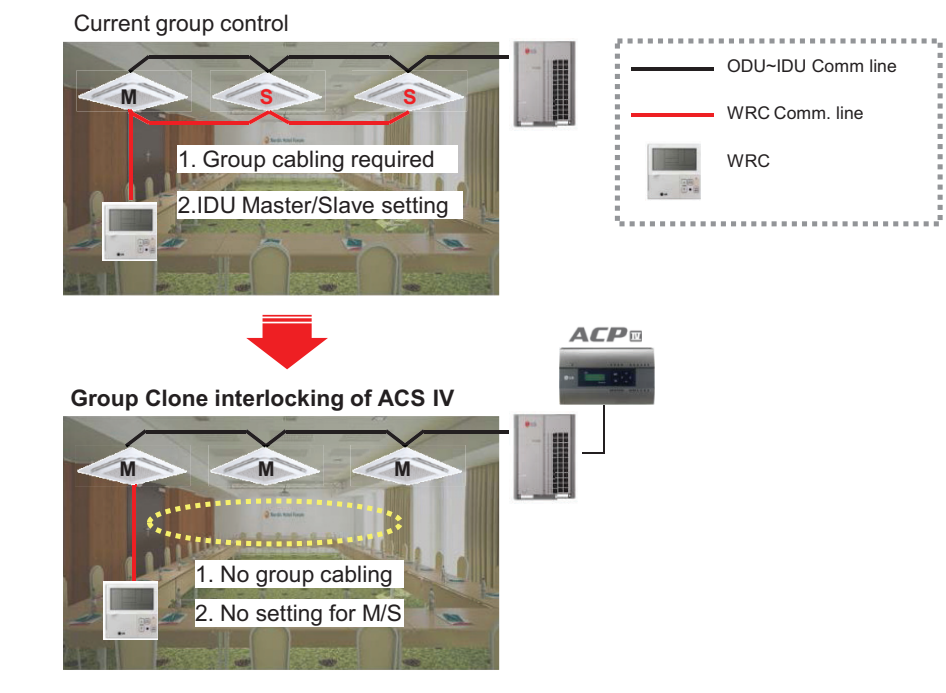

### How to set)

| Input Device(1) | AND | OR | Add Unit | Output       | Device(3) | Add Unit |   |
|-----------------|-----|----|----------|--------------|-----------|----------|---|
| Vnit N          | ame |    | Setting  | $\checkmark$ | Unit Name | Setting  | 3 |
| 🗸 🗇 IDU_1       |     |    |          | V 4          | DU_2      |          |   |
|                 |     |    |          | V 1          | IDU_3     |          |   |
|                 |     |    |          |              | IDU_4     |          |   |

\*For Group Clone, only one unit can be Input device

### NOTES •

In this case, output device can control by input devices only.

### 3) Alarm ACK Required

When emergency condition is occurred, building manager can take action quickly.

- When pre-set emergency pattern is occurred, red alert is appeared at main page.
- All IDUs will be stopped and No one can control before emergency clear.

### Ex)

If a situation set as emergency pattern occurs, entire home screen turns red for alarm, and other control signals are blocked.

\*You can set only 1 emergency pattern.

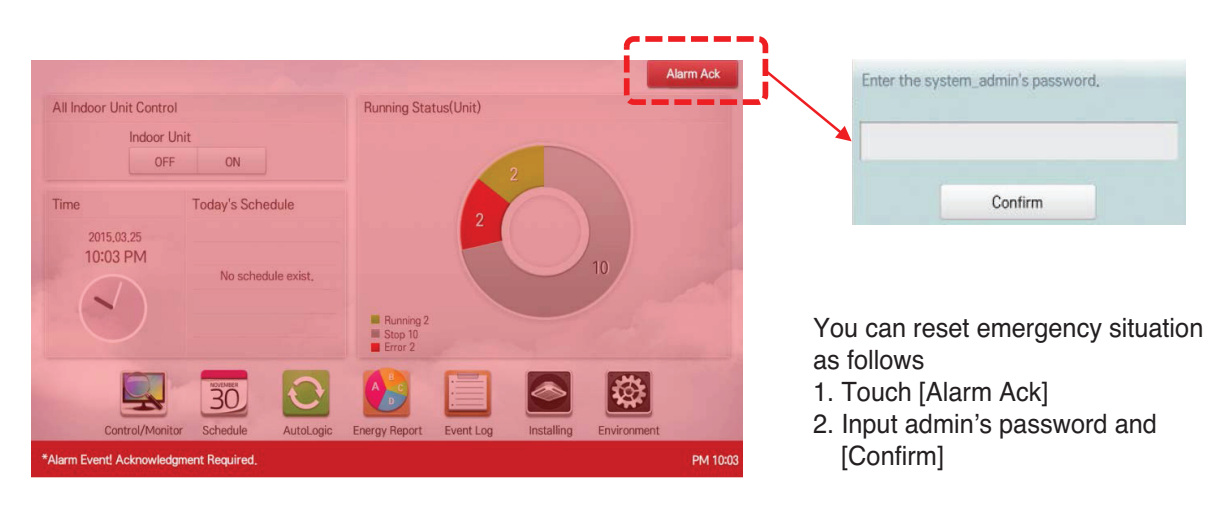

\*Emergency situation notice may be generated again until the cause of emergency situation is removed.

### How to set)

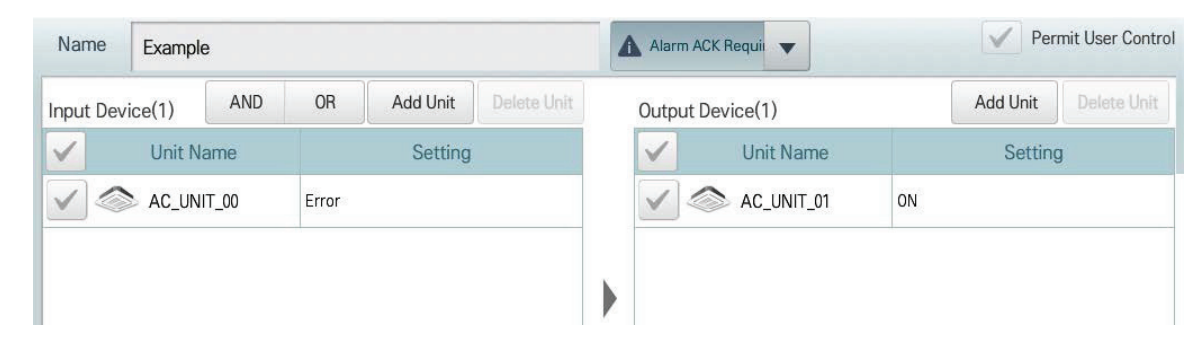

# **BECON**<sub>TM</sub> HVAC Solution 3.2 Functions

### 4) 1:1 Program

Program to set output device same to input device.

### Ex)

IF Indoor unit 0's room temperature is upper 25 °C, THEN set Indoor unit 0 to turn on and cooling IF Indoor unit 1's room temperature is upper 25 °C, THEN set Indoor unit 1 to turn on and cooling IF Indoor unit 2's room temperature is upper 25 °C, THEN set Indoor unit 2 to turn on and cooling

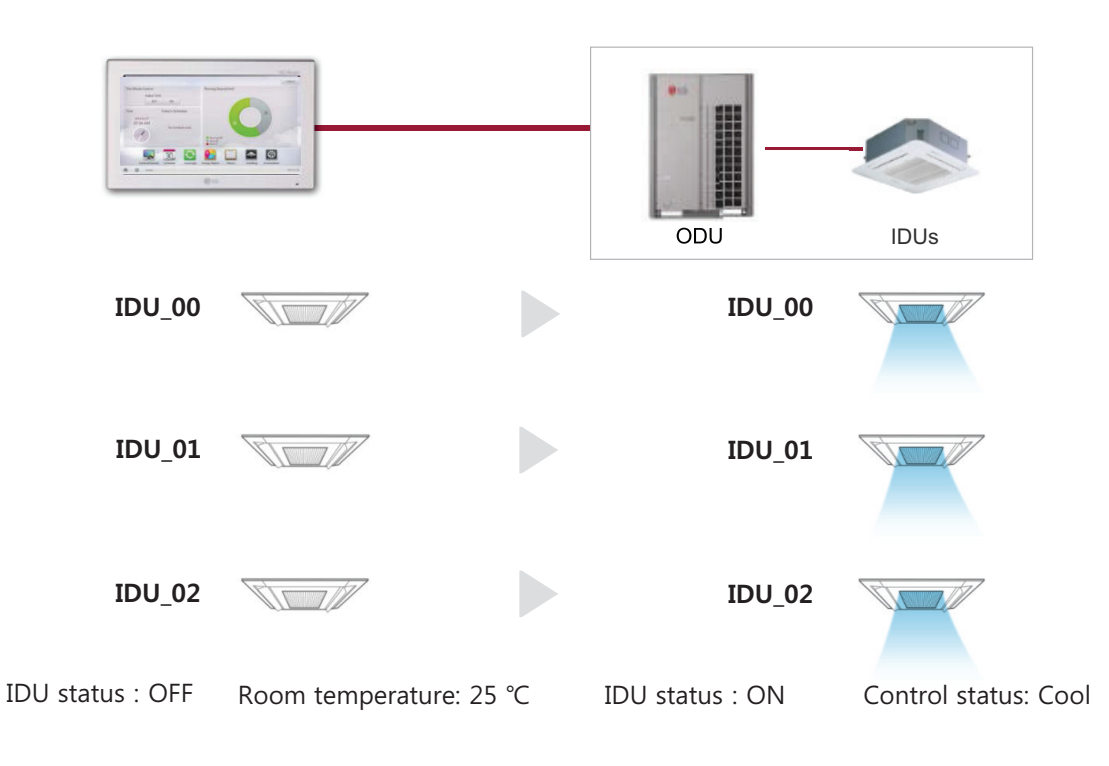

### How to set)

| Name Example                                                                                |                                                                                             |     |    |          |             | 1:1 | Program    | •            | V Permit     |
|---------------------------------------------------------------------------------------------|---------------------------------------------------------------------------------------------|-----|----|----------|-------------|-----|------------|--------------|--------------|
| Input Devi                                                                                  | ce(3)                                                                                       | AND | OR | Add Unit | Delete Unit | Οι  | tput Dev   | vice(3)      |              |
| $\checkmark$                                                                                | Unit Name Setting                                                                           |     |    |          |             |     | Unit Name  | Setting      |              |
|                                                                                             | AC_UNIT_00 Roomtemp/ 20.0</td <td></td> <td></td> <td>AC_UNIT_00</td> <td>ON/23.0/HEAT</td> |     |    |          |             |     | AC_UNIT_00 | ON/23.0/HEAT |              |
|                                                                                             | AC_UNIT_01 Roomtemp/(/20.0                                                                  |     |    |          |             |     |            | AC_UNIT_01   | 0N/23.0/HEAT |
| AC_UNIT_02 Roomtemp/ 20.0</td <td></td> <td></td> <td>AC_UNIT_02</td> <td>0N/23.0/HEAT</td> |                                                                                             |     |    |          |             |     |            | AC_UNIT_02   | 0N/23.0/HEAT |

# **BECON**<sub>TM</sub> HVAC Solution 3.2 Functions

### ■ Map Viewing (Visual Navigation)

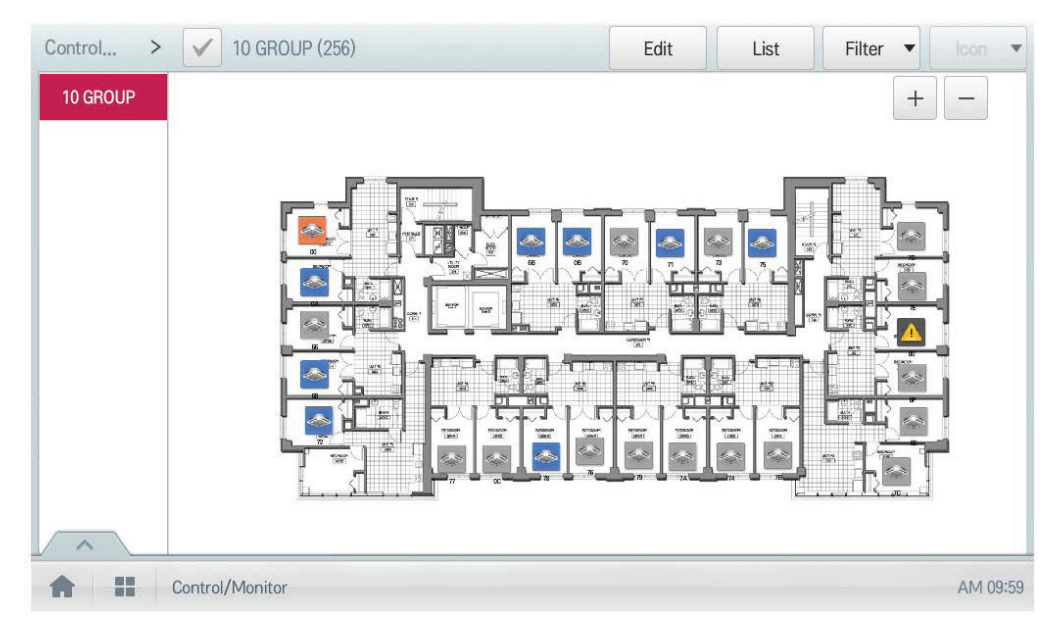

\* Preparation : USB including image file of floor plan

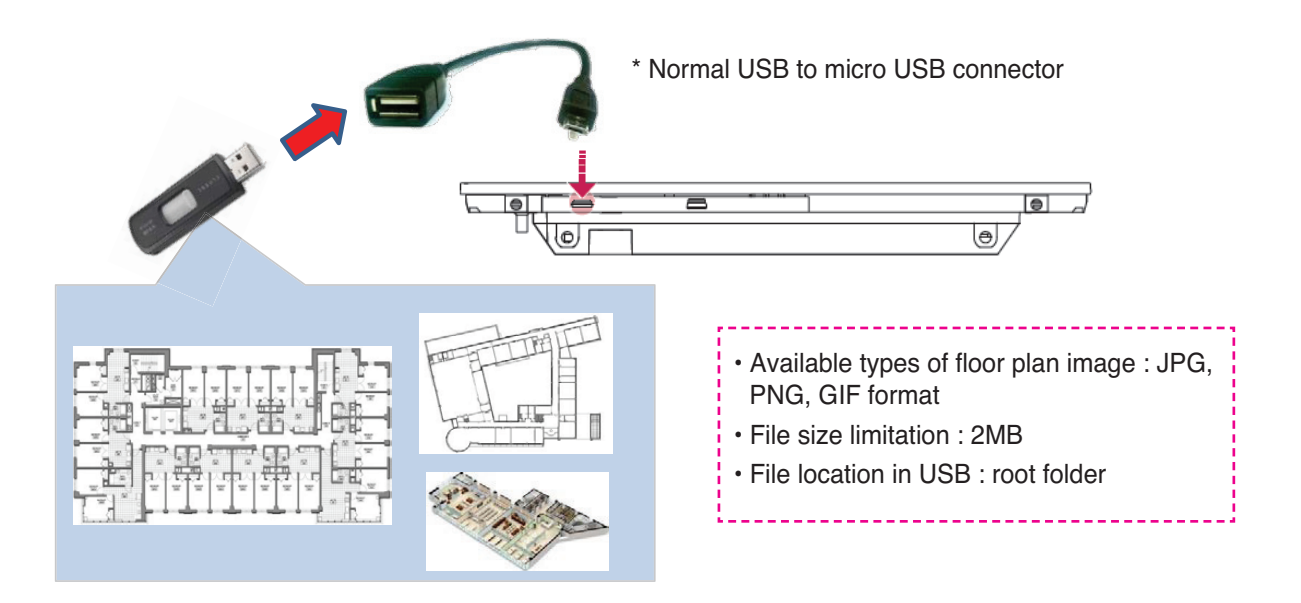

### Remote Access by web

Web browser supporting Flash player is required for accessing AC Smart/ACP

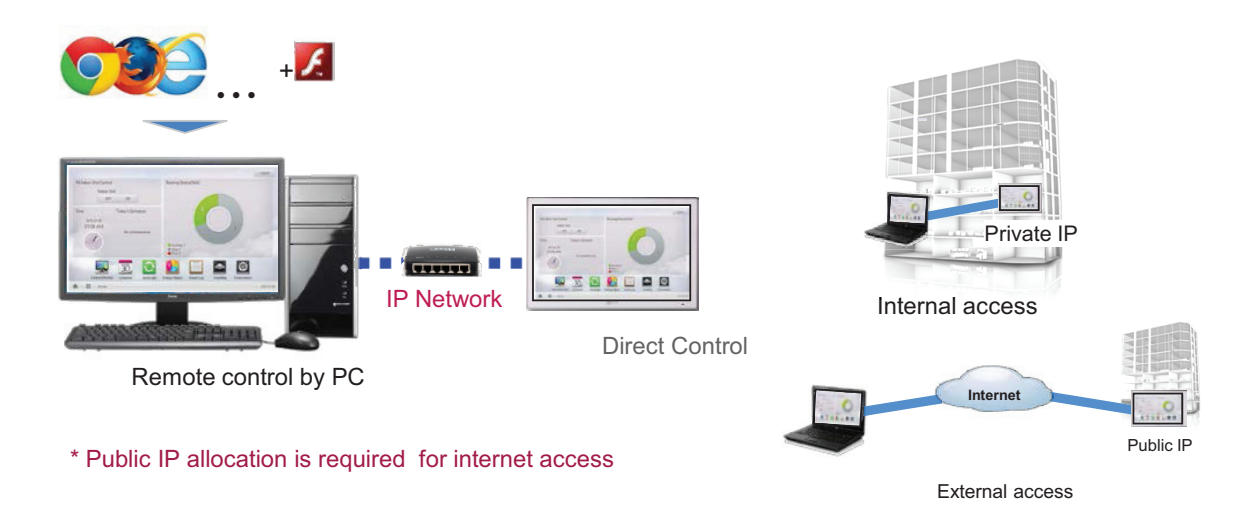

### IP Network

For external access to central controller through internet, basically public IP network is necessary

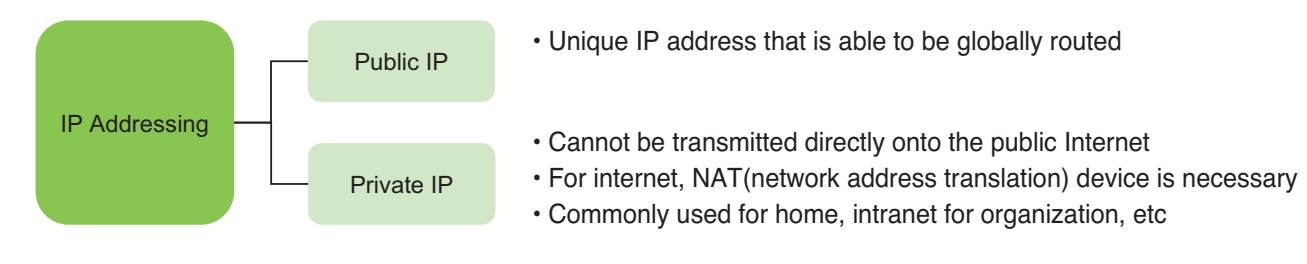

### Private IP

### - Definition

These addresses are characterized as private because they are not globally delegated, meaning they are not allocated to any specific organization, and IP packets addressed by them cannot be transmitted onto the public Internet.

- Private IP address spaces (IPv4)

| RFC1918 name | IP address range              | number of addresses | classful description    | largest CIDR block (subnet mask)    | host id size |
|--------------|-------------------------------|---------------------|-------------------------|-------------------------------------|--------------|
| 24-bit block | 10.0.0.0 - 10.255.255.255     | 16,777,216          | single class A          | 10.0.0.0/8 (255.0.0.0)              | 24 bits      |
| 20-bit block | 172.16.0.0 - 172.31.255.255   | 1,048,576           | 16 contiguous class Bs  | 172.16.0. <u>0/12</u> (255.240.0.0) | 20 bits      |
| 16-bit block | 192.168.0.0 - 192.168.255.255 | 65,536              | 256 contiguous class Cs | 192.168.0.0/16 (255.255.0.0)        | 16 bits      |
|              |                               |                     |                         |                                     |              |

### **NOTES**

IP address/Subnet mask/Gateway is activated when IP address allocation type is Using Static IP address.

# **BECON**<sub>TM</sub> HVAC Solution 3.2 Functions

TCP Port Used to access AC Smart/ACP : 80, 9300

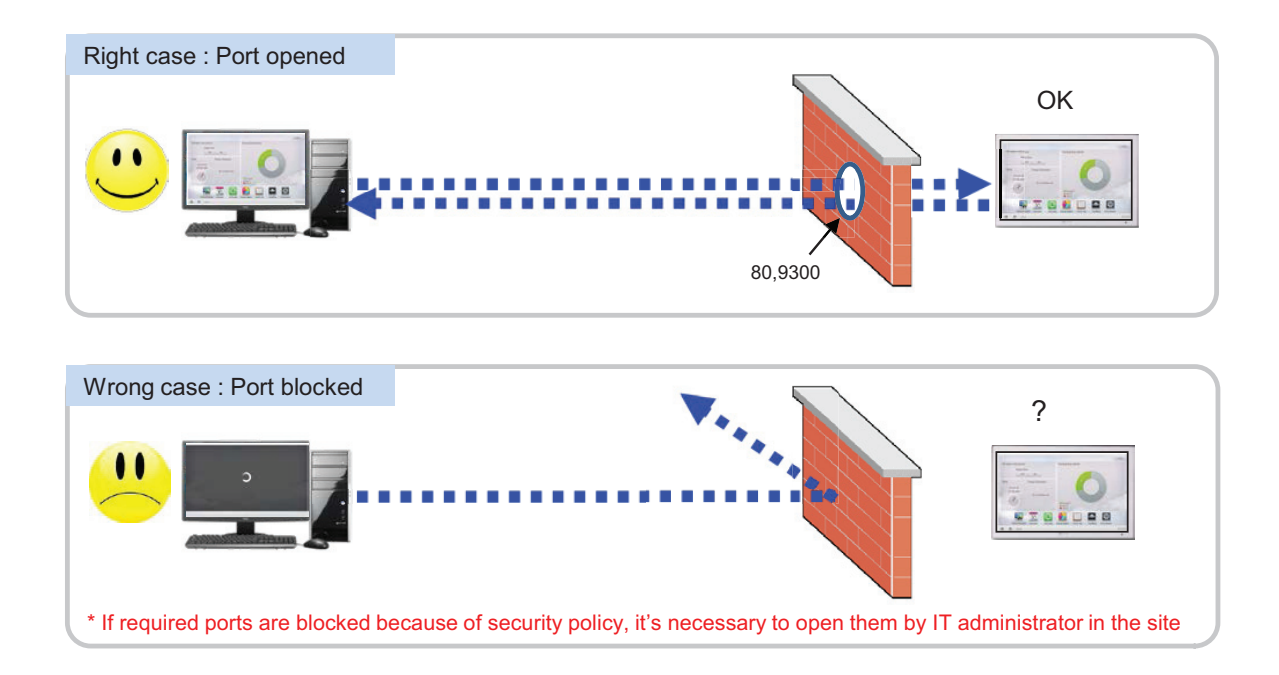

### Cycle Monitoring

Grouping Installing Cycle Monitoring ODU Cycle Information ODU[00] Master Slave ' Slave 2 Slave 3 ODU[01] Outdoor Unit Address 00 Heat Exchange Temp. 49,5 Outdoor Unit Type SUPER3 Subcool Inlet Temp. 10.3 ODU[02] Operation Mode STOP Subcool Outlet Temp. 27.8 ODU[03] MICOM Ver. Outdoor EEV 1344 0.0 Error Code Subcool EEV 288 0 Inverter Comp Freq. 80 Hot Gas Valve 0 Inverter FAN1 Freq. 23 Inverter Liq Valve 0 Inverter FAN2 Freq. 23 Inverter Discharge Temp. 83 Air Temp. 29.4 Const Comp Discharge 31 0 High Pressure 2729 Const Comp Liq Valve 830 Const Comp 0 Low Pressure 10.6 R410A Suction Temp. Refrigerants 42,5 Liquid Pipe Temp. IDU Cycle Information Installing AM 11:01 1

For Outdoor unit : Master/slave outdoor unit information is displayed.

For Indoor unit : Information on all indoor units connected to the outdoor unit is displayed

| Grouping Installing |                 |            |           | Cycle Monitoring |      |             |     |   | alling   |         | Cycle Monitoring |     |              |              |     |  |
|---------------------|-----------------|------------|-----------|------------------|------|-------------|-----|---|----------|---------|------------------|-----|--------------|--------------|-----|--|
| DDU[01]             | ODU Cycle Info  | rmation    |           |                  |      |             |     |   | ormation |         |                  |     |              | _            |     |  |
|                     | Master          |            | Slave 1   | Slav             | e 2  | Slave 3     |     | • |          | Slave 1 | Slave            | 2   | Slave 3      |              | *   |  |
| 000[02]             | Di LOvala Infer | metion     | _         | _                |      | _           |     |   | mation   |         |                  |     |              |              |     |  |
| DDU[03]             | Unit Name       | Group Name | Operation | Error            | Mode | Target Temp | Fan |   | Lock     | Swing   | Room Temp        | LEV | Pipe In Temp | Pipe Out Ter | mp. |  |
|                     | AC_UNIT_10      | DU.        | OFP-      | 0                | COOL | 18,0        | LOW |   | OFF      | OFF     | 23,0             | _   | 220.0        | 220,0        |     |  |
| DDU[00]             | AC_UNIT_11      | IDU        | OFF       | 0                | COOL | 18,0        | LOW |   | OFF      | OFF     | 23,0             | 0   | 220.0        | 220.0        |     |  |
| DDU[04]             | AC_UNIT_12      | IDU        | OFF       | 0                | COOL | 18.0        | LOW |   | OFF      | OFF     | 23,0             | 0   | 220,0        | 220,0        |     |  |
| 556(64)             | AC_UNIT_13      | IDU        | OFF       | 0                | COOL | 18.0        | LOW |   | OFF      | OFF     | 23,0             | 0   | 220,0        | 220,0        |     |  |
| DDU[05]             | AC_UNIT_14      | IDU        | OFF       | 0                | COOL | 18,0        | LOW |   | OFF      | OFF     | 23,0             | 0   | 220,0        | 220,0        |     |  |
|                     | AC_UNIT_15      | IDU        | OFF       | 0                | COOL | 18,0        | LOW |   | OFF      | OFF     | 23,0             | 0   | 220,0        | Z20,0        |     |  |
|                     | AC_UNIT_16      | IDU        | OFF       | 0                | COOL | 18,0        | LOW |   | OFF      | OFF     | 23,0             | 0   | 220,0        | 220.0        |     |  |
|                     | AC_UNIT_17      | IDU        | OFF       | 0                | COOL | 18,0        | LOW |   | OFF      | OFF     | 23,0             | 0   | 220,0        | 220,0        |     |  |
|                     | AC_UNIT_18      | IDU        | OFF       | 0                | COOL | 18,0        | LOW |   | OFF      | OFF     | 23,0             | 0   | 220,0        | 220.0        |     |  |
|                     | AC_UNIT_19      | IDU        | OFF       | 0                | COOL | 18,0        | LOW |   | OFF      | OFF     | 23,0             | 0   | 220,0        | 220.0        |     |  |
|                     | AC_UNIT_1A      | IDU        | OFF       | 0                | COOL | 18,0        | LOW | v | OFF      | OFF     | 23,0             | 0   | 220,0        | 220,0        |     |  |
|                     |                 |            |           | -                |      | 1           |     |   |          |         |                  |     |              |              | đ   |  |

### **NOTES**

Some categories of the corresponding menu may not be displayed or menu name may be different according to the function of the product.

### NOTES

A central control address value is a number between 00 and FF. You can use only 1 device per address.

# **BECON**<sub>TM</sub> HVAC Solution 3.3 Example of installing

### BUS wiring

BUS wiring is required for LGAP communication

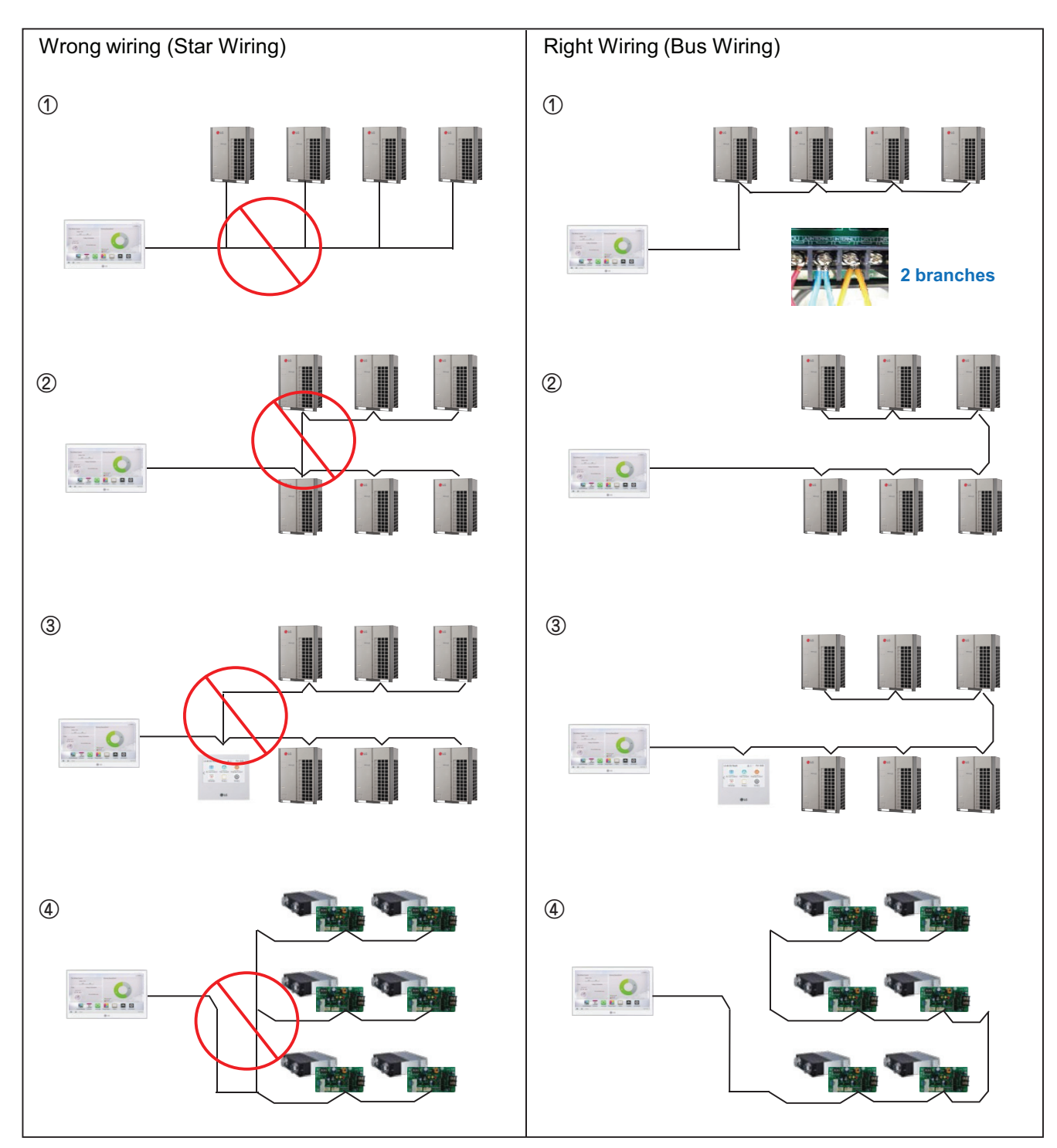

# **BECON**<sub>TM</sub> HVAC Solution 3.3 Example of installing

### ■ 485 Communication Port

- BUS wiring is required for LGAP communication
- Checking disconnection/short/polarity of cable
- PI485 G/W Setting for Multi/Single & ERV

### Multi V

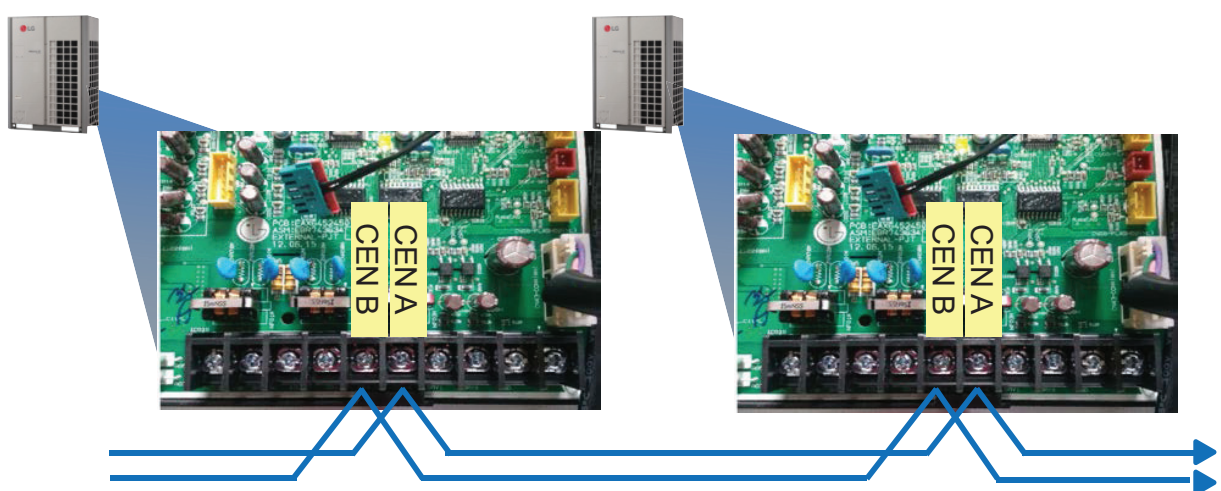

### Multi/Single(ODU connection type)

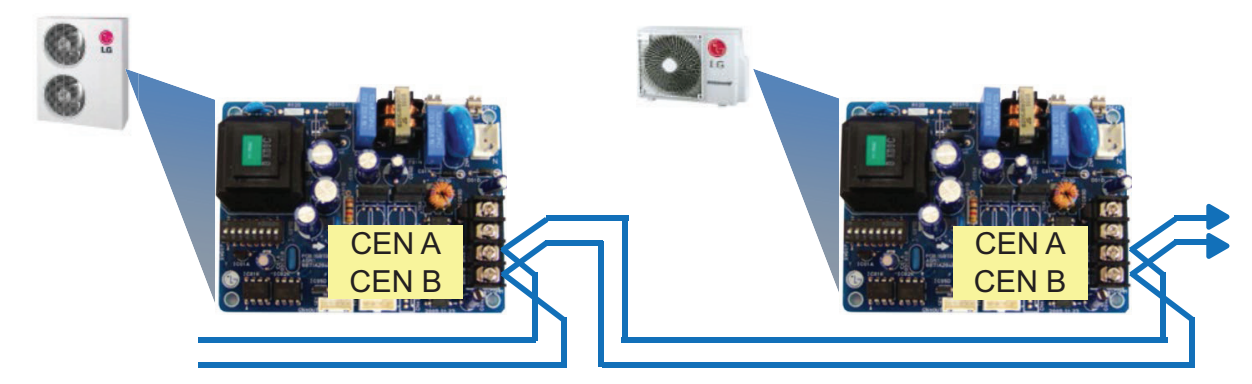

### ERV/Single(IDU connection type)

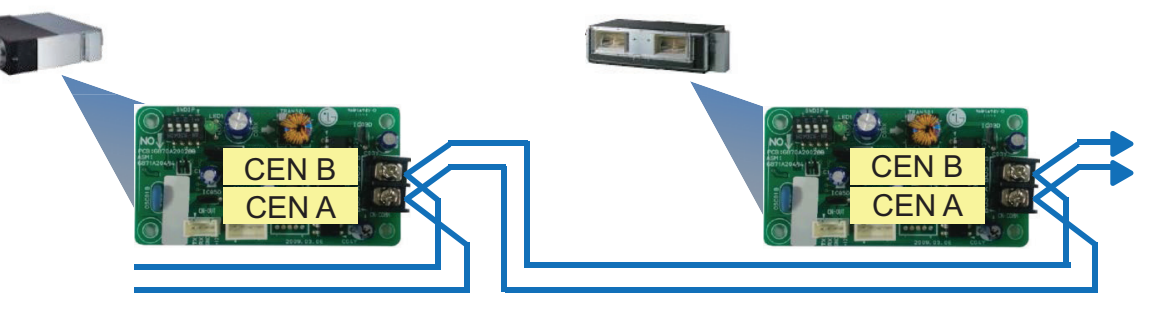

### $\blacksquare$ Comm. wiring case - AC Ez + AC Ez

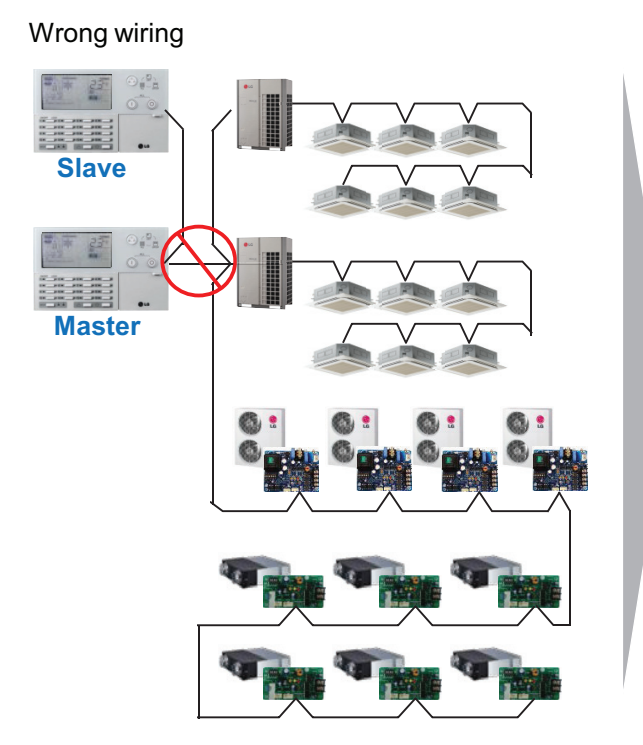

### ■ Installation case - AC Smart IV with AHU

Right Wiring

**Right Wiring** 

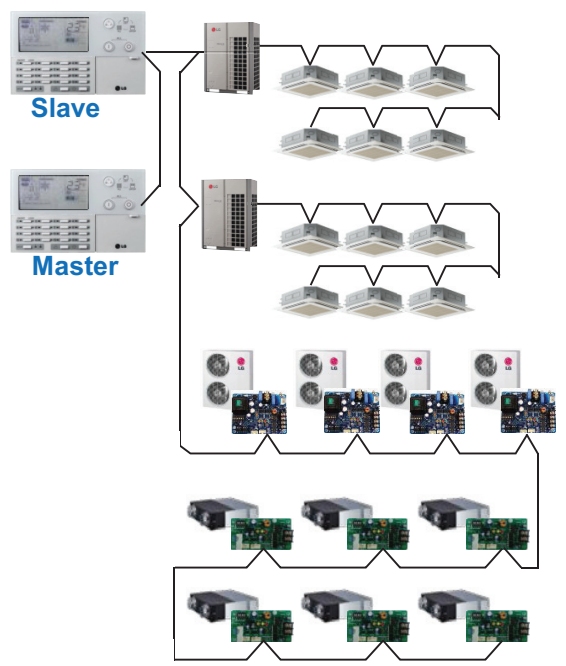

# Wrong wiring Master Master AHU Comm. kit CHI AHU Control kit

CH1: LGAP(AHU) or Modbus(AHU, Chiller, ACS I/O)
 CH1: LGAP(AHU) or Modbus(AHU, Chiller, ACS I/O)
 CH2: IDU, ERV, DX ERV, Hydro kit

# **Central Controller**

### ■ Installation case - AC Manager IV + ACP IV + ACS I/O

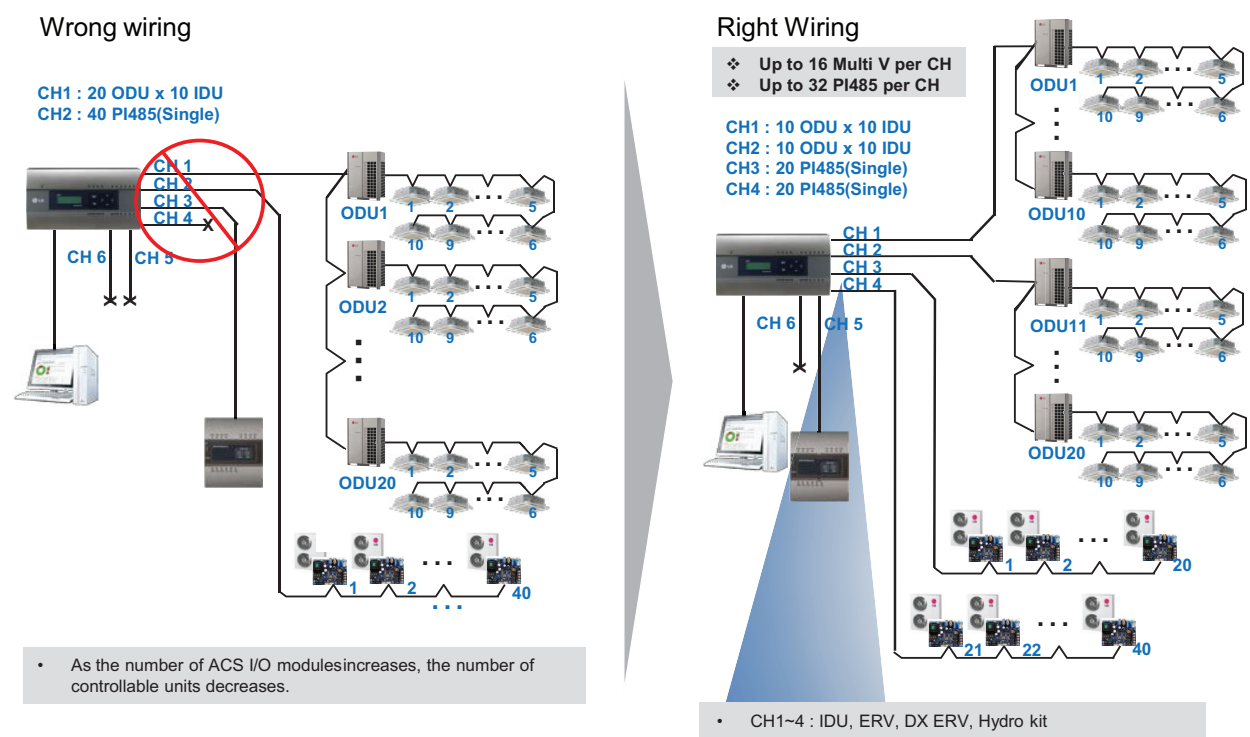

- CH5 : LGAP(AHU) or Modbus(AHU, Chiller, ACS I/O)
- CH6 : Modbus(AHU, Chiller, ACS I/O)

### ■ Installation case - AC Manager 5 + ACP IV + ACS I/O

Wrong wiring

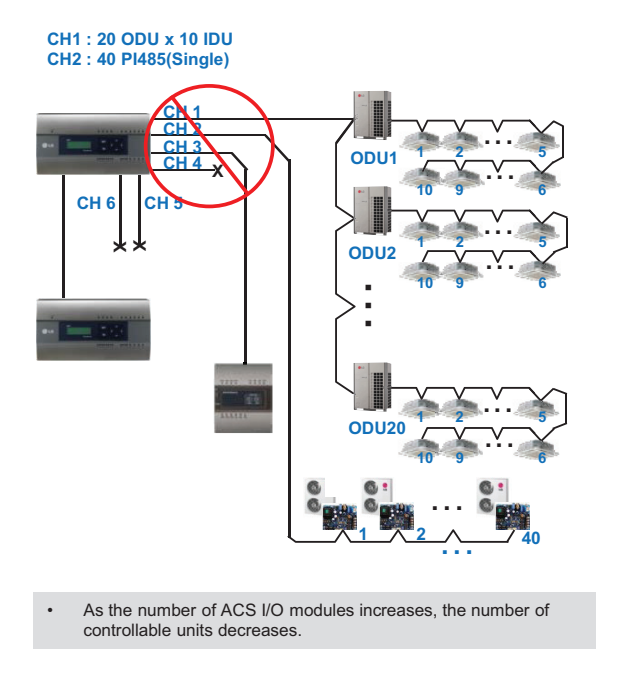

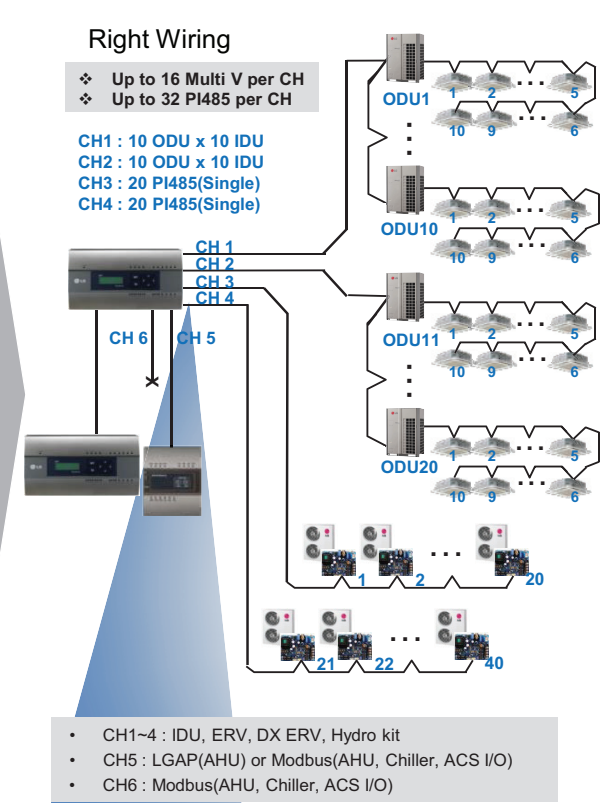

# **BECON**<sub>m</sub> HVAC Solution 3.3 Example of installing

### ■ Installation case - ACP IV + PDI + PDI

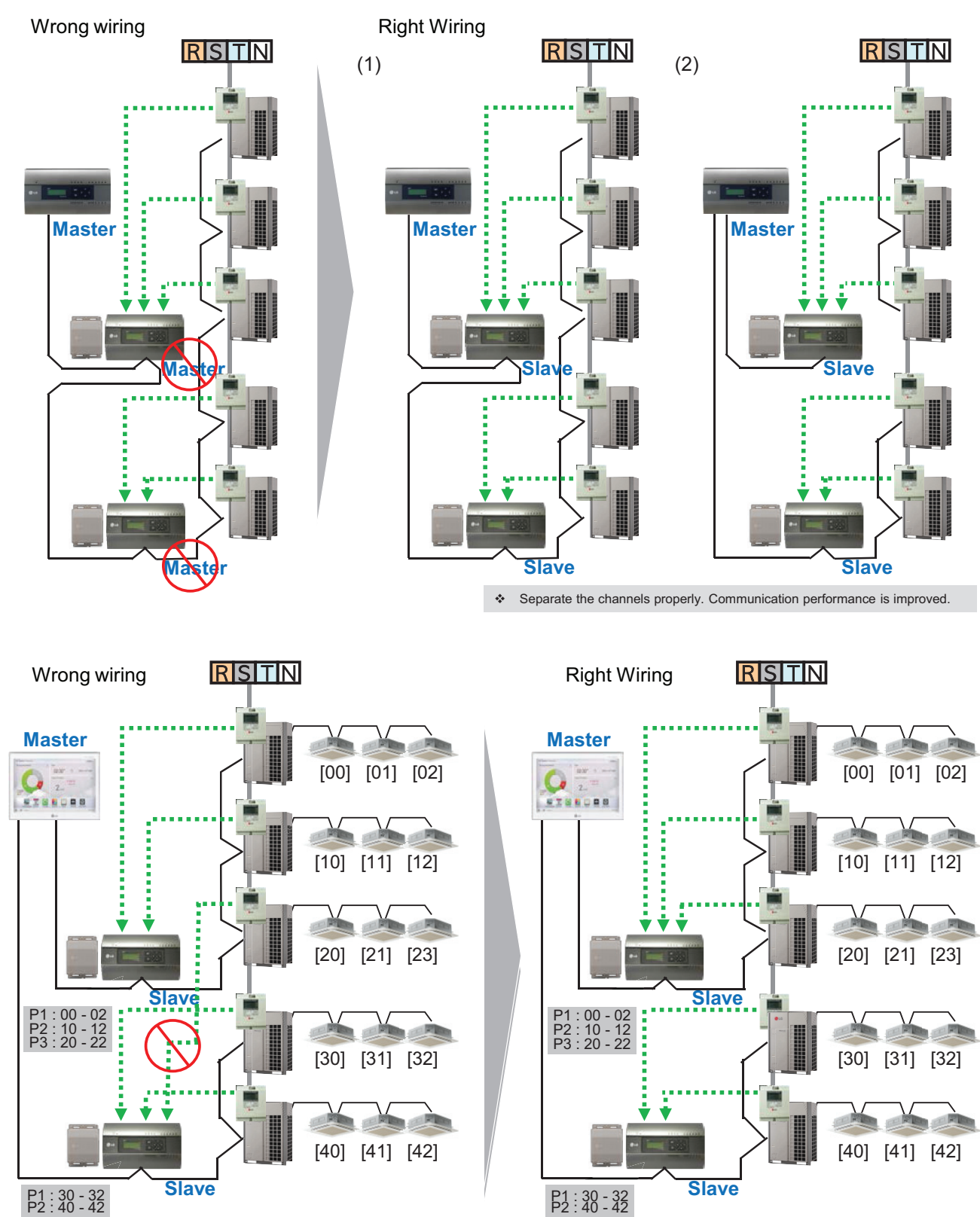

# **BECON**<sub>TM</sub> HVAC Solution 3.3 Example of installing

### ■ Installation case - BMS + ACP BACnet GW + PDI

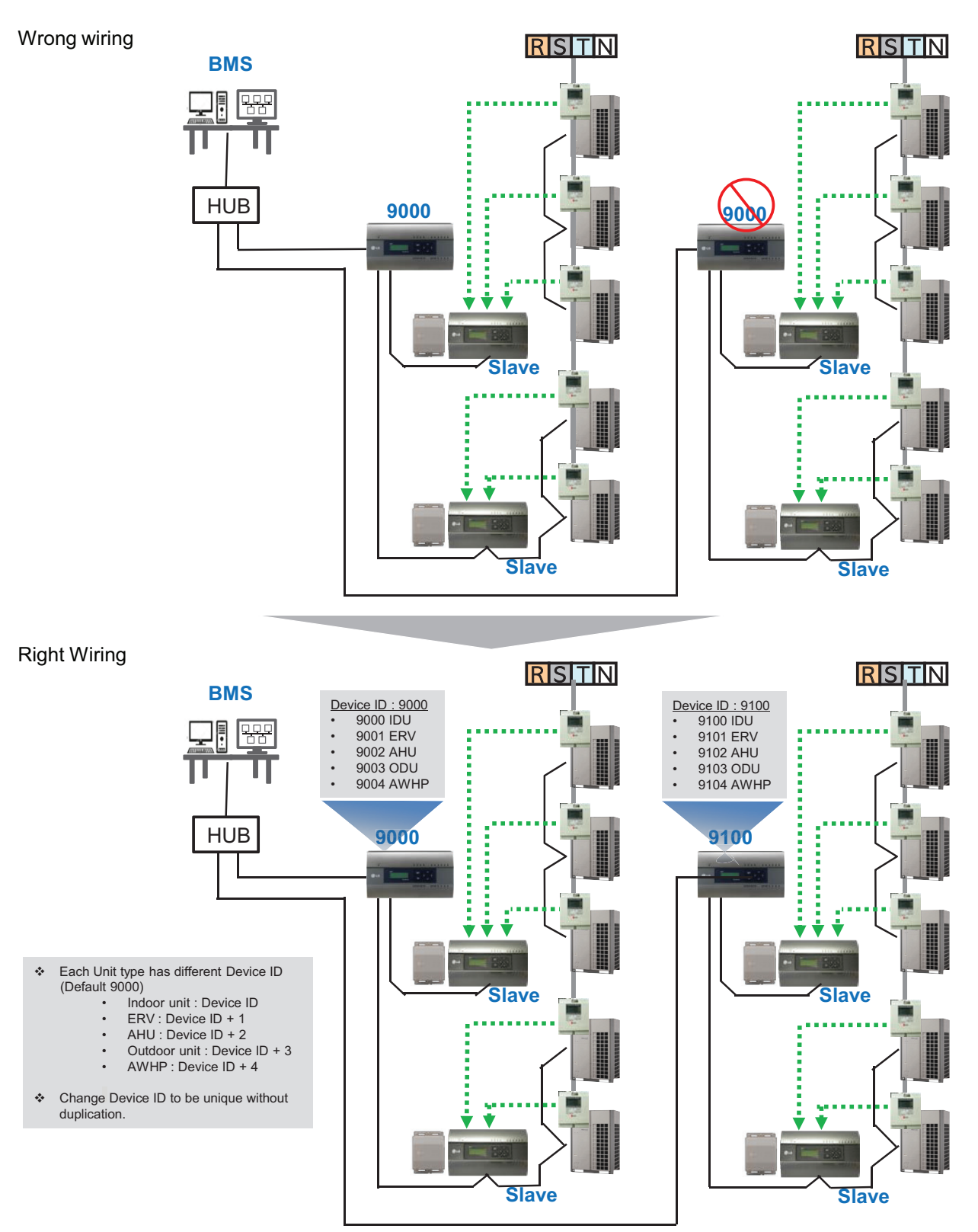

# **BECON**<sub>TM</sub> HVAC Solution 3.4 Product Description

### 3.4.1 AC Ez

### - Model name : PQCSZ250S0

- Apart from On/Off control, operation mode, fan speed, scheduling, additional functions can be displayed and easily controlled.
- Mode control, temperature control etc and monitoring of up to 32 units (Indoor unit & ERV) is possible by Group/Unit.
- Linked control is possible total 8 AC Ez controller can be connected together. (Max 256 indoor units can ne controlled in same time)
- · Schedule(8 events per day) function is possible by Group/Unit.

### 3.4.1.1 Specifications & Dimensions

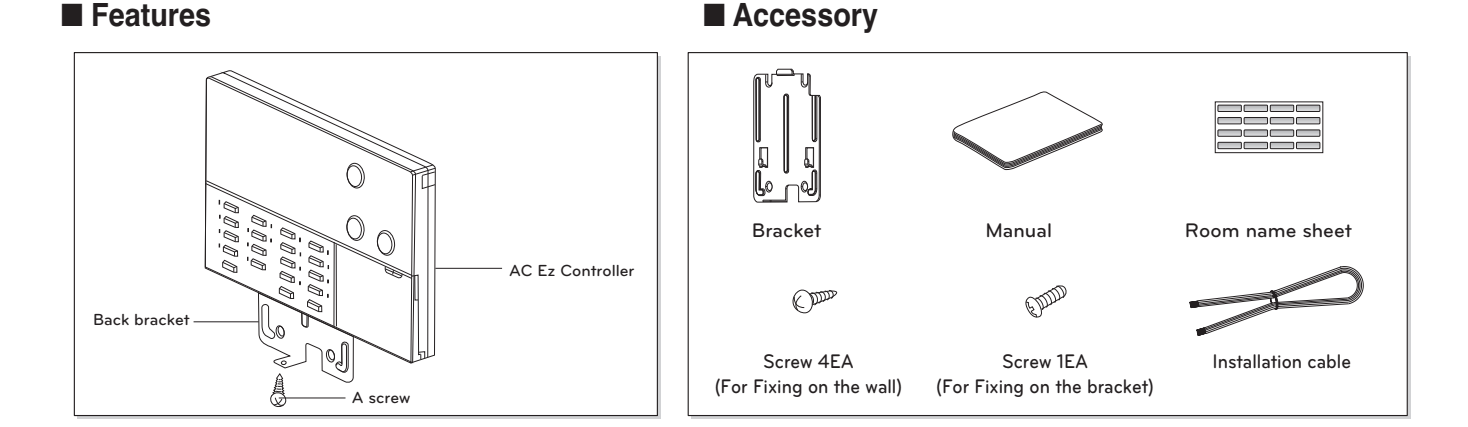

### Product Specifications

| Categories                             | Specifications                                      |
|----------------------------------------|-----------------------------------------------------|
| Max. Indoor unit to control            | 32 indoor units                                     |
| Individual Control                     | On,Off / Operation Mode / Fan Speed / Temp. Control |
| Lock function                          | Central                                             |
| Mode change                            | Cooling / Heating / Fan / Dehumidifications / Auto  |
| Schedule                               | 8 event schedule / day                              |
| Ventilation control                    | On,Off / Ventilation Mode / Fan Speed               |
| Display (All Indoor status indication) | Operation / Set Temp. / Room Temp. / Schedule       |
| Dimensions (mm)                        | 190 x 120 x 17                                      |
| Power Source                           | 12 V===, 1A                                         |

# Central Controller

# **BECON**<sub>TM</sub> HVAC Solution 3.4 Product Description

### Dimensions

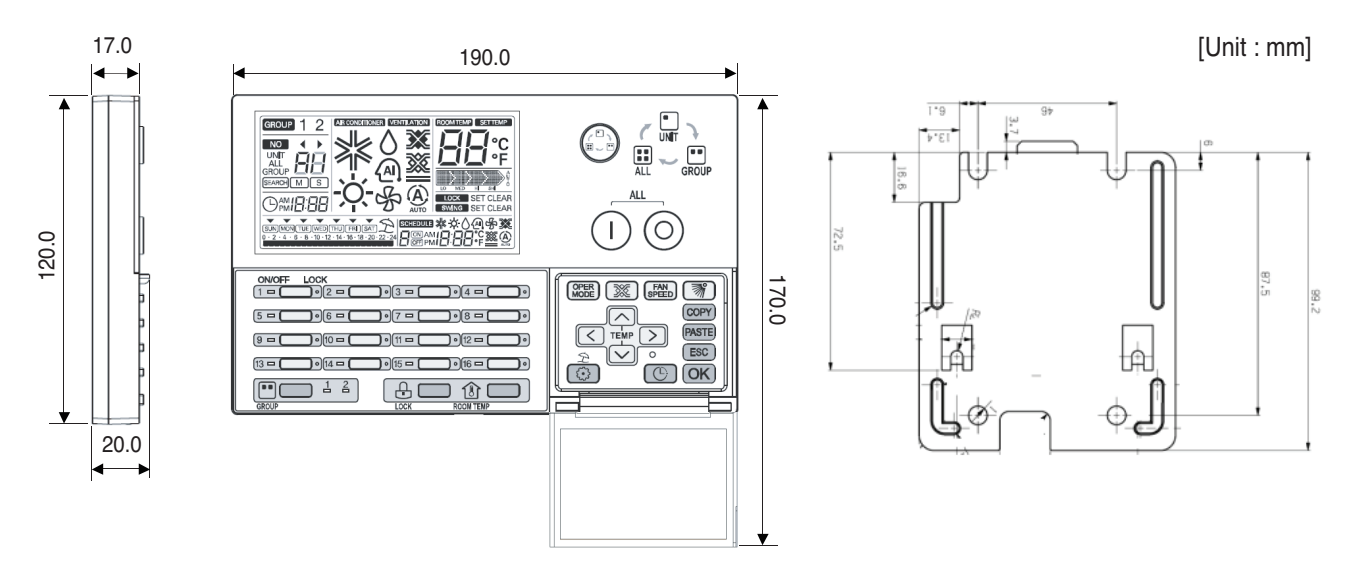

### 3.4.1.2 Function

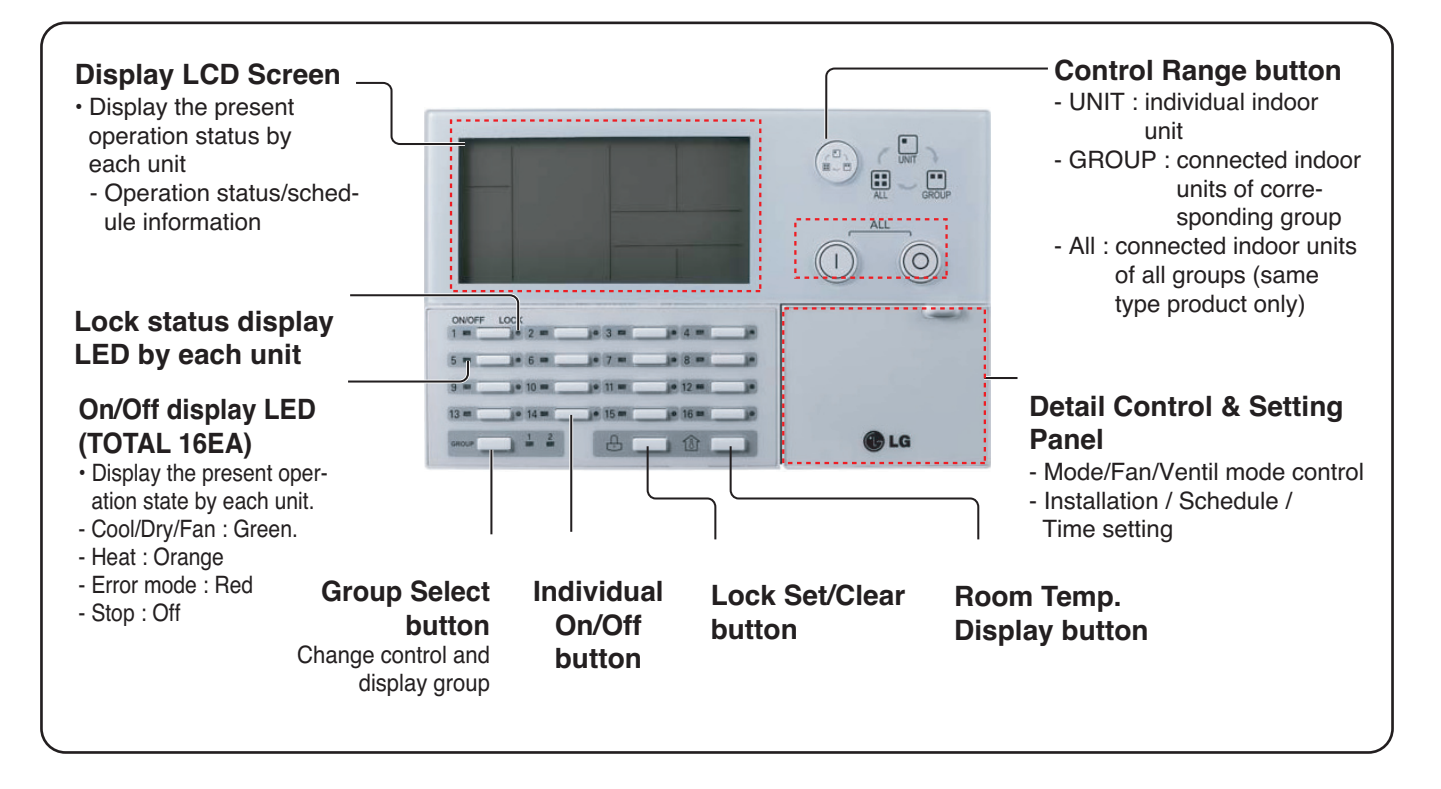
| Control panel                  | Display screen                     | Description                                                                            |
|--------------------------------|------------------------------------|----------------------------------------------------------------------------------------|
|                                |                                    | Control select button : Adjusts selected indoor unit range.                            |
|                                |                                    | Total On/Off button : Turns the power on/off condition of selected indoor units.       |
|                                |                                    | Individual On/Off button : Turns the power on/off condition of individual indoor unit. |
|                                | (group) 1 2                        | Group selection button : Change control and display group                              |
|                                | LOCK SET CLEAR                     | Lock set/clear button : Turns the lock set/clear                                       |
| RCOM TEMP                      |                                    | Room temperature button : Display the room temperature                                 |
| OPER<br>MODE                   | *¢\@\$                             | Operation mode button : Change operation mode of air conditioner                       |
| <b>X</b>                       |                                    | Ventilation mode button : Change ventilation mode of ventilator                        |
| FAN<br>SPEED                   |                                    | Fan speed button : Change fan speed                                                    |
| <b>M</b>                       | SWING SET CLEAR                    | Air flow button : Turns swing set/clear of air flow                                    |
| TEMP<br>V                      |                                    | Set temperature button : Change desired operation temperature of air conditioner       |
| $\triangleleft \triangleright$ |                                    | Indoor select button : Select desired indoor unit to control                           |
|                                |                                    | Function setting button : Enter installation mode to installation setup                |
| C                              | Opm1 <b>8:88</b>                   | Current time setting button : Setup the current time                                   |
| C                              | SCHEDULE ≭☆()④⊕簗<br>COMMIC:COC°F簗④ | Schedule setting button : Enter the schedule setup mode to setup desired schedule      |
| (COPY)                         |                                    | Schedule copy button : Copy former set schedule                                        |
| PASTE                          |                                    | Schedule paste button : Paste copied schedule                                          |
| ESC                            |                                    | Esc button : Cancel the changed content                                                |
| OK                             |                                    | OK button : Setup the changed content                                                  |
| Ê                              | Ê                                  | Holiday setting button : Turns holiday schedule application set/clear                  |

# **BECON**<sub>TM</sub> HVAC Solution

# **3.4 Product Description**

# 3.4.1.3 Field Wiring Diagram

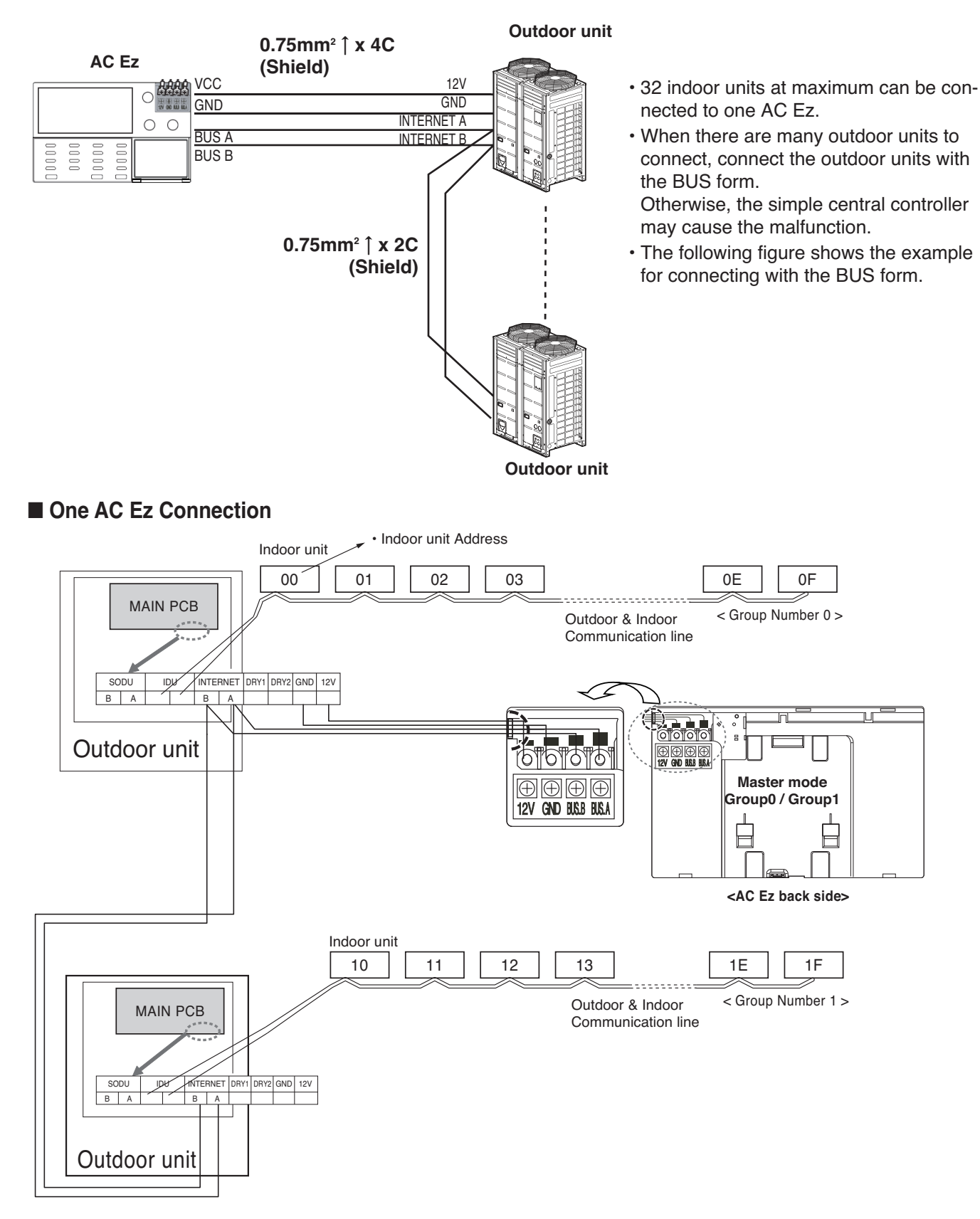

## ■ 2 or more AC Ez Connection

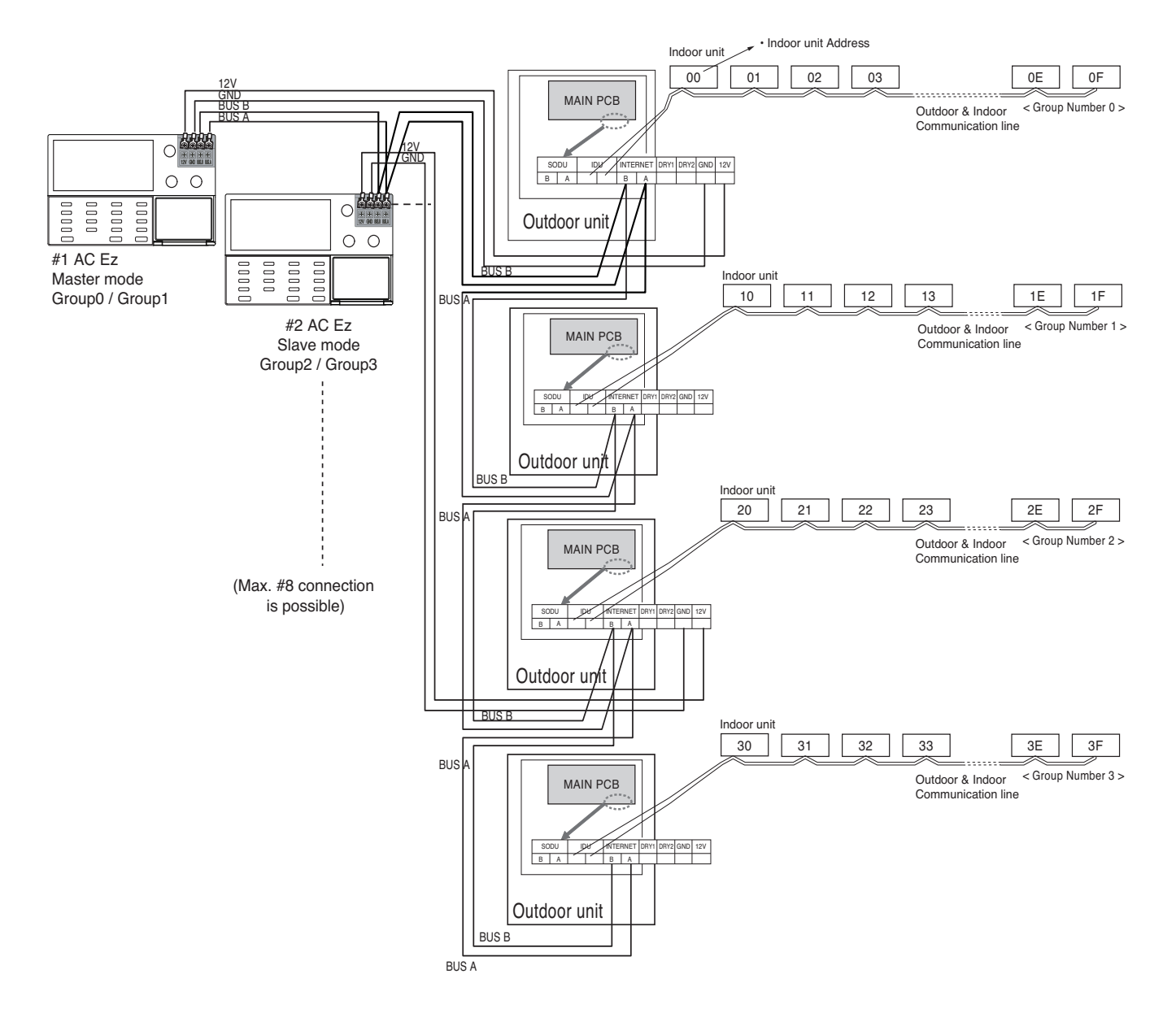

## Installer Setting Code Table

| No. | Function                 | Code | Value                                        |  |  |
|-----|--------------------------|------|----------------------------------------------|--|--|
| 1   | Master/Slave Setting     | 1    | M : Master S : Slave                         |  |  |
| 0   | Group 1 product Select   | 2    | Air conditioner / Ventilator                 |  |  |
| 2   | Group Number Setting     | 2    | 0~F : Group Address - : No use of this group |  |  |
| 2   | Group 2 product Select   | 2    | Air conditioner / Ventilator                 |  |  |
| 3   | Group No. Setting        | 3    | 0~F : Group Address - : No use of this group |  |  |
| 1   | Indoor units searching   |      | Indeer unit coarebing                        |  |  |
| 4   | (Master controller only) | 4    |                                              |  |  |
| 5   | °C / °E sotting          | 5    | °C : Celsius                                 |  |  |
| 5   |                          |      | °F : Fahrenheit                              |  |  |

# 

In each installation mode, if you press the (OK) button, it is operated or saved current setting condition. If you press the (ESC) button, it is returned before setting condition and exits from installation mode.

| Item            |                    | Control | Schedule |
|-----------------|--------------------|---------|----------|
|                 | ON/OFF             | 0       | 0        |
|                 | Operation mode     | 0       | 0        |
| Air conditioner | Set temp           | 0       | 0        |
| All conditioner | Fan speed          | 0       | -        |
|                 | Swing              | 0       | -        |
|                 | Lock               | 0       | -        |
|                 | ON/OFF             | 0       | 0        |
|                 | Mode               | 0       | 0        |
| Ventilation     | Co-Air conditioner | 0       | 0        |
| (ERV/ERV DX)    | Set temp           | 0       | 0        |
|                 | Fan speed          | 0       | -        |
|                 | Lock               | 0       | -        |

#### Schedule display

By setting schedule day, it indicates schedule overview of the day and executed next schedule time as same as following figure.

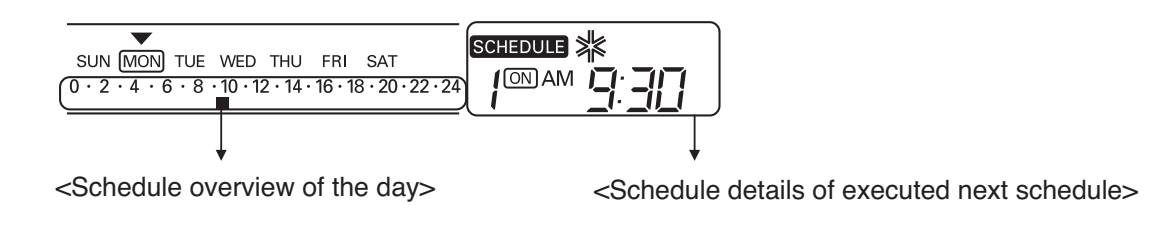

### Schedule Priority

If two more schedules are setup at the same time, it operates higher priority schedule. Lower number schedule has higher priority.

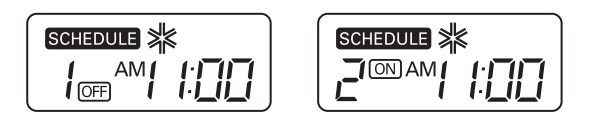

**Ex**) In case of the same schedule time of schedule 1 and 2, as the schedule time of schedule 1 has higher priority than schedule 2, corresponding indoor unit will stop the operation at AM 11:00.

#### Schedule caution

During executing schedule(s), Indoor units doesn't take any other command for several minutes (Remote controller and AC Ez may not operate normally during this period.)

#### **During the Blackout**

- 1 If a blackout lasts longer than 2 hours, the already set schedule will not be executed after the blackout. (The current time must be set again.)
- 2 During the blackout, the set schedule will not be executed.

# **BECON**<sub>TM</sub> HVAC Solution

# 3.4 Product Description

### Flow chart for Installer setup mode

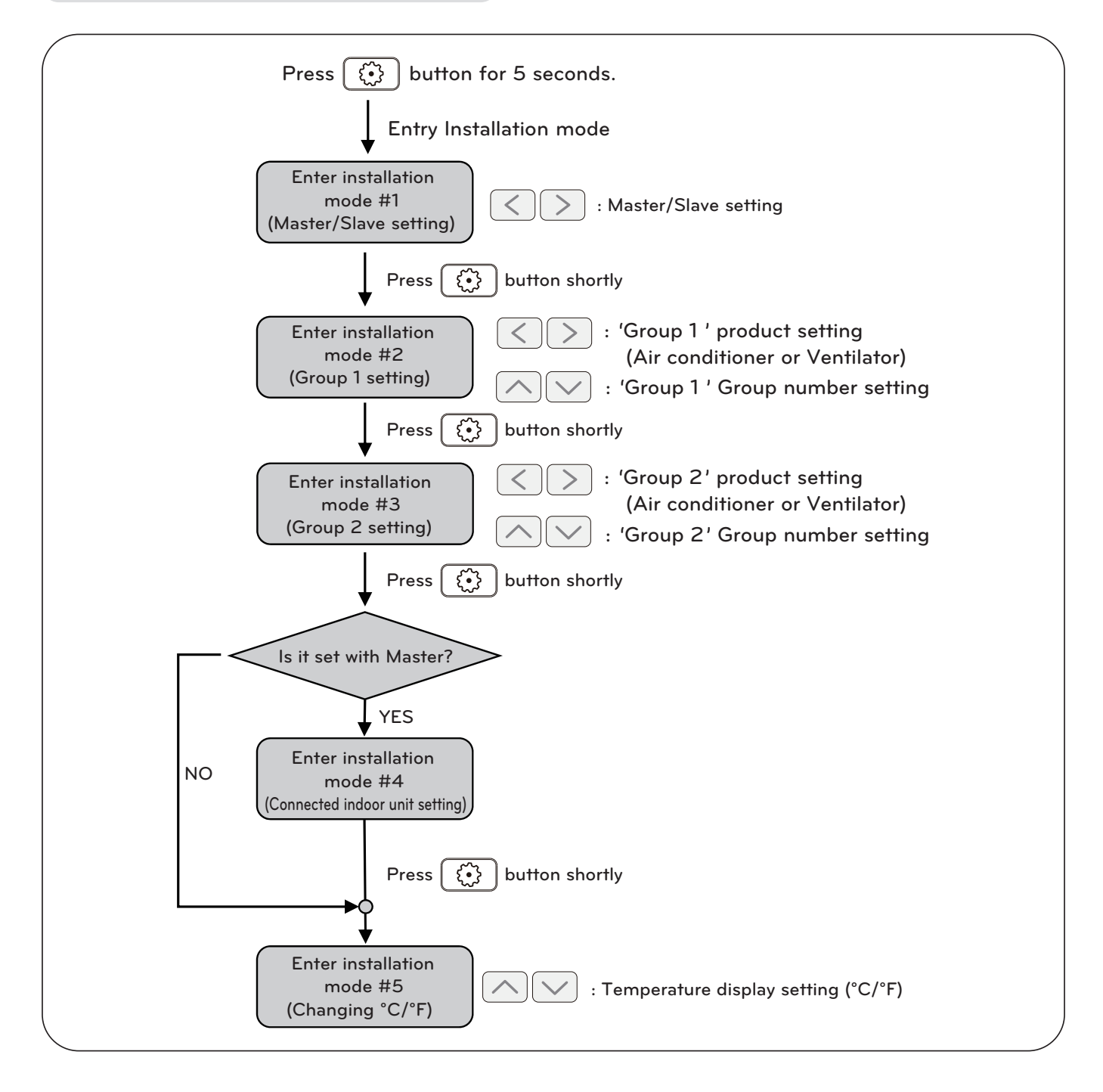

# NOTE

In each installation mode, if you press the OK button, it is operated or saved current setting condition. If you press the ESC button, it is returned before setting condition and exits from installation mode.

# **BECON**<sub>TM</sub> HVAC Solution

# **3.4 Product Description**

## Flow chart for schedule setting

## Schedule setting

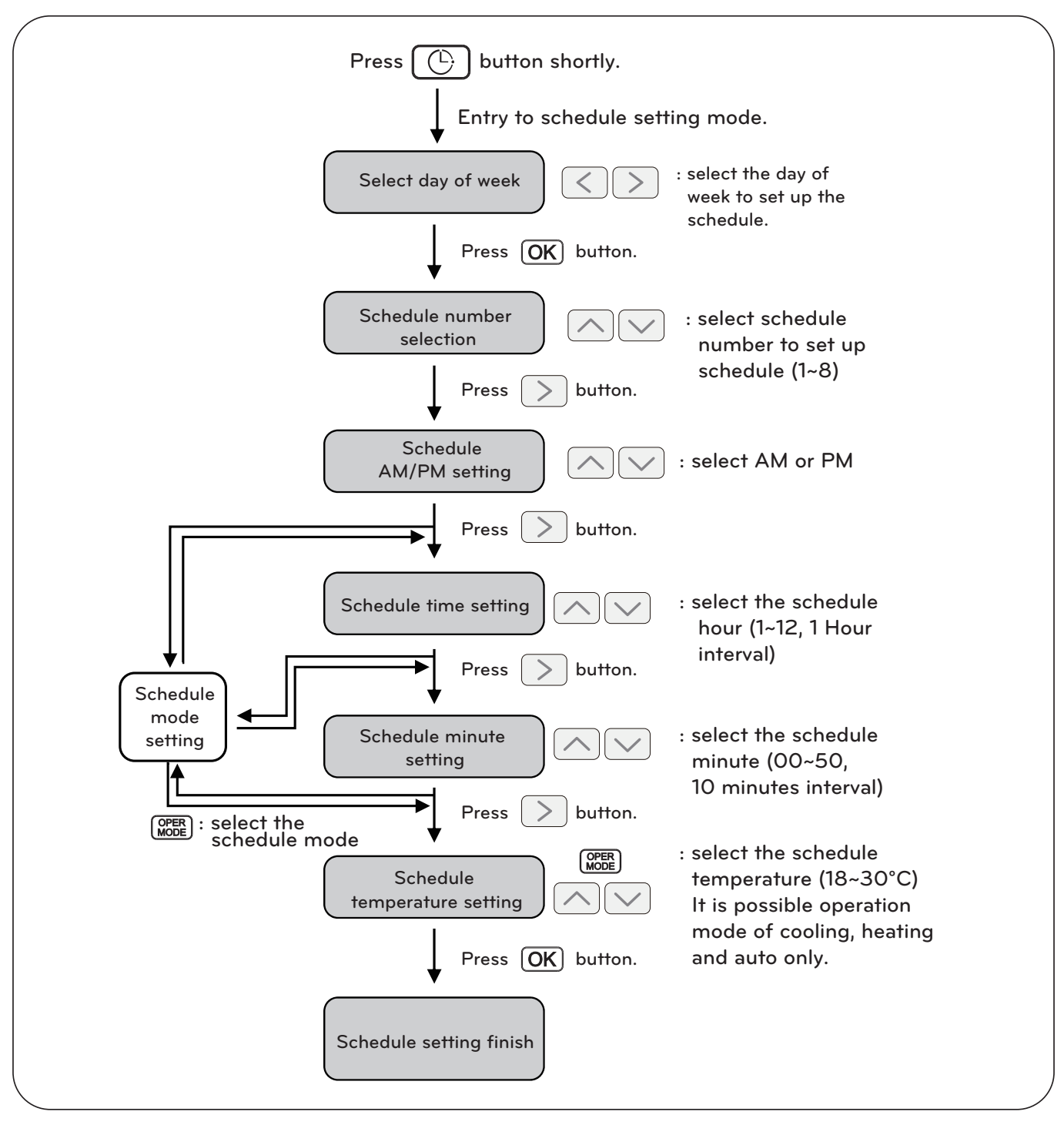

**NOTE** 

• If you press **ESC** button, the schedule setting condition is changed back to previously configured condition and it exits from schedule setting mode.

# 3.4.2 AC Ez Touch

### - Model name : PACEZA000

• AC Ez Touch is a central controller installed in the management with 5 inch TFT LCD and touch screen for small site.

• Mode control, temperature control etc and monitoring of up to 64 units (Indoor unit, ERV & Hydro kit) is possible by Group/Unit.

## 3.4.2.1 Specifications & Dimensions

### Features

#### Accessory

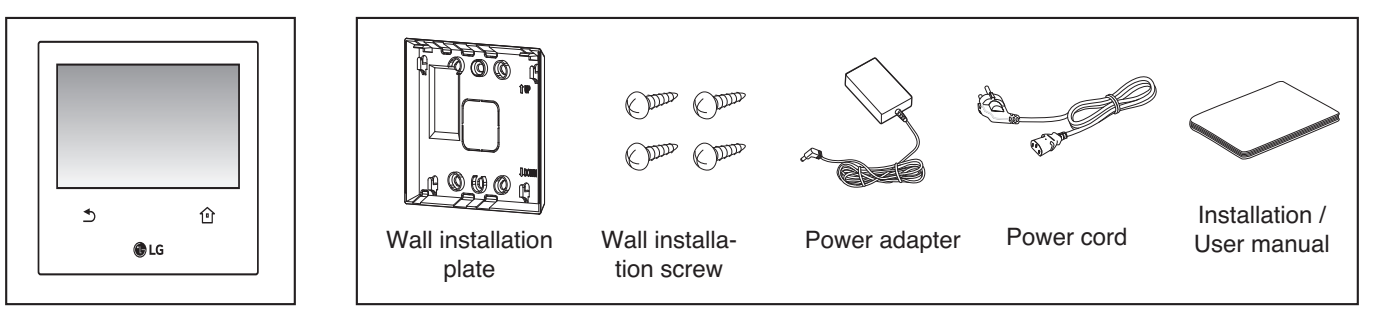

### Product Specifications

| Item      | Specification                                  | Etc                                             |
|-----------|------------------------------------------------|-------------------------------------------------|
| Power     | 12 V=== (Adapter)                              | -                                               |
| MCU       | ARM® Cortex <sup>™</sup> -A8<br>600MHZ 324P TI | -                                               |
| RAM       | DDR3 2GBIT(128MX16)                            | -                                               |
| Flash     | 2GBIT (256X8)                                  | -                                               |
| LCD       | 5 inch color LCD (800 * 480)                   | -                                               |
| Touch     | C-Type Touch Panel                             | -                                               |
| LAN       | 1Port                                          | 100 Mbps                                        |
| DI/DO     | DI 1EA                                         | Max 100 m<br>Dry contact (N/O)<br>For Emergency |
| RS485     | 1EA                                            | Max 1 km                                        |
| Keyboard  | Korean/English/Number                          | -                                               |
| Size(mm)  | 137 * 121 * 25                                 | -                                               |
| OS        | Linux                                          | -                                               |
| IP rating | IP20                                           | -                                               |
|           |                                                |                                                 |

## 

## Dimensions

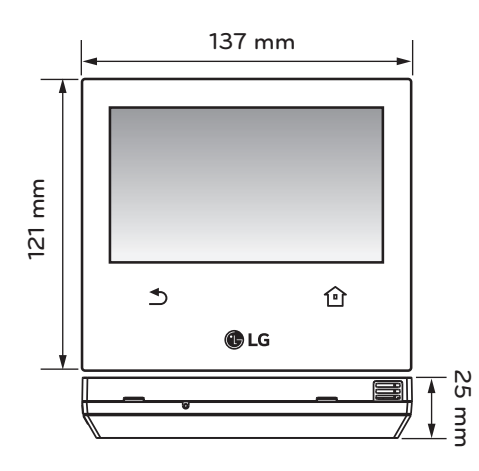

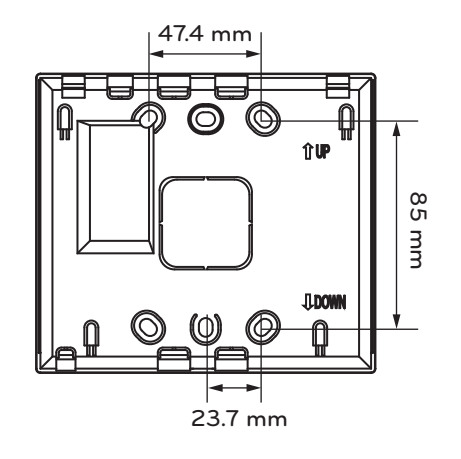

# 3.4.2.2 Field Wiring Diagram

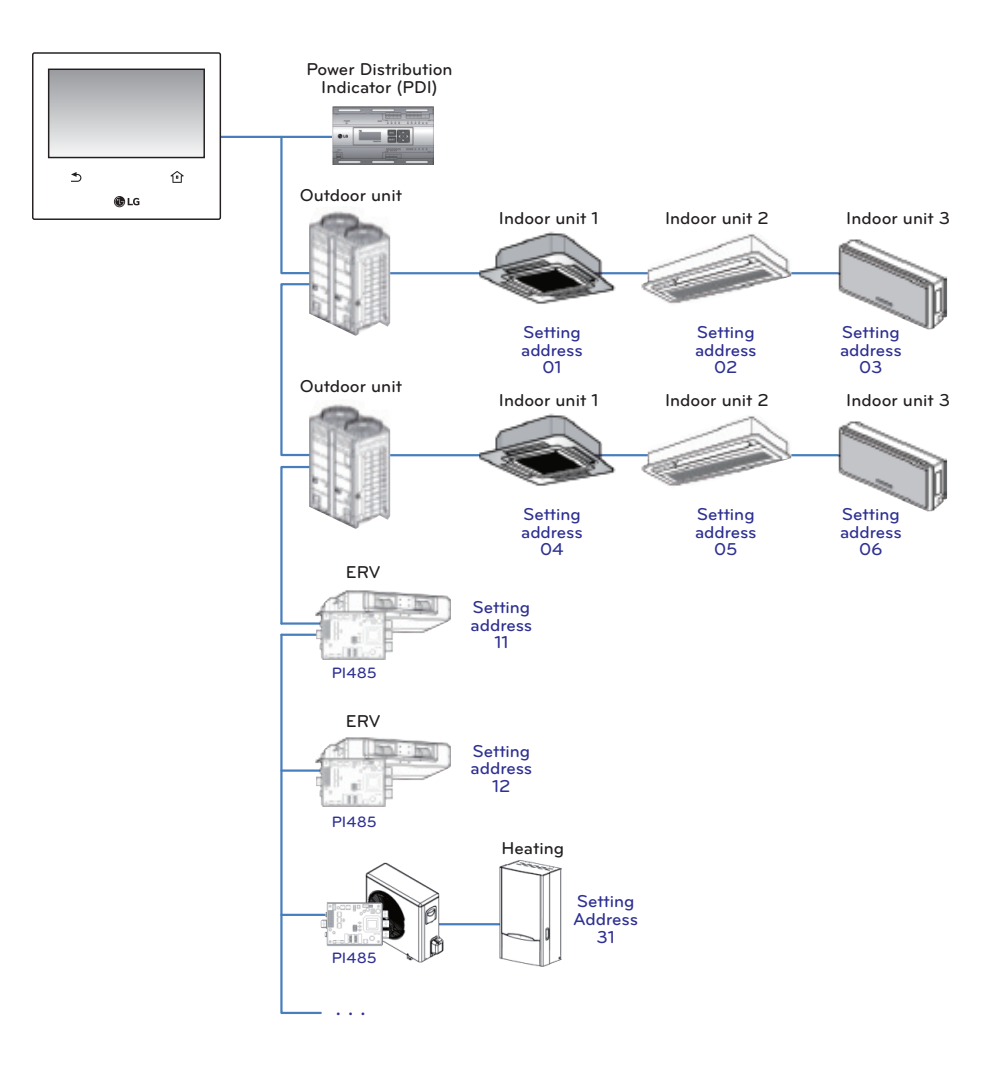

## 3.4.2.3 Function

## Access rights for each menu

| User              | Menu                                                                     |
|-------------------|--------------------------------------------------------------------------|
| General User      | Aircon control, Vent control, Heating Control, Schedule, Report          |
| Manager & Install | Aircon control, Vent control, Heating Control, Schedule, Report, Setting |

### 

Manager and installer: When it enters the setting, the manger and installer are verified by password.

### Menu screen

• In case of the menu screen, the location of the menu changes according to the connected product.

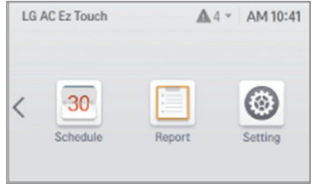

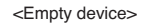

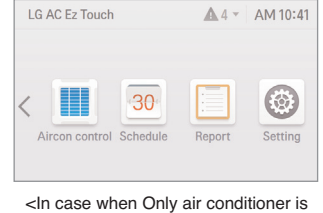

connected>

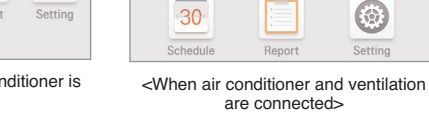

LG AC Ez Touch

AM 10:40

6

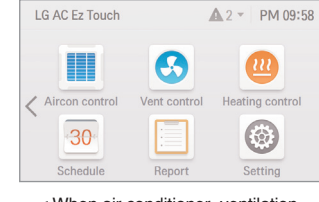

#### < When air conditioner, ventilation, System boiler are connected>

## Control screen

| Item                               | Description                                                                   |
|------------------------------------|-------------------------------------------------------------------------------|
| Group                              | On state(Yellow), Off state(Gray)                                             |
| Individual Air conditioner         | Cool(blue), Heat(orange), Fan(green), Dry(dark blue), Auto(purple), Off(Gray) |
| Individual Ventilation(ERV/ERV DX) | Normal(blue), HEX(orange), Auto(purple), Off(Gray)                            |
| - Individual Heating device        | Cool(blue), Heat(orange), Auto(purple), Off(Gray)                             |

# Product specification

| Product             |                                             | AC                                                        | ERV                         | DX ERV                                   |
|---------------------|---------------------------------------------|-----------------------------------------------------------|-----------------------------|------------------------------------------|
| Mode                |                                             | Heat, Cool, Dry, Fan, Auto                                | Heat exchange, Normal, Auto | Heat exchange, Normal, Auto              |
| Fan s               | speed                                       | Low, Mid, High, Auto                                      | Very High, High, Low, Auto  | Very High, High, Low, Auto               |
| Sw                  | ving                                        | Auto, Cancel                                              | -                           | -                                        |
|                     | Entire                                      | All                                                       | All                         | All                                      |
| Lock                | ock Individual Temperature, Mode, Fan speed |                                                           | -                           | -                                        |
|                     |                                             | 18~30°C                                                   | -                           | 18~30°C                                  |
| Temperature setting |                                             | Upper: 16~30°C<br>Lower: 18~30°C                          | -                           | -                                        |
| Humidifier setting  |                                             | -                                                         | -                           | -                                        |
| Additional function |                                             | Function to cancel filter alarm Power save, Quick, Heater |                             | Power save, Quick, Heater,<br>Humidifier |
| Air Conditioner     |                                             | -                                                         | -                           | Cool, Heat, Auto, Off                    |

| Product              |                   | System boiler                  |               |                                  |                   |  |  |
|----------------------|-------------------|--------------------------------|---------------|----------------------------------|-------------------|--|--|
|                      |                   | System boiler                  | Heating only  | Hydrokit                         | Cascade           |  |  |
| Mode                 |                   | Heat, Cool, Auto               | Heat, Auto    | Heat, Cool, Auto                 | Heat, Auto        |  |  |
| Look                 | Entire            | 0                              | 0             | 0                                | 0                 |  |  |
| LUCK                 | Individual        | Х                              | Х             | Х                                | Х                 |  |  |
|                      | Hot water         | 0                              | 0             | 0                                | 0                 |  |  |
| Roor                 | Room temp         | Cool(16~30°C)<br>Heat(16~30°C) | Heat(16~30°C) | Cool(18~30°C)<br>Heat(16~30°C)   | Heat(16~30°C)     |  |  |
| Set tem-<br>perature | Outlet water temp | Cool(6~25°C)<br>Heat(20~55°C)  | Heat(15~80°C) | Cool(6~25°C)<br>Heat(20~50°C)    | Heat(30~80°C)     |  |  |
|                      | Inlet water temp  | 30~80°C                        | 30~80°C       | 30~50°C                          | 30~80°C           |  |  |
|                      | Etc               | -                              | -             | Hot water<br>+ Heating + Cooling | Hot water+Heating |  |  |

### Max character

| Item                           | Max character(alphabet/numeric) |
|--------------------------------|---------------------------------|
| Group name                     | 20                              |
| Schedule name                  | 50                              |
| Indoor unit name               | 20                              |
| Controller of AC Ez Touch name | 20                              |
| Password                       | 6~16                            |

# 

Allowed special character are . (period) and - (hyphen)

### Schedule

| Item                                 | Description                                               |
|--------------------------------------|-----------------------------------------------------------|
| Maximum schedule number              | 200                                                       |
| Schedule control setting information | Name, date, time, repeat setting, device, control command |

## Report

| Item         |                                          | Description                                                                  |  |  |
|--------------|------------------------------------------|------------------------------------------------------------------------------|--|--|
|              | Reported information                     | Error, filter / oil change alarm, energy                                     |  |  |
|              | Report error history                     | Supporting view each error report of Air conditioner/Ventilation/Heating     |  |  |
| Error        | Maximum error history storage count      | 5000                                                                         |  |  |
|              | Maximum error checkable period           | 1 year                                                                       |  |  |
|              | Error history contents                   | Date / time / device name / error code / message                             |  |  |
|              | Report error history                     | Supporting view each alarm(filter/oil change) report                         |  |  |
| Change alarm | Maximum alarm history storage count      | 5000                                                                         |  |  |
| Change alarm | Maximum alarm history checkable period   | 1 year                                                                       |  |  |
|              | Alarm history contents                   | date / time / device name / message                                          |  |  |
|              | Report energy history                    | Supporting power consumption of group / individual equipment.                |  |  |
| Energy       | Maximum energy history che'ckable period | 4 month                                                                      |  |  |
|              | Energy history contents                  | Group name(Indoor unit name)/power consumption/accumulated power consumption |  |  |

### Energy save mode

The air conditioner energy save mode is turned on, and it repeats the operation state change control in sequence according to the set energy save mode cycle.

| Aircon control         |  | C Control | <b>e</b> | Aircon control |          | 🔿 Control | 6 |
|------------------------|--|-----------|----------|----------------|----------|-----------|---|
| [Energy save mode OFF] |  |           |          | [Energy sa     | ave mode | ON]       |   |

When [Energy save mode] icon in the Air conditioner control screen is pressed, the energy save mode becomes on.

When the energy save mode is on, the [Energy save mode] icon is lighted in green, and the operation state change control is repeated according to the setting of energy save mode cycle.

- \* Energy save mode operates the air conditioner only.
  - In cooling operation: Cool  $\leftrightarrow$  Fan, lock all
  - In heating operation: Heat  $\leftrightarrow$  OFF, lock all
- Setting : time setting(5min / 10min / 15min)

### Ex) Set 15 min

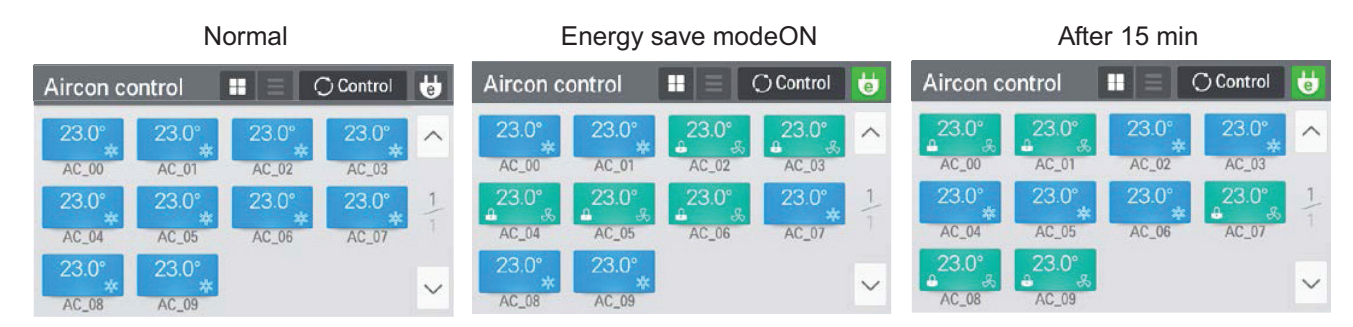

## NOTE

In slave state, you cannot use each equipment's lock setting, set temp range, 2set point, IDU 2set, auto search device function, energy report and energy save mode.

### Network setting

In this screen, you can save or change the network setting information to use when you wish to connect to ethernet.

- 1) IP address setting
  - IP address setting methods are using DHCP to get IP address and designating IP address.

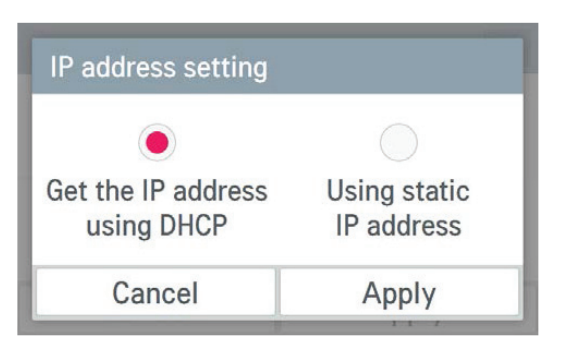

• Get the IP address using DHCP : You can use DHCP to automatically set dynamic IP in the currently connected internet network. (If it is DHCP, IP information setting category is deactivated.)

| Network                    | ×                              |
|----------------------------|--------------------------------|
| IP address setting<br>DHCP | IP information 123.456.789.100 |
| DNS server 123.456.789.100 | HTTP port<br>80                |
| Cancel                     | Apply                          |

• Using static IP address : You can set the network using the user input IP information. If you select the IP address designation, IP information is activated, and you can input the IP information.

| Network                                                           | ×                              | IP information |                 |
|-------------------------------------------------------------------|--------------------------------|----------------|-----------------|
| IP address setting<br>Static                                      | IP information 123.456.789.100 | IP address     | 123.456.789.100 |
|                                                                   |                                | Subnet mask    | 123.456.789.100 |
| DNS server         HTTP port           123.456.789.100         80 |                                | Gateway        | 123.456.789.100 |
| Cancel                                                            | Apply                          | Cancel         | Apply           |

2) DNS server designation. You can set main DNS / sub DNS address

| NS Server |                 |  |  |
|-----------|-----------------|--|--|
| Main DNS  | 123.456.789.100 |  |  |
| Sub DNS   | 123.456.789.100 |  |  |
| Cancel    | Apply           |  |  |

## 3) HTTP port designation

You can change HTTP port setting information for the ethernet connection (for service). User can freely set HTTP port according to the network environment. (Input boundary is 1~65535.)

| HTTP port |             |
|-----------|-------------|
| range     | (1 ~ 65535) |
| HTTP port | 80          |
| Cancel    | Apply       |

## PC Access

It supports the function that you can control and monitor connected devices via the web application.

#### Requirements

| Hardware    |                                        |
|-------------|----------------------------------------|
| CPU         | Dual core 2.4GHz or more               |
| Main memory | 4GB or more                            |
| Hard disk   | At least 1GB of free space on the disk |
| Main OS     | Windows XP/7/8/8.1/10 (32/64bits)      |

- 1. Set the IP in the network setting screen
- 2. Connect by entering the IP set in the web browser. Click the download link.

C C D http://10.175.81.59/ P + C G 10.175.81.59

Click here to Download AcEzTouchUI (Windows)

. . .

×

3. Install the program

Choose Install Location Choose the folder in which to install ACE2Touch.

Setup will instal ACE2Touch in the following folder. To install in a different folder, click Browse and select another folder. Click Install to start the installation.

0

[ Instal ] [ Cancel ]

ACE2Touch Setup

C:WProgram Files (x Space required: 55.6MB Space available: 18.2GB

| 녯            |                 |
|--------------|-----------------|
| IP 주소 설정     | IP 정보           |
| P 주소 지정      | 121,126,165,103 |
| DNS 서버       | HTTP Port       |
| 210,117,65,1 | 80              |
| 취소           | 적용              |

- 4. Run the installed program.
- Enter the Name and IP Click on the "Set up" button.(Enter the name after 'ACEzTouch\_')
- 6. Connected.

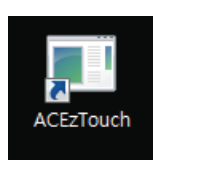

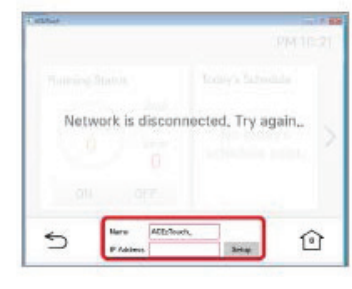

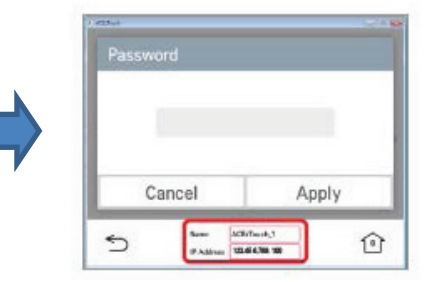

**Central Controller** 

### Language setting

### GUI

Supporting Korean, English, Italian, Spanish, Portuguese, Russian, French, German, Turkish, Polish, Chinese.

| Language | ×     |  |
|----------|-------|--|
| 🔵 한국어    |       |  |
| English  |       |  |
| Italiano |       |  |
| Españo   |       |  |
| Cancel   | Apply |  |

#### Keyboard

Korean/English/Number

### ■ In case of wrong password input

- 1) In case of wrong password input, it displays the phrase saying that the password input is wrong as follows.
- 2) In case of 5 repeated wrong password input, it verifies whether to initialize the password. When you press [Cancel] button, the password input screen appears again.
- 3) For the password initialization, please contact the installation store or service center.

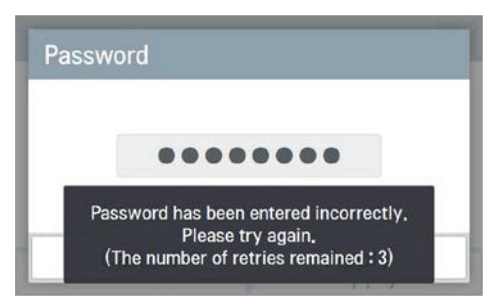

<In case of wrong password input>

| Information                                                  |                                                                          |
|--------------------------------------------------------------|--------------------------------------------------------------------------|
| Password inpu<br>Password can be initial<br>key. Ask the ins | ut failed 5 times,<br>lized by inputing a hidden<br>staller for details, |
| Cancel                                                       | Initialize                                                               |

<In case of 5 repeated wrong password input>

# Product specification

|           |                              |                                             | AC Smart IV                                                                                                    | ACP IV           | ACP BACnet                    | ACP Lonworks   |  |
|-----------|------------------------------|---------------------------------------------|----------------------------------------------------------------------------------------------------|------------------|-------------------------------|----------------|--|
|           | Group name                   |                                             | 50                                                                                                    |                  |                               |                |  |
|           |                              | Schedule name                               |                                                                                                    | 50               |                               |                |  |
| Max char- |                              | Indoor unit name                            |                                                                                                    | 2                | 0                             |                |  |
| 00101     |                              | Controller name                             |                                                                                                    | 5                | 0                             |                |  |
|           |                              | Password                                    |                                                                                                    | 2                | 0                             |                |  |
|           | N                            | laximum schedule number                     | 200                                                                                                    |                  |                               |                |  |
|           |                              | Schedule period setting                     | Time, period, repeat program, select day                                                                                                    |                  |                               |                |  |
| Schedule  | S                            | Schedule control command                    | Operating, operation mode, desired temperature, fan speed, swing,<br>lock, limit temperature, auto change over, temperature limit (based<br>on indoor unit) |                  |                               |                |  |
|           |                              | Log contents                                | Operating, operation mode, desired temperature, error code, con-<br>troller                                                                                 |                  |                               |                |  |
|           |                              | Supportable of error log                    |                                                                                                    | (                | )                             |                |  |
|           | Frror                        | Maximum number of storable error log        | You can query up to 200 events and email/save to PC, USB mem-<br>ory up to 300 events. Up to 5000 events are stored total.                                  |                  | PC, USB mem-<br>stored total. |                |  |
| Event log | LIIU                         | Maximum period to get error log             | 3 month from the start date                                                                                                    |                  |                               |                |  |
| Lvontiog  |                              | Error log contents Err                      |                                                                                                    | Error            | code                          |                |  |
|           |                              | Supportable of control log O                |                                                                                                    |                  |                               |                |  |
|           | Control                      | Maximum number of storable con-<br>trol log | You can query up to 200 events and email/save to PC, USB mem-<br>ory up to 300 events. Up to 5000 events are stored total.                                  |                  |                               |                |  |
|           |                              | Maximum period to get control log           | g 3 month from the start date                                                                                                    |                  |                               |                |  |
|           |                              | Control log contents                        | Operating, o                                                                                                    | peration mode, d | esired temperatu              | re, controller |  |
|           | Supportable of power history |                                             | 0                                                                                                    |                  |                               |                |  |
|           | Power                        | Maximum period to get power his-<br>tory    |                                                                                                    | 2 year           |                               | 6 month        |  |
|           |                              | Power history contents                      | Daily usage, Monthly usage and accumulated usage by each grou<br>or individual equipment                                                                    |                  | e by each group               |                |  |
|           |                              | Supportable of gas history                  |                                                                                                    | (                | )                             | _              |  |
| Energy    | Gas                          | Maximum period to get gas histo-<br>ry      |                                                                                                    | 2 year           |                               | 6 month        |  |
| hepon     |                              | Gas history contents                        | Daily usage, Monthly usage and accumulated usage by each group or individual equipment                                                                      |                  |                               |                |  |
|           |                              | Supportable of run time history             |                                                                                                    | (                | )                             |                |  |
|           | Run time                     | Maximum period to get run time<br>history   |                                                                                                    | 1 year           |                               | 5 month        |  |
|           |                              | Run time history contents                   | Daily and Monthly usage by each group or individual equipment                                                                                               |                  |                               |                |  |

|                   |                             |                        | AC Smart IV                                                            | ACP IV                                                                | ACP BACnet                                     | ACP Lonworks                                                                                              |
|-------------------|-----------------------------|------------------------|------------------------------------------------------------------------|-----------------------------------------------------------------------|------------------------------------------------|----------------------------------------------------------------------------------------------------|
|                   | Peak con-                   | Priority               | 0~100% (1% degree)                                                     |                                                                       |                                                |                                                                                                    |
|                   | trol                        | Outdoor unit capacity  | 9 step (0, 40, 45, 50, 60, 70, 80, 90, 100) %                          |                                                                       |                                                |                                                                                                    |
|                   | Demand                      | Priority               | 0~100% (1% degree)                                                     |                                                                       |                                                |                                                                                                    |
|                   | control                     | Outdoor unit capacity  | 9 step (0, 40, 45, 50, 60, 70, 80, 90, 100) %                          |                                                                       |                                                |                                                                                                    |
|                   |                             | Maximum group number   | 40                                                                     |                                                                       |                                                |                                                                                                    |
|                   | Timo limit                  | Setting time           | 30 min, 1 hour, 2 hour, 3 hour, 4 hour                                 |                                                                       |                                                |                                                                                                    |
| Auto control      |                             | Supporting device      | Indoor unit, ventilator, Direct Expansion Ventilator, System boiler, A |                                                                       |                                                | em boiler, AHU                                                                                            |
|                   |                             | Maximum pattern number | 40                                                                     |                                                                       |                                                |                                                                                                    |
|                   |                             | Pattern type           | General pat                                                            | tern, copy pattern, e                                                 | emergency pattern,                             | 1:1 program                                                                                               |
|                   | Device<br>interlock-<br>ing | Supporting device      | Indoor unit, ver<br>System boile                                       | itilator, Direct Expar<br>r, AHU, Chiller, AC                         | nsion Ventilator,<br>S I/O, DOKIT              | Indoor unit, ventila-<br>tor, Direct<br>Expansion<br>Ventilator, System<br>boiler, AHU, ACS<br>I/O, DOKIT |
|                   |                             | Input condition        | Operating, error sta                                                   | atus, operation mod<br>(based on                                      | e, fan speed, swing,<br>indoor unit)           | room temperature                                                                                          |
|                   |                             | Output condition       | Operating, set te                                                      | mperature, operatic<br>indoc                                          | tion mode, fan speed, s<br>oor unit)           | swing (based on                                                                                           |
|                   |                             | Supporting             |                                                                        | 0                                                                     |                                                |                                                                                                    |
| Energy<br>manage- |                             | Graph                  | Daily usage, Mor<br>amount, Monthly ta<br>yea                          | nthly usage, Period-<br>rget excess rate, us<br>ar, yearly target amo | Predicted usage<br>age in the previous<br>ount |                                                                                                    |
|                   | Energy                      | Excess standard        | Predicted usa                                                          | age amount/Actual u                                                   | isage amount                                   | X                                                                                                    |
| ment              | navigation                  | Control level          |                                                                        | 7 levels                                                              |                                                |                                                                                                    |
|                   |                             | Control type           | indoor unit operat<br>indo                                             | ion rate, outdoor un<br>or unit operation co                          | it capacity control,<br>ntrol                  |                                                                                                    |
|                   |                             | Control type setting   | Auto/Manual                                                            |                                                                       |                                                |                                                                                                    |

# 3.4.3 AC Smart IV

### - Model name : PACS4B000

- AC Smart IV is a central controller installed in the management office of a building, or in the administration office of a school, to monitor and operate, via touch screen or Web access, the indoor units, ERV (ERV: Energy Recovery Ventilator, ERV DX: Direct Expansion Energy Recovery Ventilator), DI/DOs, DOKITs, AWHPs, AHUs and I/O Modules installed inside the building.
- AC Smart IV can manage, collectively or individually, the indoor units, ERV, DI/DOs, DOKITs, AWHPs and AHUs for up to 128 devices. (Or the indoor units, ERV, DI/DOs, DOKITs, AWHPs and AHUs for up to 64 devices and 9 I/O Modules)

## 3.4.3.1 Specifications & Dimensions

### Features

Accessory

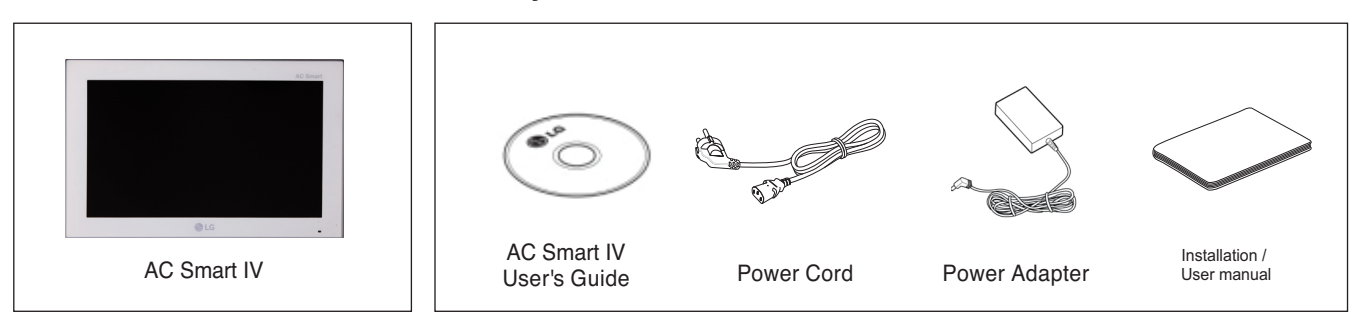

### Product Specifications

| Item         | Specifications                                                                                                    |
|--------------|----------------------------------------------------------------------------------------------------|
| CPU          | PCIMX5150D<br>• ARM Cortex A8™ core<br>• 800 MHz                                                                     |
| MEMORY       | 128 x 4 MB (DDR2 SDRAM)                                                                                              |
| Storage      | 4GB (INAND FLASH)                                                                                                    |
| LCD          | 10.2 inch WSVGA (1024 x 600) TFT LCD                                                                                 |
| Speaker      | MONO 300 mW                                                                                                    |
| RS485        | 2 Ports                                                                                                    |
| USB/SD       | <ul> <li>MICRO USB 1EA (for external USB memory)</li> <li>MINI USB 1EA (for service)</li> <li>SD Card 1EA</li> </ul> |
| DI           | 2 Ports                                                                                                    |
| DO           | 2 Ports                                                                                                    |
| Touch Screen | C-Type Touch Panel                                                                                                   |
| Button Key   | Less than 9 seconds (LCD POWER ON/OFF), 10 seconds (SYSTEM RESET)                                                    |
| POWER        | 12 V=== (3.33 A), 24 V~                                                                                              |
| OS           | Linux                                                                                                    |
| IP rating    | IP20                                                                                                    |

# 🚺 ΝΟΤΕ

# **BECON**<sub>TM</sub> HVAC Solution

# **3.4 Product Description**

# 3.4.3.2 Name and Functions

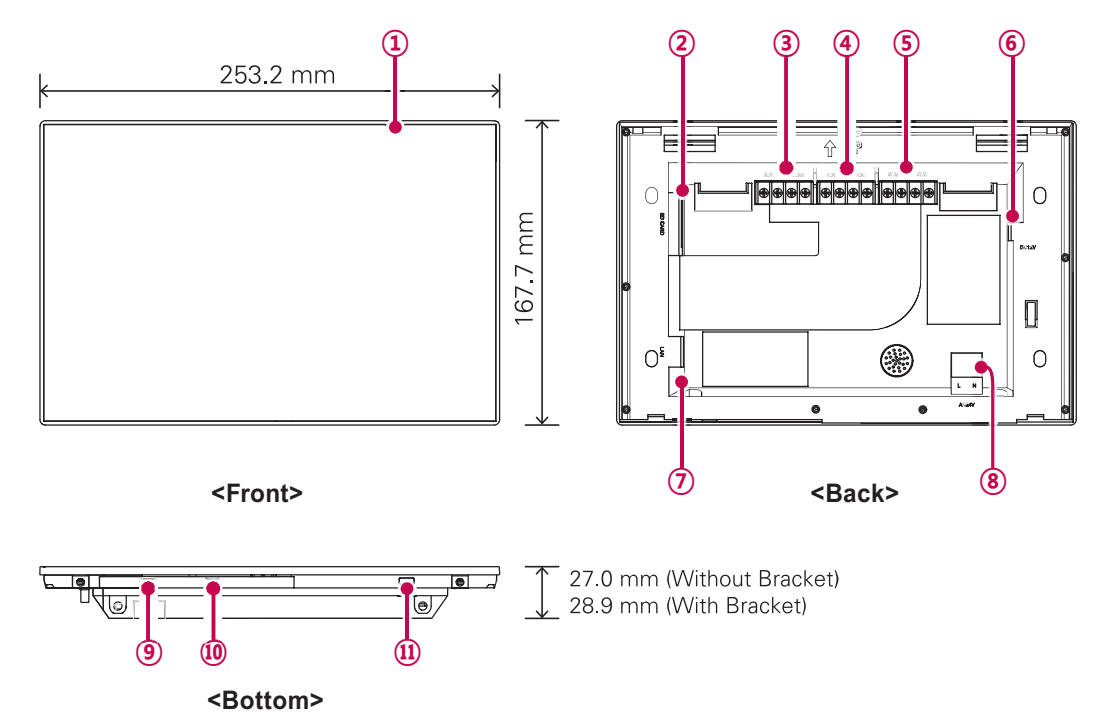

| Number     | Item                            | Description                                                                                                    |
|------------|---------------------------------|----------------------------------------------------------------------------------------------------|
| 1          | Touch Screen                    | <ul> <li>10.2 inch LCD control panel</li> <li>AC Smart IV control and information display</li> </ul>                                                                                                    |
| 2          | SD Memory Slot                  | SD card memory slot                                                                                                    |
| 3          | DO Port                         | 2CH DO port                                                                                                    |
| 4          | DI Port                         | 2CH DI port                                                                                                    |
| 5          | 485 Port                        | 2CH 485 port (CH1: AHU and MODBUS communication device,<br>CH2: devices other than AHU and MODBUS communication device)                                                                                                    |
| 6          | 12 V=== Input Port              | 12 V power input port                                                                                                    |
| $\bigcirc$ | LAN Port                        | LAN cable port for Ethernet connection (100Mbps/10Mbps)                                                                                                    |
| 8          | 24 V~ Input Port                | 24 V~ power input port                                                                                                    |
| 9          | Micro USB Port<br>(for service) | Port for upgrading software and storing floor plans, reports, statistics, etc.<br>(It needs cable to connect USB memory sticks, supporting USB 2.0 or later)                                                                                                    |
| 10         | Mini USB Port                   | PC port for debugging software                                                                                                    |
| Ð          | Power ON/OFF                    | <ul> <li>Push less than 10 seconds to control AC Smart IV LCD backlight.</li> <li>Push 10 seconds or more to reset AC Smart IV.</li> <li>If you are not going to use AC Smart IV for a long time, it is recommended that the product be turned off to prolong the LCD backlight's life.</li> </ul> |

### Dimensions

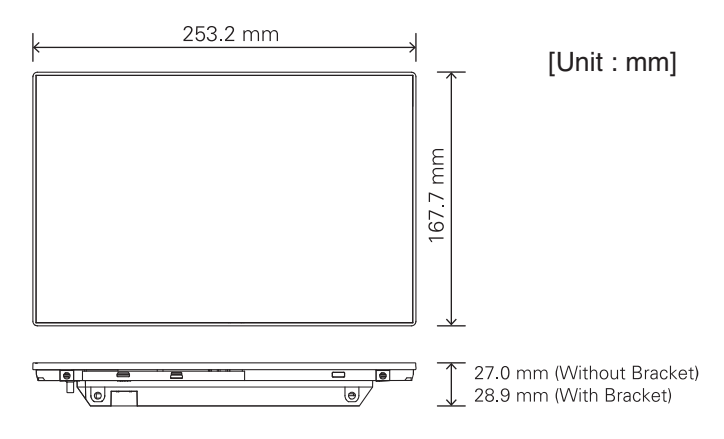

# 3.4.3.3 Field Wiring Diagram

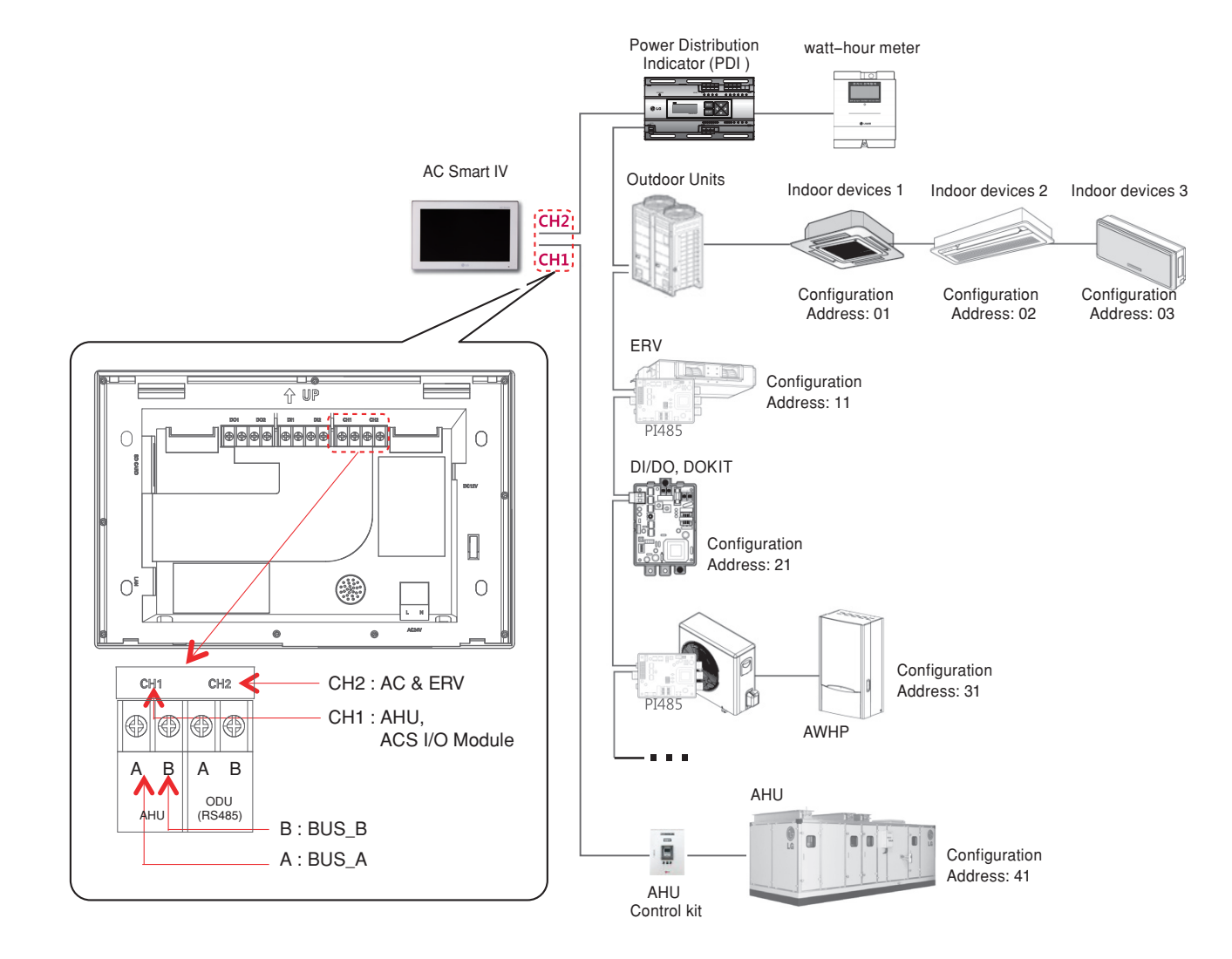

# 3.4.4 ACP IV

### - Model name : PACP4B000

ACP IV (Advanced Control Platform IV) is the central controller that can manage up to 256 equipments in one space individually or as combined. ACP IV can monitor or control the equipments installed in each room of the building from the places such as the management office of a building or the administration office of a school.

#### Embedded web server function

Without an installation of a separate PC program, when IP address of ACP IV is input in the address window using Internet Explorer, the central control program in ACP IV web server is automatically run, and the functions of various contents can be used.

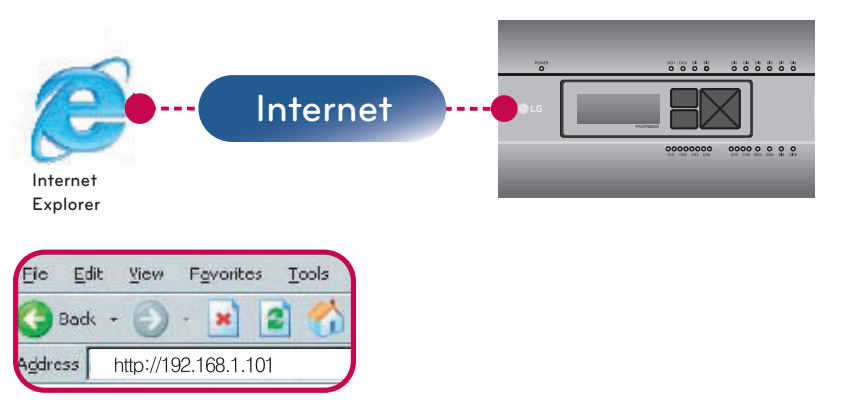

Controlling of up to 256 air conditioner indoor units (ACS I/O Interlocking : Control up to 128 indoor units and 16 I/O modules)

- Monitoring of error and operation status
- · Controlling the peak power / demand power
- · System setting function
- · Up to 16 AHU can be interlocked

#### Devices that can interface with ACP IV

| Device            | ACP IV                              |
|-------------------|-------------------------------------|
| AC Ez             | 0                                   |
| AC Smart IV       | 0                                   |
| AC Manager IV     | 0                                   |
| Air Conditioner   | 0                                   |
| ERV               | 0                                   |
| AWHP              | 0                                   |
| Remote Shutdown   | 0                                   |
| Demand Controller | 0                                   |
| Chiller           | O (with chiller option S/W applied) |
| AHU O             |                                     |
| ACS I/O           | 0                                   |
| IP rating         | IP20                                |

# **BECON**<sub>TM</sub> HVAC Solution

# **3.4 Product Description**

# 3.4.4.1 Specifications & Dimensions

## Features

■ Accessory

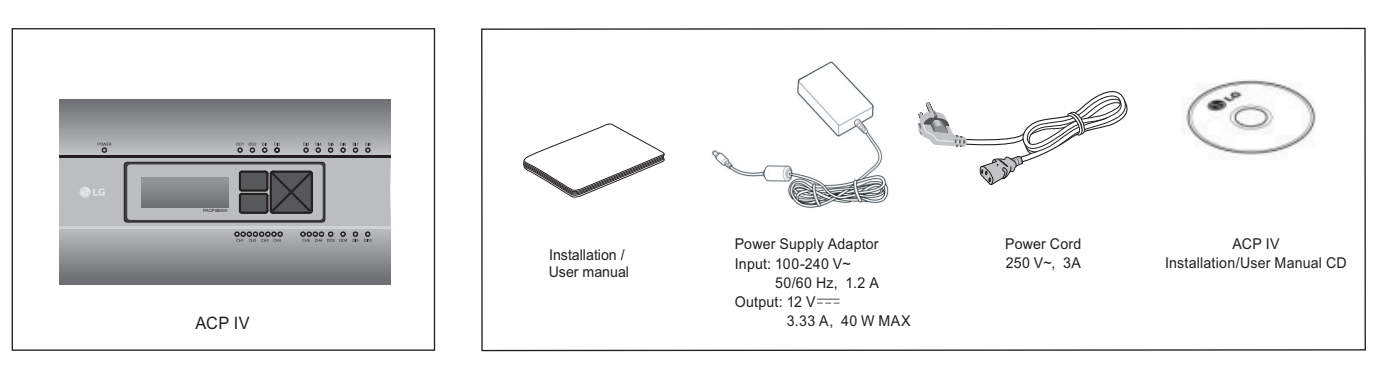

## 

Components or options may differ from the actual product picture.

### Product Specifications

| Categories                    | Description                                                                                                    |
|-------------------------------|----------------------------------------------------------------------------------------------------|
| Boundary of usage temperature | 0°C~40°C                                                                                                    |
| CPU                           | i.MX515<br>- 32Bit 800MHz speed                                                                                                    |
| RAM                           | 128MB DDR2 SDRAM * 2EA                                                                                                    |
| ROM                           | 4GB i-NAND Flash                                                                                                    |
| Communication ports           | <ul> <li>Ethernet 10 / 100 BASE-T</li> <li>USB : USB Host (SW upgrade, data backup) mini USB Device (Debug)</li> <li>RS485 communication ports 6EA</li> <li>SD card slot (RS485 communication logging)</li> <li>RS-232 Console Port (HMI)</li> </ul> |
| External input/output ports   | - DI 10EA-Dry contact(N/O), DO 4EA-Relay Output(N/O, Max 30 V==- / 1A)                                                                                                    |
| LED                           | 27EA (RS communication status, Ethernet communication status, power status, operation status)                                                                                                    |
| LCD                           | 20 ×4 Character-LCD<br>(network environment setting and information display)                                                                                                    |

## NOTE

### License policy

This product follows GPL (General Public License) for the use of Embedded Linux.

### Dimensions

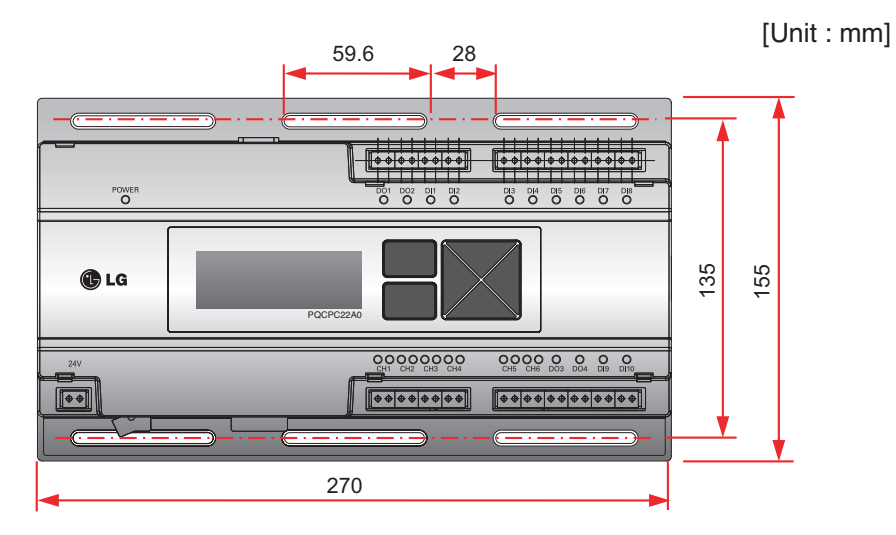

\* Detailed figures are slightly different, depending on each Model.

## ■ Names of each part of ACP IV

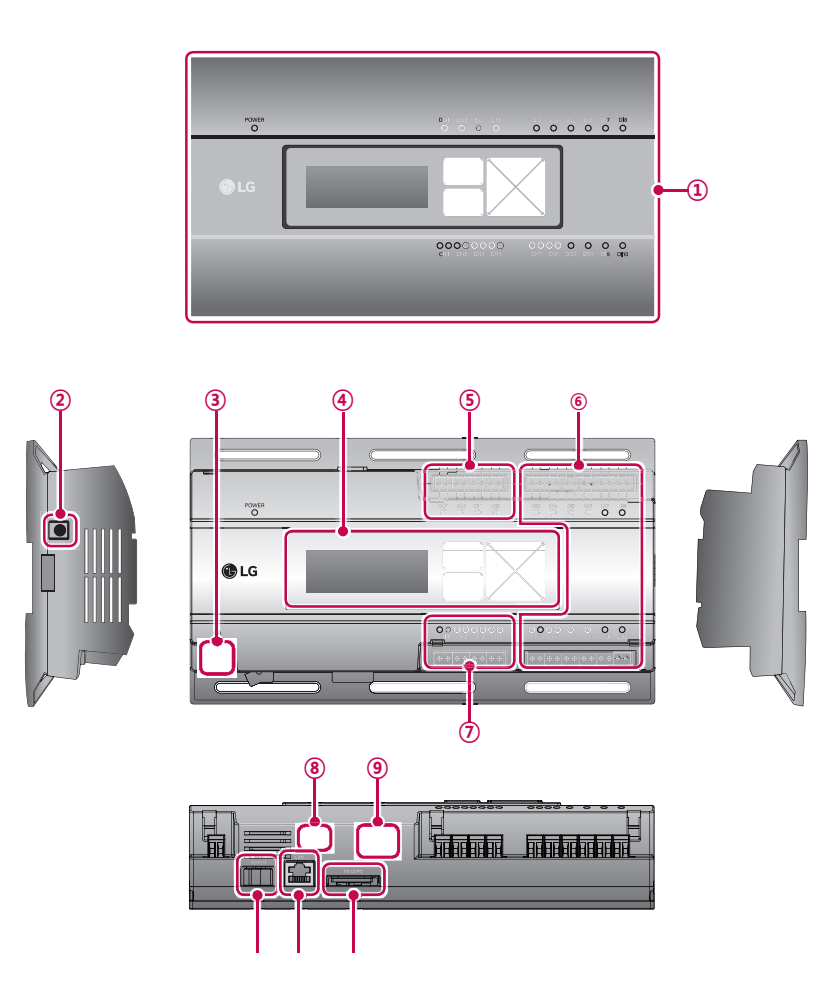

| Number | Item                                                | Description                                                                                              |  |
|--------|-----------------------------------------------------|----------------------------------------------------------------------------------------------------|--|
| 1      | Cover                                               | Front cover of the ACP IV                                                                                |  |
| 2      | Adaptor connection jack                             | Jack for 12 V to connect to the power supply adaptor                                                     |  |
| 3      | Power port                                          | 24 V~ port for power connection (not supported by 12 V model)                                            |  |
| 4      | Buttons and LCD                                     | Buttons and LCD to set network environment and to display other information                              |  |
| 5      | Basic external input/<br>output signal connectors   | Connection ports to connect to external input/output signals (DI:2, DO:2)                                |  |
| 6      | Optional input/output and RS485 communication port. | 8 DI's & 2 DO's are available to connect external I/O.<br>CH5 & CH6 are Modbus Channels (Not used in US) |  |
| Ø      | RS485 communication port                            | RS485 communication ports to connect to air conditioner<br>and ERV equipment (4 in total)                |  |
| 8      | Mini USB port                                       | USB to Serial port for software debugging                                                                |  |
| 9      | USB port                                            | For software update and data backup                                                                      |  |
| 10     | Power switch                                        | Switch to turn on or off the power of the ACP IV                                                         |  |
| 1      | Ethernet port                                       | Ethernet port to connect to internet and AC Manager IV                                                   |  |
| 12     | SD card slot                                        | For RS485 communication data backup.                                                                     |  |

## 

# 3.4.4.2 Field Wiring Diagram

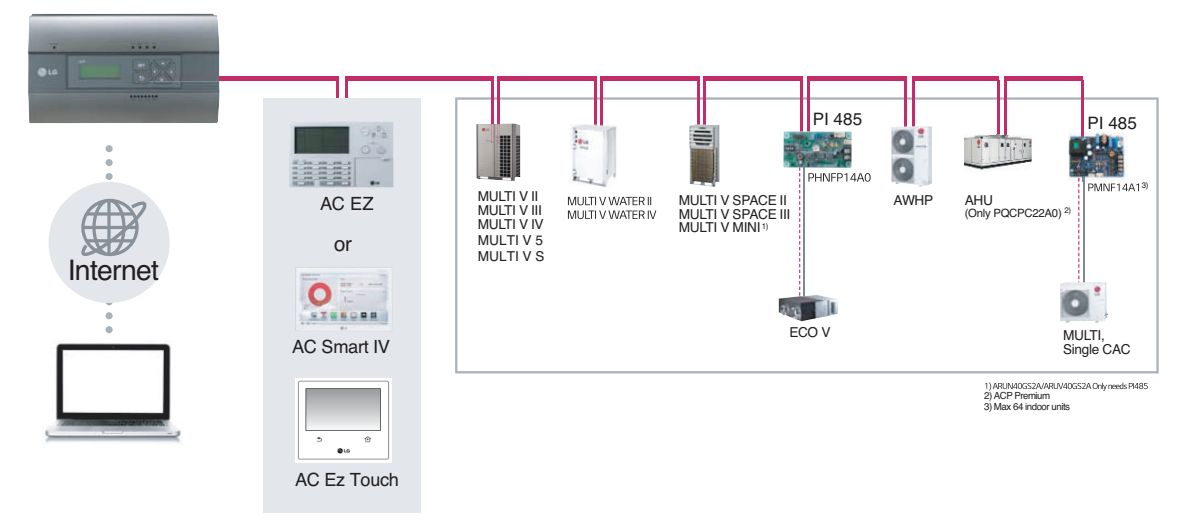

## Connecting RS485 cable to the ACP IV

Up to 16 outdoor units can be connected to one RS485 port of the ACP IV, and up to 256 indoor units can be connected to one ACP IV. If there are many outdoor units to connect, the outdoor unit connections shall be appropriately connected to CH1 to CH4 in BUS format. Otherwise, the ACP IV may malfunction.

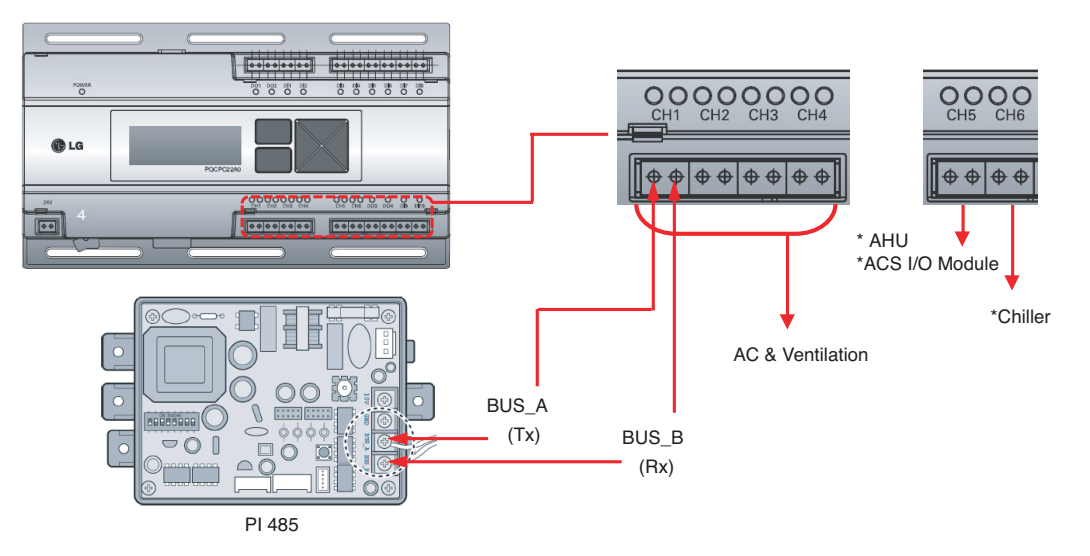

- \* Detailed figures are slightly different, depending on each Model.
- \* Chiller is optional. It can be activated by installing additional CHILLER OPTION program.
- RS485 communication cable connection

There is a polarity in RS485 communication cable connection, so be careful not to reverse the connection of the two cables. Do not let the length of RS485 communication cable exceed total of 1 km. RS485 communication cable must be connected with BUS type.

IP address of the ACP IV

IP address of the ACP IV, address of Gateway, and Net mask must be requested to the person in charge of the network of the corresponding site.

# 3.4.5 BACnet

## 3.4.5.1 ACP BACnet

ACP BACnet is the central controller that can manage up to 256 equipments in one space individually or as combined. ACP BACnet can monitor or control the equipments installed in each room of the building from the places such as the management office of a building or the administration office of a school.

- Model name : PQNFB17C0

### Embedded web server function

Window using internet Explorer, the central program in ACP BACnet web server is automatically run, and the functions of various contents can be used.

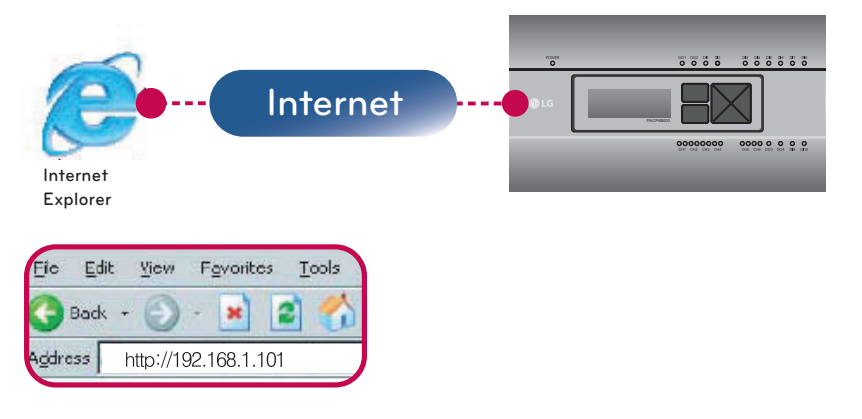

- · Controlling of up to 256 air conditioner indoor units
- Monitoring of error and operation status
- · Controlling the peak power / demand power
- System setting function

### Devices that can interface with ACP BACnet

| Device                    | ACP BACnet |
|---------------------------|------------|
| AC Ez                     | 0          |
| Simple Central Controller | 0          |
| AC-Smart                  | 0          |
| AC Manager                | 0          |
| Air Conditioner           | 0          |
| ERV                       | 0          |
| AWHP                      | 0          |
| Remote shutdown           | 0          |
| Chiller                   | Х          |
| AHU                       | 0          |
| IP rating                 | IP20       |

### **NOTE**

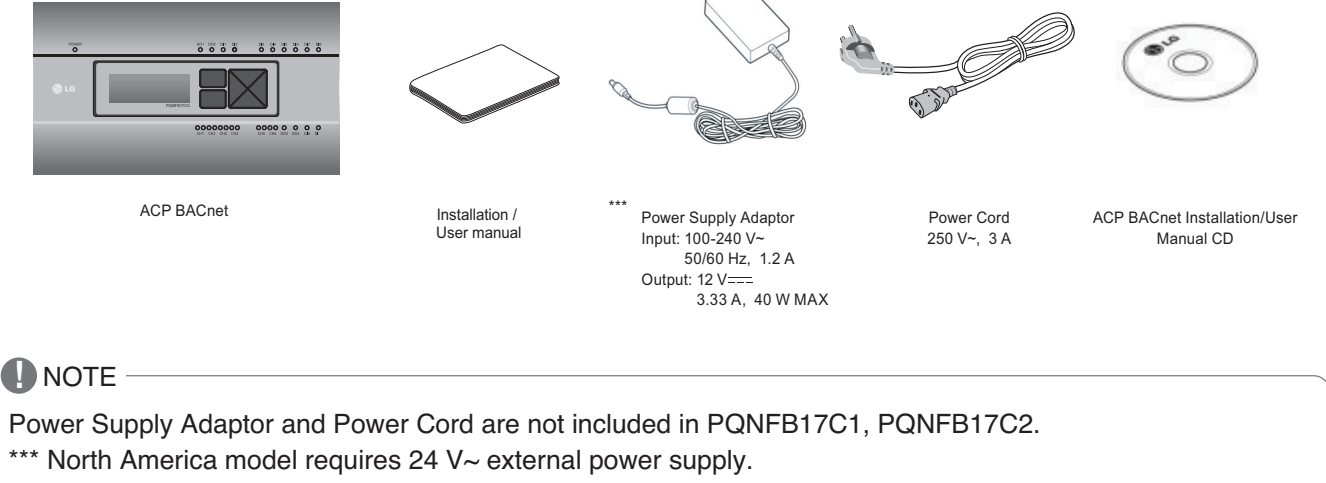

(Select an insulating transformer that complies with IEC61558-2-6 and NEC Class 2.)

## ■ ACP BACnet hardware specification

ACP BACNET HARDWARE SPECIFICATION IS AS FOLLOWS.

| Category                      | Description                                                                                                    |
|-------------------------------|----------------------------------------------------------------------------------------------------|
| Boundary of usage temperature | 0 °C ~ 40 °C (32 °F ~ 104 °F)                                                                                                    |
| Rated Voltage                 | 12 V & 24 V~ Depending on Model                                                                                                    |
| Rated Current                 | Max 2.3 A                                                                                                    |
| Communication ports           | <ul> <li>Ethernet 10 / 100 BASE-T</li> <li>USB : USB Host (SW upgrade, data backup) mini USB Device (Debug)</li> <li>RS485 communication ports 6EA</li> <li>SD card slot (RS485 communication logging)</li> </ul> |
| External input/output ports   | DI 10EA-Dry contact(N/O), DO 4EA-Relay Output(N/O, Max 30 V=== / 1A)                                                                                                    |
| LED                           | 27EA (RS communication status, Ethernet communication status, power status, operation status)                                                                                                    |
| LCD                           | 20 ×4 Character-LCD (network environment setting and information display)                                                                                                    |

## 

## Dimensions

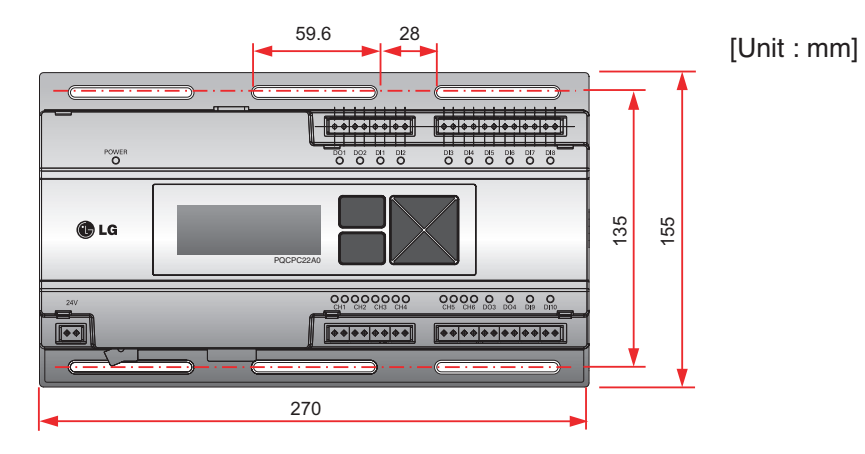

\* Detailed figures are slightly different, depending on each Model.

## ■ Names of each part of ACP BACnet

ACP BACnet is composed as follows.

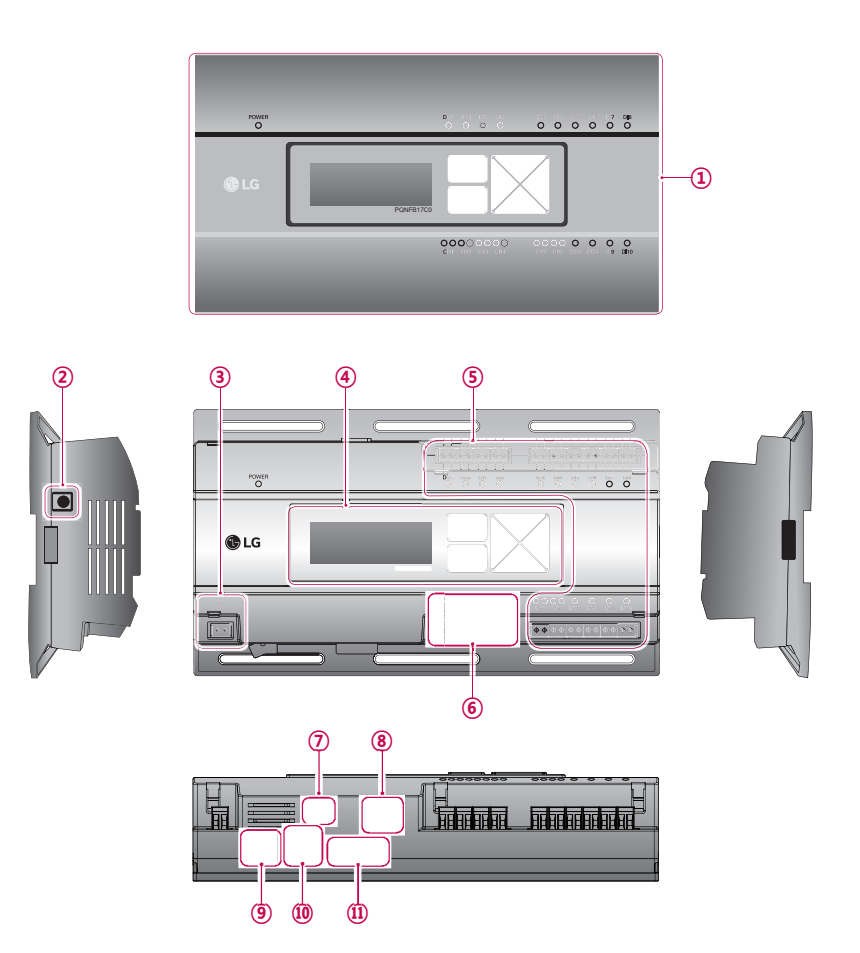

| Number | Item                                               | Description                                                                                               |
|--------|----------------------------------------------------|----------------------------------------------------------------------------------------------------|
| 1      | Cover                                              | Front cover of the ACP BACnet                                                                             |
| 2      | Adaptor connection jack                            | Jack for 12 V to connect to the power supply adaptor (not supported by PQNFB17C1, PQNFB17C2)              |
| 3      | Power port                                         | 24 V~ port for power connection (not supported by PQNFB17C0)                                              |
| 4      | Buttons and LCD                                    | Buttons and LCD to set network environment and to display other information                               |
| 5      | Optional input/output and RS485 communication port | 10 DI's & 4 DO's are available to connect external I/O.<br>CH5 & CH6 are Modbus Channels (Not used in US) |
| 6      | RS485 communication port                           | RS485 communication ports to connect to air conditioner and ERV equipment (4 in total)                    |
| Ī      | Mini USB port                                      | USB to Serial port for software debugging                                                                 |
| 8      | USB port                                           | For software update and data backup                                                                       |
| 9      | Power switch                                       | Switch to turn on or off the power of the ACP BACnet                                                      |
| 10     | Ethernet port                                      | Ethernet port to connect to internet and AC Manager (AC Manager IV on version 4.0.0 or later)             |
| 1)     | SD card slot                                       | For RS485 communication data backup.                                                                      |

## 

# Field Wiring Diagram

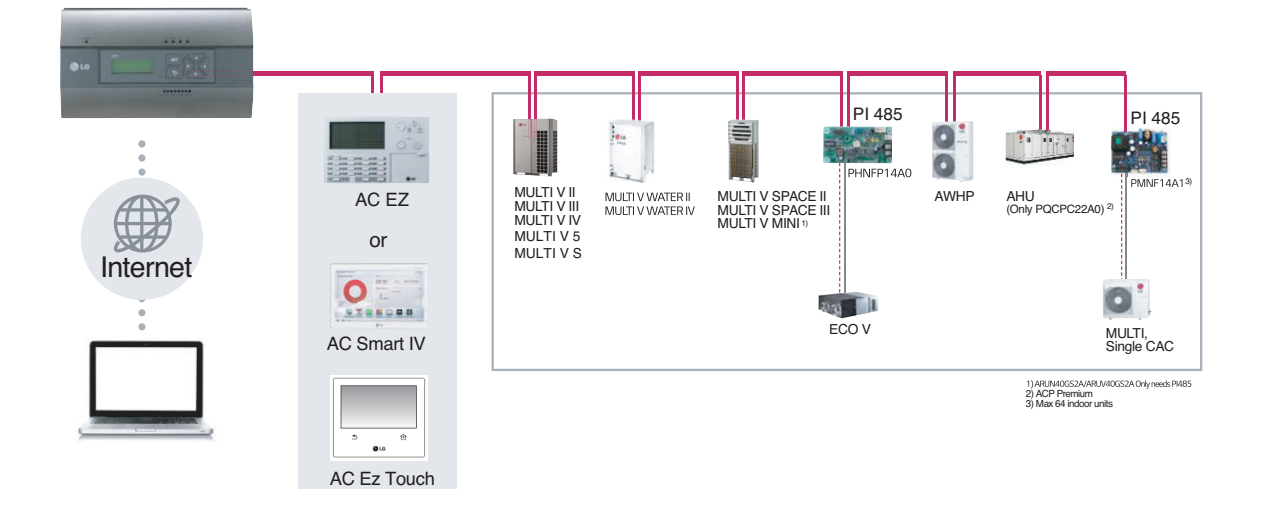

## ■ Connecting RS485 cable to the ACP BACnet

Up to 16 outdoor units can be connected to one RS485 port of the ACP BACnet, and up to 256 indoor units can be connected to one ACP BACnet. If there are many outdoor units to connect, the outdoor unit connections shall be appropriately connected to CH1 to CH4 in BUS format. Otherwise, the ACP BACnet may malfunction.

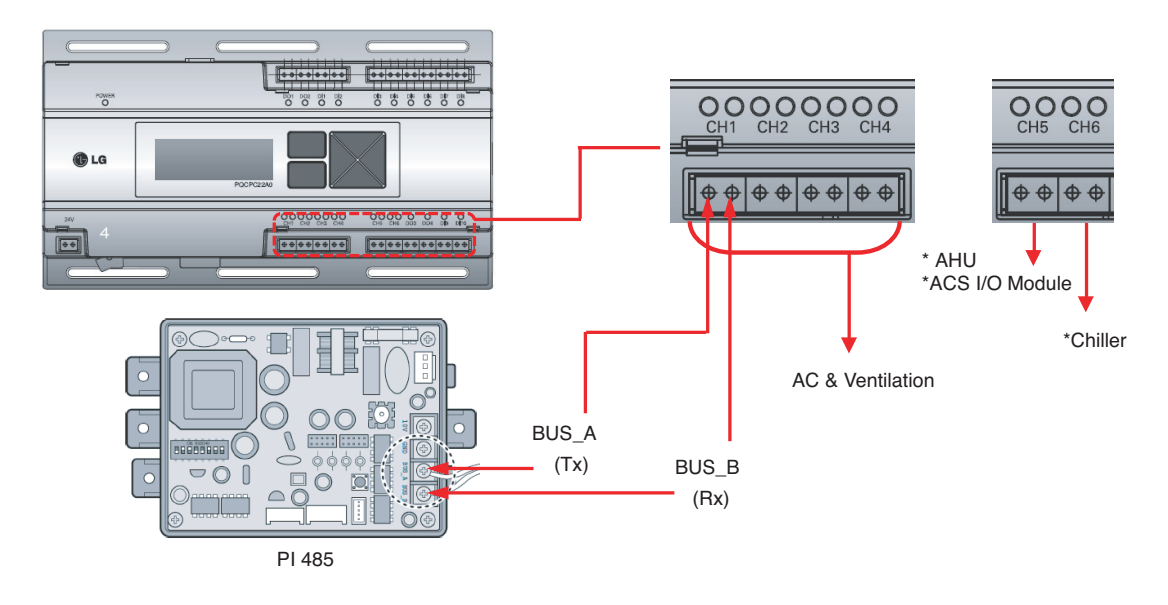

- \* Detailed figures are slightly different, depending on each Model.
- \* Chiller is optional. It can be activated by installing additional CHILLER OPTION program.

## 

# Applicable Unit

| BACnet/IP                                                                                                    | Modbus TCP                                                                                    |
|----------------------------------------------------------------------------------------------------|-----------------------------------------------------------------------------------------------|
| <ul> <li>Indoor unit</li> <li>Ventilator, DX Ventilator</li> <li>AHU</li> <li>Outdoor unit (monitoring only)</li> <li>AWHP</li> </ul> | <ul> <li>Indoor unit</li> <li>Ventilator, DX Ventilator</li> <li>AHU</li> <li>AWHP</li> </ul> |

### Switch between using BACnet and Modbus?

- They function simultaneously, so there is no specific setting to switch between them.

### ■ Differences between according to the model

| Model                         | ACP IV | AC Smart IV | ACP BACnet (*New) | ACP Lonworks          |
|-------------------------------|--------|-------------|-------------------|-----------------------|
| Email Alarm                   | 0      | 0           | 0                 | 0                     |
| Setup Master/Slave            | Х      | 0           | Х                 | Х                     |
| Save statistics               | 0      | 0           | 0                 | 0                     |
| Save Report                   | 0      | 0           | 0                 | 0                     |
| Channel setting (For Chiller) | 0      | 0           | Х                 | 0                     |
| Network setting by GUI        | 0      | 0           | 0                 | X<br>(Front LCD only) |
| Screen setting                | Х      | 0           | Х                 | Х                     |

O : Supported

X : Not supported

\*ACP BACnet information is based on 5.08.1 version

# **BECON**<sub>TM</sub> HVAC Solution

# **3.4 Product Description**

## Comparison between Old and New PQNFB17C0

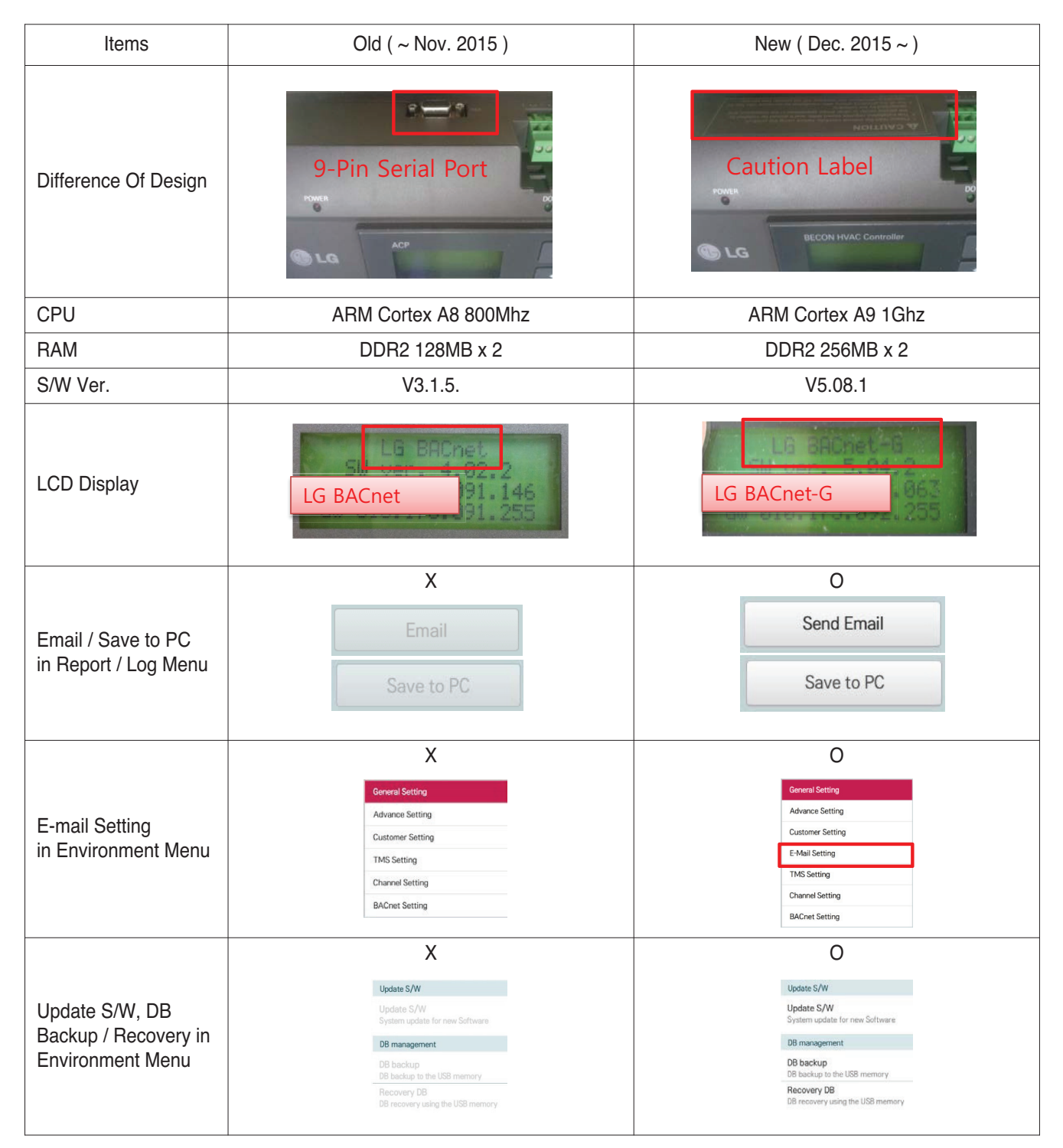

## ■ Preparation – BACnet Service

## Main services of ACP BACnet

| Service               | Contents                                                                                           |
|-----------------------|----------------------------------------------------------------------------------------------------|
| Who-Is Service        | Used to determine the device object identifier and network addresses of all devices on the network |
| I-Am Service          | Used to respond to Who-Is service requests (device number)                                         |
| ReadProperty          | Request the value of one property of one BACnet Object                                             |
| ReadPropertyMultiple  | Request the values of one or more specified properties of one or more BACnet objects.              |
| WriteProperty         | Modify the value of a single specified property of a BACnet object                                 |
| WritePropertyMultiple | Modify the value of one or more specified properties of a BACnet object.                           |

## • Sequence

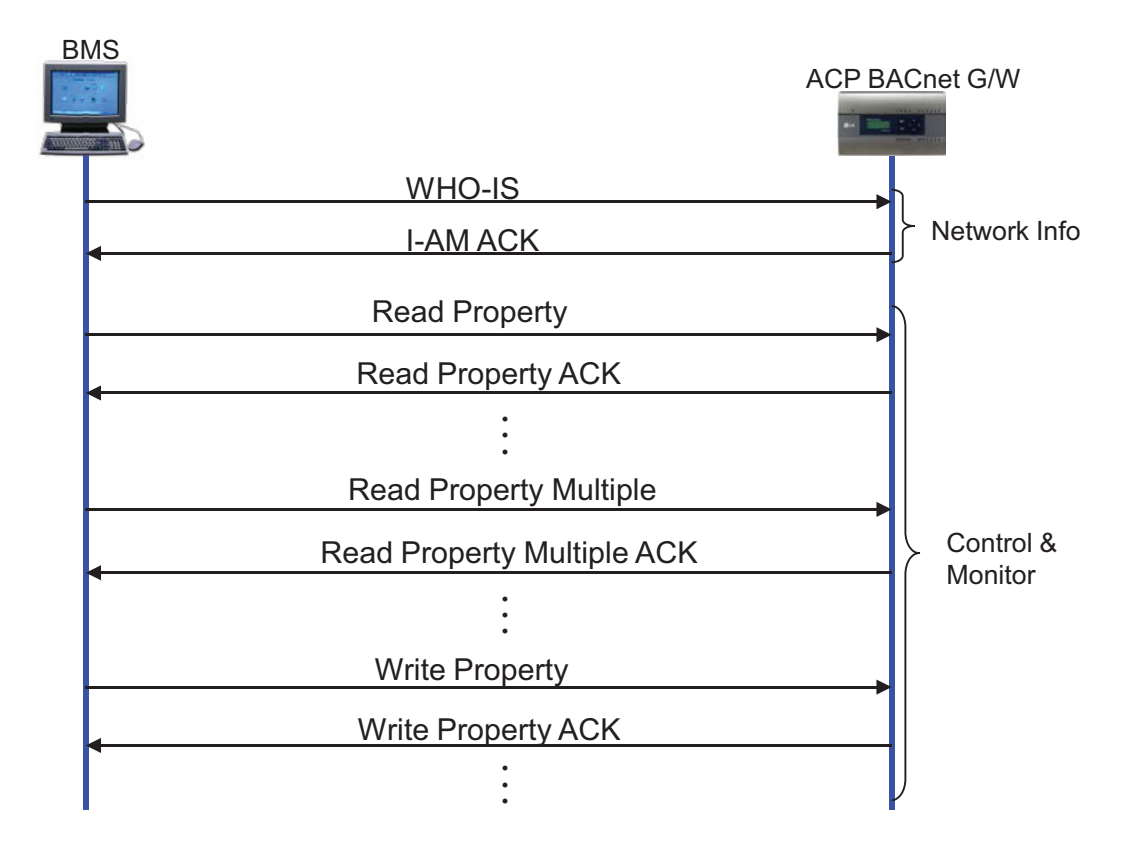

## Preparation – BACnet Communication

## Data transmission type : Polling vs COV (Change of Value)

- Polling : ACP BACnet waits passively for BMS to poll them for data, and only then do the respond - COV : When a value change has occurred, BACnet G/W sends notifications to the subscribers(BMS)

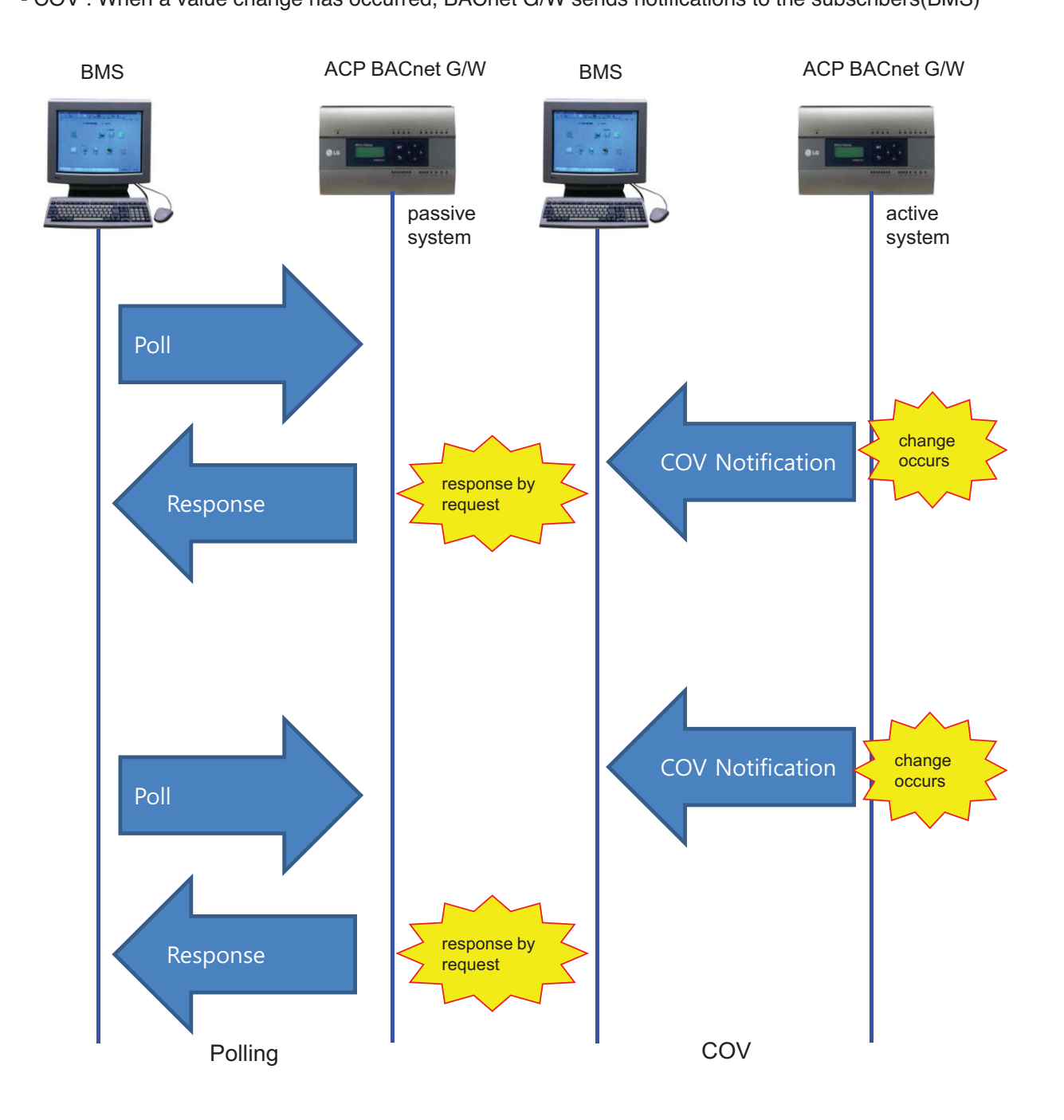
## System Setting

- Each unit type has different Device instance no.
  - Default(first device instance number) is 9000
  - Change device instance number to be unique if necessary

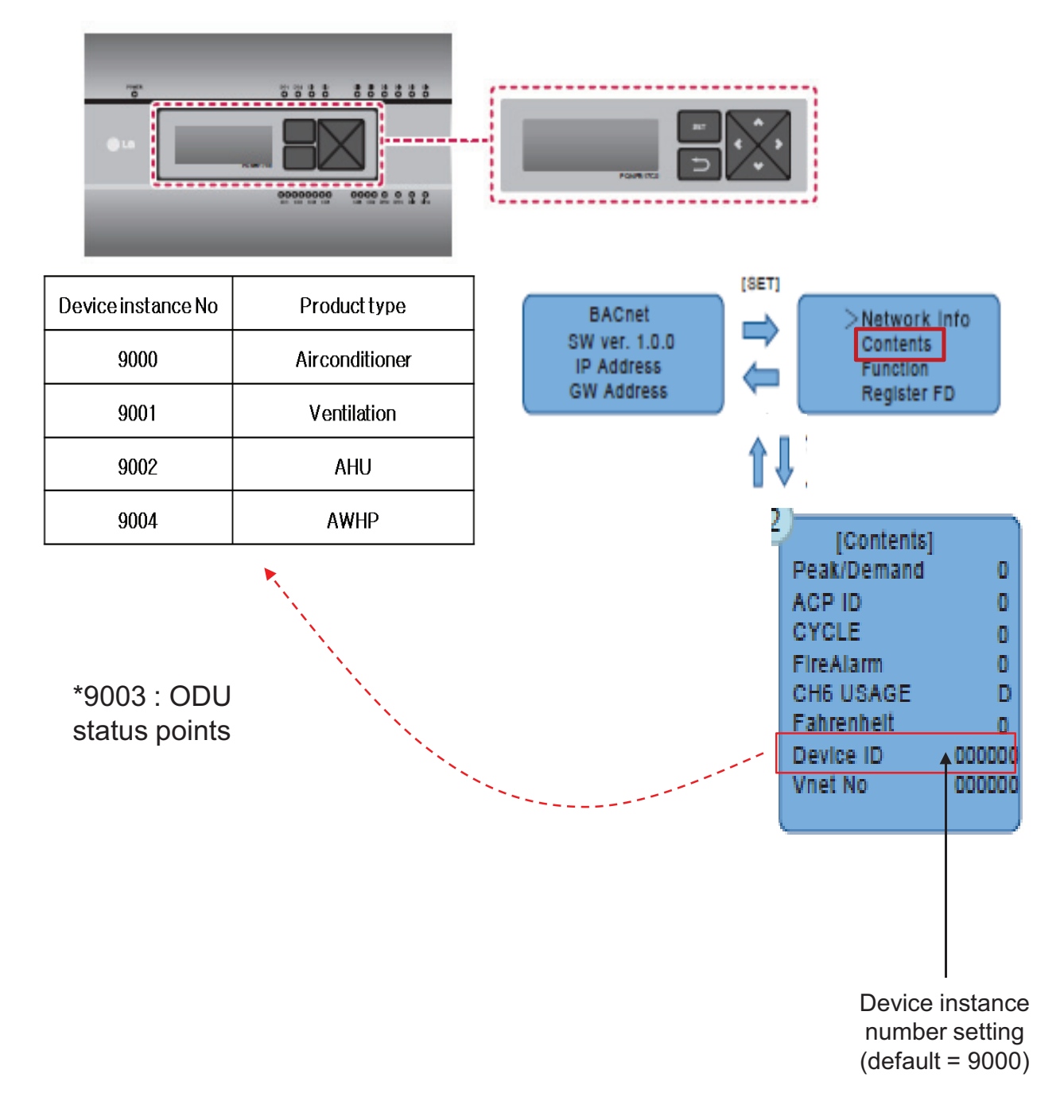

## ■ Commissioning Step

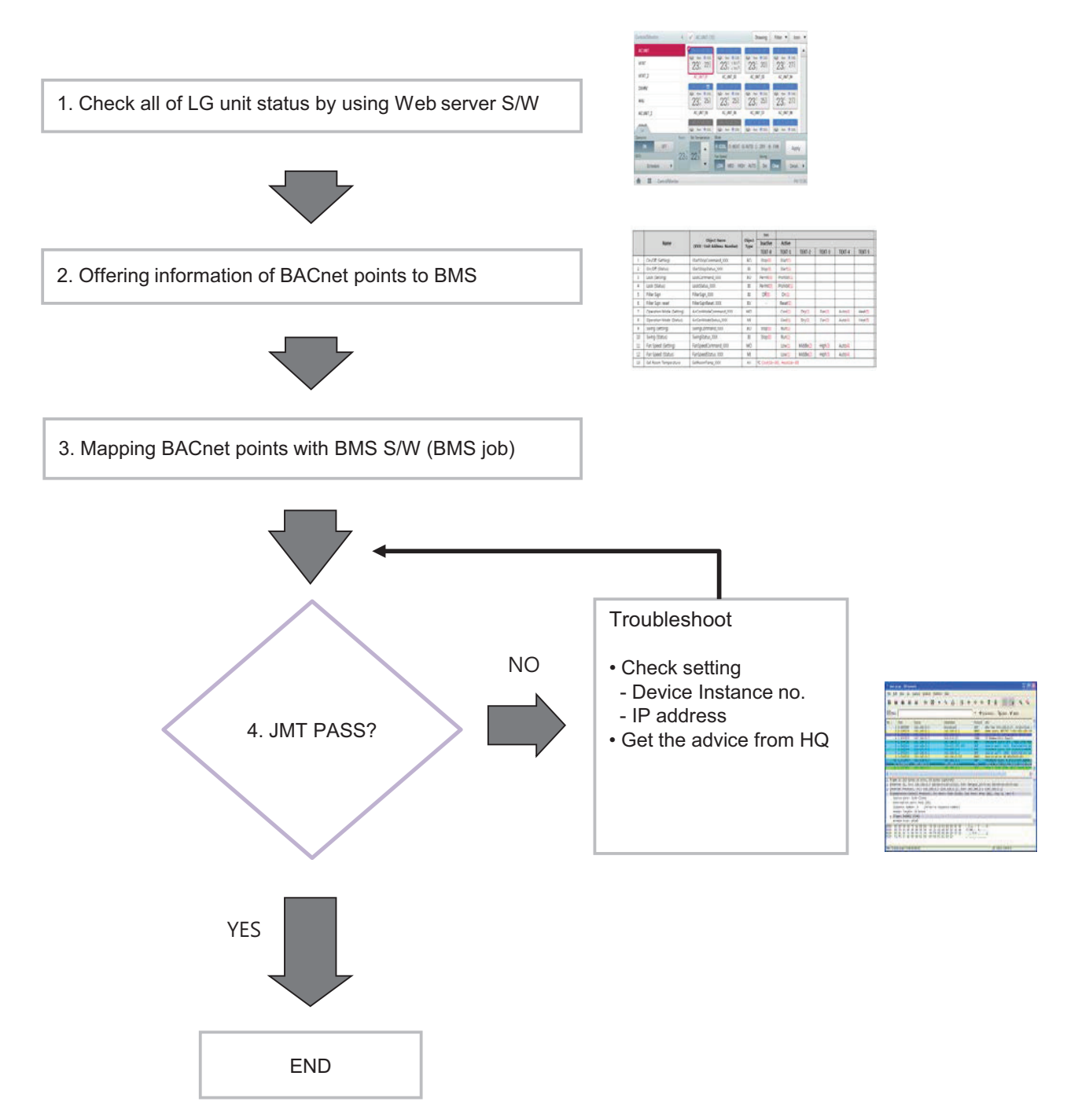

## ■ Certification & PICS

 $Link \rightarrow \underline{http://www.bacnetinternational.net/btl/index.php?m=97$ 

| Global Testing for th                                 | ne Global BAS Sta          | ndard               | Calenda        | r   Contact us<br>Search |                                  |                      |                                                                 |                    |
|-------------------------------------------------------|----------------------------|---------------------|----------------|--------------------------|----------------------------------|----------------------|-----------------------------------------------------------------|--------------------|
| BTL Product Listings                                  | UNCES ABOUT CONTACT        |                     |                | Search                   |                                  |                      |                                                                 |                    |
| LG Electronics<br>Na generation<br>Hew Product Offing |                            |                     |                |                          |                                  |                      |                                                                 |                    |
| BACnet Advanced Operator Workstation (B-              | AWS)                       |                     |                |                          |                                  |                      |                                                                 |                    |
| Product                                               | Model                      | Version             | BTL Listing    |                          |                                  |                      |                                                                 |                    |
| LG BECON Manager                                      | All models                 | 2.4                 | September 2014 |                          |                                  |                      |                                                                 |                    |
|                                                       |                            |                     |                | *Top *                   |                                  |                      |                                                                 |                    |
| BACnet Operator Workstation (B-OWS)                   |                            |                     |                |                          |                                  |                      |                                                                 |                    |
| Product                                               | Model                      | Version             | BTL Listang    |                          |                                  |                      |                                                                 |                    |
| LG Building Management                                | V09-A1915                  | 15                  | September 2012 |                          | Product Catalon                  |                      |                                                                 | Brow               |
| 3ACnet Building Controller (B-BC)                     |                            |                     |                | *Top*                    | LG Electronics                   |                      |                                                                 | 10.000             |
| Product                                               | Model                      | Version             | BTL Listing    |                          | Sanators mail state              |                      |                                                                 |                    |
| LO Bullang Controller                                 | VDQ-00QA2                  | 2.0                 | July 2014      |                          |                                  | Product:<br>Model:   | ACP BACHet<br>PQNFB17C1, PQNFB17C0, PNF-B17C0                   | B                  |
| LG Building Controller                                | VDQ-00QA1                  | 2.1.1               | September 2012 |                          | *                                | Version:<br>Profile: | 3.0.6 (Tested 3.0.11)<br>BAGnet Application Specific Controller | E.                 |
|                                                       |                            |                     |                | *Top*                    | This national Annual Statement   | Documentati          | OR: ECS                                                         | Harch.             |
| ACnet Application Specific Controller / B. M          | 50)                        |                     |                |                          | control and monitoring of the LG | A/C system. It has a | i built-*© in web server that does not require any              | additional softwar |
| Product                                               | Model                      | Version             | BTL Listing    |                          |                                  |                      |                                                                 |                    |
| AC Smort BACIng                                       | PBACNA000                  | 4.01.2e             | April 2015     |                          |                                  |                      |                                                                 |                    |
| ATTRACTA                                              | PONFB17C1, PONFB17C0, PNF- | 30.6 (Tested 3.0 th | March 2012     |                          |                                  |                      |                                                                 |                    |
|                                                       | 81700                      |                     |                |                          |                                  |                      |                                                                 |                    |

# **BECON**<sub>TM</sub> HVAC Solution

## **3.4 Product Description**

- Preparation Modbus Concept
  - Master / Slave Communication Architecture

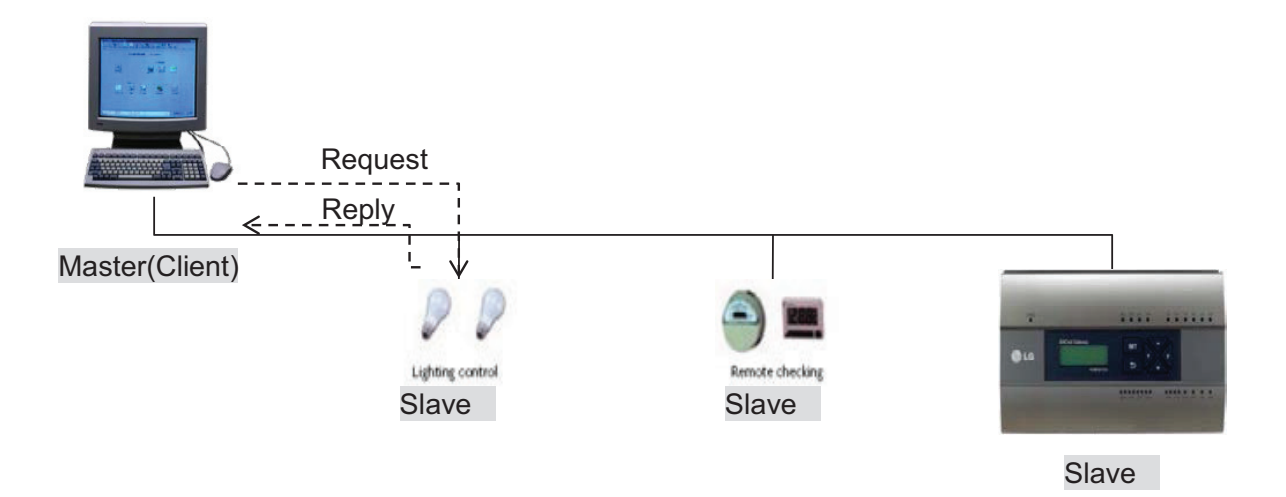

### Modbus transaction

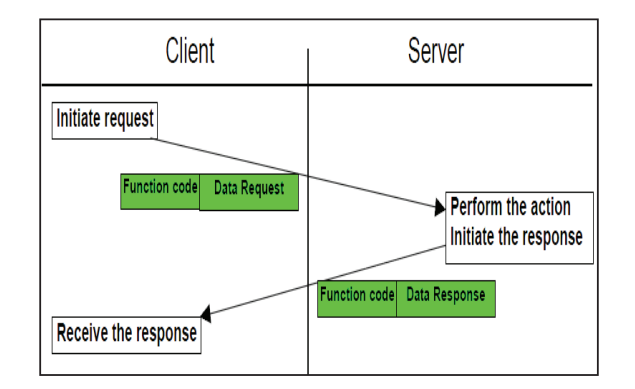

Modbus transaction (error free)

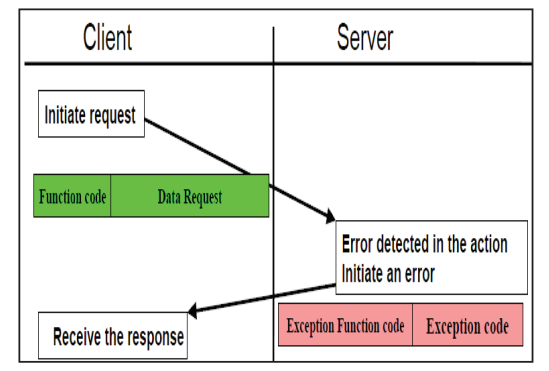

Modbus transaction (error response)

## System Setting

## Set the Unit ID

- 'Vnet No' setting on the LCD (default value is 10)
- Each ACP BACnet must have unique ID.

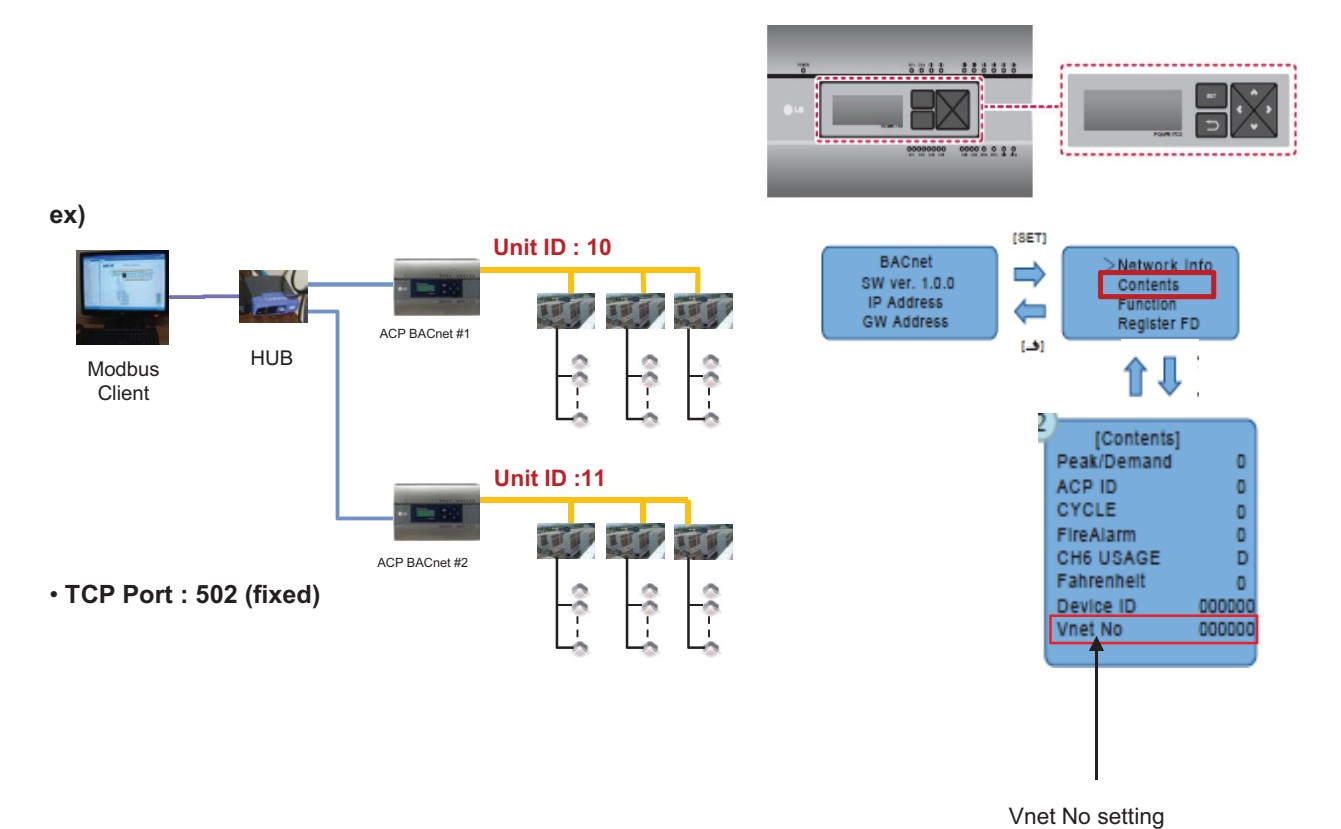

(default = 10)

### Message Frame

#### • Request

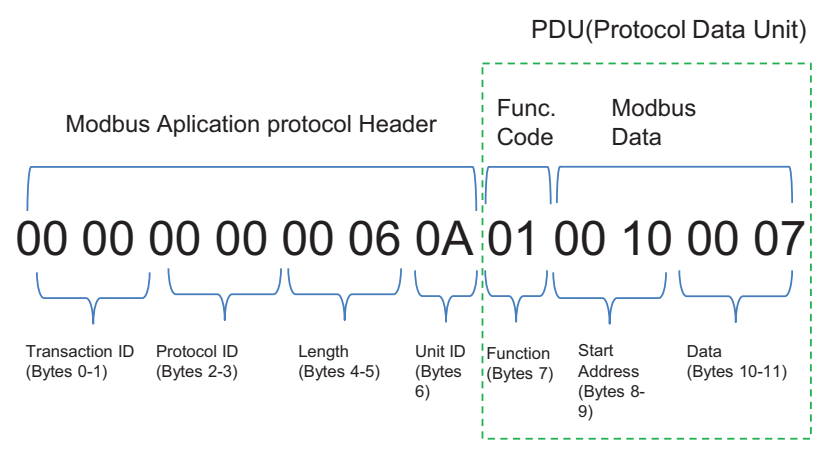

\* Protocol ID : 0 (fixed) / Length : remaining bytes in this frame

- 1. Unit ID : 'Vnet no' setting value (default : 10 (0x0A))
- 2. Function Code
  - → 01 : Read Coils,
    - 03 : Read Holding Register,
    - 05 : Write Single Coils,
    - 06 : Write Single Register
- 3. Starting Address structure

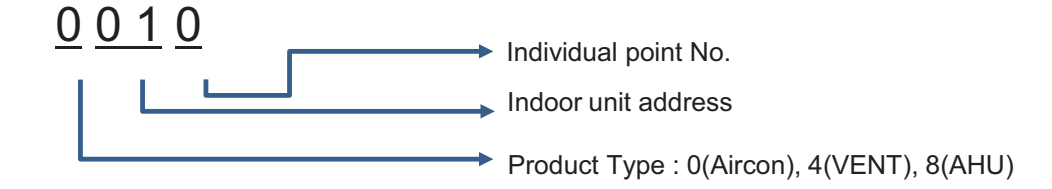

4. Data : Count to read

 $\rightarrow$  ex) 00 07 : read 7 points

#### Response

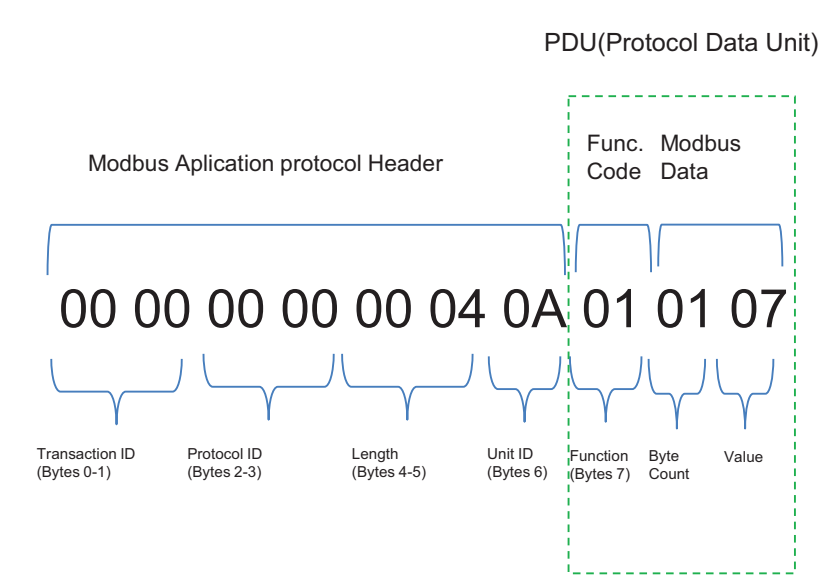

\* Protocol ID : 0 (fixed) / Length : remaining bytes in this frame

- 1. Unit ID : 'Vnet no' setting value (default : 10 (0x0A))
- 2. Function Code
  - → 01 : Read Coils,
    - 03 : Read Holding Register,
    - 05 : Write Single Coils,
    - 06 : Write Single Register
- 3. Byte Count : bytes to read
- 4. Value

• Example

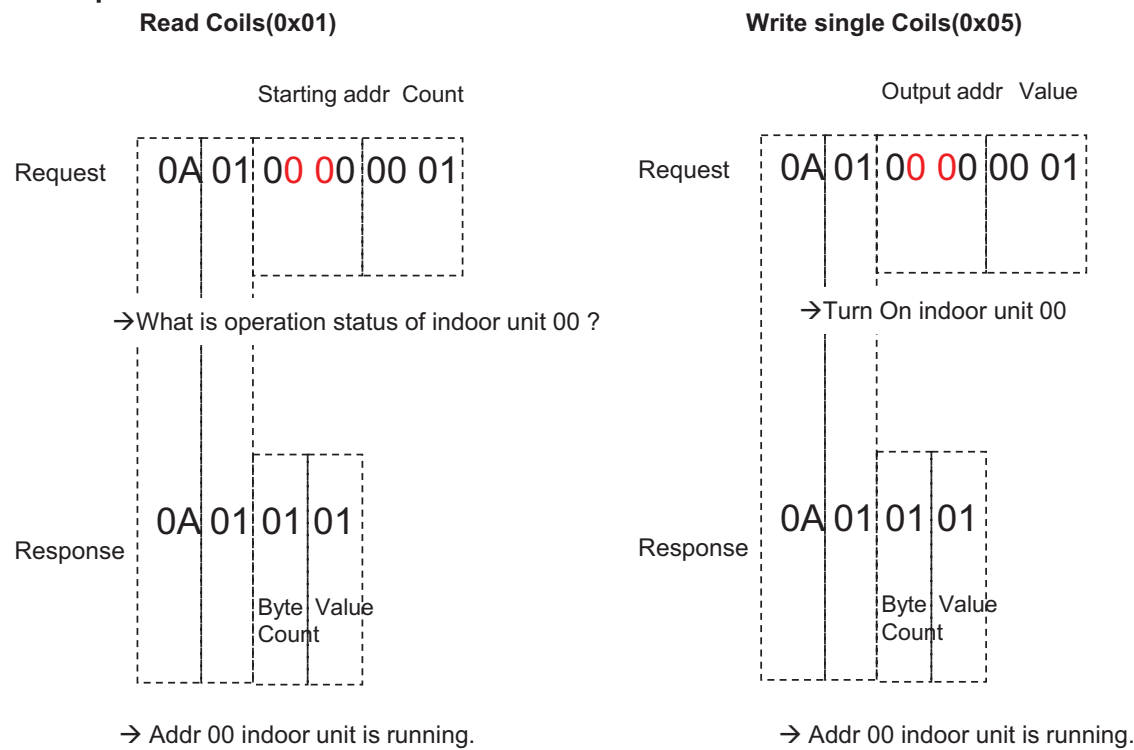

## BACnet Type Setting

ACP BACnet has 2 kinds of response type. It can be selected with Service Tool.

- A Type : When responding to the BACnet protocol, the MAC address is the same regardless of the Device ID.
- B Type : When responding to the BACnet protocol, the MAC address depends on the Device ID
- How to set Type B
- 1. Input IP address of ACP BACnet
- 2. Click BACnet Type B button

| 1. Product Name & Ver.                                                                                                    | ACP(BACnet/LonWorks)                                                     |               |               |
|----------------------------------------------------------------------------------------------------|--------------------------------------------------------------------------|---------------|---------------|
| 2. ACP's IP Address                                                                                                    | 10.175.91.180                                                            |               |               |
| 3. BACnet Port                                                                                                    |                                                                          |               |               |
| Start Upgrade                                                                                                    | DB Upload                                                                | DB Download   | Manual Upload |
| ACP Reboot                                                                                                    | Network Check                                                            | Device Check  | Init Account  |
| Change BAC Port                                                                                                    | Init Device                                                              | Uboot Update  | System Backup |
| TMS Encryption ON                                                                                                    | TMS Encryption OFF                                                       | BACnet Type A | BACnet Type B |
|                                                                                                    |                                                                          |               |               |
| CNS Option                                                                                                    | onics,Inc. Embedded Linux                                                | Environment   |               |
| CNS Option<br>Welcome to LG Elect<br>G-ACP login: root<br>assword:<br>ut@LG-ACP ~\$ echo 'B'<br>hot'B' -/ mont/lash/bacn<br>ut@LG-ACP ~\$<br>IACnet Type 'B'.<br>mc<br>mc | onics,Inc. Embedded Linux<br>> /mnt/flash/bacnet_type.sys<br>et_type.sys | Environment   |               |

## 3.4.5.2 AC Smart BACnet

#### - Model name : PBACNA000

AC Smart BACnet is a central controller installed in the management office of a building, or in the administration office of a school, to monitor and operate, via touch screen or Web access, the indoor units, ERV (ERV: Energy Recovery Ventilator, ERV DX: Direct Expansion Energy Recovery Ventilator), DI/DOs, DOKITs, AWHPs, AHUs and I/O Modules installed inside the building. AC Smart BACnet can manage, collectively or individually, the indoor units, ERV, DI/DOs, DOKITs, AWHPs and AHUs for up to 128 devices. (Or the indoor units, ERV, DI/DOs, DOKITs, AWHPs and AHUs for up to 64 devices and 9 I/O Modules)

## Specifications & Dimensions

#### Features

Accessory

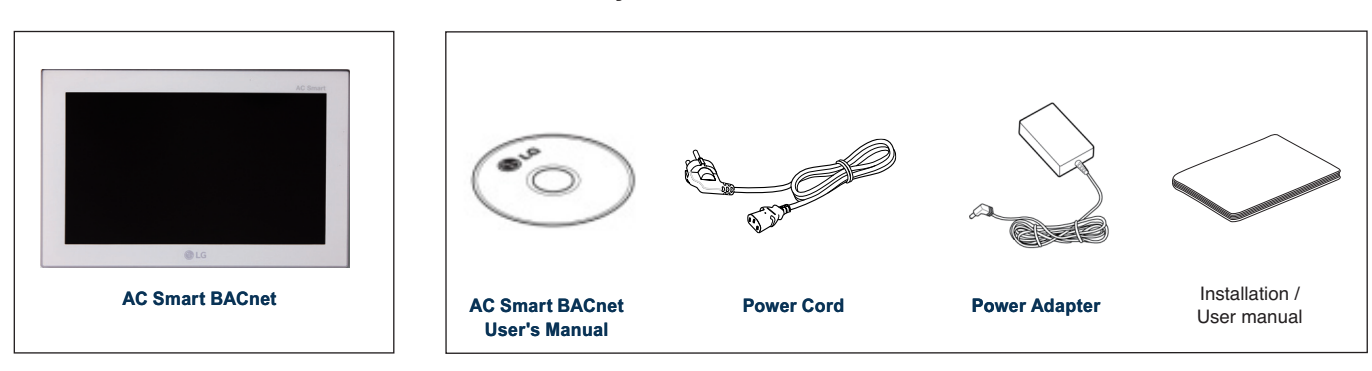

### Product Specifications

| Item         | Specifications                                                                                                    |  |  |
|--------------|----------------------------------------------------------------------------------------------------|--|--|
| CPU          | PCIMX5150D<br>• ARM Cortex A8™ core<br>• 800 MHz                                                                     |  |  |
| MEMORY       | 128 x 4 MB (DDR2 SDRAM)                                                                                              |  |  |
| Storage      | 4GB (INAND FLASH)                                                                                                    |  |  |
| LCD          | 10.2 inch WSVGA (1024 x 600) TFT LCD                                                                                 |  |  |
| Speaker      | MONO 300 mW                                                                                                    |  |  |
| RS485        | 2 Ports                                                                                                    |  |  |
| USB/SD       | <ul> <li>MICRO USB 1EA (for external USB memory)</li> <li>MINI USB 1EA (for service)</li> <li>SD Card 1EA</li> </ul> |  |  |
| DI           | 2 Ports                                                                                                    |  |  |
| DO           | 2 Ports                                                                                                    |  |  |
| Touch Screen | C-Type Touch Panel                                                                                                   |  |  |
| Button Key   | Less than 9 seconds (LCD POWER ON/OFF), 10 seconds (SYSTEM RESET)                                                    |  |  |
| POWER        | 12 V (3.33 A), 24 V~                                                                                                 |  |  |
| OS           | Linux                                                                                                    |  |  |
| IP rating    | IP20                                                                                                    |  |  |

## Features and Functions

The features and functions of AC Smart BACnet are as follows.

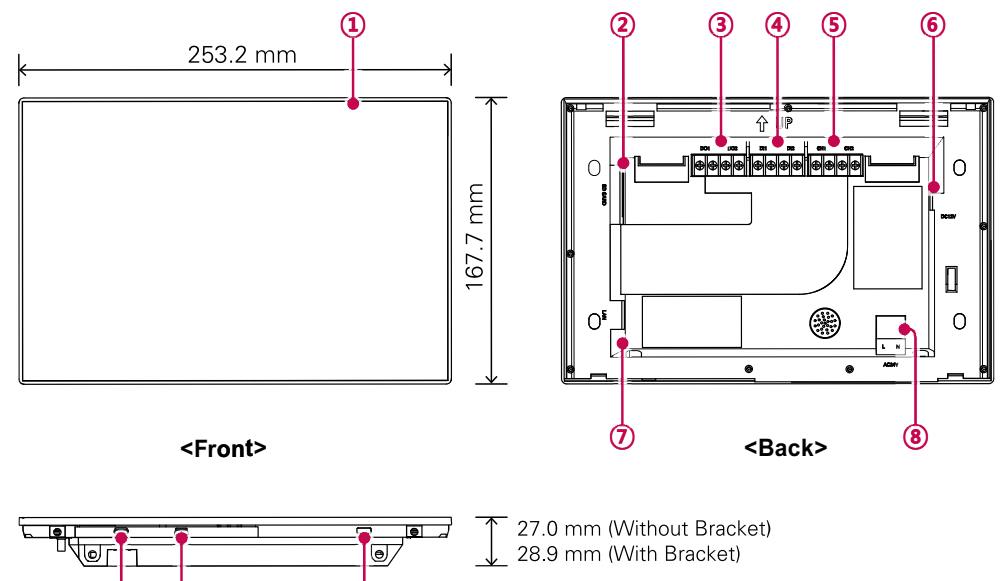

(i) (i)
<Bottom>

| Number | Item                            | Description                                                                                                    |
|--------|---------------------------------|----------------------------------------------------------------------------------------------------|
| 1      | Touch Screen                    | <ul> <li>10.2 inch LCD control panel</li> <li>AC Smart BACnet control and information display</li> </ul>                                                                                                    |
| 2      | SD Memory Slot<br>(for service) | SD card memory slot for software upgrade                                                                                                    |
| 3      | DO Port                         | 2CH DO port                                                                                                    |
| 4      | DI Port                         | 2CH DI port                                                                                                    |
| 5      | 485 Port                        | 2CH 485 port (CH1: AHU, CH2: devices other than AHU)                                                                                                    |
| 6      | 12 V=== Input Port              | 12 V power input port                                                                                                    |
| Ø      | LAN Port                        | LAN cable port for Ethernet connection (100Mbps/10Mbps)                                                                                                    |
| 8      | 24 V~ Input Port                | 24 V~ power input port                                                                                                    |
| 9      | Micro USB Port                  | USB 2.0 to connect USB memory sticks storing floor plans, reports, statistics, etc.                                                                                                    |
| 10     | Mini USB Port<br>(for service)  | PC port for software upgrade                                                                                                    |
| Û      | Power ON/OFF                    | <ul> <li>Push less than 10 seconds to control AC Smart BACnet LCD backlight.</li> <li>Push 10 seconds or more to reset AC Smart BACnet.</li> <li>If you are not going to use AC Smart BACnet for a long time, it is recommended that the product be turned off to prolong the LCD backlight's life.</li> </ul> |

## 3.4.6 ACP Lonworks

ACP Lonworks(ACP Lonworks Gateway) is the central controller that can manage up to 64 equipments in one space individually or as combined.

- · In case of air conditioner indoor unit, up to 64 indoor units
- In case of AHU unit, up to 16 units
- \* It is required a separate ACP Lonworks for each other product type(air conditioner, AHU).

ACP Lonworks can't to connect air conditioner indoor unit, AHU unit at the same time.

#### - Model name : PLNWKB000

#### Embedded web server function

Without an installation of a separate PC program, when IP address of ACP Lonworks is input in the address window using Internet Explorer, the central control program in ACP Lonworks web server is automatically run, and the functions of various contents can be used.

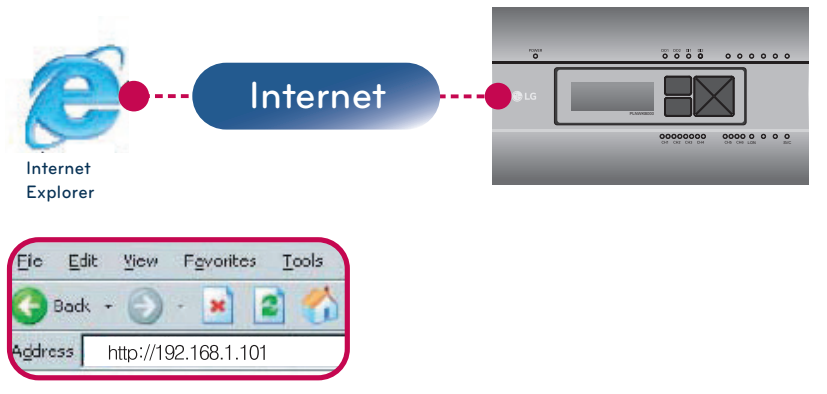

- · Controlling of Up to 64 indoor units (up to 48 indoor units on PLNWKB100 version 2.2.0 or later)
- · Monitoring of error and operation status
- · Controlling the peak power / demand power
- System setting function

### Devices that can interface with ACP Lonworks

| Device                    | ACP Lonworks |
|---------------------------|--------------|
| AC Ez                     | 0            |
| Simple Central Controller | 0            |
| AC Smart IV               | 0            |
| AC Manager IV             | 0            |
| Air Conditioner           | 0            |
| ERV                       | 0            |
| AWHP                      | 0            |
| Remote Shutdown           | 0            |
| Demand Controller         | 0            |
| AHU                       | 0            |
| IP rating                 | IP20         |

#### NOTE

Product specifications may be different depending on the S/W version.

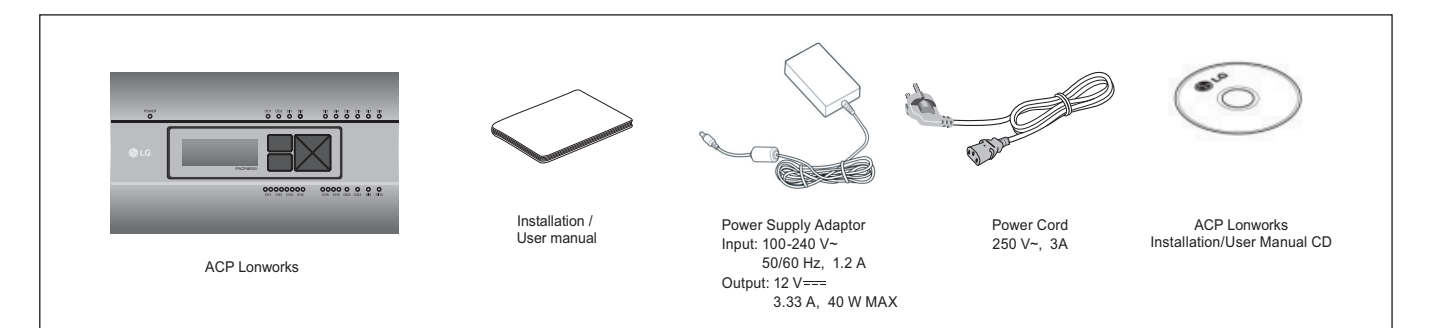

## 

- May be different from the image that has been shown and items sold separately parts.
- Power Supply Adaptor and Power Cord are not included in PLNWKB100 (24 V~ power use)

### ■ ACP Lonworks hardware specification

| Category                      | Description                                                                                                    |
|-------------------------------|----------------------------------------------------------------------------------------------------|
| Boundary of usage temperature | 0 °C ~ 40 °C                                                                                                    |
| Rated Voltage                 | 12 V (PLNWKB000), 24 V~(PLNWKB100)                                                                                                    |
| Rated Current                 | Max 2.3 A                                                                                                    |
| CPU                           | i.MX515 – 32Bit 800 MHz speed(Option:MPC5668G, 116 MHz)                                                                                                    |
| RAM                           | 128MB DDR2 SDRAM * 2EA                                                                                                    |
| ROM                           | 4GB i-NAND Flash                                                                                                    |
| Communication ports           | <ul> <li>Ethernet 10 / 100 BASE-T</li> <li>USB: USB Host (SW upgrade, data backup) mini USB Device (Debug)</li> <li>RS485 communication ports 6EA</li> <li>Lon communication port 1EA</li> <li>SD card slot (RS485 communication logging)</li> <li>RS-232 Console Port (HMI)</li> </ul> |
| External input/output ports   | DI 2EA-Dry contact(N/O), DO 2EA-Relay Output(N/O, Max 30 V=== / 1A)                                                                                                    |
| LED                           | 27EA (RS communication status, Ethernet communication status, power status, operation status)                                                                                                    |
| LCD                           | 20 ×4 Character-LCD (network environment setting and information display)                                                                                                    |

### NOTE -

Product specifications may be different depending on the S/W version.

### Dimensions

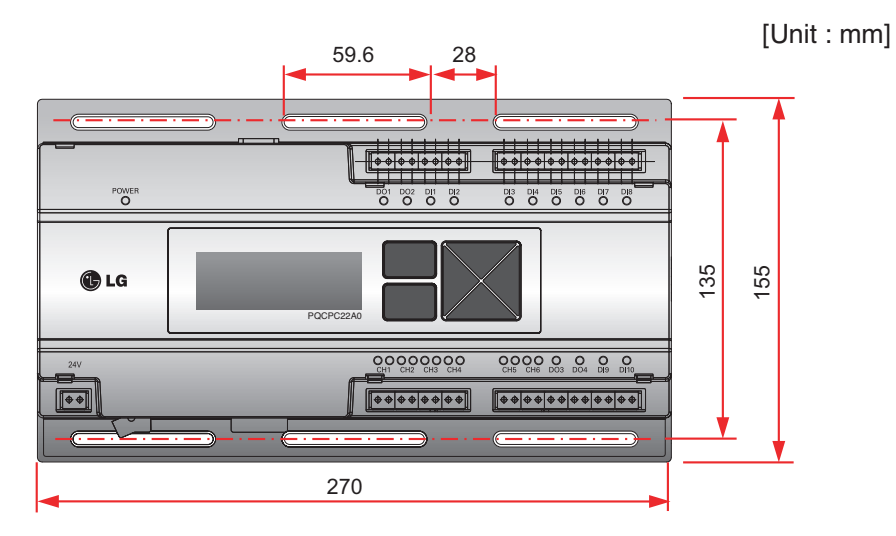

\* Detailed figures are slightly different, depending on each Model.

## ■ Names of each part of ACP Lonworks

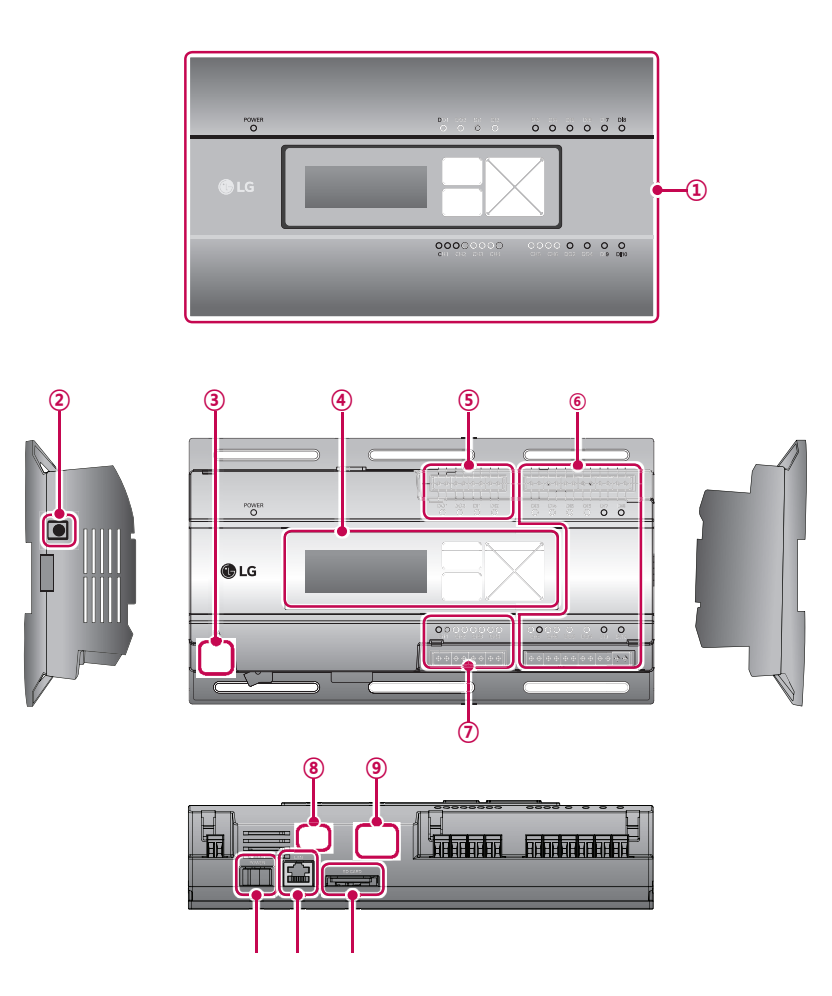

| Number | Item                                                | Description                                                                                              |
|--------|-----------------------------------------------------|----------------------------------------------------------------------------------------------------|
| 1      | Cover                                               | Front cover of the ACP Lonworks                                                                          |
| 2      | Adaptor connection jack                             | Jack for 12 V to connect to the power supply adaptor                                                     |
| 3      | Power port                                          | 24 V~ port for power connection (not supported by 12 V model)                                            |
| 4      | Buttons and LCD                                     | Buttons and LCD to set network environment and to display other information                              |
| 5      | Basic external input/<br>output signal connectors   | Connection ports to connect to external input/output signals (DI:2, DO:2)                                |
| 6      | Optional input/output and RS485 communication port. | 2 DI's & 2 DO's are available to connect external I/O.<br>CH5 & CH6 are Modbus Channels (Not used in US) |
| 0      | RS485 communication port                            | RS485 communication ports to connect to air conditioner and ERV equipment (4 in total)                   |
| 8      | Mini USB port                                       | USB to Serial port for software debugging                                                                |
| 9      | USB port                                            | For software update and data backup                                                                      |
| 10     | Power switch                                        | Switch to turn on or off the power of the ACP IV                                                         |
| 1      | Ethernet port                                       | Ethernet port to connect to internet and AC Manager IV                                                   |
| 12     | SD card slot                                        | For RS485 communication data backup.                                                                     |

## 

Product specifications may be different depending on the S/W version.

# 3.4.6.1 Field Wiring Diagram

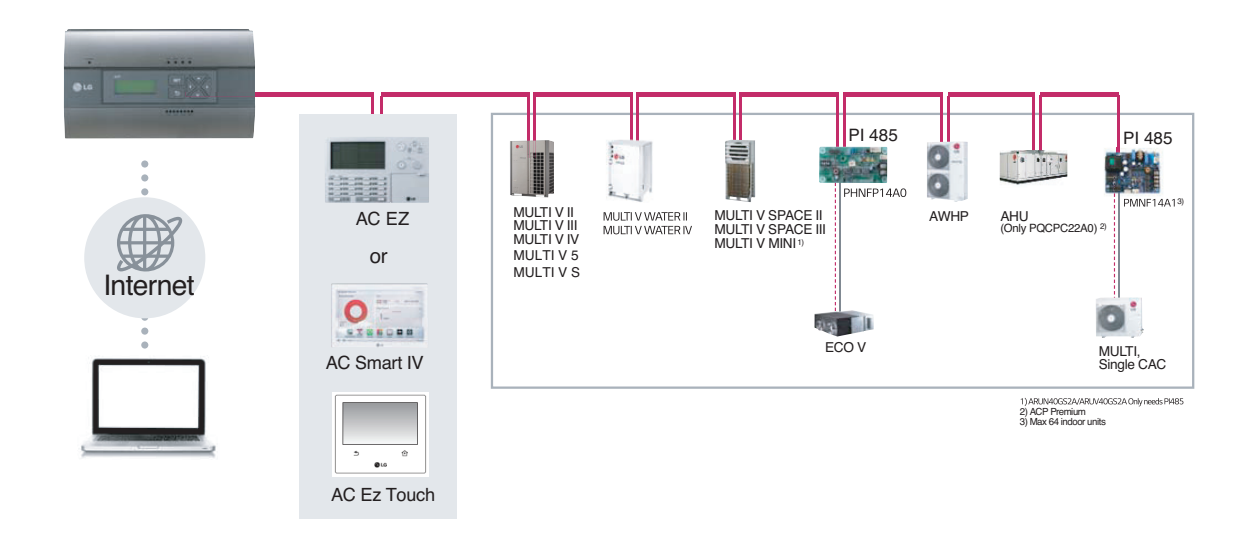

## ACP Lonworks

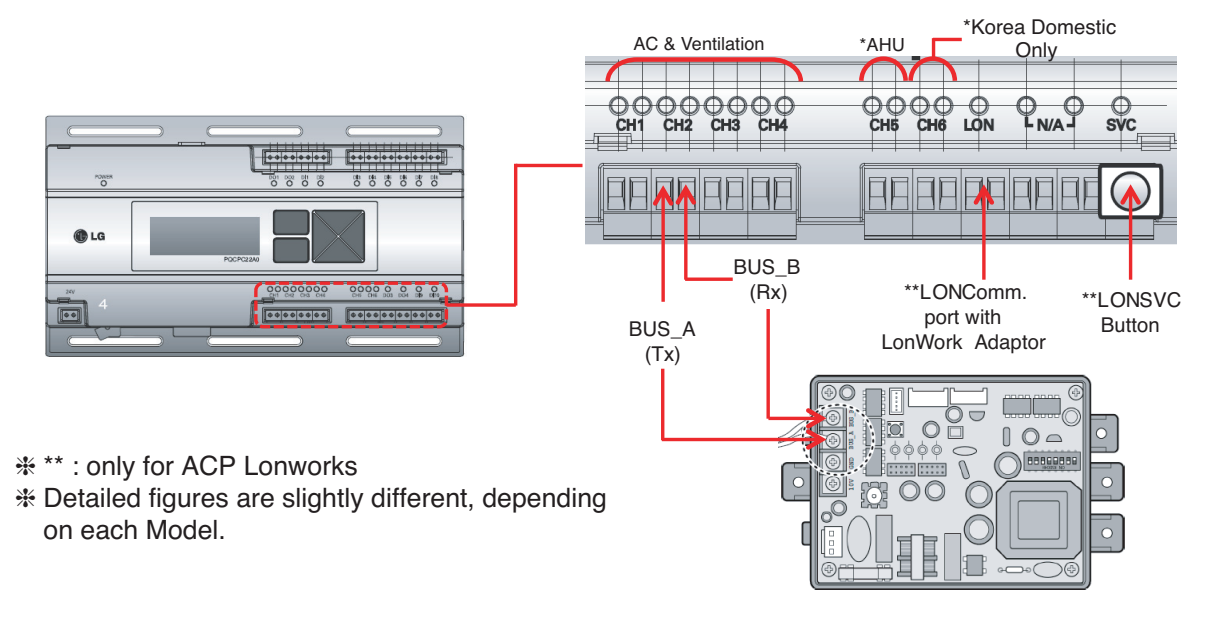

## NOTE

Product specifications may be different depending on the S/W version.

### Remarks

- Applicable Unit
- AC, ERV, ERV DX, AWHP, AHU
- AHU and other units cannot be supported at one ACP Lonworks (ACP Lonworks dedicated AHU is necessary)
- Addressing Range is '00~FF'
- For Lonworks BMS, only 64 units are allowed
- : It chooses the units from lowest unit address to Higher unit address up to 64 units
- : All addresses don't need to be continuous number
- Max. 256 units are allowed by own interface, same like normal ACP

## System Setting

- Set Lonworks type
- 0 : AC, ERV, ERV DX, AWHP
- 1 : DX AHU

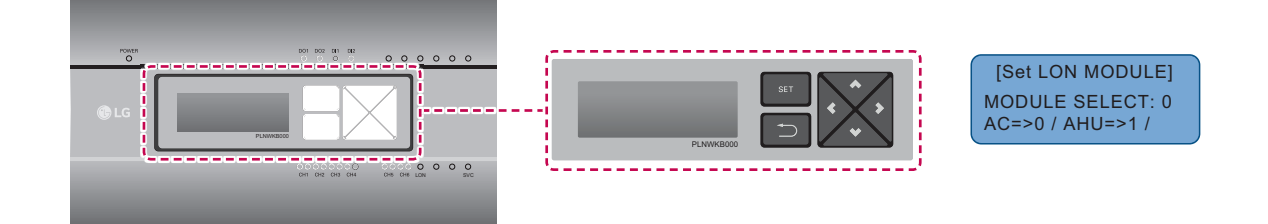

System Setting

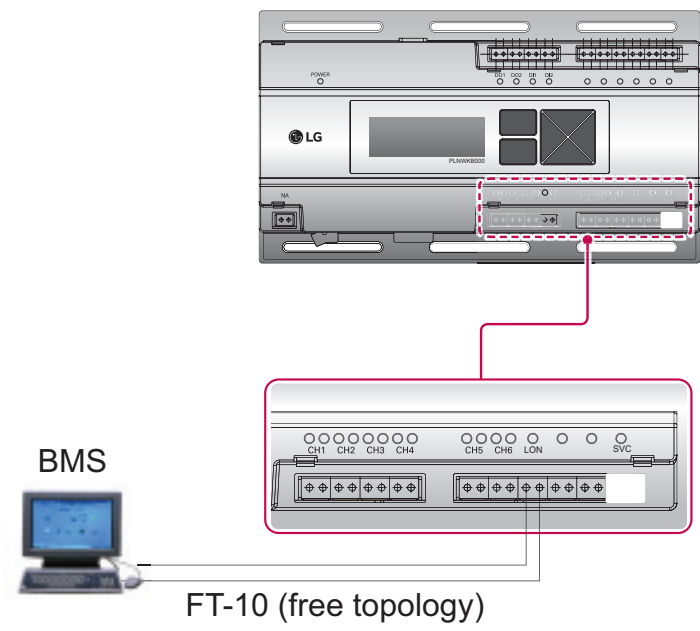

## ■ Commissioning

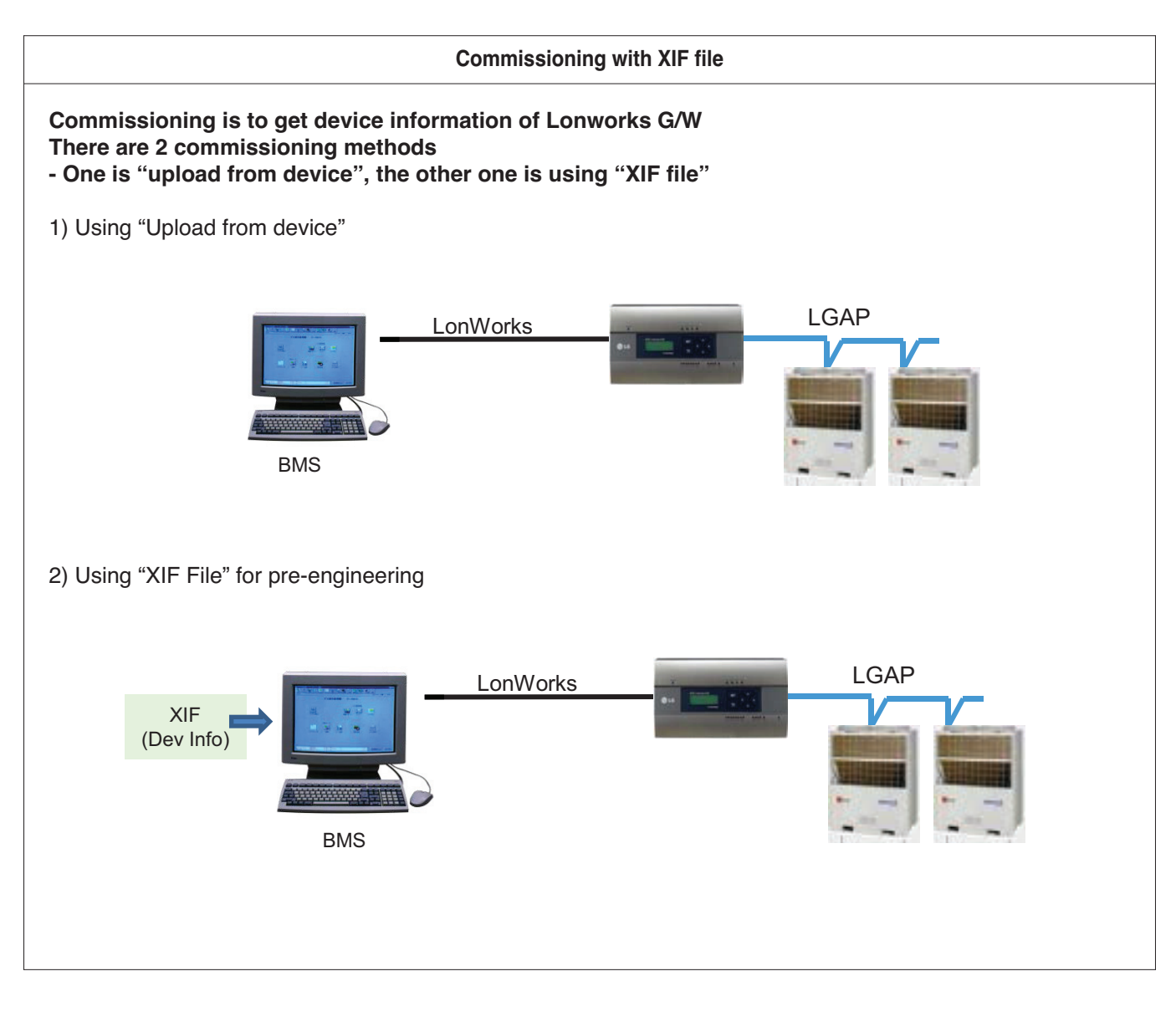

## ■ Air conditioner Objects

| Control                  |                         |  |
|--------------------------|-------------------------|--|
| On/Off                   | Operation Mode          |  |
| Lock                     | Temperature             |  |
| Fan Level                | Fan Direction Auto      |  |
| Mode Lock                | Fan Level Lock          |  |
| Temperature Lock         | Temperature Lower Limit |  |
| Temperature Higher Limit | Peak Convert Cycle      |  |
| Peak Setting             | Temperature Unit        |  |
| Total Temperature Lock   | Total OnOff             |  |
| Total Temperature        |                         |  |

| Monitoring                     |                         |  |  |
|--------------------------------|-------------------------|--|--|
| On/Off                         | Operation Mode          |  |  |
| Lock                           | Temperature             |  |  |
| Fan Level                      | Fan Direction Auto      |  |  |
| Mode Lock                      | Fan Level Lock          |  |  |
| Temperature Lock               | Temperature Lower Limit |  |  |
| Temperature Higher Limit       | Product Type            |  |  |
| Product Address                | Current Temperature     |  |  |
| Alarm                          | Power                   |  |  |
| Error Code                     | Peak Convert Cycle      |  |  |
| Peak Setting                   | Temperature Unit        |  |  |
| Peak Current Operating Percent | Total Accumulate Power  |  |  |
| Total Accumulate Power         |                         |  |  |

#### ① Standard Function Block

| Standard Function Block |                 |  |  |
|-------------------------|-----------------|--|--|
| SNVT_switch             | nviOnOff        |  |  |
| SNVT_hvac_mode          | nviHeatCool     |  |  |
| SNVT_switch             | nviLock         |  |  |
| SNVT_temp_p             | nviSetTemp      |  |  |
| SNVT_switch             | nviFanSpeedCmd  |  |  |
| SNVT_switch             | nviSwing_Heater |  |  |
| SNVT_switch             | nviModlok       |  |  |
| SNVT_switch             | nviFanlok       |  |  |
| SNVT_switch             | nviTmplok_Humid |  |  |
| SNVT_temp_p             | nviLow_HW_Tmp   |  |  |
| SNVT_temp_p             | nviUp_Tmp       |  |  |

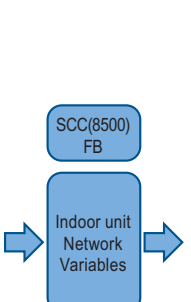

| Standard Fu      | nction Block    |
|------------------|-----------------|
| SNVT_switch      | nvoOnOff        |
| SNVT_hvac_mode   | nvoHeatCool     |
| SNVT_switch      | nvoLock         |
| SNVT_temp_p      | nvoSetTemp      |
| SNVT_switch      | nvoFanSpeed     |
| SNVT_switch      | nvoSwing_Heater |
| SNVT_switch      | nvoModlok       |
| SNVT_switch      | nvoFanlok       |
| SNVT_switch      | nvoTmplok_Humid |
| SNVT_temp_p      | nvoLow_HW_Tmp   |
| SNVT_temp_p      | nvoUp_Sol_Tm    |
| SNVT_count       | nvoPType        |
| SNVT_count       | nvoPAddr        |
| SNVT_temp_p      | nvoSpaceTemp    |
| SNVT_hvac_status | nvoUnitStatus   |
| SNVT_elec_kwh_l  | nvoAccuPw       |
| SNVT_count       | nvoErrorCode    |

#### ② General Function Block

| General Function Block |                |  |  |
|------------------------|----------------|--|--|
| SNVT_count             | nviPeakSwTime  |  |  |
| SNVT_lev_percent       | nviPeakTgtRate |  |  |
| SNVT_Switch            | nviTempUnit    |  |  |
| SNVT_switch            | nviAllTemplock |  |  |
| SNVT_switch            | nviTotalOnOff  |  |  |
| SNVT_temp_p            | nviTotalTemp   |  |  |

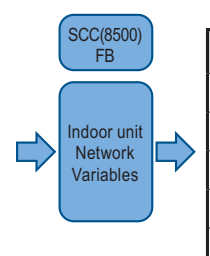

|  | General Function Block |                |
|--|------------------------|----------------|
|  | SNVT_count             | nvoPeakSwTime  |
|  | SNVT_lev_percent       | nvoPeakTgtRate |
|  | SNVT_Switch            | nvoTempUnit    |
|  | SNVT_lev_percen        | nvoPeakCurRate |
|  | SNVT_elec_kwh_l        | nvoTotalAccuPw |

## ERV Objects

#### ① Standard Function Block

| Standard Function Block |                 |  |
|-------------------------|-----------------|--|
| SNVT_switch             | nviOnOff        |  |
| SNVT_hvac_mode          | nviHeatCool     |  |
| SNVT_switch             | nviLock         |  |
| SNVT_switch             | nviFanSpeedCmd  |  |
| SNVT_switch             | nviSwing_Heater |  |
| SNVT_count              | nviUsrmod       |  |

| SCC(8500)<br>FB             |  |
|-----------------------------|--|
| ERV<br>Network<br>Variables |  |

|   | Standard Fu          | nction Block    |
|---|----------------------|-----------------|
|   | SNVT_switch          | nvoOnOff        |
|   | SNVT_hvac_mode       | nvoHeatCool     |
|   | SNVT_switch          | nvoLock         |
| • | SNVT_switch          | nvoFanSpeed     |
|   | SNVT_switch          | nvoSwing_Heater |
|   | SNVT_count           | nvoUsrmod       |
|   | SNVT_count           | nvoPType        |
|   | SNVT_count           | nvoPAddr        |
|   | SNVT_hvac_<br>status | nvoUnitStatus   |
|   | SNVT_count           | nvoErrorCode    |

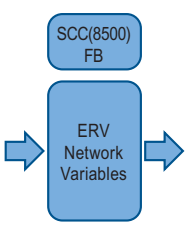

2 General Function Block

| General Function Block |               |
|------------------------|---------------|
| SNVT_Switch            | nviTotalOnOff |

| Control     |                          |  |
|-------------|--------------------------|--|
| On/Off      | Operation Mode           |  |
| Lock        | Fan Level                |  |
| Heater      | Additional Functionality |  |
| Total OnOff |                          |  |

| Monitoring   |                          |
|--------------|--------------------------|
| On/Off       | Operation Mode           |
| Lock         | Fan Level                |
| Heater       | Additional Functionality |
| Product Type | Product Address          |
| Alarm        | Error Code               |

## ERV DX Objects

#### ① Standard Function Block

| Standard Function Block |                 |  |
|-------------------------|-----------------|--|
| SNVT_switch             | nviOnOff        |  |
| SNVT_hvac_mode          | nviHeatCool     |  |
| SNVT_switch             | nviLock         |  |
| SNVT_temp_p             | nviSetTemp      |  |
| SNVT_switch             | nviFanSpeedCmd  |  |
| SNVT_switch             | nviSwing_Heater |  |
| SNVT_switch             | nviTmplok_Humid |  |
| SNVT_count              | nviUsrmod       |  |
| SNVT_switch             | nvilDUrun_HWEn  |  |
| SNVT_hvac_mode          | nvilDUmod       |  |

| Standard Fu      | nction Block    |
|------------------|-----------------|
| SNVT_switch      | nvoOnOff        |
| SNVT_hvac_mode   | nvoHeatCool     |
| SNVT_switch      | nvoLock         |
| SNVT_temp_p      | nvoSetTemp      |
| SNVT_switch      | nvoFanSpeed     |
| SNVT_switch      | nvoSwing_Heater |
| SNVT_switch      | nvoTmplok_Humid |
| SNVT_count       | nvoUsrmod       |
| SNVT_switch      | nvoIDUrun_HWEn  |
| SNVT_hvac_mode   | nvolDUmod       |
| SNVT_count       | nvoPType        |
| SNVT_count       | nvoPAddr        |
| SNVT_hvac_status | nvoUnitStatus   |
| SNVT_switch      | nvoMS_HWmod     |
| SNVT_count       | nvoErrorCode    |

#### ② General Function Block

| General Function Block |               |
|------------------------|---------------|
| SNVT_Switch            | nviTempUnit   |
| SNVT_switch            | nviTotalOnOff |
| SNVT_temp_p            | nviTotalTemp  |

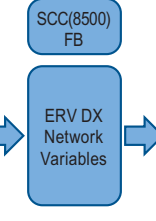

SCC(8500) FB

ERV DX Network Variables

| General Fur | nction Block |
|-------------|--------------|
| SNVT_Switch | nvoTempUnit  |

| Control           |                          |  |
|-------------------|--------------------------|--|
| On/Off            | Operation Mode           |  |
| Lock              | Temperature              |  |
| Fan Level         | Heater                   |  |
| Humidity          | Additional Functionality |  |
| AC Mode           | AC Operation Mode        |  |
| Temperature Unit  | Total OnOff              |  |
| Total Temperature |                          |  |

| Monitoring   |                          |  |
|--------------|--------------------------|--|
| On/Off       | Operation Mode           |  |
| Lock         | Temperature              |  |
| Fan Level    | Heater                   |  |
| Humidity     | Additional Functionality |  |
| AC mode      | AC Operation Mode        |  |
| Product Type | Product Address          |  |
| Alarm        | Master/Slave             |  |
| Error Code   | Temperature Unit         |  |

## ■ AWHP Objects

| ~ | 1 | Standard | Function | Block |
|---|---|----------|----------|-------|
|---|---|----------|----------|-------|

| Standard Function Block |                |  |
|-------------------------|----------------|--|
| SNVT_switch             | nviOnOff       |  |
| SNVT_hvac_mode          | nviHeatCool    |  |
| SNVT_switch             | nviLock        |  |
| SNVT_temp_p             | nviSetTemp     |  |
| SNVT_temp_p             | nviLow_HW_Tmp  |  |
| SNVT_switch             | nvilDUrun_HWEn |  |

| SCC(8500)<br>FB      |   |
|----------------------|---|
|                      | 5 |
| AWHP                 |   |
| Network<br>Variables |   |
|                      |   |
|                      |   |

| Standard Function Block |                |
|-------------------------|----------------|
| SNVT_switch             | nvoOnOff       |
| SNVT_hvac_mode          | nvoHeatCool    |
| SNVT_switch             | nvoLock        |
| SNVT_temp_p             | nvoSetTemp     |
| SNVT_temp_p             | nvoLow_HW_Tmp  |
| SNVT_temp_p             | nvoUp_Sol_Tmp  |
| SNVT_switch             | nvoFilt_Tmpsel |
| SNVT_switch             | nvoIDUrun_HWEn |
| SNVT_count              | nvoPType       |
| SNVT_count              | nvoPAddr       |
| SNVT_temp_p             | nvoSpaceTemp   |
| SNVT_hvac_status        | nvoUnitStatus  |
| SNVT_temp_p             | nvoTankTmp     |
| SNVT_temp_p             | nvolnTmp       |
| SNVT_temp_p             | nvoOutTmp      |
| SNVT_switch             | nvoMS_Hwmod    |
| SNVT_count              | nvoErrorCode   |

② General Function Block

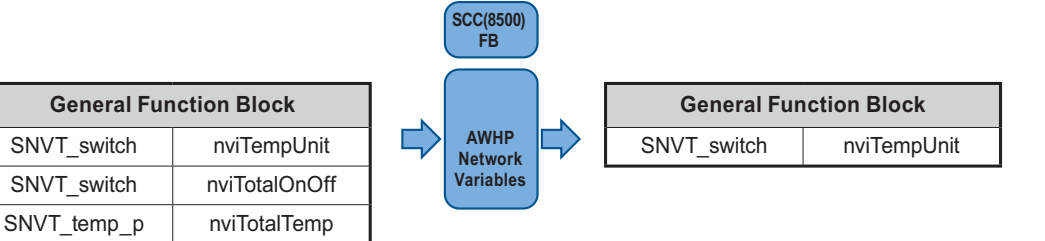

| Control                          |                                 |  |
|----------------------------------|---------------------------------|--|
| On/Off                           | Operation Mode                  |  |
| Lock                             | Temperature                     |  |
| Hot Water Operation              | Hot Water Supply<br>Temperature |  |
| Solar heat Source<br>Temperature | Temperature Unit                |  |
| Total OnOff                      | Total Temperature               |  |

| Monitoring                       |                                 |  |
|----------------------------------|---------------------------------|--|
| On/Off                           | Operation Mode                  |  |
| Lock                             | Temperature                     |  |
| Hot Water Operation              | Hot Water Supply<br>Temperature |  |
| Solar heat Source<br>Temperature | Temperature Select              |  |
| Product Type                     | Product Address                 |  |
| Current Temperature              | Alarm                           |  |
| Hot Water Only Mode              | Hot Water Tank<br>Temperature   |  |
| Pipe In Temperature              | Pipe Out Temperature            |  |
| ErrorCode                        |                                 |  |

## ■ AHU Objects

1 Standard Function Block

| Standard Function Block |                    |  |
|-------------------------|--------------------|--|
| SNVT_switch             | nviOnOff           |  |
| SNVT_hvac_mode          | nviHeatCool        |  |
| SNVT_switch             | nviLock            |  |
| SNVT_switch             | nviSetRH           |  |
| SNVT_switch             | nviEconEnable      |  |
| SNVT_switch             | nviEmergencySensor |  |
| SNVT_temp_p             | nviSetTemp         |  |
| SNVT_lev_percent        | nviSpaceRH         |  |
| SNVT_lev_percent        | nviOAD_C           |  |
| SNVT_lev_percent        | nviEAD_C           |  |
| SNVT_lev_percent        | nviMXD_C           |  |
| SNVT_lev_percent        | nviOAD_H           |  |
| SNVT_lev_percent        | nviEAD_H           |  |
| SNVT_lev_percent        | nviMXD_H           |  |
| SNVT_lev_percent        | nviOAD_F           |  |
| SNVT_lev_percent        | nviEAD_F           |  |
| SNVT_lev_percent        | nviMXD_F           |  |

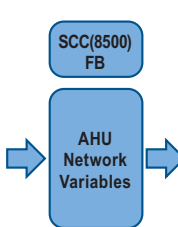

|   | Standard Function Block |                    |  |
|---|-------------------------|--------------------|--|
|   | SNVT_switch             | nvoOnOff           |  |
|   | SNVT_hvac_mode          | nvoHeatCool        |  |
|   | SNVT_switch             | nvoLock            |  |
| • | SNVT_switch             | nvoSetRH           |  |
|   | SNVT_switch             | nvoAutoVent        |  |
|   | SNVT_switch             | nvoEmergencySensor |  |
|   | SNVT_temp_p             | nvoSetTemp         |  |
|   | SNVT_lev_percent        | nvoSpaceRH         |  |
|   | SNVT_lev_percent        | nvoOAD_C           |  |
|   | SNVT_lev_percent        | nvoEAD_C           |  |
|   | SNVT_lev_percent        | nvoMXD_C           |  |
|   | SNVT_lev_percent        | nvoOAD_H           |  |
|   | SNVT_lev_percent        | nvoEAD_H           |  |
|   | SNVT_lev_percent        | nvoMXD_H           |  |
|   | SNVT_lev_percent        | nvoOAD_F           |  |
|   | SNVT_lev_percent        | nvoEAD_F           |  |
|   | SNVT_lev_percent        | nvoMXD_F           |  |
|   | SNVT_hvac_status        | nvoUnitStatus      |  |
|   | SNVT_temp_p             | nvoSupplyTemp      |  |
|   | SNVT_temp_p             | nvoOutdoorTemp     |  |
|   | SNVT_temp_p             | nvoVentTemp        |  |
|   | SNVT_temp_p             | nvoMixTemp         |  |
|   | SNVT_lev_percent        | nvoSupplyRH        |  |
|   | SNVT_lev_percent        | nvoOutdoorRH       |  |
|   | SNVT_lev_percent        | nvoVentRH          |  |
|   | SNVT_lev_percent        | nvoMixRH           |  |
|   | SNVT_switch             | nvoFilter          |  |
|   | SNVT_ppm                | nvoSpaceCO2        |  |
|   | SNVT_ppm                | nvoSpaceVOC        |  |
|   | SNVT_lev_percent        | nvoOAD_P           |  |
|   | SNVT_lev_percent        | nvoEAD_P           |  |
|   | SNVT_lev_percent        | nvoMXD_P           |  |
|   | SNVT_switch             | nvoSupplyFAN       |  |
|   | SNVT_switch             | nvoVentFAN         |  |
|   | SNVT_switch             | nvoHeater          |  |
|   | SNVT_switch             | nvoHumid           |  |
|   | SNVT_count              | nvoProductType     |  |
|   | SNVT_count              | nvoProductAddr     |  |
|   | SNVT_count              | nvoErrorCode       |  |

② General Function Block

| General Function Block |               |
|------------------------|---------------|
| SNVT_switch            | nviTotalOnOff |
| SNVT_temp_p            | nviTotalTemp  |
| SNVT_Switch            | nviTempUnit   |

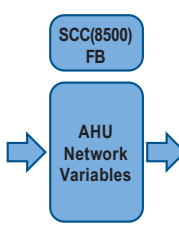

General Function Block
SNVT\_Switch nvoTempUnit

| Control           |                  |  |
|-------------------|------------------|--|
| On/Off            | Operation Mode   |  |
| Lock              | Humidification   |  |
| AutoVent          | Emergency Sensor |  |
| Temperature       | Humidity         |  |
| Cool OA Damper    | Cool EA Damper   |  |
| Cool MIX Damper   | Heat OA Damper   |  |
| Heat EA Damper    | Heat MIX Damper  |  |
| Fan OA Damper     | Fan EA Damper    |  |
| Fan MIX Damper    | Total OnOff      |  |
| Total Temperature | Temperature Unit |  |

| Monitoring         |                    |  |
|--------------------|--------------------|--|
| On/Off             | Operation Mode     |  |
| Lock               | Humidification     |  |
| AutoVent           | Emergency Sensor   |  |
| Temperature        | Humidity           |  |
| Cool OA Damper     | Cool EA Damper     |  |
| Cool MIX Damper    | Heat OA Damper     |  |
| Heat EA Damper     | Heat MIX Damper    |  |
| Fan OA Damper      | Fan EA Damper      |  |
| Fan MIX Damper     | Alarm              |  |
| Supply Temperature | Outer Temperature  |  |
| Vent Temperature   | Mixing Temperature |  |
| Supply Humidity    | Outer Humidity     |  |
| Vent Humidity      | Mixing Humidity    |  |
| Filter Clean       | CO2 Concentration  |  |
| VOC Concentration  | Current OA Damper  |  |
| Current EA Damper  | Current MIX Damper |  |
| Supply FAN         | Vent FAN           |  |
| Heater             | Humidification     |  |
| Product Type       | Product Address    |  |
| Error Code         | Temperature Unit   |  |

### .XIF File download

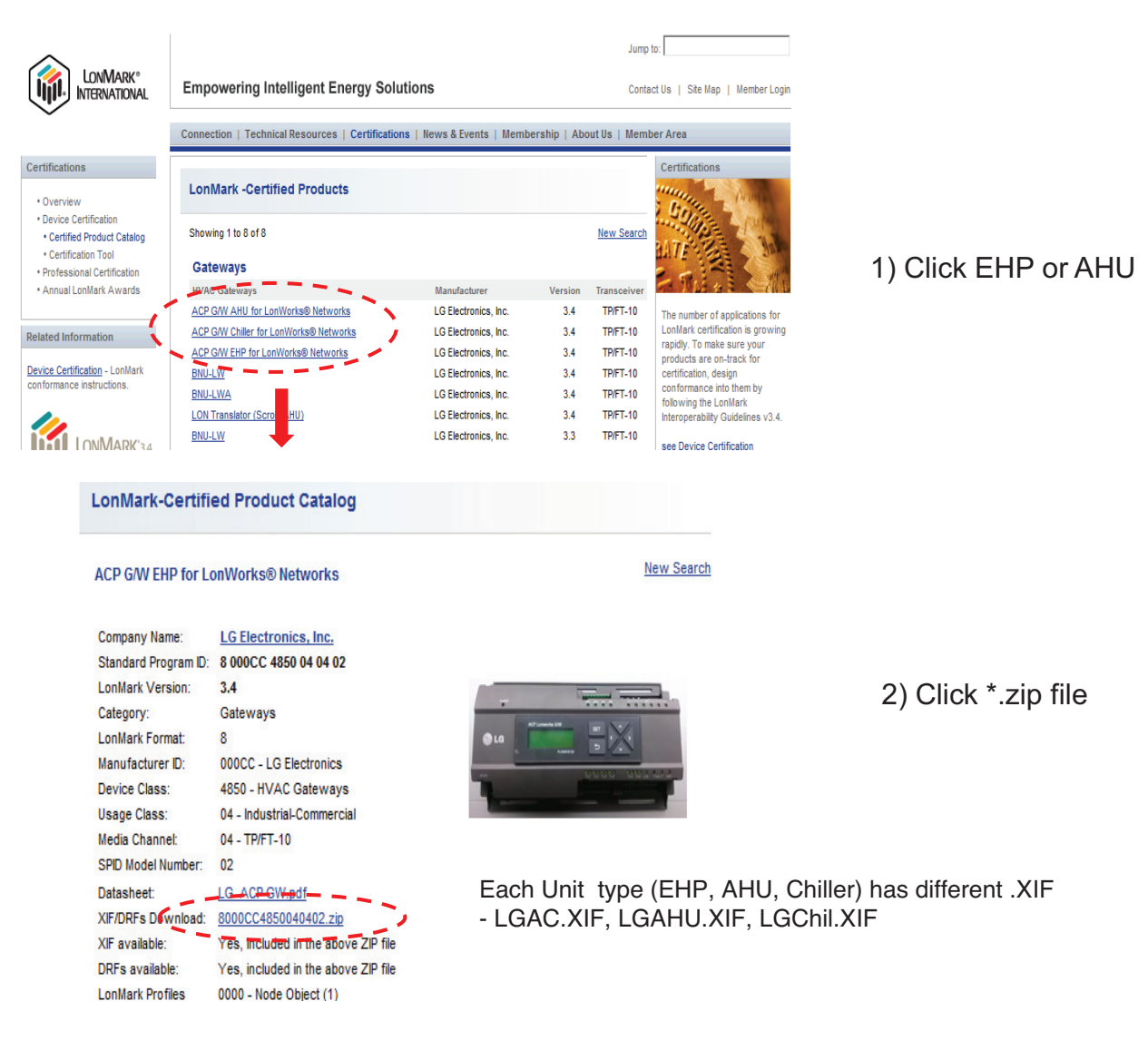

ACP G/W EHP for LonWorks® Networks - PLNWKB000, PLNWKB100 : under 2.1.0d version

ACP G/W EHP for LonWorks® Networks v2

- PLNWKB000 : 2.1.0e, 2.1.X version
- PLNWKB100 : 2.1.0e, 2.2.X version

ACP G/W AHU for LonWorks® Networks - All units, All version

## 3.4.7 AC Manager IV

Up to 32 ACP can be connected so that 8,192 indoor units can be controlled and monitored

#### - Model name : PACM4B000

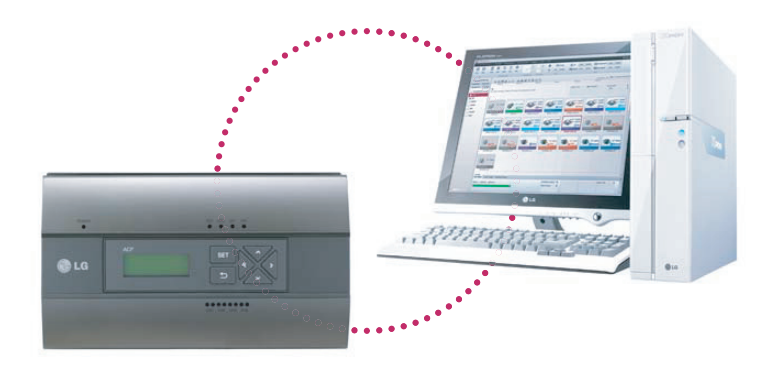

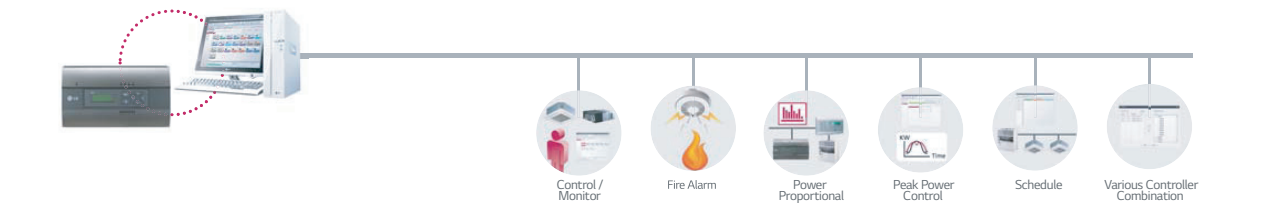

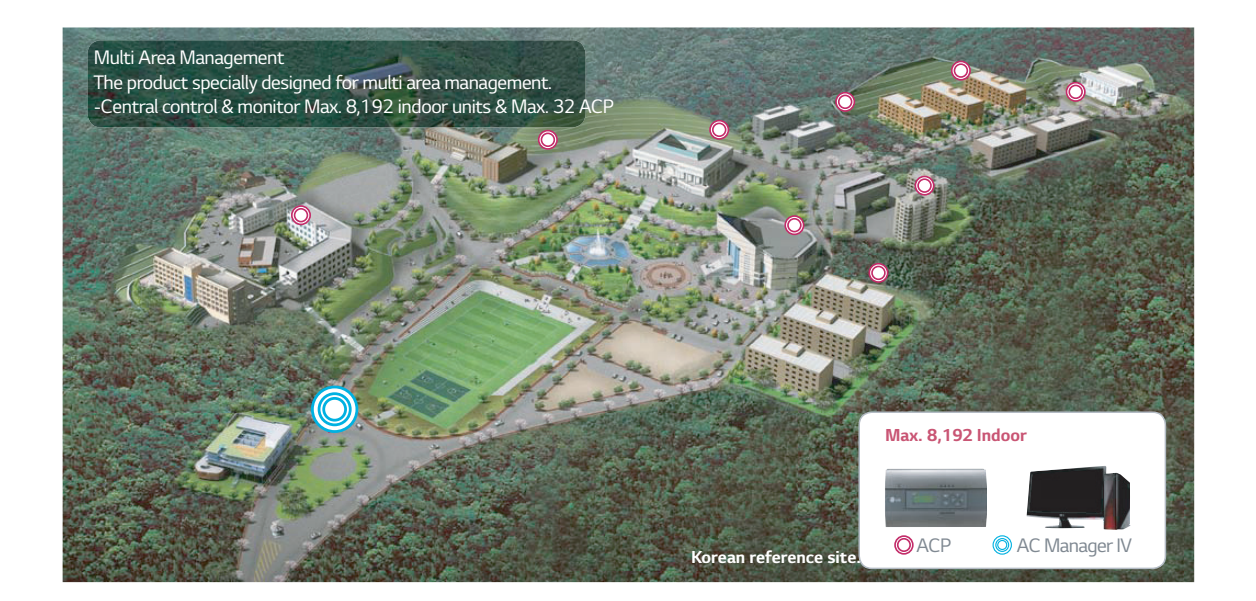

## 3.4.7.1 Specifications

### Components

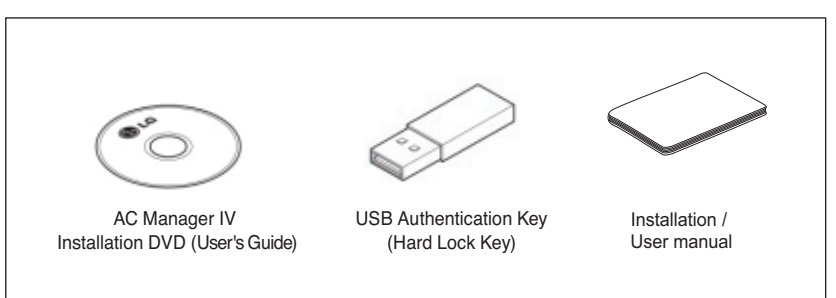

## 

If any product is used other than our standard product and a problem occurs, we don't take any responsibility regarding the problem. Please keep away from using other products.

### Recommended Specifications

The recommended specifications for the PC of AC Manager IV.

| Hardware                |                                                             |
|-------------------------|-------------------------------------------------------------|
| CPU                     | Dual Core 2.4GHz or faster                                  |
| System Memory           | 4 GB or more                                                |
| Hard Disk Space         | 100 GB or more                                              |
| OS                      | Windows XP/7/8/8.1                                          |
| Resolution              | 1280 x 1024 or higher                                       |
| Recommended<br>Graphics | VGA: For NVidia, Geforce or later. For ATI, Radeon or later |
| ACP                     | ACP version 1.1.4p or higher                                |

#### Feature

| ModelName                               | PQCSSA21E0                                        | PACM4B000                                         |
|-----------------------------------------|---------------------------------------------------|---------------------------------------------------|
| Maximum Number of Indoor Units          | 8,192 (supports 32 ACP)                           | 8,192 (supports 32 ACP IV)                        |
| Individual / Group Control              | •                                                 | •                                                 |
| Ventilation Control                     | •                                                 | •                                                 |
| Individual Controller Lock              | • (Temperature / Mode / Fan / All)                | • (Temperature / Mode / Fan / All)                |
| Error Check                             | Self Diagnosis                                    | Self Diagnosis                                    |
| Mode Change                             | Cooling / Heating / Auto / Dehumidification / Fan | Cooling / Heating / Auto / Dehumidification / Fan |
| Schedule                                | Daily / Weekly / Monthly / Yearly / Exception Day | Daily / Weekly / Monthly / Yearly / Exception Day |
| Operation History                       | •                                                 | •                                                 |
| Visual Navigation                       | •                                                 | •                                                 |
| Temperature range limit                 | •                                                 | •                                                 |
| Remote Acces                            | •                                                 | •                                                 |
| Auto Changeover                         | • (1 set)                                         | • (2 set)                                         |
| Setback                                 | • (2 set)                                         | • (2 set)                                         |
| Power Consumption Monitoring (with PDI) | •                                                 | •                                                 |
| Interlock Control                       | •                                                 | •                                                 |
| Virtual Group Control                   |                                                   | •                                                 |
| Emergency Alarm Display                 | -                                                 | •                                                 |
| ACS I/O Module Interlocking             | -                                                 | •                                                 |

\* Assignment of public IP address is required to access central controller through internet.

## **3.4 Product Description**

## 3.4.7.2 Installing AC Manager IV

## System Diagram

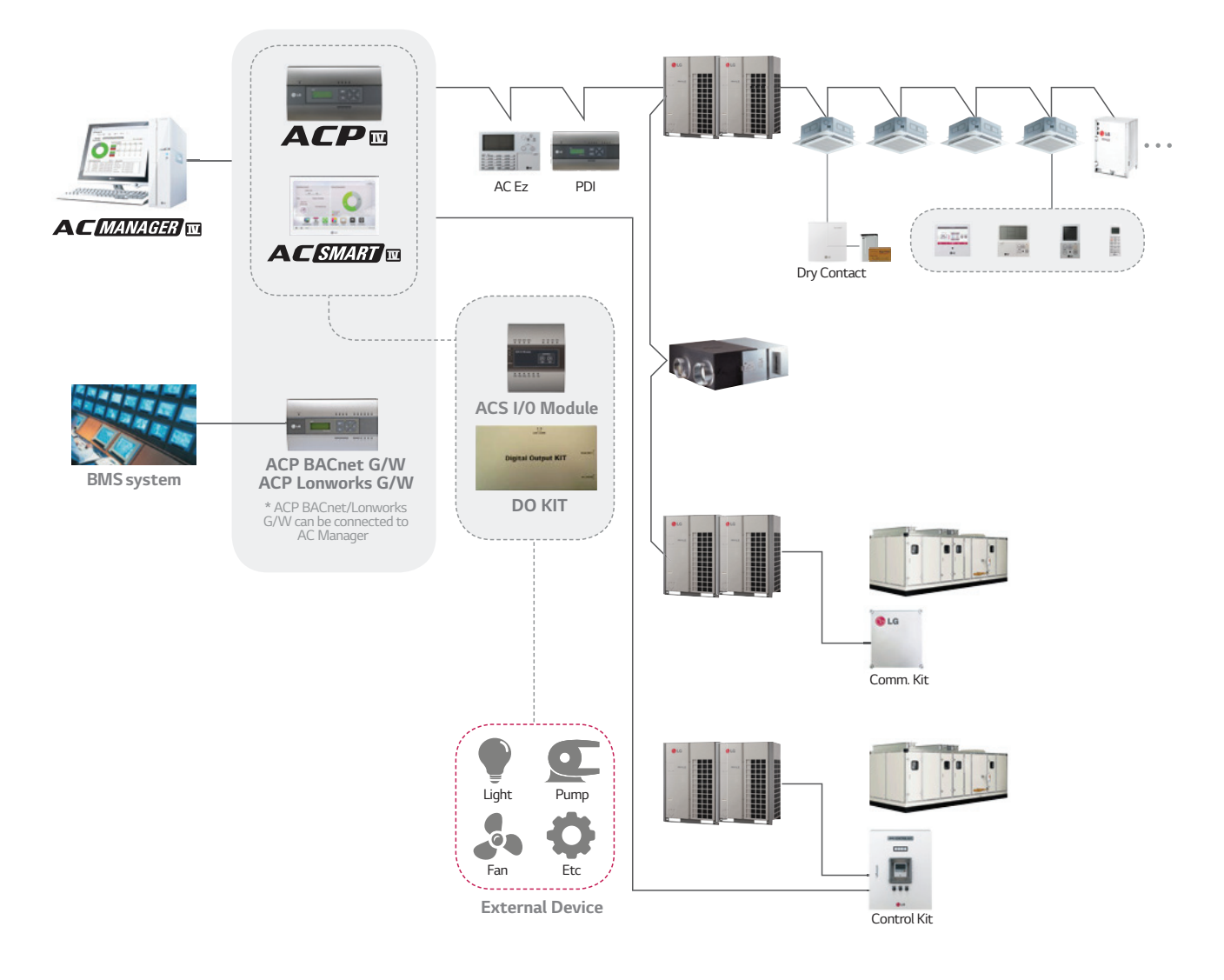

## Server & Client

AC Manager has Server and Client structure

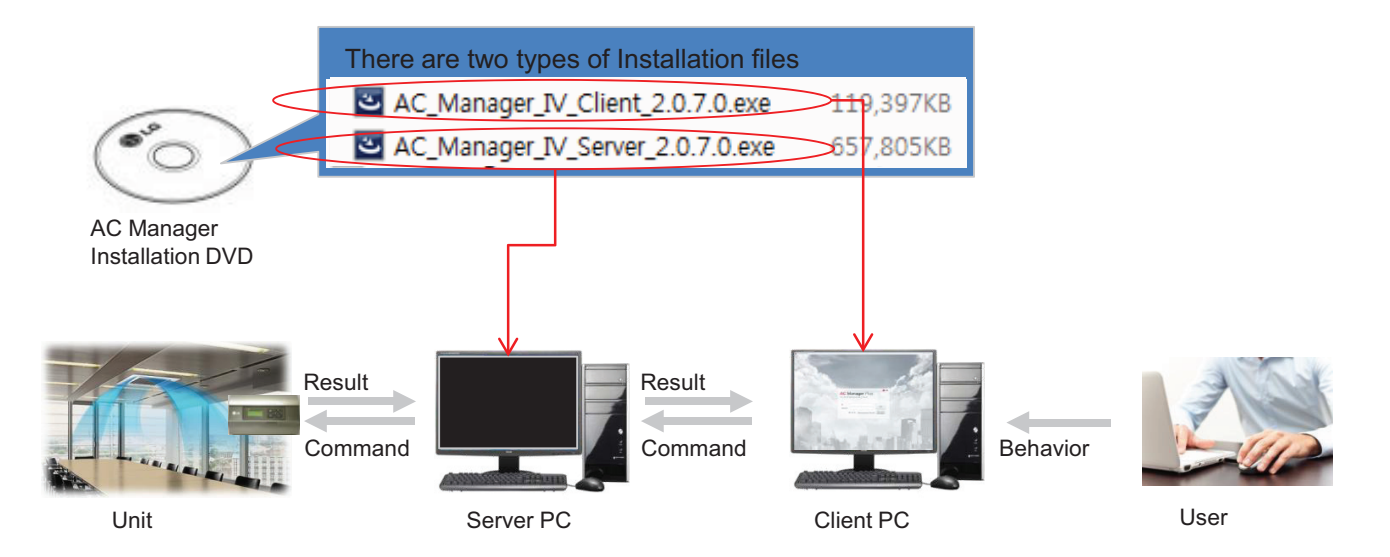

#### Server

- Invisible middleware running in background
- Core program to control and manage the units
- Server has to be unique in one site.

#### Client

- Visible interface application for user
- It is a mediator between User and Server
- · Maximum 3 clients are allowed in one site

## Control in multiple place through Server/Client Structure

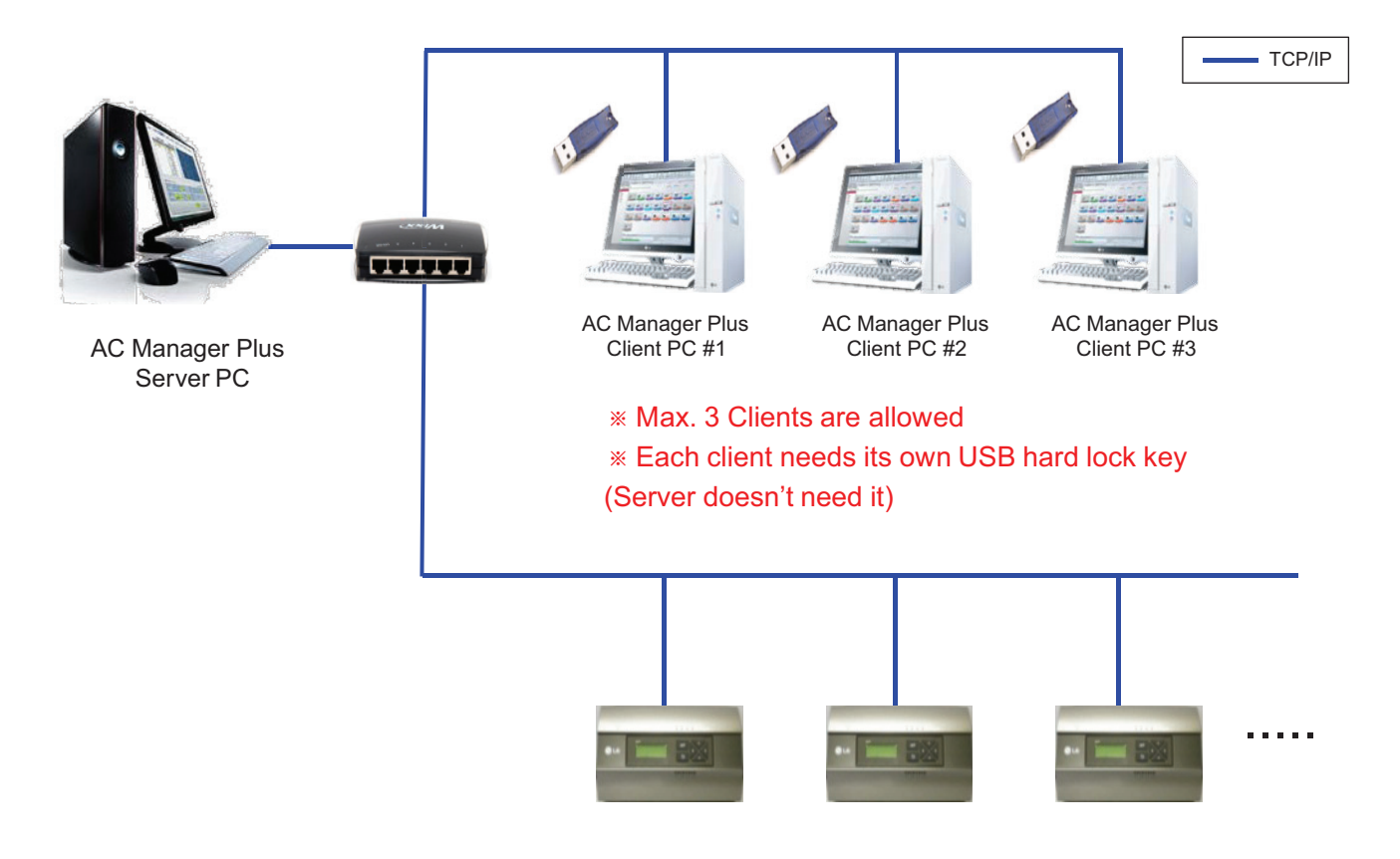

### Usual Case : Server and Client in one PC

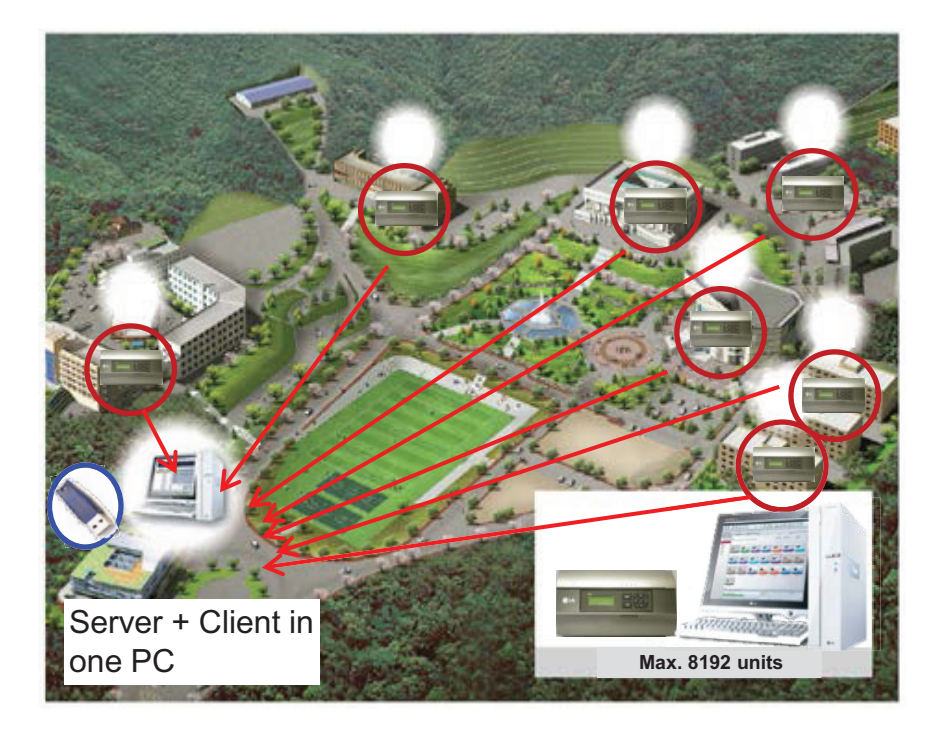

## Applied Case : 1 Server and 2 Clients in two places

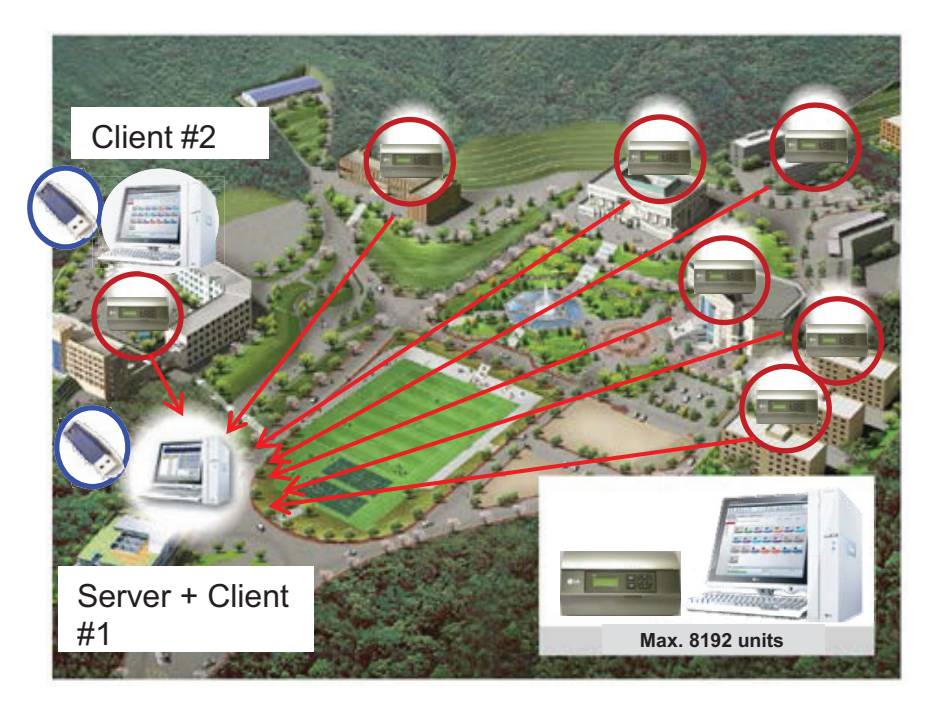

## 3.4.8 AC Manager 5

AC Manager 5 is a central controller that can manage individual or group of maximum of 8192 units in one space.

AC Manager 5 can monitor or control the units installed in each room of a building from a place such as building management office or school administration office.

## Environment Setting Function using External Buttons

AC Manager 5 can set the following functions using the externally mounted buttons.

- Network Environment (IP Address, Netmask, Gateway) Setting
- SW Upgrade Function
- Data Backup Function
- Data Recovery Function

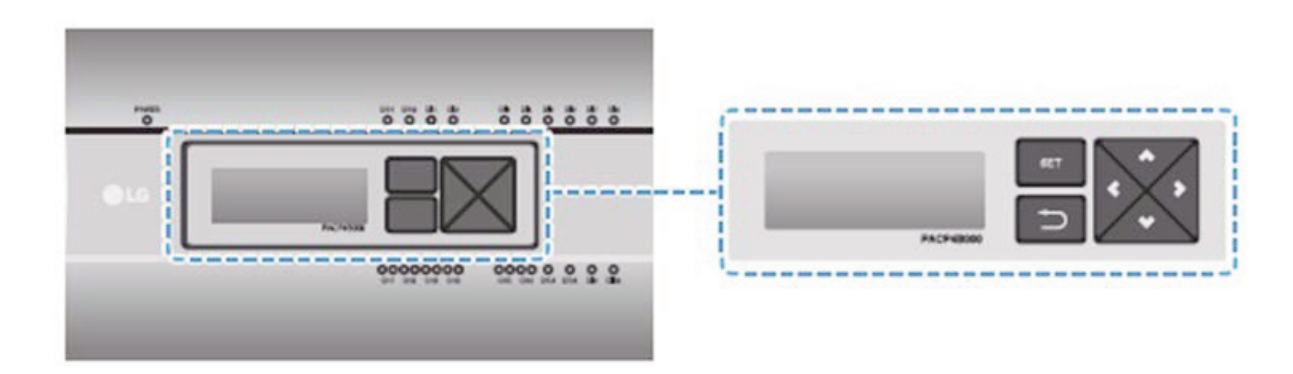

#### Web Server Embedded Function

Without installing a separate program, you can use web browser to input IP address of AC Manager 5 in the address window to access AC Manager 5 web server for device control and monitoring.

- · Control of Max. of 8192 air conditioner units (32 central controller)
- · Error and Operation Status Monitoring
- Peak/Demand Power Control
- System Setting Function

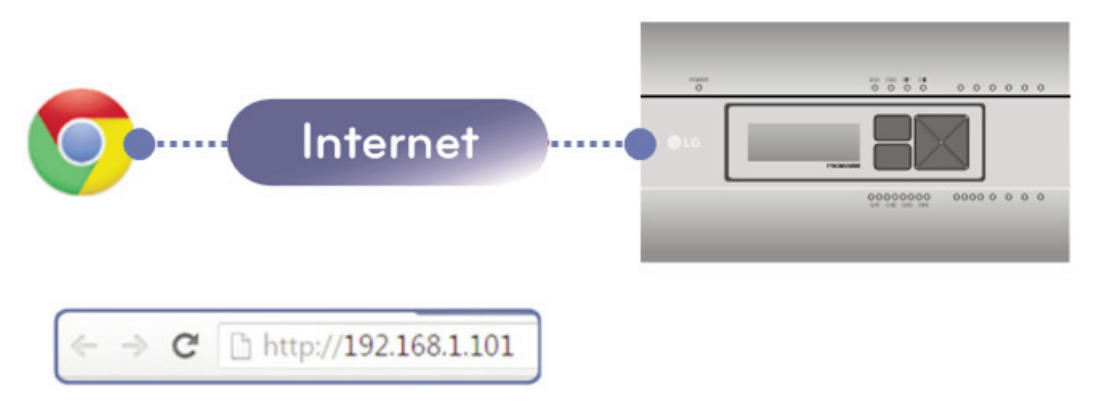

### Devices that can be interfaced

The devices of AC Manager 5 that can be interfaced are as follows.

| Product type       | Interfacing product | Remark                                                |
|--------------------|---------------------|-------------------------------------------------------|
| Central controller | ACP Standard        | It shal'l be connected to AC Manager 5 through TCP/IP |
|                    | ACP Premium         | It shall be connected to AC Manager 5 through TCP/IP  |
|                    | ACP IV              | It shall be connected to AC Manager 5 through TCP/IP  |
|                    | AC Smart Premium    | It shall be connected to AC Manager 5 through TCP/IP  |
|                    | AC Smart IV         | It shall be connected to AC Manager 5 through TCP/IP  |
|                    | ACP Lonworks        | It shall be connected to AC Manager 5 through TCP/IP  |
|                    | ACP BACnet          | It shall be connected to AC Manager 5 through TCP/IP  |
| Remote control     | PC                  | Needs web browser supporting HTML5                    |
|                    | Tablet PC           | Needs web browser supporting HTML5                    |
|                    | Smart Phone         | Needs web browser supporting HTML5                    |

#### ■ Components

The components of the following figure are included in AC Manager 5 package box. Open the package box, and check if all corresponding components are included.

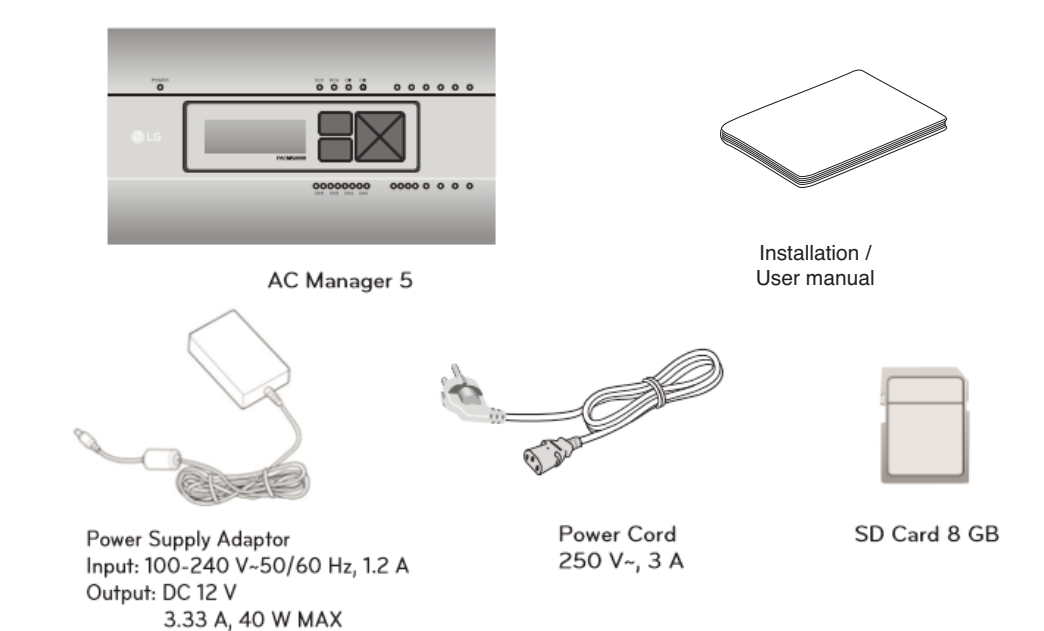

## ■ Name of Each Part

AC Manager 5 is composed as the following form.

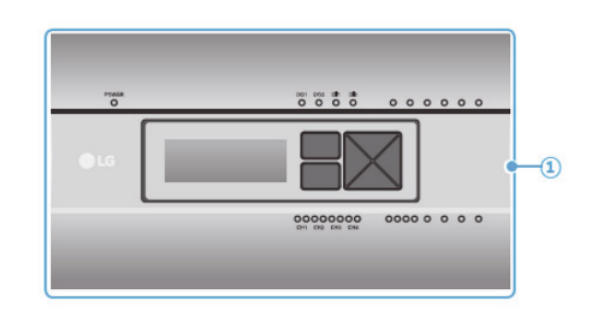

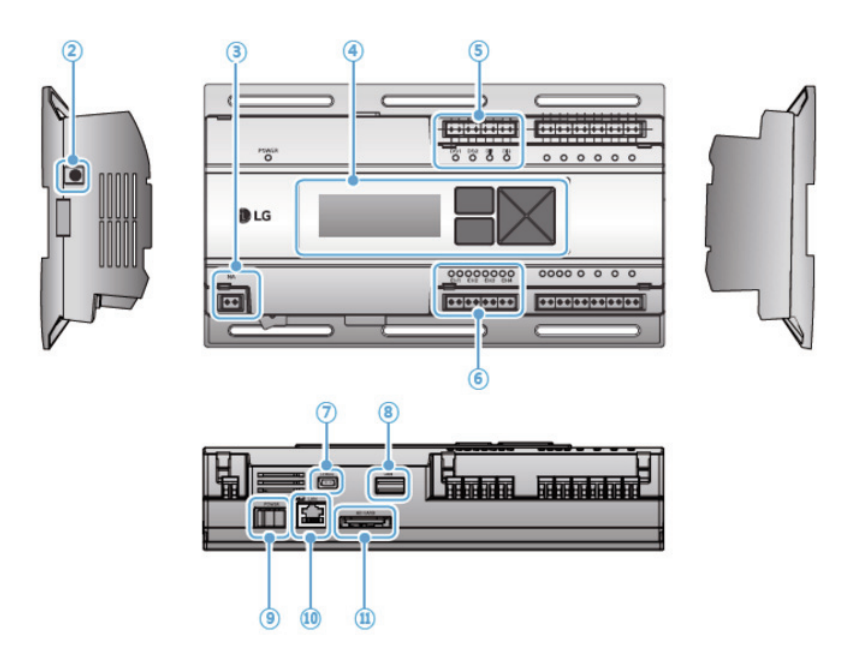

| Number     | Interfacing product                           | Remark                                                                      |
|------------|-----------------------------------------------|-----------------------------------------------------------------------------|
| 1          | Cover                                         | Front cover of AC Manager 5                                                 |
| 2          | Adaptor connection jack                       | Jack for 12 V to connect to the power supply adaptor                        |
| 3          | Power port                                    | 24 V~ port for power connection (not supported by 12 V=== model)            |
| 4          | Buttons and LCD                               | Buttons and LCD to set network environment and to display other information |
| 6          | Basic external input/output signal connectors | Reserved (DI: 2EA, DO: 2EA)                                                 |
| 6          | RS485 communication port                      | Reserved (total 4EA)                                                        |
| $\bigcirc$ | Mini USB port                                 | USB to Serial port for software debugging                                   |
| 8          | USB port                                      | For software update and data backup                                         |
| 9          | Power switch                                  | Switch to turn on or off the power of AC Manager 5                          |
| 10         | Ethernet port                                 | Ethernet port to connect to internet                                        |
| 1          | SD card slot                                  | For data backup                                                             |

## System Structure

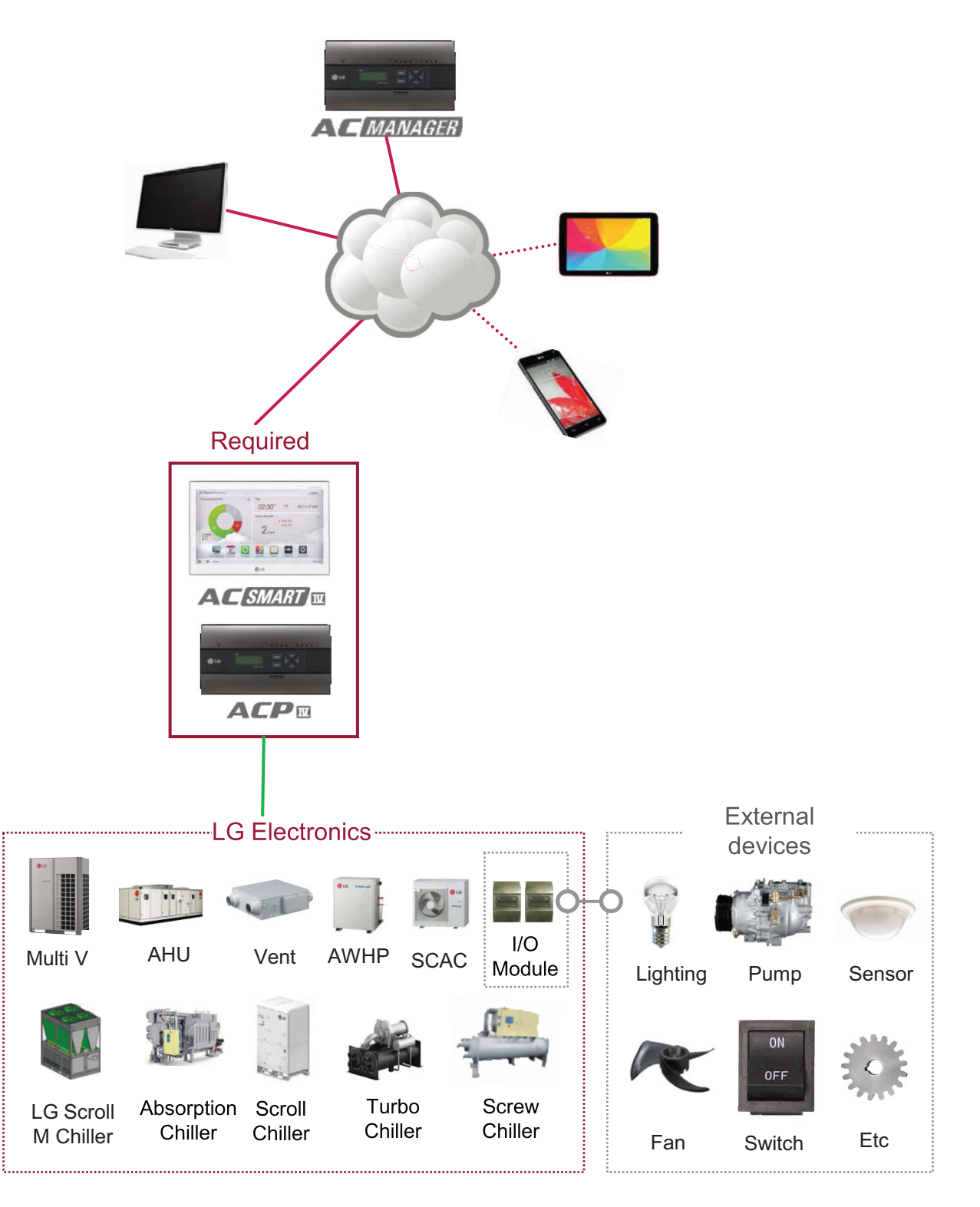

#### Hardware Specification

| Category                      | Description                                                                                                    |
|-------------------------------|----------------------------------------------------------------------------------------------------|
| Boundary of usage temperature | 0°C~40°C                                                                                                    |
| Rated Voltage                 | 12 V                                                                                                    |
| Rated Current                 | Max 2.3A                                                                                                    |
| Communication ports           | <ul> <li>Ethernet 10 / 100 BASE-T</li> <li>USB : USB Host (SW upgrade, data backup)</li> <li>RS485 communication ports 6EA</li> <li>SD card slot (RS485 communication logging)</li> <li>RS-232 Console Port (HMI)</li> </ul> |
| External input/output ports   | DI, DO                                                                                                    |
| LED                           | 13 EA (Power and communication status)<br>14 EA (Reserved)                                                                                                    |
| LCD                           | 20 ×4 Character-LCD (network environment setting and infor-<br>mation display)                                                                                                    |

### Order of Installation

To use AC Manager 5, it shall be installed in the following order.

#### STEP 1. AC Manager 5 Installation and Cable Connection

Install AC Manager 5 and connect network and other cables.

#### STEP 2. AC Manager 5 Network Address Setting

Set network address to be able to access AC Manager 5 through internet.

#### STEP 3. Central Controller (ACP, AC SMART) Information Input

Input and save device information in Web GUI, which is AC Manager 5 operating program.

#### STEP 4. Check Web GUI Control/Monitoring

Access to Web GUI, which is AC Manager 5 operating program, and check if control/monitoring are properly carried out.

### 

AC Manager 5 Installation

AC Manager 5 installation work requires specialized technique. Therefore, the installation contents mentioned in this chapter must be carried out by installation technician with qualification. For questions and requests with regard to the installation, please contact the service center or installation specialty store approved by LG.

## Fixing to Wall

AC Manager 5 can be installed by fixing to the wall.

To install AC Manager 5 in adequate place, proceed according to the following instructions. Here, it describes the installation method of AC Manager 5 with the example of installing AC Manager 5 on the wall.

• Decide the space to install AC Manager 5.

Before installing AC Manager 5, check if it is an adequate place for the connection of AC Manager 5, power, and LAN cable.

• Use driver to fix on the wall. According to the installation location, you can fix it as in the following figure.

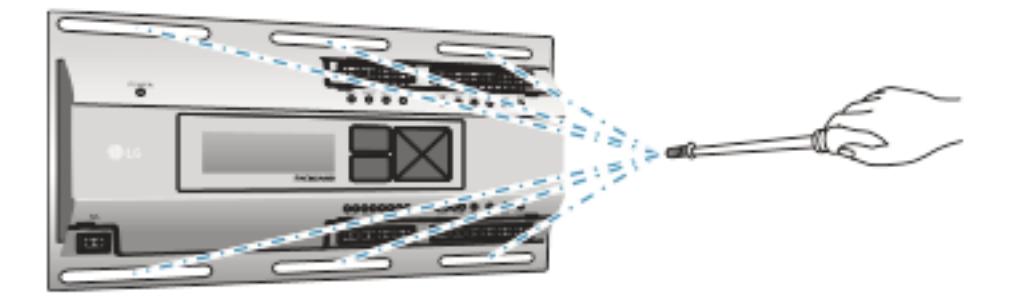

## Mounting on DIN RAIL

AC Manager 5 can be installed in DIN RAIL with width 35 mm and height 7.5 mm. To install AC Manager 5 in adequate place, proceed according to the following instructions. Here, it describes the installation method with the example of installing on DIN RAIL.

• Decide the space to install AC Manager 5.

Before installing AC Manager 5, check if it is an adequate place for the connection of AC Manager 5, power, and LAN cable.

- Install DIN RAIL.
- Hook the top part of AC Manager 5 on DIN RAIL.
- Push the main body of AC Manager 5 until you hear the sound of installation.
- Pull AC Manager 5 to check if it is fixed.

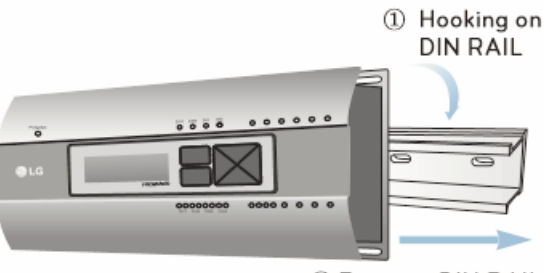

② Fixing to DIN RAIL

### 

- After installing to DIN RAIL, do not fix to the wall using screws. AC Manager 5 may be damaged.
- DIN RAIL fixing screw spec: M3, screw head height 1.75 ~ 2.0 mm, screw head diameter 5.5~7.0 mm.
#### Connecting Ethernet Cable (LAN cable)

You need to connect Ethernet cable to AC Manager 5. AC Manager 5 can be connected to hub or ACP through Ethernet cable.

It is the case of connecting AC Manager 5 to the basic internet network installed at the site, and it is connected to general hub. Use Ethernet cable to connect to AC Manager 5's LAN port.

For this initial Ethernet connection, you can use either:

- An Ethernet patch cable connected directly between your PC and the AC Manager 5 (if your PC Ethernet port is not "auto-sensing", you will need an Ethernet crossover cable), or
- A normal LAN connection, meaning that both your PC and the AC Manager 5 are physically connected to the same Ethernet hub or switch.

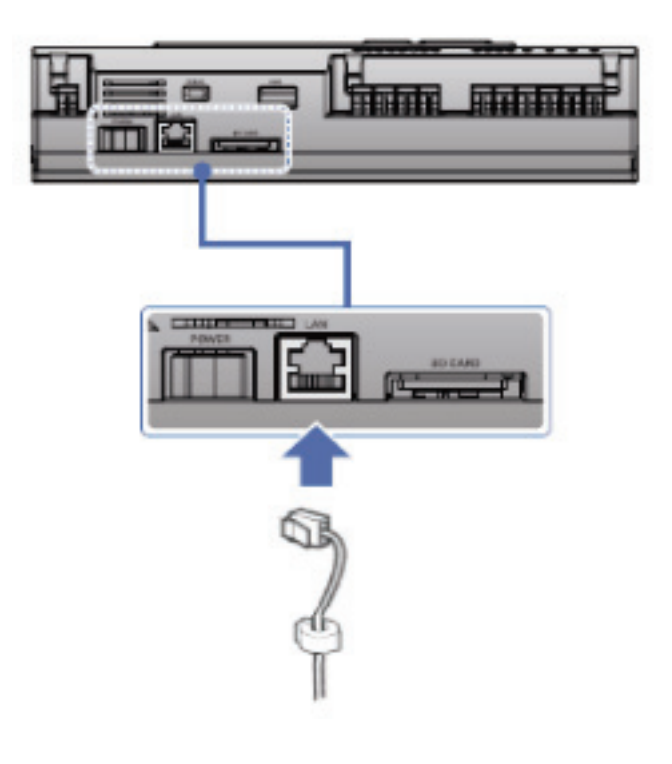

### LCD Environment Setting

The network environment of AC Manager 5 can be set by the LCD and the buttons at the front side of AC Manager 5. The current AC Manager 5 information and the menu are displayed on the LCD, and you can press  $\Box$ , we button and  $[\blacktriangle], [\lor], [\triangleleft], [\triangleright]$  buttons to change and select menu.

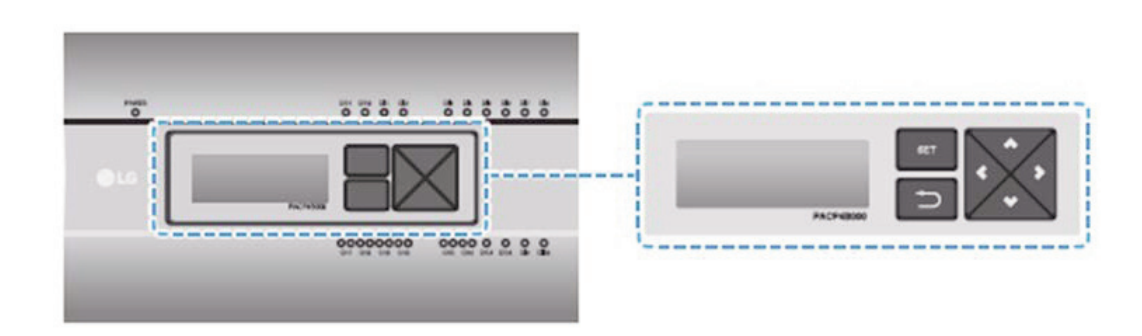

When you press AC Manager 5's [SET] button, it enters Environment Setting mode. When you press [SET] button for the first time, the menu to set the IP address is displayed as shown below.

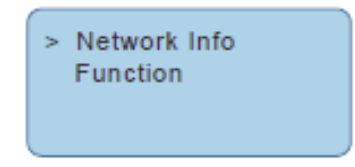

Press  $[\blacktriangle]$ ,  $[\blacktriangledown]$  button to locate the arrow on the desired function.

- Select [Network Info], and press [SET] button to enter No.1 menu in the following figure. In [Network Info] menu, input the network information such as AC Manager 5's IP address.
- Select [Function], and press [SET] button to enter No.2 menu in the following figure. In [Function] menu, it supports AC Manager 5's software service functions.

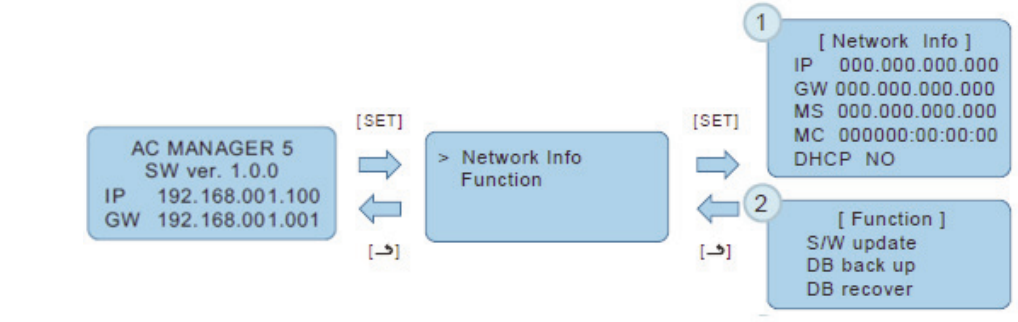

### 

• [Function] menu is used by the system air conditioner service technician, and user shall not use this function. If this function is used incorrectly, it may cause failure of AC Manager 5.

### Network Address Setting Method

In [Network Info] menu, select the category to set using  $[\blacktriangle]$ ,  $[\blacktriangledown]$  button.

In the first screen on [Network Info] menu, IP, Gateway, and Netmask settings are displayed, and you can use [▼] button to check MAC address and DHCP setting.

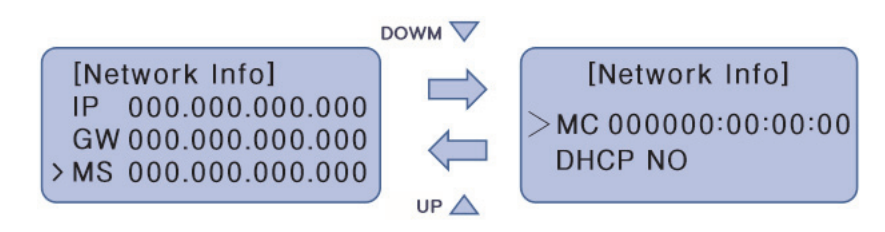

To change the network setting, locate the arrow on the corresponding setting position and press [SET] button to enter the corresponding setting screen.

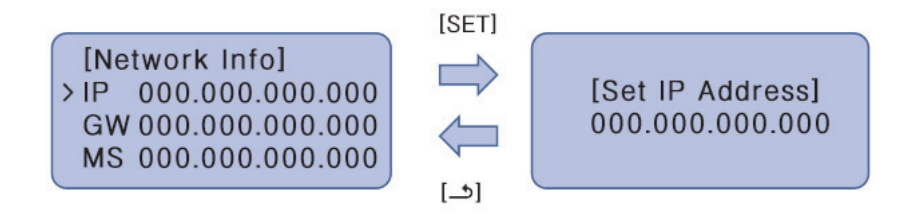

The network address consists of four 3-digit numbers. In case of setting the network address, the, name of the related address is displayed on the LCD of AC Manager 5, and you need to press  $[\blacktriangle], [\forall], [\triangleleft], [\triangleright]$  button for the setting.

When you press  $[\blacktriangle]$ ,  $[\blacktriangledown]$  button, the number of the digit where cursor is on increases/decrease, and when you press  $[\triangleleft]$ ,  $[\blacktriangleright]$  button, it moves to the left/right digit of the network address.

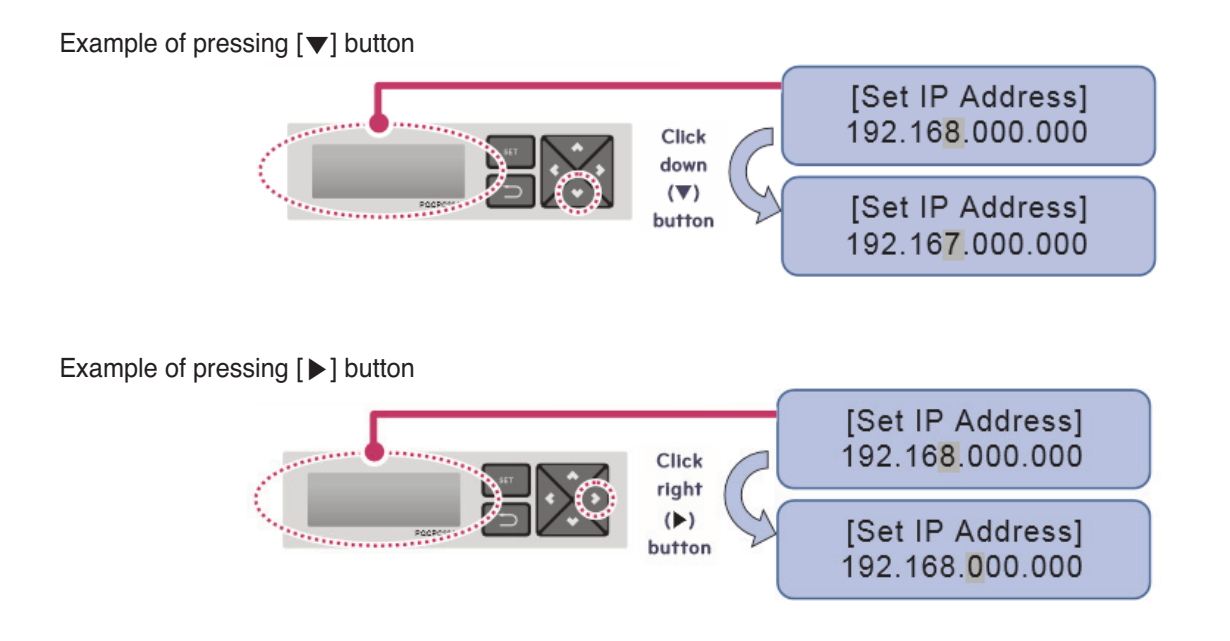

### 

Network Address Setting

The network address can be separated to 4 digits based on '.', and each number shall be 255 or less. Number exceeding 255 may not be input.

### NOTE

Assigning Network Address

- Network shall be assigned by the person in charge of the network of the corresponding site. (IP address, Gateway address, Netmask)
- AC Manager 5 can use both fixed IP type and dynamic IP type, but fixed IP type is recommended, and if dynamic IP type is used, it may cause inconvenience to the user.
- When fixed IP type is used, you need to receive network (IP address, gateway address, Netmask) from the person in charge of the network of the corresponding site.

### IP Address Setting

For user to use the functions of AC Manager 5 through the web, a unique IP address may be assigned to AC Manager 5 or dynamic IP setting may be used.

The next is how to set fixed IP address. Please proceed according to the order.

- 1. Press AC Manager 5's [SET] button. The following menu screen will be displayed.
  - When you press [SET] button again, [Network Info] setting screen is displayed.

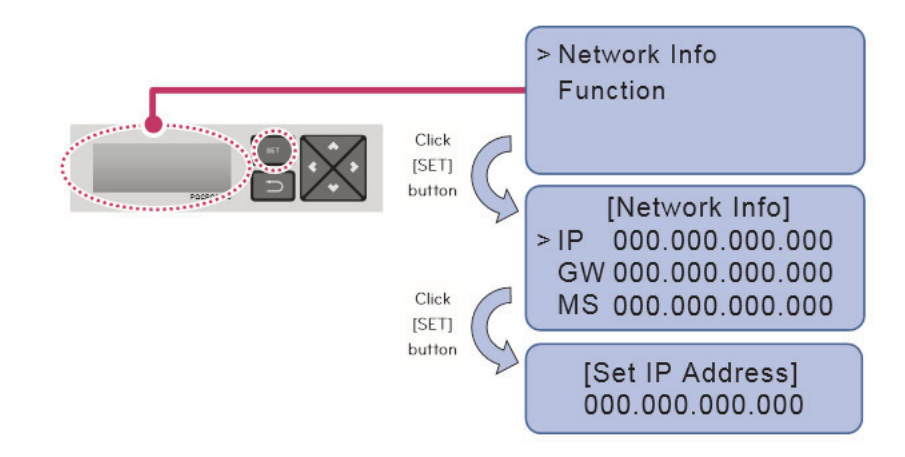

2. While IP is selected, if you press [SET] button, screen to input IP address is displayed.

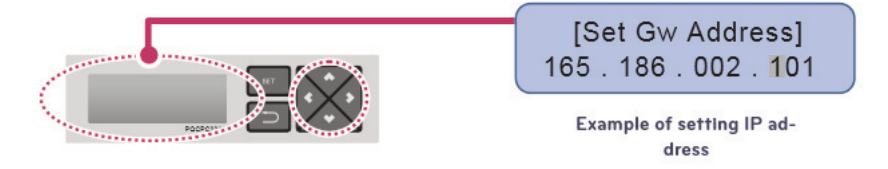

### ■ Using Dynamic IP with DHCP

For user to use the functions of AC Manager 5 through the web, a unique IP address may be assigned to AC Manager 5 or dynamic IP setting may be used.

The next is how to set dynamic IP address. Please proceed according to the order.

- 1. Press AC Manager 5's [SET] button. The following menu screen will be displayed.
  - When you press [SET] button again, [Network Info] setting screen is displayed.
  - While DHCP is selected, if you press [SET] button, you can input whether to use DHCP function.

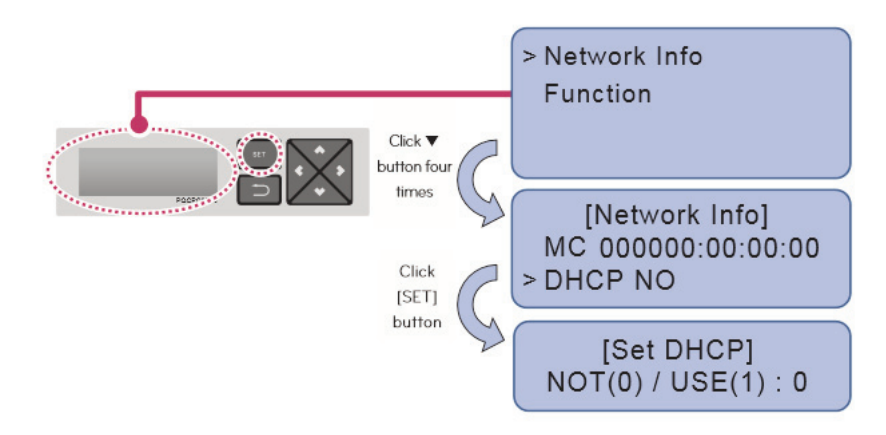

2. Use  $[\blacktriangle]$ ,  $[\blacktriangledown]$  button to set whether to use DHCP function.

When you press  $[\blacktriangle]$  button, DHCP function is set to use, and when you press  $[\Psi]$  button, DHCP function is set to no-use.

3. To use dynamic IP, set to use DHCP function.

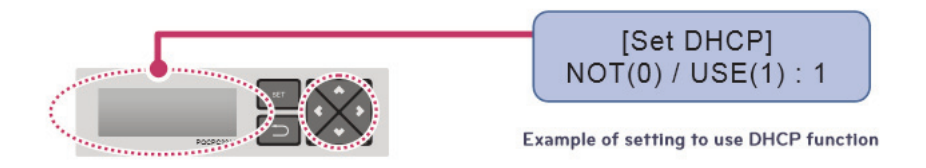

#### NOTE

• When dynamic IP type is used, the IP in use is returned to DHCP server, and you may not be able to access AC Manager 5. In such case, you can check newly set IP address in the front LCD of AC Manager 5.

## 3.4.9 PDI

When using an air conditioner outdoor unit at the efficiency apartment or multipurpose building in common, power consumption of each air conditioner indoor unit can be displayed for efficiency management.

### 3.4.9.1 Specifications & Dimensions

- Model name : PQNUD1S40(PDI Premium) PPWRDB000 (PDI Standard)

### Components

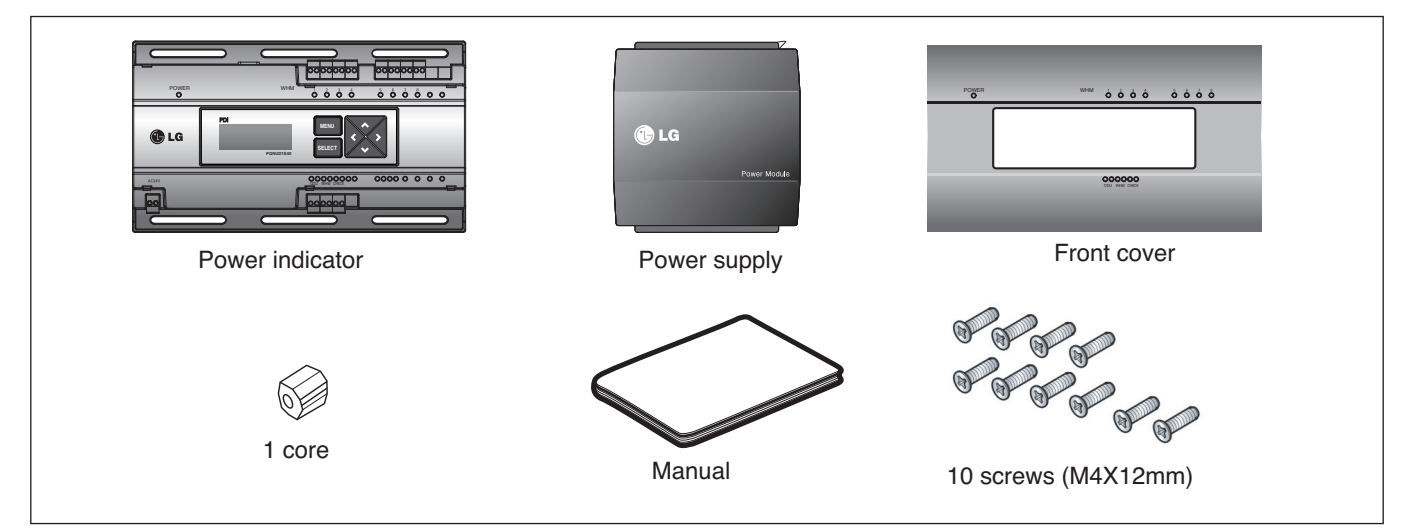

### Product Specifications

| Categories              | PDI Premium                        | PDI Standard                       |  |  |
|-------------------------|------------------------------------|------------------------------------|--|--|
| Power Supply            | 220-240 V~ 50/60 Hz 1Ø             | 220-240 V~ 50/60 Hz 1Ø             |  |  |
| Max IDUs                | 128                                | 128                                |  |  |
| Max ODU                 | 8EA (EHP ODU) / 4EA (GHP ODU)      | 2EA(EHP ODU)/1EA(GHP ODU)          |  |  |
| Controlled Product type | Air Conditioner, ERV DX, Hydro-kit | Air Conditioner, ERV DX, Hydro-kit |  |  |
| Connectable Wattmeter   | Pulse : 8 / 485 type : 1           | Pulse : 2                          |  |  |
| LCD Display             | 4 Lines                            | 4 Lines                            |  |  |
| LED Display             | Power/Comm./Pulse status           | Power/Comm./Pulse status           |  |  |
| IP rating               | IP20                               | IP20                               |  |  |

### Dimensions

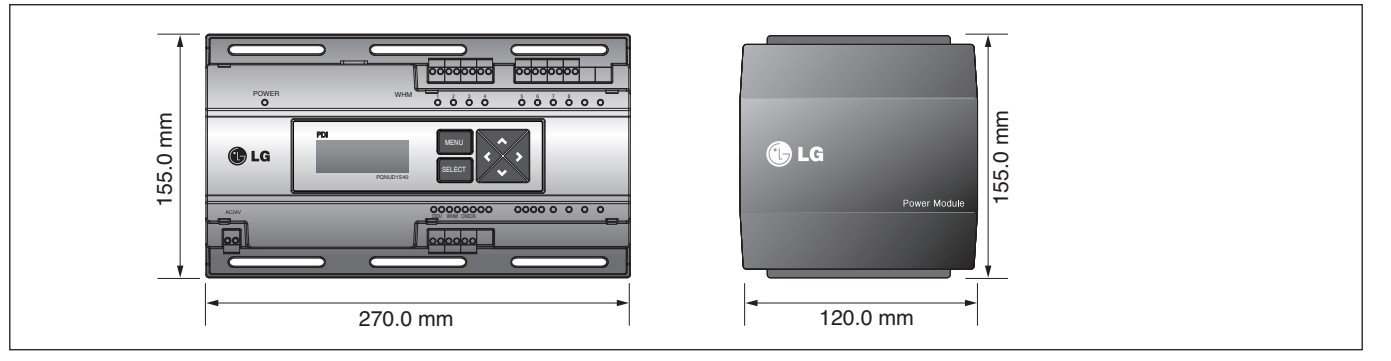

### 3.4.9.2 Field Wiring Diagram

When interlocked to pulse type wattmeter

#### When interlocked to EHP product

- Independent Operation of Power Indicator (interlocked to EHP products)

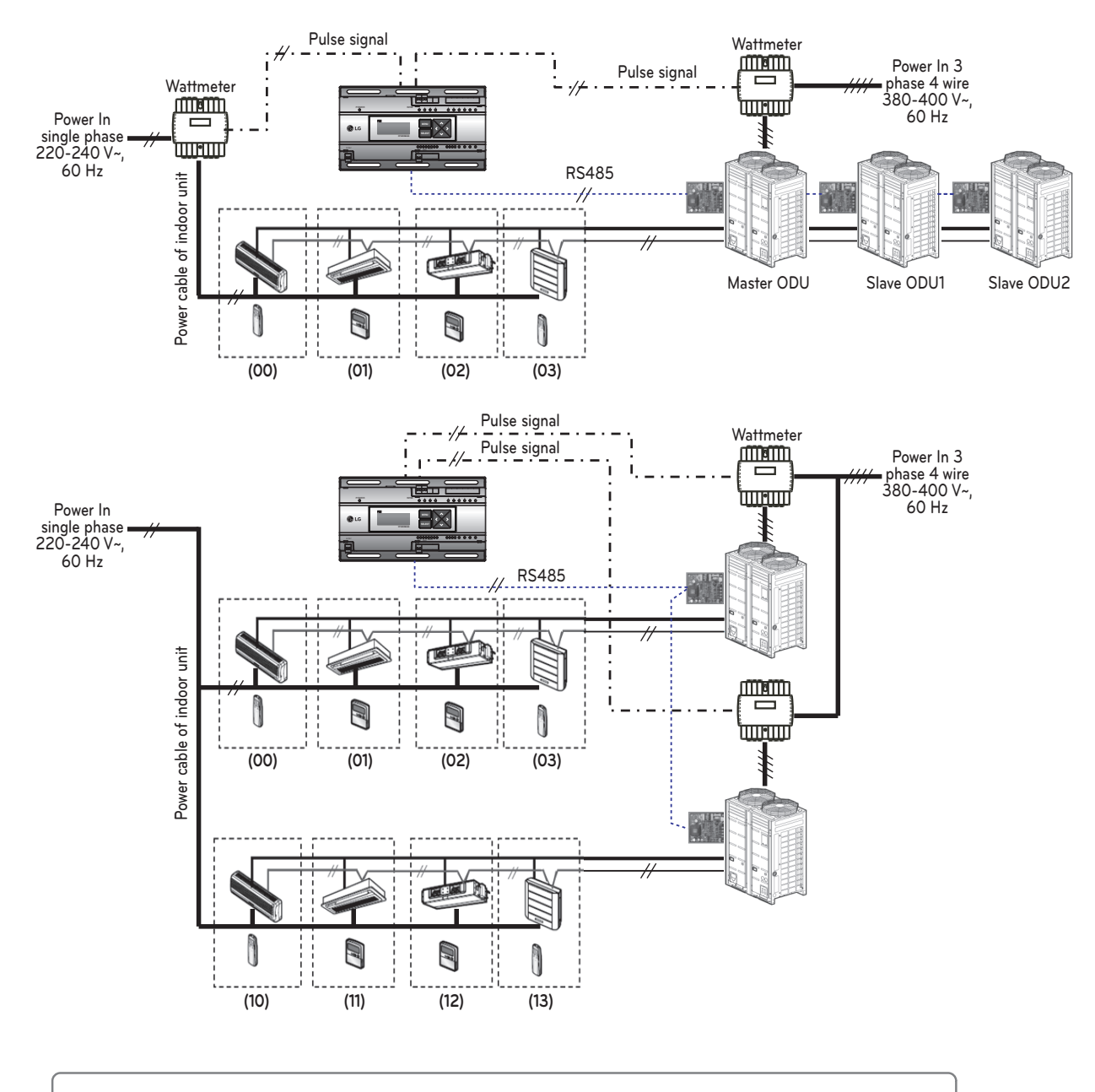

#### Power cable for 3 phase 4 wire

- Power cable for single phase
- ........ : Communication cable (2 wire shielded cable): Between outdoor unit and central controller

  - $\cdot / \!\! / \!\! / \cdot \cdot \cdot$ : Pulse signal wire
    - : Refrigerant pipe

### 

- Depending on the electric power, use the wattmeter for remote reading by sending the pulse signal.
- Use the wattmeter with the pulse width of 50 400 ms.
- The wattmeter pulse must be able to sink at least 3mA or more of current in the power indicator.
- Use the wattmeter of 1W/pulse, 2W/pulse, 4W/pulse, 6W/pulse, 8W/pulse, 10W/pulse, 100W/pulse and PT/CT (1-50,000).
- When setting the wattmeter, set it to Master Mode.
- Maximum of 8 wattmeters can be installed.
- The distance between power indicator and wattmeter should be shorter than 10m in normal circumstance.
- When electrical or mechanical noise is expected, more shorter wiring is needed.

\* EHP (Electric Heat Pump): It is an electric air conditioner to drive the compressor by electric power.

#### Interlocked Operation with Central Controller (interlocked to EHP product)

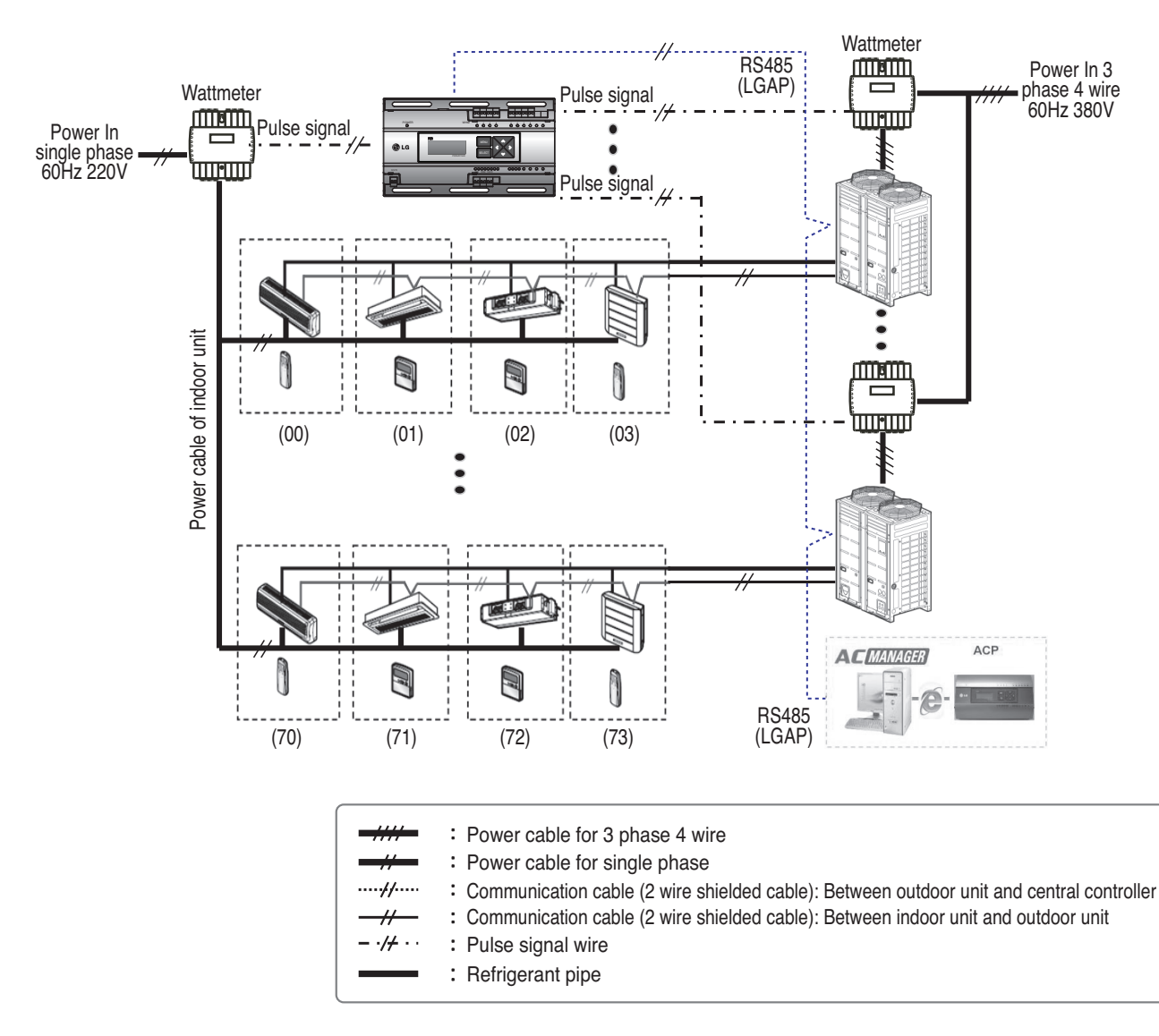

### **CAUTION**

- Depending on the electric power, use the wattmeter for remote reading by sending the pulse signal.
- Use the wattmeter with the pulse width of 50 400 ms.
- The wattmeter pulse must be able to sink at least 3mA or more of current in the power indicator.
- Use the wattmeter of 1W/pulse, 2W/pulse, 4W/pulse, 6W/pulse, 8W/pulse, 10W/pulse, 100W/pulse and PT/CT (1-50,000).
- When setting the wattmeter, set it to Slave Mode.
- · Maximum of 8 wattmeters can be installed.
- The distance between power indicator and wattmeter should be shorter than 10m in normal circumstance.
- When electrical or mechanical noise is expected, more shorter wiring is needed.

### 3.4.9.3 Installation

How to wire the product (when EHP product is connected)

#### **Wiring Power Indicator**

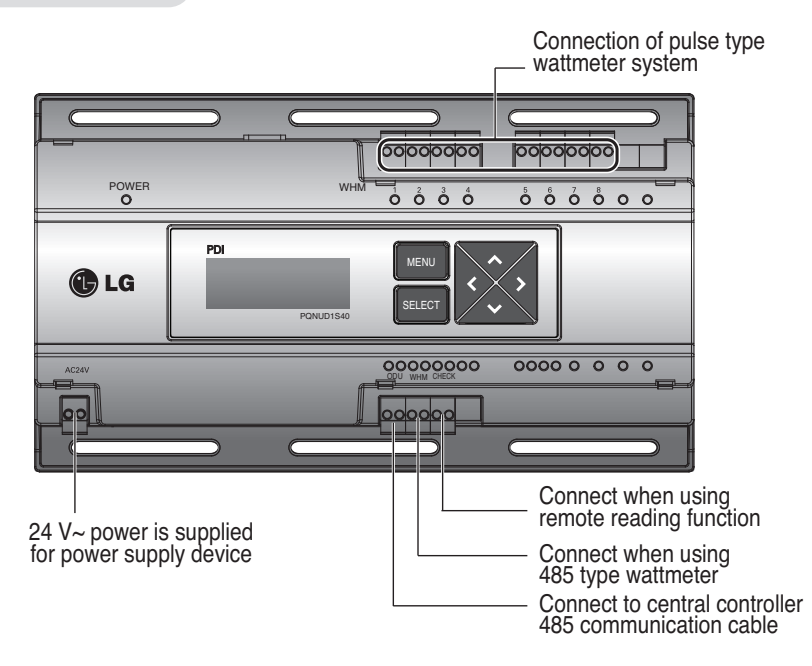

### Wiring Power Supply

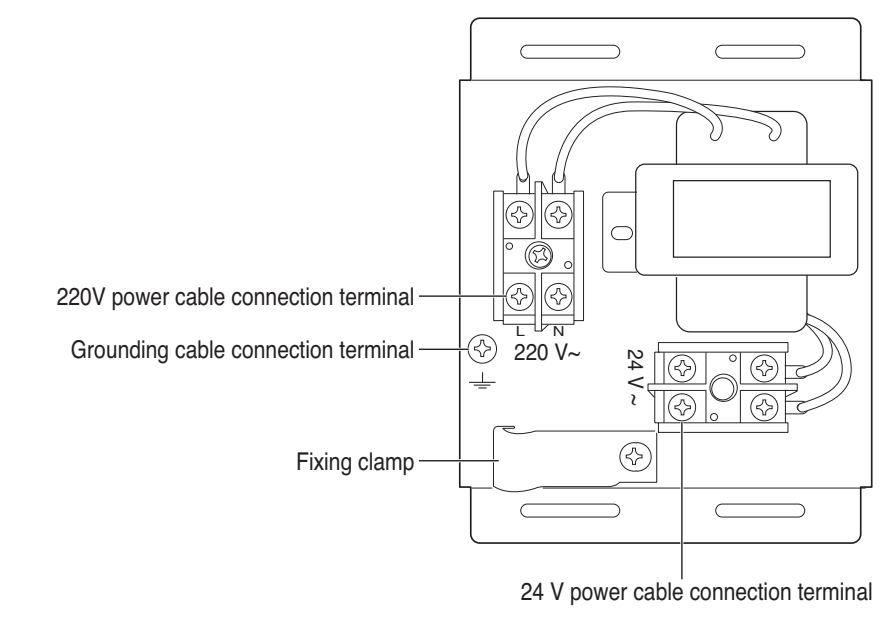

#### **CAUTION**

· Power must be turned on after the product is wired completely.

How to wire the product (when GHP product is connected)

#### Wiring Power Indicator

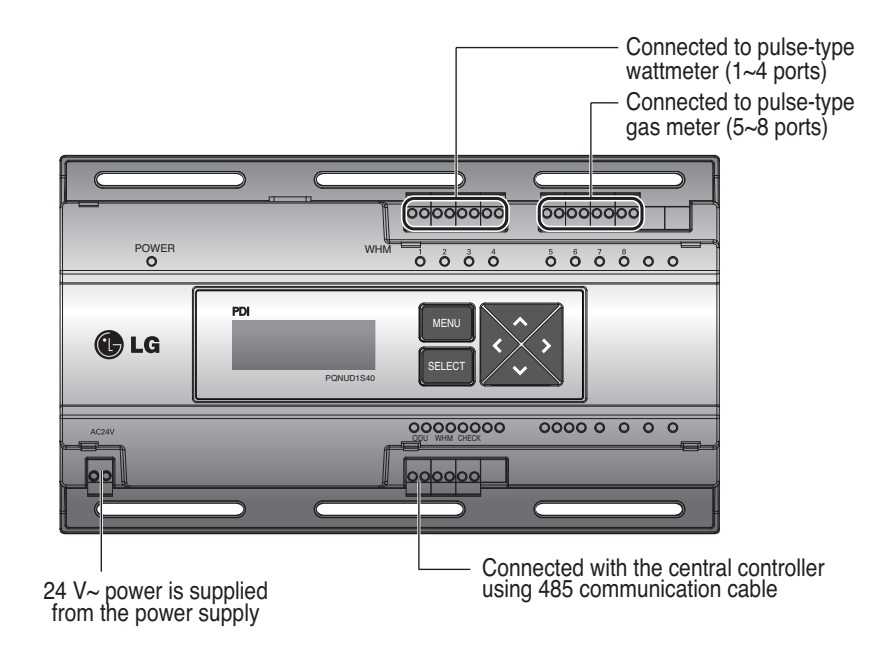

### Wiring Power Supply

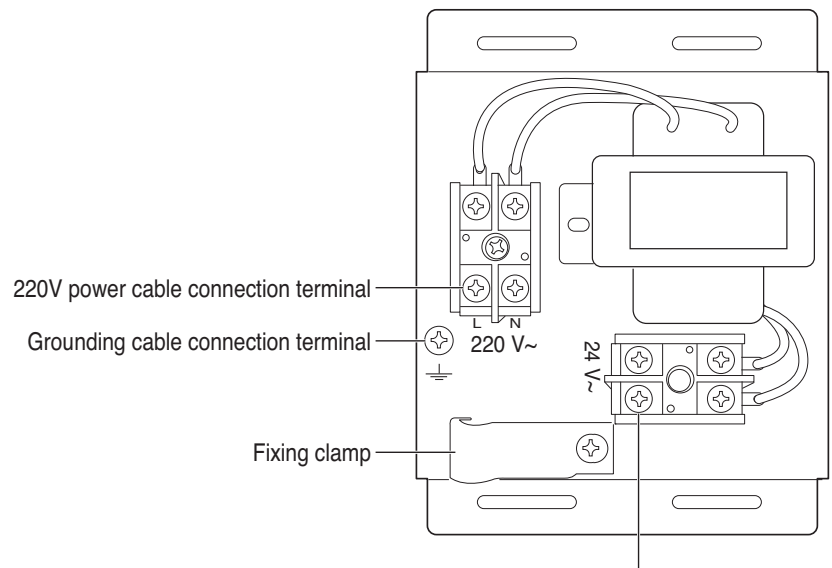

24V power cable connection terminal

### 

• Power supply must be applied after wiring the product is completed, if applicable.

#### Overview

PDI(Power Distribution Indicator) calculates power consumption of each unit connected to the central controller. Collected data is displayed on the central controller GUI as a report and graph.

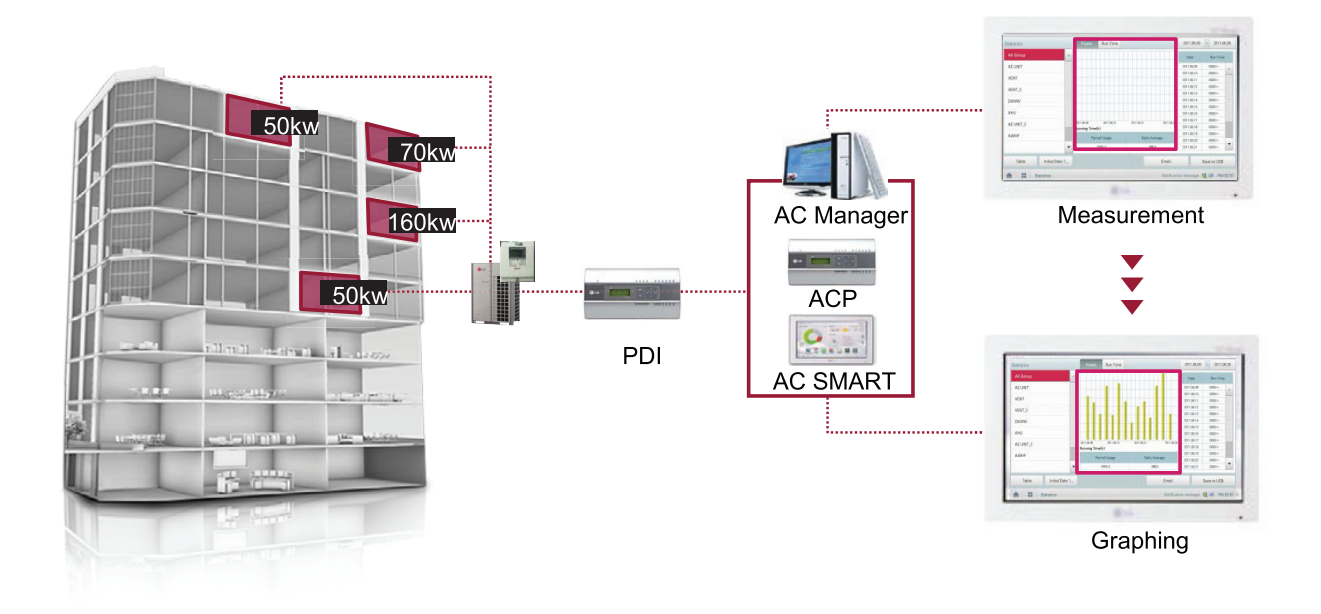

### Components

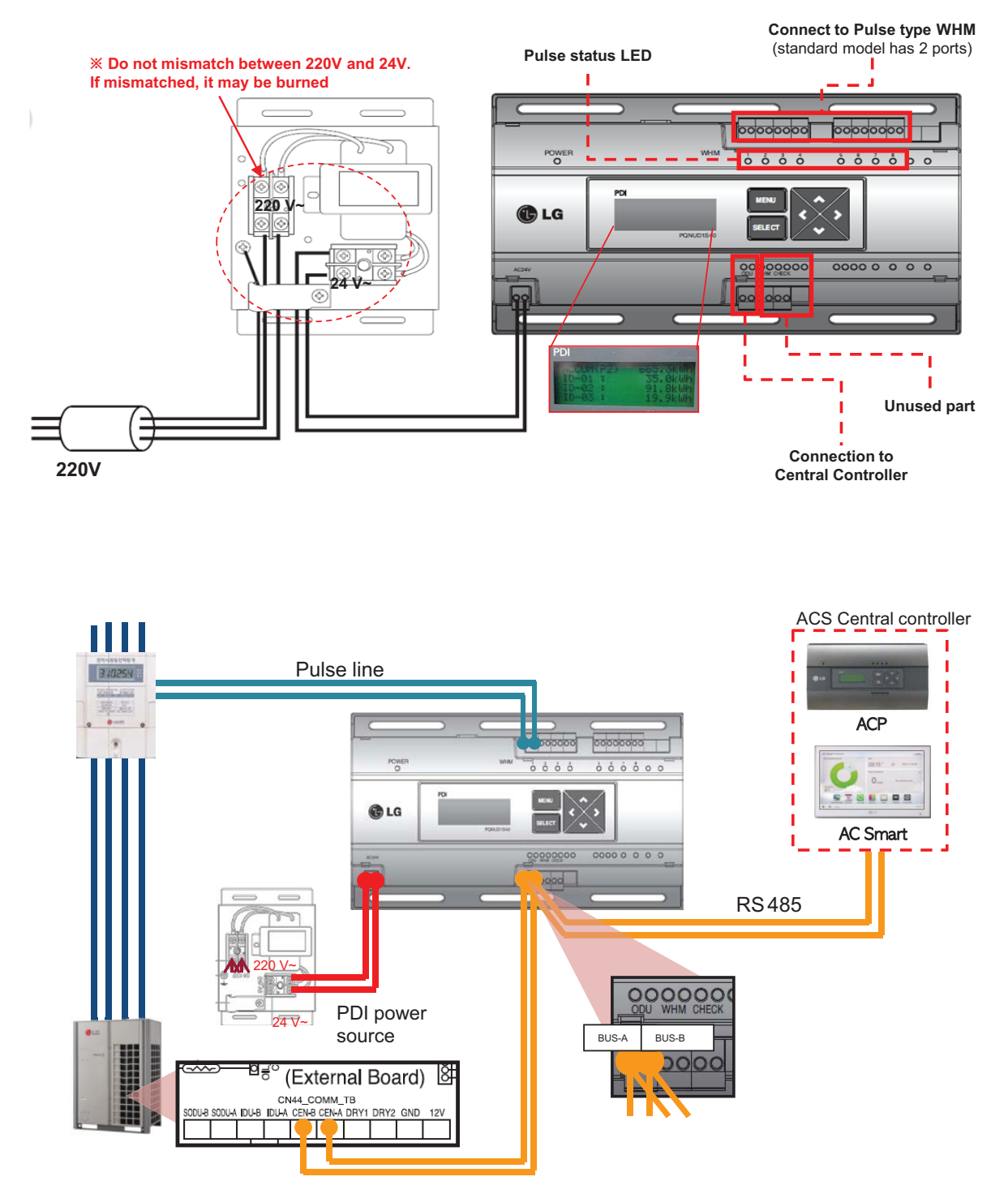

### ■ Installation – Multiple WHM

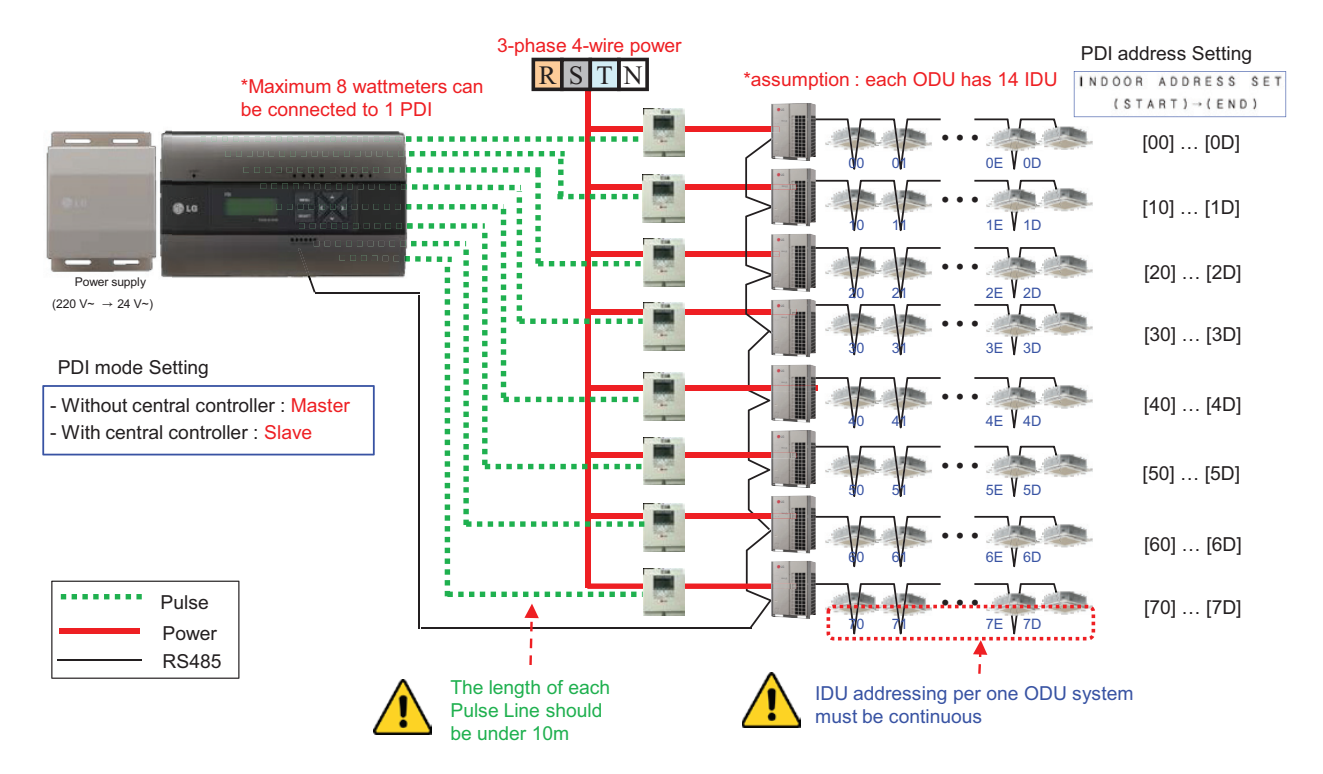

### Power Distribution display

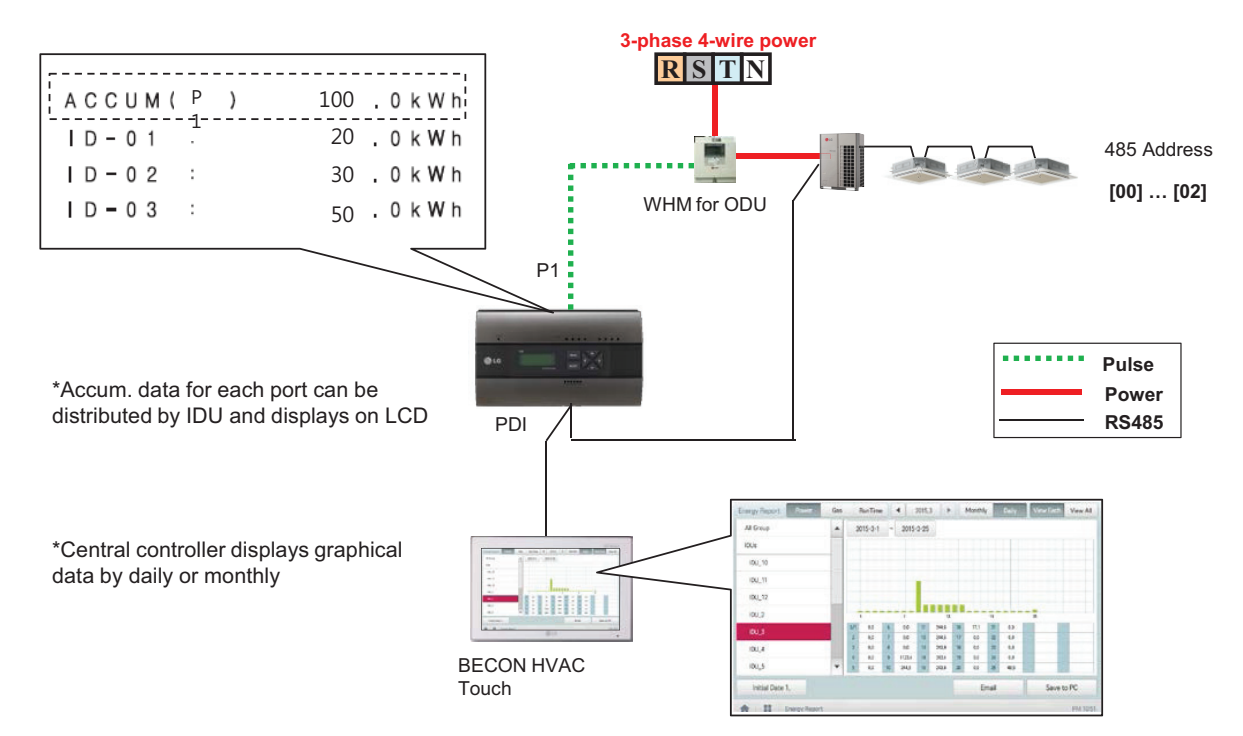

### Power Distribution – STBP(Stand-by Power)

- Auto STBP : In this mode, PDI distributes the STBP to the each IDU unit equally
- Manual STBP : In this mode, PDI saves separately the STBP in PDI STBP's page

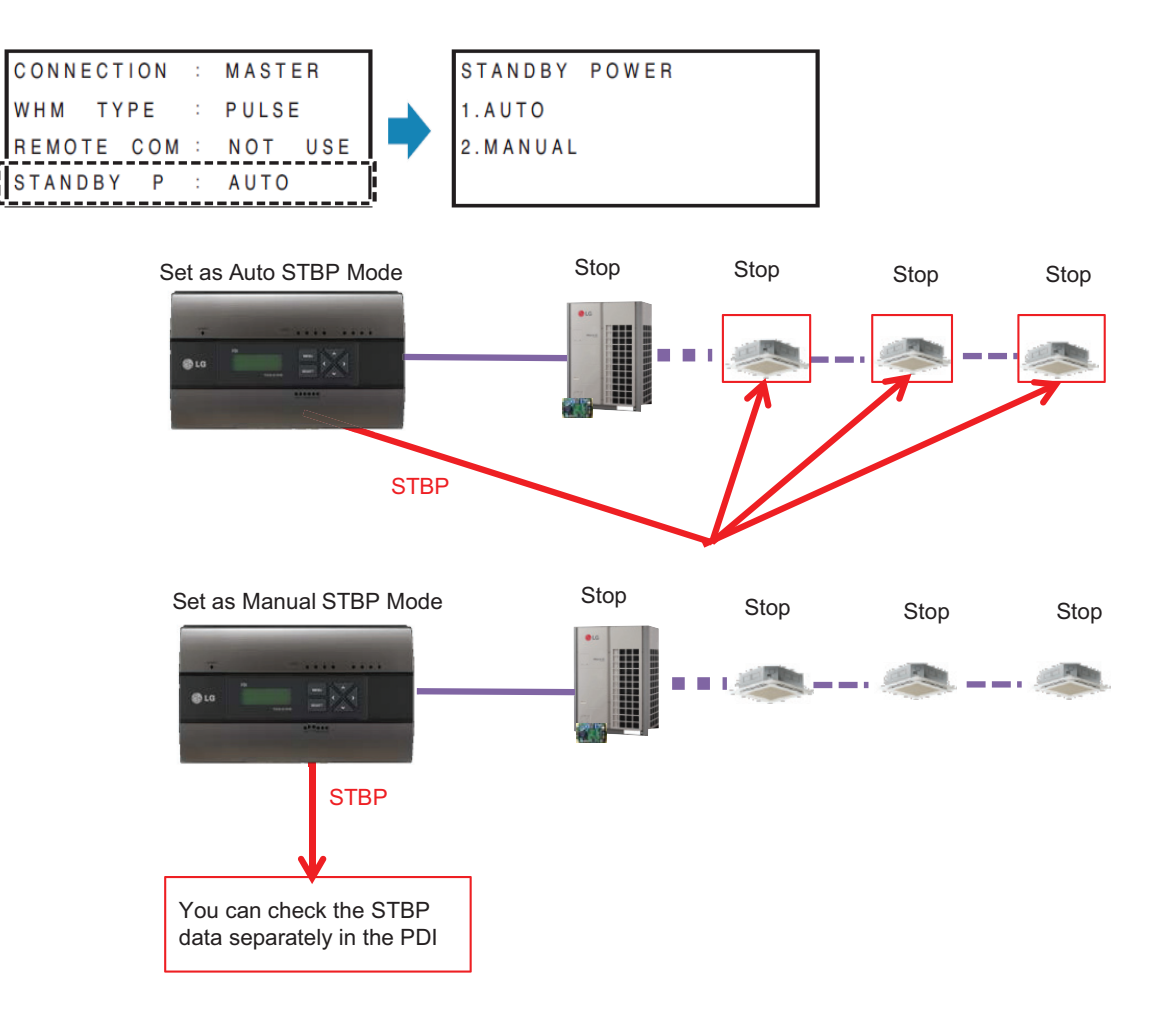

### Error Display

| Г |   |   |   |   |   |   | Е | R | R | 0 | R | - | 0 | 1 |   |   |   |   |   |
|---|---|---|---|---|---|---|---|---|---|---|---|---|---|---|---|---|---|---|---|
| N | l | 0 |   | С | 0 | М | М | U | Ν | I | С | A | Т | I | 0 | Ν |   |   |   |
| W | V | I | Т | Н |   | A | I | R | С | 0 | Ν | D | I | Т | I | 0 | Ν | E | R |
| ŀ |   | D | U |   | A | D | D | R | E | S | S |   | [ | 0 | 0 | - | 0 | 7 | ] |

#### <Communication error display>

- If there is no communication signal from ODU~IDU for 3 minutes, this error is displayed

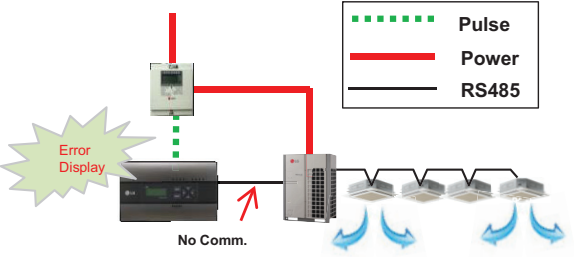

|    |     | ERRO | R - 0 2 |     |
|----|-----|------|---------|-----|
| ΝO | SIG | NAL  | FROM    | WHM |

#### <No signal from Wattmeter error>

- If there is no pulse signal from the wattmeter even while IDU is running, this error is displayed

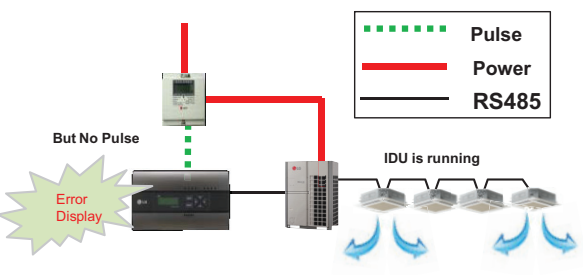

### Requirement for WHM

- Use the WHM(Watt Hour Meter) for remote reading by sending the pulse signal.
- Pulse width : 50~400 ms
- Minimum sink current capability from power indicator : 3mA
- 1W/pulse, 2W/pulse, 4W/pulse, 6W/pulse, 8W/pulse, 10W/pulse, 100W/pulse and PT/CT (1-50,000)

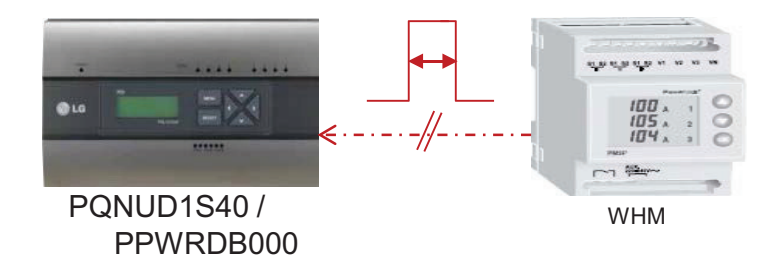

| Outputs                       |                                                              |
|-------------------------------|--------------------------------------------------------------|
| Current                       | 2 - 100 mA                                                   |
| Voltage                       | 5 - 240 V AC/DC. For meters with only 1 output, 5 - 40 V DC. |
| Pulse output frequency        | Programmable: 1 - 999999 imp/kWh                             |
| Pulse length                  | Programmable: 10 - 990 ms                                    |
| Termina wire area             | 0.5 - 1 mm <sup>2</sup>                                      |
| Recommended tightening torque | 0 <b>.</b> 25 Nm                                             |

< Example of Watt meter Specification >

### ■ Pulse/CT Type setting

| Pulse type                                                                                                    | CT(Current Transformer) type                                                                                                    |
|----------------------------------------------------------------------------------------------------|----------------------------------------------------------------------------------------------------|
| <ul> <li>WHM W/PULSE SELECT</li> <li>Enter the value displayed on the wattmeter as power consumption per pulse.</li> </ul> | <ul> <li>♦ Set CT and device constant value</li> <li>• CT : As the device to reduce the current so that the measuring device can take the measurement, enter the rate indicated on the product to the CT item.</li> <li>→ When using 100:5 CT, enter 20 to the CT item.</li> </ul> |
| *WHM W/PULSE SELECT*<br>1. NOT USE<br>2. 1W/PULSE                                                                          | <ul> <li>Pr : As the device constant value, it is displayed as<br/>ratio of output pulse per power consumption of<br/>WHM.</li> </ul>                                                                                                    |
| 3. 2W/PULSE<br>4. 4W/PULSE<br>5. 6W/PULSE<br>6. 8W/PULSE                                                                   | <ul> <li>For the device constant value, enter the value displayed on WHM [Pulse/kWh]</li> <li>→ When using 2500 Pulse/kWh WHM, enter 2500 to Pr item.</li> </ul>                                                                                                    |
| 7.10W/PULSE<br>8.100W/PULSE<br>9. CT/PT                                                                                    | → When using 1 W/P WHM, enter 1000 to Pr item.                                                                                                    |
|                                                                                                    | ✤ CAUTION : If CT ratio is already set by WHM,<br>Please set as Pulse type.                                                                                                    |

#### - Example) Pulse Type

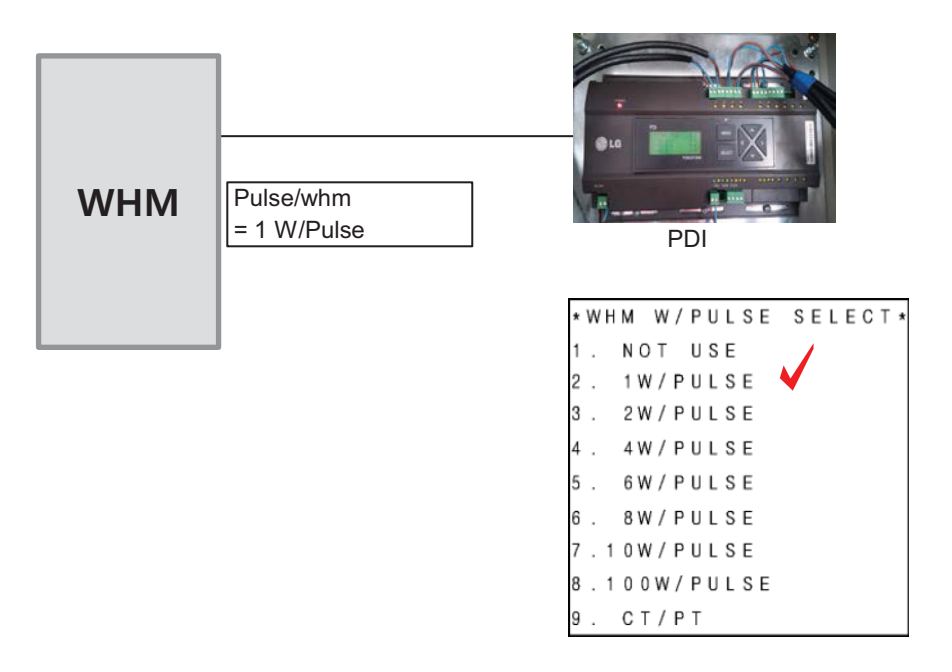

- Example) CT Type

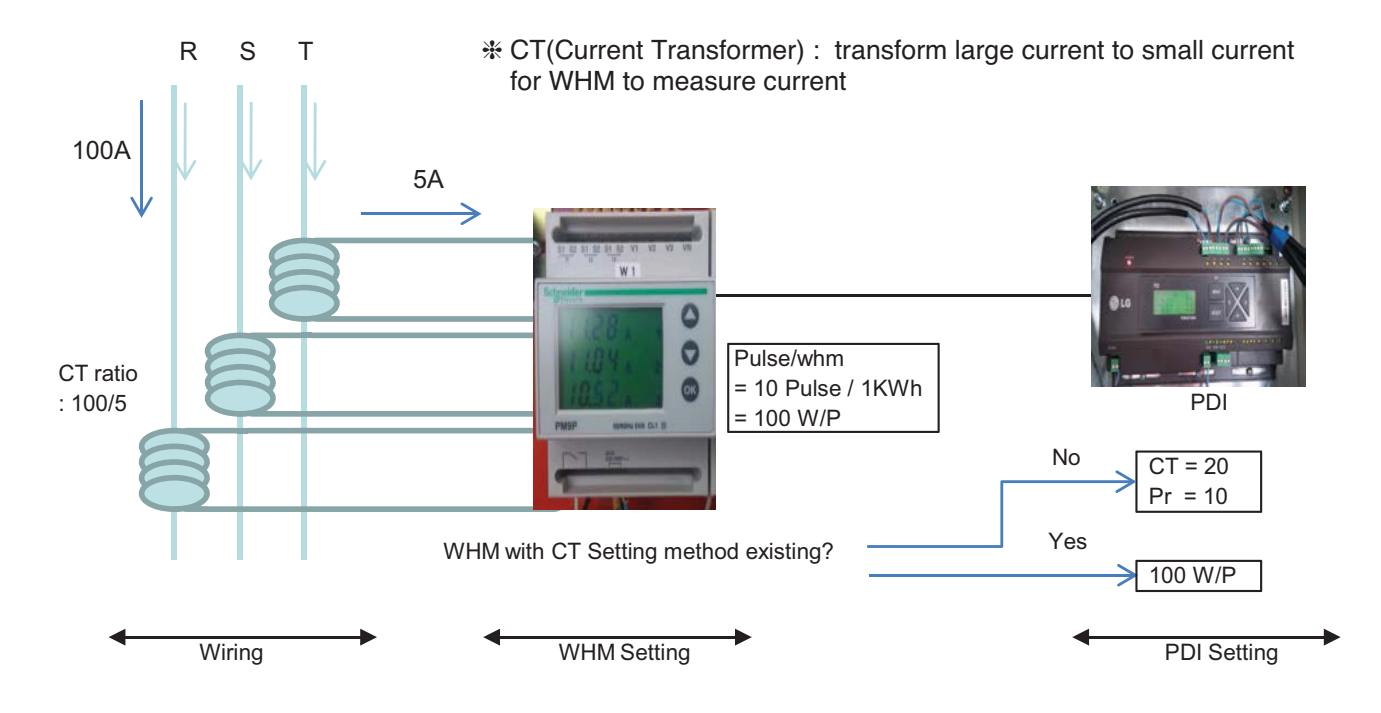

\* each phase (R,S,T) have CT

\* CT has a ratio spec.

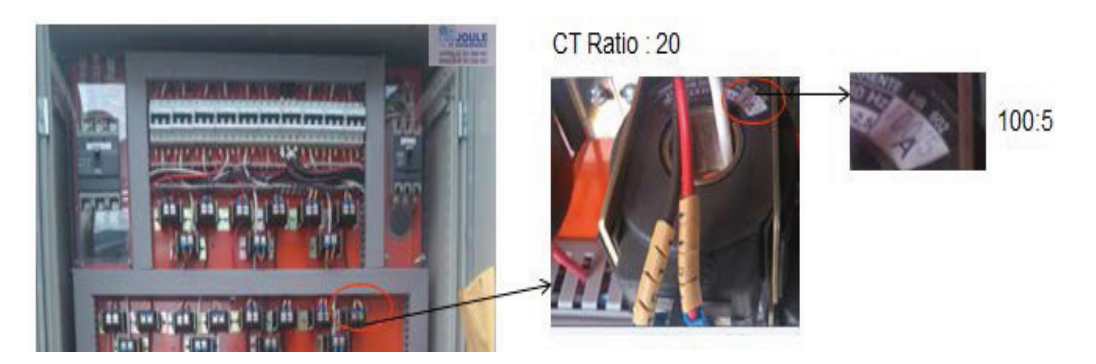

### ■ PDI Installation (How to WHM Select)

Recommend using WHM which noticed on T/B(B-179)

#### Global WHM(Watt-Hour Meter)

|          |            | Maker                             |        | Spec               |                 |       | 0.1              |  |
|----------|------------|-----------------------------------|--------|--------------------|-----------------|-------|------------------|--|
| No       | Country    | Model                             | Туре   | A<br>(Max Current) | Pulse           | Image | one              |  |
| 1        | Brazil     | Schneider                         | 3P4W   |                    |                 | 1     | May 2012         |  |
| Ľ        | Diazii     | PowerLogic<br>PM200               | 51 444 |                    |                 |       | way, 2012        |  |
|          | Beacil     | Schneider                         | 20404  |                    |                 |       | May 2012         |  |
| 2        | Brazii     | PM9P                              | 3F4W   |                    |                 |       | May, 2012        |  |
|          | 3 Czech    | ABB                               | 3P4W   | 65                 |                 |       |                  |  |
| 3        |            | OD4165                            |        |                    |                 |       | Oct, 2010        |  |
|          | 4 China    | XIZI                              | 204144 | 40                 | 200P/KWh        |       | June.2013        |  |
| -        |            | DTS 601                           | 36444  | 10                 | (5W/P)          |       | (singapore tech) |  |
| _        | Tuday      | Kohler                            |        |                    | 414//P          |       | April 2012       |  |
| 5        | Turkey     | AEL.TF.10                         | 31-444 |                    | 100/14          | 29.0  | April, 2013      |  |
|          |            | Saia-<br>burgess                  |        |                    |                 |       |                  |  |
| 6        | 6 Swiss    | AAE3D5F10<br>PR3A00,<br>ALE3D5F10 |        |                    | 10W/P,<br>10W/P |       | Jun, 2013        |  |
| 7        | 7 Thailand | ENTES                             |        |                    |                 |       | May 2012         |  |
| <b>'</b> |            | EPR-04                            |        |                    |                 |       | way, 2012        |  |

If have to use WHM the other Brand from WHM on T/B. The WHM should be satisfied with below specification.

#### · Specification of WHM(Watt Meter) interlocked to PDI

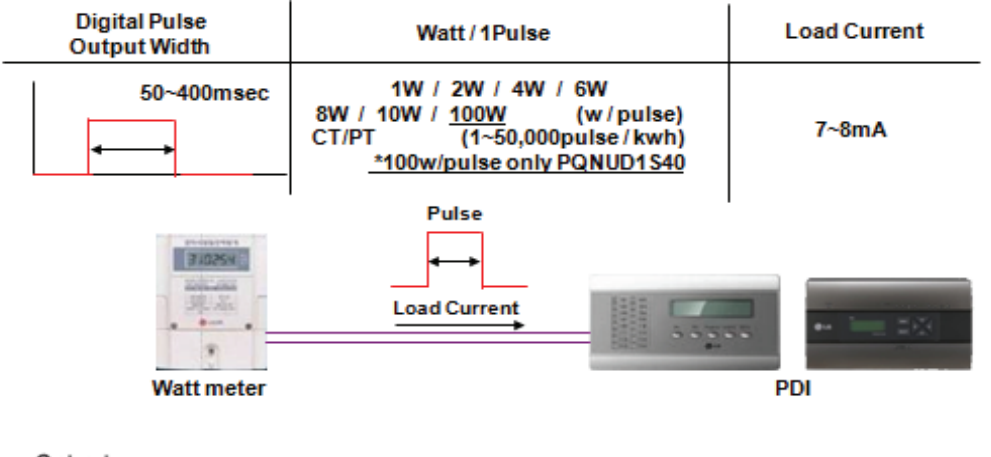

| Outputs                       |                                                              |
|-------------------------------|--------------------------------------------------------------|
| Current                       | 2 - 100 mA                                                   |
| Voltage                       | 5 - 240 V AC/DC. For meters with only 1 output, 5 - 40 V DC. |
| Pulse output frequency        | Programmable: 1 - 999999 imp/kWh                             |
| Pulse length                  | Programmable: 10 - 990 ms                                    |
| Terminal wire area            | 0.5 - 1 mm <sup>2</sup>                                      |
| Recommended tightening torque | 0,25 Nm                                                      |
| Barran and an                 | •                                                            |

< Example of Watt meter Specification >

#### PDI Installation (How to WHM Select : The WHM Model Selection Capacity Wise)

The WHM model should be chosen which cover the corresponding ELCB capacity. If exceed the Max current, have to use CT and CT Type WHM.

|                                    |                               | CIIype                               |                                    | CIIype                              |
|------------------------------------|-------------------------------|--------------------------------------|------------------------------------|-------------------------------------|
|                                    |                               |                                      | 5                                  | <del></del>                         |
|                                    | A41                           | A42                                  | A43                                | A44                                 |
| Voltage/current inputs             | 1                             | ·                                    |                                    |                                     |
| Nominal voltage                    | 230 V AC                      |                                      | x230/400 V AC                      |                                     |
| Voltage range                      | 57.7 - 288 V AC (-20% - +15%) |                                      | x57.7/100 288/500 V AC (-20        | % - +15%)                           |
| Power dissipation voltage circuits | 0.8 VA (0.8 W) total          |                                      |                                    |                                     |
| Power dissipation current circuits | 0.007 VA (0.007 W) at 230 VAC | 0.001 VA (0.001 W) at 230 VAC        | 0.007 VA (0.007 W) per phase at    | 0.001 VA (0.001 W) per phase at     |
|                                    | and I                         | and I                                | 230 VAC and I                      | 230 VAC and I                       |
| Base current I                     | 5 A 🕈                         | -                                    | 5 A                                | -                                   |
| Rated current I                    | -                             | 1A                                   |                                    | 1 A                                 |
| Reference current I                | 5 A                           | -                                    | 5 A                                | -                                   |
| Transitional current I             | 0.5 A                         | 0.05 A                               | 0.5 A                              | 0.05 A                              |
| Maximum current I                  | 80 A                          | 6 A                                  | 30 A                               | 6 A                                 |
| Minimum current I                  | 0.25 A                        | 0.02 A                               | 0.25 A                             | 0.01 A                              |
| Starting current I                 | < 20 mA                       | < 1 mA                               | 🕻 20 mA                            | < 1 mA                              |
| Terminal wire area                 | 1 - 25 mm²                    | 0.5 - 10 mm <sup>2</sup>             | - 25 mm²                           | 0.5 - 10 mm <sup>2</sup>            |
| Recommended tightening torque      | 3 Nm                          | 1.5 Nm                               | B Nm                               | 1.5 Nm                              |
| Communication                      |                               |                                      |                                    |                                     |
| Terminal wire area                 | 0.5 - 1 mm <sup>2</sup>       |                                      | 0.5 - 1 mm <sup>2</sup>            |                                     |
| Recommended tightening torque      | 0.25 Nm                       |                                      |                                    |                                     |
| Transformer ratios                 |                               |                                      | 1                                  |                                     |
| Configurable voltage ratio (VT)    | -                             | 1/999 - 999999/1                     | 1                                  | 1/999 - 999999/1                    |
| Configurable current ratio (CT)    | -                             | 1/9 - 9999/1                         |                                    | 1/9 - 9999/1                        |
| Pulse indicator (LED)              |                               |                                      |                                    |                                     |
| Pulse frequency                    | 1000 imp/kWh                  | 5000 imp/kWh                         | 1000 imp/kWh                       | 5000 imp/kWh                        |
| Pulse length                       | 40 ms                         | 40 ms                                | 40 ms                              | 40 ms                               |
| General data                       |                               |                                      |                                    |                                     |
| Frequency                          | 50 or 60 Hz ± 5%              |                                      |                                    |                                     |
| Accuracy Class                     | B (Cl.1) or Reactive Cl. 2    | B (Cl. 1), C (Cl. 0,5 S) or Reactive | (Cl.2), B (Cl.1) or Reactive Cl. 2 | B (Cl.1), C (Cl. 0,5 S) or Reactive |
|                                    |                               |                                      |                                    |                                     |

### ■ PDI Installation (How to WHM Select : Installation of WHM)

Refer to the wiring diagram of WHM manual.

After installation, It is mandatory to be check if it operate correctly by WHM manufacturer.

Example) "Select" WHM Installation Manual

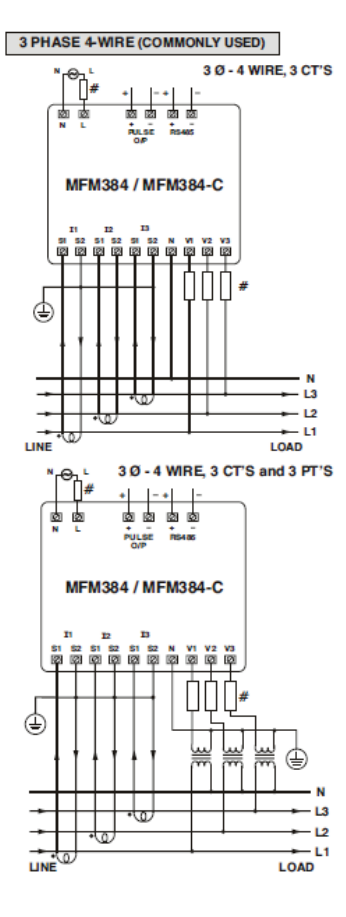

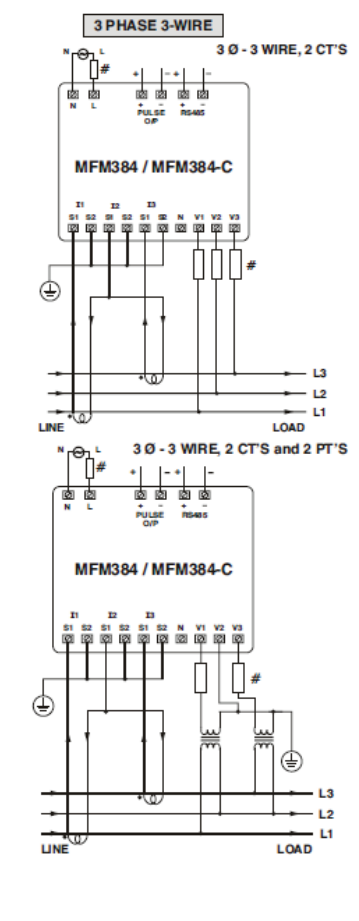

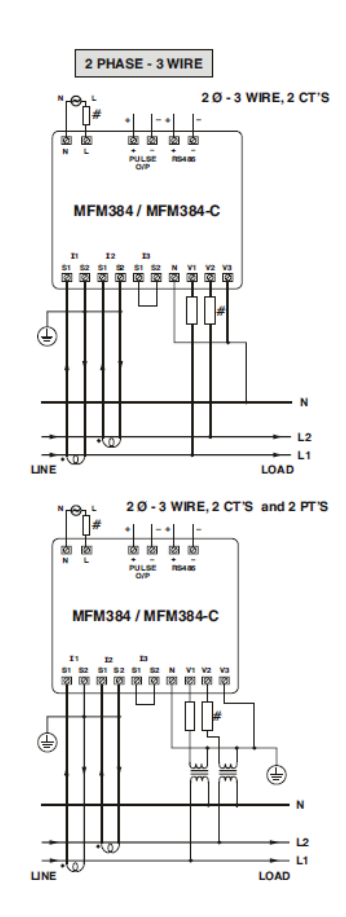

**Central Controller** 

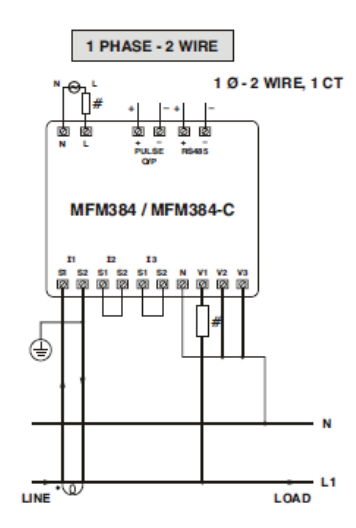

**BECON**<sub>TM</sub> HVAC Solution

## **3.4 Product Description**

### ■ PDI Installation (How to WHM Select : Actual Photo)

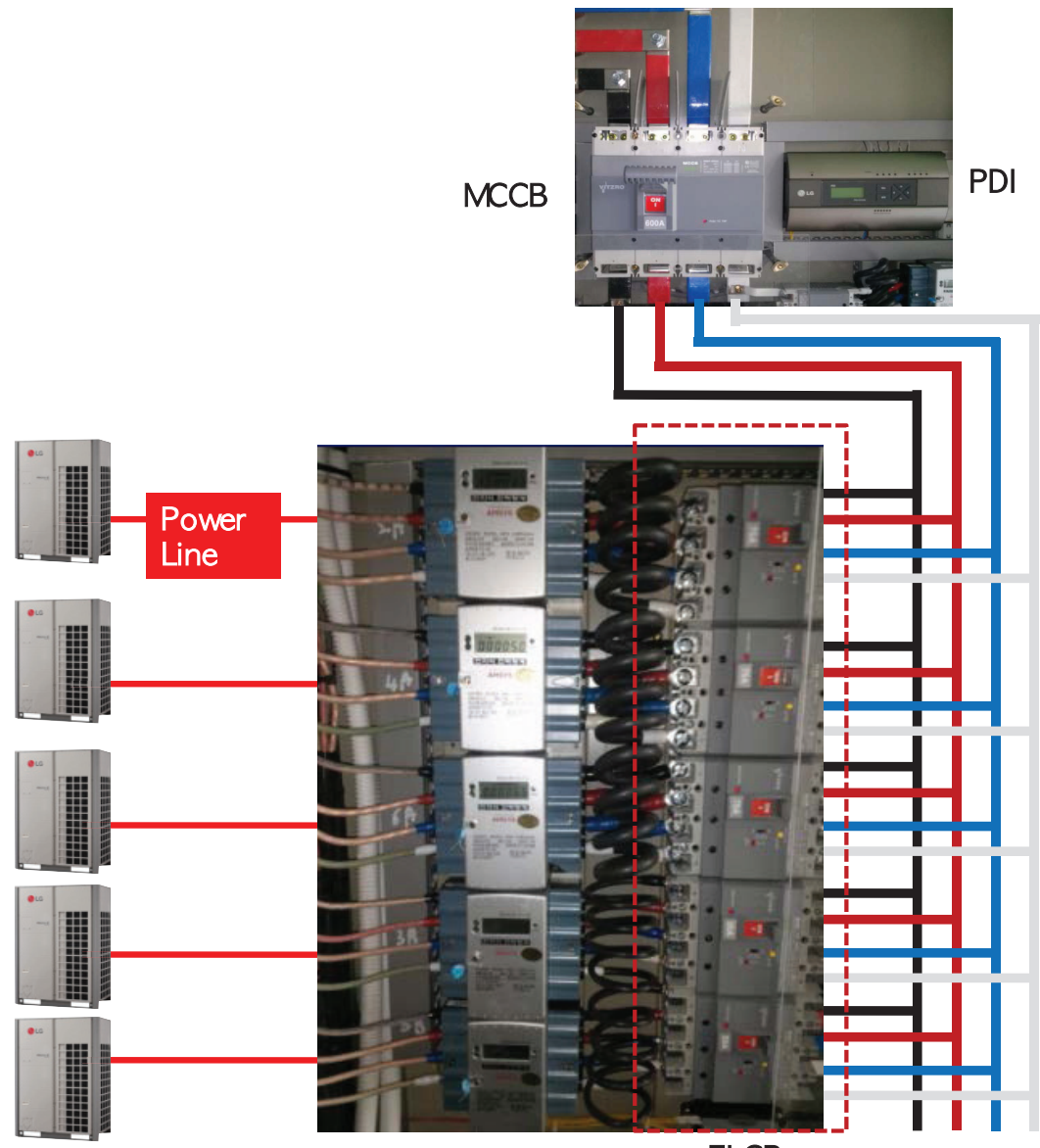

ELCB

### ■ PDI Installation (IDU Addressing Setting)

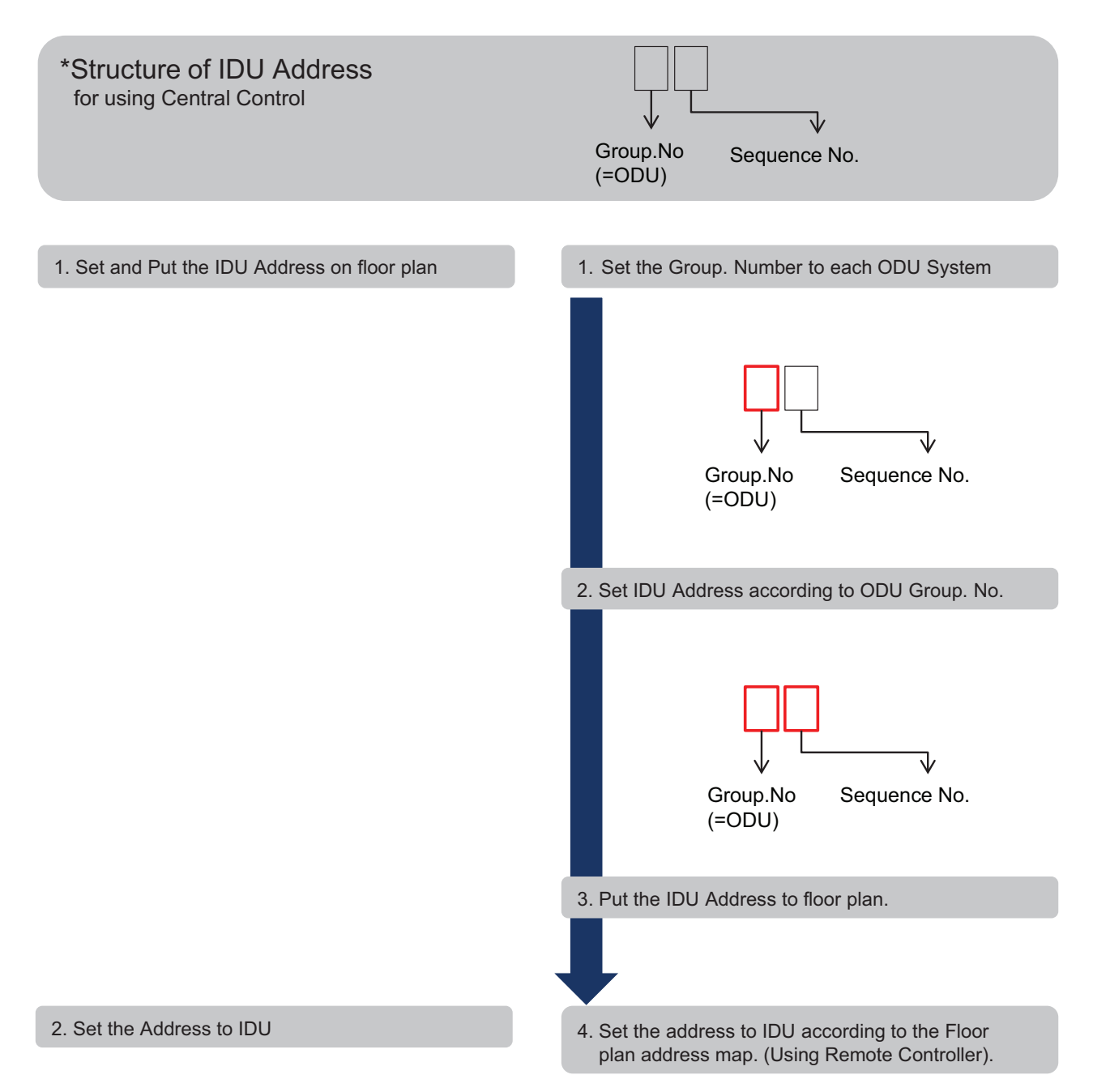

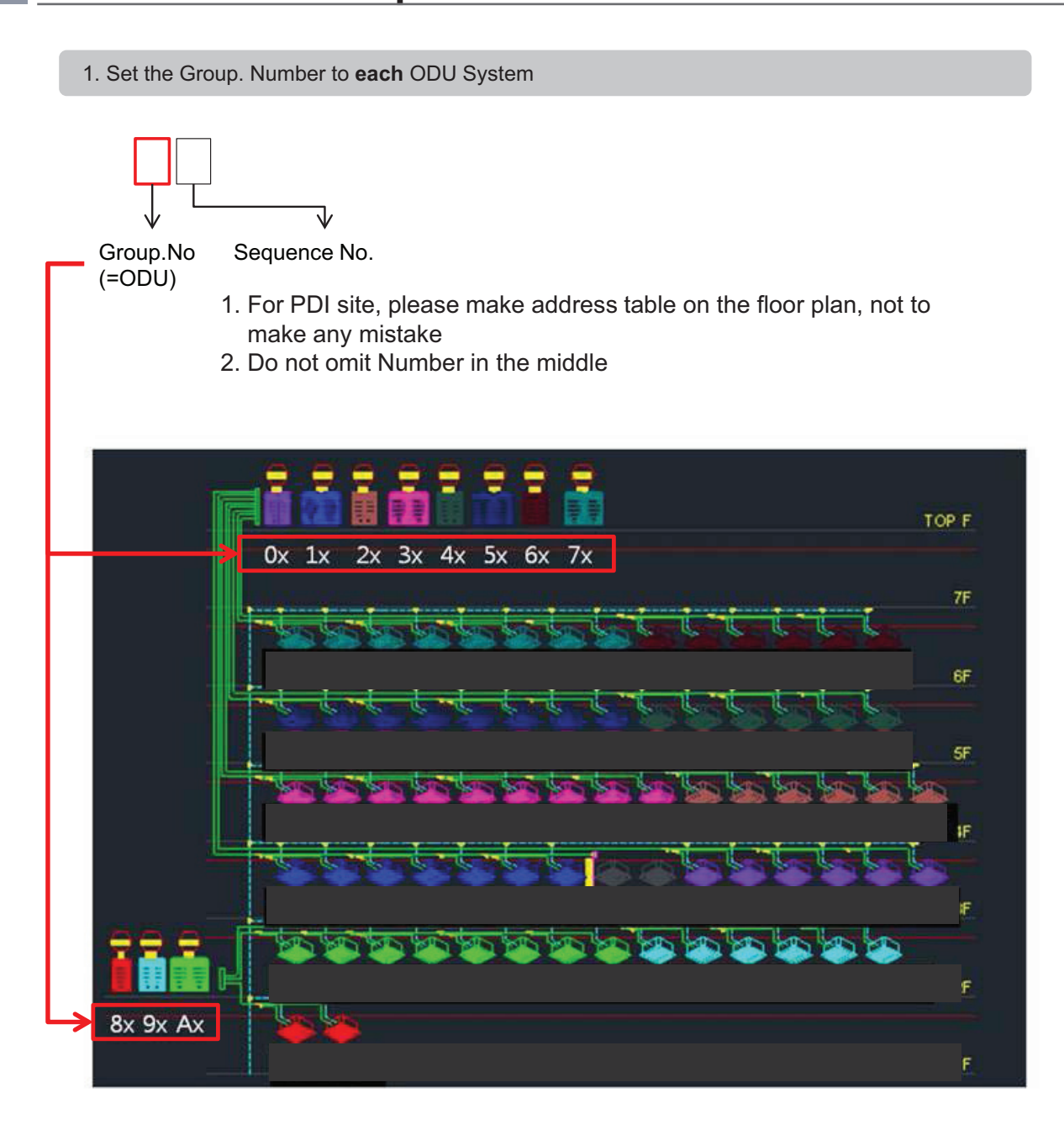

2. Set IDU Address according to ODU Group. Number

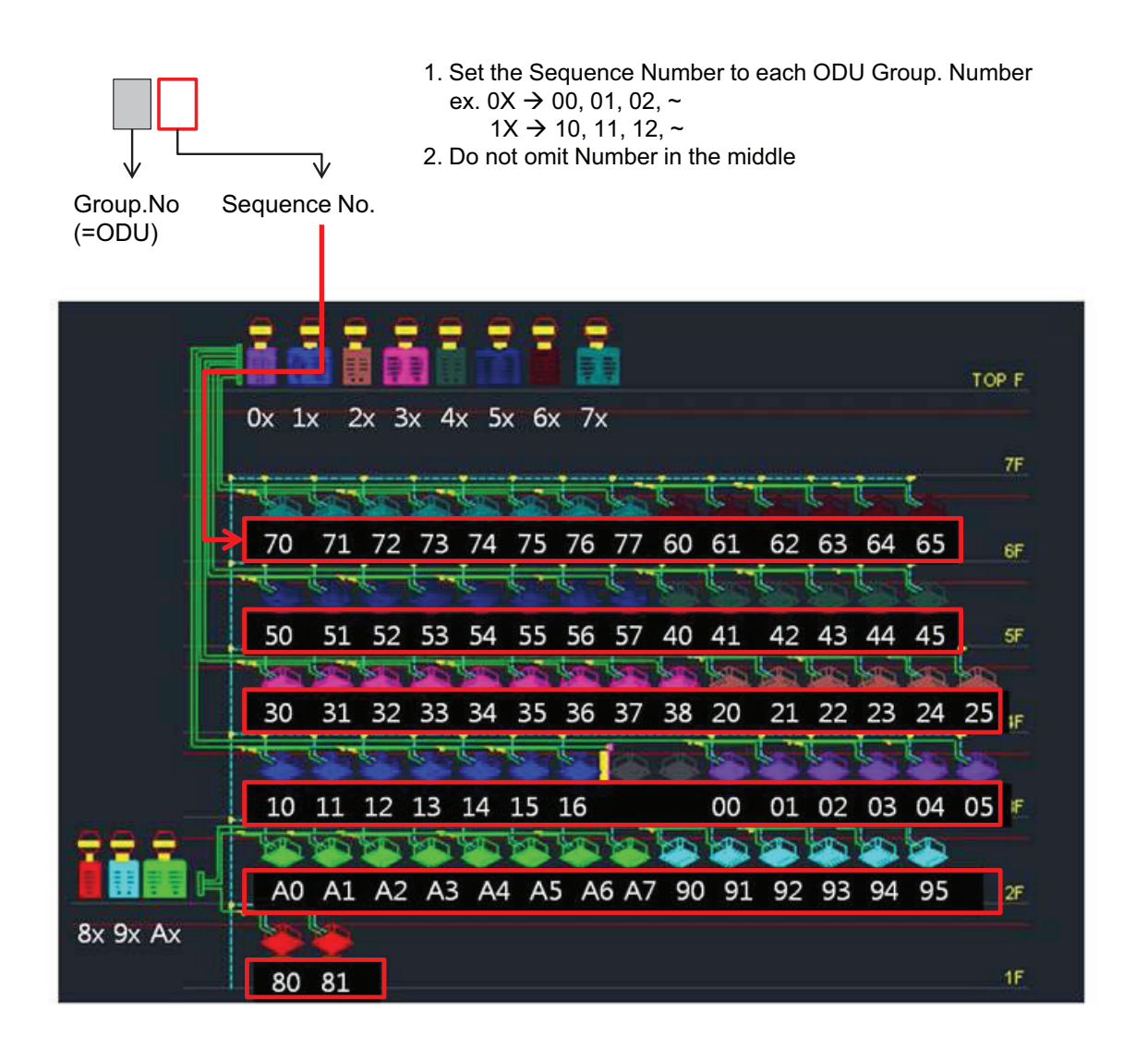

3. Put the IDU Address to floor plan : ex. 7th Floor

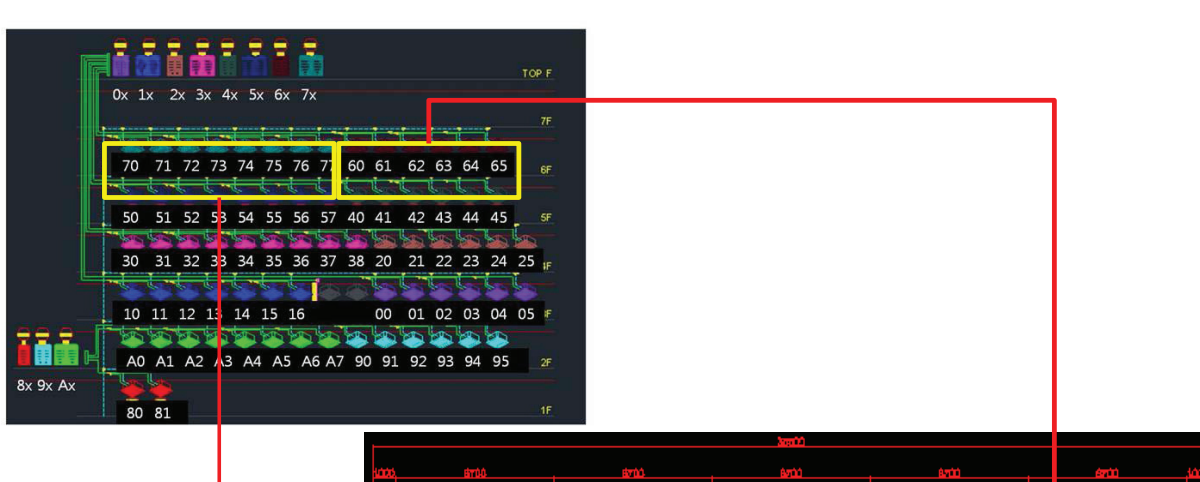

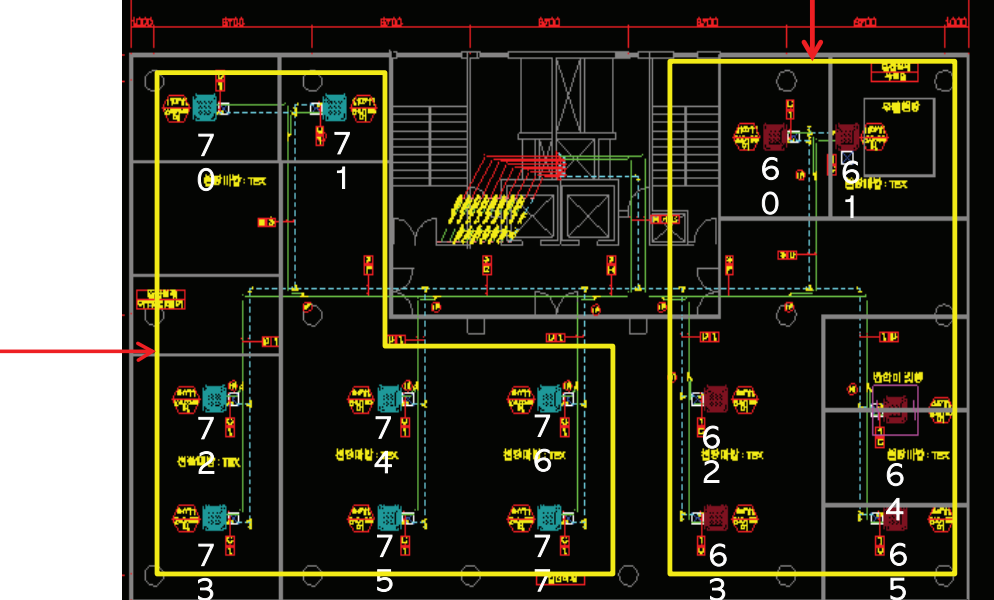

→ As following this process, you will be able to avoid the wattage error that is happen when you are setting omit address or duplicate address

4. Set the IDU address according to the Floor plan address map. (Using Remote Controller).

\* Do not set the same address to different IDUs connected to the same Central Controller

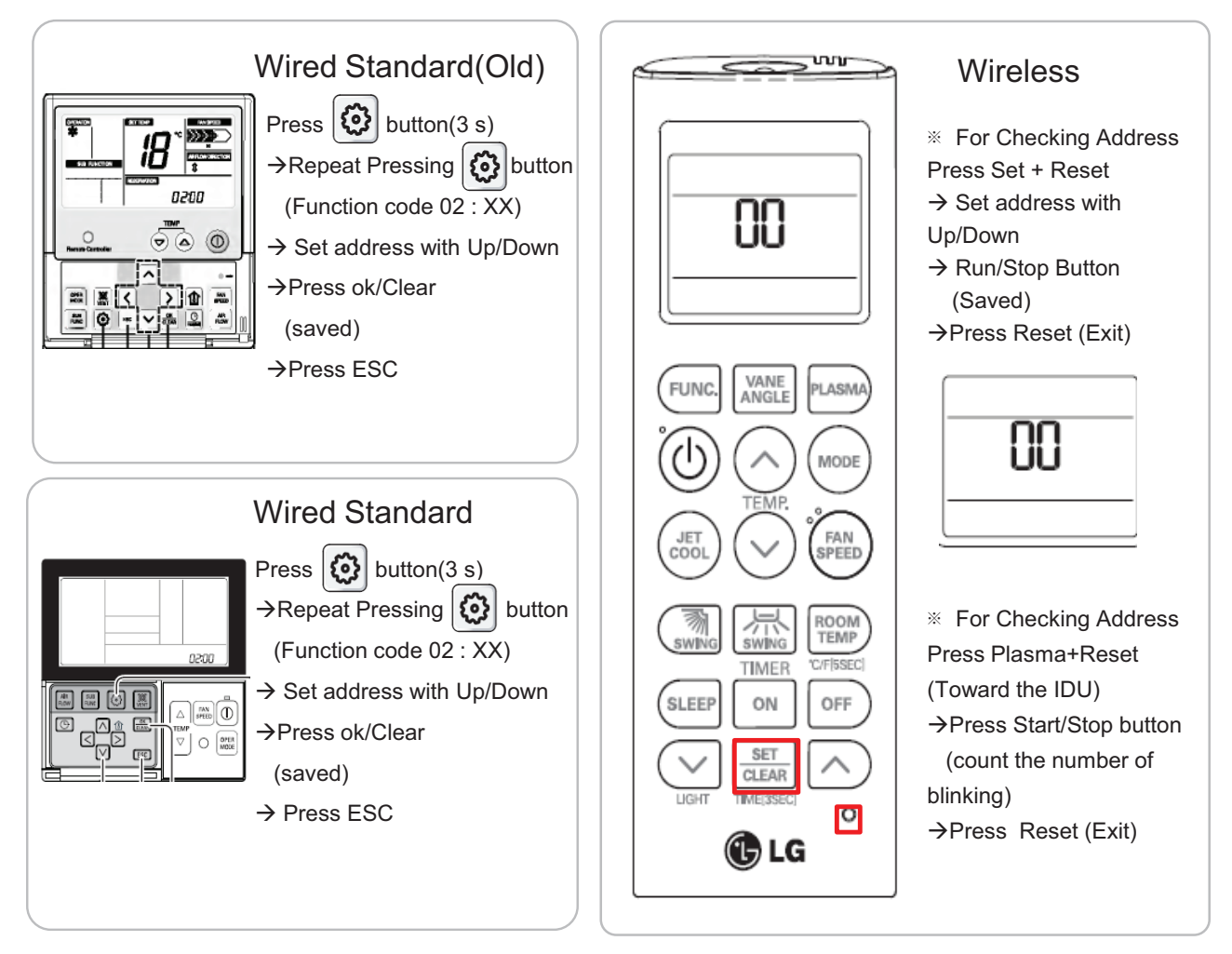

### ■ PDI Installation (PDI Wiring : Connection Reminders)

- 1. Pulse Line Connection
  - Length Limit : Under 10m From WHM to PDI
  - Polarity Limit : WHM's (+/-) & PDI's (+/-) Polarity match
- 2. Communication Line(RS485) Connection
  - Length Limit : Between ODM → Under 200M, Total Under 1km
  - Polarity Limit : ODU's (A/B) & PDI's (A/B) & ACP's (A/B) Polarity match
    - \* All Polarity A/B between ODU and ACP should be matched
  - Node(Connect) Limit : Max 32 EA

Including Central Control Unit & ODU(or PI 485), the number of device connected between central control device and ODU is not exceed 32 EA

Cf. Total Number of IDU that you can control : 128 EA

### ■ PDI Installation (PDI Wiring : Pulse line Connecting Method & Reminders)

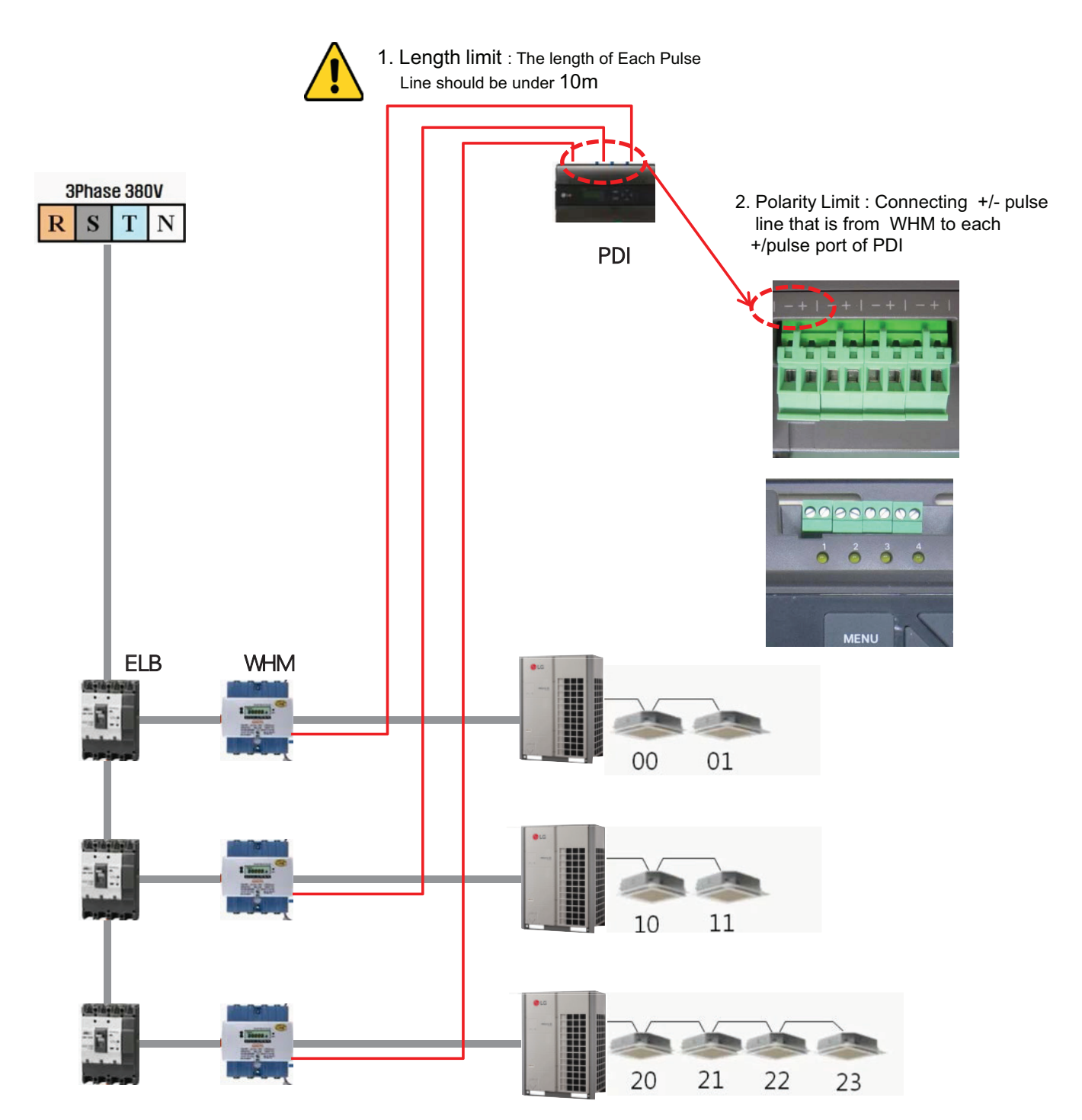

### ■ PDI Installation (PDI Wiring : Pulse line Connecting Method & Reminders)

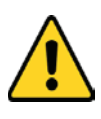

#### 1. Length limit

- The length of between each Outdoor unit  $\leq 200 \text{ M}$
- Maximum Length of 1 RS485 Line  $\leq 1$ km
- 2. Node limit : Max 32 EA
- ODU(or PI 485)  $\leftrightarrow$  Central Control Unit (Multi V Outdoor \* 2 )
- + [PDI, Central Contol Unit \* 2] + PI485 Count<= 32 ea

#### 3. RS485 A/B Polarity Limit

- When connecting RS485 line(Communication) all lines should be matched to each A/B port

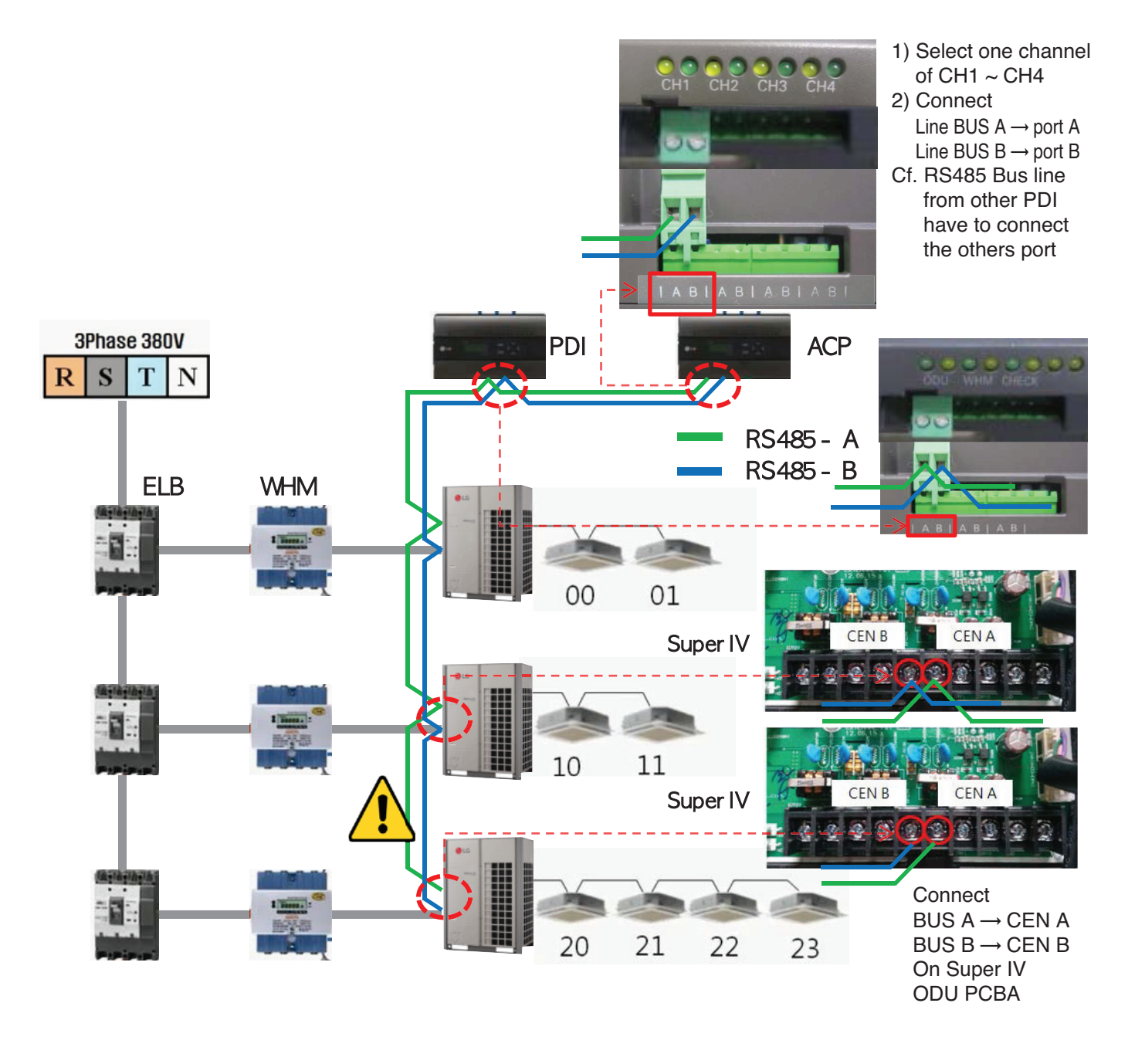

## PDI Installation (PDI Setting method)

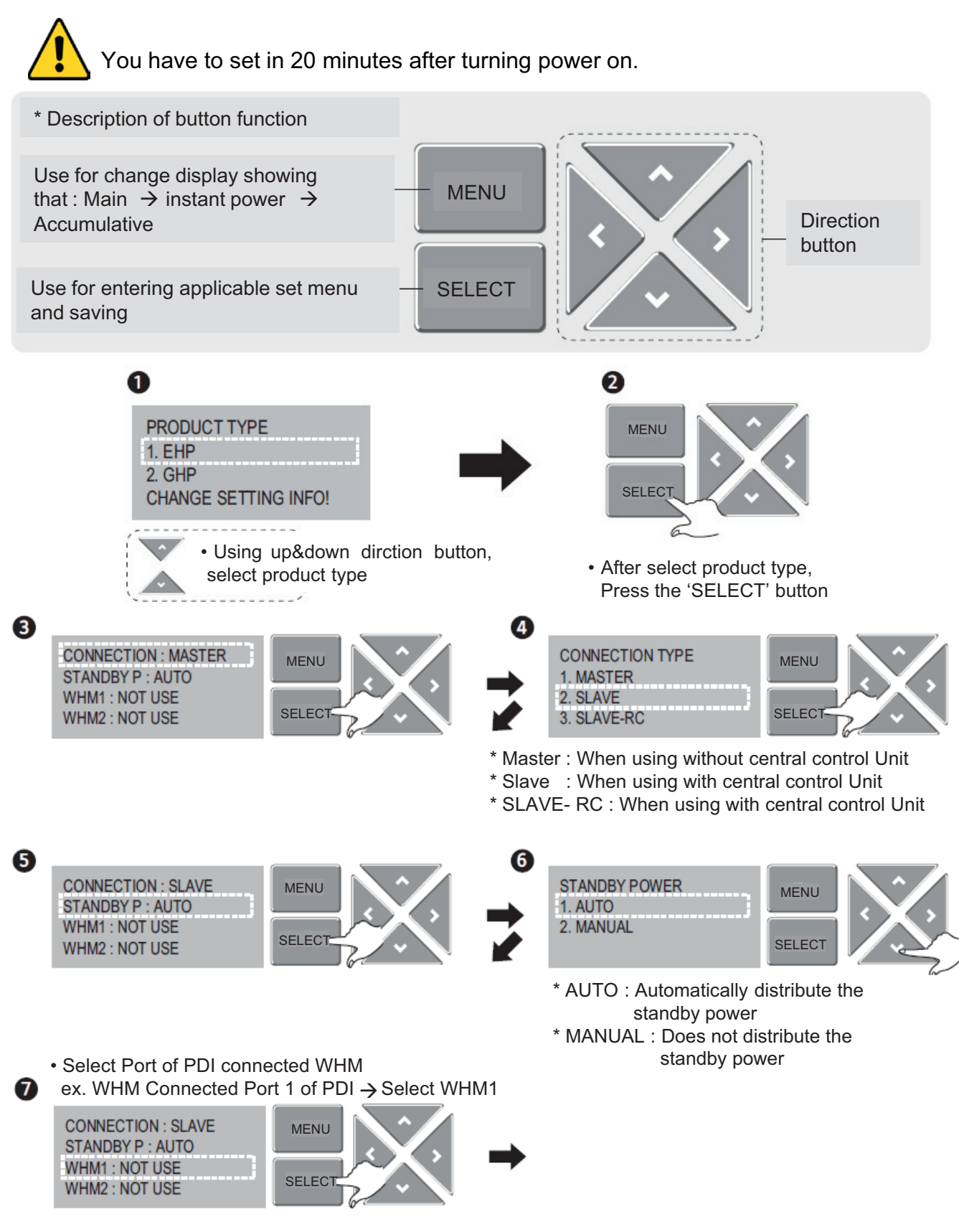

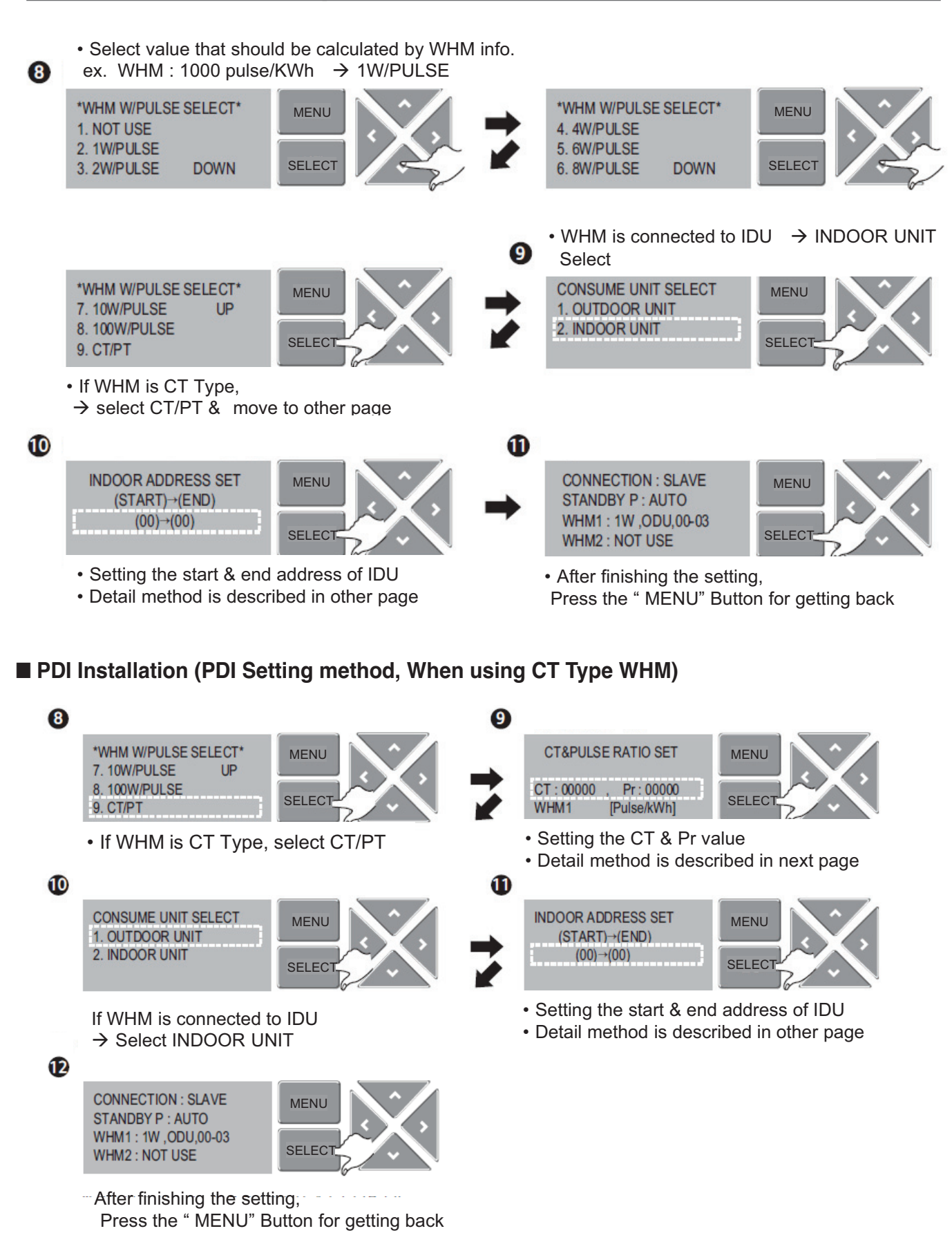

### ■ PDI Installation (PDI Setting method, When using General Type or CT type WHM)

|               | Programmable or Not     | General or CT Type                                               |
|---------------|-------------------------|------------------------------------------------------------------|
| 1. Global —   | — Programmable WHM —    | General Type WHM without actual CT<br>CT Type WHM with actual CT |
| 2. Domestic — | —— Non programmable WHM | <br>CT Type WHM with actual CT                                   |

Why use the CT TYPE WHM(purpose)

: When the WHM model doesn't cover the ELCB capacity, turn down the current (100A  $\rightarrow$  5A, CT Ratio=20=100/5)

### ■ PDI Installation (PDI Setting method, Case 1(Global) : Programmable & General Type WHM)

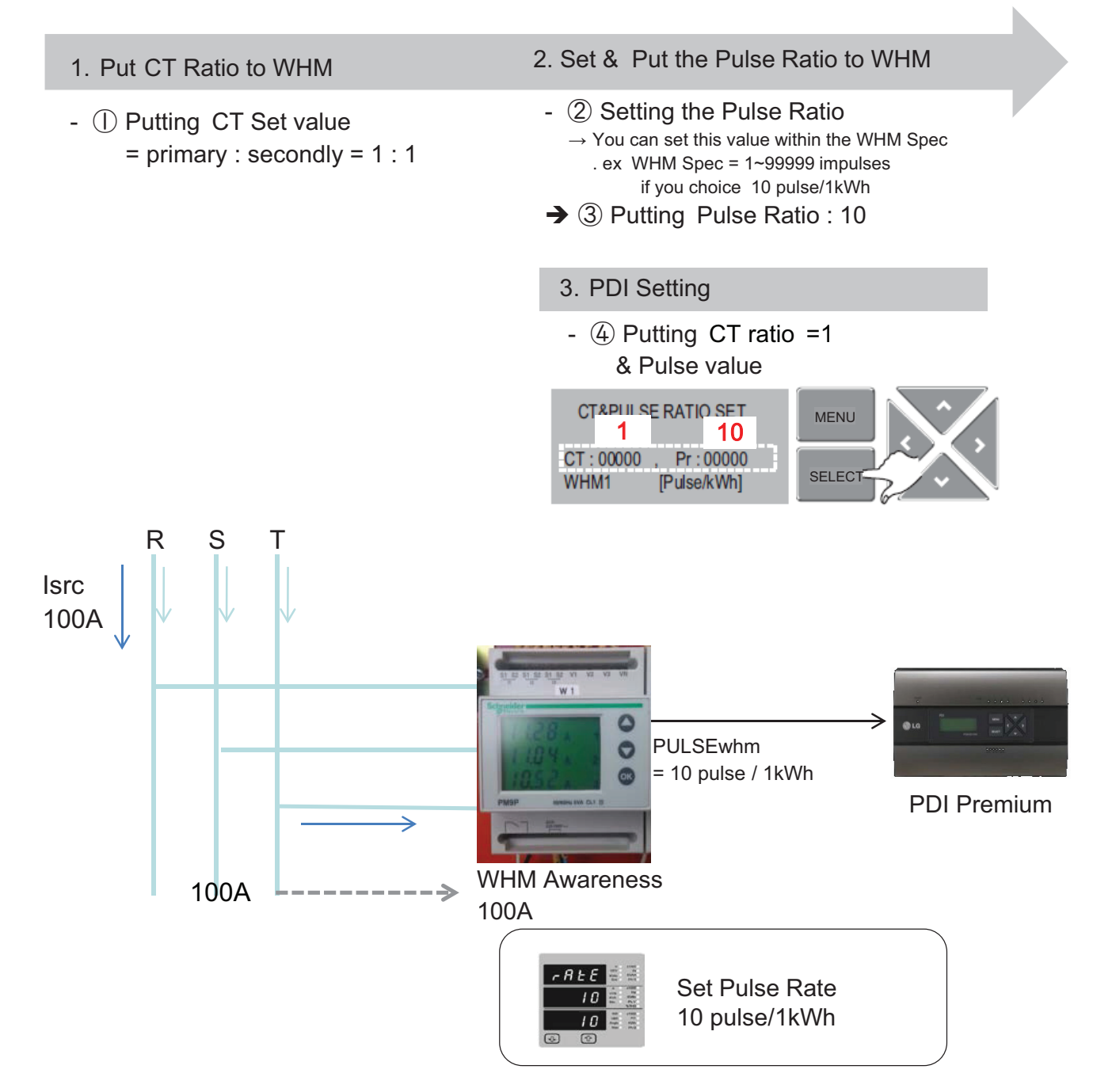

Isrc(current) : large current (difficult to measure)

■ PDI Installation (PDI Setting method, Case 2(Global) : Programmable & Need to install actual CT)

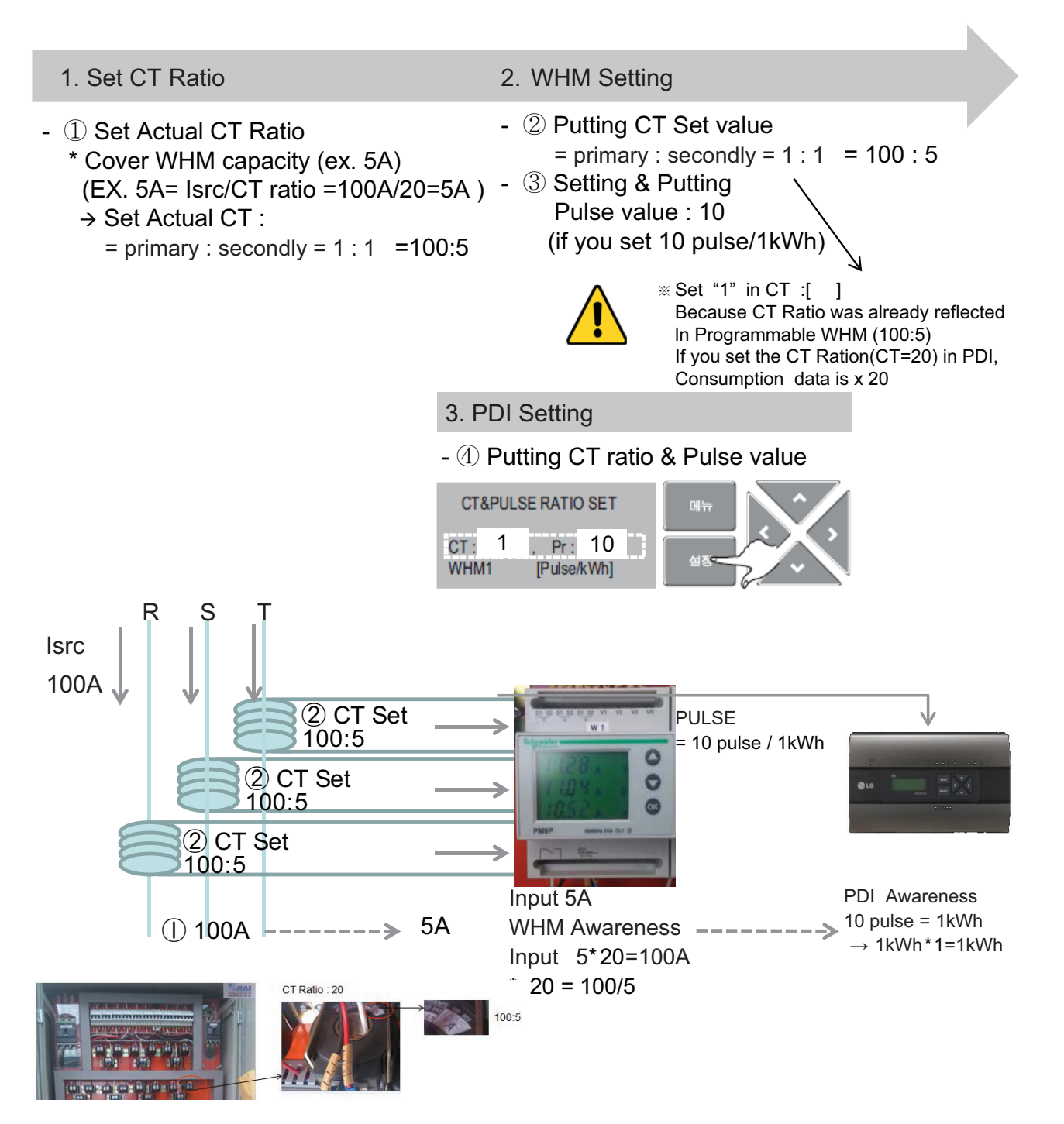

Isrc(current) : large current (difficult to measure)

### ■ PDI Installation (PDI Setting method, Addressing setting method)

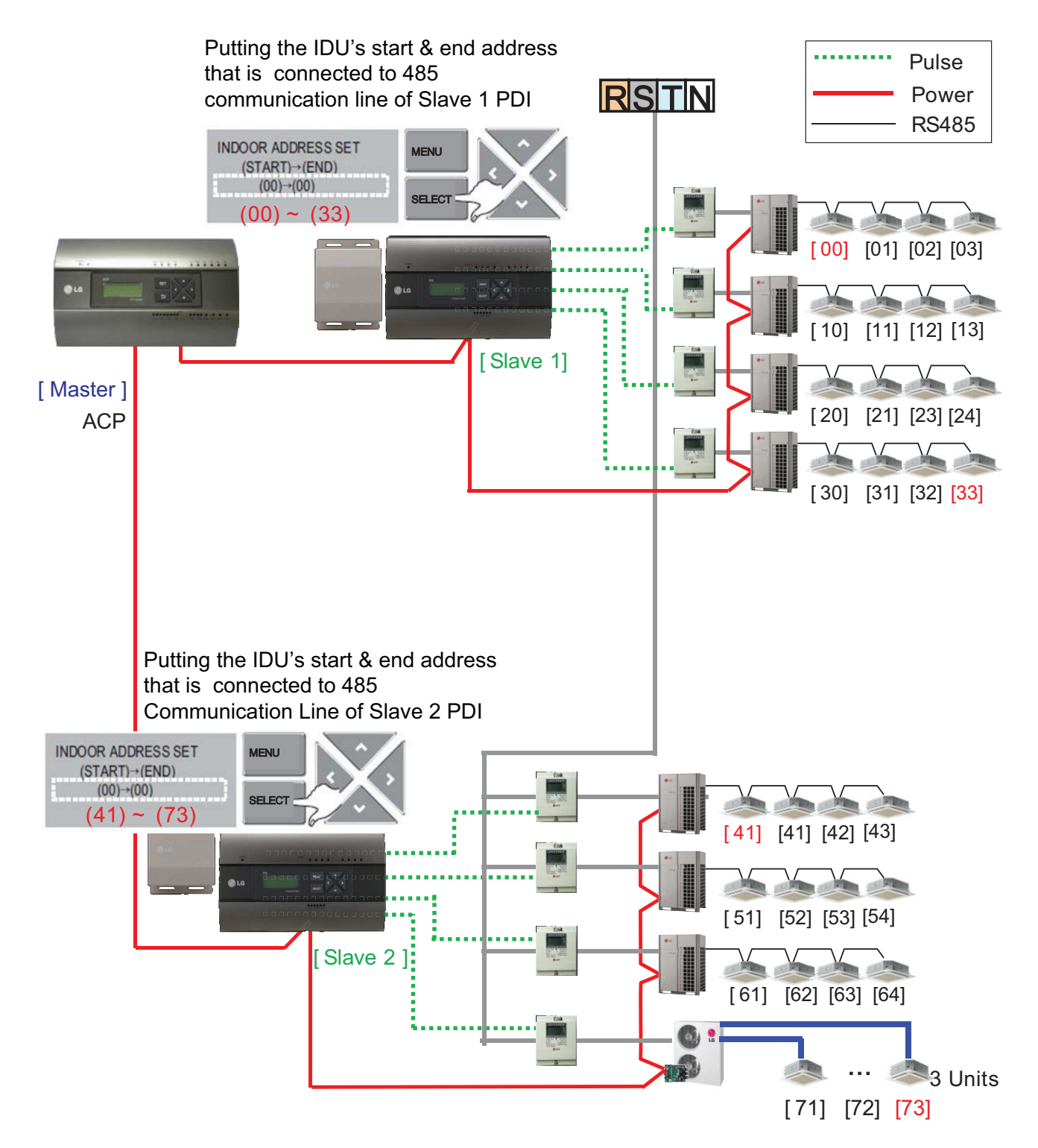
## ■ PDI Installation (PDI Setting method, Power consumption check \_In PDI)

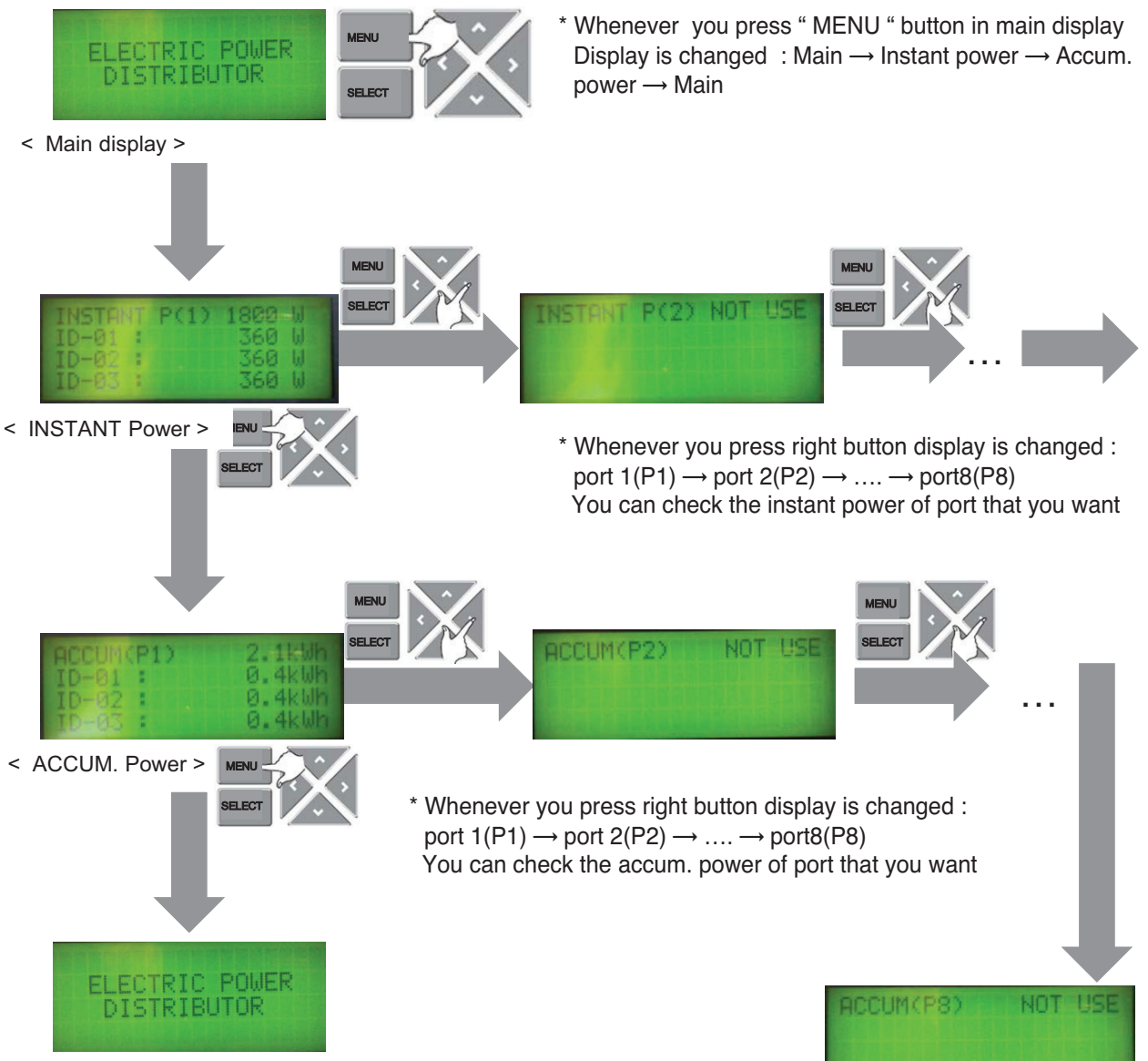

< Main display >

## ■ PDI Installation (PDI Setting method, Method to change product type)

You have to set in 20 minutes after turning power on

 $\rightarrow$  So. You should turn PDI off and on to change the product type

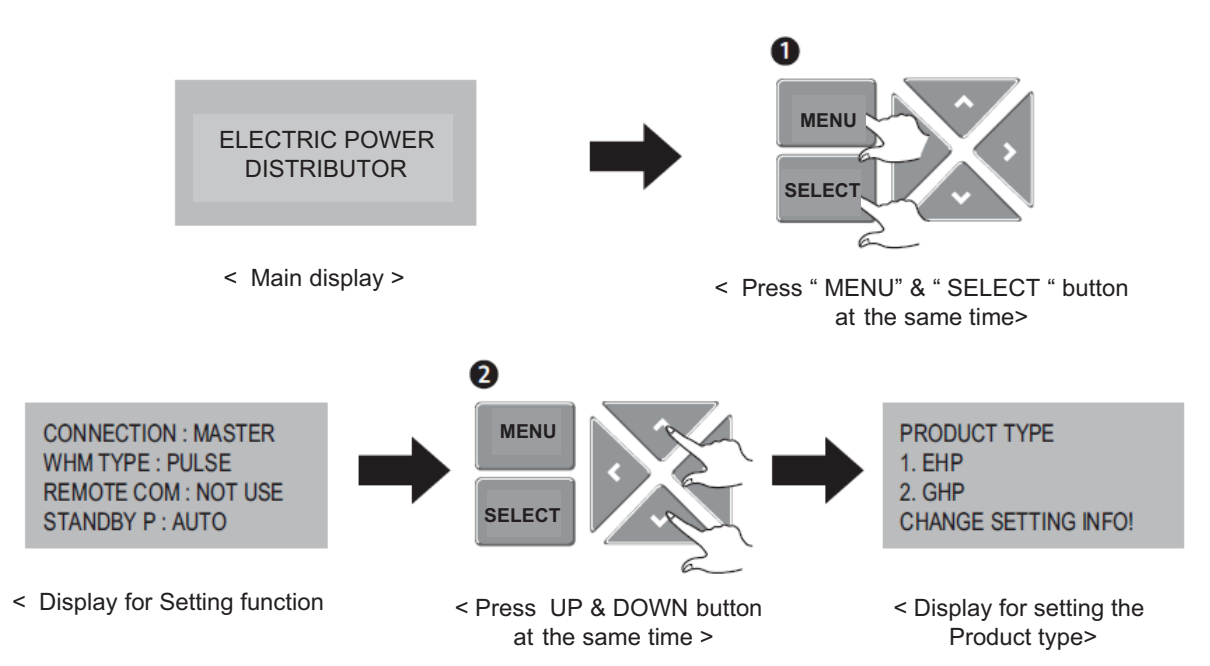

## ■ PDI Installation (Power consumption check)

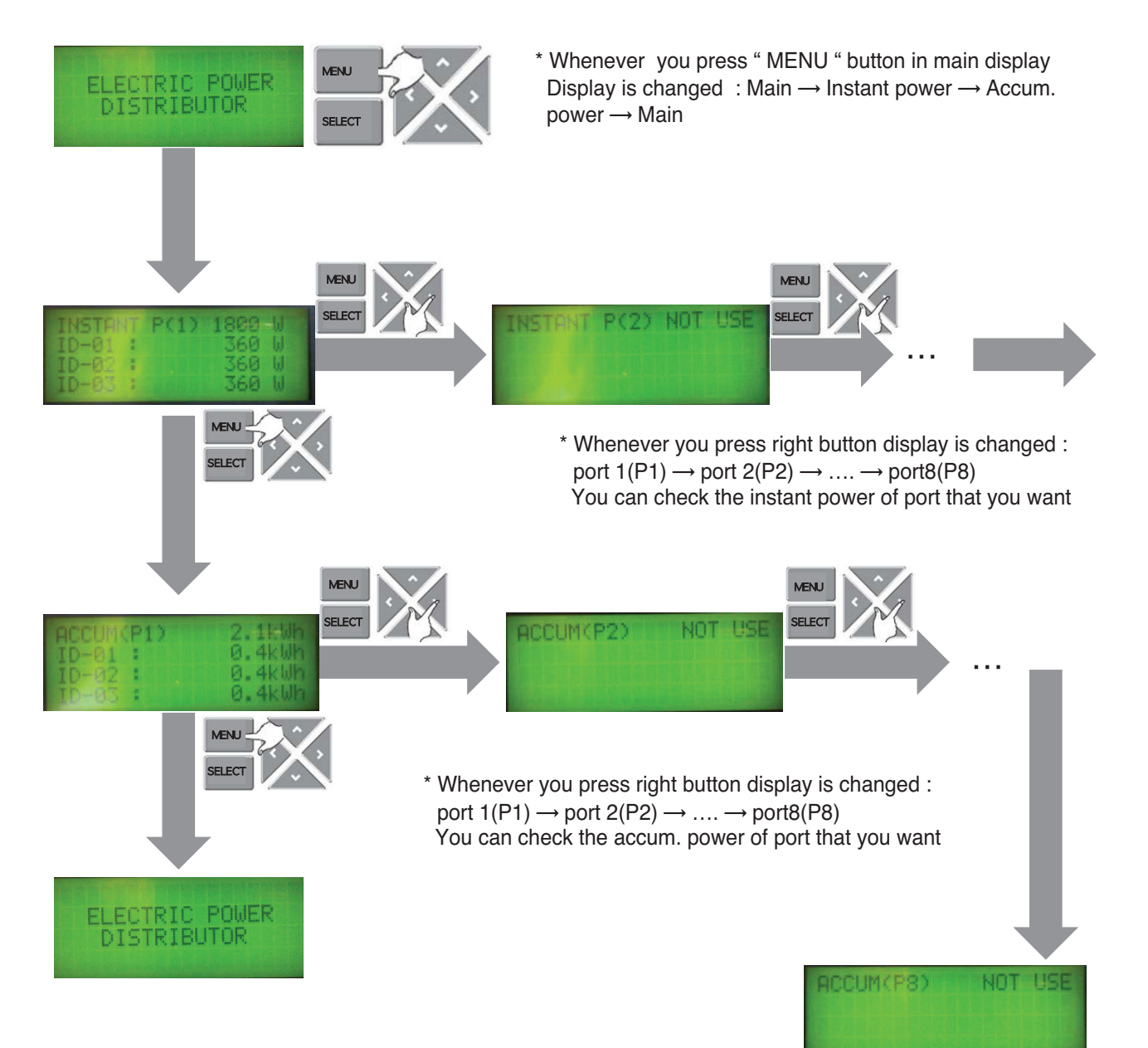

## ■ PDI Installation (Power consumption check in ACP)

- 1. Main GUI  $\rightarrow$  Click Energy Report
- 2. Click "Power", "Daily", "View All "
- 3. Setting the month that you need to confirm
  - $\rightarrow$  After this process, you can watch the power data(kWh)

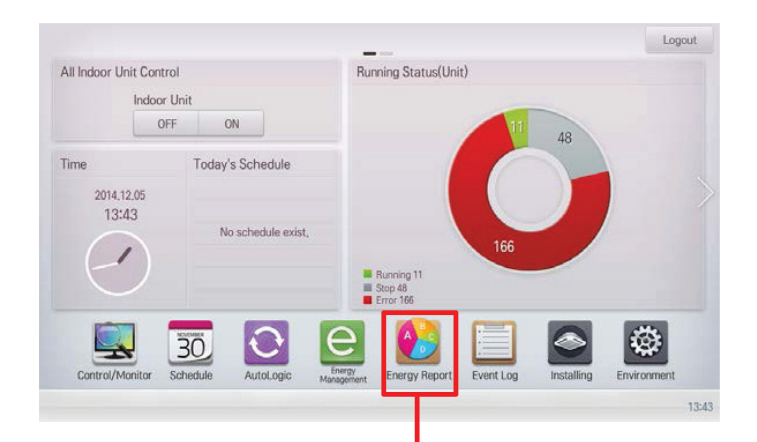

| Group Name       |     | Total  | 11/1  | 2     | 3     | 4     | 5     |  |
|------------------|-----|--------|-------|-------|-------|-------|-------|--|
| All Group        | 5   | 4059.9 | 440.5 | 396.2 | 345.9 | 753.1 | 400.3 |  |
| 101~106호         | • 1 | 957.0  | 19.0  | 24.7  | 8.5   | 15.8  | 11.8  |  |
| 107~109호         | •   | 751.0  | 12.6  | 14.3  | 4.0   | 85.9  | 4.5   |  |
| 211호 B동 307~311호 | • 3 | 5127.0 | 17.8  | 6.6   | 6.8   | 24.0  | 2.0   |  |
| 지하1층 101~102호    | • 1 | 355.9  | 47.8  | 32.7  | 24.9  | 42.1  | 23.8  |  |
| 지하1층 102~104호    | • 1 | 564.1  | 83.1  | 84.0  | 69.7  | 64.4  | 63.8  |  |
| 지하1층 104호 공용부    | •   | 625.9  | 45.3  | 51.8  | 32.3  | 25.4  | 23.5  |  |
| ▲ III            |     |        |       |       |       |       |       |  |

## ■ Major Logic (STBP - Standby Power Consumption)

1) Set as AUTO : In this mode, PDI distributes the STBP to the each IDU unit

### $\bigcirc$ Mode setting

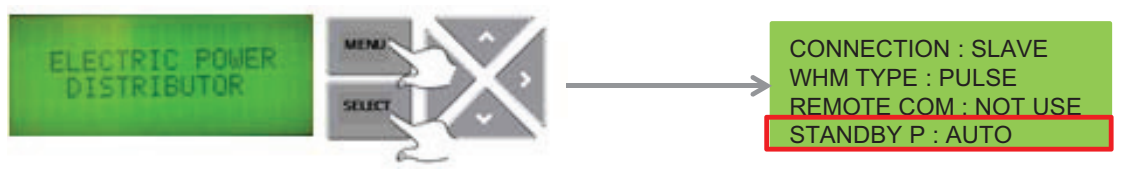

- \* In 20 minutes after turning on
- ② STBP operating

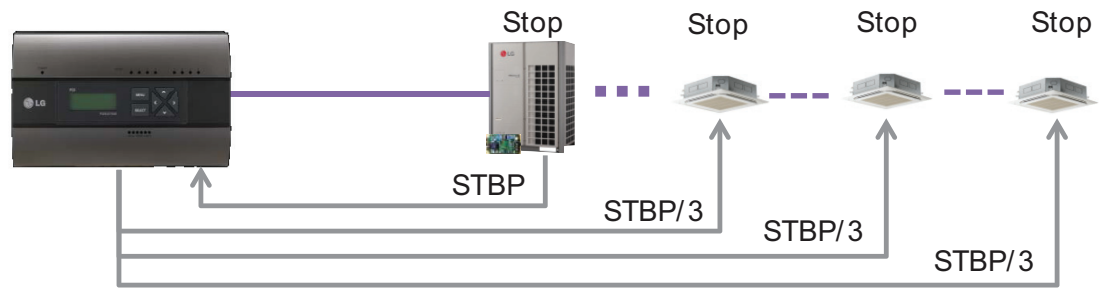

③ Check result

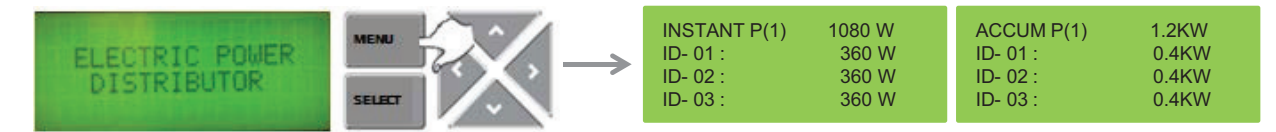

2) Set as Manual : In this mode, PDI saves the STBP in PDI STBP's page , do not distribute to each IDU

### $\bigcirc$ Mode setting

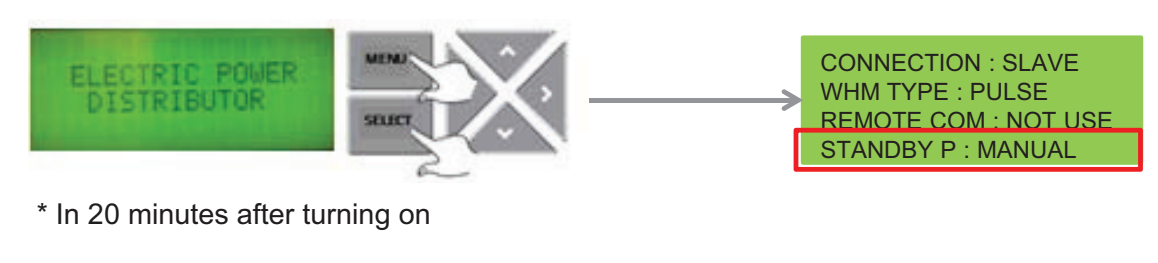

② STBP operating

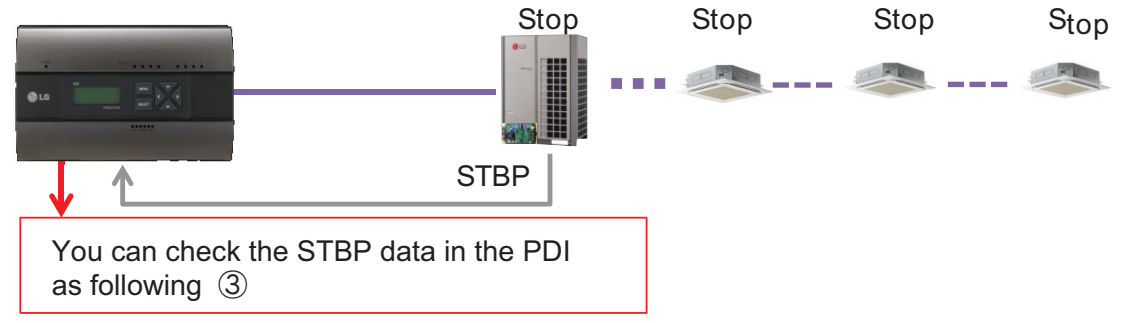

## ③ Check result

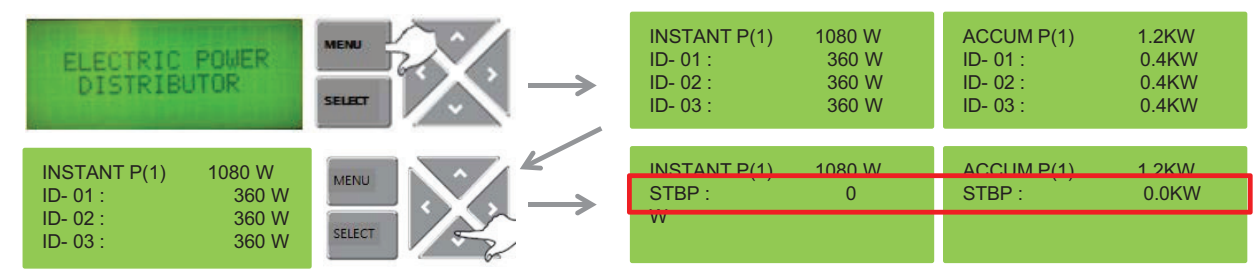

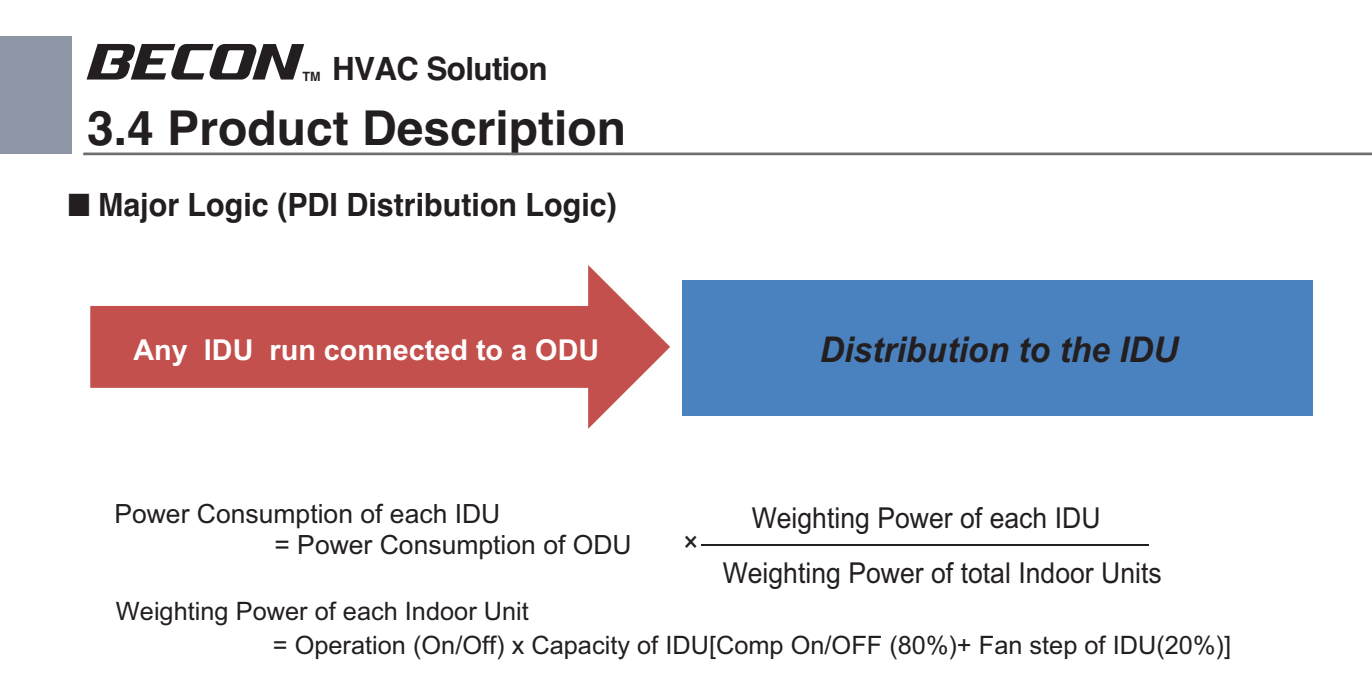

\* This distribution logic has no legal basis. Use this formula internal use only.

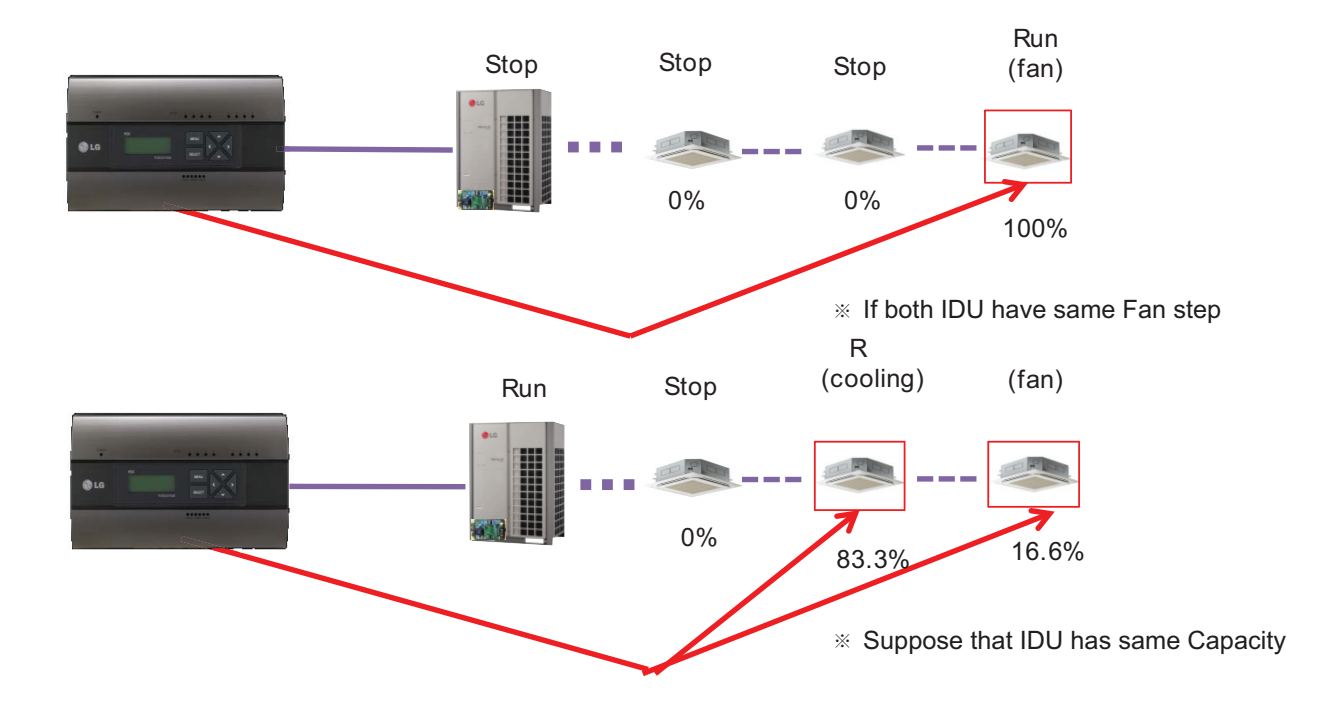

## ■ Major Logic (Difference due to WHM Displaying Logic)

WHM's minimum displayable value is 0.1kW(100W)

Incase of 100pulse/1kWh(10W/P) setting , last digit(marked with red color) is not be shown on WHM LCD panel.

It can cause maximum 1kwh difference in checking period.

The actual value is counted and memorized internally (the checking period is extended, it doesn't increase)

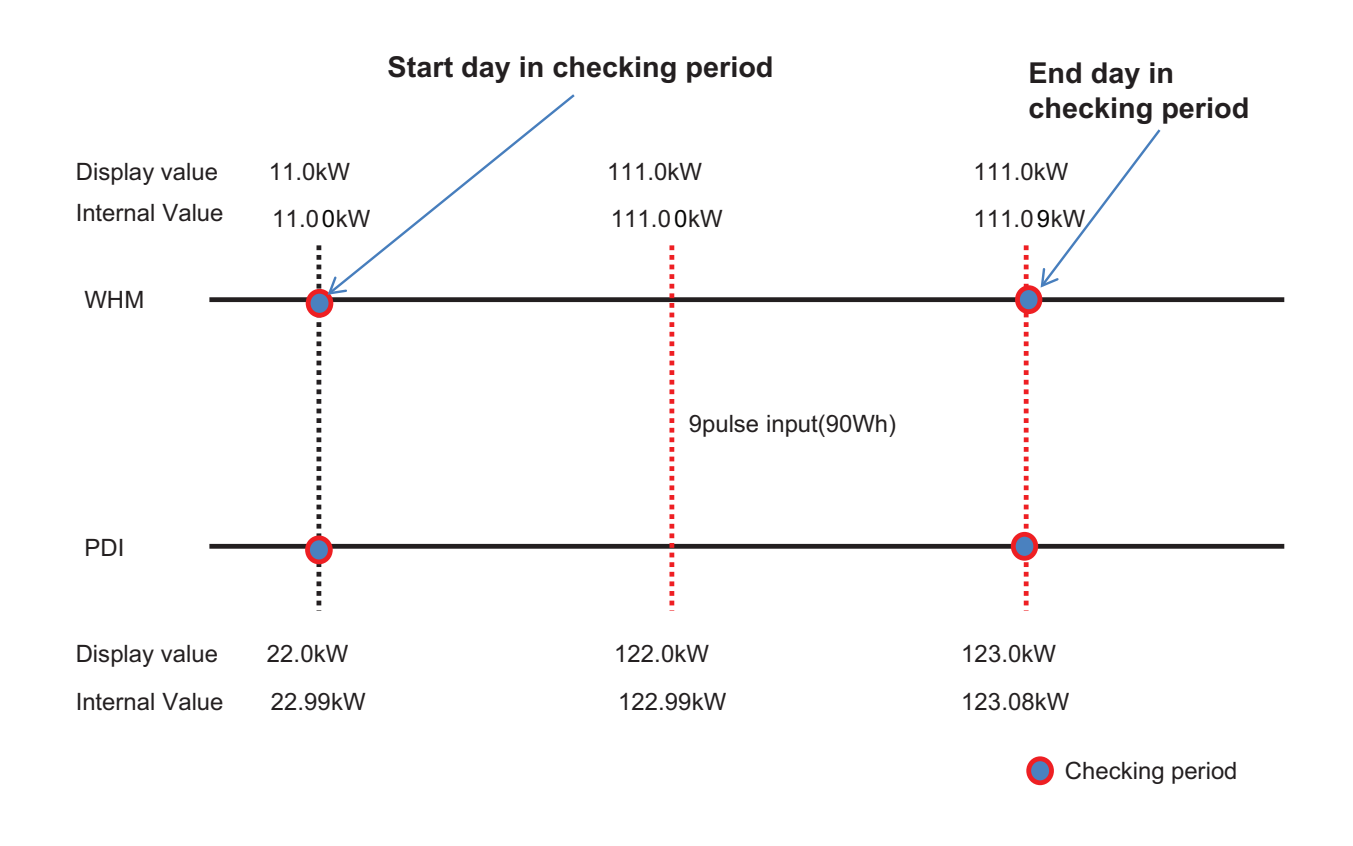

#### Internal Count Value = Power of End day – Power of start day

WHM = 111.09-11.00=100.09 PDI = 123.08-22.99=100.09 → Same value!

#### LCD Display

= Power of End day - Power of start day

WHM = 111.0-11.0=100PDI = 123.0-22.0=101 $\rightarrow$  1kw Difference.

## Major Logic (Error display Logic)

- 1. ERROR 01 : Central controller 485 communication error
  - It happen when PDI can't communicate with IDU set as IDU address
  - For 3 minutes
  - It displayed with IDU address of IDU that get problem
- 2. ERROR 02 : Pulse line no signal error
  - Error is displayed when there is no signal from the pulse detection in the option-set wattmeter(WHM1~8).
  - For 3 minutes(even when 1 or more unit doors are operating)
  - When Pulse width is over the spec (25 ms ~ 500 ms)
- 3. Error display Sequence
  - ① When two or more error is happened
  - 2 PDI display the Error that was happened early in that mix
  - ③ When the first error is terminated, the other error is displayed

### ■ When IDU is off vs. shut down ?

- 1) When IDU is off
  - (ex. using the Run/Stop button of Remote Controller)
  - $\rightarrow$  PDI is communicating with IDU that is off, and PDI aware that IDU's status  $% 10^{-1}$  is off, so
  - 1 when some IDU is On : Power is distribute to IDU that is On
  - (2) when all IDUs is Off : Change the mode from distribution to STBP(Standby Power Consumption), If STBP is set 'AUTO'.

#### 2) When the power of IDU is shut down

- $\rightarrow$  PDI doesn't communicate with IDU, so PDI aware that there is no IDU
- $\rightarrow$  PDI will be piling up the power that ODU is using
- $\rightarrow$  when Power is recovered, the value piled up is distributed to each IDU

## 3.4.10 ACS I/O Module

The module can be connected with ACS IV central control if additional control points are needed other than not only DI/DO but also AI/AO port of ACS IV central control unit.

ACS IV can control 3rd party device as pump, security, lighting and so on through DI/O and AI/O.

#### - Model name : PEXPMB000

## 3.4.10.1 Specifications & Dimensions

#### Features

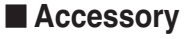

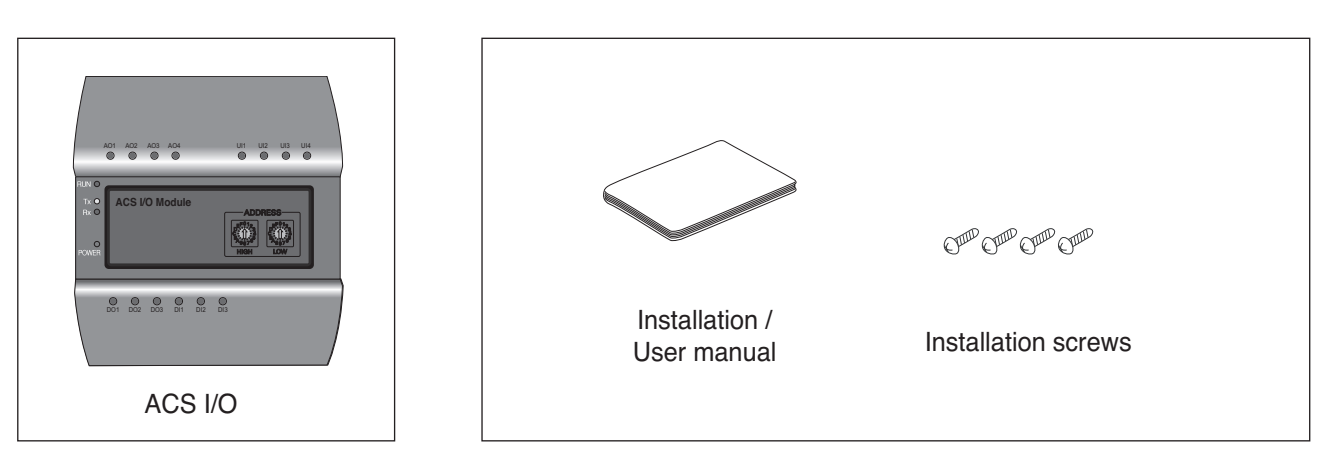

## Product Specifications

| Item                           | Description                                                                                          |
|--------------------------------|----------------------------------------------------------------------------------------------------|
| Rotary Switch                  | 2EA (ACS I/O Address creation)                                                                       |
| Dip Switch                     | 1EA (Not used)                                                                                       |
| LED                            | 18EA (485 communication status x2, power source status x1, operation status x1, IO input status x14) |
| Product size and weight        | 155 x 126 x 64.8(width x length x height mm), 250 g                                                  |
| <b>DIN Rail Specifications</b> | Standard size width 35 mm DIN Rail                                                                   |
| Communication port             | 1 channel RS485 communication, 1 channel CAN communication                                           |
| External input/output port     | DI x 3EA, DO x 3EA, UI x 4EA, AO x 4EA                                                               |
| Rated voltage                  | 24 V~, 60 Hz / 500 mA                                                                                |
| Range of service temperature   | -20 ~ 60 °C                                                                                          |

### Dimensions

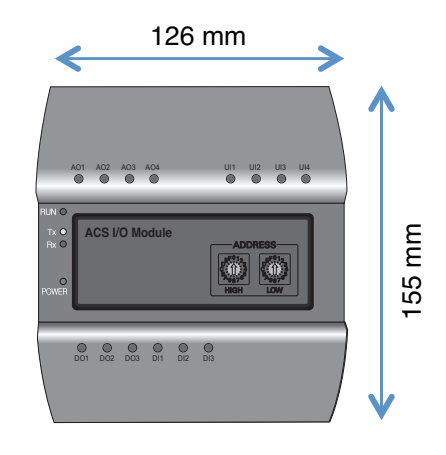

## 3.4.10.2 Field Wiring Diagram

Essential

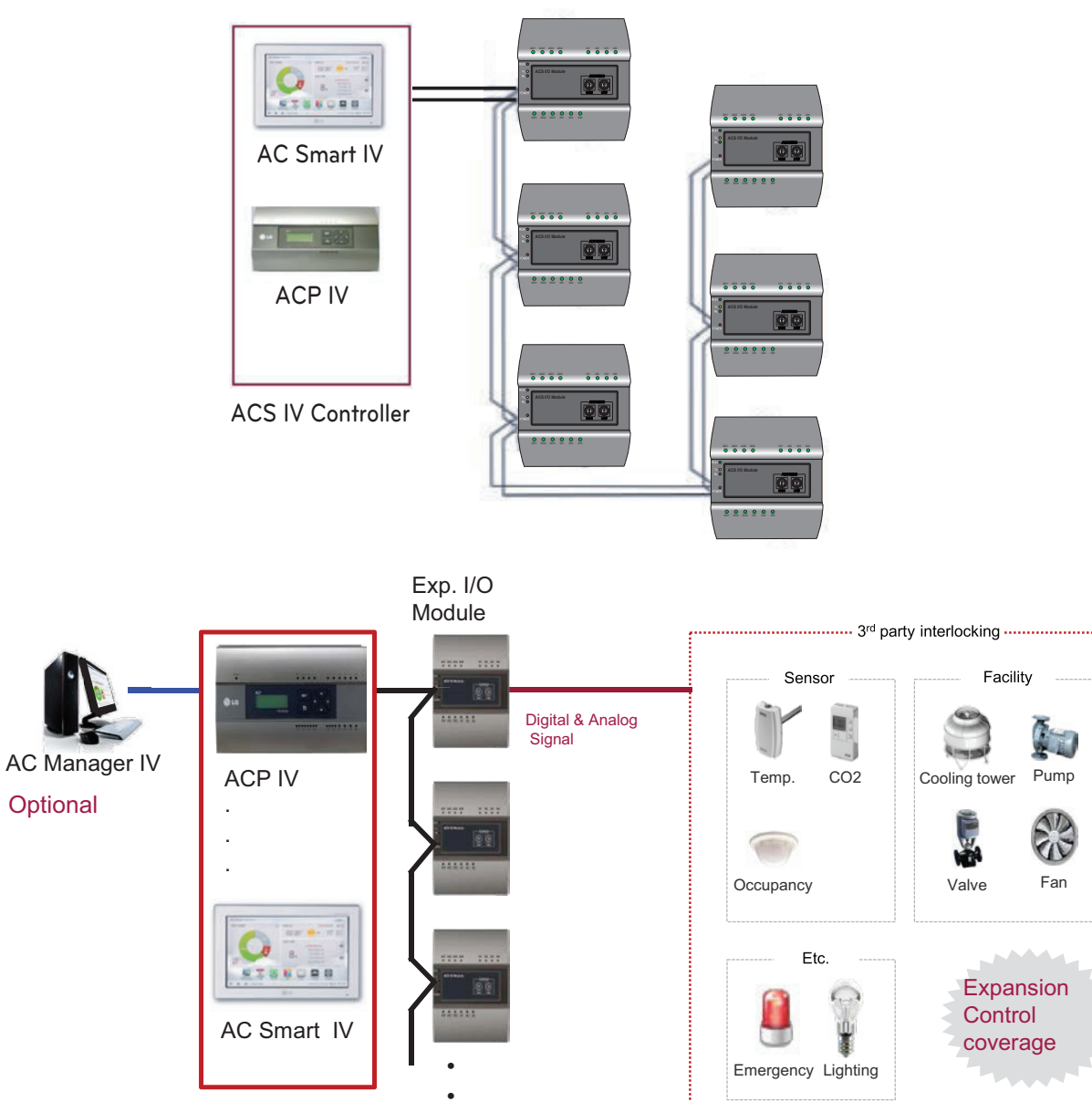

Central Controller

## Connecting the product

The illustration below shows all the cable connections of the ACS I/O.

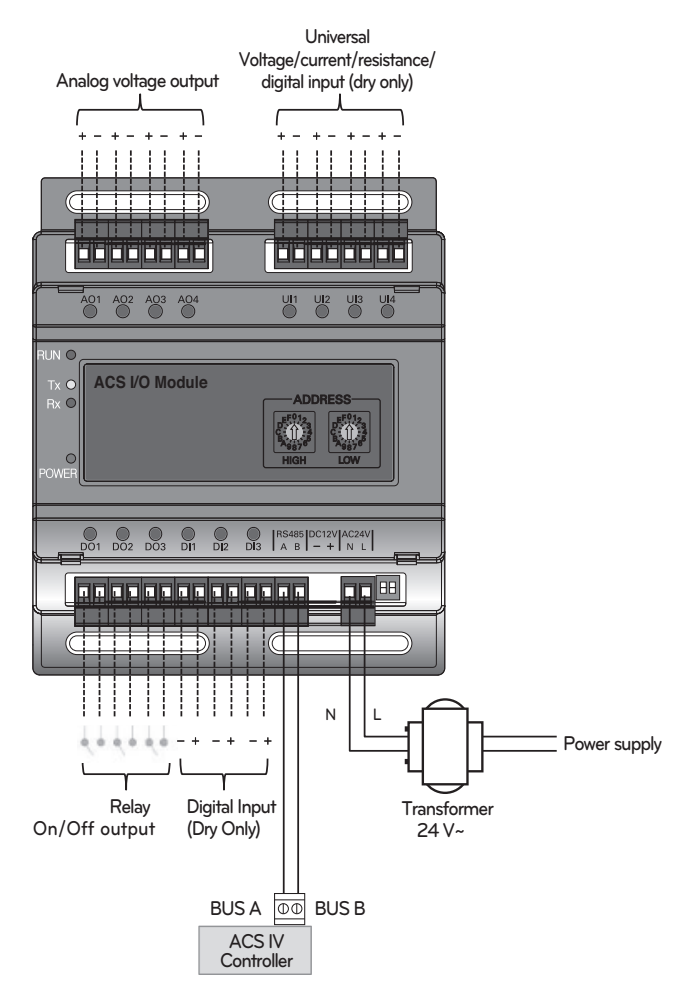

< Illustration of ACS I/O cable connections >

#### 

• Be careful not to plug in the wrong cord when connecting to the various input/output sockets. The product may be damaged an improper +/- connection is made.

### Address creation

When one ACS IV Controller(AC Smart IV, ACP IV) is connected to multiple ACS I/O, to classify each module a unique address must be used by selecting rotary switches.

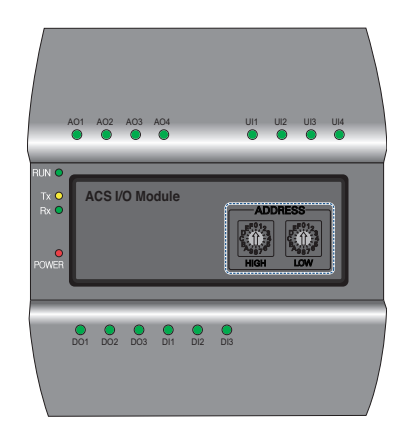

Using the ACS I/O rotary switch a 16 digit between 01~F7 can be created.

(00 addresses may not be created because they are used for broadcasting at MODBUS communications.)

Numbers 20~2F are recommended for creating an ACS I/O address.

A maximum of 16 ACS I/O can be connected.

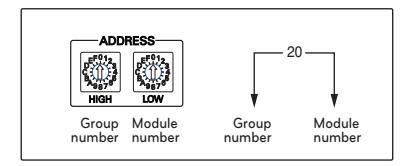

#### **Recommended address**

- · Recommended address range : 20~2F
- Valid address range : 01~F7

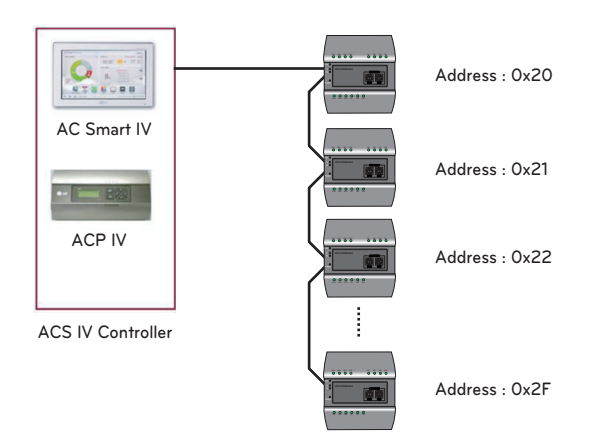

## 

- Please create a unique address for each module.
- Do not create an address with 00. (00 addresses may not be created because they are used for broadcasting MODBUS communications.)
- After changing the address be sure to cycle power.

## 3.4.10.3 Name and Functions

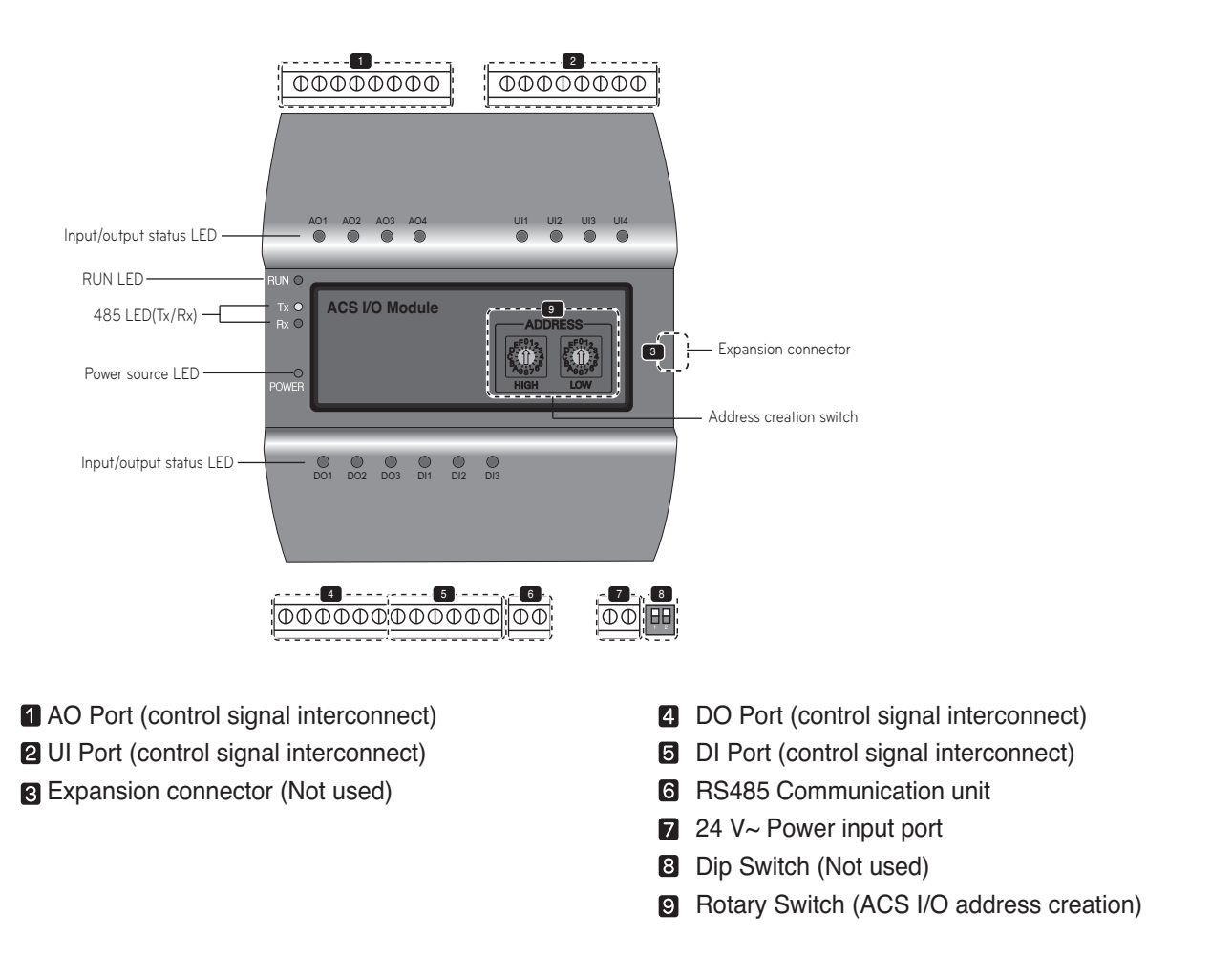

#### -/!\CAUTION-

When expanding on the product using a connecting product, check the shape of the expansion connector head before attempting to connecting the cord.

Connecting the wrong cord can results in damage and a malfunction of the product.

## LED Status

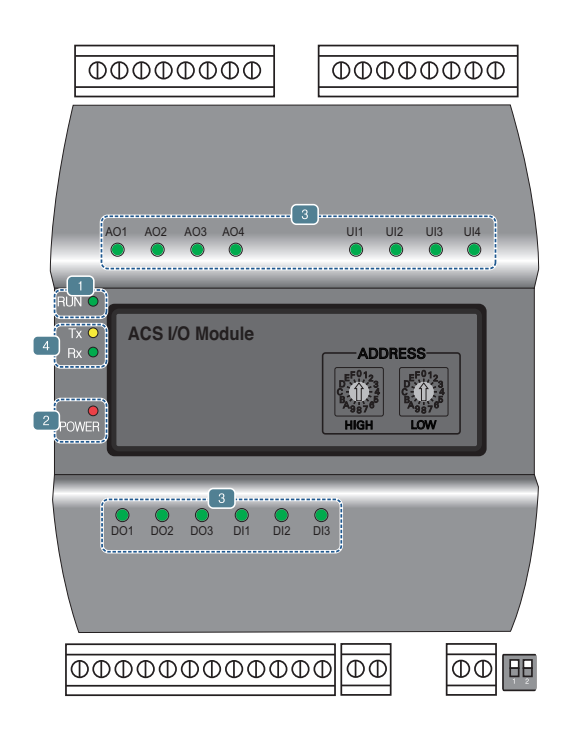

**1** RUN LED : This is used to confirm that normal operations have been established after connecting to ACS I/O.

Under normal conditions.

Under normal conditions flashes 5 times per second when a power source is applied.

When an error occurs

When an error occurs between the ACS IV Controller and the ACS I/O, it will be flash twice in 2 seconds. When error occurs in ACS I/Os 2 though 16, it will flash 3 times every 2 seconds.

2 Power source LED : This is used to confirm the condition of the power source supply.

- · LED is ON while power is applied.
- Otherwise LED is OFF.

3 This is used to label the status of each port. (Refer to port descriptions for details of each of the lights.)

- 485 communication LED(Tx/Rx) : This is used to confirm of the operation of RS485 communication.
  - $\cdot$  It will flash according to the communication condition of 485 Tx/Rx.

## 3.4.10.4 PORT Description

## Connecting to an external device (DI port)

The dry contact input method is provided for DI ports.

Do not apply external power to DI ports. Damage will occur and warranty will be voided.

There are a total of 3 DI ports.

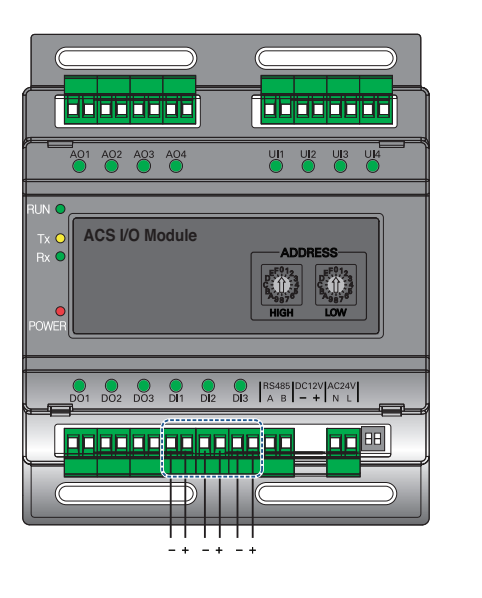

#### LED status (DI port)

+: Input

- : GND

The input status LED will light up under the following circumstances.

When there is an input value : ON

· When no input value is present : OFF

## Connecting to an external device (DO port)

As for the DO port, this is a contact output port. There are a total of 3 DO ports.

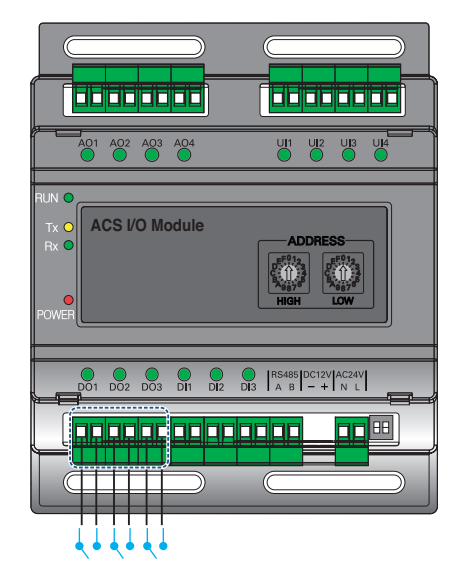

## LED status (DO port)

The input status LED will light up under the following circumstances.

- When output shorts : ON
- When output opens : OFF

- The maximum output possible for switching through digital output is 30 V=== / 30 V~ and the maximum current is 2 A.
- Deviating from the intended range can cause the product to be damaged.

## Connecting to an external device (UI port)

Each of four UI ports can be configured for use as analog in or digital in only. There are a total of 4 UI ports.

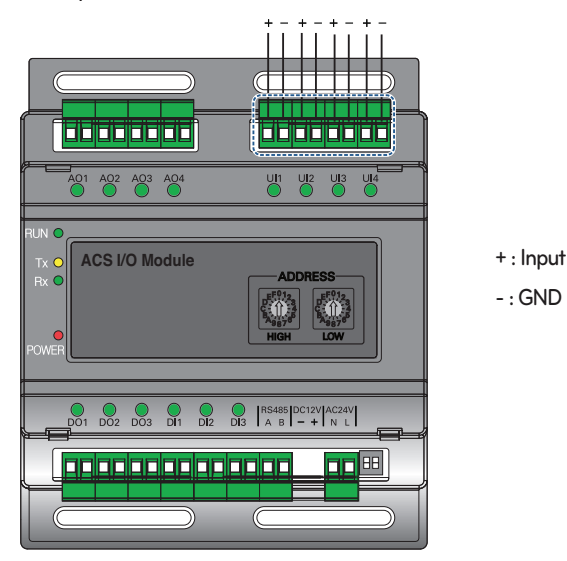

The table below shows the valid configuration values for each of four UI ports.

| Турез         | of input            | Minimum value | Maximum value |
|---------------|---------------------|---------------|---------------|
|               | NTC 10k             | 0.68 kΩ       | 177 kΩ        |
| Analog Input  | PT 1000             | 803 Ω         | 1573 Ω        |
|               | Ni 1000             | 871.7 Ω       | 1675.2 Ω      |
|               | DC(Voltage)         | 0 V           | 10 V          |
|               | DC(Current)         | 0 mA          | 20 mA         |
| Digital Input | Binary(Dry contact) | -             | -             |

## 

- · Using input other than the conditions of use list above can cause product damage and malfunction.
- Polarity matters in DC voltage and current configuration, you must follow external 3rd party device wiring to be sure that polarity is applied correctly.

## LED status (UI port)

The input status LED will light up under the following circumstances.

| Types of LED  | Minimum value       |                                  |  |
|---------------|---------------------|----------------------------------|--|
|               | NTC 10k             | OFF                              |  |
| Analog Input  | PT 1000             | OFF                              |  |
|               | Ni 1000             | OFF                              |  |
|               | DC(Voltage)         | OFF                              |  |
|               | DC(Current)         | OFF                              |  |
| Digital Input | Binary(Dry contact) | When there is an input value, ON |  |

## BECON M HVAC Solution

## **3.4 Product Description**

## Connecting to an external device (AO Port)

Each of four analog output ports will provide between 0 and 10 V---- depending on central controller configuration.

+:Output

- : GND

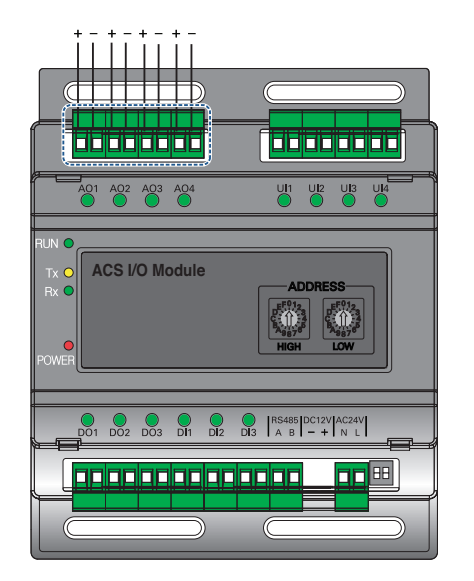

#### LED status (AO port)

The input status LED will light up under the following circumstances.

- When creating port output from the ACS IV Controller : ON
- When creating as port reserves from the ACS IV Controller : OFF

#### - AUTION-

- · Connecting the wrong size cable results in damage and a malfunction of the product.
- Check the size of the connector head before attempting to terminate wiring.
- The maximum output current is 20 mA.

|         | Minimum | Maximum |
|---------|---------|---------|
| Voltage | 0 V     | 10 V    |

## 3.4.11 Chiller Option Kit

## - Model name : PCHLLN000

LG central controller series provide Chiller option kit for chiller remote control and cycle monitoring (Optional)

## 3.4.11.1 Specifications

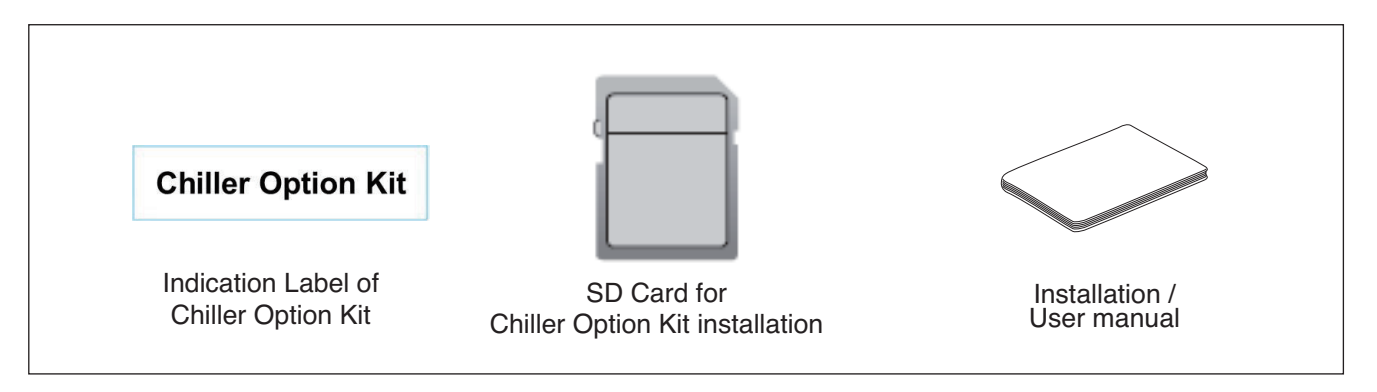

## CAUTION-

If any product is used other than our standard product and a problem occurs, we don't take any responsibility regarding the problem. Please keep away from using other products.

## 3.4.11.2 INSTALLATION

- Chiller Option Kit installation of LG HVAC Solution product should be conducted by a specialized installation service engineer.
- Chiller Option Kit installation can be proceeded with a SD Card.
- The SD Card can install Chiller Option Kit in one LG HVAC Solution product.
- 1. Insert the SD Card in the LG HVAC Solution product. If a backup SD Card is inserted, replace it with a Chiller Option Kit SD Card.

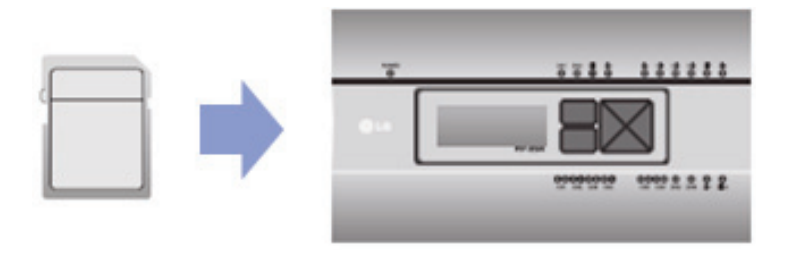

- Reboot the LG HVAC Solution. When LG HVAC Solution is rebooted, check the version. Installing Chiller Option Kit adds C+ to the version. If you have a back up SD Card, remove the Chiller Option Kit SD Card and insert the backup SD Card.
  - Version before installation: 1.00.0
  - Version after installation: 1.00.0.C+

| Version Information                              | Version Information                                 |
|--------------------------------------------------|-----------------------------------------------------|
| Ver.1.00,0<br>Copyright 2014 LG Electronics Inc. | Ver.1.00.0.C+<br>Copyright 2014 LG Electronics Inc. |
| Confirm                                          | Confirm                                             |

- 3. After completing installation, attach the indication label of Chiller Option Kit installation to LG HVAC Solution product to which Chiller Option Kit is installed by referring to the example below.
  - · Attachment example for product indication label of Chiller Option Kit product
  - Attach the product indication label at the noticeable place.

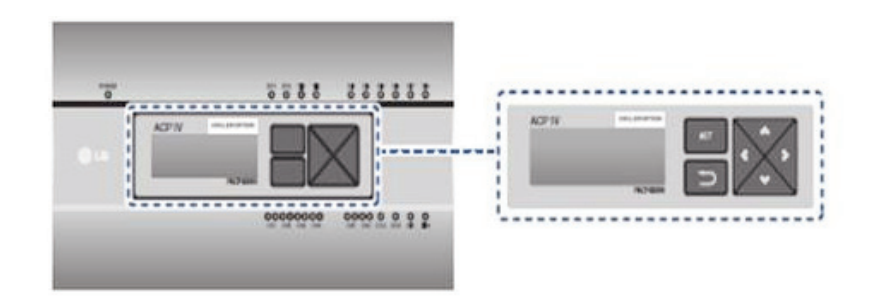

#### NOTE-

- Refer to the user manual of LG HVAC Solution product for Chiller function related contents.
- The version of LG HVAC Solution product could be checked in [Environment]  $\rightarrow$  [General Setting]  $\rightarrow$  [Version Information].
- Ask specialized service engineers for the verification of the LG HVAC Solution product which can install Chiller Option Kit.

## Compatibility with Product

|                    | Scroll Chiller<br>(Air, Water) | Turbo Chiller                  | Absorption Chiller | Screw Chiller |
|--------------------|--------------------------------|--------------------------------|--------------------|---------------|
| Chiller Option Kit | 0                              | Only 'Standard turbo'<br>model | Ο                  | О             |

## Register Chiller

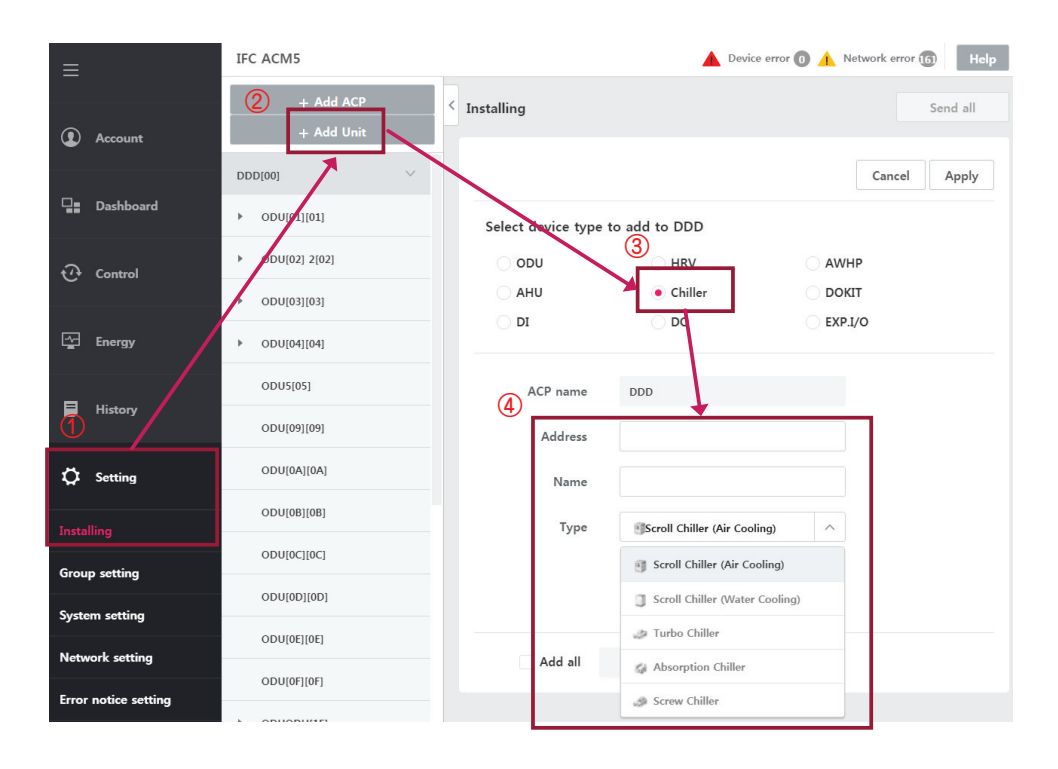

| No | Category           | Contents                        |
|----|--------------------|---------------------------------|
| 1  | Setting            | Select Setting- Installing menu |
| 2  | Add Unit           | Select "Add Unit" button        |
| 3  | Select device type | Select Chiller device           |
| 4  | Choose type        | Choose Chiller type.            |

## **BECON**<sub>TM</sub> HVAC Solution

- 4. Application Controller
  - 4.1 Dry Contact
  - 4.2 Remote Temperature Sensor
  - 4.3 Cool/Heat Selector
  - 4.4 IO(Input/Output) Module
  - 4.5 Variable Water Flow Valve Control Kit
  - 4.6 Low Ambient Control Kit

## Overview

| М       | odel Code                 | PDRYCB000 | PDRYCB400      | PDRYCB300              | PDRYCB500             | PQDSBCDVM0 | PVDSMN000 |
|---------|---------------------------|-----------|----------------|------------------------|-----------------------|------------|-----------|
| Feature |                           |           |                |                        |                       |            |           |
|         |                           |           | For            | For ODU<br>Multi V III | For ODU<br>Multi V IV |            |           |
|         | Case                      | •         | •              | •                      | •                     | -          | -         |
| I       | nput port                 | 1         | 2              | 8                      | -                     | -          | -         |
| Con     | nm. Protocol              | -         | -              | -                      | Modbus RTU            | -          | -         |
|         | Power 220 V~ from IDU PCB |           |                | from OE                | DU PCB                |            |           |
|         | On / Off                  | •         | •              | •                      | •                     | All Off    | All Off   |
|         | Mode                      | -         | •              | •                      | •                     | -          | -         |
|         | Set Temp.                 | -         | (Select & Fix) | (Select & Fix)         | ٠                     | -          | -         |
|         | Fan Speed                 | -         | -              | •                      | ٠                     | -          | -         |
| Control | Thermo-Off                | -         | (Select & Fix) | •                      | -                     | -          | -         |
|         | Energy saving             | -         | (Select & Fix) | -                      | -                     | -          | -         |
|         | Lock/Unlock               | -         | (Select & Fix) | -                      | -                     | -          | -         |
|         | ODU low noise             | -         | -              | -                      | -                     | •          | •         |
|         | ODU Capacity              | -         | -              | -                      | -                     | •          | •         |
|         | Operation Status          | •         | •              | •                      | •                     | -          | •         |
| Output  | Error                     | •         | •              | •                      | •                     | •          | •         |
|         | Room temp.                | -         | -              | -                      | •                     | -          | -         |
| Old     | model name                | PQDSB     | PQDSBC         | PQDSBNGCM1             | -                     | -          | -         |

## 4.1.1 PDRYCB000

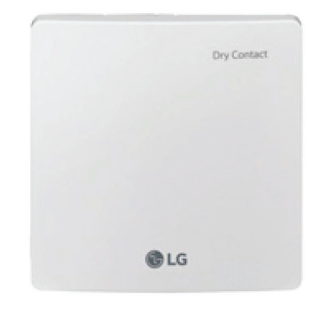

- Dimensions: 120 X 120 X 36.5 mm
- Unit types : For Connect indoor unit to other forced on/off controller
- Input power 220-240 V~

| Appearance | Connect |                     |                               |  |  |
|------------|---------|---------------------|-------------------------------|--|--|
|            | No.     | Name                | Function                      |  |  |
|            | 1       | CN_POWER            | Power Connector               |  |  |
|            | 2       | CN_CC               | Indoor PCB Connector          |  |  |
|            | 3       | CN1                 | Central Controller Connector  |  |  |
|            | 4       | CN_DRY(L)           | DRY CONTROLLER Connector      |  |  |
|            | 5       | CN_DRY(SIG)         | DRY CONTROLLER Connector      |  |  |
| 4 5 6 7    | 6       | CN_DRY(ERROR CHECK) | ERROR Check Display Connector |  |  |
|            | 7       | CN_DRY(OPER STATE)  | Operation Display Connector   |  |  |

## Accessory

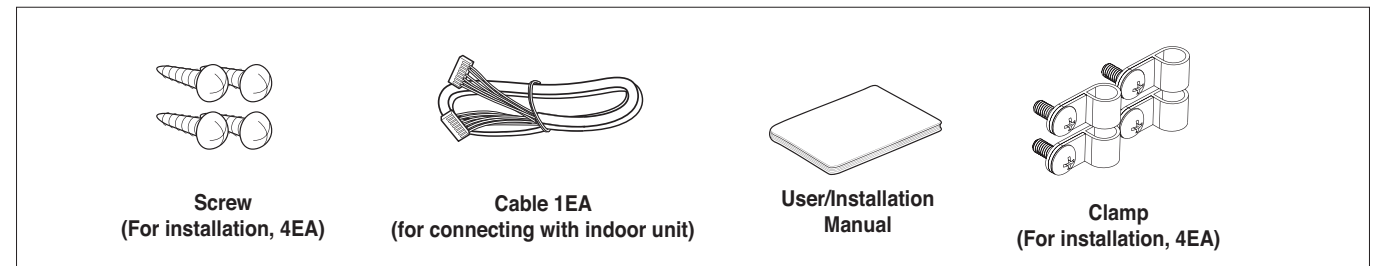

## Installation

- To apply power source through PCB

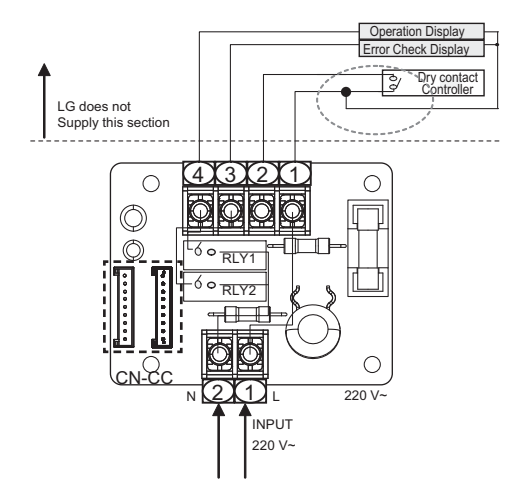

- To apply power source directly to external source

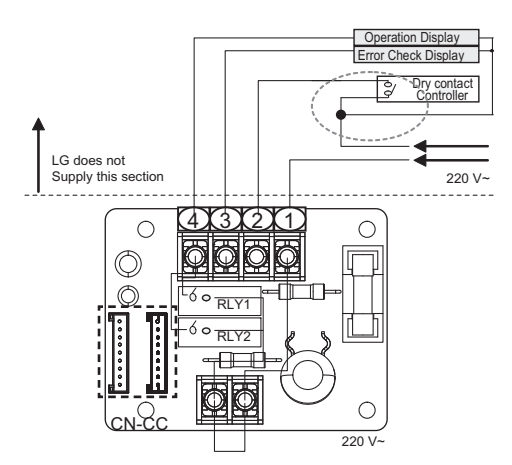

## 4.1.2 PDRYCB100

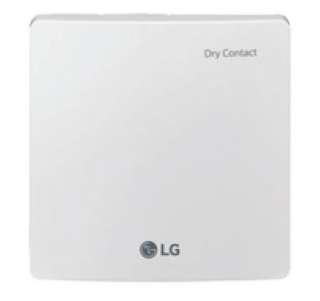

- Dimensions: 120 X 120 X 36.5 mm
- Unit types : For Connect indoor unit to other forced on/off controller
- Input power 24 V~

| Appearance | Connect |                     |                               |  |
|------------|---------|---------------------|-------------------------------|--|
|            | No.     | Name                | Function                      |  |
|            | 1       | CN_POWER            | Power Connector               |  |
|            | 2       | CN_CC               | Indoor PCB Connector          |  |
|            | 3       | CN1                 | Central Controller Connector  |  |
|            | 4       | CN_DRY(L)           | DRY CONTROLLER Connector      |  |
|            | 5       | CN_DRY(SIG)         | DRY CONTROLLER Connector      |  |
|            | 6       | CN_DRY(ERROR CHECK) | ERROR Check Display Connector |  |
|            | 7       | CN_DRY(OPER STATE)  | Operation Display Connector   |  |

## Accessory

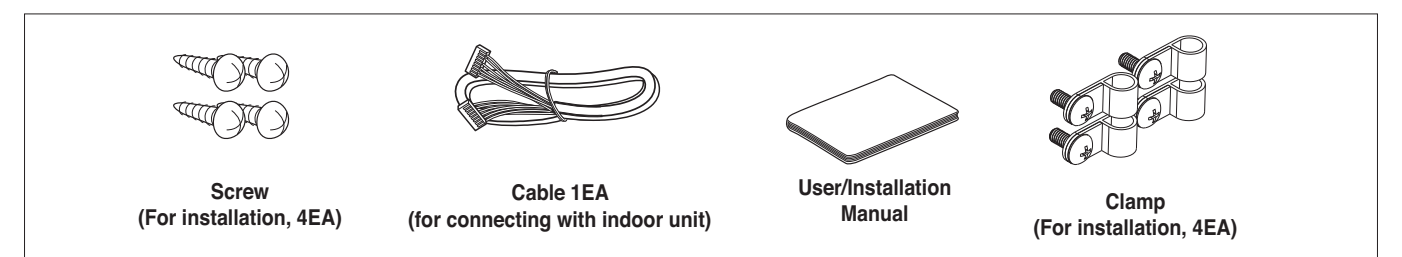

## Installation

- To apply power source through PCB

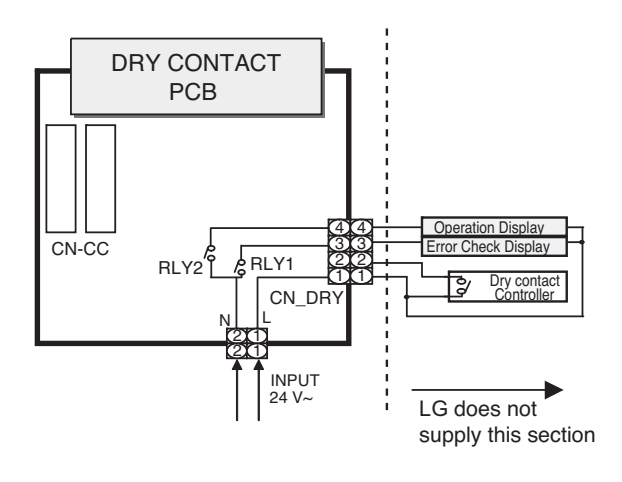

- To apply power source directly to external source

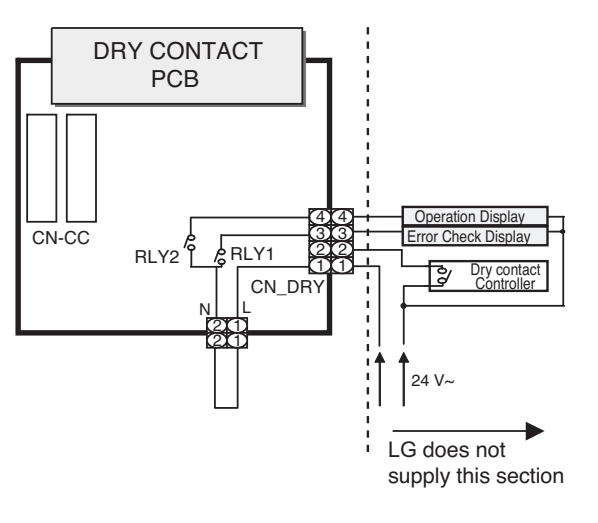

## Usage : Control indoor unit by one input signal

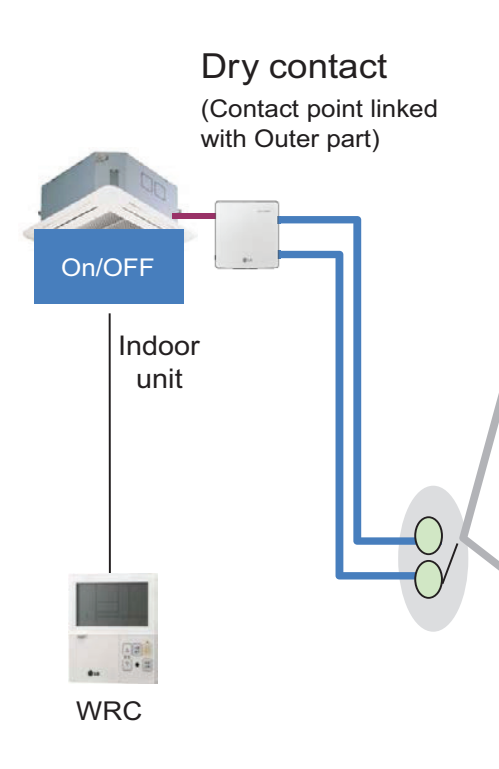

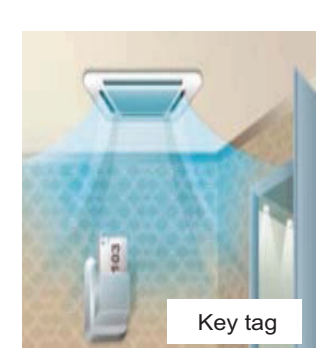

• Controls the air conditioner indoor unit as a key card insertion

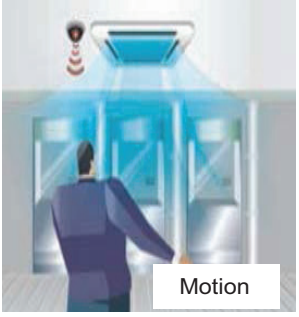

 An air conditioner can be turned on/off, using the human body detection sensor

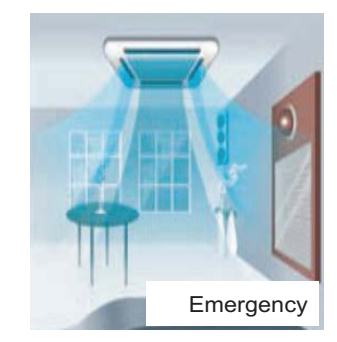

• Controls the air conditioner indoor unit interfaced with the emergency alarm

## Various application

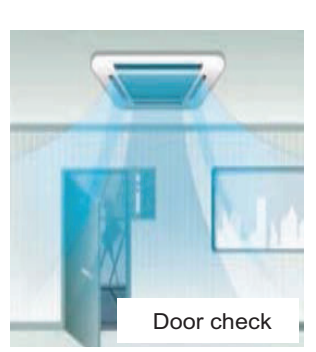

• Controls the air conditioner indoor unit when the door is opened and closed

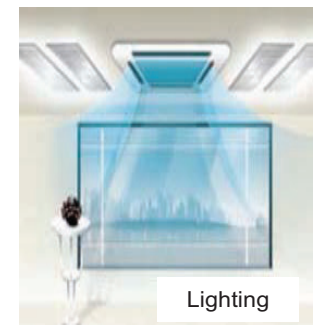

 An air conditioner indoor unit is controlled according to the lighting on/off status

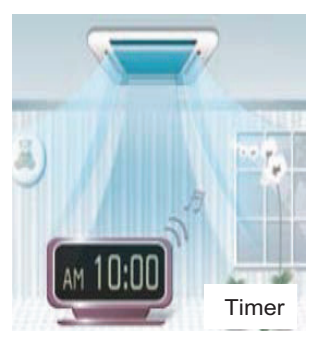

• An air conditioner indoor unit is controlled using signal of the timer device

## Dry contact recognition in Indoor unit

- Initially, switching off and on Indoor unit is required for recognizing Dry Contact.
- During this recognition time, input signal must be on

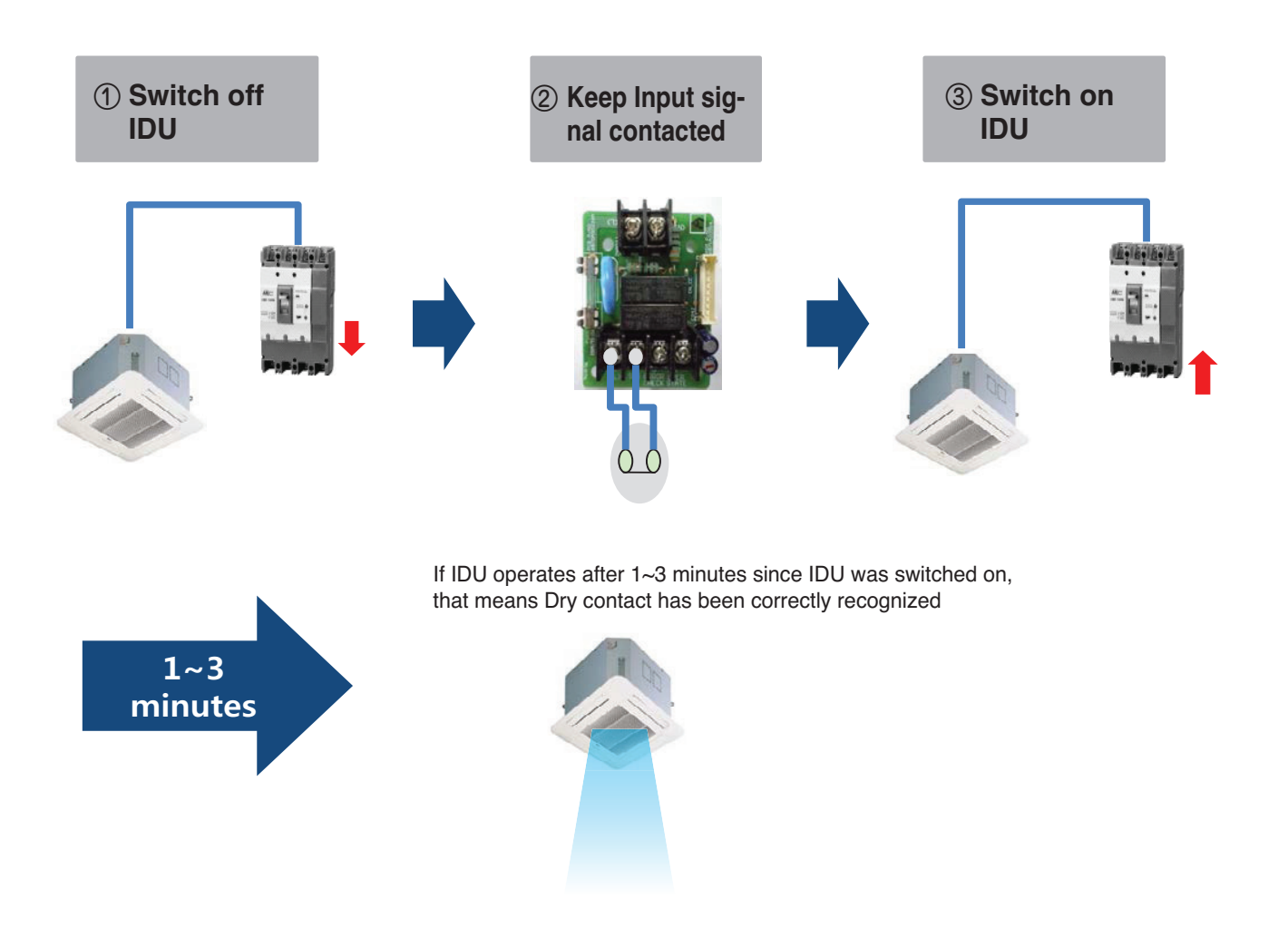

## Auto start mode / Manual mode

There are two different operation scenario depending on the mode setting

| Case      | Auto start mode         | Manual mode       |
|-----------|-------------------------|-------------------|
| Input On  | IDU operates, Unlocked* | Unlocked          |
| Input Off | IDU stops, Locked**     | IDU stops, Locked |

\*Remote controller is allowed to control IDU \*\*Remote controller is prohibited to control IDU

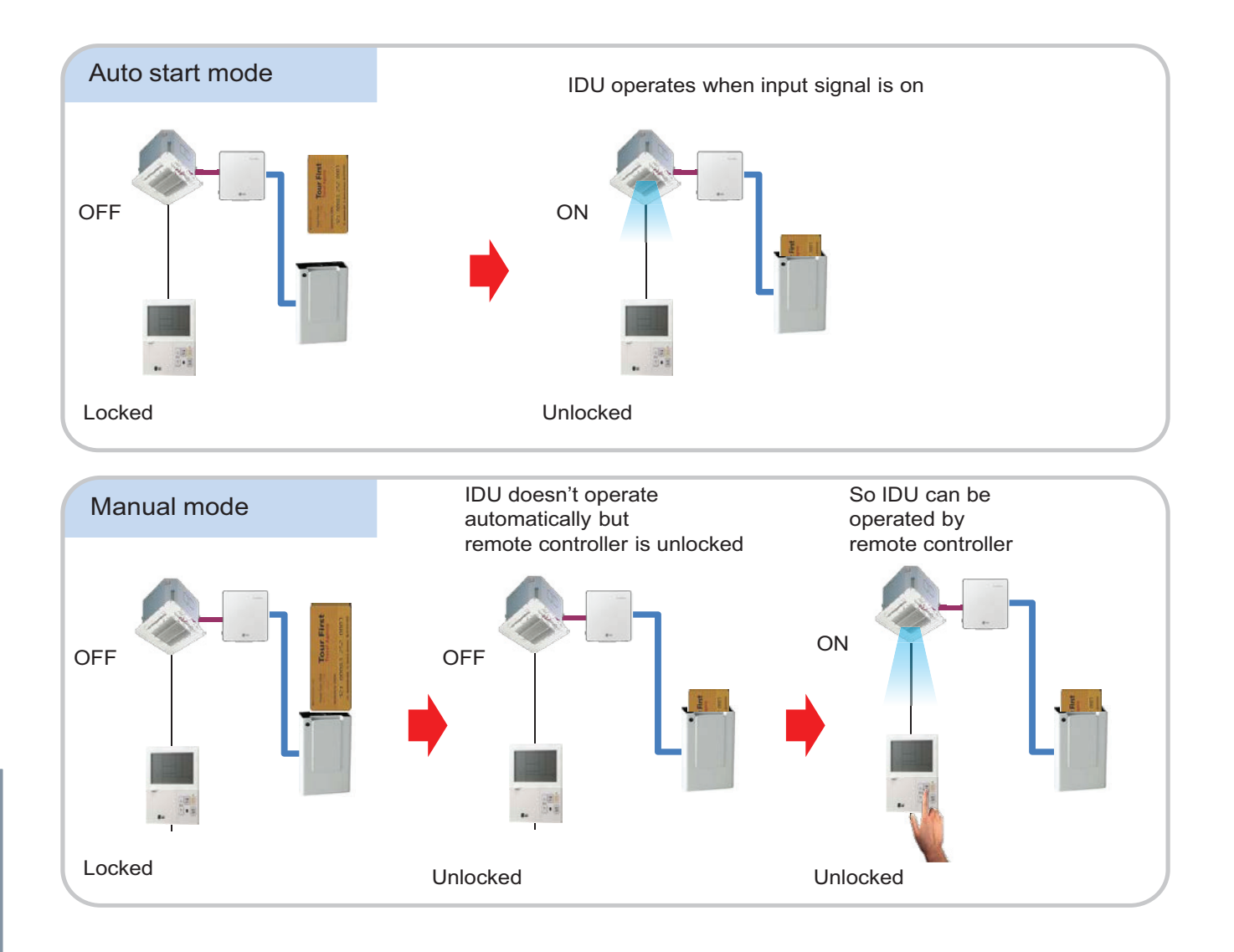

## ■ Auto start mode / Manual mode Setting – IDU PCB

Case #1 : IDU PCB without Dip switch

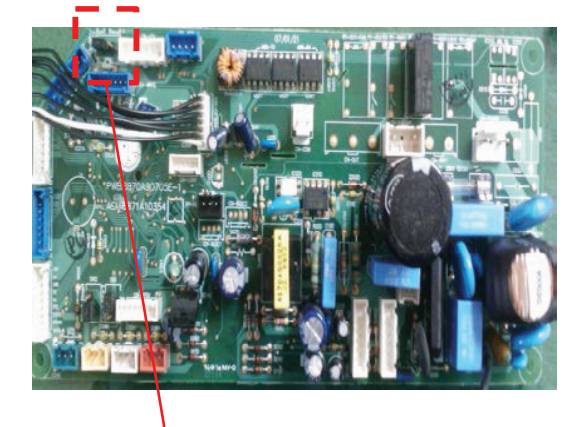

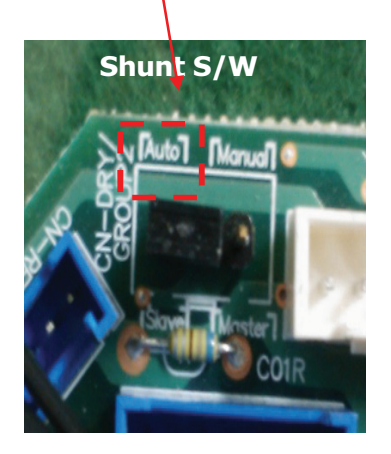

- Auto : Auto-Start
- Manual : Depends on how it is set by Remote Controller

► Case #2 : IDU PCB with Dip switch

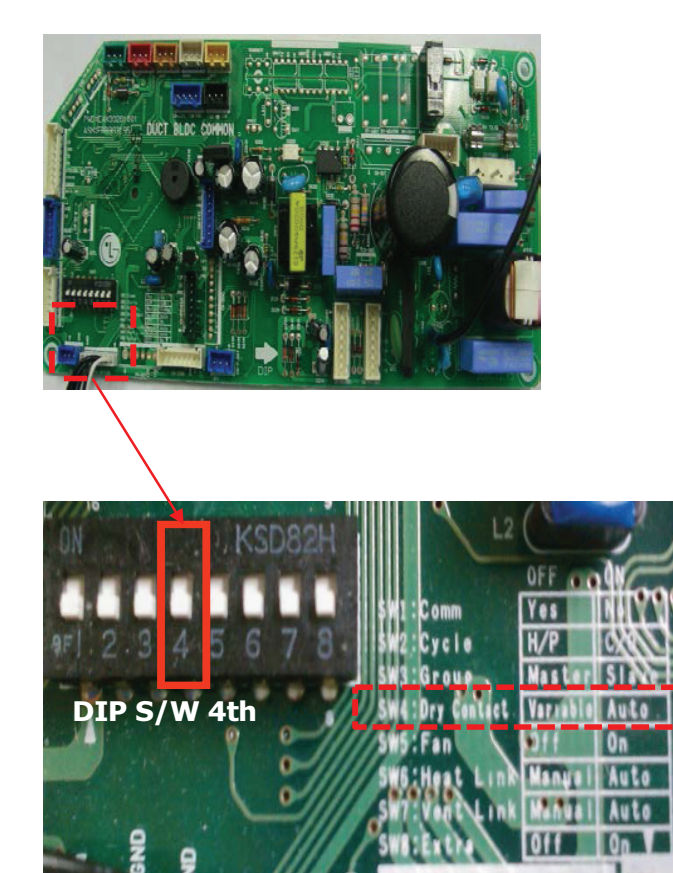

- On(Auto) : Auto-Start
- Off(Manual) : Depends on how it is set by Remote Controller

## Auto start mode / Manual mode Setting – Wired Remote Controller

#### Standard Wired R/C

This function is available only for the products with dry contact device.

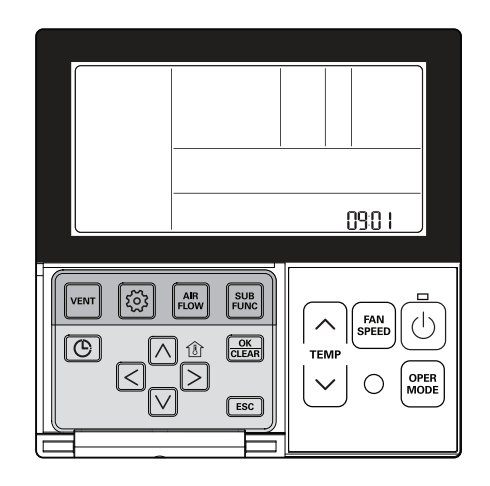

### Press and hold 🙆 button for more than 3 seconds to enter the installer settings mode.

- If pressing only once briefly, it will enter the user settings mode. Make sure to press and hold for more than 3 seconds.

Move to the Dry Contact Mode Settings in the menu using 🙆 button and then it displays as below.

℁ Set value for dry contact

00 : Manual 01 : Auto

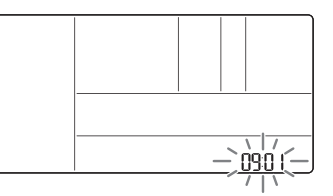

Select the Dry Contact Mode using ∧ ∨ button.

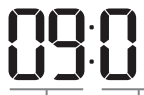

Code value for Set value dry contact

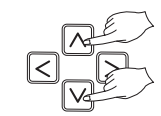

#### Press 🖾 button to save the setting.

#### Press ESC button to exit.

If no button is selected for about 25 seconds after setup, it exits the setup mode automatically.
If the mission button is not selected before you exit, the changes will not apply.

• See the Dry Contact manual for more detailed functions about dry contact mode.

#### ► What is Dry Contact?

It means a contact signal received when an air conditioner runs interlocking with hotel key card or sensor.

#### Premium Wired R/C

- 1. Press and hold 'wireless remote controller signal receiver part' of the remote controller for 3 seconds or longer to enter the installer function.
- 2. Select dry contact mode setting code value '09'.
- At the Value 1 field, press the '▲', '▼' button to select dry contact setting value, and press 'Done' button to apply the dry contact mode setting.
  - If you do not press 'Done' button, your settings will not be applied.

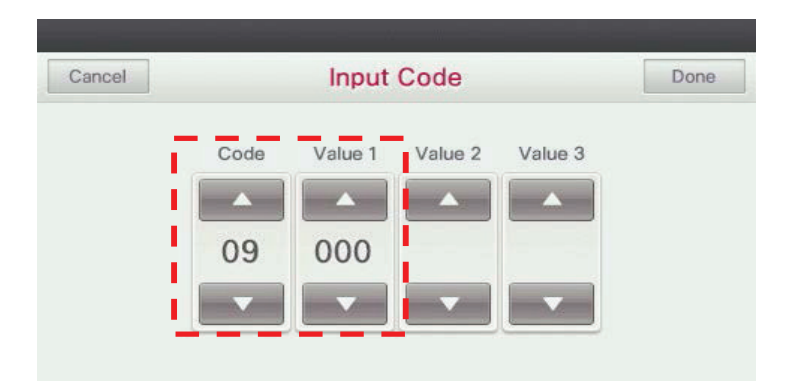

✤ Dry contact setting value

- 00: manual
- 01: automatic

• When you set the Dry contact mode, you should make sure that Dry Contact input is On(For example, Cardkey is injected)

## ■ Auto start mode / Manual mode Setting – Wireless Remote Controller

• It gives selection whether to turn ON the unit directly or not from the external source.

The selection can be made by pressing CANCEL button of the wireless remote controller 3 times within 3 minutes of resetting the unit with facing it towards the unit. (This function availability depends on indoor unit model)

- 1m 30s after supplying power to IDU, press the Clear All button on  $\ensuremath{\mathsf{R/C}}$  three times

• 1m 30s after supplying power to IDU, press the Set/Clear button on R/C three times.

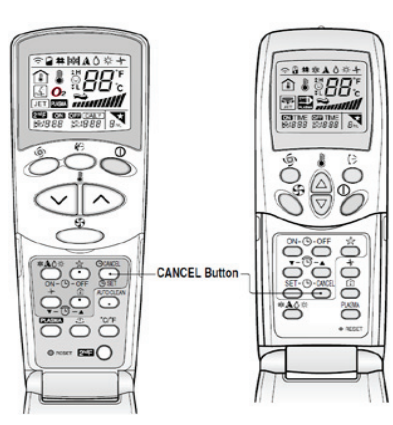

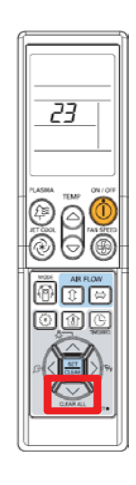

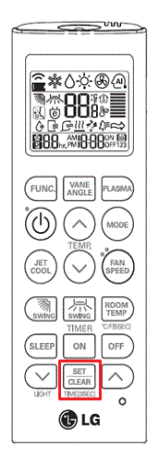

Request: In a conference room of an hotel, It is necessary to synchronize the operation of the AC with the ERV.

Solution: Indoor unit dry contact PCB is connected with ERV forced operation contact.

#### <Conference Room>

9

 $\left[ \mathbf{R} \right]$ 

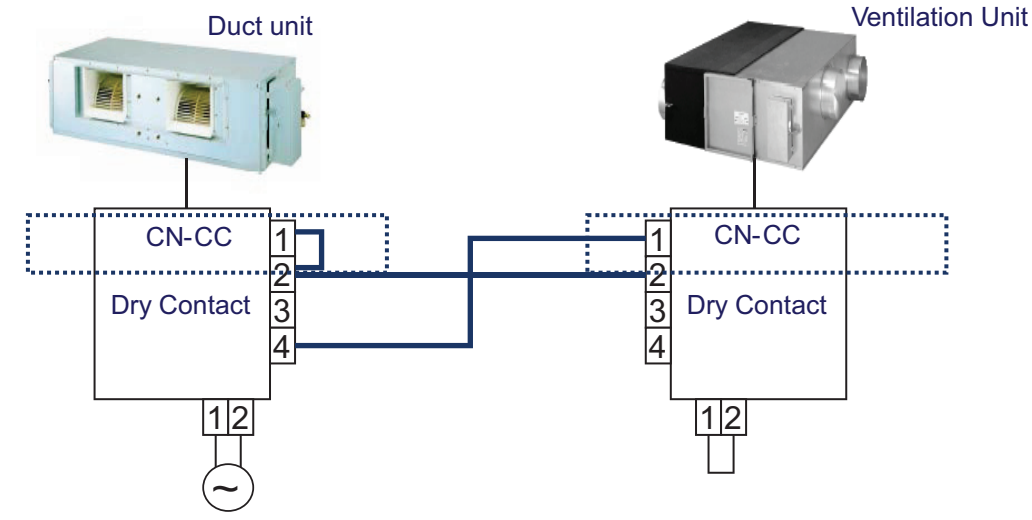

In this case when IDU is on, ERV starts(auto mode). And when IDU fan is Off, ERV is off

→ Check!! dip switch No.5 in ERV PCB dip switch No.5 is ON then ERV will be auto start dip switch No.5 is Off then ERV will be manual start(Remote controller enable)

## BECON THE HVAC Solution

4.1 Dry Contact

?

Request: The indoor unit should be controlled by external switches, and it needs to be off while window is opened.

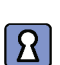

Solution: Indoor unit is connected with a series of contacts.

#### <Hotel Room>

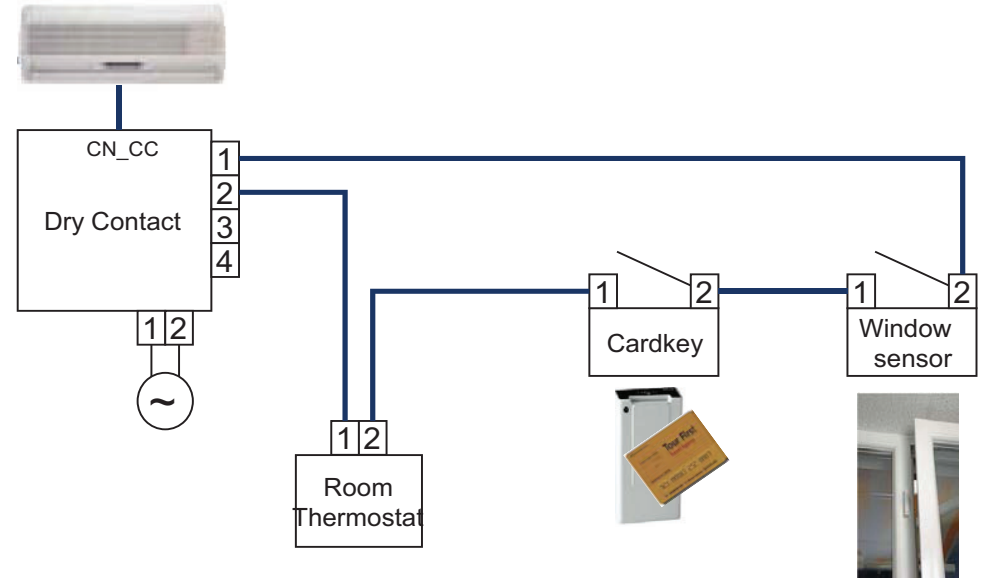

Request: The indoor unit should be on/off depending on human occupancy

Solution: Indoor unit can start/stop automatically by motion detector

#### <Classroom>

8

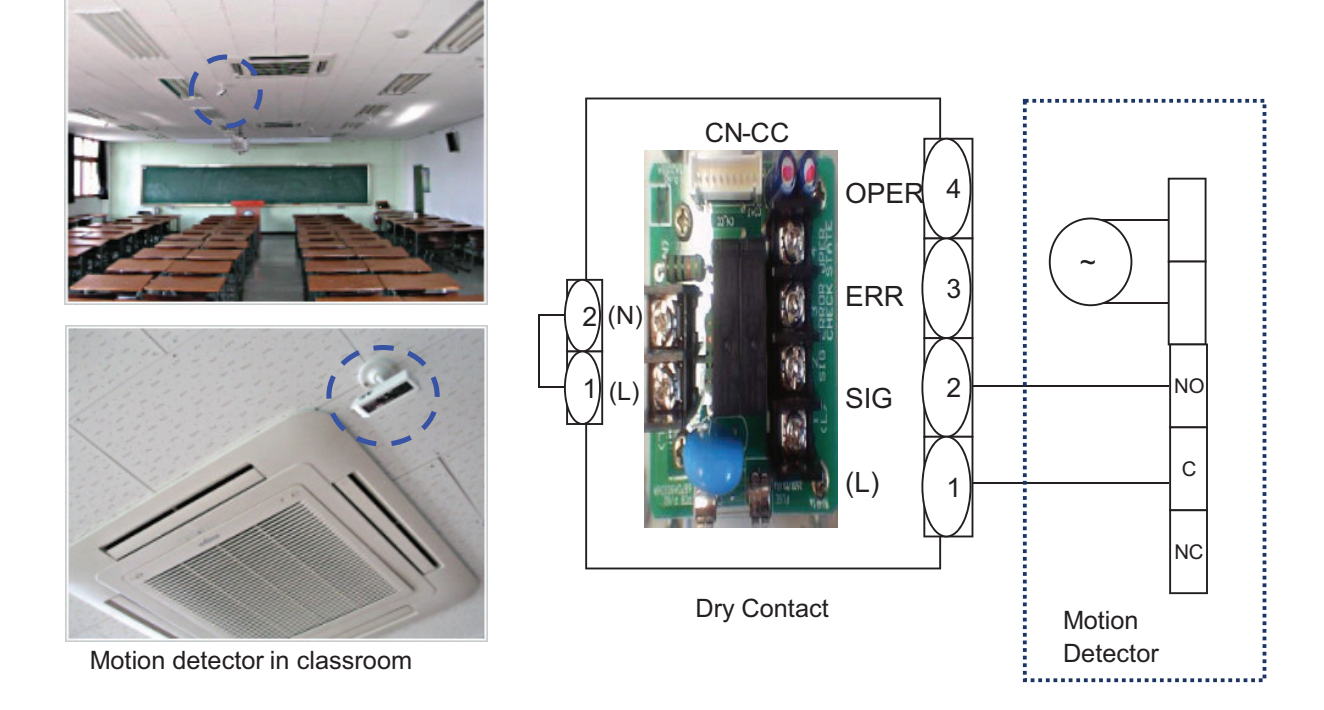

## 4.1.3 PDRYCB300

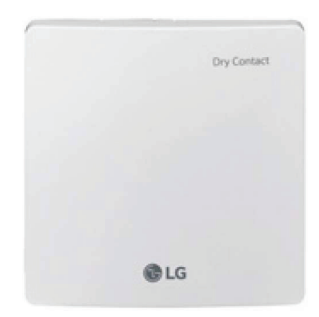

- Dimensions: 120 X 120 X 36.5 mm
- Unit types : For Connect Indoor unit to Other Thermostat Controller. (Available from Multi V 2 series)
- No need AC input

| Appearance | Connect |                |                                                                                        |
|------------|---------|----------------|----------------------------------------------------------------------------------------|
|            | No.     | Name           | Function                                                                               |
|            | 1       | CN_INDOOR      | Connector for indoor unit                                                              |
|            | 2       | CHANGE_OVER_SW | Switch to select External Voltage or Non Voltage for input contact signal              |
|            | 3       | CN_OUT(01,02)  | Output terminal to show whether the indoor unit is operating (Relay contact)           |
|            | 4       | CN_OUT(E3,E4)  | Output terminal to show whether there is an error with the indoor unit (Relay contact) |
|            | 5       | TEMP_SW        | Switch to set the desired temperature of the indoor unit                               |
|            | 6       | SETTING_SW     | Switch to select whether to use set function of Dry contact                            |
|            | 7       | CN_Ther/oper   | Input terminal for thermo & operation signal                                           |
|            | 8       | CN_MODE        | Input terminal for Mode signal                                                         |
|            | 9       | CN_WIND        | Input terminal for Wind signal                                                         |
|            | 10      | DISPLAY_LED    | LED to display the status of Dry contact Module                                        |
|            | 11      | RESET_SW       | Reset switch                                                                           |

## Accessory

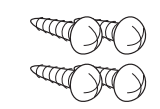

Screw

(For installation, 4EA)

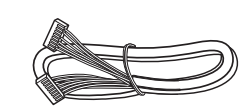

Cable 1EA (for connecting with indoor unit)

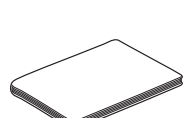

User/Installation Manual

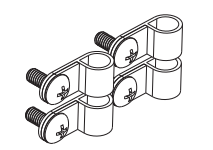

Clamp (For installation, 4EA)

## Installation

- When using the Dry contact for communication independently

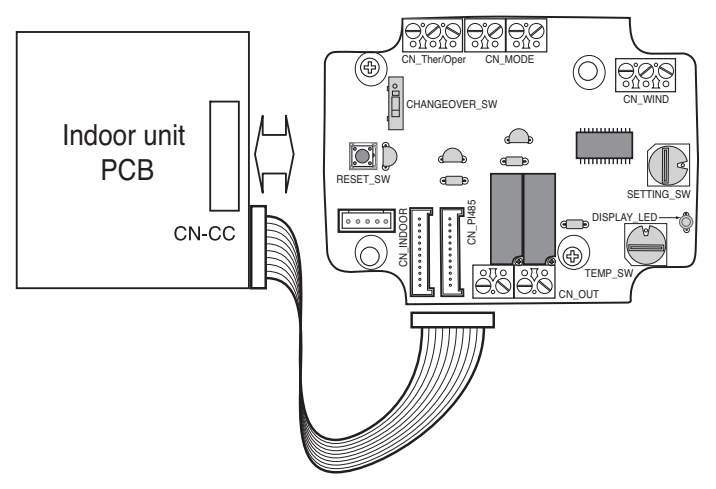

- For input contact closure only(No power input)

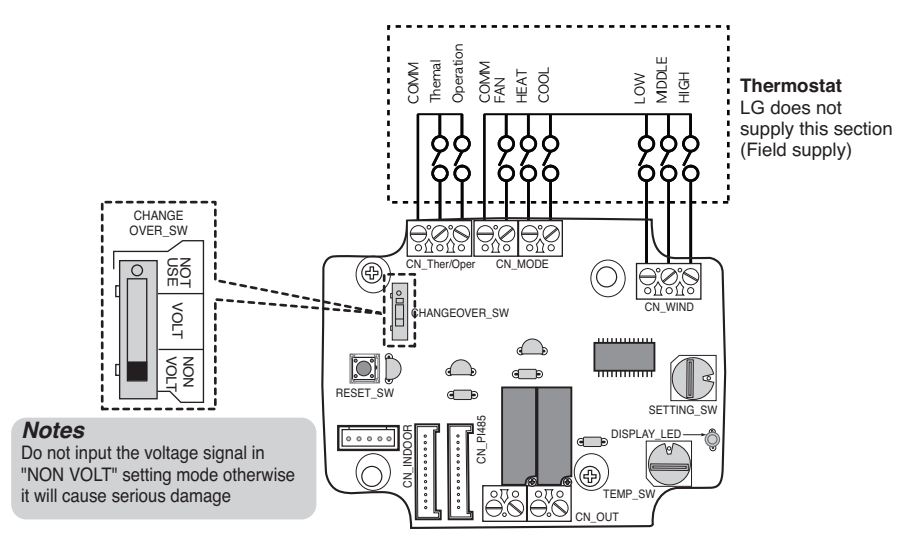

- For input contact voltage : 12 V===, 24 V~

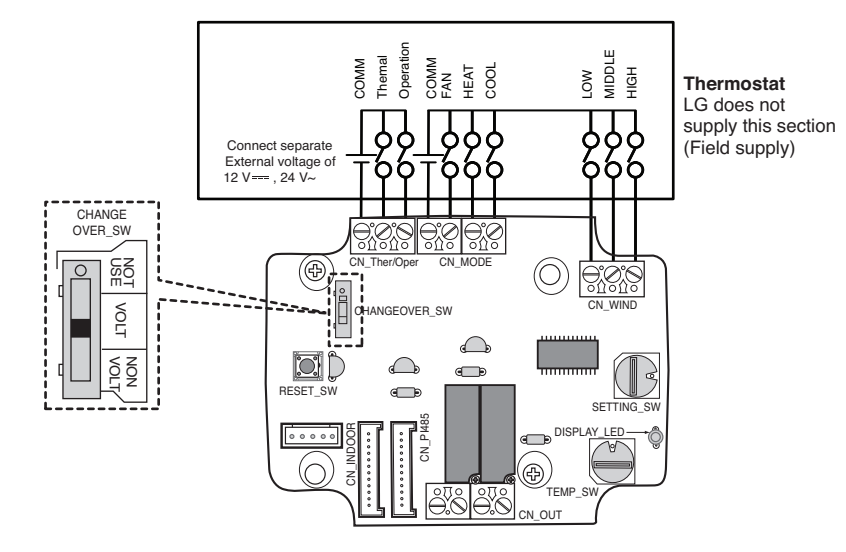
# ■ Using 'SETTING\_SW', select the Option of control Function as described below.

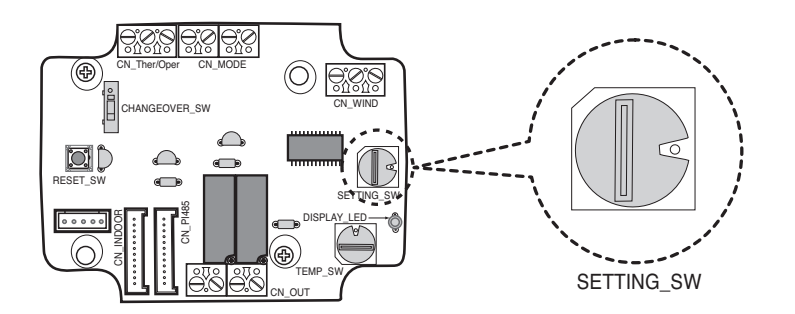

#### <SETTING\_SW Function>

| No. | WIND Signal en/disable | Thermal en/disable   | Oper Mode en/disable | Dry Contact Control  |
|-----|------------------------|----------------------|----------------------|----------------------|
|     |                        |                      | -                    | Priority             |
| 0   | Disable                | Disable              | Disable              | Disable              |
| 1   | Disable                | Disable              | Disable              | Enable <sup>4)</sup> |
| 2   | Disable                | Disable              | Enable <sup>3)</sup> | Disable              |
| 3   | Disable                | Disable              | Enable               | Enable               |
| 4   | Disable                | Enable <sup>2)</sup> | Disable              | Disable              |
| 5   | Disable                | Enable               | Disable              | Enable               |
| 6   | Disable                | Enable               | Enable               | Disable              |
| 7   | Disable                | Enable               | Enable               | Enable               |
| 8   | Enable 1)              | Disable              | Disable              | Disable              |
| 9   | Enable                 | Disable              | Disable              | Enable               |
| A   | Enable                 | Disable              | Enable               | Disable              |
| В   | Enable                 | Disable              | Enable               | Enable               |
| С   | Enable                 | Enable               | Disable              | Disable              |
| D   | Enable                 | Enable               | Disable              | Enable               |
| E   | Enable                 | Enable               | Enable               | Disable              |
| F   | Enable                 | Enable               | Enable               | Enable               |

1) Enable CN\_WIND signal – Amount of wind flow (Low, Middle, High) signal enable

- 2) Enable Thermo ON/OFF input signal
  - Desired Temperature 18 °C in cooling mode
  - Desired Temperature 30 °C in heating mode
  - No function in FAN mode
- 3) Enable CN\_MODE signal Operation mode (Cool, Heat, Fan) signal enable
- 4) Enable Thermostat priority control mode Indoor's remote-controller signal will be disregarded

# ■ Function table for the selection of 'SETTING\_SW' and the input signal

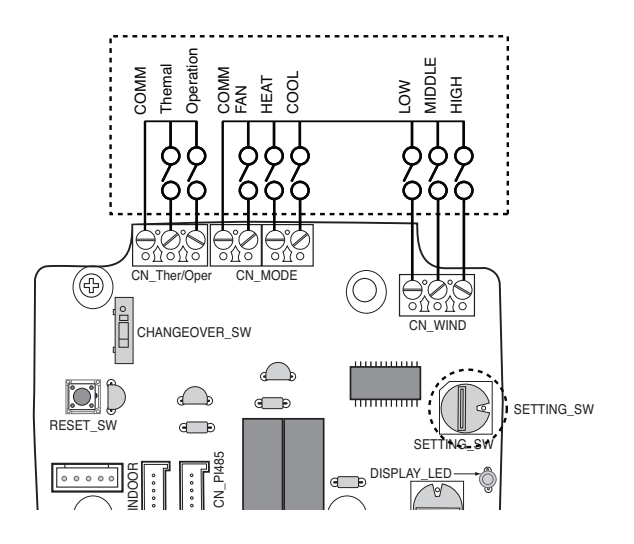

| SETTING_SW         FAN         HEAT         COOL         Function           0         0         0         0         NA           0         0         1         COOL         NA           0         0         1         0         NA           0         1         0         1         COOL           0         1         0         1         NA           0         1         0         1         NA           1         0         1         NA         NA           1         1         0         1         NA           1         1         1         NA         NA           1         1         1         NA         NA           0         0         0         NA         NA           0         0         0         1         High           0         0         1         NA         NA           0         0         1         NA         NA           0         1         0         NA         NA           1         0         1         NA         NA           1         1                                                                                                    |                  |         | CN_MOE    | DE input   |           | Function           |  |
|----------------------------------------------------------------------------------------------------|------------------|---------|-----------|------------|-----------|--------------------|--|
| $ \begin{array}{c c c c c c c c c c c c c c c c c c c $                                                                                                    | SETTING_SW       | FAN     | HE        | AT         | COOL      | Function           |  |
| $\begin{array}{c c c c c c c c c c c c c c c c c c c $                                                                                                    |                  | 0       | (         | )          | 0         | NA                 |  |
| 0         1         0         HEAT           0         1         1         NA           1         0         0         FAN           1         0         1         NA           1         0         1         NA           1         1         0         NA           1         1         1         NA           1         1         1         NA           1         1         1         NA           1         1         1         NA           0         -         -         NA           Image: SETTING_SW         Image: CN_WIND input         Function           Image: SETTING_SW         Image: CN_WIND input         Function           0         0         0         NA           0         0         0         NA           0         1         0         Middle           0         1         0         Middle           0         1         NA         1           1         0         1         NA           1         1         0         NA           1         1         1                                                                                                    |                  | 0       | (         | )          | 1         | COOL               |  |
| 2,3,6,7,A,B,E,F         0         1         1         NA           1         0         0         FAN           1         0         1         NA           1         1         0         NA           1         1         0         NA           1         1         1         NA           0         -         -         NA           0         -         -         NA           Image: SETTING_SW         Image: CN_WIND input         Function           0         0         0         NA           0         0         0         NA           0         0         0         NA           0         1         0         NA           0         1         0         NA           0         1         1         NA           1         0         1         NA           1         1         0         NA           1         1         1         NA           1         1         1         NA           1         1         1         NA           1         1         0                                                                                                    |                  | 0       | -         | 1          | 0         | HEAT               |  |
| $\begin{array}{c c c c c c c c c c c c c c c c c c c $                                                                                                    | 2267ABEE         | 0       | -         | 1          | 1         | NA                 |  |
| $ \begin{array}{ c c c c c c c c c c c c c c c c c c c$                                                                                                    | 2,3,0,7,A,D,E,F  | 1       | (         | )          | 0         | FAN                |  |
| $ \begin{array}{ c c c c c c c } \hline 1 & 1 & 0 & NA \\ \hline 1 & 1 & 1 & NA \\ \hline 0 & 1 & 1 & 1 & NA \\ \hline \ 0 & - & - & - & NA \\ \hline \hline \ \ \ \ \ \ \ \ \ \ \ \ \ \ \ \ \$                                                                                                    |                  | 1       | (         | )          | 1         | NA                 |  |
| $ \begin{array}{ c c c c c c c } \hline 1 & 1 & 1 & NA \\ \hline 0 & - & - & NA \\ \hline \ SETTING_SW & \hline \ CN_WIND input & Function \\ \hline \ \ \ \ \ \ \ \ \ \ \ \ \ \ \ \ \ \$                                                                                                    |                  | 1       | -         | 1          | 0         | NA                 |  |
| $ \begin{array}{c c c c c c c c c c c c c c c c c c c $                                                                                                    |                  | 1       | -         | 1          | 1         | NA                 |  |
| SETTING_SW         CN_WIND input         Function           Low         Middle         High            0         0         0         NA $0$ 0         1         High           0         0         1         High           0         0         1         High           0         1         0         Middle           0         1         0         Middle           0         1         0         Middle           0         1         0         Middle           1         0         1         NA           1         0         1         NA           1         1         0         NA           1         1         1         NA           1         1         1         NA           1         1         NA         NA           Others         -         -         NA           4,5,6,7,C,D,E,F         0         Thermal Off + Stop           4,5,6,7,C,D,E,F         0         Thermal Off + Run           1         0         Thermal On + Stop <tr td="">         1         Thermal On + Run&lt;</tr>                                                                                                    | Others           | -       |           | -          | -         | NA                 |  |
|                                                                                                    |                  |         |           |            |           |                    |  |
| Low         Middle         High           0         0         0         NA           0         0         1         High           0         0         1         High           0         1         0         Middle           0         1         0         Middle           0         1         0         Middle           0         1         0         Middle           1         0         1         NA           1         0         1         NA           1         1         0         NA           1         1         1         NA           1         1         1         NA           1         1         1         NA           1         1         1         NA           1         1         1         NA           Image: SETTING_SW         Image: Setter input         Function           4,5,6,7,C,D,E,F         0         Thermal Off + Stop           1         0         Thermal Of + Run           1         0         Thermal On + Stop           1         1         NA                                                                                                    |                  |         | CN_WIN    | ID input   |           | Function           |  |
| $\begin{array}{c c c c c c c c c } & 0 & 0 & 0 & 0 & 0 \\ \hline 0 & 0 & 1 & 0 & 0 & 0 \\ \hline 0 & 0 & 1 & 0 & 0 & 0 \\ \hline 0 & 1 & 0 & 0 & 0 & 0 \\ \hline 0 & 1 & 0 & 0 & 0 & 0 \\ \hline 1 & 0 & 0 & 0 & 0 & 0 \\ \hline 1 & 0 & 0 & 0 & 0 & 0 \\ \hline 1 & 0 & 1 & 0 & 0 & 0 \\ \hline 1 & 1 & 0 & 0 & 0 & 0 \\ \hline 1 & 1 & 0 & 0 & 0 & 0 \\ \hline 1 & 1 & 1 & 0 & 0 & 0 \\ \hline 1 & 1 & 1 & 0 & 0 & 0 \\ \hline 0 & 1 & 0 & 0 & 0 \\ \hline 0 & 0 & 0 & 0 & 0 \\ \hline 0 & 0 & 0 & 0 \\ \hline 0 & 0 & 0 & 0 \\ \hline 0 & 0 & 0 & 0 \\ \hline 0 & 0 & 0 & 0 \\ \hline 0 & 0 & 0 & 0 \\ \hline 0 & 0 & 0 & 0 \\ \hline 0 & 0 & 0 & 0 \\ \hline 0 & 0 & 0 & 0 \\ \hline 0 & 0 & 0 & 0 \\ \hline 0 & 0 & 0 & 0 \\ \hline 0 & 0 & 0 & 0 \\ \hline 0 & 0 & 0 & 0 \\ \hline 0 & 0 & 0 \\ \hline 0 & 0 & 0 & 0 \\ \hline 0 & 0 & 0 & 0 \\ \hline 0 & 0 & 0 & 0 \\ \hline 0 & 0 & 0 & 0 \\ \hline 0 & 0 & 0 & 0 \\ \hline 0 & 0 & 0 \\ \hline 0 & 0 & 0 & 0 \\ \hline 0 & 0 & 0 & 0 \\ \hline 0 & 0 & 0 \\ \hline 0 $ |                  | Low     | Low Mid   |            | High      |                    |  |
| $\begin{array}{c c c c c c c c } & 0 & 0 & 1 & High \\ \hline 0 & 1 & 0 & Middle \\ \hline 0 & 1 & 1 & NA \\ \hline 0 & 1 & 1 & NA \\ \hline 0 & 1 & 0 & 0 & Low \\ \hline 1 & 0 & 1 & NA \\ \hline 1 & 1 & 0 & 1 & NA \\ \hline 1 & 1 & 1 & 0 & NA \\ \hline 1 & 1 & 1 & 0 & NA \\ \hline 1 & 1 & 1 & NA \\ \hline 0 & Hers & - & - & NA \\ \hline \hline \ \ \ \ \ \ \ \ \ \ \ \ \ \ \ \ \$                                                                                                    |                  | 0       | (         | )          | 0         | NA                 |  |
| $\begin{array}{c c c c c c c c } & 0 & 1 & 0 & Middle \\ \hline 0 & 1 & 1 & NA \\ \hline 0 & 1 & 0 & 0 & Low \\ \hline 1 & 0 & 1 & NA \\ \hline 1 & 1 & 0 & 1 & NA \\ \hline 1 & 1 & 1 & 0 & NA \\ \hline 1 & 1 & 1 & 0 & NA \\ \hline 1 & 1 & 1 & NA \\ \hline 0 & 1 & NA \\ \hline 1 & 1 & 1 & NA \\ \hline 0 & CN\_Ther/Oper input & Function \\ \hline \hline NE SETTING_SW & \hline Thermal & Operation \\ \hline 4,5,6,7,C,D,E,F & \hline 0 & 1 & Thermal Off + Stop \\ \hline 1 & 0 & Thermal Off + Run \\ \hline 1 & 0 & Thermal Off + Run \\ \hline 1 & 0 & Thermal Off + Run \\ \hline 1 & 0 & Thermal Off + Run \\ \hline 1 & 1 & Thermal Off + Run \\ \hline 1 & 0 & Thermal Off + Run \\ \hline 1 & 0 & Thermal Off + Run \\ \hline \end{array}$                                                                                                    |                  | 0       | (         | )          | 1         | High               |  |
| $\begin{array}{c c c c c c c } & 0 & 1 & 1 & NA \\ \hline & 1 & 0 & 0 & Low \\ \hline & 1 & 0 & 1 & NA \\ \hline & 1 & 1 & 0 & 1 & NA \\ \hline & 1 & 1 & 0 & NA \\ \hline & 1 & 1 & 1 & 0 & NA \\ \hline & 1 & 1 & 1 & NA \\ \hline & 1 & 1 & 1 & NA \\ \hline & 0 & - & - & NA \\ \hline \hline & SETTING_SW & \hline & \hline & CN\_Ther/Oper input & Function \\ \hline & Thermal & Operation & \\ \hline & & 0 & 1 & Thermal Off + Stop \\ \hline & & 0 & 1 & Thermal Off + Stop \\ \hline & 1 & 0 & Thermal Off + Run \\ \hline & 1 & 0 & Thermal Off + Run \\ \hline & 1 & 0 & Thermal Off + Run \\ \hline & 1 & 0 & Thermal On + Stop \\ \hline & 1 & 1 & Thermal On + Stop \\ \hline & 1 & 1 & Thermal On + Run \\ \hline & Others & - & NA \\ \hline \end{array}$                                                                                                    |                  | 0       | -         | 1          | 0         | Middle             |  |
| $\begin{array}{ c c c c c } \hline 0,5,7,5,0,5,1,1 & 1 & 0 & 0 & Low \\ \hline 1 & 1 & 0 & 1 & NA \\ \hline 1 & 1 & 0 & NA \\ \hline 1 & 1 & 1 & 0 & NA \\ \hline 1 & 1 & 1 & NA \\ \hline 1 & 1 & 1 & NA \\ \hline 1 & 1 & 1 & NA \\ \hline 0 & - & - & NA \\ \hline 0 & SETTING_SW & \hline \hline Thermal \\ \hline 0 & CN_Ther/Oper input & Function \\ \hline 1 & Operation & \hline \\ \hline 1 & Operation & \hline \\ \hline 1 & 0 & Thermal Off + Stop \\ \hline 1 & 0 & Thermal Off + Run \\ \hline 1 & 0 & Thermal Off + Run \\ \hline 1 & 0 & Thermal On + Stop \\ \hline 1 & 1 & Thermal On + Run \\ \hline 0 & - & NA \\ \hline \end{array}$                                                                                                    | 89ABCDEE         | 0       | -         | 1          | 1         | NA                 |  |
|                                                                                                    | 0,0,7,0,0,0,0,0, | 1       | (         | )          | 0         | Low                |  |
|                                                                                                    |                  | 1       | (         | )          | 1         | NA                 |  |
|                                                                                                    |                  | 1       | -         | 1          | 0         | NA                 |  |
| $ \begin{array}{c c c c c c } \hline Others & - & - & NA \\ \hline \hline Others & & \hline \\ SETTING_SW & \hline \\ \hline \hline \\ \hline \\ Matrix SETTING_SW & \hline \\ \hline \\ \hline \\ \hline \\ Matrix SETTING_SW & \hline \\ \hline \\ \hline \\ \hline \\ \hline \\ \hline \\ \hline \\ \hline \\ 1 \\ \hline \\ \hline$                                                                                                    |                  | 1       | -         | 1          | 1         | NA                 |  |
| CN_Ther/Oper inputFunctionSETTING_SWThermalOperation4,5,6,7,C,D,E,F00Thermal Off + Stop01Thermal Off + Run0101Thermal Off + Run111Thermal On + Stop011NA                                                                                                    | Others           | -       |           | -          | -         | NA                 |  |
| Operation         Thermal         Operation           4,5,6,7,C,D,E,F         0         0         Thermal Off + Stop           1         0         1         Thermal Off + Run           1         0         Thermal Off + Stop           1         1         Thermal On + Stop           1         1         Thermal On + Run           Others         -         NA                                                                                                    | SETTING SW       |         | CN_Ther/C | Oper input |           | Function           |  |
| 0         0         Thermal Off + Stop           4,5,6,7,C,D,E,F         0         1         Thermal Off + Run           1         0         Thermal Off + Stop           1         1         Thermal On + Stop           1         1         Thermal On + Run           Others         -         NA                                                                                                    |                  | Thermal |           |            | Operation |                    |  |
| 4,5,6,7,C,D,E,F         0         1         Thermal Off + Run           1         0         Thermal On + Stop           1         1         Thermal On + Run           Others         -         -                                                                                                    |                  | 0       |           | 0          |           | Thermal Off + Stop |  |
| 1         0         Thermal On + Stop           1         1         1           Others         -         -         NA                                                                                                    |                  | 0       |           | 1          |           | Thermal Off + Run  |  |
| 1         1         Thermal On + Run           Others         -         -         NA                                                                                                    | +,0,0,7,0,0,∟,1  | 1       |           |            | 0         | Thermal On + Stop  |  |
| Others - NA                                                                                                    |                  | 1       |           | 1          |           | Thermal On + Run   |  |
|                                                                                                    | Others           | -       |           |            | -         | NA                 |  |

# When setting the desired temperature of the Dry contact Module

: When operating the indoor unit using Dry contact module's desired temperature, set the desired temperature according to the 'TEMP\_SW' setting.

If Thermostat priority control mode is disabled, the desired temperature can be reset by other controller

• Use the 'TEMP\_SW' to set the temperature as shown below.

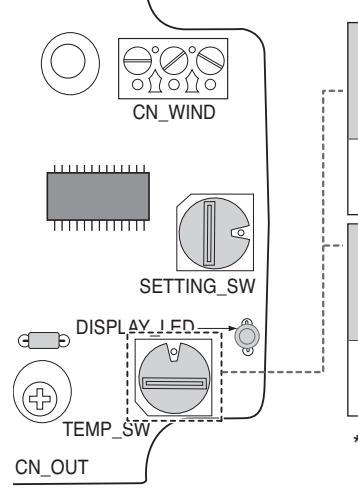

| TEMP<br>(°C)         | Not use Dry Contact<br>module's Desired<br>temp function |    |    |  | 18 | 19 | 20 | 21 | 22 |
|----------------------|----------------------------------------------------------|----|----|--|----|----|----|----|----|
| 'TEMP SW'<br>setting | 0                                                        |    |    |  | 1  | 2  | 3  | 4  | 5  |
| TEMP<br>(°C)         | 23                                                       | 24 | 25 |  | 26 | 27 | 28 | 29 | 30 |
| 'TEMP SW'<br>setting | 6                                                        | 7  | 8  |  | 9  | A  | В  | С  | D  |

\*. E, F : Reserved

# ■ When interlocking with thermostat, select the option of control function as described below.

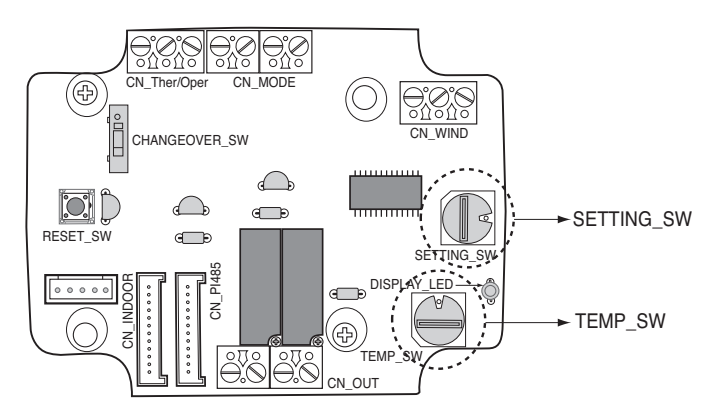

#### <Switch Function>

| TEMP_SW | SETTING_SW | Thermostat mode                 | WIND Signal en/disable |
|---------|------------|---------------------------------|------------------------|
| E       | 8, 9, E, F | Conventional AC Unit Thermostat | Disable                |
|         | 0, 1, 6, 7 | Conventional AC Onit memostat   | Enable                 |
|         | A, B       | Heat Pump Thormostat O Torminal | Disable                |
| I       | 2, 3       |                                 | Enable                 |
| -       | C, D       | Heat Pump Thermostat R Terminal | Disable                |
|         | 4, 5       |                                 | Enable                 |

1) When interlocking with thermostat, set TEMP\_SW to F.

2) Enable CN\_WIND signal - Amount of wind flow(Low, Middle, High) signal enable

# 4.1 Dry Contact

# ■ For conventional thermostat signal input

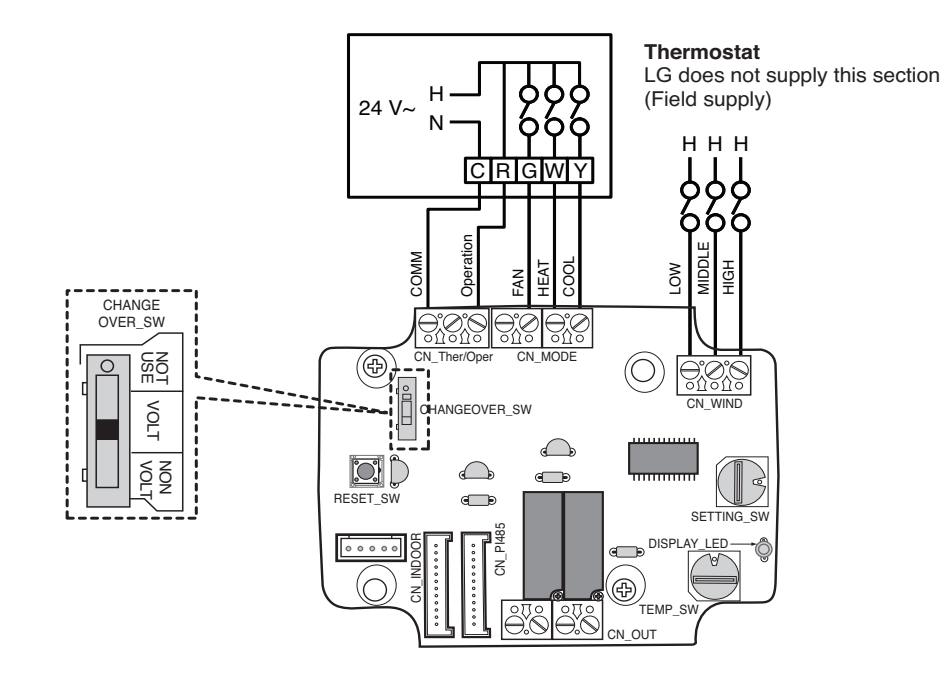

| Thermosta          | Thermostat Fan & System Switch |         |           | Inj     |          |          |                                        |
|--------------------|--------------------------------|---------|-----------|---------|----------|----------|----------------------------------------|
| FAN<br>[Auto / On] | MODE<br>] [Cool / Heat / Off]  |         | Operation | FAN [G] | HEAT [W] | COOL [Y] | IDU Response<br>[Mode / Thermal / Fan] |
| -                  | -                              | -       | 0         | -       | -        | -        | Disable Operation                      |
|                    | OFF                            | -       | 1         | 0       | 0        | 0        | Off                                    |
|                    | Cool                           | RT > SP | 1         | 1       | 0        | 1        | Cool / On / On                         |
| Auto               | 0001                           | RT < SP | 1         | 0       | 0        | 0        | Enable                                 |
|                    | Heat                           | RT < SP | 1         | 1       | 1        | 0        | Heat / On /On                          |
|                    |                                | RT > SP | 1         | 0       | 0        | 0        | Off                                    |
|                    | FAN                            | -       | 1         | 1       | 0        | 0        | Fan / Off / On                         |
|                    | Cool                           | RT > SP | 1         | 1       | 0        | 1        | Cool / On/ On                          |
| ON                 | 0001                           | RT < SP | 1         | 1       | 0        | 0        | Fan / Off / On                         |
|                    | Heat                           | RT < SP | 1         | 1       | 1        | 0        | Heat / On / On                         |
|                    |                                | RT > SP | 1         | 1       | 0        | 0        | Fan / Off / On                         |

# ■ For heat pump thermostat with O terminal signal input

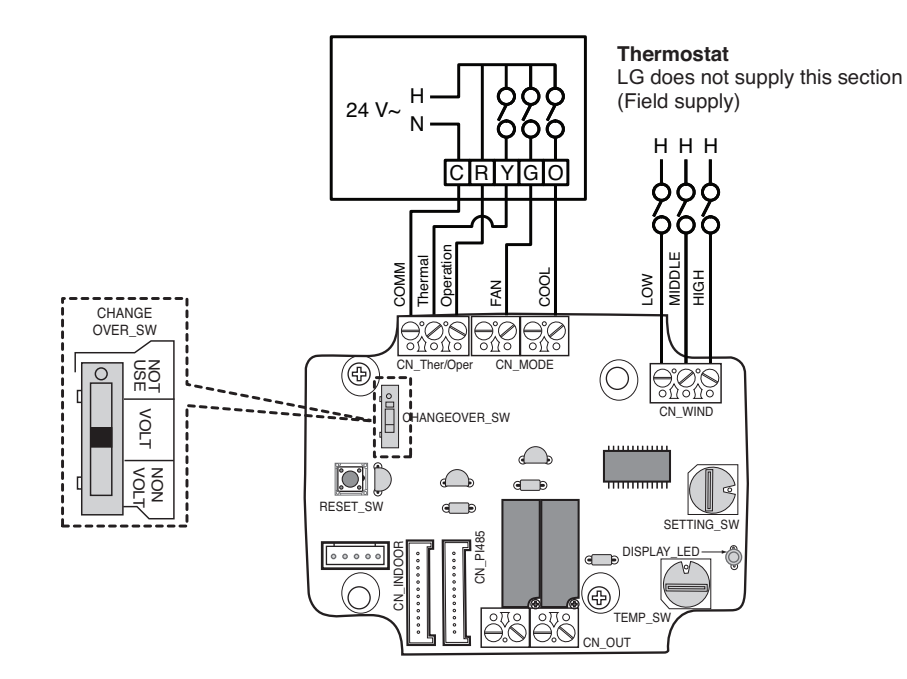

| Thermosta          | at Fan & Syste              | em Switch |           | Inp         |            |             |                                        |
|--------------------|-----------------------------|-----------|-----------|-------------|------------|-------------|----------------------------------------|
| FAN<br>[Auto / On] | MODE<br>[Cool / Heat / Off] |           | Operation | Thermal [Y] | FAN<br>[G] | COOL<br>[O] | IDU Response<br>[Mode / Thermal / Fan] |
| -                  | -                           | -         | 0         | -           | -          | -           | Disable Operation                      |
|                    | OFF                         | -         | 1         | 0           | 0          | 0           | Off                                    |
|                    | Cool                        | RT > SP   | 1         | 1           | 0          | 1           | Cool / On / On                         |
| Auto               | 0001                        | RT < SP   | 1         | 0           | 0          | 1           | Off                                    |
|                    | Heat                        | RT < SP   | 1         | 1           | 0          | 0           | Heat / On / On                         |
|                    |                             | RT > SP   | 1         | 0           | 0          | 0           | Off                                    |
|                    | FAN                         | -         | 1         | 0           | 1          | 0           | Fan / Off / On                         |
|                    | Cool                        | RT > SP   | 1         | 1           | 1          | 1           | Cool / On / On                         |
| ON                 | 0001                        | RT < SP   | 1         | 0           | 1          | 1           | Fan / Off / On                         |
|                    | Heat                        | RT < SP   | 1         | 1           | 1          | 0           | Heat / On / On                         |
|                    |                             | RT > SP   | 1         | 0           | 1          | 0           | Fan / Off / On                         |

₩ RT : Room Temperature
₩ SP : Set Point

# For heat pump thermostat with B terminal signal input

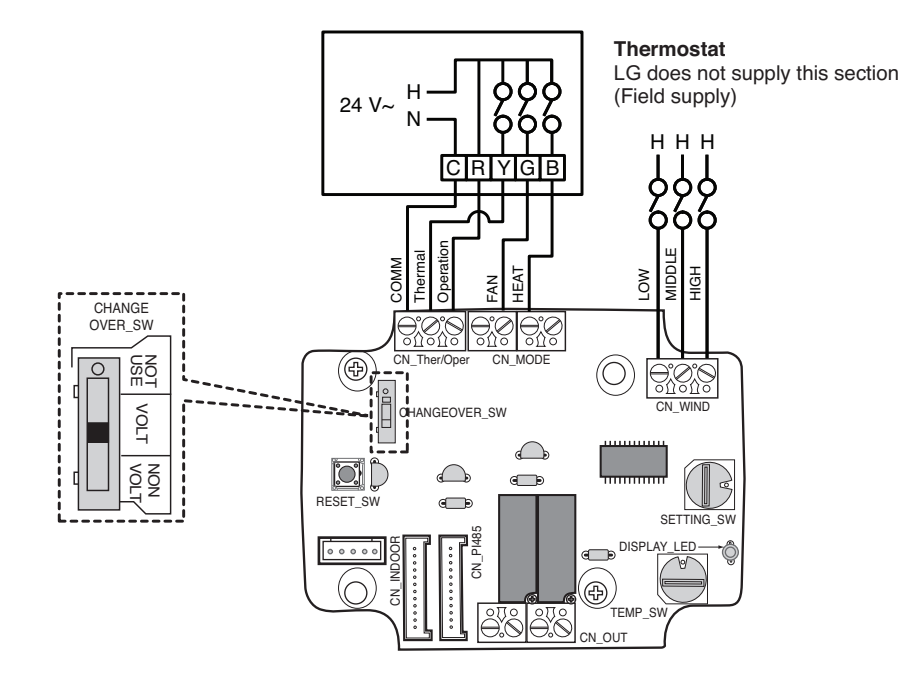

| Thermosta          | Thermostat Fan & System Switch             |         |           | In             |            |             |                                        |
|--------------------|--------------------------------------------|---------|-----------|----------------|------------|-------------|----------------------------------------|
| FAN<br>[Auto / On] | FAN MODE<br>Nuto / On] [Cool / Heat / Off] |         | Operation | Thermal<br>[Y] | FAN<br>[G] | HEAT<br>[B] | IDU Response<br>[Mode / Thermal / Fan] |
| -                  | -                                          | -       | 0         | -              | -          | -           | Disable Operation                      |
|                    | OFF                                        | -       | 1         | 0              | 0          | 0           | Off                                    |
|                    | Cool                                       | RT > SP | 1         | 1              | 0          | 0           | Cool / On / On                         |
| Auto               | 0001                                       | RT < SP | 1         | 0              | 0          | 0           | Off                                    |
|                    | Heat                                       | RT < SP | 1         | 1              | 0          | 1           | Heat / On / On                         |
|                    |                                            | RT > SP | 1         | 0              | 0          | 1           | Off                                    |
|                    | OFF                                        | -       | 1         | 0              | 1          | 0           | Fan / Off / On                         |
|                    | Cool                                       | RT > SP | 1         | 1              | 1          | 0           | Cool / On / On                         |
| ON                 | 0001                                       | RT < SP | 1         | 0              | 1          | 0           | Fan / Off / On                         |
|                    | Hoat                                       | RT < SP | 1         | 1              | 1          | 1           | Heat / On / On                         |
|                    | Heat                                       | RT > SP | 1         | 0              | 1          | 1           | Fan / Off / On                         |

% RT : Room Temperature % SP : Set Point

# 4.1.4 PDRYCB300 (Dry Contact for Thermostat)

#### • Feature

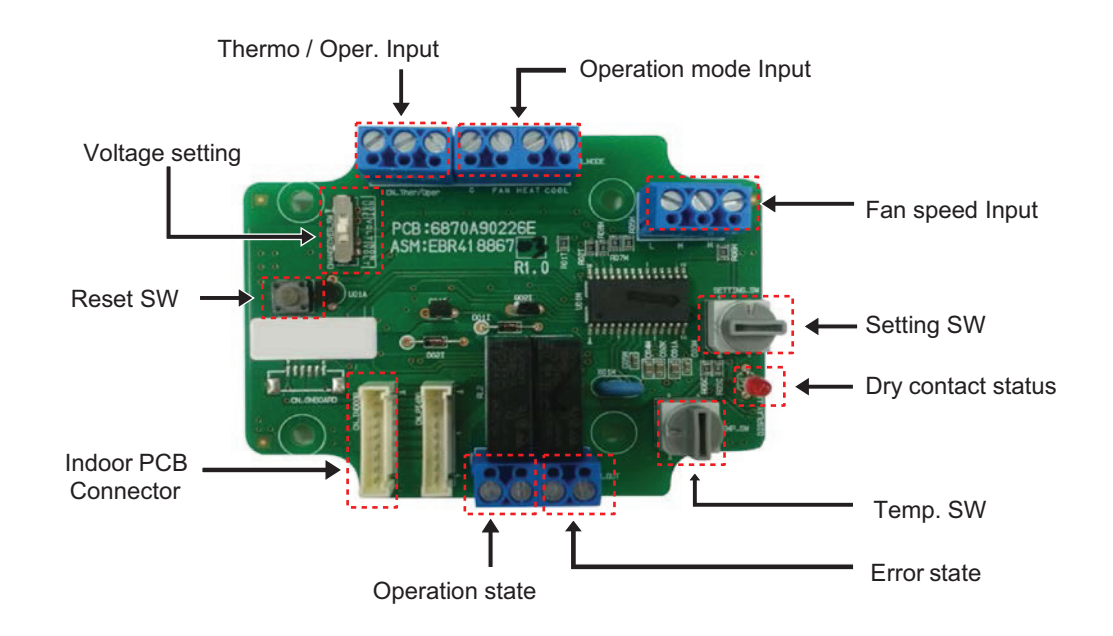

#### • Wiring

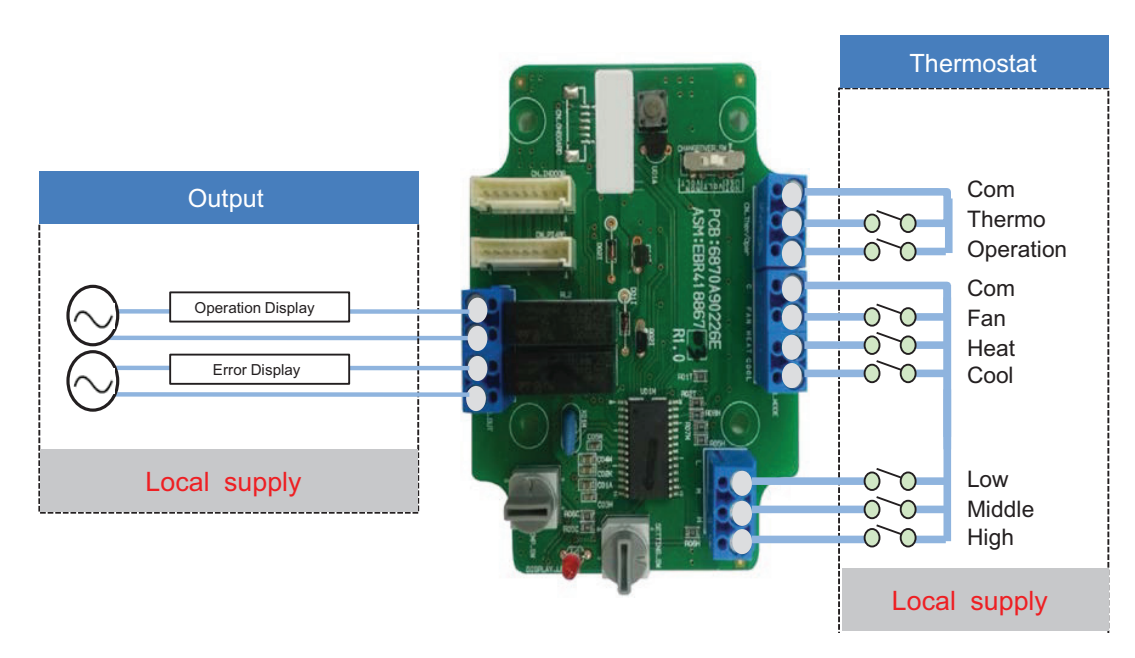

\* Depending on different thermostat models, wiring can be different from others

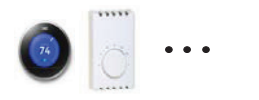

- Voltage / Non Voltage setting for Input signal
- Non Voltage setting

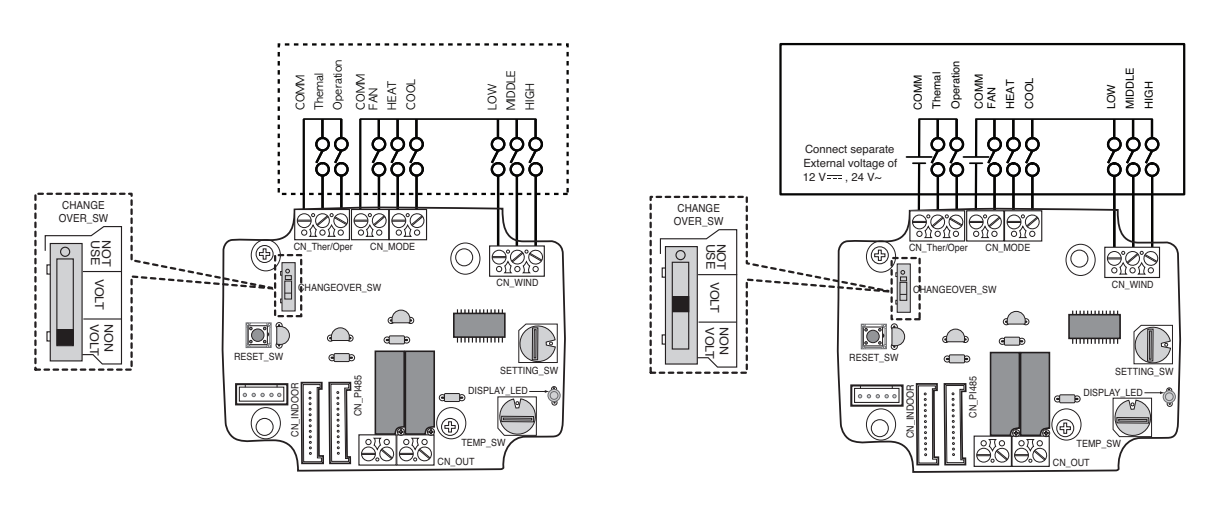

# Setting SW – Enable/Disable each of input signals

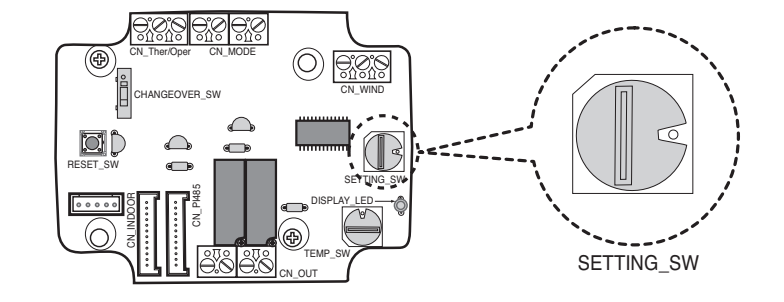

\* Thermal On : This input will change automatically desired temperature Desired Temp. 18 in cooling mode Desired Temp. 30 in heating mode No function in FAN mode

► Voltage setting : 12 V== (3A), 24V~ (3A)

| No. | Fan Speed | Thermo On/Off | Operation Mode | Dry Contact<br>Control Priority |
|-----|-----------|---------------|----------------|---------------------------------|
| 0   |           |               | Dicabla        | Disable                         |
| 1   |           | Disable       | Disable        | Enable                          |
| 2   |           | Disable       | Enable         | Disable                         |
| 3   | Disablo   |               | Lilable        | Enable                          |
| 4   | Disable   |               | Disablo        | Disable                         |
| 5   |           | Enable        | Disable        | Enable                          |
| 6   |           | Enable        | Enable         | Disable                         |
| 7   |           |               | Lilable        | Enable                          |
| 8   |           |               | Disablo        | Disable                         |
| 9   |           | Disablo       | Disable        | Enable                          |
| A   |           | Disable       | Enable         | Disable                         |
| В   | Enable    |               | Lilable        | Enable                          |
| C   |           |               | Disable        | Disable                         |
| D   |           | Enable        | Disable        | Enable                          |
| Ē   |           | Lindble       | Enable         | Disable                         |
| F   |           |               |                | Enable                          |

# Setting SW – Enable/Disable each of input signals

| SETTING SW      |         | CN_MOD        | )E input  |           | Function           |  |
|-----------------|---------|---------------|-----------|-----------|--------------------|--|
| JETTING_SW      | FAN     | HE            | AT        | COOL      |                    |  |
|                 | 0       | C             | )         | 0         | NA                 |  |
|                 | 0       | C             | )         | 1         | COOL               |  |
|                 | 0       | 1             |           | 0         | HEAT               |  |
|                 | 0       | 1             |           | 1         | NA                 |  |
| 2,3,0,7,A,D,E,F | 1       | C             | )         | 0         | FAN                |  |
|                 | 1       | C             | )         | 1         | NA                 |  |
|                 | 1       | 1             |           | 0         | NA                 |  |
| -               | 1       | 1             |           | 1         | NA                 |  |
| Others          | -       | -             |           | -         | NA                 |  |
|                 |         | CN_WIND input |           |           |                    |  |
| SETTING_SW      | Low     | Mid           | dle       | High      |                    |  |
|                 | 0       | C             | )         | 0         | NA                 |  |
|                 | 0       | C             | )         | 1         | High               |  |
|                 | 0       | 1             |           | 0         | Middle             |  |
|                 | 0       | 1             |           | 1         | NA                 |  |
| 0,9,A,D,C,D,E,F | 1       | C             | )         | 0         | Low                |  |
|                 | 1       | C             | )         | 1         | NA                 |  |
|                 | 1       | 1             |           | 0         | NA                 |  |
|                 | 1       | 1             |           | 1         | NA                 |  |
| Others          | -       | -             |           | -         | NA                 |  |
|                 |         | CN_Ther/C     | per input |           | Function           |  |
| JETTING_3W      | Thermal |               |           | Operation |                    |  |
|                 | 0       |               |           | 0         | Thermal Off + Stop |  |
| 4,5,6,7,C,D,E,F | 0       | 0             |           | 1         | Thermal Off + Run  |  |
|                 | 1       |               | 0         |           | Thermal On + Stop  |  |
|                 | 1       |               | 1         |           | Thermal On + Run   |  |
| Others          | -       |               |           | - NA      |                    |  |

<Switch Function>

| TEMP_SWSETTING_SWThermostat modeWIND Signal en/disable8, 9, E, FConventional AC Unit ThermostatDisable0, 1, 6, 7Conventional AC Unit ThermostatEnableA, BHeat Pump Thermostat_O TerminalDisable2, 3Heat Pump Thermostat_O TerminalEnableC, DHeat Pump Thermostat_B TerminalDisable4, 5EnableEnable |         |            |                                  |                        |
|----------------------------------------------------------------------------------------------------|---------|------------|----------------------------------|------------------------|
| 8, 9, E, FConventional AC Unit ThermostatDisable0, 1, 6, 7EnableEnableA, BHeat Pump Thermostat_O TerminalDisable2, 3Heat Pump Thermostat_O TerminalEnableC, DHeat Pump Thermostat_B TerminalDisable4, 5EnableEnable                                                                                | TEMP_SW | SETTING_SW | Thermostat mode                  | WIND Signal en/disable |
| 0, 1, 6, 7     Conventional AC on thermostat     Enable       A, B     Heat Pump Thermostat_O Terminal     Disable       2, 3     C, D     Heat Pump Thermostat_B Terminal     Disable       4, 5     Heat Pump Thermostat_B Terminal     Disable                                                  |         | 8, 9, E, F | Conventional AC Unit Thermostat  | Disable                |
| A, B     Heat Pump Thermostat_O Terminal     Disable       2, 3     Enable       C, D     Heat Pump Thermostat_B Terminal     Disable       4, 5     Enable                                                                                                    | E       | 0, 1, 6, 7 | Conventional AC Onit Memostat    | Enable                 |
| 2, 3     Theat Pump Thermostat_O Terminal     Enable       C, D     Heat Pump Thermostat_B Terminal     Disable       4, 5     Enable                                                                                                    |         | A, B       | Heat Pump Thormostat, O Torminal | Disable                |
| C, D     Heat Pump Thermostat_B Terminal     Disable       4, 5     Enable                                                                                                    | Г       | 2, 3       |                                  | Enable                 |
| 4, 5 Enable                                                                                                    |         | C, D       | Heat Pump Thermostat, B Terminal | Disable                |
|                                                                                                    |         | 4, 5       |                                  | Enable                 |

# **BECON**<sup>™</sup> HVAC Solution 4.1 Dry Contact

## Usage Example

- In case of on/off sensor

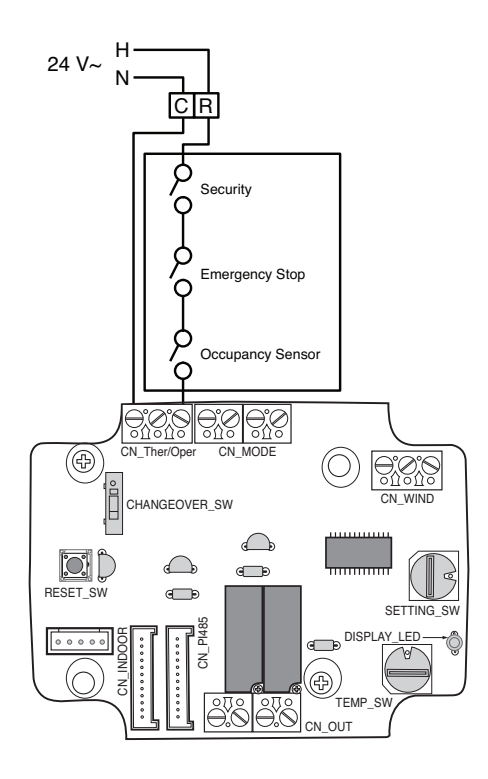

- With Conventional thermostat

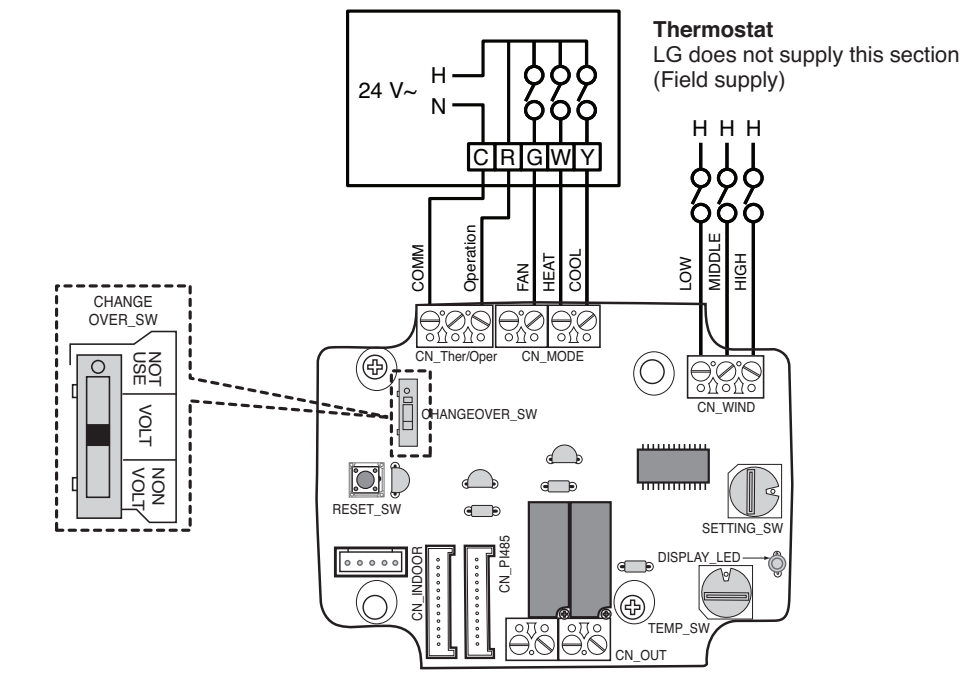

# **BECON**<sup>™</sup> HVAC Solution 4.1 Dry Contact

# 4.1.5 PDRYCB400

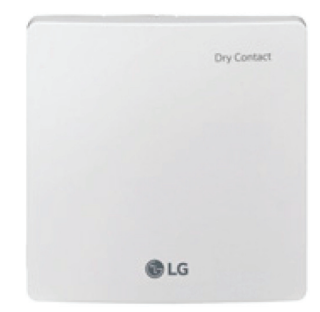

- Dimensions: 120 X 120 X 36.5 mm
- Unit types : For Connect Indoor unit to other Forced on/off Controller. (Available from Multi V 2 series)
- No need AC input

| Appearance |     |                 | Connect                                                                 |
|------------|-----|-----------------|-------------------------------------------------------------------------|
|            | No. | Name            | Function                                                                |
|            | 1   | CN_INDOOR       | Connector for indoor unit                                               |
|            | 2   | CN_PI485        | PI485 connector                                                         |
| o          | 3   | CHANGE_OVER_SW  | Switch to select voltage (5V-12V) of contact point                      |
|            | 4   | CN_CONTROL      | Contact point signal input                                              |
|            | 5   | CONTROL_MODE_SW | Switch to select the control mode                                       |
|            | 6   | SETTING_SW      | Switch to select whether to use set function of Dry contact for setback |
| 24         | 7   | TEMP_SETTING    | Switch to set the desired temperature of the indoor unit                |
|            | 8   | CN_OUT (01, 02) | Connector to show whether the indoor unit is operating                  |
|            | 9   | CN_OUT (E3, E4) | Connector to show whether there is an error with the indoor unit        |
|            | 10  | DISPLAY_LED     | LED to display the status of the Dry Contact For Setback                |
|            | 11  | RESET_SW        | Reset switch                                                            |

# Accessory

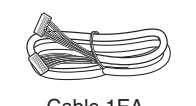

Cable 1EA (for connecting with indoor unit) \*Other : Screw (For installation, 4EA) \*Other : Clamp (For installation, 4EA)

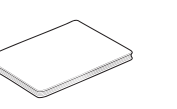

User/Installation Manual

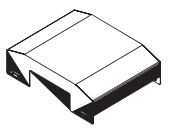

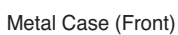

60 00 60 00

**Isolation Sheet** 

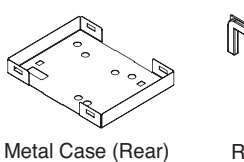

Rubber

r

# Installation

· When using the Dry Contact For Setback independently

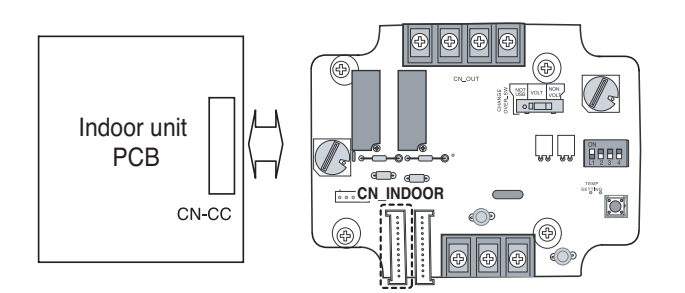

• When using with the central controller (Only when the indoor unit PCB is a non-communication model)

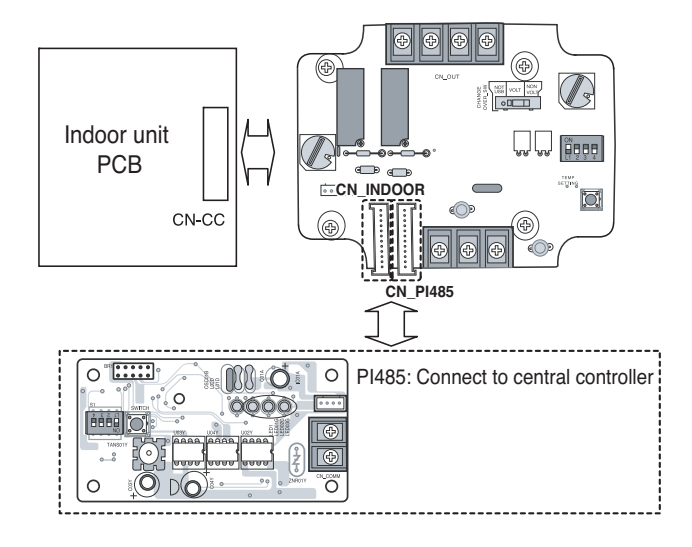

· For no power contact point signal input

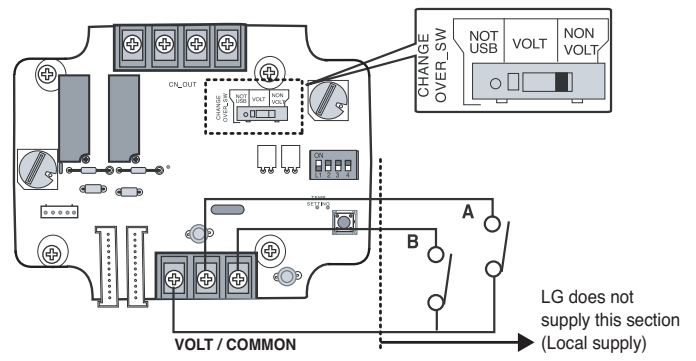

· For power contact point signal input

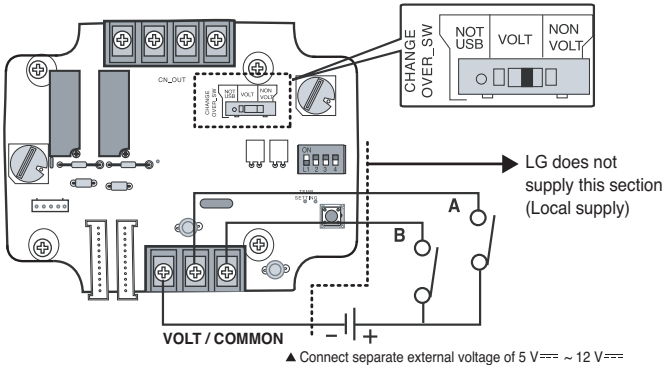

# Function List

# When setting the desired temperature of the Dry contact for Setback

- : When operating the indoor unit, set the desired temperature according to the TEMP\_SW setting. When the indoor unit is unlocked, the desired temperature can be reset by other controller.
- 1) Turn on the TEMP\_SETTING switch of SETTING\_SW.

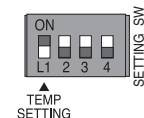

2) Use the TEMP\_SW to set the temperature as shown below.

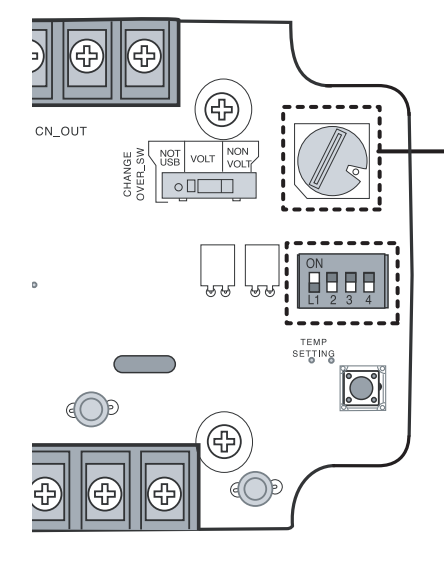

| Desired temperature setting table |                            |    |    |    |    |    |    |    |    |
|-----------------------------------|----------------------------|----|----|----|----|----|----|----|----|
|                                   | TEMP SW setting            | 0  | 1  | 2  | 3  | 4  | 5  | 6  | 7  |
|                                   | Temperature<br>setting(°C) | 18 | 19 | 20 | 21 | 22 | 23 | 24 | 25 |
|                                   |                            |    |    |    |    |    |    |    |    |
|                                   | TEMP SW<br>setting         | 8  | 9  | А  | В  | С  | D  | Е  | F  |
|                                   | Temperature<br>setting(°C) | 26 | 27 | 28 | 29 | 30 | 30 | 30 | 30 |
|                                   |                            |    |    |    |    |    |    |    |    |

- When not using the desired temperature setting of Dry contact for Setback
- 1) Turn off the TEMP\_SETTING switch of SETTING\_SW.

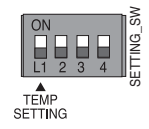

• Use the CONTROL\_MODE\_SW to set the control mode you want from 0 ~ E.

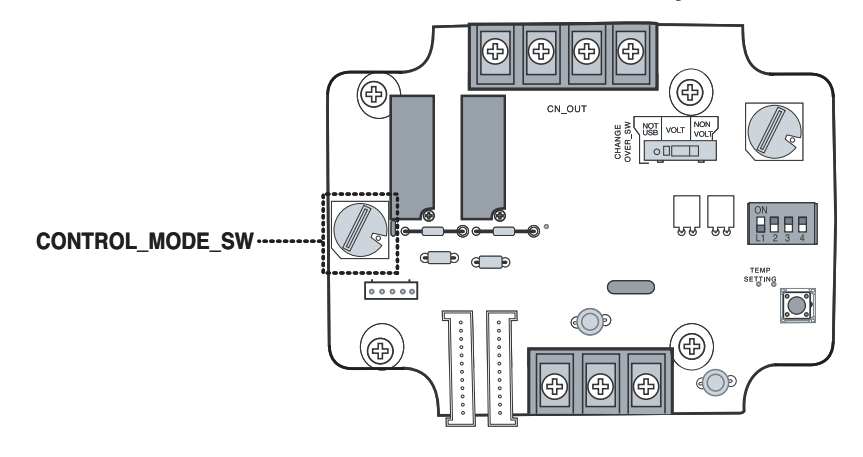

- ⊃ Indoor control priority
- Central control > Dry contact for communication > Wired/Wireless remote controller, indoor unit button
- Dry contact for communication controls the indoor unit according to the applicable mode when there is a change in input of A and B.

# Description of each control mode

1) Cancel mode for use of dry contact for communication

| CONTROL_<br>MODE S/W | Input A | Input B | Operating mode                                                                    |  |  |  |  |
|----------------------|---------|---------|-----------------------------------------------------------------------------------|--|--|--|--|
| 0                    | OFF     | OFF     |                                                                                   |  |  |  |  |
|                      | ON      | OFF     | The indoor unit cannot be controlled through the Dry contact for<br>communication |  |  |  |  |
|                      | OFF     | ON      | No change in indoor unit condition                                                |  |  |  |  |
|                      | ON      | ON      |                                                                                   |  |  |  |  |

 $\supset$  Set this when the Dry contact for communication is connected but not used.

#### 2) General mode

| CONTROL_<br>MODE S/W | Input A | Input B | Operating mode                                             |  |
|----------------------|---------|---------|------------------------------------------------------------|--|
|                      | OFF     | OFF     | Indoor unit stopped, locked                                |  |
|                      | ON      | OFF     | Indoor unit prior operating condition maintained, unlocked |  |
| I                    | OFF     | ON      | Indoor unit stopped, locked                                |  |
| ON                   |         | ON      | Indoor unit stopped, locked                                |  |
|                      | OFF     | OFF     | Indoor unit stopped, locked                                |  |
|                      | ON      | OFF     | Indoor unit operating, unlocked                            |  |
| 2                    | OFF     | ON      | Indoor unit stopped, locked                                |  |
|                      | ON      | ON      | Indoor unit stopped, locked                                |  |
|                      | OFF     | OFF     | Indoor unit stopped, locked                                |  |
| •                    | ON      | OFF     | Indoor unit stopped, locked                                |  |
| 3                    | OFF     | ON      | Indoor unit prior operating condition maintained, unlocked |  |
|                      | ON      | ON      | Indoor unit operating, unlocked                            |  |
|                      | OFF     | OFF     | Indoor unit stopped, locked                                |  |
| 4                    | ON      | OFF     | Indoor unit stopped, locked                                |  |
|                      | OFF     | ON      | Indoor unit prior operating condition maintained, unlocked |  |
| ON                   |         | ON      | Indoor unit prior operating condition maintained, unlocked |  |
|                      | OFF     | OFF     | Indoor unit prior operating condition maintained, locked   |  |
| -                    | ON      | OFF     | Indoor unit prior operating condition maintained, locked   |  |
| 5                    | OFF     | ON      | Indoor unit prior operating condition maintained, locked   |  |
|                      | ON      | ON      | Indoor unit prior operating condition maintained, unlocked |  |
|                      | OFF     | OFF     | Indoor unit prior operating condition maintained, locked   |  |
| C                    | ON      | OFF     | Indoor unit prior operating condition maintained, locked   |  |
| b                    | OFF     | ON      | Indoor unit prior operating condition maintained, locked   |  |
|                      | ON      | ON      | Indoor unit operating, unlocked                            |  |

# **BECON**<sub>TM</sub> HVAC Solution 4.1 Dry Contact

3) Fan level setting mode

| CONTROL_<br>MODE S/W | Input A | Input B | Operating mode                                             |  |  |  |
|----------------------|---------|---------|------------------------------------------------------------|--|--|--|
|                      | OFF     | OFF     | Indoor unit operating at low level, locked                 |  |  |  |
| 7                    | ON      | OFF     | Indoor unit operating at low level, unlocked               |  |  |  |
| 1                    | OFF     | ON      | Indoor unit stopped, locked                                |  |  |  |
|                      | ON      | ON      | Indoor unit stopped, locked                                |  |  |  |
|                      | OFF     | OFF     | Indoor unit operating at low level, locked                 |  |  |  |
|                      | ON      | OFF     | Indoor unit operating at low level, unlocked               |  |  |  |
| 8                    | OFF     | ON      | Indoor unit stopped, locked                                |  |  |  |
|                      | ON      | ON      | Indoor unit prior operating condition maintained, unlocked |  |  |  |

O When the indoor unit is operating in Dry contact for communication, the fan level can be changed by other controller when the fan level is set to low level and the indoor is in unlocked condition.

#### 4) Power save mode

| CONTROL_<br>MODE S/W | Input A | Input B | Operating mode                                         |  |  |  |
|----------------------|---------|---------|--------------------------------------------------------|--|--|--|
|                      | OFF     | OFF     | Indoor unit operating in power save mode, locked       |  |  |  |
| 0                    | ON      | OFF     | Indoor unit operating in power save mode, unlocked     |  |  |  |
| 9                    | OFF     | ON      | Indoor unit stopped, locked                            |  |  |  |
|                      | ON      | ON      | Indoor unit operating not in power save mode, unlocked |  |  |  |
| A                    | OFF     | OFF     | Indoor unit operating in power save mode, locked       |  |  |  |
|                      | ON      | OFF     | Indoor unit operating in power save mode, unlocked     |  |  |  |
|                      | OFF     | ON      | Indoor unit stopped, locked                            |  |  |  |
|                      | ON      | ON      | Indoor unit stopped, locked                            |  |  |  |

⊃ When setting 9, A mode, the TEMP\_SETTING must always be set to ON.
 ⊃ Power save mode: Adjust the set temperature to +3°C for cooling and -3°C for heating.

#### 5) Compressor stop mode

| CONTROL_<br>MODE S/W | Input A                                                | Input B | Operating mode                                                                              |  |  |
|----------------------|--------------------------------------------------------|---------|---------------------------------------------------------------------------------------------|--|--|
|                      | OFF OFF Indoor unit operating (Compressor in stop mode |         | Indoor unit operating (Compressor in stop mode), locked                                     |  |  |
| В                    | ON                                                     | OFF     | Indoor unit prior operating condition maintained<br>(Compressor not in stop mode), unlocked |  |  |
|                      | OFF                                                    | ON      | Indoor unit stopped, locked                                                                 |  |  |
|                      | ON                                                     | ON      | Indoor unit stopped, locked                                                                 |  |  |

⊃ Compressor stop mode: The compressor is stopped during cool/heat operation.

#### 6) Operating mode selection mode

| CONTROL_<br>MODE S/W | Input A | Input B | Operating mode                               |  |  |  |
|----------------------|---------|---------|----------------------------------------------|--|--|--|
|                      | OFF     | OFF     | Indoor unit stopped, unlocked                |  |  |  |
| <u> </u>             | ON      | OFF     | Indoor unit in cool/high operation, unlocked |  |  |  |
| C                    | OFF     | ON      | Indoor unit in heat/high operation, unlocked |  |  |  |
|                      | ON      | ON      | Indoor unit in fan/high operation, unlocked  |  |  |  |
| D                    | OFF     | OFF     | Indoor unit stopped, unlocked                |  |  |  |
|                      | ON      | OFF     | Indoor unit in cool/high operation, unlocked |  |  |  |
|                      | OFF     | ON      | Indoor unit in heat/high operation, unlocked |  |  |  |
|                      | ON      | ON      | Indoor unit in fan/high operation, unlocked  |  |  |  |

⊃ Power save mode: Adjust the set temperature to +3°C for cooling and -3°C for heating.

# Usage example

# • Pre-Cooling

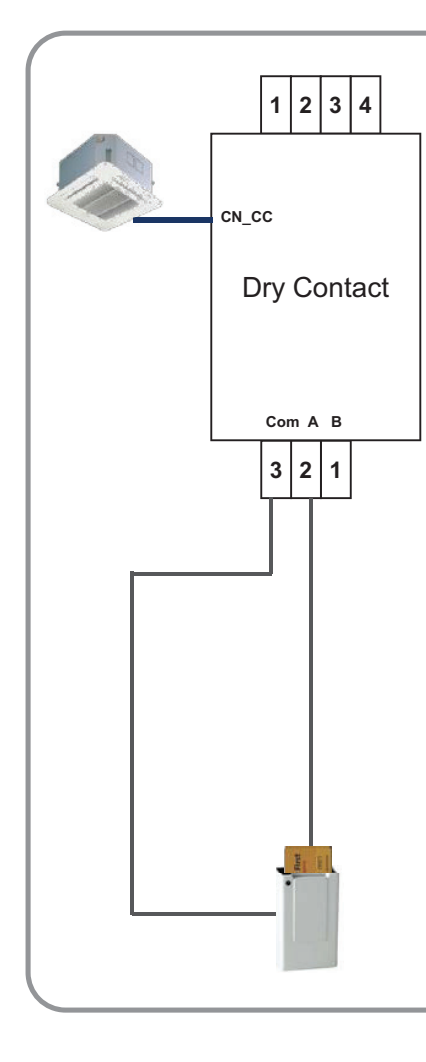

#### Setting

| Switch Name   | Setting |
|---------------|---------|
| CONTROL MODE  | 7       |
| Temp. Setting | A (28℃) |

#### **Operation Scenario**

| SW_A | SW_B | Function                                                                                                    |
|------|------|----------------------------------------------------------------------------------------------------|
| OFF  | OFF  | Operating with 28℃ & low level, Locked<br>(Remote controller is now allowed to<br>control IDU)              |
| ON   | OFF  | Operating with 28°C & low level,<br>Unlocked<br>(User can step down desired temp. by<br>Remote controller ) |
| OFF  | ON   | Stop                                                                                                    |
| ON   | ON   | Stop                                                                                                    |

# **BECON**<sup>™</sup> HVAC Solution</sup> 4.1 Dry Contact

Emergency stop

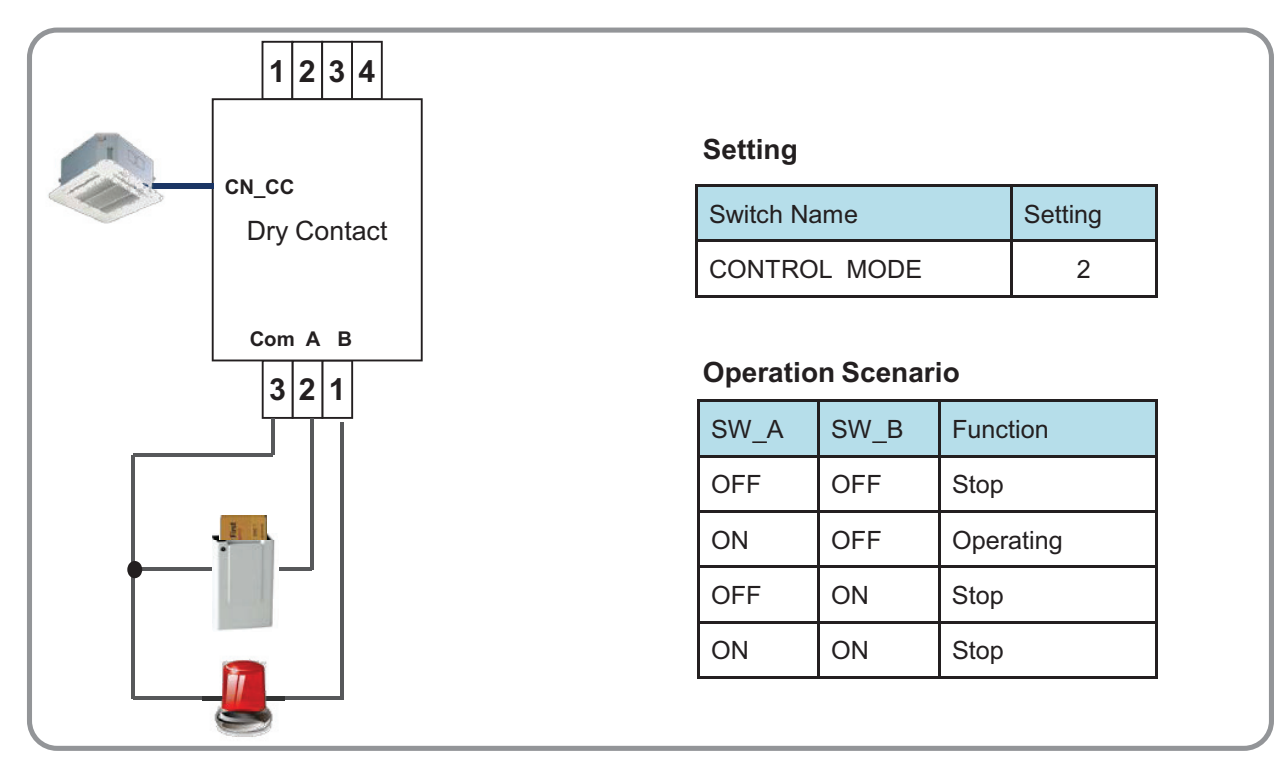

# Mode Selector

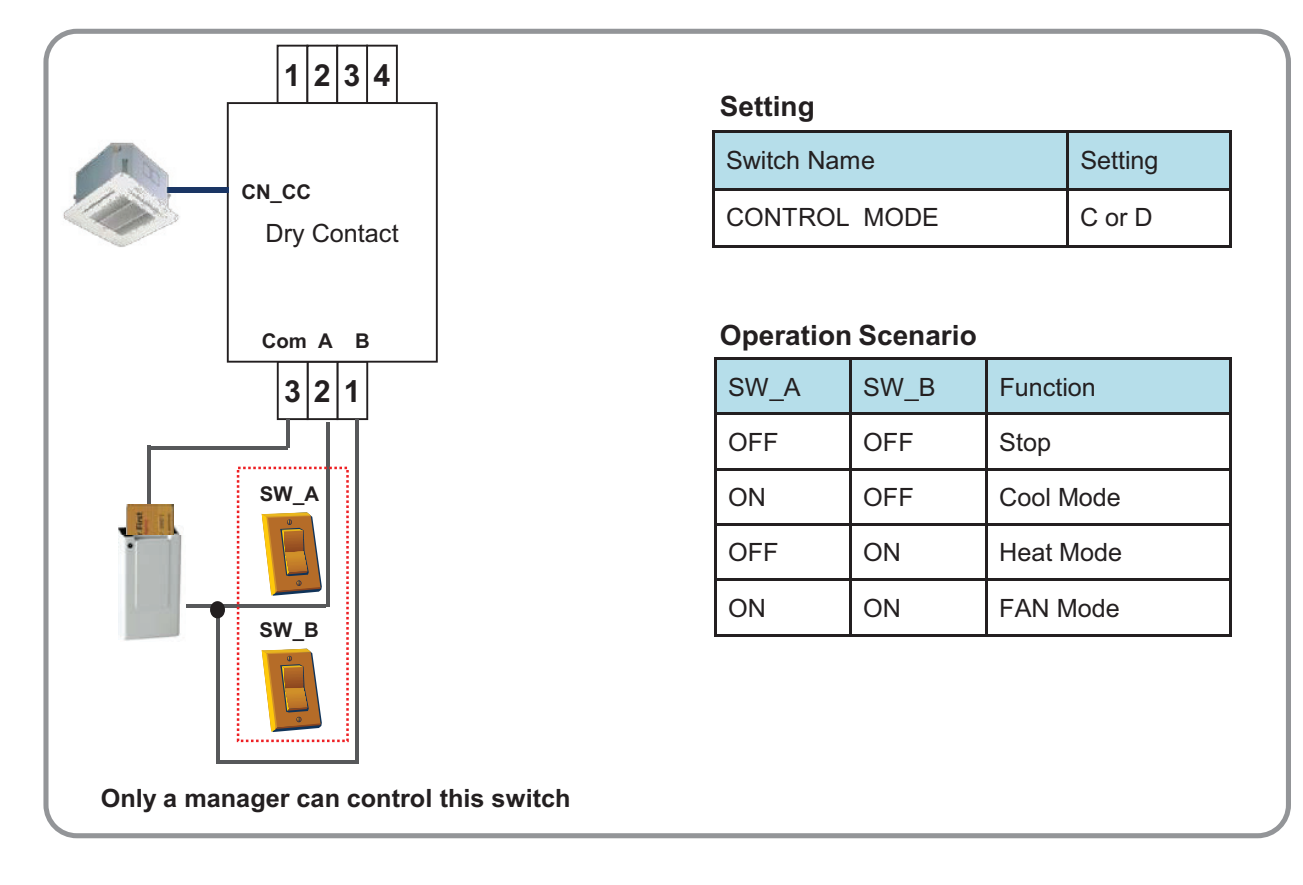

# **BECON**<sup>™</sup> HVAC Solution 4.1 Dry Contact

# 4.1.6 PDRYCB500

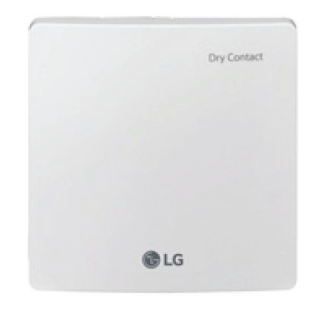

- Dimensions: 120 X 120 X 36.5 mm
- Unit types : For Connect Indoor unit to external controller. (Available from Multi V 2 series)
- No need AC input

| Appearance | Connect |             |                                            |
|------------|---------|-------------|--------------------------------------------|
|            | No.     | Name        | Function                                   |
| 567        | 1       | CN-OUT      | Indoor Unit Connector                      |
|            | 2       | BUS-A       | RS485(+) Terminal                          |
|            | 3       | BUS-B       | RS485(-) Terminal                          |
|            | 4       | SW1         | Reset Switch                               |
|            | 5       | SWDIP       | Setting Address Switch                     |
| 14         | 6       | LED1        | RS485 Status LED                           |
| <u></u> 8  | 7       | LED(01~03)G | Communication Status LED                   |
|            | 8       | CN-JIG      | Connector for expanding the raddress range |

# Accessory

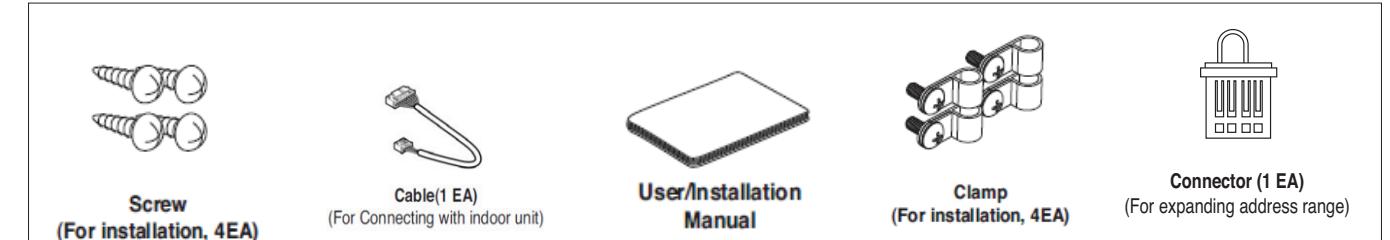

# Specification

- 1) Modbus configuration
  - Network : 2 wire RS485
  - Mode : Modbus RTU slave
  - Baud : 9600
  - Parity : None
  - Stop bits : 1
  - Register Base : 0
- 2) Data registers

| Function code      | Register | Address | Name                                 | Range     | Notes                                                      |
|--------------------|----------|---------|--------------------------------------|-----------|------------------------------------------------------------|
| 01(read)/05(write) | 00001    | 0x0000  | Operation                            | 0~1       | 0: Stop<br>1: Run                                          |
| 04(read)           | 30001    | 0x0000  | Pipe in temprature                   | -300~1120 | Degrees (°C) × 10                                          |
| 04(read)           | 30002    | 0x0001  | Pipe out temperature                 | -300~1120 | Degrees (°C) × 10                                          |
| 04(read)           | 30003    | 0x0002  | Indoor temperature                   | 100~400   | Degrees (°C) × 10                                          |
| 04(read)           | 30100    | 0x0063  | Error code                           | 0~999     | 0: No error<br>1~999: Error code                           |
| 03(read)/06(write) | 40001    | 0x0000  | Set run mode (aircon)                | 0~4       | 0: Cool<br>2: Fan<br>3: Auto<br>4: Heat                    |
| 03(read)/06(write) | 40002    | 0x0001  | Set temperature                      | 180~300   | Degrees (°C) × 10                                          |
| 03(read)/06(write) | 40003    | 0x0002  | Set run mode (ventilation)           | 0~2       | 0: Heat exchange<br>1: Auto<br>2: Bypass                   |
| 03(read)/06(write) | 40004    | 0x0003  | Set sub operation (ventila-<br>tion) | 0~2       | 0: Off<br>1: Fast<br>2: Energy saving                      |
| 03(read)/06(write) | 40015    | 0x000E  | Set fan speed                        | 1~3       | 1: Low<br>2: Middle<br>3: High<br>4: Auto<br>7: Super High |

# Installation

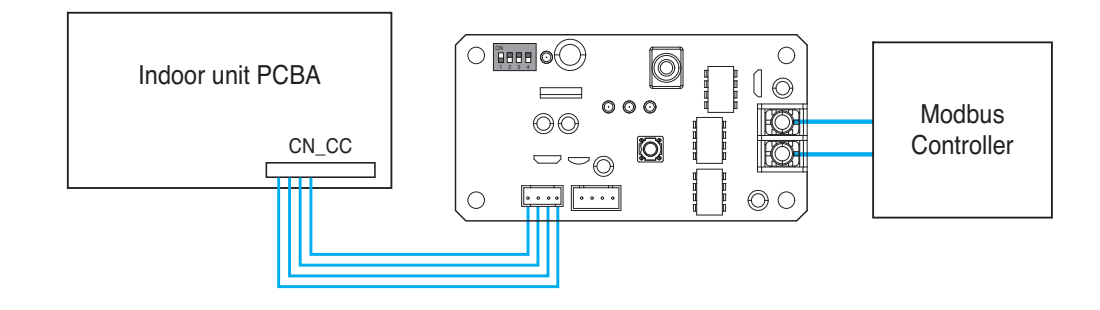

# Address Setting

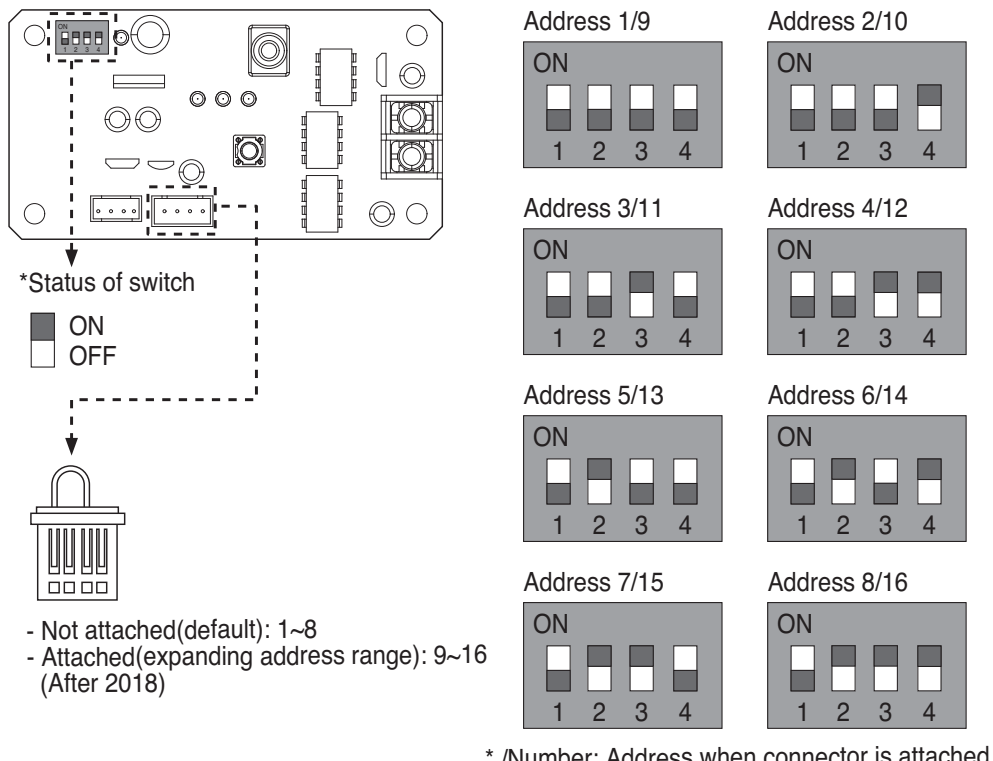

\* /Number: Address when connector is attached

\* In case, connect a Modbus controller with several product, Address have to be set different from others.

\* If the connector is attached to 'CN-JIG', the address range is expanded. (Please attach the connector before turning on the product.)

# 4.1.7 PQDSBCDVM0 (Dry contact for Outdoor Demand control)

\* Note : This dry contact Module is available for MultiV III series.

1) Model name : PQDSBCDVM0

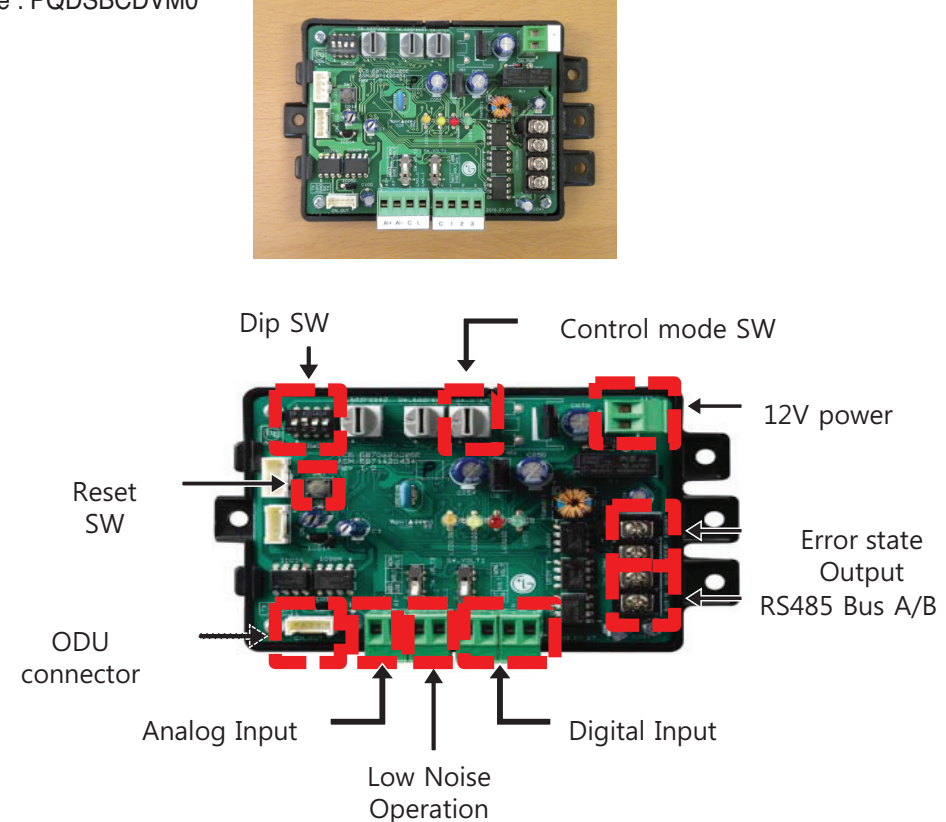

# 2) Specification

Applied Model : Over Multi V 3 Series

Function : - Demand control (3 contact signal)

- Demand control (Co-work with DDC)
- ODU fan low speed control (Night low noise operation)
- All Off
- Error Output (Display)

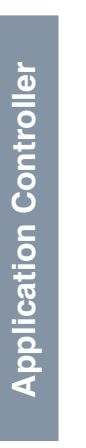

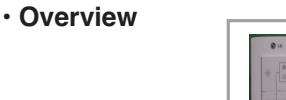

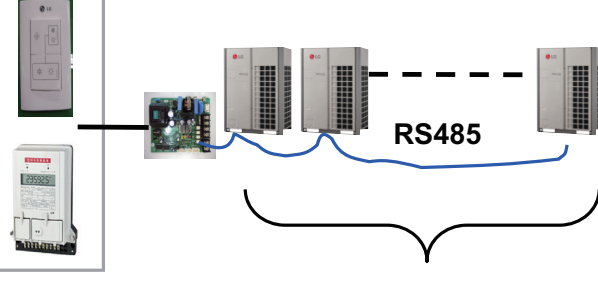

Max. 16

# **BECON**<sup>™</sup> HVAC Solution 4.1 Dry Contact

#### System structure

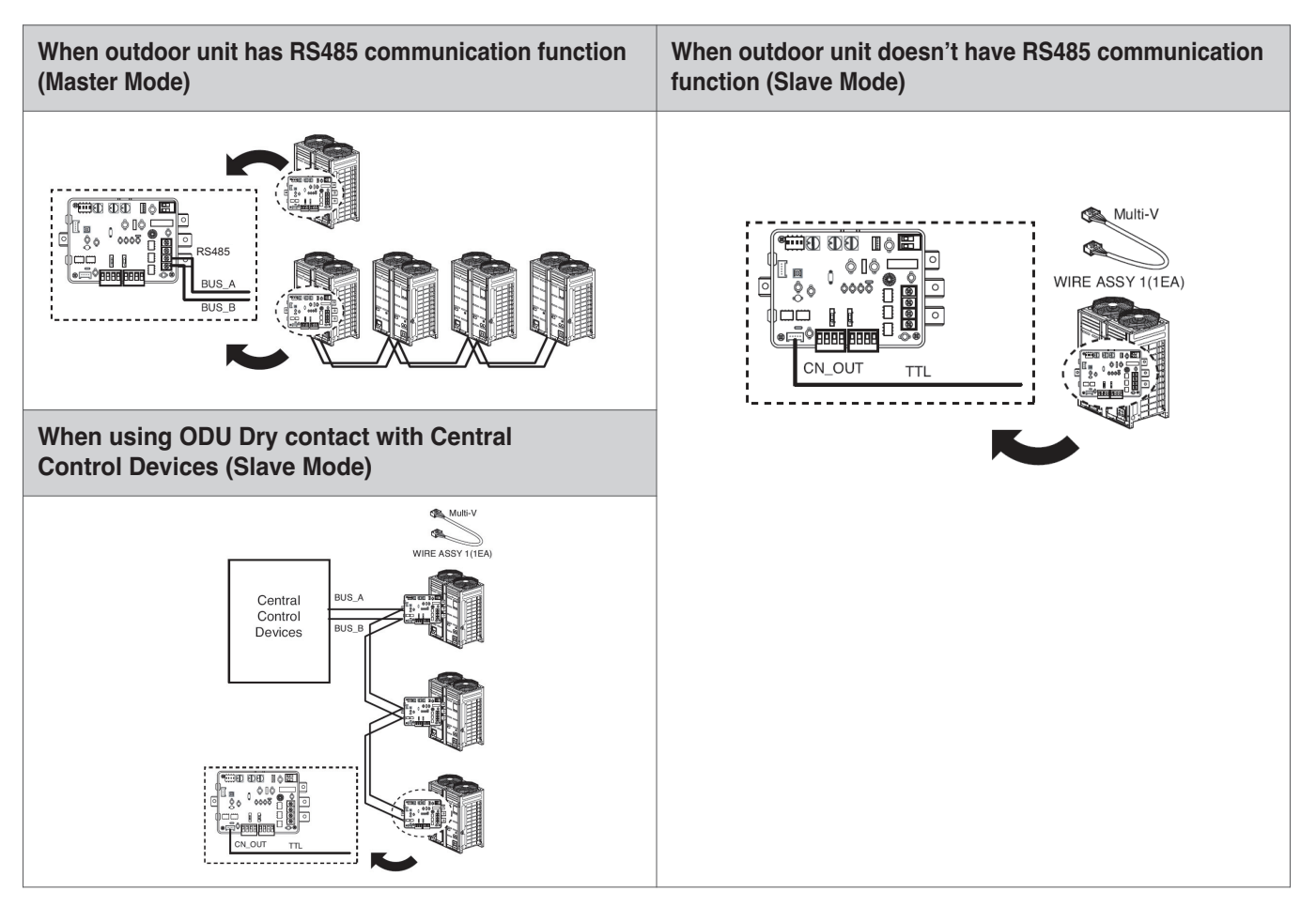

# System structure

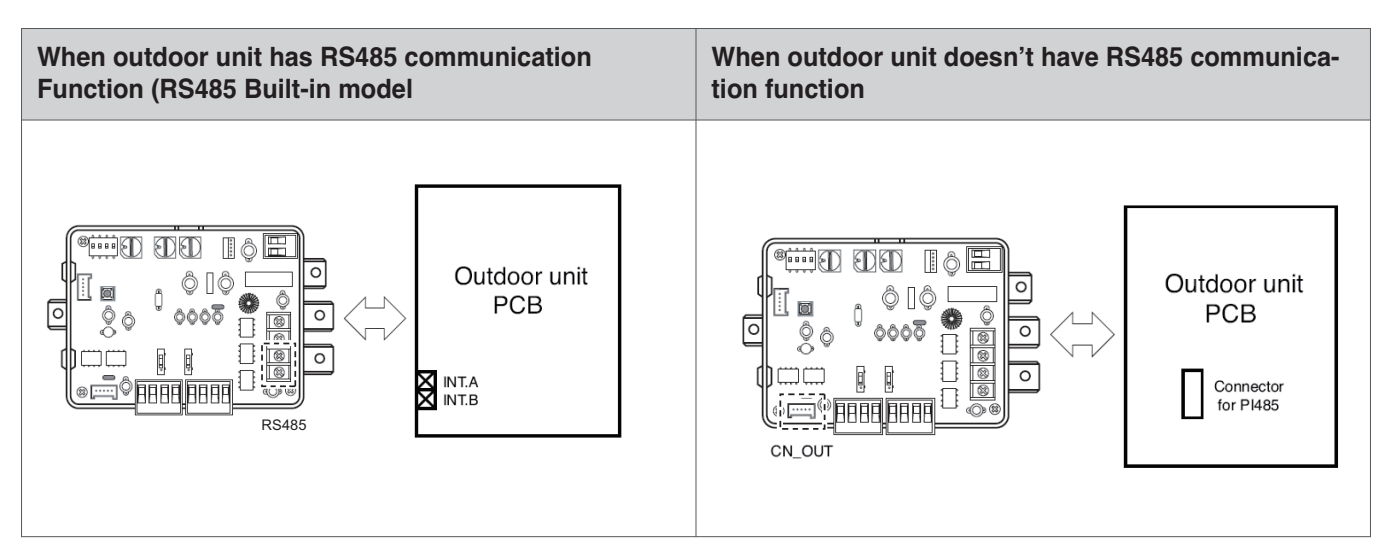

# Setting of input signal

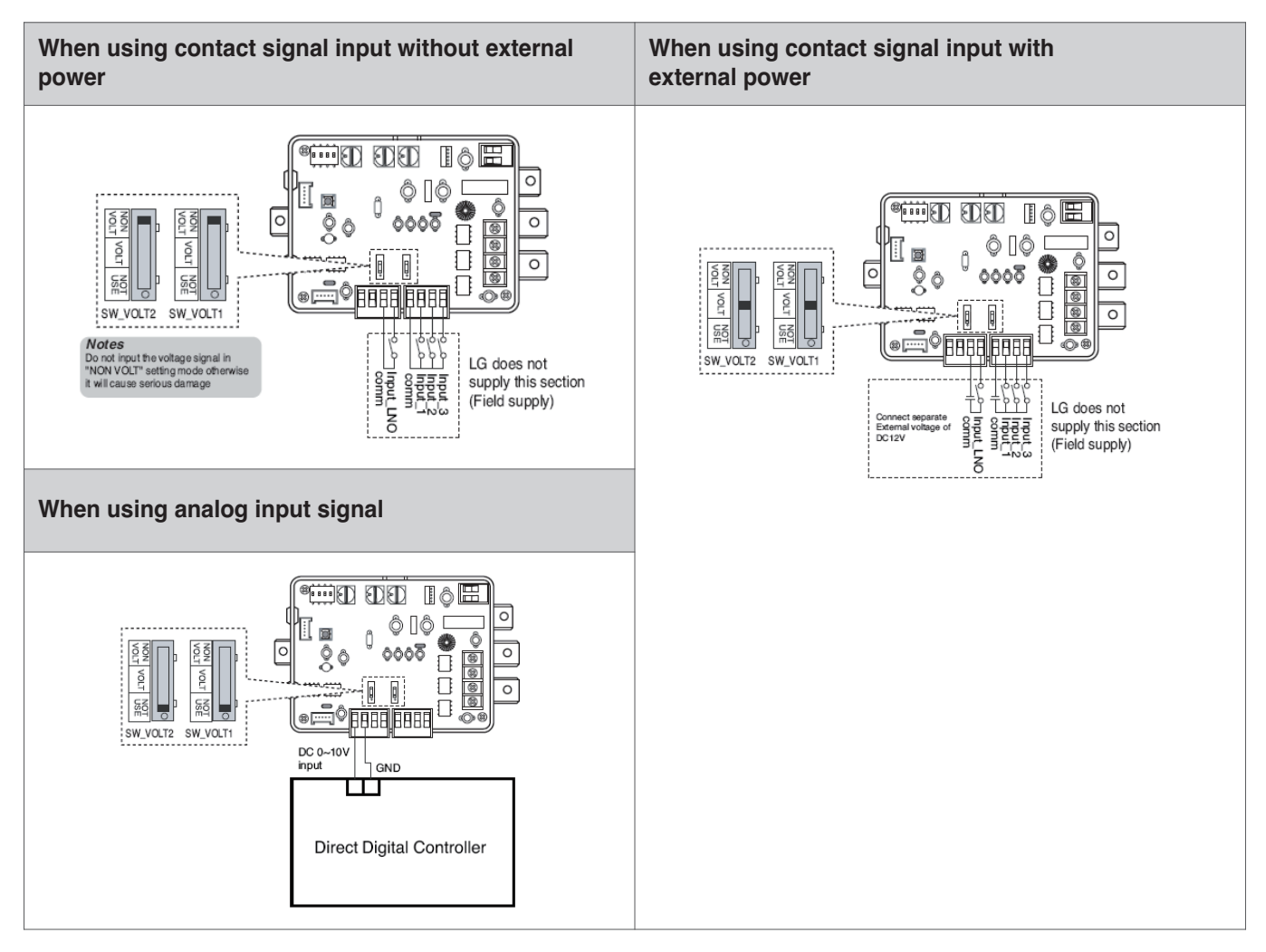

# Setting of 'SWDIP'

\* Using 'SWDIP', select the option of control function as described below

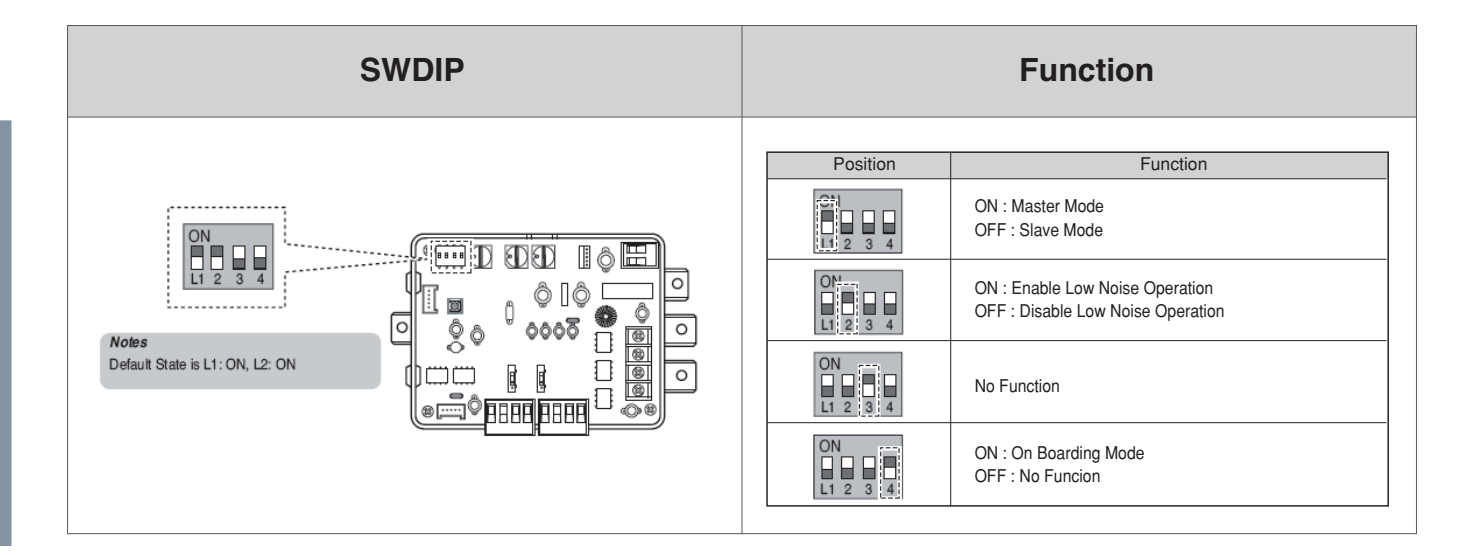

# Setting of 'SW\_STEP'

\* Use the 'SW\_SETP' to set a control step for contact signal input.

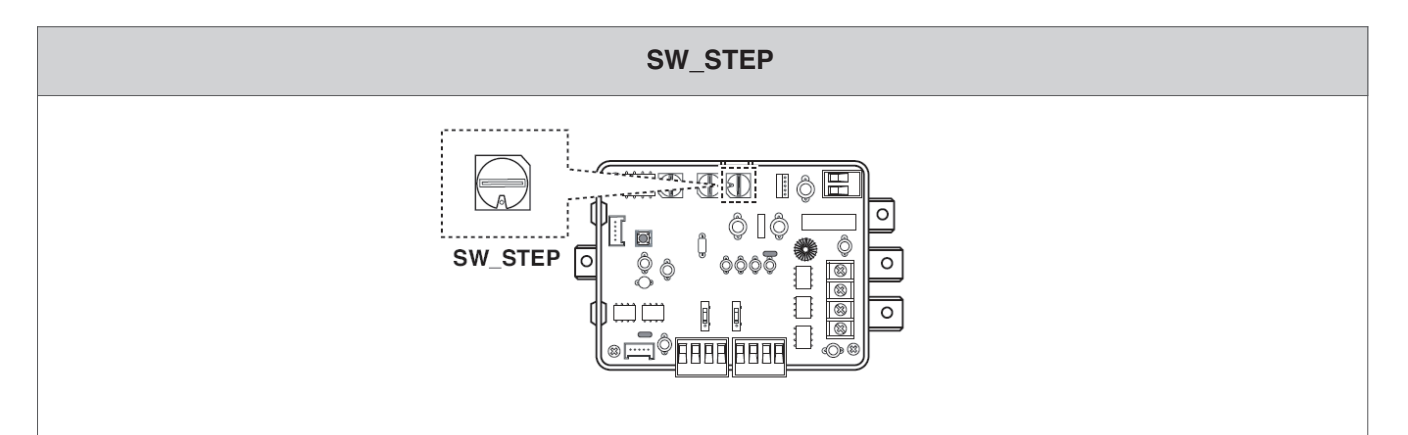

Contact signal input (Mode 0~6)

| SW_STEP | Input_1 | Input_2 | Input_3 | Comp capacity<br>Of outdoor unit(%) |
|---------|---------|---------|---------|-------------------------------------|
|         | 0       | 0       | 0       | No control                          |
| _       | 1       | 0       | 0       | 70                                  |
| U       | 0       | 1       | 0       | 40                                  |
| Ī       | 0       | 0       | 1       | COMP OFF                            |
|         | 0       | 0       | 0       | No control                          |
| 4       | 1       | 0       | 0       | 70                                  |
| '       | 0       | 1       | 0       | 50                                  |
|         | 0       | 0       | 1       | COMP OFF                            |
|         | 0       | 0       | 0       | No control                          |
| 2       | 1       | 0       | 0       | 80                                  |
| 2       | 0       | 1       | 0       | 50                                  |
|         | 0       | 0       | 1       | COMP OFF                            |
|         | 0       | 0       | 0       | No control                          |
| 2       | 1       | 0       | 0       | 70                                  |
| 3       | 0       | 1       | 0       | 40                                  |
|         | 0       | 0       | 1       | ALL OFF                             |
|         | 0       | 0       | 0       | No control                          |
|         | 1       | 0       | 0       | 70                                  |
| 4       | 0       | 1       | 0       | 50                                  |
|         | 0       | 0       | 1       | ALL OFF                             |
|         | 0       | 0       | 0       | No control                          |
| E       | 1       | 0       | 0       | 80                                  |
| 5       | 0       | 1       | 0       | 50                                  |
|         | 0       | 0       | 1       | ALL OFF                             |
|         | 0       | 0       | 0       | No control                          |
| e       | 1       | 0       | 0       | 50                                  |
| 0       | 0       | 1       | 0       | COMP OFF                            |
|         | 0       | 0       | 1       | ALL OFF                             |

# **BECON**<sup>™</sup> HVAC Solution 4.1 Dry Contact

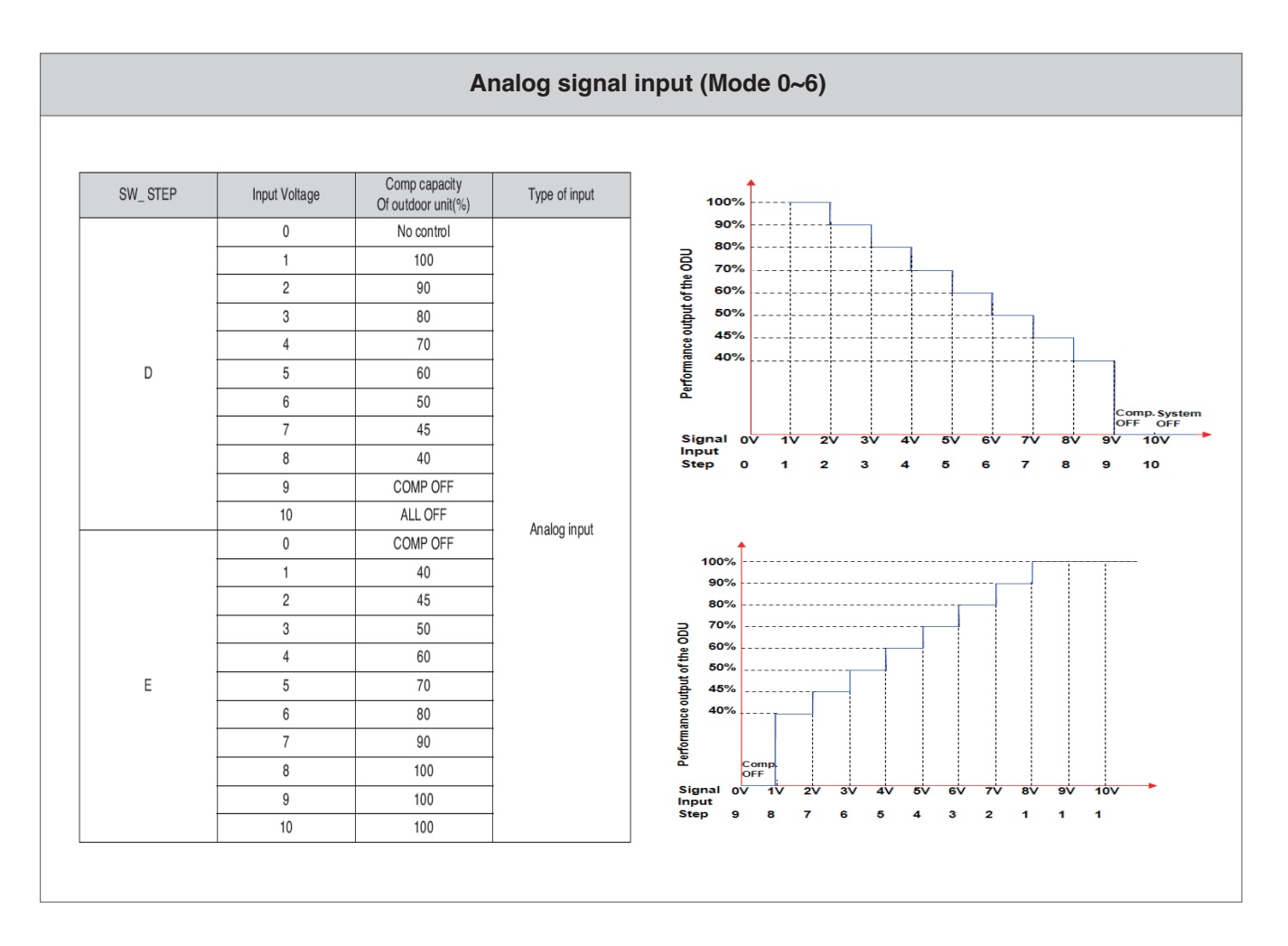

# Low Noise Operation

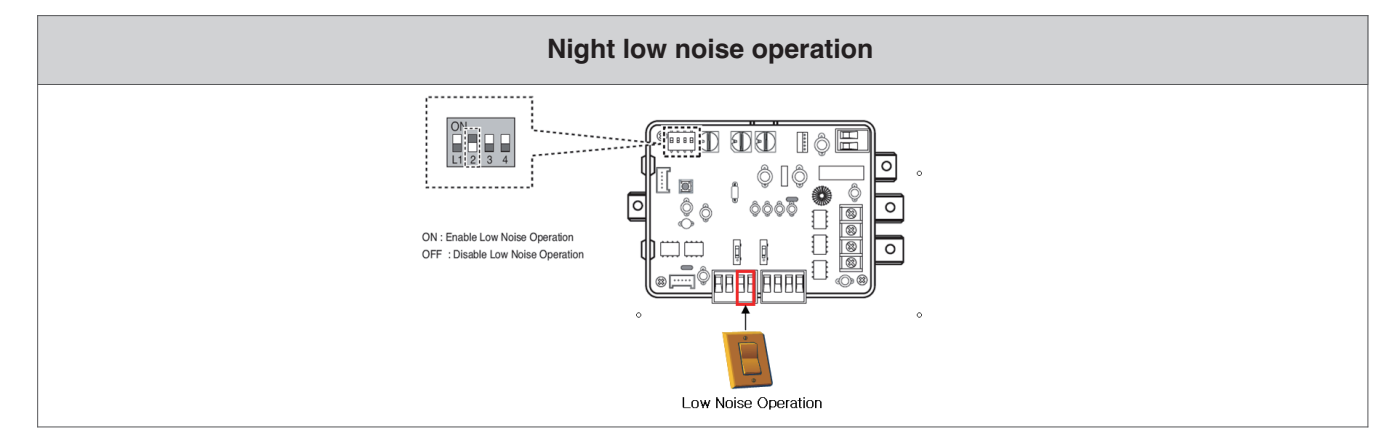

# **BECON**<sub>IM</sub> HVAC Solution 4.2 Remote Temperature Sensor

# 4.2.1 PQRSTA0

# Overview

Sensor for detecting the room temperature.

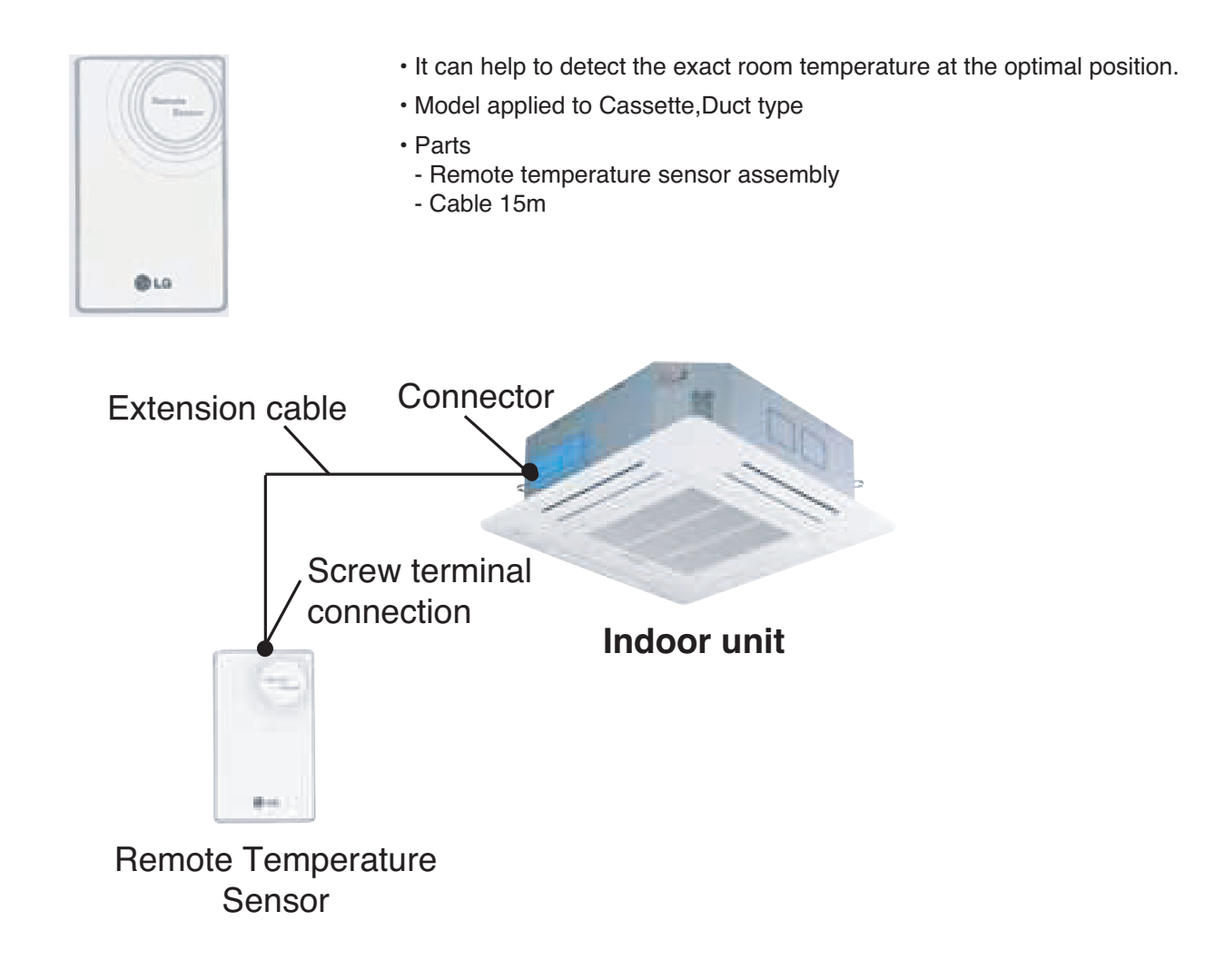

# **BECON**<sub>TM</sub> HVAC Solution 4.2 Remote Temperature Sensor

# Installation

# Step 1

Insert the connector of the connection wire into the space for the connector in place of the room temperature sensor.

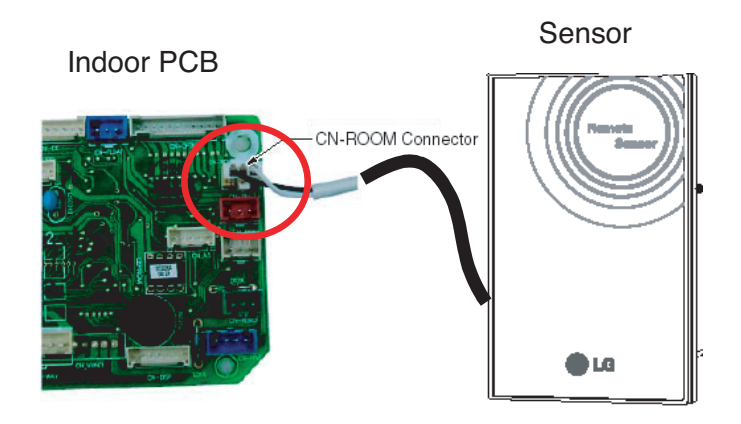

Wiring diagram of back side of Remote sensor

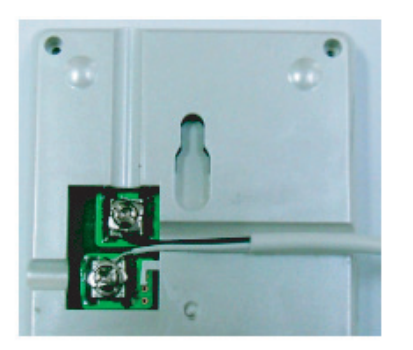

The Connection wire does not mater if you change the color of the wie because of non-polar.

# *Step 2* In the c

In the case of wired remote controller installed, set the Temperature sensing mode at MAIN mode.

(\* Note : Refer each wired remote controller's installation manual How to change and set room temperature sensing mode)

# **BECON**<sub>TM</sub> HVAC Solution 4.2 Remote Temperature Sensor

### Step 3

Intergrate the remote temperature sensor with the screws as the order of arrows.

Fixing the remote controller

# 

- 1. Choose the place where the average temperature can be measured for the place the indoor unit operates.
- 2. Avold direct sunlight
- 3. Choose the place where the cooling/heating devices do not affect the remote sensor.
- 4. Choose the place where the outlet of the cooling fan do not affect the remote sensor.
- 5. Choose the place where the remote sensor isn't affected when door is open.

# **Application Controller**

# **BECON**<sub>TM</sub> HVAC Solution 4.3 Cool/Heat Selector

# 4.3.1 PRDSBM

# Overview

- This switch enables selection of heating, cooling or fan mode. So it can prevent that cooling & heating mixing error occurs during the change of season.
- To use the cool/heat selector function you should set dip switch of outdoor main PCB Refer outdoor PDB

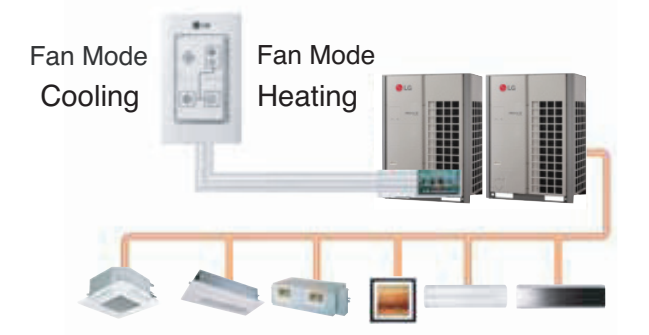

- · Indoor unit control without central controller
- Select operation mode : Cooling, Heating, Fan mode
- Mode lock for cooling & heating mixing error-proof during the change of season.

# Installation

• Connect trminals (①, ②, GND) on the back side of Cool/Heat Selector to terminals (①, ②, GND) of Outdoor Main PCB.

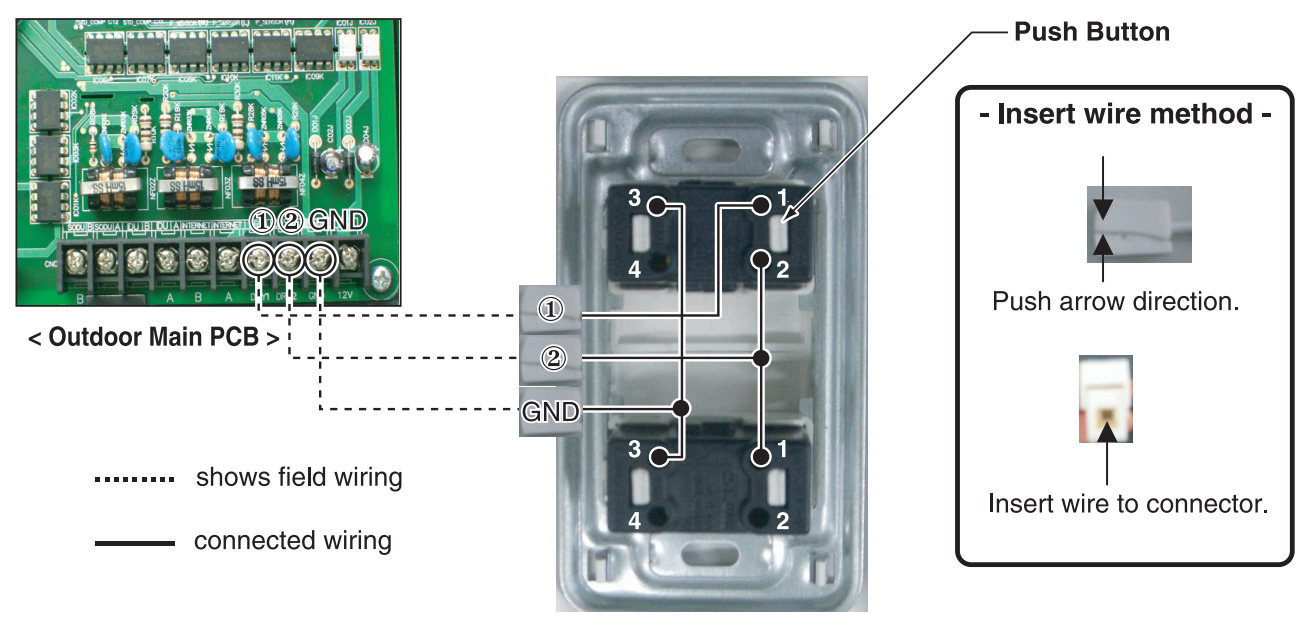

<Outdoor Dry Contact Back Side >

- \* Communication line length can be maximum 300m, use communication line as thick as 1.25mm<sup>2</sup>.
- In case of Multi V III series , You can use all off function instead of Fan mode more details are refer each Multi V III product's installation Manual

# **BECON**<sub>TM</sub> HVAC Solution 4.4 IO(Input/Output) Module

# 4.4.1 PVDSMN000

IO module is communication interface device for connection between Multi V outdoor unit and external devices. \* Note : This Module is available after Multi V 4 series. For detail information, refer to the PDB of outdoor unit.

# - Functions

• INPUT

# Enable / Disable Low Noise Operation (Only for MULTI V)

- This function enable or disable low noise operation according to contact input signal to the IO Module. When it's enabled, outdoor unit reduces fan speed depends on outdoor unit setting. For more information for setting outdoor unit, please refer to installation manual of outdoor unit.

#### **Demand Control**

- This function is to reduce outdoor unit power consumption by using input signal. This manual provides variable setting for demand control according to input method. This function supports 2 types of input signal : AI(0~10V) and contact signal(3 Step).

#### • OUTPUT

#### **Output Outdoor or Indoor Unit Status Signal**

- This function displays outdoor or indoor unit's operation status. Depends on dip switch setting, either outdoor or indoor unit operation status is reflected through output signal.

### **Output Error Status**

- This function displays error signal by digital output when either outside or indoor unit has an error.

# Specifications

#### Features

#### Accessory

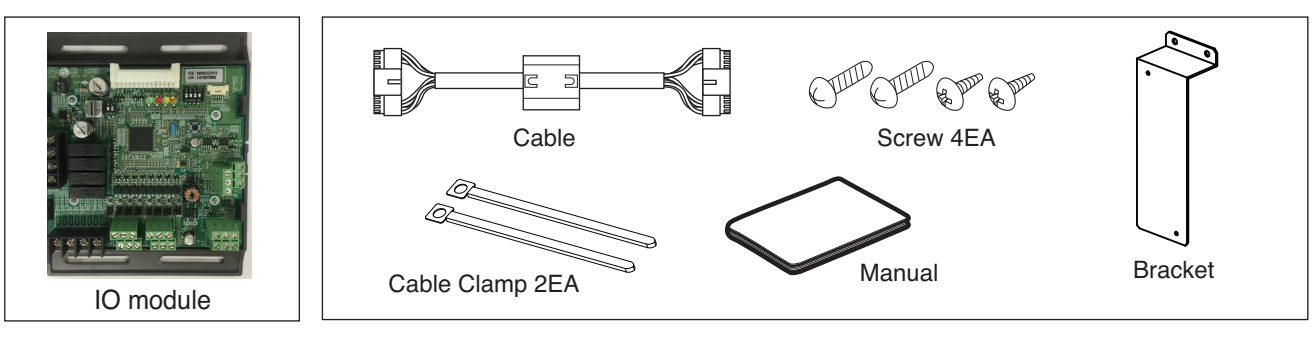

#### Name of each part

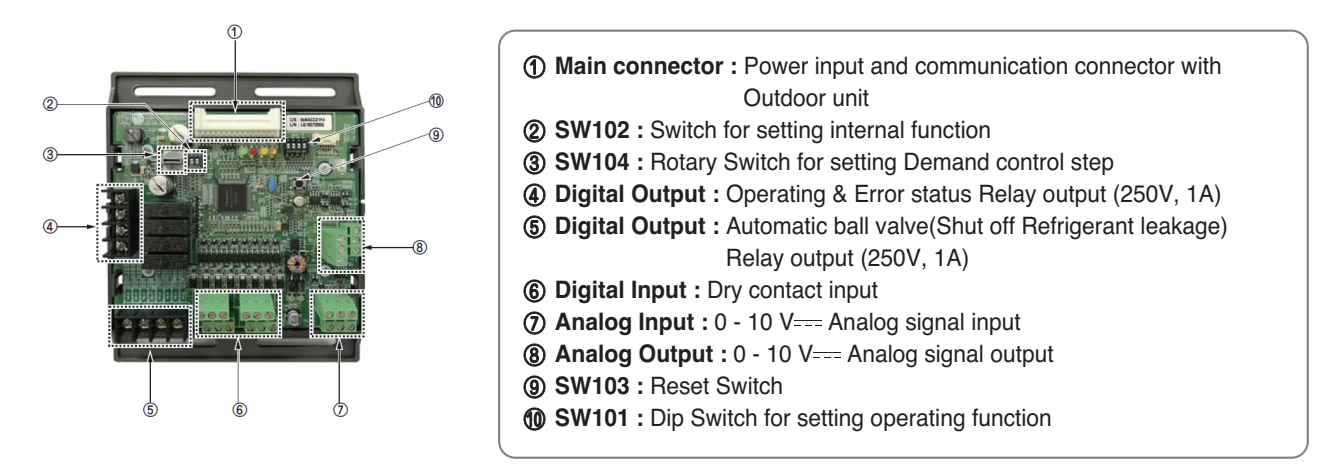

# BECON <sup>™</sup> HVAC Solution 4.4 IO(Input/Output) Module

# Installation

- ① Separate front panel from outdoor unit.
- Separate front cover of control box.
- ③ Assemble IO Module and bracket.
- ④ Fix the bracket on designated location with two clamp cords(105mm).
- (5) Connect the connection wires according to the instructions. (Please refer to Setting and Using Method)

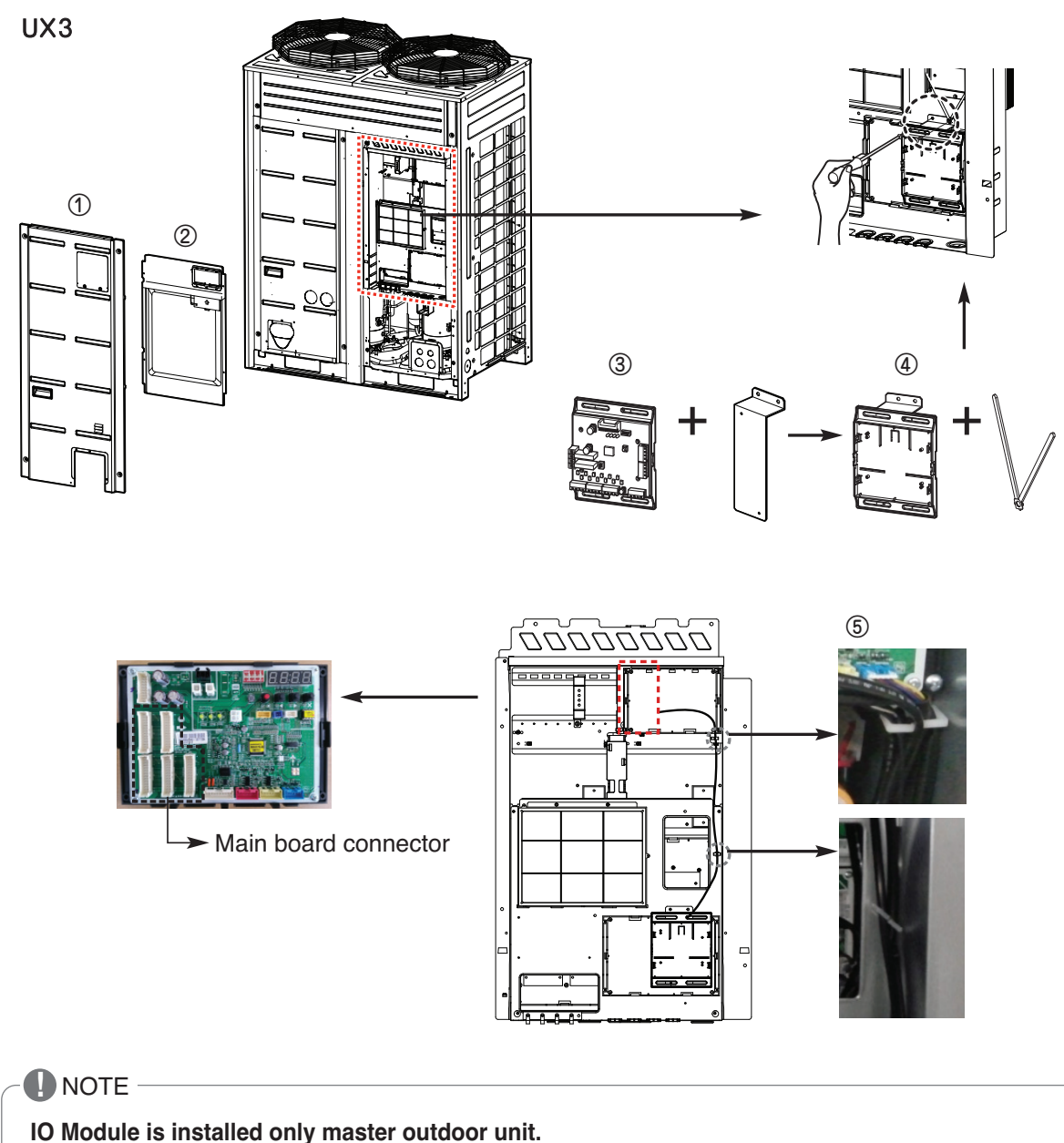

CAUTION ----

Be sure to turn off outdoor unit power before installation.

# BECON <sub>™</sub> HVAC Solution 4.4 IO(Input/Output) Module

(6) Fix and fasten components and cables.

O Perform the switch setting according to the instructions.

Using 105mm clamp cords, fasten the core as below.

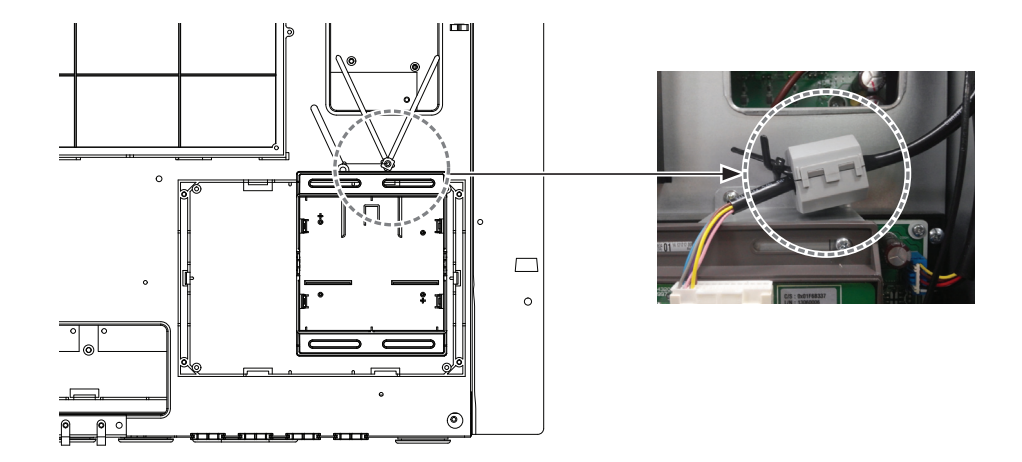

Using 65mm clamp cords, fasten the relay output cable as below.

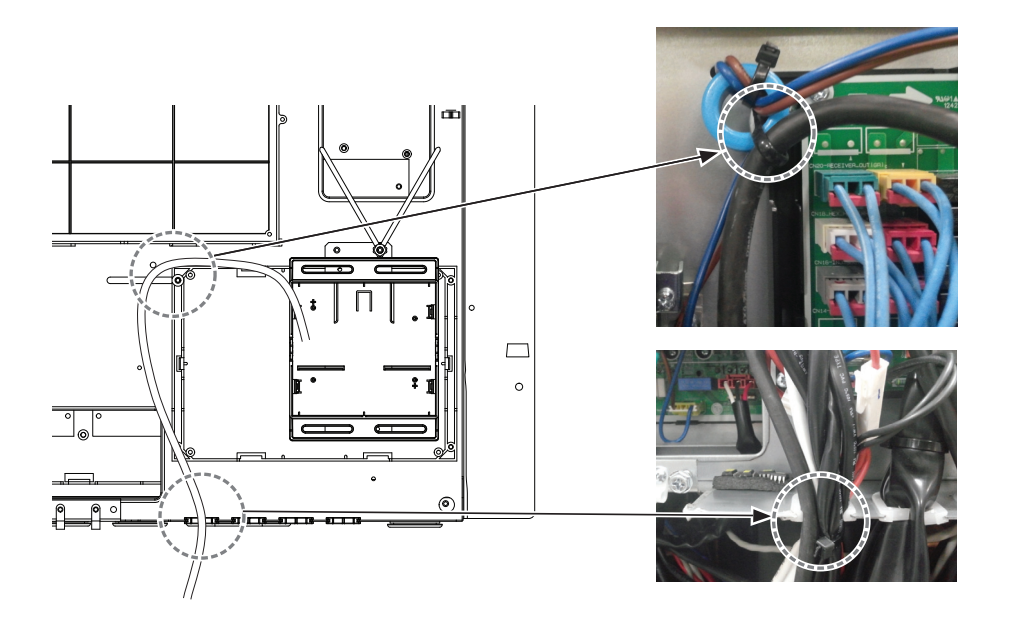

# **BECON**<sub>TM</sub> HVAC Solution 4.4 IO(Input/Output) Module

# Power source input

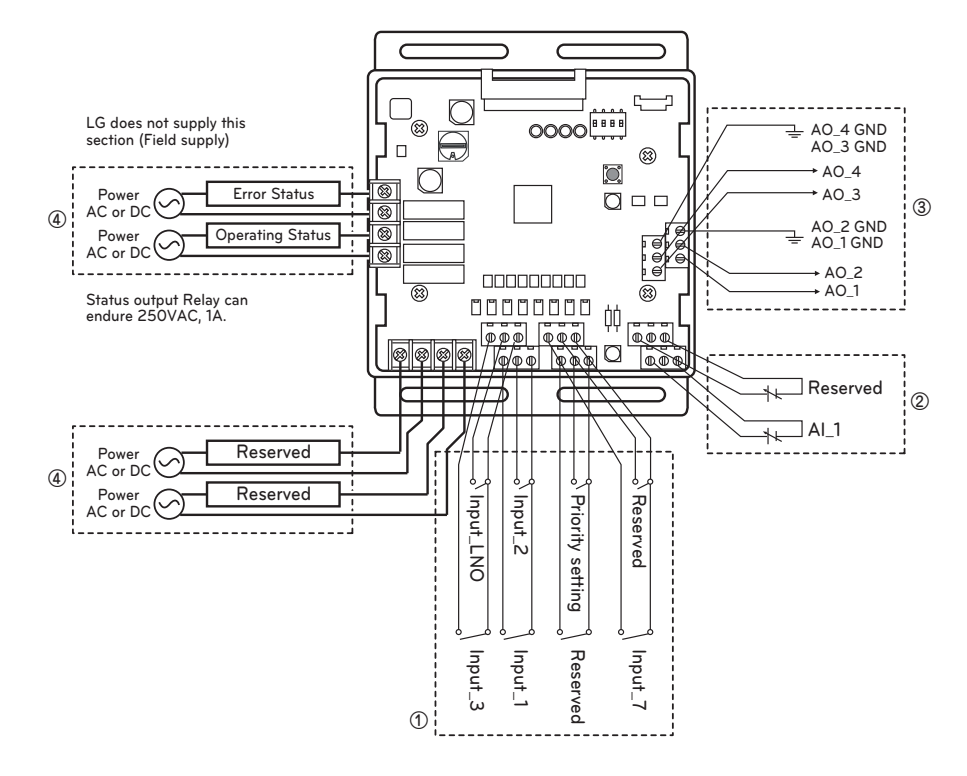

AI : Analog Input ( 0 - 10 V---) AO : Analog Output ( 0 - 10 V---, Max 20 mA) Input\_LNO : Low Noise Operation

| <ol> <li>Dry contact input part<br/>Connect Non Voltage contact signal for demand control (3 step)</li> <li>* Priority setting<br/>Using 'Priority setting' contact signal, set the priority of command.<br/>(External command from DDC Vs Command from LG central controller.)</li> <li>Close : Central controller has priority to external signal.</li> <li>Open : External signal has priority to central controller.</li> </ol> |
|----------------------------------------------------------------------------------------------------|
| ② Analog input part<br>Connect Analog input signal for demand control (10 step)                                                                                                    |
| ③ Analog output part<br>Connect Analog output signal for controlling third party devices.<br>Ex) Valve actuator for variable water flow. Damper actuator for Low Ambient Kit                                                                                                    |
| ④ Digital output part<br>Connect status display devices.                                                                                                    |
| CAUTION                                                                                                    |

Power must be turned on after the product is wired completely.

# BECON ™ HVAC Solution 4.4 IO(Input/Output) Module

# Set Up

# Select the option of control functions(1)

Using 'SW101', select the option of control function as described below.

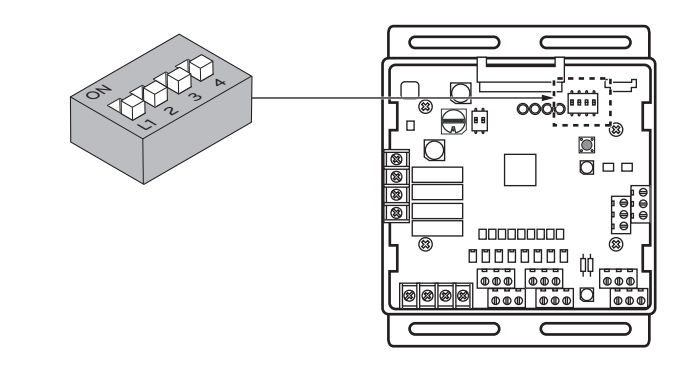

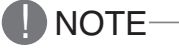

Default status is all off

# L3 : Set Low Noise Operation

This is a function driving outdoor unit fan RPM to operate low speed for reducing fan noise according to the input signal. To use this function, you should set Outdoor unit mode, Please refer to PDB more detail.

| Position | Function                                                             |
|----------|----------------------------------------------------------------------|
|          | ON : Enable Low Noise Operation<br>OFF : Disable Low Noise Operation |

# 

If the Dip SW is set, IO module System is operating preferentially than outdoor unit setting.

# ► L4 : Set Operating status output

| Position | Function                                                       |
|----------|----------------------------------------------------------------|
| ON       | ON : Activate Digital Output according to Indoor Unit status   |
| L1 2 3 4 | OFF : Activate Digital Output according to Outdoor Unit status |

# 

After change Dip SW setting, press reset switch to reflect the setting.

# BECON <sup>™</sup> HVAC Solution 4.4 IO(Input/Output) Module

# Select the option of control functions(2)

Using 'SW102', set the internal function as described below.

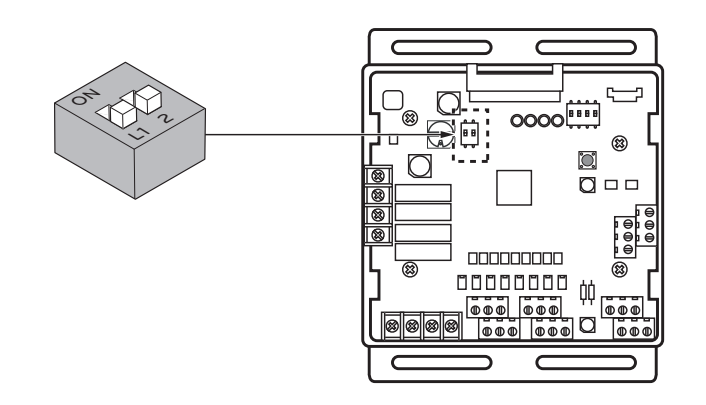

Default status is all off

L1 : Set Analog output default value when Communication Error will be occur (Module - ODU)

| Position | Function                                         |
|----------|--------------------------------------------------|
|          | ON : Analog output 0V<br>OFF : Analog output 10V |

# L2 : Set Analog output Range

Basically this module keeps a minimum Analog output voltage refer to L1,L2 setting of SW101 to prevent unexpected accident. When you need to use 0~10V full range, L2 should be set as ON.

| Position | Function                                                                                                    |
|----------|----------------------------------------------------------------------------------------------------|
|          | <ul> <li>ON : Ignore minimum Analog output value setting<br/>(L1,L2 setting value of 4pin Dip SW)</li> <li>OFF : Follow minimum Analog output value setting<br/>(L1,L2 setting value of 4pin Dip SW)</li> </ul> |

# CAUTION-

After change Dip SW setting, press reset switch to reflect the setting.
## **BECON**<sub>TM</sub> HVAC Solution 4.4 IO(Input/Output) Module

#### Set the control step for demand control

Use the Rotary Switch to set a control step for contact signal input : The type of input signal and control step can be set using 'SW104'

This function is for demand control to reduce power consumption.

Set the control mode what you want according to the table as below.

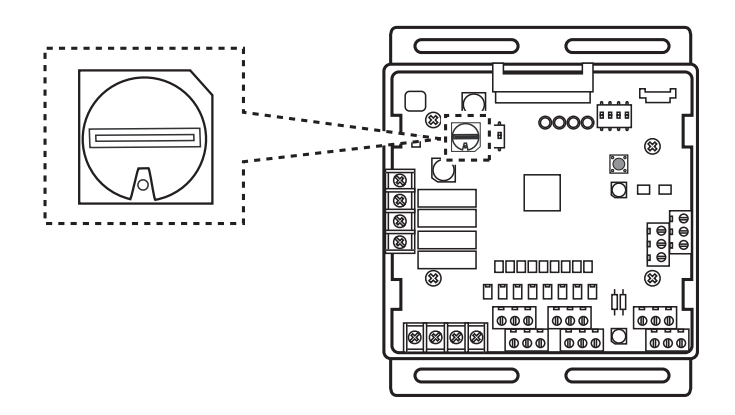

#### - Type of input signal

| SW_STEP                | Input signal         |
|------------------------|----------------------|
| 0, 1, 2, 3, 4, 5, 6, 7 | Contact signal input |
| C, D, E                | Analog input signal  |

### 

Do not change a command too quickly.

Keep the command 30 seconds at least, otherwise it will cause a damage to outdoor unit.

- Operation rate condition :
- Cooling : Outdoor 35 °C, Indoor 27 °C
- Heating : Outdoor 7 °C, Indoor 20 °C
- The tolerance of the operation rate can be cause by combination of outdoor unit, operating condition, installation circumstance.
- When operation rate is 100%, Target Evaporating Temp. and Target Condensing Temp. can be changed by installation option. (Refer to product data book)
- Input\_1 : 0 'E OFF, Input\_1 : 1 'E ON

# **BECON**<sub>TM</sub> HVAC Solution 4.4 IO(Input/Output) Module

- Detail of the control step for digital input signal

|          |         |         |         | Cooling                   |                | Hea                      | ating          |               |
|----------|---------|---------|---------|---------------------------|----------------|--------------------------|----------------|---------------|
| SW_ STEP | Input_1 | Input_2 | Input_3 | Evaporating<br>Temp. [°C] | Operation rate | Condensing<br>Temp. [°C] | Operation rate | Type of input |
|          | 0       | 0       | 0       | No control                | -              | No control               | -              |               |
| 0        | 1       | 0       | 0       | 5.9                       | 70%            | 40.4                     | 70%            |               |
| 0        | 0       | 1       | 0       | 11.0                      | 40%            | 31.3                     | 40%            |               |
|          | 0       | 0       | 1       | Comp off                  | 0%             | Comp off                 | 0%             |               |
|          | 0       | 0       | 0       | No control                | -              | No control               | -              |               |
| -1       | 1       | 0       | 0       | 5.9                       | 70%            | 40.4                     | 70%            | Contact       |
| I        | 0       | 1       | 0       | 9.0                       | 50%            | 34.5                     | 50%            | signal        |
|          | 0       | 0       | 1       | Comp off                  | 0%             | Comp off                 | 0%             |               |
|          | 0       | 0       | 0       | No control                | -              | No control               | -              |               |
| 2        | 1       | 0       | 0       | 5.0                       | 80%            | 43.1                     | 80%            |               |
| 2        | 0       | 1       | 0       | 9.0                       | 50%            | 34.5                     | 50%            |               |
|          | 0       | 0       | 1       | Comp off                  | 0%             | Comp off                 | 0%             |               |
|          | 0       | 0       | 0       | No control                | -              | No control               | -              |               |
| 2        | 1       | 0       | 0       | 5.9                       | 70%            | 40.4                     | 70%            |               |
| 3        | 0       | 1       | 0       | 11.0                      | 40%            | 31.3                     | 40%            |               |
|          | 0       | 0       | 1       | All off                   | 0%             | All off                  | 0%             |               |
|          | 0       | 0       | 0       | No control                | -              | No control               | -              |               |
| 4        | 1       | 0       | 0       | 5.9                       | 70%            | 40.4                     | 70%            |               |
| 4        | 0       | 1       | 0       | 9.0                       | 50%            | 34.5                     | 50%            |               |
|          | 0       | 0       | 1       | All off                   | 0%             | All off                  | 0%             |               |
|          | 0       | 0       | 0       | No control                | -              | No control               | -              |               |
| F        | 1       | 0       | 0       | 5.0                       | 80%            | 43.1                     | 80%            | Contact       |
| 5        | 0       | 1       | 0       | 9.0                       | 50%            | 34.5                     | 50%            | signal        |
|          | 0       | 0       | 1       | All off                   | 0%             | All off                  | 0%             |               |
|          | 0       | 0       | 0       | No control                | -              | No control               | -              |               |
| 6        | 1       | 0       | 0       | 9.0                       | 50%            | 34.5                     | 50%            |               |
|          | 0       | 1       | 0       | Comp off                  | 0%             | Comp off                 | 0%             |               |
|          | 0       | 0       | 1       | All off                   | 0%             | All off                  | 0%             |               |
|          | 0       | 0       | 0       | No control                | -              | No control               | -              |               |
| 7        | 1       | 0       | 0       | Comp off                  | 0%             | Comp off                 | 0%             |               |
|          | 0       | 1       | 0       | 9.0                       | 50%            | 34.5                     | 50%            |               |
|          | 0       | 0       | 1       | 5.5                       | 75%            | 41.8                     | 75%            |               |

# BECON ™ HVAC Solution 4.4 IO(Input/Output) Module

- Demand control by analog input control (10 Step)

|         |               | Cooling                   |                | Heating                  |                |               |
|---------|---------------|---------------------------|----------------|--------------------------|----------------|---------------|
| SW_STEP | Input Voltage | Evaporating<br>Temp. [°C] | Operation rate | Condensing<br>Temp. [°C] | Operation rate | Type of input |
|         | 0             | Comp off                  |                | Comp off                 |                |               |
| _       | 1             | Comp off                  | 0%             | Comp off                 | 0%             |               |
|         | 2             | Comp off                  |                | Comp off                 |                |               |
|         | 3             | 11.0                      | 40%            | 31.3                     | 40%            |               |
|         | 4             | 9.8                       | 45%            | 33.3                     | 45%            |               |
| С       | 5             | 9.0                       | 50%            | 34.5                     | 50%            | Analog input  |
|         | 6             | 7.2                       | 60%            | 37.5                     | 60%            |               |
|         | 7             | 5.9                       | 70%            | 40.4                     | 70%            |               |
|         | 8             | 5.0                       | 80%            | 43.1                     | 80%            |               |
|         | 9             | 4.1                       | 90%            | 45.6                     | 90%            |               |
|         | 10            | 3.1                       | 100%           | 48.1                     | 100%           |               |
|         | 0             | No control                | -              | No control               | -              |               |
|         | 1             | 3.1                       | 100%           | 48.1                     | 100%           |               |
| D       | 2             | 4.1                       | 90%            | 45.6                     | 90%            |               |
|         | 3             | 5.0                       | 80%            | 43.1                     | 80%            |               |
|         | 4             | 5.9                       | 70%            | 40.4                     | 70%            |               |
|         | 5             | 7.2                       | 60%            | 37.5                     | 60%            | Analog input  |
|         | 6             | 9.0                       | 50%            | 34.5                     | 50%            |               |
|         | 7             | 9.8                       | 45%            | 33.3                     | 45%            |               |
|         | 8             | 11.0                      | 40%            | 31.3                     | 40%            |               |
|         | 9             | Comp off                  | 0%             | Comp off                 | 0%             |               |
|         | 10            | All off                   | 0%             | All off                  | 0%             |               |
|         | 0             | Comp off                  | 0%             | Comp off                 | 0%             |               |
|         | 1             | 11.0                      | 40%            | 31.3                     | 40%            |               |
|         | 2             | 9.8                       | 45%            | 33.3                     | 45%            |               |
|         | 3             | 9.0                       | 50%            | 34.5                     | 50%            |               |
|         | 4             | 7.2                       | 60%            | 37.5                     | 60%            |               |
| E       | 5             | 5.9                       | 70%            | 40.4                     | 70%            | Analog input  |
| -       | 6             | 5.0                       | 80%            | 43.1                     | 80%            |               |
|         | 7             | 4.1                       | 90%            | 45.6                     | 90%            |               |
|         | 8             | 3.1                       |                | 48.1                     |                |               |
|         | 9             | 3.1                       | 100%           | 48.1                     | 100%           |               |
|         | 10            | 3.1                       |                | 48.1                     |                |               |

## BECON ™ HVAC Solution 4.4 IO(Input/Output) Module

### Using functions

#### Demand control

#### Using Demand control function with 3-Non Voltage contact.

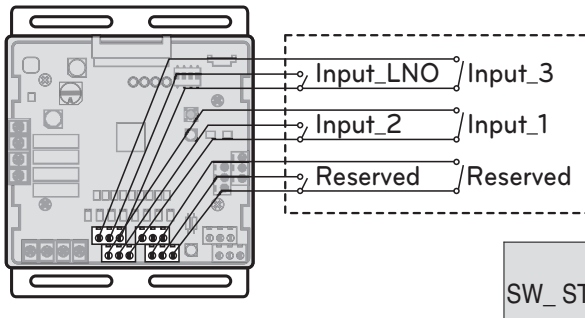

With this function comp capacity of outdoor unit can be controlled.

Ex) Demand control by 3-contact signal

| SW_ STEP | Input_1 | Input_2 | Input_3 | Comp capacity<br>Of outdoor unit(%) | Type of<br>input |
|----------|---------|---------|---------|-------------------------------------|------------------|
|          | 0       | 0       | 0       | No control                          |                  |
| 0        | 1       | 0       | 0       | 70                                  | Contact          |
| 0        | 0       | 1       | 0       | 40                                  | signal           |
|          | 0       | 0       | 1       | Comp off                            |                  |

#### 

tion (Field supply)

LG does not supply this sec-

- This input can accept only non voltage contact.
- Do not input external power source. Otherwise it will cause a serious damage.
- If the contact point is attached, capacity control is applied preferentially by TMS system.
- If the NLO contact point is attached, System is operated preferentially than outdoor unit setting.

#### Using Demand control function with 0 - 10 V----

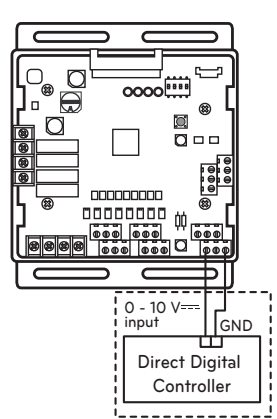

With this function comp capacity of outdoor unit can be controlled by BMS.

Ex) Demand control by Analog input signal Refer to Detail of the control step for analog input signal.

LG does not supply this section (Field supply)

### CAUTION-

- This function is very sensitive to voltage level.
   So when using analog input, make a signal cable as short as possible.
- Do not change a command too quickly. Keep the command 30 seconds at least, otherwise it will cause a damage to outdoor unit.

## **BECON**<sub>TM</sub> HVAC Solution 4.4 IO(Input/Output) Module

#### Operation status

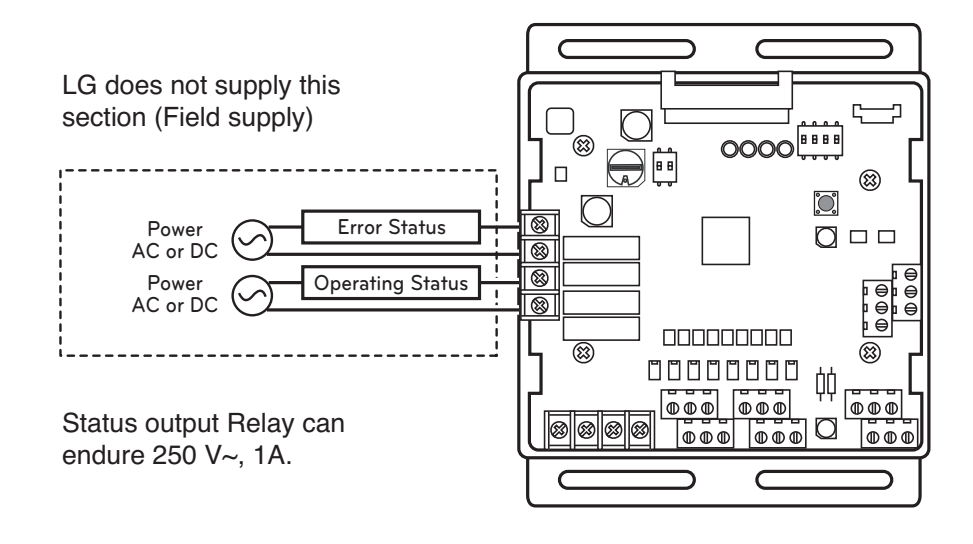

**CAUTION** 

When using high voltage over than 24 V~, make sure to use H07RNF wire.

① Error Display : This Module display error signal as below

- Level 1,2 error of Outdoor Unit
- Indoor Unit error \_ All IDU Error.
- 2 Operating Display : This function is depend on 4th Dip SW setting of 'SW101'.
  - L4 is ON : Display Indoor Unit operating status (Include FAN mode only)
  - L4 is OFF : Display Outdoor Unit operating status (Compressor operating condition)

· L4 : Set Operating status output

| Position | Function                                                                                                    |
|----------|----------------------------------------------------------------------------------------------------|
|          | ON : Activate Digital Output according to Indoor Unit status<br>OFF : Activate Digital Output according to Outdoor Unit status |

### 4.5.1 PWFCKN000

This can be applied to save pump operation power by optimizing water flow rate by interlocking between electric valve and MULTI V WATER IV operation. Depends on MULTI V WATER IV operation cycle, IO module outputs analog signal (0~10V) to electric valve. Please keep water flow rate more than 40% of the rated water flow.

### - Applied model : **MULTI V**. water III

#### - Functions

- Demand control
  - This function is to reduce Outside Unit power consumption by using input signal. This manual provides variable setting to control outside unit capacity according to input method. This function supports 2 types of input signal : AI(0~10V) and contact signal(3 Step).
- Output Outside or Indoor Unit Operation status
  - This function displays outside or indoor unit's operation status. Depends on DIP switch setting, either outside or indoor unit operation status is reflected through output signal.
- Output Outside or Indoor Unit Error Status Signal
  - This function displays error signal by digital output when either outside or indoor unit has an error.

### Specifications

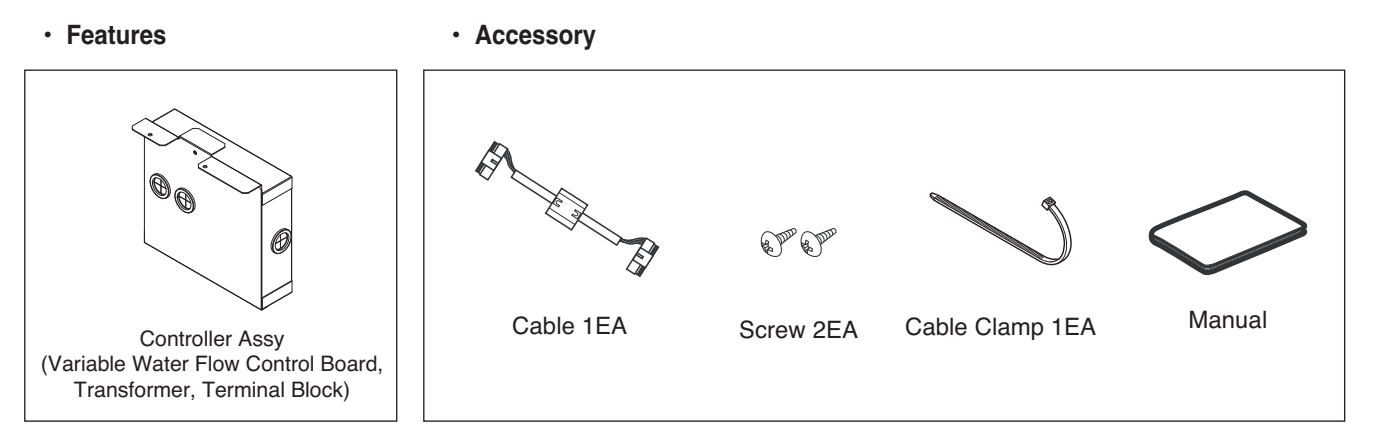

℁ Variable Water Flow Control board is same with IO module board.

For basic control functions which are operated by IO module, refer to "2.7 IO(Input/Output) module".

### Installation

- ① Separate front panel from Outside Unit
- ② Separate front cover of control box.
- ③ Separate Oil\_Level Harness(3Pin Yellow) in External PCB(CN28).
- ④ Sepatate VWFC\* Cover in VWFC\* Assy.
- (5) Connect the black cable to the VWFC\* PCB(CN101).
- (6) Install the VWFC\* Assy to the C/Box by using screws.

\* VWFC : Variable Water Flow Control kit

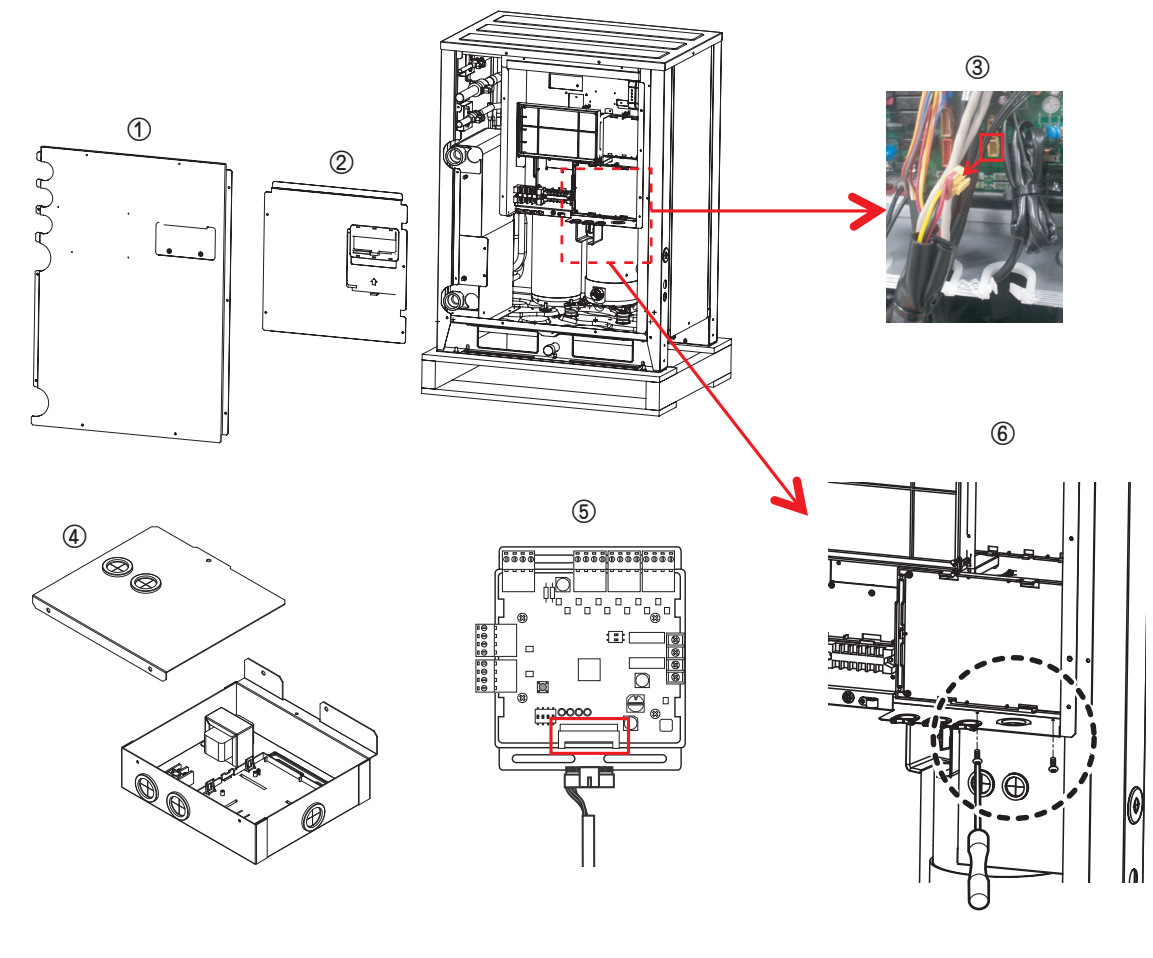

Be sure to turn off Outside Unit power before installation.

- ⑦ Connect a power cable (24 V~) of water flow control valve to the terminal block (2Pin Terminal block, Max current 0.42A).
- ③ Connect a signal cable (0 10 V===) of water flow control valve to CN1\_A0(A0\_1(A+), GND(A-)) of VWFC.
- (9) Set up the main function DIP Switch of VWFC PCB.
- 1 Pull out put cable on Cover Bush.
- 1 Install the VWFC Cover by using screws.

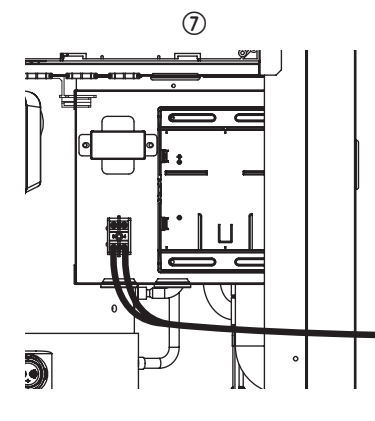

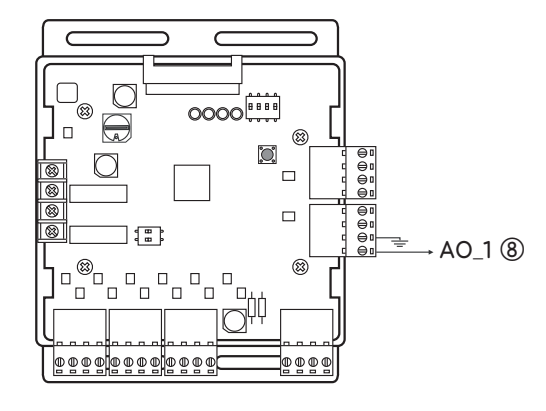

- 1 Connect the blue cable of transformer to the Main PCB(CN\_JIG\_N,CN\_JIG\_L).
- (3) Connect the black cable of VWFC PCB to the Main PCB(CN10).
- ( Connect the Oil\_Level harness (3Pin Yellow) to the External PCB(CN28).
- (5) Fix and fasten components and cables.
- (6) Turn on the main power line of Outside unit.
- 1 Check the signal of water flow control valve to CN1\_A0(A0\_1, GND) of VWFC and the water flow rate.

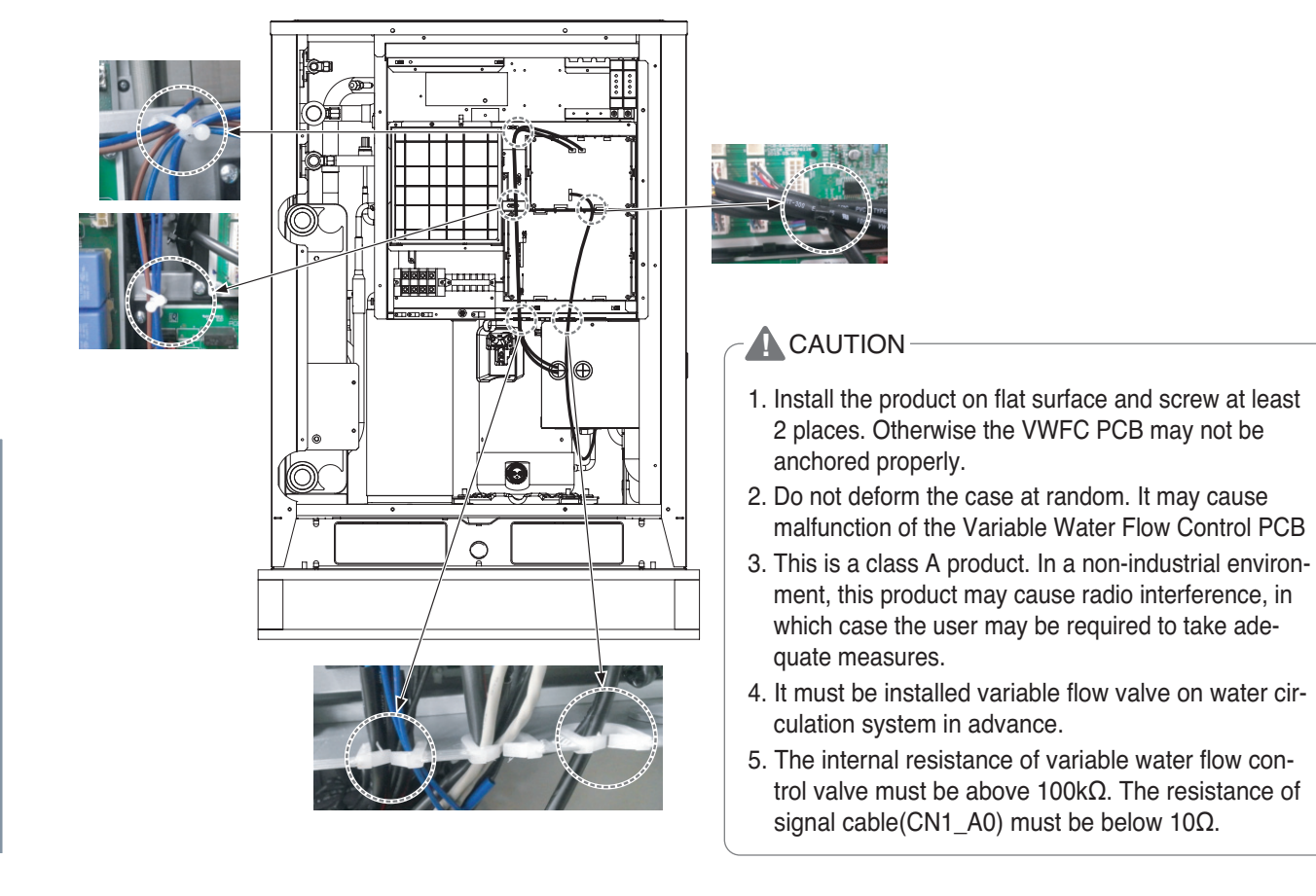

### Wiring

#### Power source input

For connecting of power source input, refer to "2.7 I/O(Input/Output) module" part.

#### • Wiring (Single Unit)

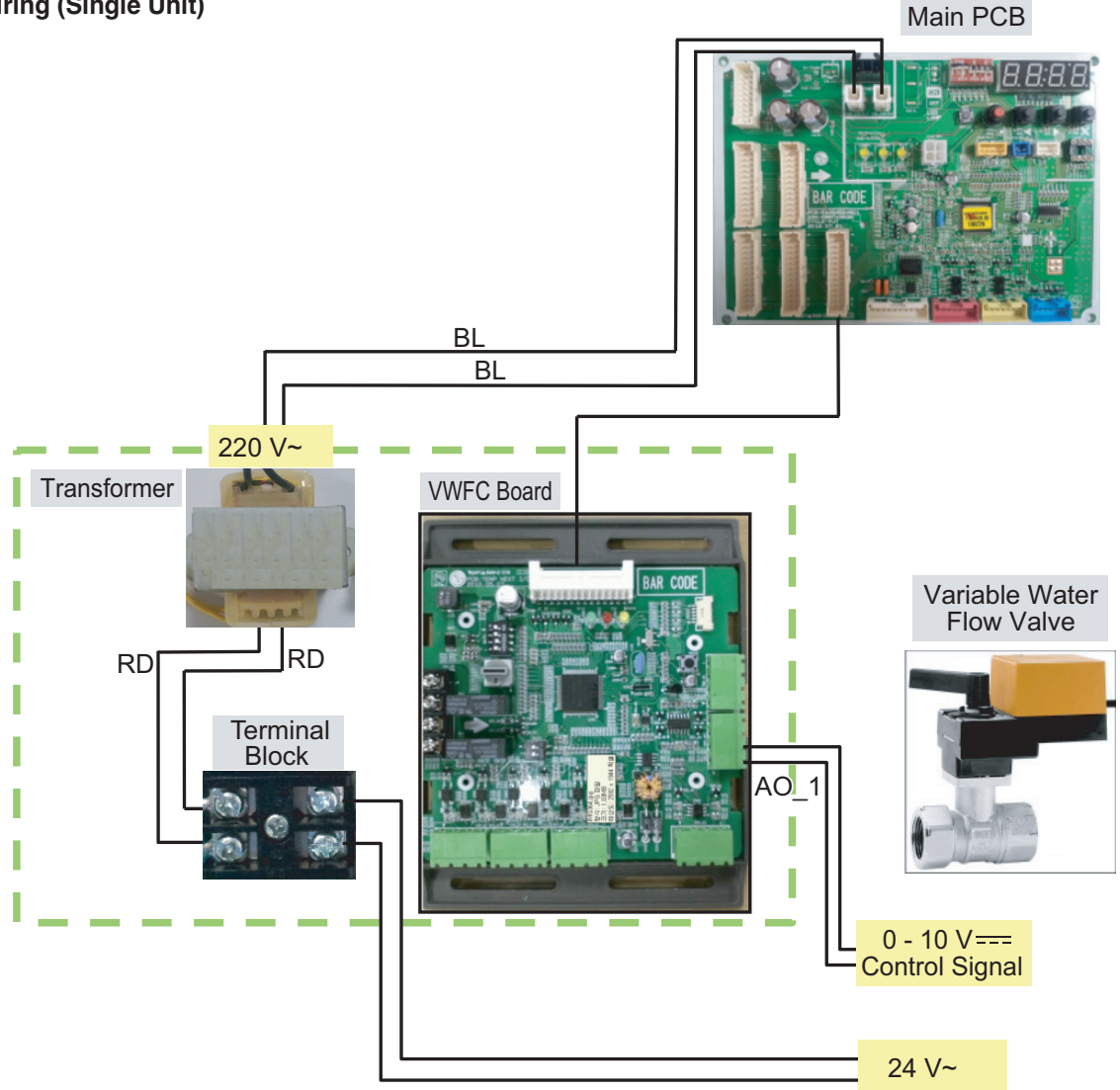

\* BL : Blue, BR : Brown, RD : Red, BK : Black, WH : White, GR : Green

NOTE Transformer can supply only 24 V~ to the terminal block Do not input external power into Main PCB. Otherwise it will cause a serious damage. The Variable Water Control Kit controls only 1 valve actuator. The power (24 V~) and signal(0 - 10 V=--) line is recommended by AWG22(1/32 in, (0.644 mm), 0.016 Ω/ft (0.053 Ω/m)).

#### • Wiring (Series Unit)

Please apply an individual PWFCKN000 model for each MULTI V WATER IV unit.

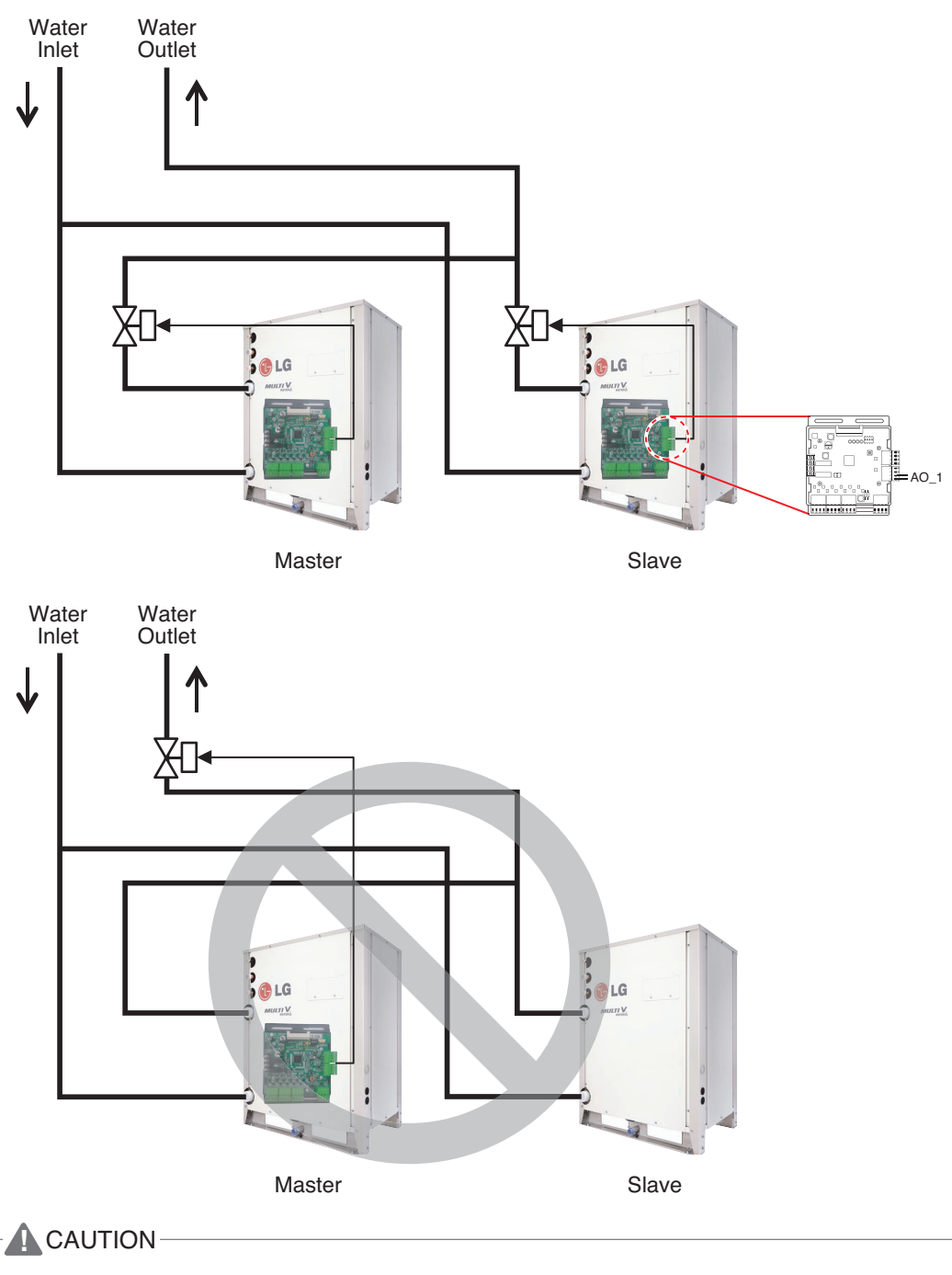

Variable Water Control Kit only can control 1 unit of MULTI V WATER IV and electric valve.

### Set Up

#### Select the option of control functions(1)

Using 'SW102', Select the option of control function as described below.

- Set analog output for communication error.

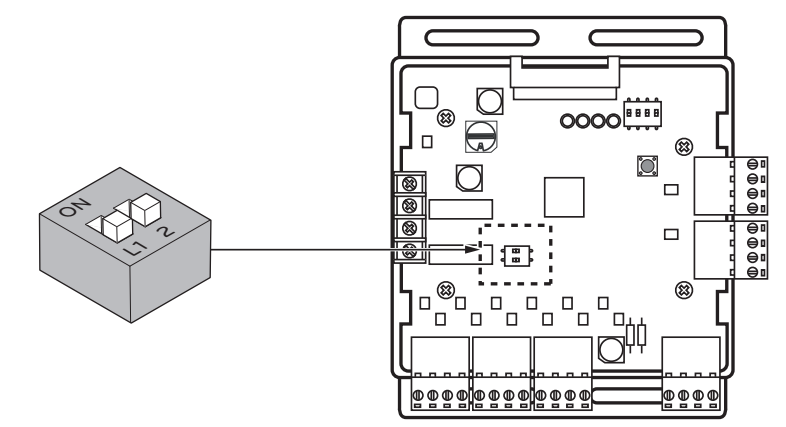

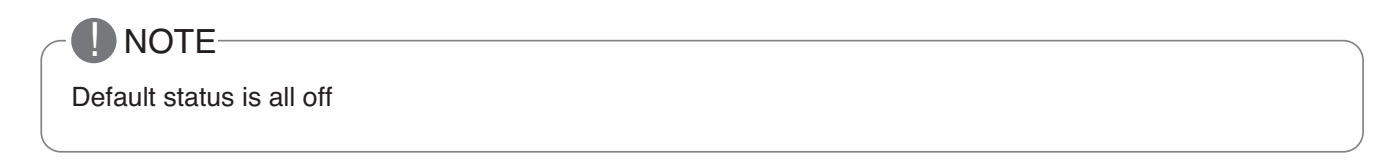

L1 : Set Analog output default value when Communication Error will be occur (Module - ODU)

| Position | Function                                         | Wiring   |
|----------|--------------------------------------------------|----------|
|          | ON : Analog output 0V<br>OFF : Analog output 10V | AO_1 ~ 4 |

#### L2 : Set Analog output Range

Basically this module keeps a minimum Analog output voltage refer to L1,L2 setting of SW101 to prevent unexpected accident. When you need to use 0~10V full range, L2 should be set as ON.

| Position   | Function                                                                                                    |
|------------|----------------------------------------------------------------------------------------------------|
| ON<br>L1 2 | <ul> <li>ON : Ignore minimum Analog output value setting<br/>(L1,L2 setting value of 4pin DIP SW)</li> <li>OFF : Follow minimum Analog output value setting<br/>(L1,L2 setting value of 4pin DIP SW)</li> </ul> |

### 

After change Dip SW setting, press reset switch to reflect the setting.

#### Select the option of control functions(2)

Using 'SW101', select the option of control function as described below.

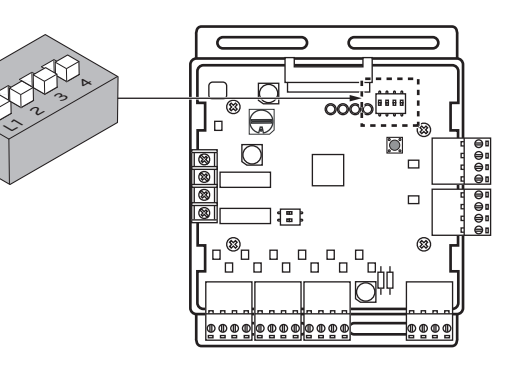

#### Output signal setting

| Position       | Function                                     | Position       | Function                                                       |
|----------------|----------------------------------------------|----------------|----------------------------------------------------------------|
|                | Control signal : 0 V (OFF),<br>8 - 10 V (ON) | QN<br>L1 2 3 4 | Control signal : 0 V (OFF),<br>4 - 10 V (ON) Default<br>status |
| ON<br>Lī 2 3 4 | Control signal : 0 V (OFF),<br>6 - 10 V (ON) |                | Control signal : 0 V (OFF),<br>2 - 10 V (ON)                   |

#### 

If the DIP SW is set , VWCK(Board) has a higher Priority than outside unit setting.

#### Operation status output : SW101 L4

| Position | Function                                                       | Wiring    |
|----------|----------------------------------------------------------------|-----------|
| ON       | ON : Activate Digital Output according to Indoor Unit status   | Operation |
| L1 2 3 4 | OFF : Activate Digital Output according to Outside Unit status | status    |

#### Depends on SW101 L4 position(ON/OFF), VWCK(Board) is operated as below

| Dip Switch   | Operation                                                                                                    |
|--------------|----------------------------------------------------------------------------------------------------|
| SW101 L4 ON  | One of indoor is turned on(include fan mode) $\rightarrow$ Relay on<br>All Indoor are turned off $\rightarrow$ Relay off |
| SW101 L4 OFF | One of the compressor is turned on $\rightarrow$ Relay on<br>All compressor are turned off $\rightarrow$ Relay off       |

#### CAUTION-

After change 'DIP Switch' setting, then you must press reset switch to reflect the setting. Before operating the Outside unit, check the flow rate of water and voltage signal of PCB. Minimum flow rate of water is recommended 40% of rated flow rate. Otherwise, the Outside unit get damage.

#### Setting the Variable Water Flow control function of Outside Unit

Varlable Water Flow Control kit mode Setting method

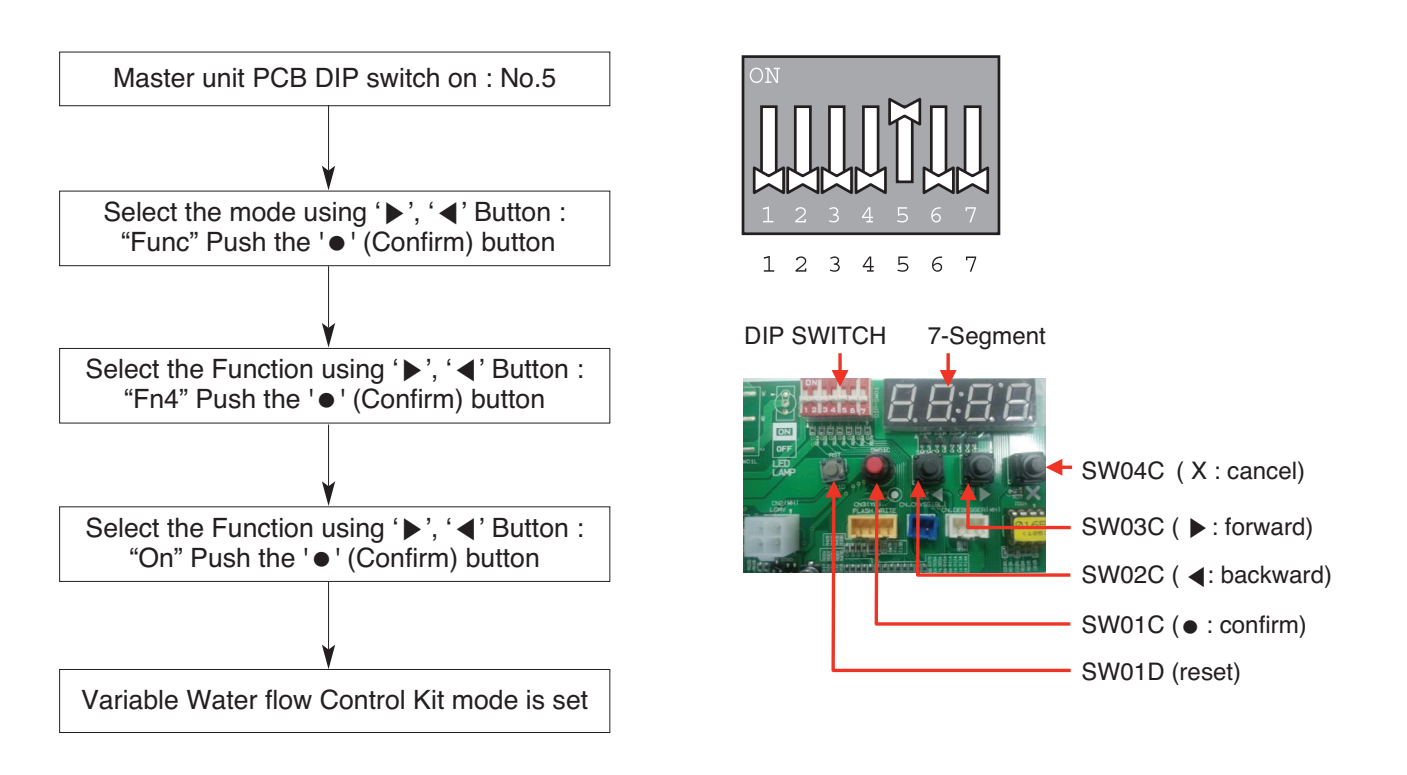

### 

After change 'DIP Switch' setting, then you must press reset switch to reflect the setting. Before operating the Outside unit, check the flow rate of water and voltage signal of PCB. Minimum flow rate of water is recommended 40% of rated flow rate. Otherwise, the Outside unit get damage.

### 4.6.1 PRVC2

This Kit expands the operation range of Multi V product to the lower ambient condition at cooling mode. For Low Ambient operation,

Snow Hood and Air Damper also should be installed. Refer to the installation manual of Kit.

### Specifications

Features

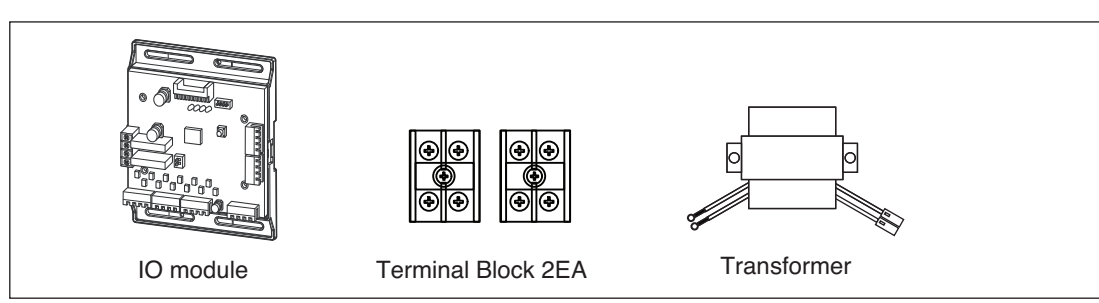

· Accessory

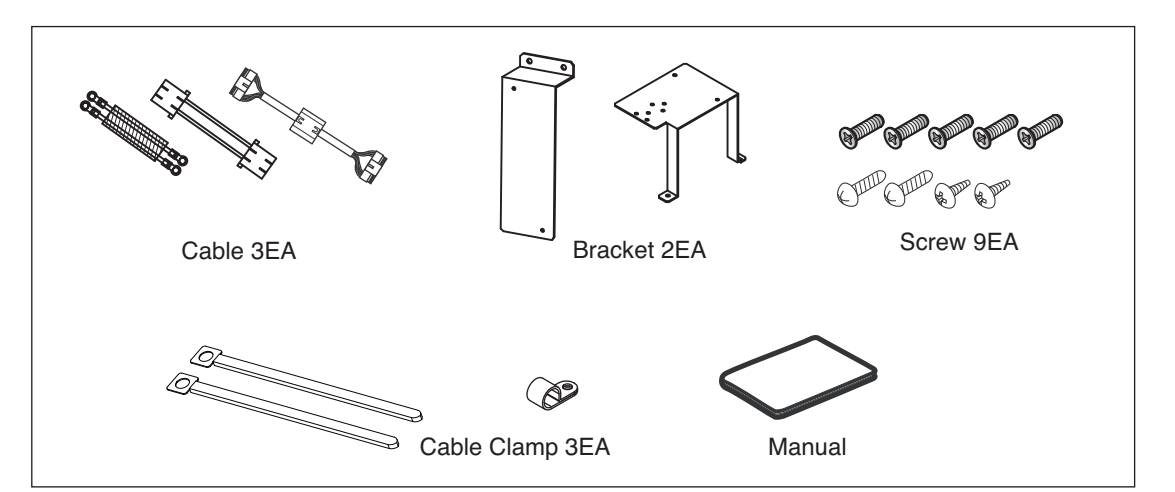

### Installation

#### Installation of IO module

For installation method of IO module, refer to the IO module part.

#### Installation of Transformer, Terminal Block

- ① Shut off the main power of outdoor unit.
- ② Install the IO Module in the C/Box by using screws.
- ③ Install the Bracket2 in the C/Box by using screws.
- ④ Install the transformer on the Bracket2 by using screws.
- 5 Install the terminal block on the Bracket2 by using screws.
- (6) Connect the Main PCB(CN10) to IO Module(CN101) by using the cable assembly.
- ⑦ Connect the blue cable of transformer to the Main PCB(JIG\_N), brown cable of transformer to the Main PCB(JIG\_L).
- (8) Connect the red cable of transformer to the terminal block (2Pin Yellow terminal block).
- (9) Connect a power cable(12 V===) to CN101(12V,GND) of IO Module.
- ① Connect the black cable of Damper Actuator to the terminal block and connect the cable of IO Module(CN1\_A0(GND(A-))) to the black cable of Damper Actuator.
- f) Connect the red cable of Damper Actuator to CN1\_A0(A0\_1(A+)) of IO Module.
- 1 Set up the main function Dip S/W of IO Module.
- (SW101 : L1,L2=On and L3,L4=Off / SW102 : L1,L2=Off)
- (3) Set up the Dip S/W of Main Outdoor unit PCB. (Refer to page 21 for details)
- Here a the main power of outdoor unit.
- (5) Check the signal to CN1\_A0(AO\_01,GND) of IO Module and Air Damper.

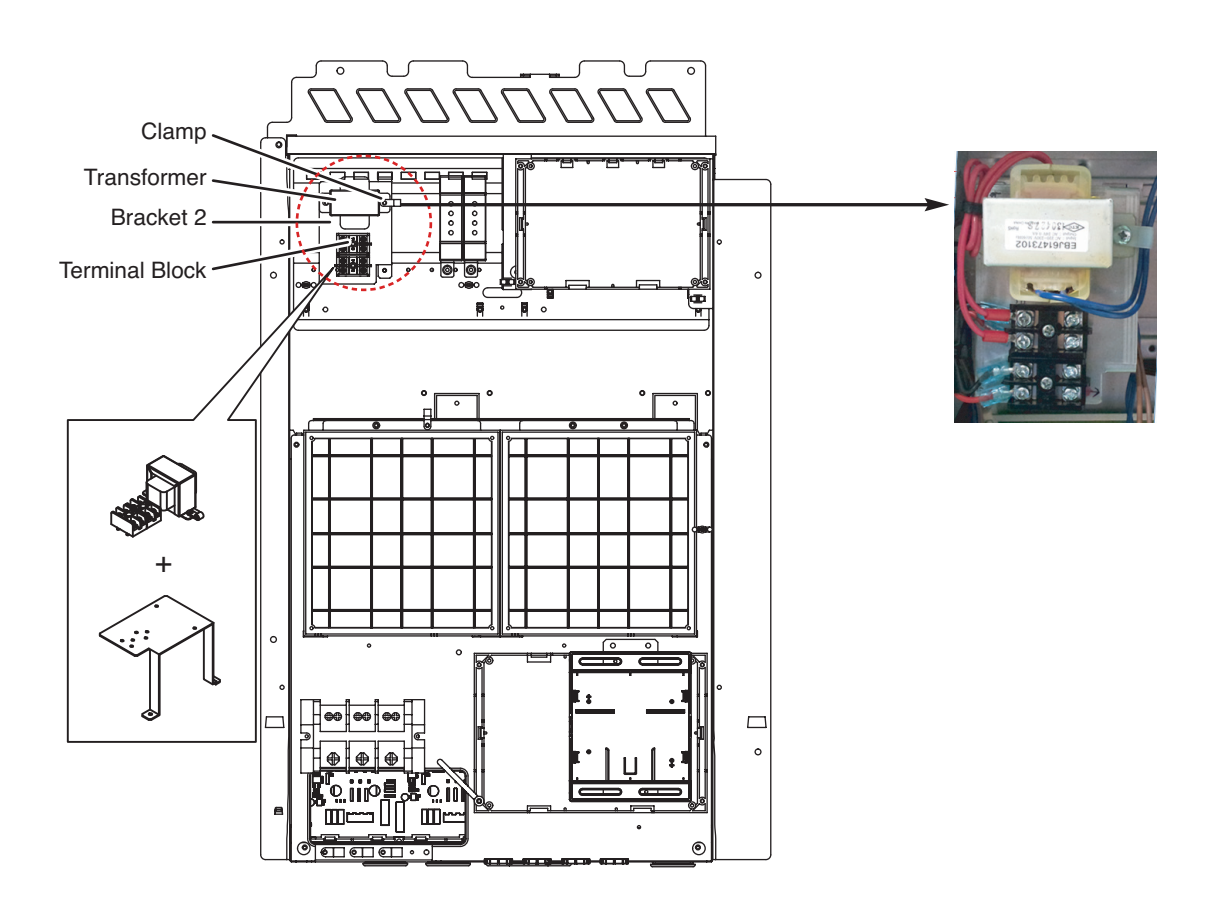

Using the Clamp and Tie, fasten the Damper Actuator output cable and Trans output cable as below.

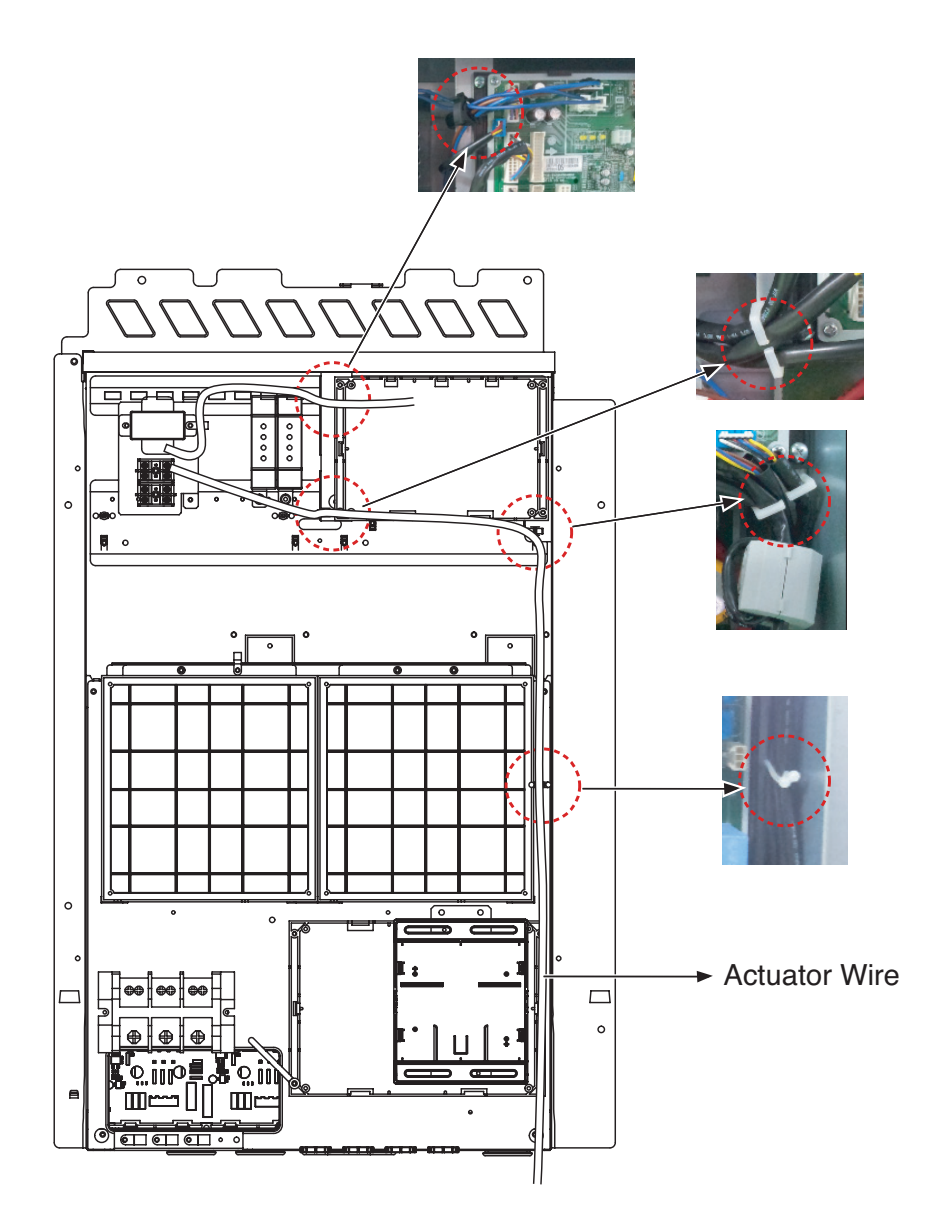

### Wiring

#### Power source input

For connecting of power source input, refer to the IO module part.

#### • Wiring for Damper Actuator (In case of 3 Unit)

#### Outdoor Unit C/Box

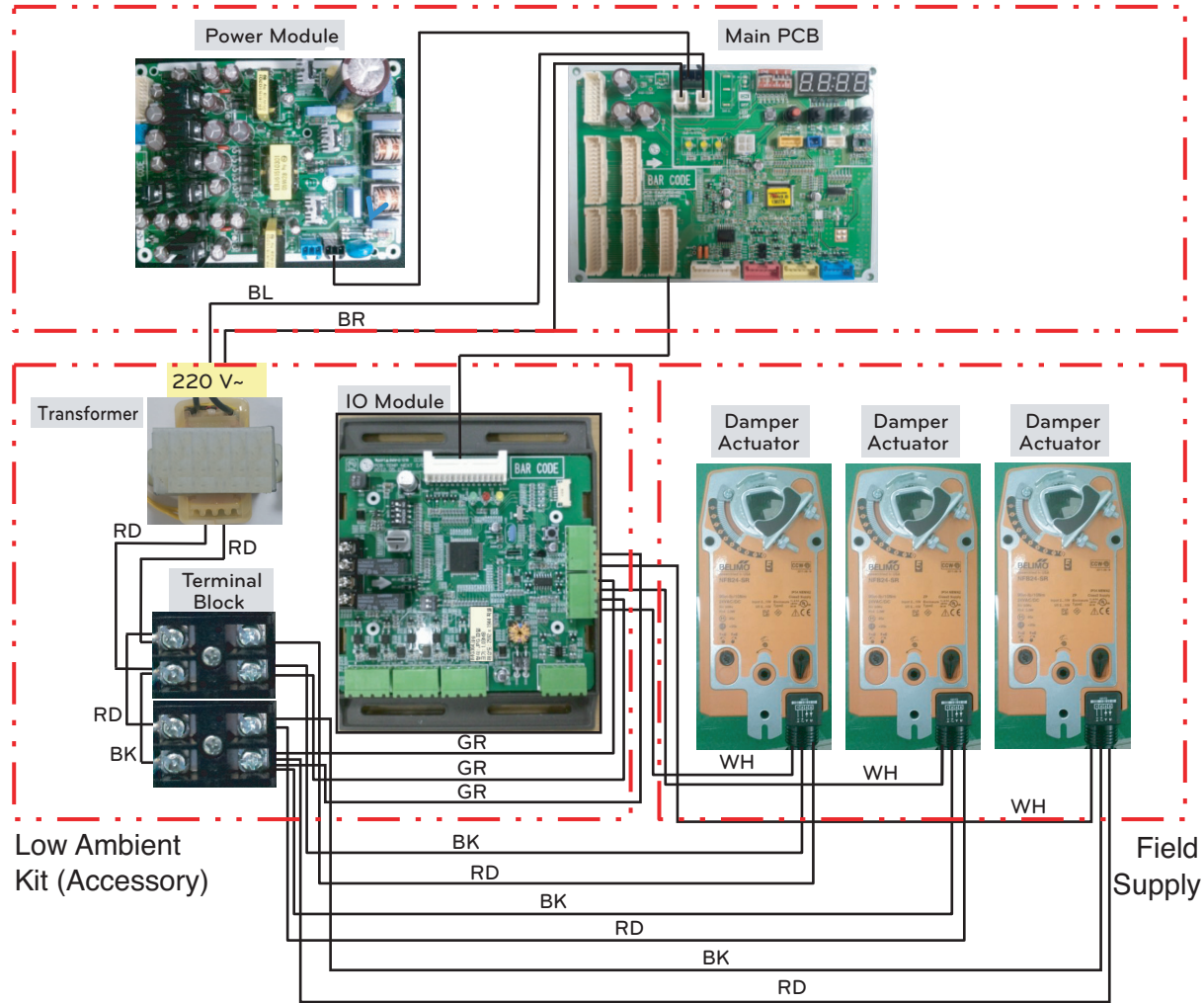

BL : Blue, BR : Brown \_ 220 V~
 RD : Red, BK : Black, GR : Green \_ AC/DC 24V
 WH : White \_ 0 - 10 V== Control Signal

#### 

Damper Actuator can accept only 24 V== power input. Do not input AC power. Otherwise it will cause a serious damage. The IO Module can control maximum three actuators. Case of one valve, the slave signal connecter must not use. The power (AC/DC 24V) and signal(0 - 10 V==) line is recommended by AWG22(1/32 in, (0.644 mm), 0.016  $\Omega/\text{ft}$  (0.053  $\Omega/\text{m}$ )).

### Set Up

#### Setting the Low Ambient Function of IO module

Using 'SW101', 'SW102', You can use Low Ambient Kit Mode

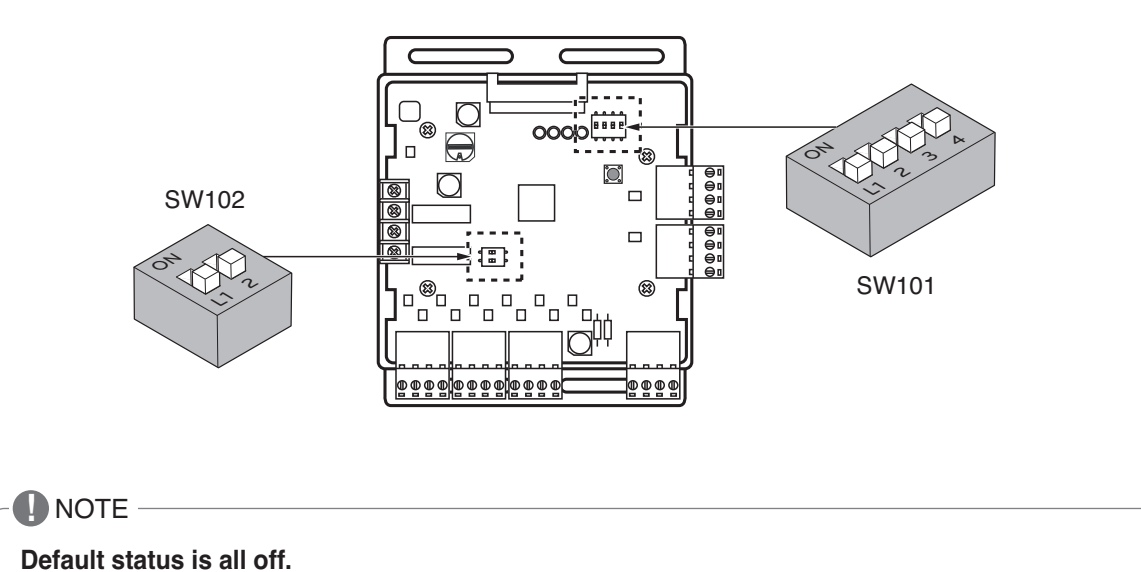

### Set Low Ambient Kit Operation

| Position       | Setting of Dip Switch                      |
|----------------|--------------------------------------------|
| ON<br>L1 2 3 4 | SW101 - L1=ON<br>L2=ON<br>L3=OFF<br>L4=OFF |
| ON<br>L1 2     | SW102 - L1=OFF<br>L2=OFF                   |

### CAUTION-

- If the Dip SW is set, IO module System is operating preferentially than outdoor unit setting.
- After change Dip SW setting, press reset switch to reflect the setting.

#### Setting the Low Ambient Function of Outdoor Unit

#### Low Ambient Kit mode Setting method

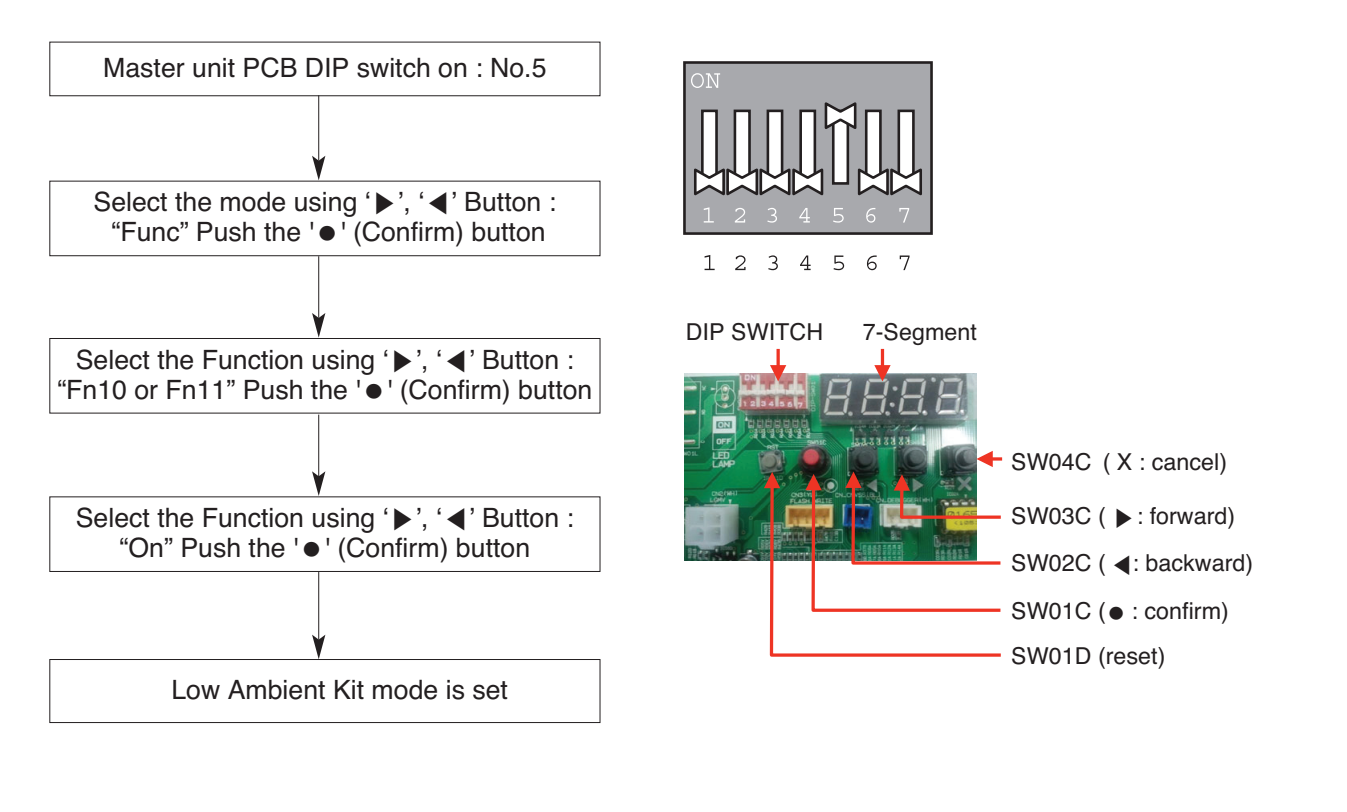

℁ If you want to stop the Low Ambient Kit mode, refer to the following.
▷ Dip Switch No.5 On -> "Func" -> "Fn10" -> "Off"

Fn10 Model : Heat Recovery Model Fn11 Model : Heat Pump Model

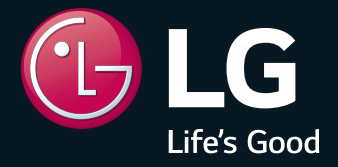

P/No.: MFL61741641

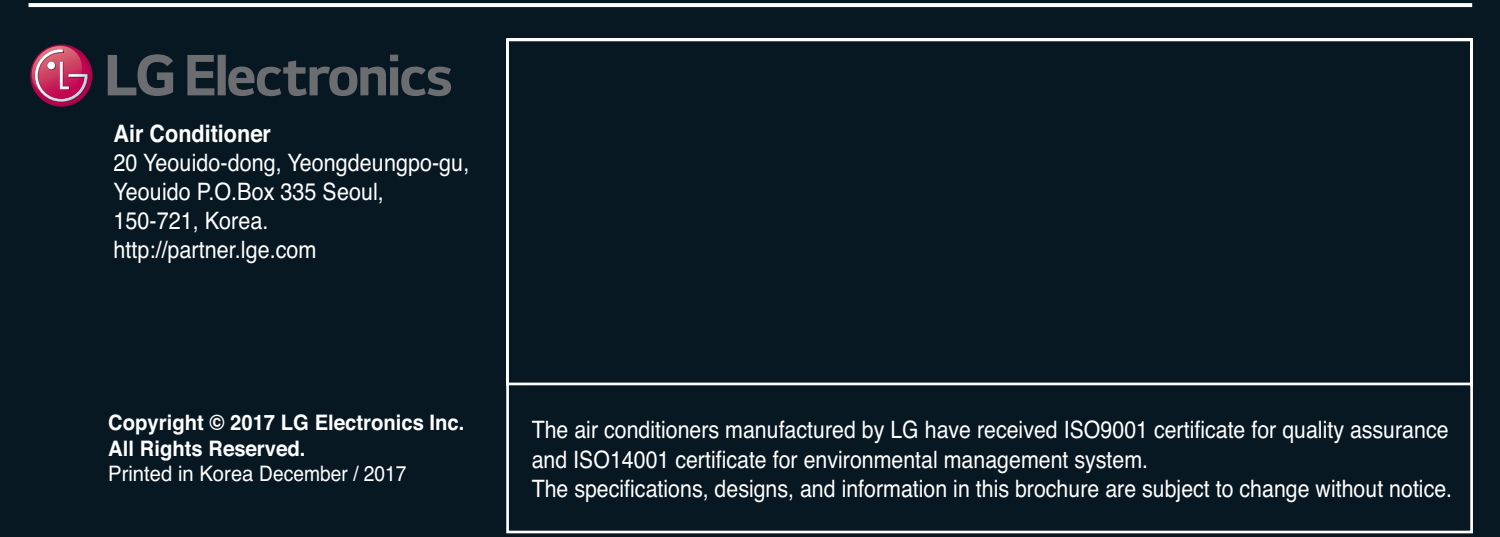